## **RECON LAB Manual**

## 1. Introduction

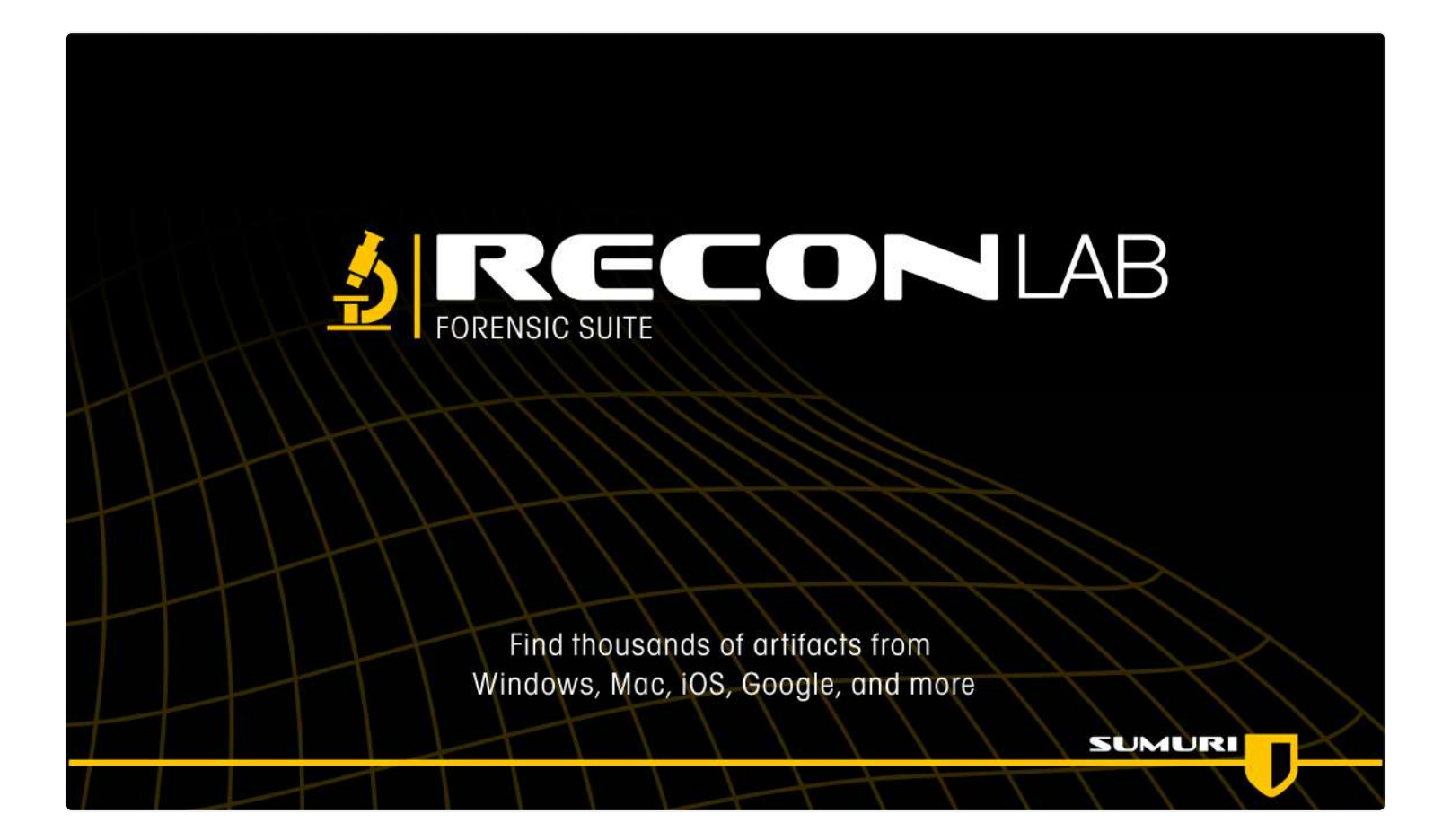

RECON LAB is a full Forensic Suite that supports numerous file systems such as Windows, macOS, Linux, iOS, Android and more. RECON LAB was created to solve multiple problems inherent in other forensic tools and to expedite processing and analysis without sacrificing the quality of the exam.

RECON LAB was designed, developed and runs on macOS. MacOS was the only logical choice for developing a modern forensic tool to support the most common and largest number of file systems and artifacts without losing data.

The most difficult file system and operating system (OS) for most forensic tools to support is macOS. Mac understands itself and can interpret its own artifacts. This is not true of other file

systems, operating systems, and other forensic tools as they do not natively support macOS and its artifacts.

In addition to supporting its own file system and artifacts, macOS supports a multitude of other file systems and the artifacts of Windows, Linux, Unix and many more.

RECON LAB is the only full Forensic Suite designed natively on macOS to take full advantage of the power within macOS. Other forensic tools that run on a Mac were ported from other non-Mac operating systems and experience limitations. Instead of utilizing native macOS libraries they rely on reverse engineering and third-party applications which can lead to missed data, improper interpretation of data and slower processing times.

RECON LAB primarily relies on native macOS libraries so support for new macOS file systems and/or artifacts is quick or instantaneous.

RECON LAB comes with one full year of free updates and support.

## 1.1 Why Use a Mac for Forensic Analysis?

Until the release of RECON LAB, no other forensic tool properly processed or utilized the correct timestamps for macOS.

This is only one example of an extremely important artifact that is improperly interpreted or missed completely by other forensic tools.

It is imperative to understand the importance of macOS in forensic exams and what may be missed by other forensic tools.

#### **1.1.1 Apple Extended Attributes**

Apple Extended Attributes are special metadata created only within macOS to allow searches via the macOS search utility - Spotlight.

Apple Extended Attributes contain extremely valuable information for investigations. This special metadata cannot be seen in Windows. Most Windows forensic tools ignore or have a limited ability to display Apple Extended Attributes as they are not natively supported.

Images and data collected by SUMURI's RECON ITR and processed by RECON LAB provide the most extensive views of Apple Extended Metadata.

Understanding Apple Extended Metadata is critical to investigations.

#### 1.1.2 Viewing Proper Timestamps

Apple's macOS utilizes Apple Extended Attributes for timestamps in favor of POSIX (Unix) timestamps.

RECON IMAGER, when used with RECON LAB, is the only solution to properly view and utilize the correct macOS timestamps.

#### 1.1.3 Viewing Files Natively

There are many file types and artifacts proprietary to macOS. As RECON LAB is designed on macOS it supports all macOS files and artifacts natively.

For example, Applications in macOS are actually "bundle" files. Everything needed for the application to run is found within the bundle file. What looks and appears to a single file to the Mac user is actually thousands of innocuous files and folders. In traditional forensic tools, these bundle files are expanded adding unnecessary artifacts to your case.

RECON LAB also is integrated with macOS's Quick Look which natively supports viewing hundreds of file types without needing or using the original application. Unlike other forensic tools, the files do not have to be exported first to view saving time.

### 1.1.4 Apple File System (APFS)

Apple File System (APFS) is a proprietary file system from Apple and utilized for macOS, iOS, watchOS, and tvOS. APFS is natively and fully supported on macOS High Sierra (10.13) and above. APFS has limited support in macOS Sierra (10.12). APFS has no support within Windows operating systems. Any support for APFS on Windows and/or Windows forensic tools are using reversed engineered non-native technologies.

SUMURI's RECON ITR can create forensic images that can be processed and analyzed with RECON LAB natively.

RECON ITR and RECON LAB also automatically supports the imaging and processing macOS 10.15 System and user DATA partitions.

### 1.1.5 Local Time Machine Snapshots (APFS)

Time Machine is a utility in macOS that is used for creating backups. Time Machine must be activated by the user and requires a local or remote disk to store the backups (Time Machine disk). If the Time Machine disk is not available the backups are stored locally. These backups are known as "Local Time Machine Snapshots" in APFS. They are also sometimes referred to as APFS Snapshots.

RECON IMAGER (included with RECON ITR) along with RECON LAB are the only solutions that can display, image, hash and analyze Local Time Machine Snapshots in Macs with T2 Security Chipsets and without.

Note: An examiner should not expect to find Local Time Machine Snapshots in every case. They will only exist when the conditions above have been met.

#### 1.1.6 FileVault

FileVault (version 2) is the macOS full *volume* encryption of which there are no backdoors. FileVault is mounted and decrypted with the user's login password or Recovery Key which is created when FileVault was originally enabled.

RECON LAB allows the examiner to decrypt the forensic image of a Mac encrypted with FileVault natively using either the password or Recovery Key.

#### 1.1.7 Support for Other File Systems

RECON LAB was designed to harness the power of macOS. Whatever the Mac can mount, RECON LAB can process.

MacOS natively supports APFS, macOS Extended (HFS+), MS-DOS FAT, ExFAT and NTFS (as readonly). Using freely available open-source FUSE solutions and Paragon Software drivers (included) just about any file system can be mounted and processed with RECON LAB such as Linux ext2, ext3, and ext4.

## **1.2 Hybrid Processing Engine**

Unlike any other forensic solution, RECON LAB utilizes a Hybrid Processing Engine.

The Hybrid Processing Engine processes a forensic image both inside RECON LAB and mounted outside RECON LAB using macOS.

The Hybrid Process Engine maximizes the recovery of artifacts and simultaneously increases the speed of processing.

Additionally, this approach uniquely allows RECON LAB to utilize the power of macOS natively.

### 1.3 Three Stage Analysis

RECON LAB offers three-stages of analysis.

**Stage One** – Parse and recovery thousands of artifacts with **Automated Analysis** of Windows, macOS, iOS, AndroidOS, and Google Takeout.

**Stage Two** – Four **Advanced Forensic Viewers** assist in parsing and examining macOS Property Lists (.plist), SQLite Databases, Hex, and the Window's Registry.

**Stage Three** – Utilize hundreds of features built into RECON LAB make **manual analysis** easier.

## 1.4 Support for Hundreds of Timestamps

RECON LAB currently supports several hundred individual timestamps. These include file systems, Apple Extended Metadata and application-specific timestamps.

These timestamps are integrated throughout RECON LAB to provide "one of a kind" analysis along with exponential reporting options.

Additionally, RECON LAB provides "second to none" chronological analysis and reporting.

### **1.5 Advanced Timelines**

With such large support for hundreds of timestamps, RECON LAB can generate both textual and graphical views of events to make analysis easier.

Placing these events in chronological order allows an examiner to see events unfold minute by minute or even second by second.

Having the ability to see events in order based on time allows an examiner to solve cases and render opinions faster and more accurately.

### **1.6 Advanced Data Correlation**

In a single day, a person of interest will probably use several devices capable of storing electronic data. For example, they may use a laptop or tablet at home, a mobile phone on their way to work and a desktop computer when they arrive. On each of these devices, our person of interest could use multiple web browsers and messaging apps. To add even more complexity, our person of interest is moving to different locations throughout the day and generating different location artifacts.

To get a clear picture of what our person of interest has done in a day RECON LAB has developed Advanced Data Correlation to collate all of this information into single views regardless of device or application.

Advanced Data Correlation (as **Redefined Results**) along with support for hundreds of timestamps provides an examiner with amazing investigative insight.

## **1.7 Advanced Reporting With Full Control**

RECON LAB provides you with exponential reporting options from the granular level (single artifact) to the global level (all artifacts included).

Additionally, RECON LAB includes the first of its kind WYSIWYG (What You See Is What You Get) reporting mode called Story Board.

Story Board allows the user to have full control over the reporting process and is as easy to use as a word processor.

The examiner has the ability to add, remove or annotate bookmarks anywhere in the report at any time.

Story Board also allows you to add your bookmarks and tags in chronological order to make it easier to understand the timeline of events.

## 2. Recommended Minimum Requirements

Macs are unique in doing more with less. That being said, RECON LAB will work on most Macs. Keep in mind the simple formula: **Processor + RAM = Speed** 

The faster the processor and the more RAM that is installed will determine how fast you can process data.

# 2.1 Minimum Recommended Specifications for Running RECON LAB

Any Mac with an i7 Quad-core Processor or Apple Silicon (M1, M2, M3, or M4) equivalent with 16GB of RAM capable of running macOS 12.7.6 or above.

An Admin user required.

To get faster speeds, even with slower Macs, consider using a Thunderbolt 3 External RAID. Putting both the evidence and case files on the external Thunderbolt 3 RAID will provide an extra boost in the speed of processing.

SUMURI has tested and offers the <u>ARECA 8-Bay Thunderbolt 3 RAID Storage</u> with various storage options.

## 3. Helpful Hints

Before starting a new case with RECON LAB please refer to these helpful tips.

#### Use macOS Extended for Evidence Drives

The macOS can support a variety of file systems, however, in testing, we have the best results with macOS Extended (HFS+).

If you want to mount your macOS Extended evidence drive on Windows use the HFS+ for Windows drivers from Paragon Software that are provided to you with your purchase of RECON LAB.

Additionally, if you are creating logical images of Mac data to any non-Mac file system you will lose the Apple Extended Metadata.

#### <u>Use Apple Disk Image Format (.dmg) for Imaging Evidence</u>

The Apple Disk Image that is created with RECON ITR or PALADIN is a RAW image format that can be loaded into any forensic tool that supports RAW images. The .dmg image is natively supported by the Mac.

Although RECON LAB supports Expert Witness Formats (.E01, .Ex01) it is not native to the Mac and requires the use of FUSE. FUSE acts as an interpreter to mount non-native file systems. Using FUSE adds an additional unnecessary layer between the forensic image and RECON LAB and is not recommended.

#### Avoid Segmentation of Forensic Image Files

RECON LAB supports segmented image files. However, with extremely large disk sizes found in modern devices, thousands of segments can be created which may cause issues. If possible, avoid segmenting forensic images and use a single file.

## 4. Getting Support

Support for RECON LAB is available via our Online Support site and submitting a ticket here: <u>https://helpdesk.sumuri.com</u>

During regular business hours, we strive to respond in less than one hour but no longer than 24 hours.

SUMURI is based in the state of Delaware, USA (Eastern Time Zone – EST/EDT).

Our office hours are 0900-1700 (9 a.m. – 5 p.m.). SUMURI is closed for US <u>Federal Holidays</u>.

#### Law Enforcement Emergency Support

If you are law enforcement, and are in need of immediate emergency assistance with any of our products, please contact us anytime at +1 302.570.0015.

## 5. Renewing RECON LAB

RECON LAB comes with one full year of support and updates. Once RECON LAB expires, its license will need to be renewed in order to continue to receive updates and support.

RECON LAB can be renewed online via our website here: <u>https://sumuri.com/product/recon-lab-renewal/</u>

Additionally, RECON LAB can be renewed by contacting our office to be assisted by a team member

## 6. Training

SUMURI offers vendor-neutral training on Mac Forensics. SUMURI's courses teach the concepts and knowledge to use RECON ITR (or other tools) to process Mac artifacts and Mac file systems.

- Best Practices In Mac Forensics (MFSC-101)
- Advanced Practices In Mac Forensics (MFSC-201)

If interested in hosting a training course at your location and receiving up to two free seats please contact us via the link below.

• Hosting SUMURI Training

## 7. Installation

RECON LAB includes and relies on native libraries, some third-party applications and utilities to ensure that largest amount of data can be processed and analyzed.

Please install all the recommended applications, in order, and one at a time, using the instructions below.

Due to Mac's strict adherence to security, you may be asked to provide your password various times during the installation.

Periodically check to make sure that all dependent applications are updated:

Updates for RECON LAB can be downloaded at: <u>https://sumuri.com/updates/</u>

## 7.1 Installing Xcode and Command Line Tools

Xcode is a free development environment provided by Apple. Xcode and Xcode Command Line Tools include additional binaries and applications which are used in RECON LAB.

#### Installing Xcode

1.) Apple Xcode is available for free using Apple's App Store

2.) Click the "Get" button to install Xcode on your Mac via the Apple App Store.

3.) Be sure to open and fully install the application before going forward.

#### Installing Xcode Command Line Tools

To install or check to see if Xcode Command Line Tools are installed follow the instructions below:

1.) Open the Terminal Application – /Applications/Utilities/Terminal

2.) Type the following command and hit return: xcode-select --install

3.) Follow the instructions provided by the application.

## 7.2 Installing FUSE for macOS

FUSE for macOS is a free open-source application that acts as an interpreter for non-native file systems. FUSE for macOS assists in loading Expert Witness Format (EWF) forensic images such as .E01 and .Ex01. FUSE for macOS must be installed to mount and process EWF images.

#### **Installing FUSE for macOS**

1.) Navigate to the FUSE for macOS website and download the version that matches your macOS from here: <u>https://osxfuse.github.io/</u>

2.) Double-click on the .dmg file downloaded.

3.) Double-click on the "FUSE for macOS" icon to install.

4.) Follow the application instructions for completing the installation.

## 7.3 Installing Paragon Drivers

SUMURI has partnered with Paragon Software to include helpful file system drivers for both Mac and Windows. You will receive a license code for downloading and activating Paragon Software applications when you purchase a full version of RECON LAB.

To download and install Paragon Software applications follow the instructions below.

#### **Accessing Paragon Software Applications**

1.) Navigate to Paragon Software's website and create an account if you do not already have one here: <u>https://my.paragon-software.com/#/login</u>

2.) Navigate to "Register New Product" and enter the code provided to you when you purchased RECON LAB.

3.) Navigate to "My Products" after entering the code to access and download your applications.

#### Installing extFS for Mac by Paragon Software

- 1.) Download extFS for Mac following the instructions above.
- 2.) Double-click on the .dmg downloaded from Paragon.
- 3.) Double-click on "Install extFS for Mac" to install drivers for Linux file systems.
- 4.) Complete the installation by following the instructions provided.

## 7.4 Installing RECON LAB

Make sure that you have downloaded the most current version of RECON LAB and follow the instructions below to install. Go to Section 7.7 for more information.

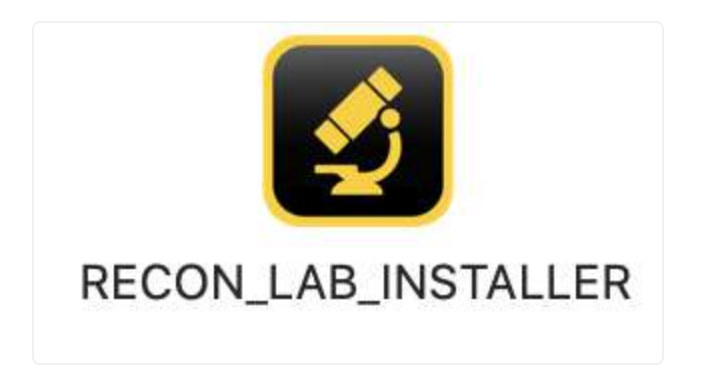

Move the RECON LAB installer .dmg to your Desktop and double-click to mount the installer.

| - | "RECON_LAB_INS"<br>Internet. Are you                          | TALLER" is an app downloade<br>sure you want to open it?          | ed from the   |
|---|---------------------------------------------------------------|-------------------------------------------------------------------|---------------|
| 4 | "RECON_LAB_INSTAL<br>"RECON_LAB_1,2,2,7dr<br>October 4, 2019. | LER* is on the disk image<br>ng*. Safari downloaded this disk ima | ege on        |
|   | Don't warn me v                                               | when opening applications on t                                    | his disk imag |
| ? | Cancel                                                        | Show Disk Image                                                   | Open          |

A notification window will appear to ask if you want to open the application. Choose "Open".

RECON LAB will then begin scanning to see if additional packages need to be installed and may prompt you to install extra components.

|              | Package Installation |   |
|--------------|----------------------|---|
| Please waitC | hecking packages     |   |
|              |                      | - |
|              |                      |   |
|              |                      |   |
|              |                      |   |

If prompted, select install to install the extra packages.

| •••                   | Package Installation                                                     |
|-----------------------|--------------------------------------------------------------------------|
| Recon Lab Installer n | eeds to install missing packages. Please click on 'Install' to continue. |
|                       | Skip Install                                                             |
|                       |                                                                          |
|                       |                                                                          |

Once that has been completed, the installer will ask you to continue. Select Continue to launch the RECON LAB Installer.

| Packages installation completed. Please click on 'Continue'. |          |
|--------------------------------------------------------------|----------|
|                                                              |          |
|                                                              | Continue |
|                                                              |          |

The RECON LAB Installer window will now appear.

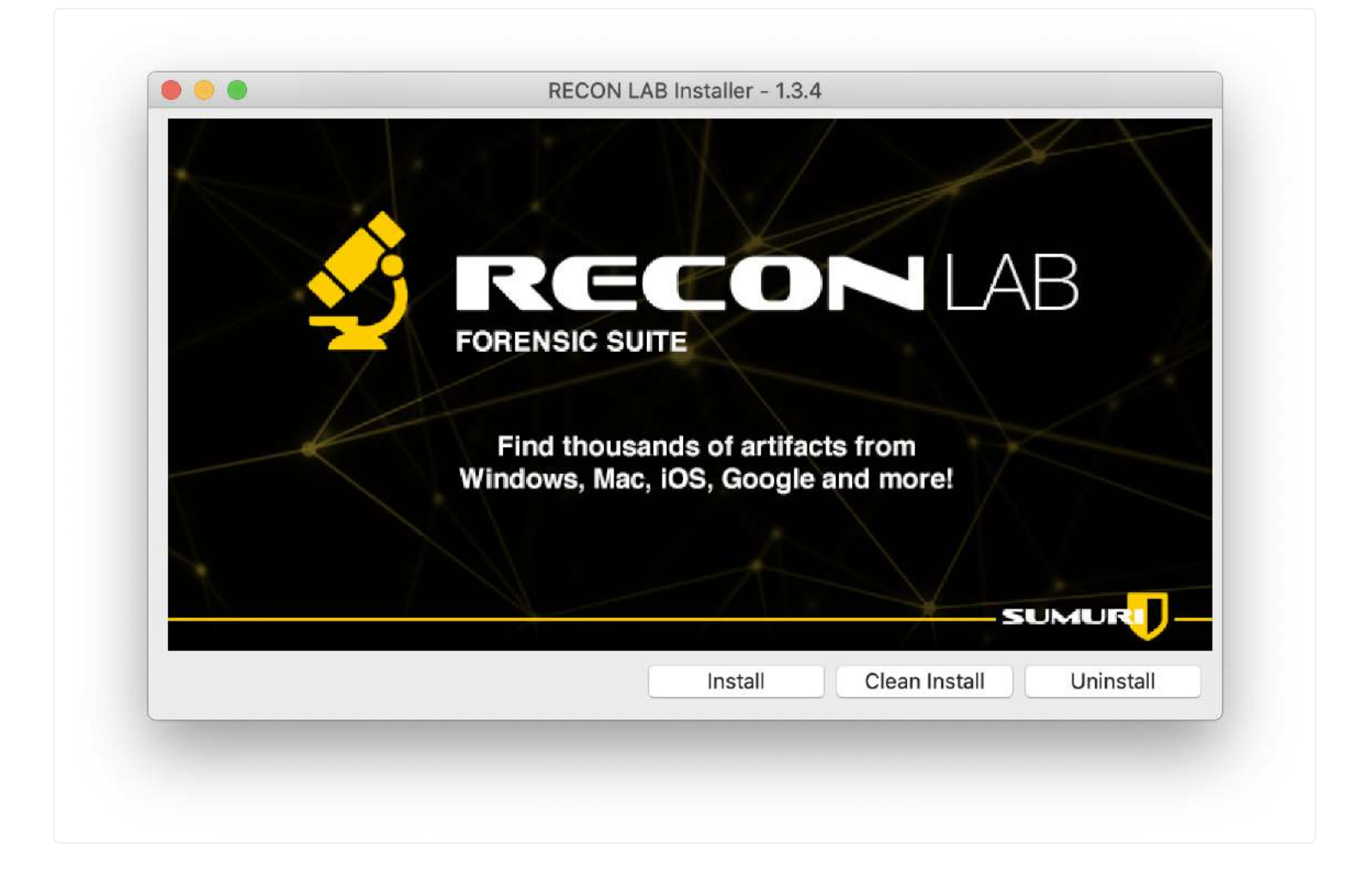

Choose one of the following options:

**Install** – Updates existing RECON LAB installations preserving your settings, examiner and agency information.

**Clean Install** – Use this for first time installs or to reset RECON LAB to its original settings.

**Uninstall** – Use this option to remove RECON LAB from your Mac.

When the installation reports **Done**, quit the installer and eject the RECON LAB Installer disk image (right-click "Eject").

## 7.5 Granting Privileges

Before launching RECON LAB for the first time, RECON LAB will need to be given Full Disk Access. This allows RECON LAB to gain access to areas and files restricted by standard permissions.

#### 7.5.1 Full Disk Access

The following describes how to change the Full Disk Access permissions according to the version of macOS your examiner machine is running.

#### 7.5.1.1 macOS 12 and Below

| About This Mac                |          |
|-------------------------------|----------|
| System Preferences            | 1 update |
| App Store                     |          |
| Recent Items                  | ►        |
| Force Quit System Preferences | 70#0     |
| Sleep                         |          |
| Restart                       |          |
| Shut Down                     |          |
| Lock Screen                   | ^#Q      |
| Log Out Steve Whalen          | 企業Q      |

To give RECON LAB Full Disk Access on macOS 12 and below, navigate to **System Preferences** using the **Apple Menu** found in the top left corner (Apple Menu – System Preferences).

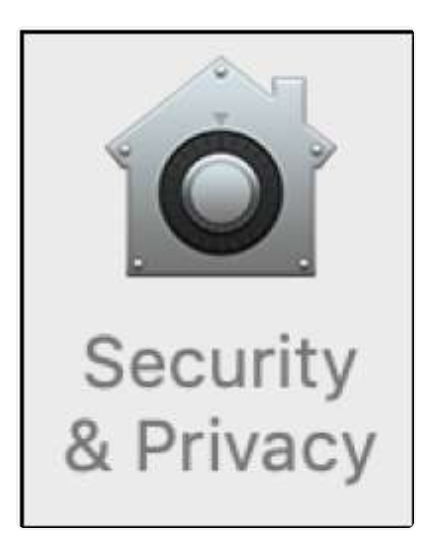

Follow the steps below to add RECON LAB to the **Full Disk Access** column.

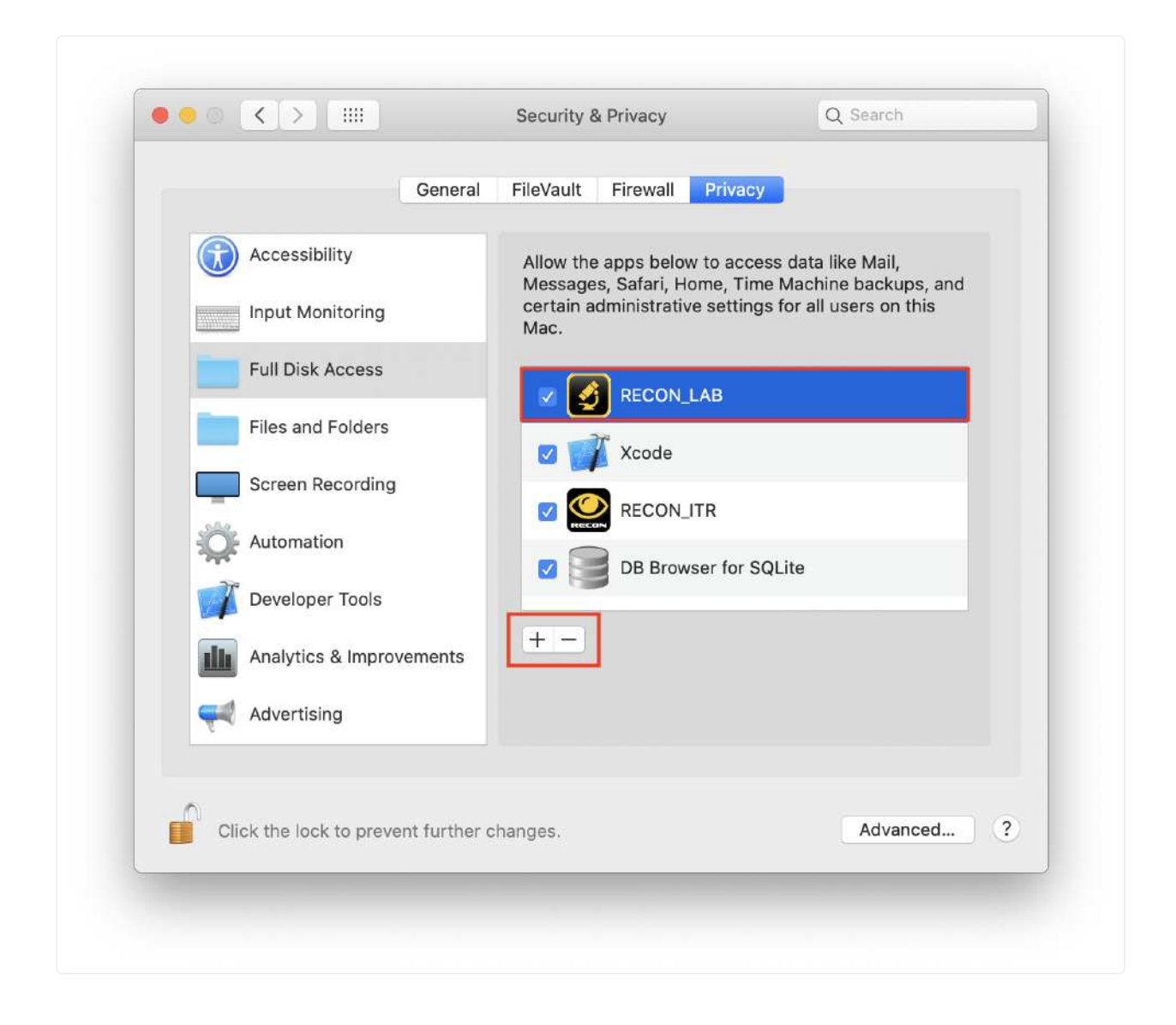

- 1.) Click on the lock icon in the bottom left corner and enter the admin password to unlock.
- 2.) Select the **Privacy** tab and then **Full Disk Access** in the sidebar.
- 3.) Click the **"+"** symbol and navigate to the RECON LAB application.
- 4.) Select the **RECON LAB** application to give Full Disk Access permissions.

#### 7.5.1.2 macOS 13 and above

Alongside the release of macOS 13, Apple introduced a change to the tried and true System Preferences to make it more akin to iOS. System Preferences has now been changed to System To give RECON LAB Full Disk Access on macOS 12 and below, navigate to **System Settings** using the **Apple Menu** found in the top left corner (Apple Menu – System Settings).

| About This Mac   |                                                                                                    |
|------------------|----------------------------------------------------------------------------------------------------|
| System Settings  |                                                                                                    |
| App Store        | 9 updates                                                                                                    |
| Recent Items     | >                                                                                                    |
| Force Quit Brave | ℃&#©</td></tr><tr><td>Sleep</td><td></td></tr><tr><td>Restart</td><td></td></tr><tr><td>Shut Down</td><td></td></tr><tr><td>Lock Screen</td><td><b>~</b> 米 Q</td></tr><tr><td>Log Out SUMURI</td><td><b>ት ដ</b> Q</td></tr></tbody></table> |

From **System Settings** select the **Security & Privacy** icon.

| •••                              | Privacy & Security     |   |
|----------------------------------|------------------------|---|
| Q Search                         | Privacy                |   |
| Chris Grettenberger<br>Apple ID  | Location Services      | > |
| 🛜 Wi-Fi                          | Contacts               | > |
| 8 Bluetooth                      | 77 Calendars           | > |
| Network     VPN                  | E Reminders            | × |
| Notifications                    | 🌸 Photos               | > |
| Sound                            | 8 Bluetooth            | > |
| Focus                            | Microphone             | > |
| General                          | Camera                 | > |
| Appearance                       | 🙆 HomeKit              | > |
| Accessibility     Control Center | III Speech Recognition | > |
| Siri & Spotlight                 | 10 Media & Apple Music | > |
| Privacy & Security               | Files and Folders      | > |
| Desktop & Dock                   | Full Disk Access       | > |

- 1.) Navigate to Full Disk Access
- 2.) Scroll to the bottom of the window to locate the "+" symbol.
- 3.) Click the **"+"** symbol and enter the **administrator password**.
- 4.) Navigate to the **RECON LAB** application.
- 5.) Select the **RECON LAB** application and enable the switch to give Full Disk Access permissions.

| C Search           | Allow the applications below to access data like Mail, Messages, Safari, |
|--------------------|--------------------------------------------------------------------------|
| S Focus            | users on this Mac.                                                       |
| 🔀 Screen Time      | A Google Software Lindate                                                |
| 6 General          |                                                                          |
|                    | RECON_ITR                                                                |
| Accessibility      | 👩 RECON_LAB                                                              |
| Control Center     | + -                                                                      |
| 🔄 Siri & Spotlight |                                                                          |
| Privacy & Security |                                                                          |
| Dealstern & Deals  |                                                                          |
| Desktop & Dock     |                                                                          |
| Displays           |                                                                          |
| Wallpaper          |                                                                          |
| Screen Saver       |                                                                          |
| Energy Saver       |                                                                          |
| Lock Screen        |                                                                          |
| 🔟 Login Password   |                                                                          |
| Users & Groups     |                                                                          |
| Passwords          |                                                                          |
| Internet Accounts  |                                                                          |

## 7.6 Energy and Sleep Settings

Allowing your Mac to go to sleep in the middle of processing a case will most likely cause issues. Make sure that you disable any settings which "Put hard disks to sleep when possible" or that allows the computer to sleep when working with RECON LAB.

These settings can be changed in System Preferences (Apple Menu – System Preferences) in macOS 12 or in System Settings (Apple Menu – System Settings) in macOS 13.

#### 7.6.1 macOS 13 (Ventura) and below

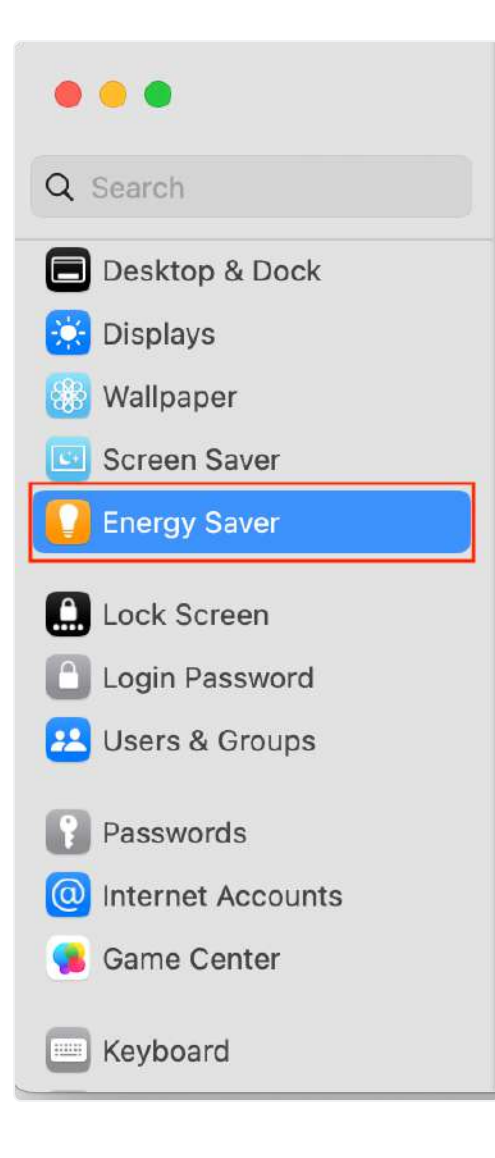

Look for the **Energy Saver** icon.

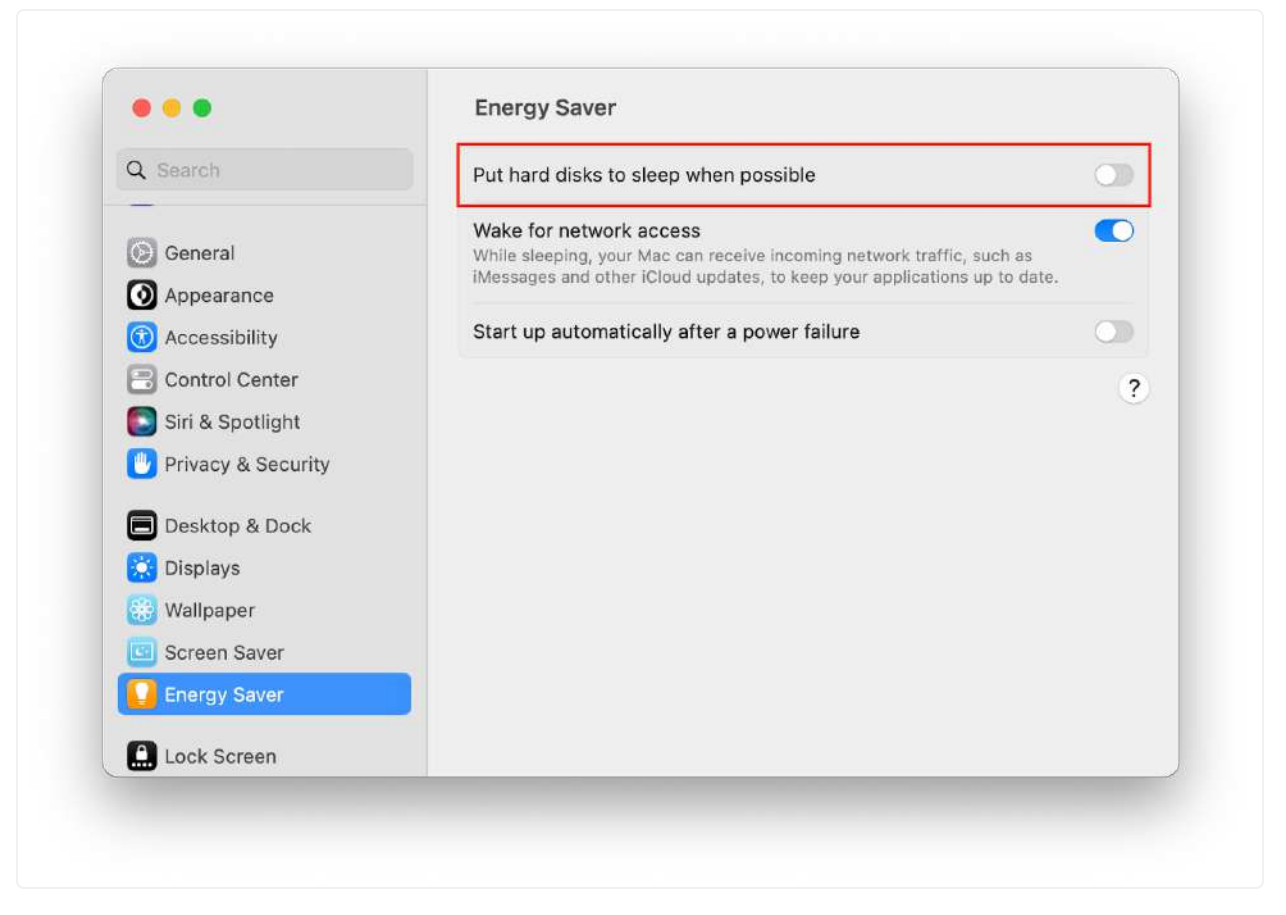

Set the "Put hard disks to sleep when possible" setting to "Never." This should ensure that RECON LAB's processes will run uninterrupted.

On M1, M2, M3, and M4 laptops (such as the MacBook Pro) this setting may appear as "Battery" instead.

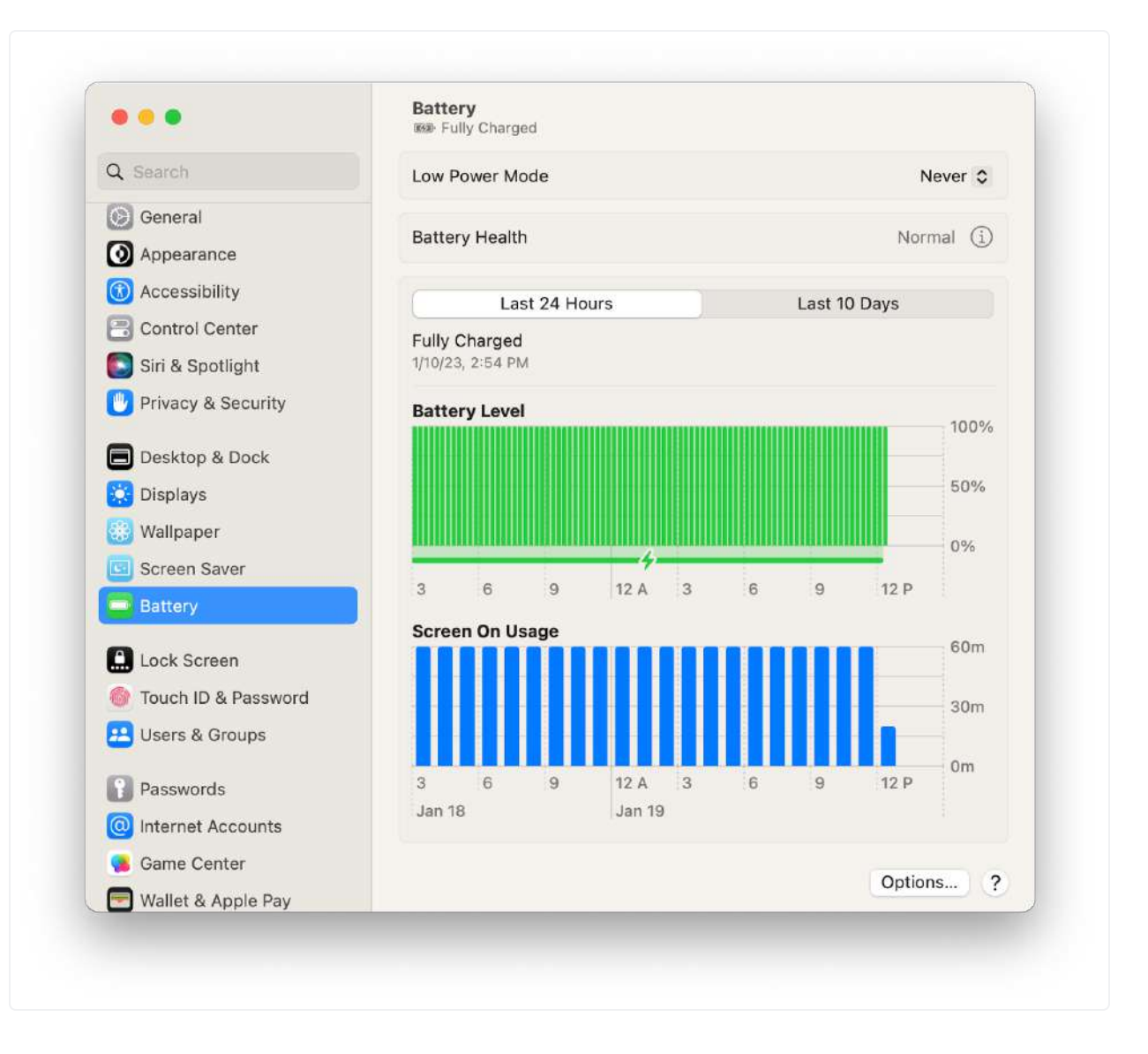

| Coursels          | Low Power Mode                                                                                             | Never 0      |
|-------------------|----------------------------------------------------------------------------------------------------|--------------|
| a Search          |                                                                                                    |              |
| General           | Battery Health                                                                                             | Normal (1)   |
| Appearance        |                                                                                                    |              |
| Accessibility     |                                                                                                    | ays          |
| Control Cente     | Enable Power Nap Never<br>While sleeping, your Mac can periodically check for new email.                   |              |
| 💽 Siri & Spotligi | calendar, and other iCloud updates.                                                                        |              |
| 🕑 Privacy & Sec   | Put hard disks to sleep when possible Only on Battery <                                                    | 100%         |
| Desktop & Do      | Wake for network access Never 🗘                                                                            | 50%          |
| 🔅 Displays        | Automatic graphics switching                                                                               |              |
| Wallpaper         | To increase battery life, your Mac will automatically choose the best<br>graphics mode based on your usage | 0%           |
| Screen Saver      | graphies mode based on your asage.                                                                         | 12 P         |
| Battery           | Optimize video streaming while on battery                                                                  |              |
|                   |                                                                                                    | 60m          |
| Lock Screen       | Done                                                                                                    | 20-          |
| Touch ID & Pa     |                                                                                                    | SUM          |
| Users & Groups    |                                                                                                    | Om           |
| Passwords         | 3 6 9 12 A 3 6 9                                                                                           | 12 P         |
| Internet Account  | ts                                                                                                    |              |
| 🐻 Game Center     |                                                                                                    | Options      |
| Wallet & Apple F  | Pay                                                                                                    | Colorising 1 |

Once "Battery" is selected, set the "Put hard disks to sleep when possible" setting to "Never."

#### 7.6.2 macOS 12 (Monterey) and below

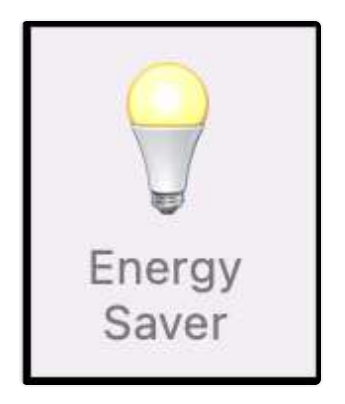

Look for the **Energy Saver** icon. Then check both of the settings for **Battery** and **Power Adapter**.

|                                            | Turn display off after:                                                       |                                                                  |           |
|--------------------------------------------|-------------------------------------------------------------------------------|------------------------------------------------------------------|-----------|
|                                            |                                                                               |                                                                  | U         |
| 9                                          | Never letting your display go                                                 | o to sleep may shorten its life                                  | Never     |
|                                            | Prevent your Mac from automatic                                               | cally sleeping when the displa                                   | y is off  |
|                                            | Put hard disks to sleep when post                                             | ssible                                                           |           |
| Charging On Hold<br>Rarely used on battery | 🗹 Wake for network access                                                     |                                                                  |           |
|                                            | While sleeping, your Mac can receive<br>and other iCloud updates, to keep you | incoming network traffic, such as<br>ur applications up to date. | iMessages |
|                                            | Low power mode                                                                |                                                                  |           |
| Usage History                              | Your Mac will reduce energy usage an                                          | nd operate more quietly.                                         |           |
| Battery                                    |                                                                               |                                                                  |           |
| 🗲 Power Adapter                            |                                                                               |                                                                  |           |
| Schedule                                   |                                                                               |                                                                  |           |
|                                            |                                                                               |                                                                  |           |
|                                            |                                                                               |                                                                  |           |
|                                            |                                                                               |                                                                  |           |
|                                            |                                                                               | Restore De                                                       | faults ?  |

Under the **Battery** section, ensure the "Put hard disks to sleep when possible" and the "Enable Power Nap while on battery power" options are disabled in the **Power Adapter** tab. Additionally, be sure that the "Prevent computer from sleeping automatically when the display is off" option is enabled. Finally, make sure that "Turn Display off after:" is also set to "Never".

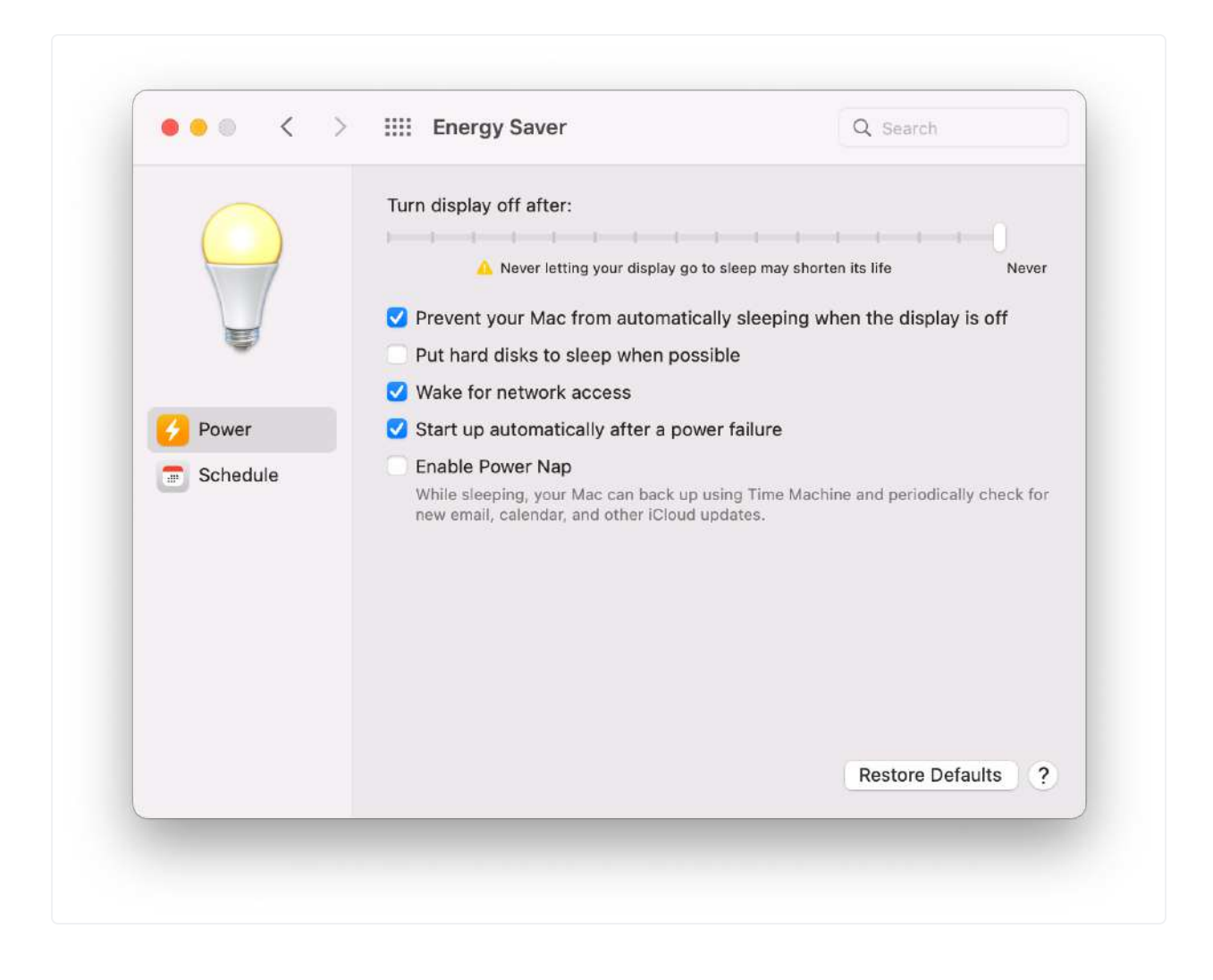

Energy Saver will bring you to the window shown above when working with an Apple machine that does not rely on battery power.

Under the **Power** tab, ensure the "Put hard disks to sleep when possible" and the "Enable Power Nap while on battery power" options are disabled. Also, be sure that the "Prevent computer from sleeping automatically when the display is off" option is enabled and that "Turn Display off after:" is also set to "Never".

After following these steps, RECON LAB should have all the permissions it needs run uninterrupted.

## 7.7 Updating RECON LAB

Before using RECON LAB, please make sure that you have the latest update.

RECON LAB updates can be found here: <u>https://goo.gl/wWm2qi</u>

Download the latest version (highest-numbered) and move the .dmg to your Desktop.

Notifications for new updates will be sent out to the email address that we have on file. If you are not sure if you are on the RECON LAB update list and would like to be notified when updates are released please let us know at <u>hello@sumuri.com</u>.

#### Updating with a Renewed License

When updating RECON LAB, you have the option to point to a new license file. Click "Clean Install" in the Installer window, and you will see the option to replace your License file. Check the box and you can change your license file without losing configuration settings in RECON LAB.

| Do you want to replace License | file ? |
|--------------------------------|--------|
|                                | ОК     |

Click "Install" in the Installer window, and you will see the option to replace your License file. Make sure it is unchecked, and RECON LAB will update without the need to point to the license file.

## 8. Starting RECON LAB

Once installed, RECON LAB can be found in your **Applications** directory.

For quick access, you can grab the RECON LAB icon and drag it to your dock to create a shortcut.

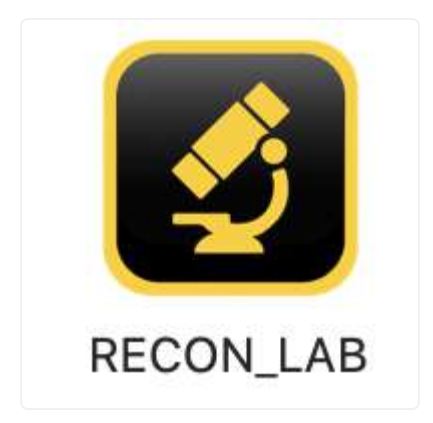

To start RECON LAB, double-click the icon in the Applications folder or single-click if you created a shortcut within the dock.

## 8.1 Adding Your License

When you run RECON LAB for the first time after installation you will be prompted to add your license.

Your license can be found on the RECON LAB USB which also acts as your security dongle. The RECON LAB USB will need to be attached to your Mac in order to run.

If a demo was requested or if RECON LAB was recently renewed the license will be sent by email. Please keep your license some place safe.

| Please click ' | Browse' and loca | ate RECON LAB | license file. |
|----------------|------------------|---------------|---------------|
|                |                  |               |               |
|                |                  |               |               |
|                |                  | Cancel        | Browse        |
|                |                  |               |               |

If you are prompted to add your license choose "Browse" and navigate to your license file.

Select your license file and choose "Open".

RECON LAB will add your license and restart.

## 8.2 Installing Python

Python, which is a common scripting language used in forensics, is utilized for some features in RECON LAB and should be installed. Make sure that Xcode and its Command Line Tools have been previously installed.

#### Installing Python

- 1. Download and install Python version 3.9.6 for macOS from this link: <u>https://www.python.or</u> <u>g/downloads/</u>
- 2. Open Finder then go to the Applications folder, find the Python application, on the left side of the Python app you will see a dropdown arrow, expand it and double click on "Install Certificates.command".
- 3. After installing the certificates open your terminal and run the following command to install additional required libraries: python3 -m pip install lz4 enum34
- 4. Messages regarding updating "pip" can be ignored.

### 8.3 Admin Password

Upon the first run of RECON LAB you will be prompted to enter your admin password one time. Enter your admin password and click "OK".

## 8.4 Access Warning Messages

| 0 0                                                      | RECON LAB                                                                                                    |
|----------------------------------------------------------|----------------------------------------------------------------------------------------------------|
| When adding a source that<br>RECON LAB to access "your   | contains Apple Calendar, Reminder or Contact files your system will ask you to allow<br>" Calendar, Reminders or Contact files. |
| You must give permission                                 | for RECON LAB to continue.                                                                                                    |
| RECON LAB is accessing the<br>occurs when macOS detect   | e source files only and not your Calendar, Reminder or Contact files. This prompt<br>s any Calendar, Reminder or Contact files. |
| If you are using macOS 10.<br>Preferences->Security & Pr | 14 or above, make sure you give full disk access to RECON LAB. (Apple Menu->System<br>ivacy->Privacy->Full Disk Access).        |
| Please check 'About RECON                                | '-> 'Requirement' section for installation of open source libraries required.                                                   |
| Don't show this message                                  | again                                                                                                    |
|                                                          |                                                                                                    |

When starting RECON LAB a message window will appear with some important information. This information may change so please review from time to time.

If you do not want the message to appear when you start RECON LAB select "Don't show this message again".

## 8.5 RECON LAB Welcome Screen

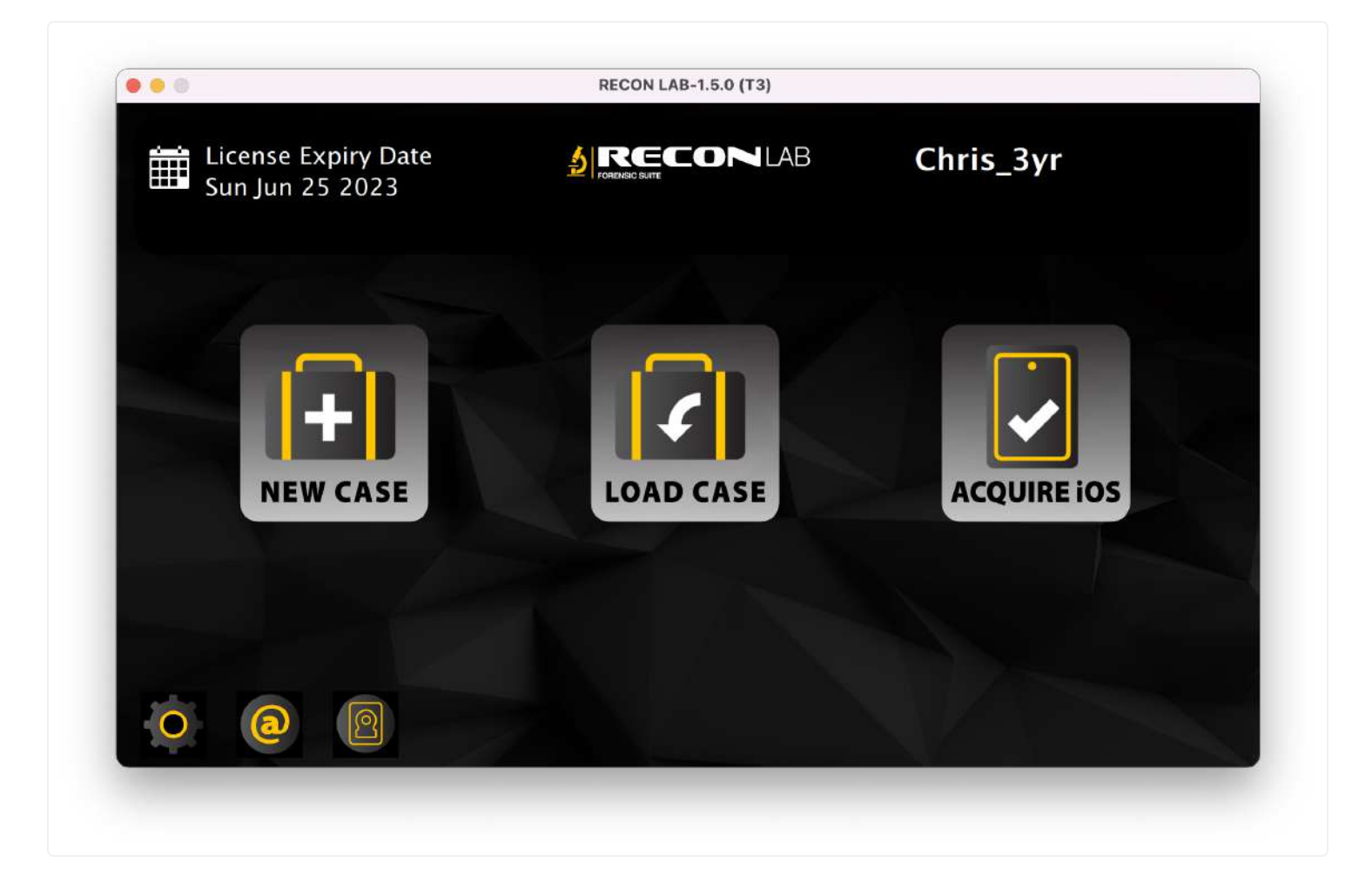

Upon starting RECON LAB you will be presented with the **Welcome Screen**.

The Version of RECON LAB will be found in the title bar.

In the bottom right corner, the Licensee, Purchase Date and Expiration Date are displayed for your reference.

The buttons along the bottom of the Welcome Screen are:

**About RECON** – Access to RECON LAB's EULA, change logs, exceptions and/or known issues, special requirements, support and updates information.

**RECON Config** – Allows the examiner to create persistent settings.

**Acquire iOS Device** – Opens the RECON LAB iOS Imager interface.

Load Case – Allow an examiner to select a RECON LAB Case Folder.

## 9. Configuration

Every examiner will have a unique approach to an examination.

RECON LAB allows an examiner to configure a variety of settings prior to starting a case. Configuration settings are persistent and will automatically be set for each new case. This approach saves a lot of time. Configuration settings can be overridden at any time if required.

### 9.1 Examiner Details

|     |                             |       | RECON LAB-1.5.0 ( | A1) |
|-----|-----------------------------|-------|-------------------|-----|
| 2   | Examiner Details            |       |                   |     |
|     | Artifacts                   |       | Agency Name       |     |
|     | User Defined Extensions     |       | Examiner          |     |
|     | User Defined File Signature | BECON | Examiner Phone    |     |
|     | Keyword List                |       | Examiler Phone    |     |
| :=  | Text Indexing Filters       | LAB   | Examiner Email    |     |
| Ó   | Apple Metadata Filters      |       | Agency Address    |     |
|     | Exif Metadata Filters       |       |                   |     |
|     | Volatility Path             |       |                   |     |
| (m) | System Password             |       |                   |     |
| 7   | External Applications       |       |                   |     |
|     | Preferences                 |       |                   |     |
| Ť   | Debug                       |       |                   |     |
|     |                             |       |                   |     |
|     |                             |       |                   |     |
|     |                             |       |                   |     |
|     |                             |       |                   |     |
|     |                             |       |                   |     |
|     |                             |       |                   |     |
|     |                             |       |                   |     |
|     | Back                        |       |                   |     |

The **Examiner Details** settings allow entry of the following information:

**Agency Name** – Name of the examination agency.

**Examiner** – Name of the examiner.

**Examiner Phone** – Phone number for the examiner.

**Agency Address** – Agency address.

The agency logo can be changed by selecting the three dots under the current logo.

| Look in:                        | Users/macboy/Pictures/SUMURI Logo    | o o o 🛤 🗉 🗉     |
|---------------------------------|--------------------------------------|-----------------|
| Volume<br>/<br>macboy<br>Downlo | s Name<br>SUMURI Logo.001.png<br>ads | ▲ Size<br>30 KB |
| File name:                      | SUMURI Logo.001.png                  | Open            |
| Files of type:                  | *.png *.jpg *.jpeg                   | Cancel          |

Any graphic can be selected for the agency logo. RECON LAB supports adding PNG or JPEG image formats.

All information entered in the Examiner Details will automatically be added to any reports generated by RECON LAB.

## 9.2 Artifacts and Plugins

RECON LAB includes hundreds of plugins that recover thousands of artifacts automatically from Windows, macOS, iOS, Android and Google Takeout.

RECON LAB allows an examiner to enable plugins to run on every case and/or create templates for specific investigations.

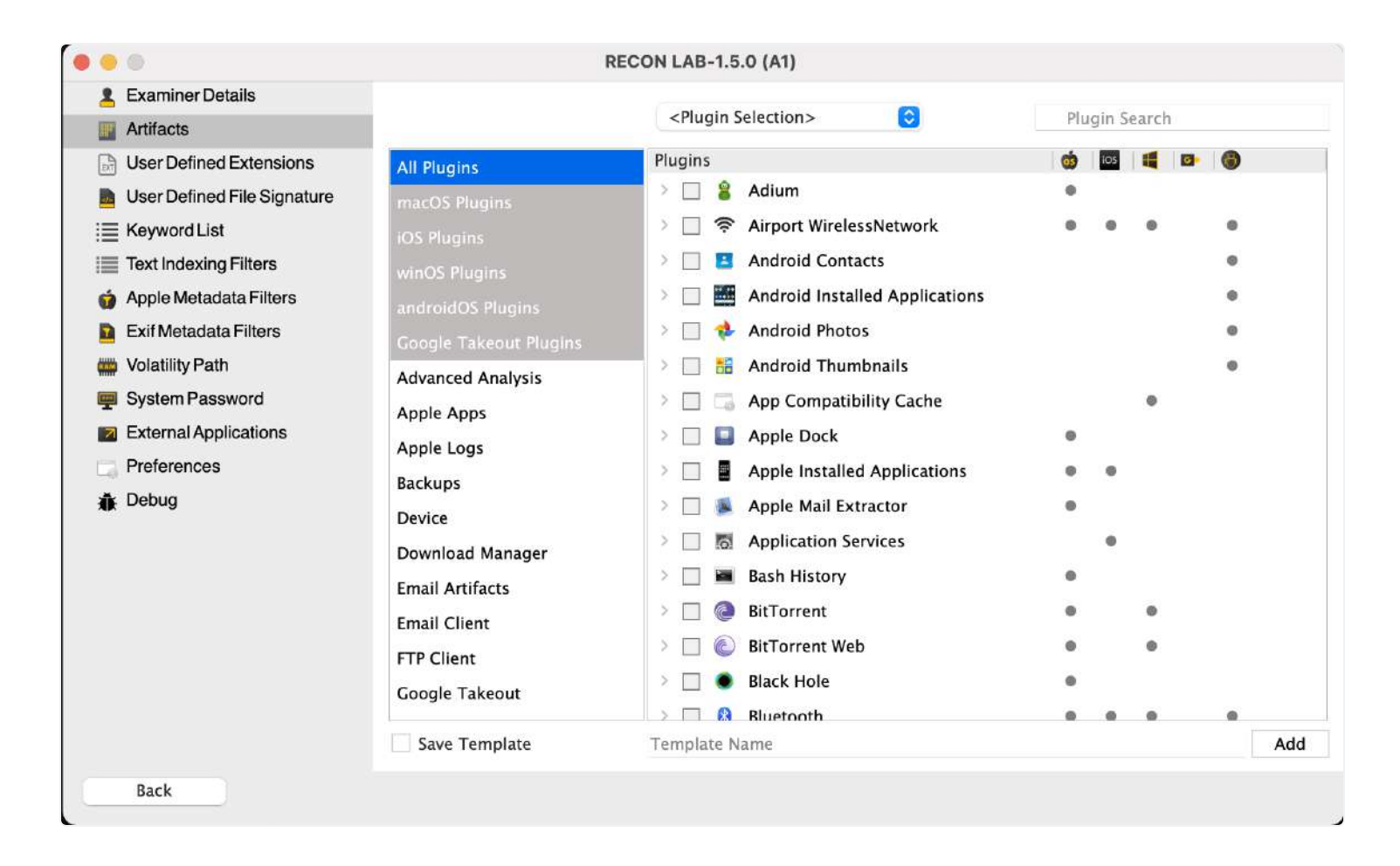

Above is the interface for RECON LAB's Plugin and Artifact selection. Columns and dots were added to the interface to help you quickly see if a plugin is supported within a specific platform.

Each plugin can have multiple artifacts. Activating a checkbox will enable the plugin.

On the left side, there are filters at the top for "All Plugins" and specific operating systems (i.e. "winOS") and platforms (i.e. "Google Takeout"). Selecting any filter on the left-side removes all plugins from the Plugin Window on the right-side except for what is relevant to the operating system or platform selected. For example, if you select the "iOS Plugins" filter on the left you will only see plugins relating to iOS on the right.

| Artifacte                                                                                                    |                                                                                                    | <plugin selection=""> 📀 🗴 photo</plugin>                                                                                                    |     |
|----------------------------------------------------------------------------------------------------|----------------------------------------------------------------------------------------------------|----------------------------------------------------------------------------------------------------|-----|
| <ul> <li>Artifacts</li> <li>User Defined Extensions</li> <li>User Defined File Signature</li> <li>Keyword List</li> <li>Text Indexing Filters</li> <li>Apple Metadata Filters</li> <li>Exif Metadata Filters</li> <li>Volatility Path</li> <li>System Password</li> </ul> | All Plugins<br>macOS Plugins<br>IOS Plugins<br>winOS Plugins<br>androidOS Plugins<br>Google Takeout Plugins<br>Advanced Analysis<br>Apple Apps | Plugins         Plugins         Image: Selection Photos         Image: Selection Photos         Image: Selection |     |
| <ul> <li>External Applications</li> <li>Preferences</li> <li>Debug</li> </ul>                                                                                                    | Apple Apps<br>Apple Logs<br>Backups<br>Device<br>Download Manager<br>Email Artifacts<br>Email Client<br>FTP Client<br>Google Takeout           |                                                                                                    |     |
| Back                                                                                                    | Save Template                                                                                                    | Template Name                                                                                                    | Add |

Similarly, there is a Plugin Search box in the upper right corner that can be used to quickly filter all plugins. In the example above, the keyword "photo" was used to show all plugins that contained the word "photo" (i.e. Android Photos, Photo Booth).

At the bottom of the window, there is a "Save Template" button. Checking this box and providing a name will make a permanent template that can be used again.

#### Saving a Template for Plugins and Artifacts

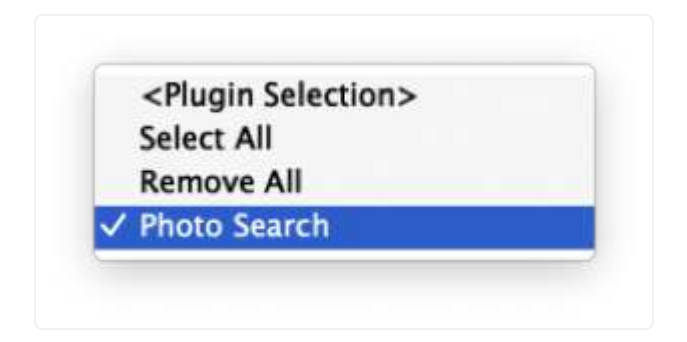

- 1. Using the example above, the Plugin Search was used to find all plugins with the word "photo".
- 2. Each of these plugins was selected using the checkboxes.
- 3. The "Save Template" box was checked and the name "Photo Search" was given to the template.
- 4. To save the new template the "Add" button was clicked.
- 5. The new template can now be selected and applied in the dropdown box at the top of the window.

Remember, settings can always be changed at any time within the case.

### 9.3 User Defined Extensions

User Defined Extension settings allow the examiner to create "buckets" (categories) for various file extensions. These categories will appear in the RECON LAB Sidebar. Any files with a matching file extension included in a Category will automatically be filtered and appear in the "bucket" in RECON LAB's Sidebar.
|   |                                                                                                    | RECO                                                                                                    | N LAB-1.5.0 (A1)              |
|---|----------------------------------------------------------------------------------------------------|----------------------------------------------------------------------------------------------------|-------------------------------|
| - | Examiner Details<br>Artifacts                                                                                                    | Category                                                                                                    | Extension                     |
|   | User Defined Extensions<br>User Defined File Signature<br>Keyword List<br>Text Indexing Filters<br>Apple Metadata Filters<br>Exif Metadata Filters<br>Volatility Path<br>System Password<br>External Applications<br>Preferences<br>Debug | Image         Audio         Video         Document         Torrent         Apple Office         Libre Office         Libre Office | .jpg<br>.jpeg<br>.ico<br>.gif |
|   | Back                                                                                                    |                                                                                                    |                               |

In the example above, the category Image contains the file extensions .png, .jpg, .jpeg, .ico and .gif. When a new case is started, any files matching these extensions will automatically be found in the Sidebar in a "bucket" named "Image".

#### Adding or Removing Categories and Extensions

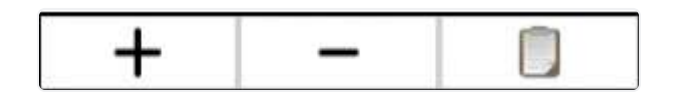

To create a new Category or to add an Extension simply click the "+" button. Enter the text and hit return.

To remove a Category or Extension select the item and click the "-" button.

To add multiple extensions at the same time use the "paste" or clipboard button. Make sure that your text is entered as on item per line with a single carriage return. Copy all the text to your Clipboard and then use the "paste" (clipboard) button to add multiple items at the same time.

# 9.4 User Defined File Signatures

User Defined File Signature settings allow the examiner to create "buckets" (categories) using a file's signature. File signatures help identify files in the absence of extensions or if the file extension is incorrect.

The categories created will appear in the RECON LAB Sidebar. Any files with a matching a file's signature included in a Category will automatically be filtered and appear in the "bucket" in RECON LAB's sidebar

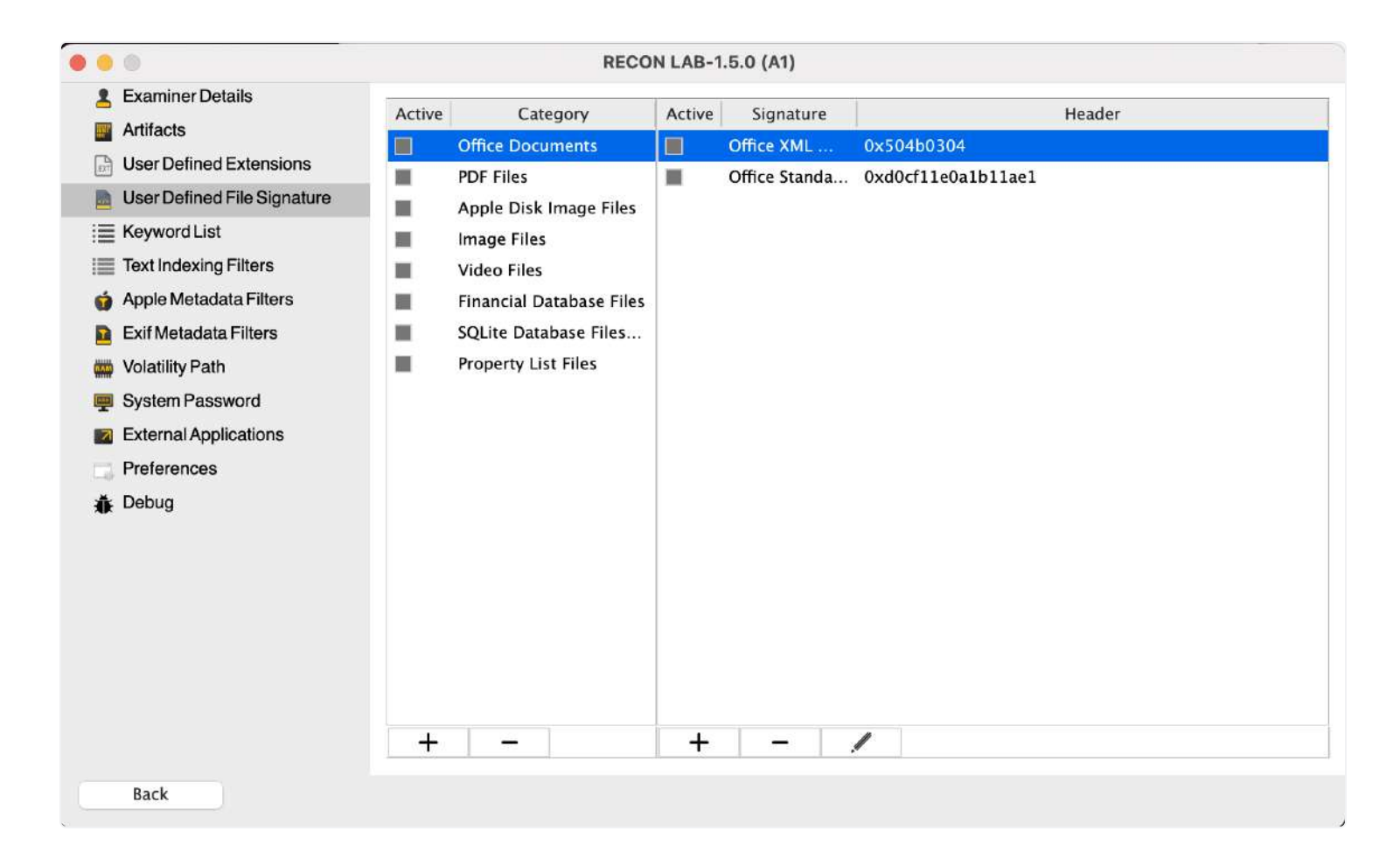

In the example above, the category "Financial Database Files" contains the file signatures for Quicken backup and database files. When a new case is started, any files matching these signatures will automatically be found in the Sidebar in a "bucket" named "Financial Database Files".

#### Adding or Removing File Signatures

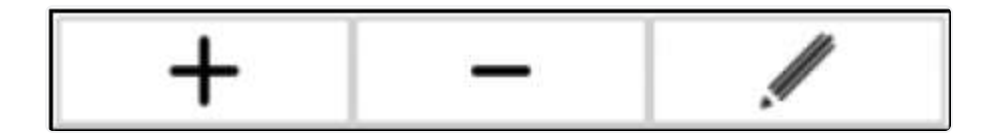

To create a new Category or to add a new File Signature simply click the "+" button.

- 1. Use the "Label" field to provide a name.
- 2. Add the signature as HEX or ASCII and select the appropriate button.
- 3. If the file signature begins at a specific offset add the value in the "Offset" field.
- 4. Click "Add".

To remove a Category or File Signature select the time and then click the "-" button.

#### Editing a File Signature

To edit a previously stored File Signature click the "Edit" (pencil icon) button. Make the required changes and click "Add" to save.

# 9.5 Keyword Lists

The Keyword List settings allow the examiner to create lists ahead of time for content-based searches. Various search options will be explained later in this manual.

Keywords can be grouped into categories. Content keywords can be plain text or regular expressions (REGEX) that conform to dtSearch rules.

dtSearch's Quick Reference Guide can be found here: <u>http://support.dtsearch.com/Support/form</u> <u>s/iframes\_advanced/default.html</u>

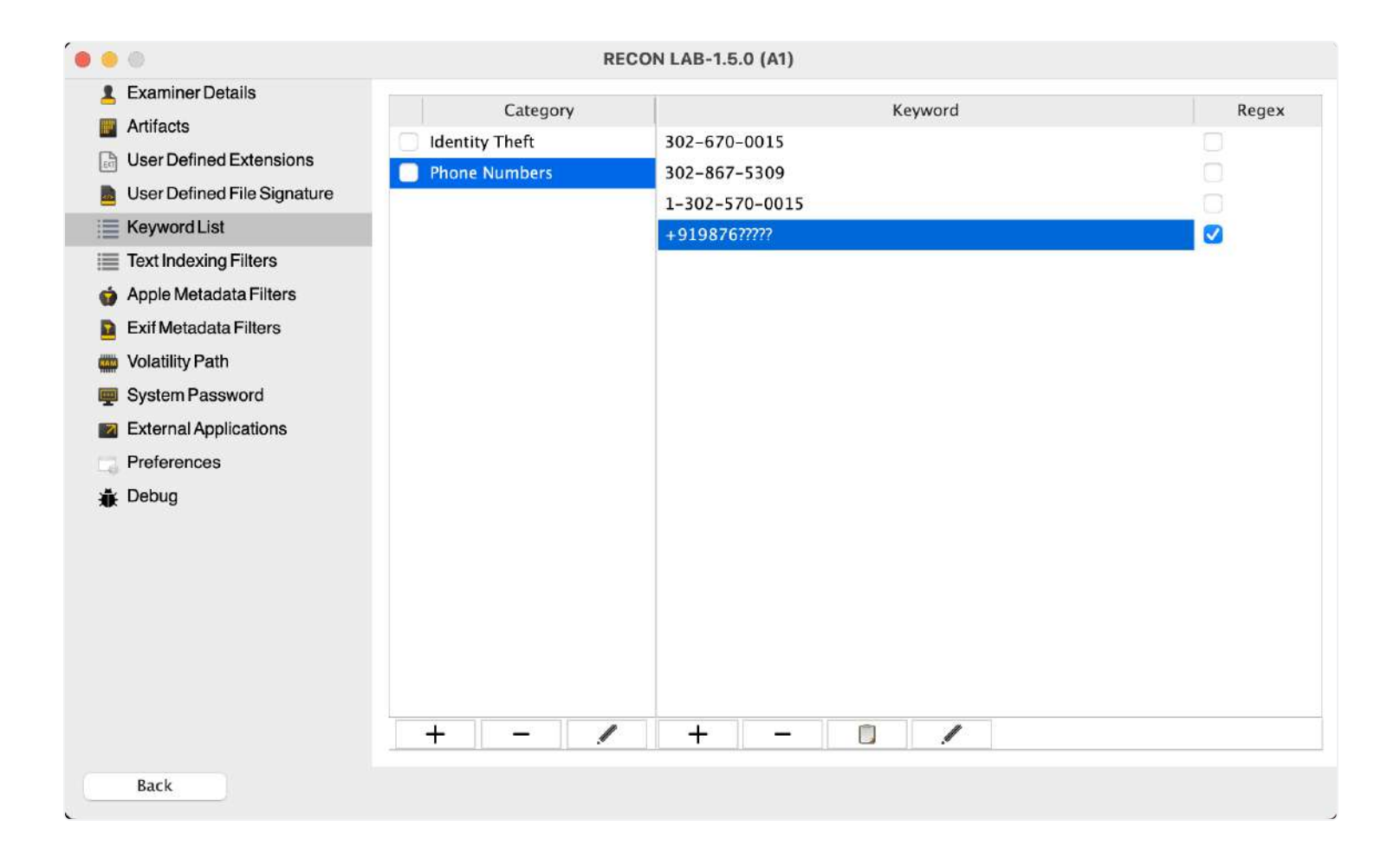

In the example above a category was created for "Phone Numbers". Four phone numbers were entered as keywords. The first three are standard text. The last one ("+919876????") is an example of a regular expression to find an Indian phone number where we know the first six numbers but we do not know the last five. We checked the "Regex" checkbox to let RECON LAB know that the text entered should be treated as a regular expression.

#### Adding or Removing Categories or Keywords

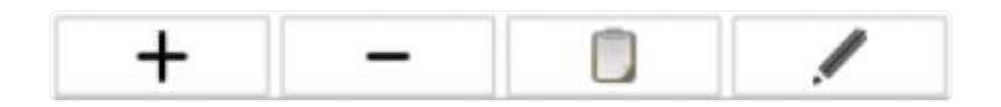

To create a new Category or Keyword simply click the "+" button. Enter the text and hit return.

If the Keyword is to be treated as a regular expression click the "Regex" box.

To remove a Category or Keyword select the entry and click the "-" button.

To add multiple keywords at the same time use the "paste" or clipboard button. Make sure that your text is entered as on item per line with a single carriage return. Copy all the text to your Clipboard and then use the "paste" (clipboard) button to add multiple items at the same time.

#### Editing a Keyword

| 919876//// |        |     |
|------------|--------|-----|
|            | Cancel | Add |

To edit a previously entered keyword click the "Edit" (pencil icon) button. Make the required changes and click "Add" to save.

### 9.6 Text Indexing Filters

RECON LAB has included features to speed up your examination.

Text Indexing Filter settings allow you to set files to index or not index during a case ahead of time.

#### <u> Default Index – No Filter</u>

The default setting for indexing is "No Filter". Leave this setting if you want to index all files.

|                                                                            | RECOM                           | N LAB-1.5.0 (A1)           |
|----------------------------------------------------------------------------|---------------------------------|----------------------------|
| Examiner Details Artifacts                                                 | • No Filter 🔿 Index these files | O Do not Index these files |
| User Defined Extension User Defined File Signa                             | s Category<br>ture              | Extensions                 |
| Fext Indexing Filters     Apple Metadata Filters     Evif Metadata Filters |                                 |                            |
| Volatility Path                                                            |                                 |                            |
| <ul> <li>External Applications</li> <li>Preferences</li> </ul>             |                                 |                            |
| ∦ik Debug                                                                  |                                 |                            |
|                                                                            | + -                             | + -                        |
| Back                                                                       |                                 |                            |

#### Indexing Specific Files Only

To speed up processing you can have RECON LAB index only certain file types (based on extension) by selecting "Index these files".

In the example below, a category was created for "Documents". In the "Documents" category three file types were added (.rtf, .doc, .pdf). With these settings, RECON LAB will only index RTF, Word Document and PDF files and ignore all other file types.

|            |                               | RECO                           | ON LAB-1.5.0 (A1)            |            |
|------------|-------------------------------|--------------------------------|------------------------------|------------|
| 2          | Examiner Details<br>Artifacts | 🔿 No Filter 🧿 Index these file | s 🔿 Do not Index these files |            |
|            | User Defined Extensions       | Category                       | 1                            | Extensions |
|            | User Defined File Signature   | Documents                      | .rtf                         |            |
|            | Keyword List                  |                                | .doc                         |            |
| 10         | Text Indexing Filters         |                                | .pdf                         |            |
| Ó          | Apple Metadata Filters        |                                |                              |            |
|            | Exif Metadata Filters         |                                |                              |            |
|            | Volatility Path               |                                |                              |            |
|            | System Password               |                                |                              |            |
| 7          | External Applications         |                                |                              |            |
|            | Preferences                   |                                |                              |            |
| Ť          | Debug                         |                                |                              |            |
|            |                               |                                |                              |            |
|            |                               |                                |                              |            |
|            |                               |                                |                              |            |
|            |                               |                                |                              |            |
|            |                               |                                |                              |            |
|            |                               |                                |                              |            |
|            |                               | + -                            | + - 0                        |            |
|            | Back                          |                                |                              |            |
| ( <u> </u> |                               |                                |                              |            |

### Eliminating Files From Indexing

Also, to speed up processing, RECON LAB can ignore indexing specific file types (based on extension) by selecting "Do not index these files".

|     | D      |                               | RECO                            | N LAB-1.5.0 (A1)           |  |
|-----|--------|-------------------------------|---------------------------------|----------------------------|--|
| 2   | 5      | Examiner Details<br>Artifacts | ○ No Filter ○ Index these files | O Do not Index these files |  |
|     | 4      | User Defined Extensions       | Category                        | Extensions                 |  |
|     | 9<br>1 | User Defined File Signature   | Virtual Disk                    | .iso                       |  |
|     |        | Keyword List                  | Apple Disk Images               | .vdi                       |  |
| 1   | 1111   | Text Indexing Filters         |                                 | .vnd                       |  |
| ú   | 5      | Apple Metadata Filters        |                                 | windk                      |  |
|     |        | Exif Metadata Filters         |                                 |                            |  |
| (1) |        | Volatility Path               |                                 |                            |  |
| -   |        | System Password               |                                 |                            |  |
|     | 7      | External Applications         |                                 |                            |  |
|     | 1      | Preferences                   |                                 |                            |  |
| ð   | k      | Debug                         |                                 |                            |  |
|     |        |                               |                                 |                            |  |
|     |        |                               |                                 |                            |  |
|     |        |                               |                                 |                            |  |
|     |        |                               |                                 |                            |  |
|     |        |                               |                                 |                            |  |
|     |        |                               |                                 |                            |  |
|     |        |                               | + -                             | + - 0                      |  |
|     |        | Back                          |                                 |                            |  |

In the example above, a category for "Virtual Disk" was created. Within the category the extensions of .iso, .vdi, .vhd, and .vmdk were added. This category will reduce our processing time dramatically as RECON LAB will index all files except for those added to the lists below.

#### Adding or Removing Categories and Extensions

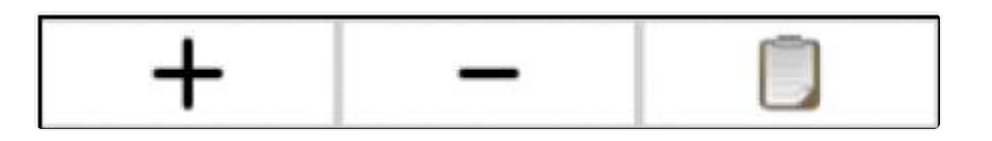

To create a new Category or to add an Extension simply click the "+" button. Enter the text and hit return.

To remove a Category or Extension select the item and click the "-" button.

To add multiple extensions at the same time use the "paste" or clipboard button. Make sure that your text is entered as on item per line with a single carriage return. Copy all the text to your Clipboard and then use the "paste" (clipboard) button to add multiple items at the same time.

# 9.7 Apple Metadata Filters

RECON LAB is the only forensic suite that is developed on a Mac to utilize macOS libraries natively. This allows RECON LAB to see and fully utilize Apple Extended Metadata. Other solutions do not natively support Apple Extended Metadata and rely on third-party and reversed engineered solutions that may not see or support all the metadata that exists which can lead to missed evidence.

Within the main RECON LAB interface, all Apple Extended Metadata is visible.

For the Apple Metadata Filter settings, we have selected some of the most common and important Apple Extended Metadata attributes which can be set to <u>always</u> show in the RECON LAB sidebar or within reports.

|                               |    | RECON L               | AB-1.5.0 (A1)                  |                                             |
|-------------------------------|----|-----------------------|--------------------------------|---------------------------------------------|
| Examiner Details Artifacts    |    |                       | Search                         |                                             |
| User Defined Extensions       | DR | Title                 | Attribute                      | Description                                 |
| 💩 User Defined File Signature |    | Latitude              | kMDItemLatitude                | Latitude of the item.                       |
| E Keyword List                |    | Longitude             | kMDItemLongitude               | Longitude of the item.                      |
| Text Indexing Filters         |    | Where From            | kMDItemWhereFroms              | Describes where the item was obtained       |
| 🍙 Apple Metadata Filters      |    | Date Added            | kMDItemDateAdded               | Added date of the item.                     |
| Exif Metadata Filters         |    | Device Make           | kMDItemAcquisitionMake         | Manufacturer of the device used to acqu     |
| Wolatility Path               |    | Device Model          | kMDItemAcquisitionModel        | Model of the device used to acquire the     |
| System Password               |    | Title                 | kMDItemTitle                   | Title of the item.                          |
|                               |    | Kind                  | kMDItemKind                    | Description of the kind of item this file   |
|                               |    | File Size             | kMDItemFSSize                  | Size, in bytes, of the file on disk.        |
| Preferences                   |    | File System File Name | kMDItemFSName                  | File Name of the item.                      |
| 🐞 Debug                       |    | Created               | kMDItemFSCreationDate          | Date that the contents of the file were c   |
|                               |    | Modified              | kMDItemFSContentChangeDate     | Date the file contents last changed.        |
|                               |    | Duration              | kMDItemDurationSeconds         | The duration, in seconds, of the conten     |
|                               |    | Name                  | kMDItemDisplayName             | Localized version of the file name.         |
|                               |    | Last Modified Date    | kMDItemContentModificationDate | Date and time when the contents of this     |
|                               |    | Created Date          | kMDItemContentCreationDate     | The date and time that the content was      |
|                               |    | Comment               | kMDItemComment                 | Comments about the item                     |
|                               |    | Album                 | kMDItemAlbum                   | Title for the collection containing this it |
|                               |    | Audio Dit Data        | kMDItom Audio Dit Data         | Dit rate of the audie in the modia          |
| Back                          |    |                       |                                |                                             |

Apple Metadata Filter Column Descriptions

**D** – Check this box to add this Apple Extended Attribute to the RECON LAB Sidebar. Any files matching selected attributes will automatically be filtered and placed in the Sidebar.

**R** – Checking this box will include the selected attribute's metadata automatically to reports.

Title – The common name of the Apple Extended Attribute.

Attribute – The specific name of the Apple Extended Attribute.

**Description** – The official description of the Apple Extended Attribute.

### 9.8 EXIF Metadata Filters

RECON LAB also parses EXIF metadata. The EXIF Metadata Filters allows an examiner to automatically filter out files with specific EXIF attributes to the RECON LAB Sidebar and/or always include select attributes in reports.

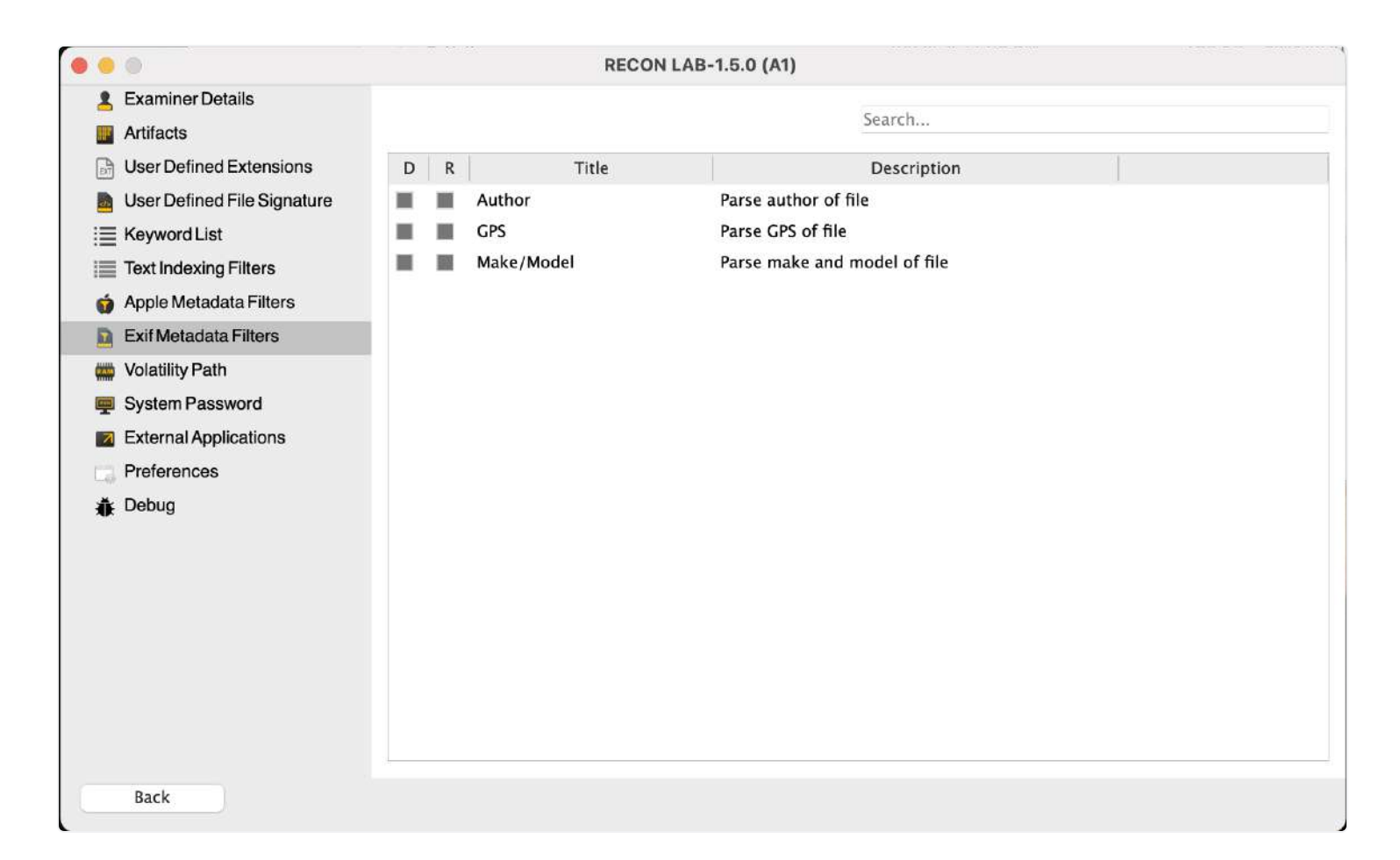

**D** – Check this box to add the EXIF Metadata to the RECON LAB Sidebar. Any files matching selected metadata will automatically be filtered and placed in the Sidebar.

**R** – Checking this box will include the selected EXIF metadata automatically to reports.

**Title** – The common name of the EXIF Metadata.

**Description** – The official description of the Apple Extended Attribute.

### 9.9 Volatility Path

RECON LAB supports Volatility for RAM analysis. Volatility can be downloaded from <u>https://www.v</u> <u>olatilityfoundation.org/</u>

Once downloaded, Volatility can be configured to work with RECON LAB.

|                                 | RECON LAB-1.5.0 (AI)                                                                                |  |
|---------------------------------|----------------------------------------------------------------------------------------------------|--|
| Examiner Details Artifacts      | Please download the latest version of Volatility-Master, and point the tool towards the vol.py file |  |
| User Defined Extensions         | /Applications/Utilities/volatility3-1.0.0                                                           |  |
| 🛯 📠 User Defined File Signature |                                                                                                    |  |
| i≣ Keyword List                 |                                                                                                    |  |
| Text Indexing Filters           |                                                                                                    |  |
| Apple Metadata Filters          |                                                                                                    |  |
| Exif Metadata Filters           |                                                                                                    |  |
| www.VolatilityPath              |                                                                                                    |  |
| System Password                 |                                                                                                    |  |
| External Applications           |                                                                                                    |  |
| Preferences                     |                                                                                                    |  |
| ₩ik Debug                       |                                                                                                    |  |
|                                 |                                                                                                    |  |
|                                 |                                                                                                    |  |
|                                 |                                                                                                    |  |
| Back                            |                                                                                                    |  |
|                                 |                                                                                                    |  |
|                                 |                                                                                                    |  |

To use Volatility within RECON LAB select the three dots in the Volatility Path settings. Navigate to and select the "<u>vol.py</u>" file to save the path.

Please refer to Volatility documentation for downloading and setting up Volatility profiles and plugins here: <u>https://github.com/volatilityfoundation/volatility/wiki</u>

# 9.10 System Password

When you start RECON LAB for the first time or if you reset RECON LAB you will be prompted to enter your Admin password. If you change your password after installing RECON LAB you will have to update it using the System Password settings.

|     |                             | RECON LAB-1.5.0 (A1) |  |
|-----|-----------------------------|----------------------|--|
|     | Examiner Details            | System Password      |  |
|     | Artifacts                   |                      |  |
| EXT | User Defined Extensions     |                      |  |
|     | User Defined File Signature |                      |  |
| 1   | Keyword List                |                      |  |
| 1   | Text Indexing Filters       |                      |  |
| Ó   | Apple Metadata Filters      |                      |  |
|     | Exif Metadata Filters       |                      |  |
| -   | Volatility Path             |                      |  |
|     | System Password             |                      |  |
|     | External Applications       |                      |  |
| 13  | Preferences                 |                      |  |
| Ť   | Debug                       |                      |  |
|     |                             |                      |  |
|     |                             |                      |  |
|     |                             |                      |  |
|     |                             |                      |  |
|     |                             |                      |  |
|     |                             |                      |  |
|     |                             |                      |  |
| -   | Daale                       |                      |  |
|     | васк                        |                      |  |

To update, click the pencil icon and enter your new password.

# 9.11 External Applications

RECON LAB allows files to be sent to and opened in external applications.

|                             | -17 |         | RECON L                   | AB-1.5.0 (A1)                           |      |        |
|-----------------------------|-----|---------|---------------------------|-----------------------------------------|------|--------|
| Examiner Details            | Lis | t of Ex | xternal Applications      |                                         |      |        |
| Artifacts                   |     |         | Application               |                                         | Path |        |
| User Defined Extensions     | 1   | 🌒 F     | ile Juicer.app            | /Applications/File Juicer.app           |      |        |
| User Defined File Signature | 2   |         | OB Browser for SQLite.app | /Applications/DB Browser for SQLite.app |      |        |
| i≣ Keyword List             | 3   | 🛃 P     | Preview.app               | /System/Applications/Preview.app        |      |        |
| Text Indexing Filters       | 4   | ⊿т      | FextEdit.app              | /System/Applications/TextEdit.app       |      |        |
| 🍿 Apple Metadata Filters    |     |         |                           |                                         |      |        |
| Exif Metadata Filters       |     |         |                           |                                         |      |        |
| 🗰 Volatility Path           |     |         |                           |                                         |      |        |
| System Password             |     |         |                           |                                         |      |        |
| External Applications       |     |         |                           |                                         |      |        |
| Preferences                 |     |         |                           |                                         |      |        |
| 🐞 Debug                     |     |         |                           |                                         |      |        |
|                             |     |         |                           |                                         |      |        |
|                             |     |         |                           |                                         |      |        |
|                             |     |         |                           |                                         |      |        |
|                             |     |         |                           |                                         |      |        |
|                             |     |         |                           |                                         |      |        |
|                             |     |         |                           |                                         |      |        |
|                             |     | Ac      | dd                        |                                         |      | Remove |
|                             |     |         |                           |                                         |      |        |
| Back                        |     |         |                           |                                         |      |        |

To add an application select the "Add" button. Navigate to and select the application that you would like to add.

To remove an application, highlight the application to remove and select the "Remove" button.

### 9.12 Highlight User Opened Files

RECON LAB gives examiners the option to highlight files that were opened by a user on the source device. In the configuration menu navigate to Preferences and select "Highlight User Opened Files." This can be done in the configuration menu before you start a case or after a case has already been started.

|   | 0                                                                                                    | RECON LAB-1.5.0 (A1)                                                                                                    |                                        |
|---|----------------------------------------------------------------------------------------------------|----------------------------------------------------------------------------------------------------|----------------------------------------|
| 2 | Examiner Details<br>Artifacts                                                                                                    | ✓ Highlight User Opened Files                                                                                                    |                                        |
|   | User Defined Extensions<br>User Defined File Signature<br>Keyword List<br>Text Indexing Filters<br>Apple Metadata Filters<br>Exif Metadata Filters<br>Volatility Path | Minimum File size for Face Analysis is<br>Minimum File size for Skin Tone Detection is<br>Minimum File size for Optical Character Recognition is<br>Minimum File size for Weapons is<br>Minimum File size for Fire Analysis is<br>Maximum File size for Ioading Text View is | КВ<br>КВ<br>КВ<br>КВ<br>КВ<br>КВ<br>КВ |
|   | System Password<br>External Applications<br>Preferences                                                                                                    |                                                                                                    |                                        |
| Ð | : Debug                                                                                                    |                                                                                                    |                                        |
|   | Back                                                                                                    |                                                                                                    |                                        |

Files will be highlighted yellow if they have an entry in the use count in their Apple Extended Attributes metadata.

|    | *          | Source            | An_Mac (2023 Class Image.dmg) [Source | ¢ ×       |             |                           |
|----|------------|-------------------|---------------------------------------|-----------|-------------|---------------------------|
| 3  | () > ()    | Show Column 🕑     |                                       |           |             | Export As 😒               |
|    |            |                   | Table View Gallery                    | View      |             |                           |
|    | Record No. | Inode No./File ID | File Name                             | Extension | 🔼 File Size | Date Modified             |
|    | rch        | Search            | Search                                | Search    | Search      | Search                    |
|    | 82562      | 185102            | Screen Shot 2022-06-26 at 9.59.21     | png       | 40373       | 2022/06/26 11:59:26 -5:00 |
|    | 82563      | 185097            | IMG_0081.jpeg                         | jpeg      | 2546906     | 2022/06/21 10:30:12 -5:00 |
|    | 82564      | 185095            | .DS_Store                             |           | 8196        | 2022/08/01 12:37:00 -5:00 |
|    | 82565      | 185103            | Screen Shot 2022-07-21 at 2.32.33     | png       | 46854       | 2022/07/21 16:32:39 -5:00 |
|    | 82566      | 185096            | localized                             |           | 0           | 2022/11/09 13:53:07 -5:00 |
|    | 82567      | 185099            | 🔋 Its going to be mine.jpeg           | jpeg      | 135704      | 2022/07/16 12:57:04 -5:00 |
| 2  | 82568      | 185104            | Screen Shot 2022-07-21 at 6.51.40     | png       | 46522       | 2022/07/21 20:51:46 -5:00 |
| i. | 82569      | 185100            | Production Presentation alias         |           | 960         | 2022/07/02 18:36:24 -5:00 |
| Ŕ, | 82570      | 185098            | IMG_0144.jpeg                         | jpeg      | 4160010     | 2022/07/19 11:41:13 -5:00 |
| 0  | 87571      | 185101            | s progit pdf                          | ndf       | 18672492    | 2022/06/30 10:00:26 -5:00 |

To remove the highlights open RECON Config from the menu bar and deselect "Highlight User Opened Files" then click "Apply."

# 9.13 Text View Settings

|   |                                                                                                    | RECON LAB-1.5.0 (A1)                                                                                                    |                            |
|---|----------------------------------------------------------------------------------------------------|----------------------------------------------------------------------------------------------------|----------------------------|
| - | Examiner Details<br>Artifacts                                                                                                    | ✓ Highlight User Opened Files                                                                                                    |                            |
|   | User Defined Extensions<br>User Defined File Signature<br>Keyword List<br>Text Indexing Filters<br>Apple Metadata Filters<br>Exif Metadata Filters | Minimum File size for Face Analysis is         Minimum File size for Skin Tone Detection is         Minimum File size for Optical Character Recognition is         Minimum File size for Weapons is         Minimum File size for Fire Analysis is | КВ<br>КВ<br>КВ<br>КВ<br>КВ |
|   | Volatility Path<br>System Password<br>External Applications<br>Preferences                                                                         | Maximum File size for loading Text View is                                                                                                    | МВ                         |
| * | Debug                                                                                                    |                                                                                                    |                            |
|   | Back                                                                                                    |                                                                                                    |                            |

To speed up processing RECON LAB allows you to set the Maximum File Size for the Text View. The default setting is 20 MB. To increase or decrease the size, enter any value. Keep in mind the value will be interpreted as megabytes.

# 9.14 Debug Mode

|                                                                                                    | Configuration                |       |
|----------------------------------------------------------------------------------------------------|------------------------------|-------|
| <ul> <li>User Defined Extensions</li> <li>User Defined File Signature</li> <li>Keyword List</li> <li>Text Indexing Filters</li> <li>Apple Metadata Filters</li> <li>Exif Metadata Filters</li> <li>Volatility Path</li> <li>System Password</li> <li>External Applications</li> <li>Time Zone</li> <li>Preferences</li> <li>Debug</li> </ul> | Configuration  Configuration |       |
|                                                                                                    |                              | Apply |

RECON LAB has the ability to log any errors that cause the application to fail. Using this feature will make our development team aware of the error, and allow them to diagnose and fix the error. This is accomplished by turning on debug mode (as shown above). To turn on debug mode, select "Debug" from the side bar menu on the left side of the screen. After that click the check box next to "Enable Debug Mode." When the box is checked, "Debug mode" is active

# **10. Starting A New Case**

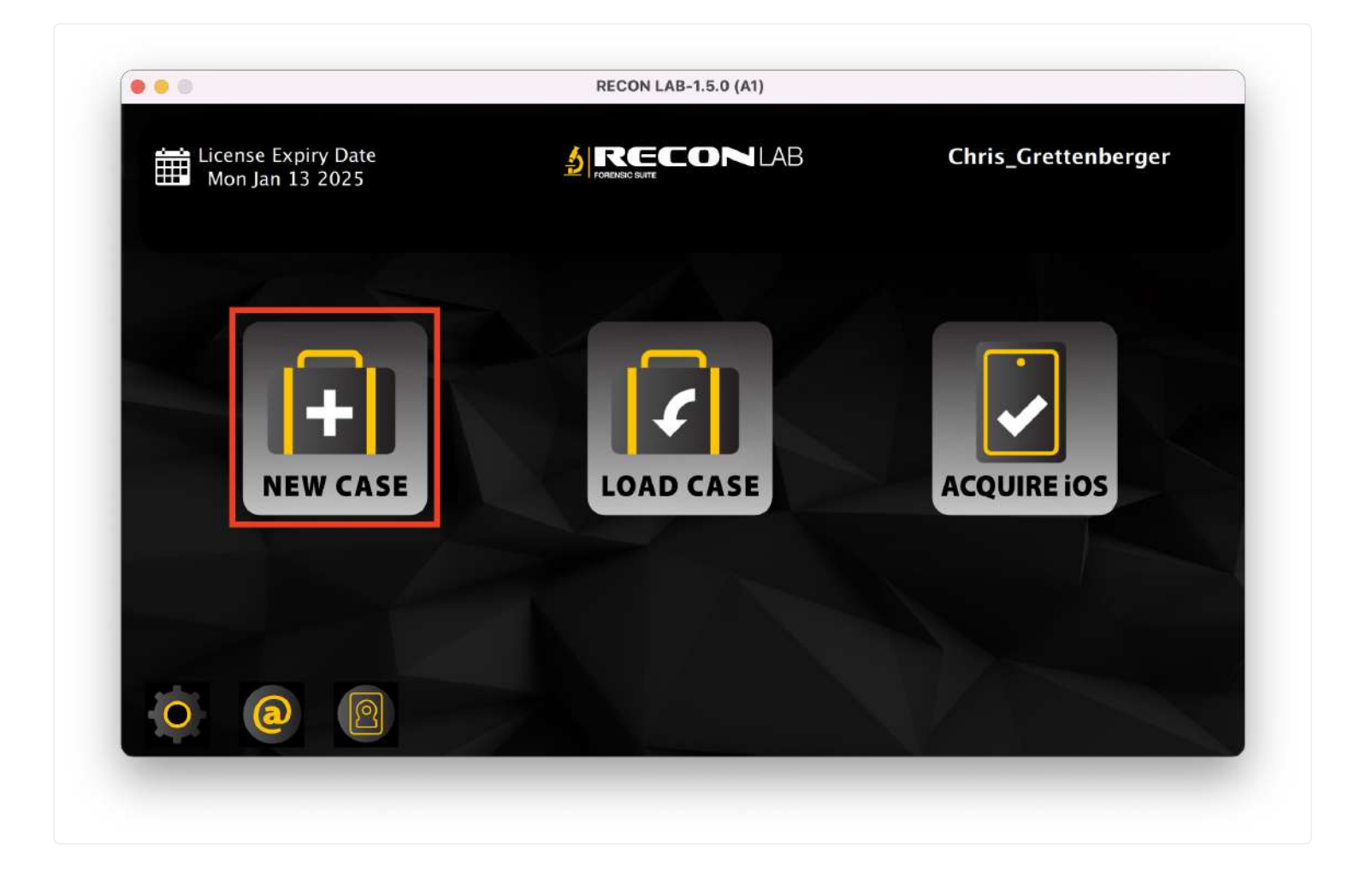

To start a case with RECON LAB select "New Case" from the Welcome Screen.

### 10.1 Case Info

When you start a new case with RECON LAB the Case Wizard starts with the Case Info screen. If any information was added previously in the RECON Configuration settings that info will automatically be included. The information entered here will be included in RECON LAB reports. Certain fields are mandatory and must be entered to proceed to the next screen. These fields are marked with an asterisk.

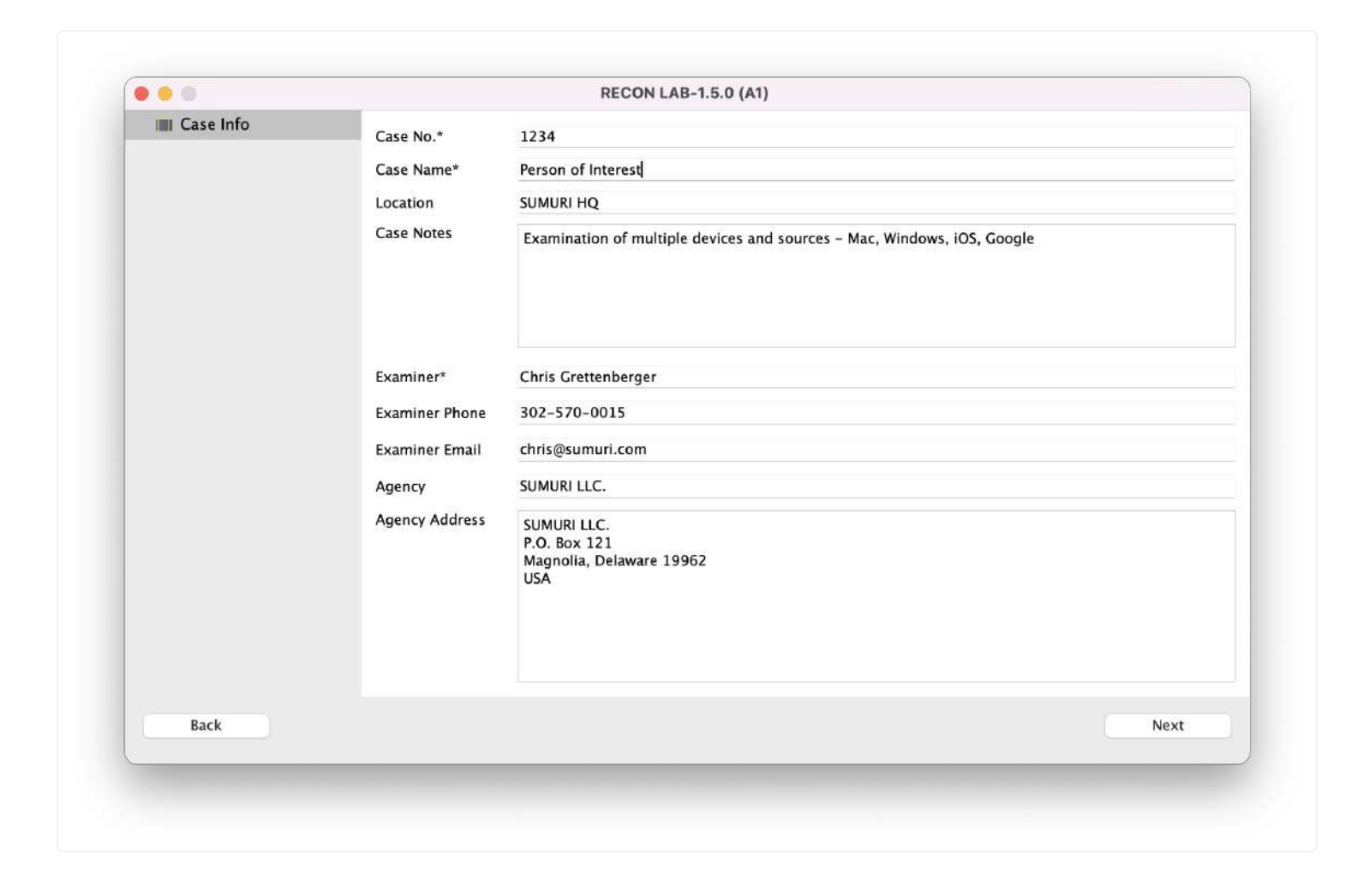

The following information can be entered into the Case Info window.

**Case No**. (mandatory) – A unique case number.

**Case Name** (mandatory) – Name for your case.

**Location** – Location of the incident or the exam.

Case Notes – free form to add any notes required.

Examiner (mandatory) – Examiner name.

**Examiner Phone** – Phone number for the examiner.

Examiner Email – Email for the examiner.

Agency – Agency name.

Agency Address – Address for the agency.

After you have entered the mandatory information and any additional information that you want then click "Next".

### **10.2 Adding Source Data to Process**

RECON LAB can accept a variety of sources to process.

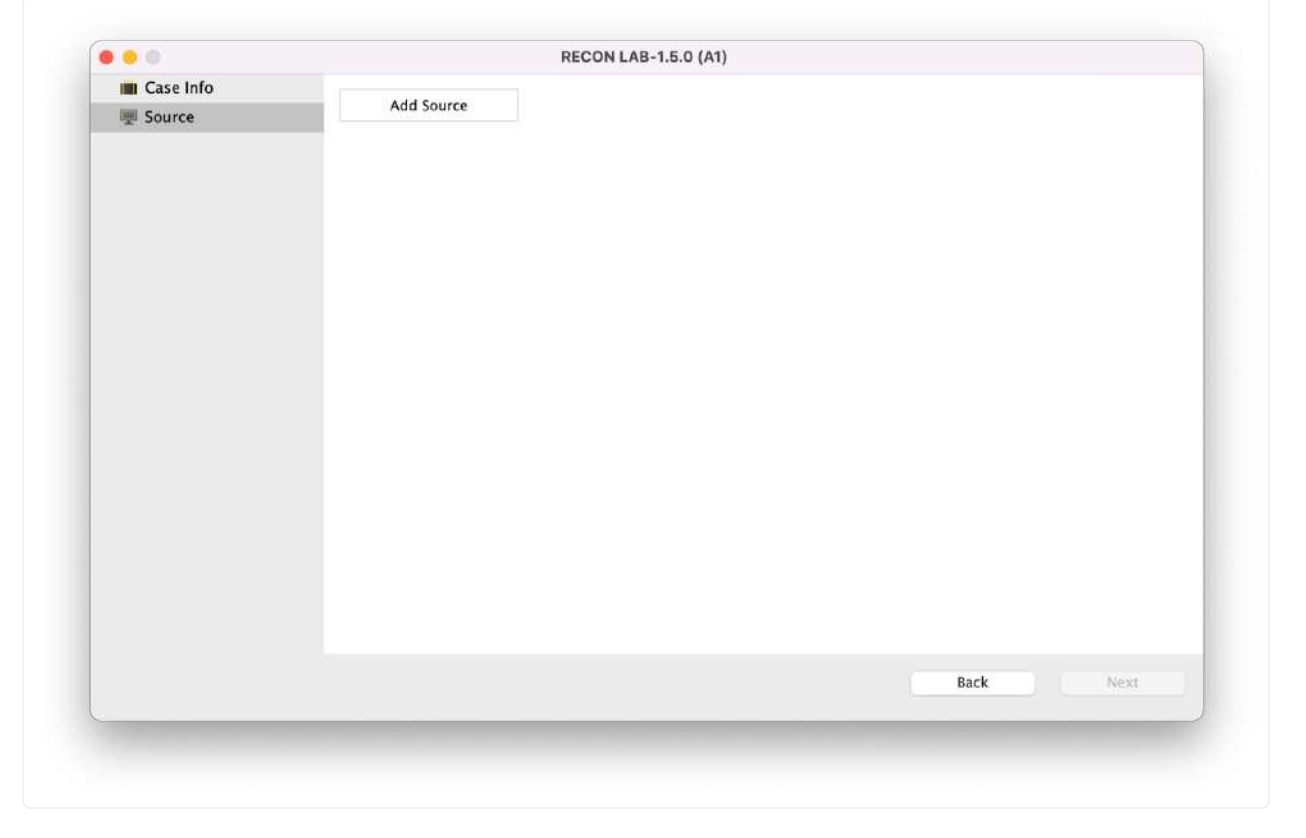

To select a source to process use the "Add Source" dropdown and select a source to process.

Options for adding sources are broken down into five categories. Each category has specific image type options, some of which will change the way your image is processed. It is imperative that the correct source type is selected for your image.

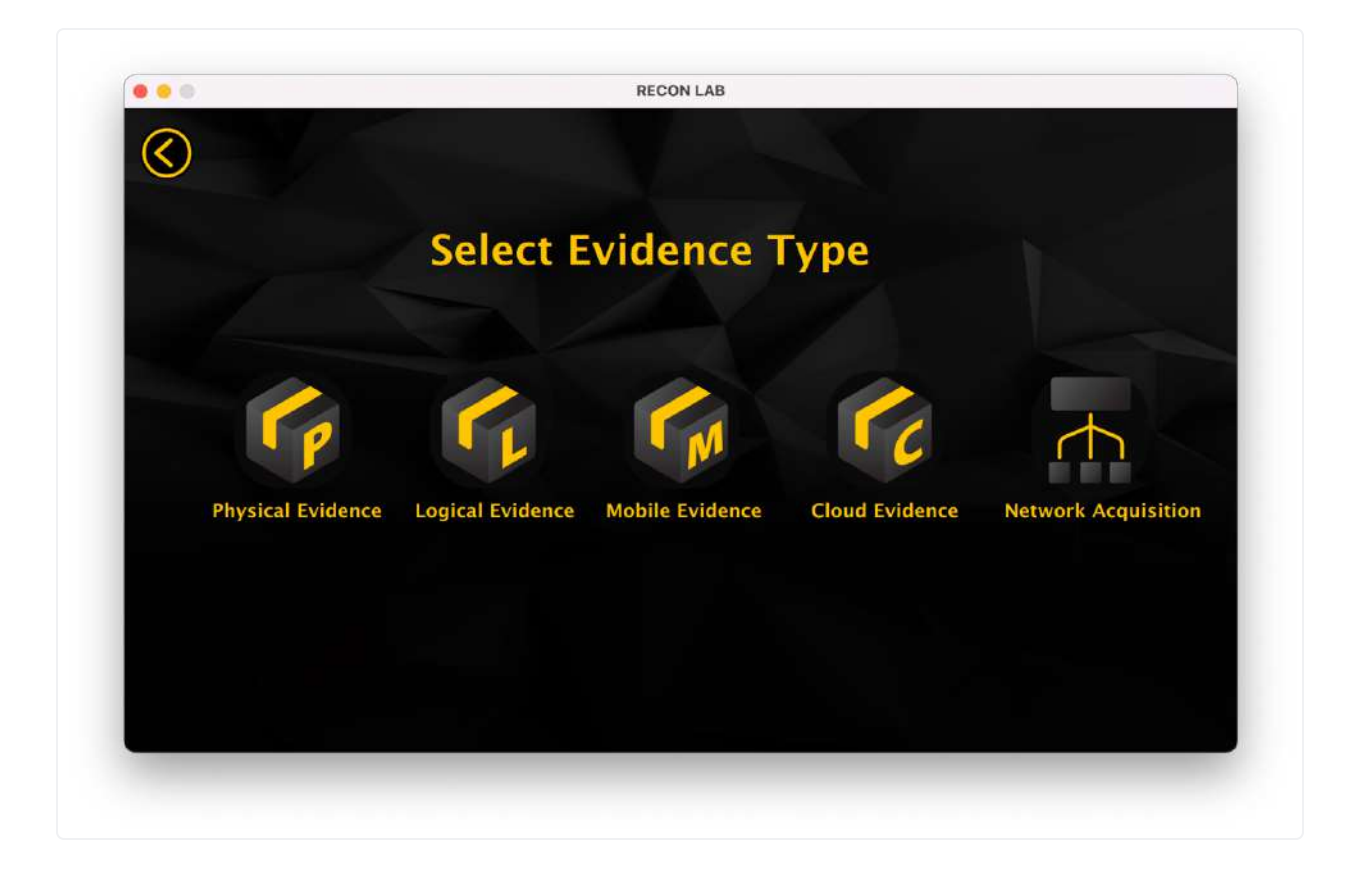

**Physical Evidence**- includes options for physically attached media and physically acquired forensic images

**Logical Evidence**- includes options for logically acquired forensic images, including ones specifically captured with RECON ITR

Mobile Evidence- includes options for different mobile backups and extractions

Cloud Evidence- includes options for cloud production data

**Network Acquisition**- includes options for acquisitions done over a network

### **10.2.1 Physical Evidence**

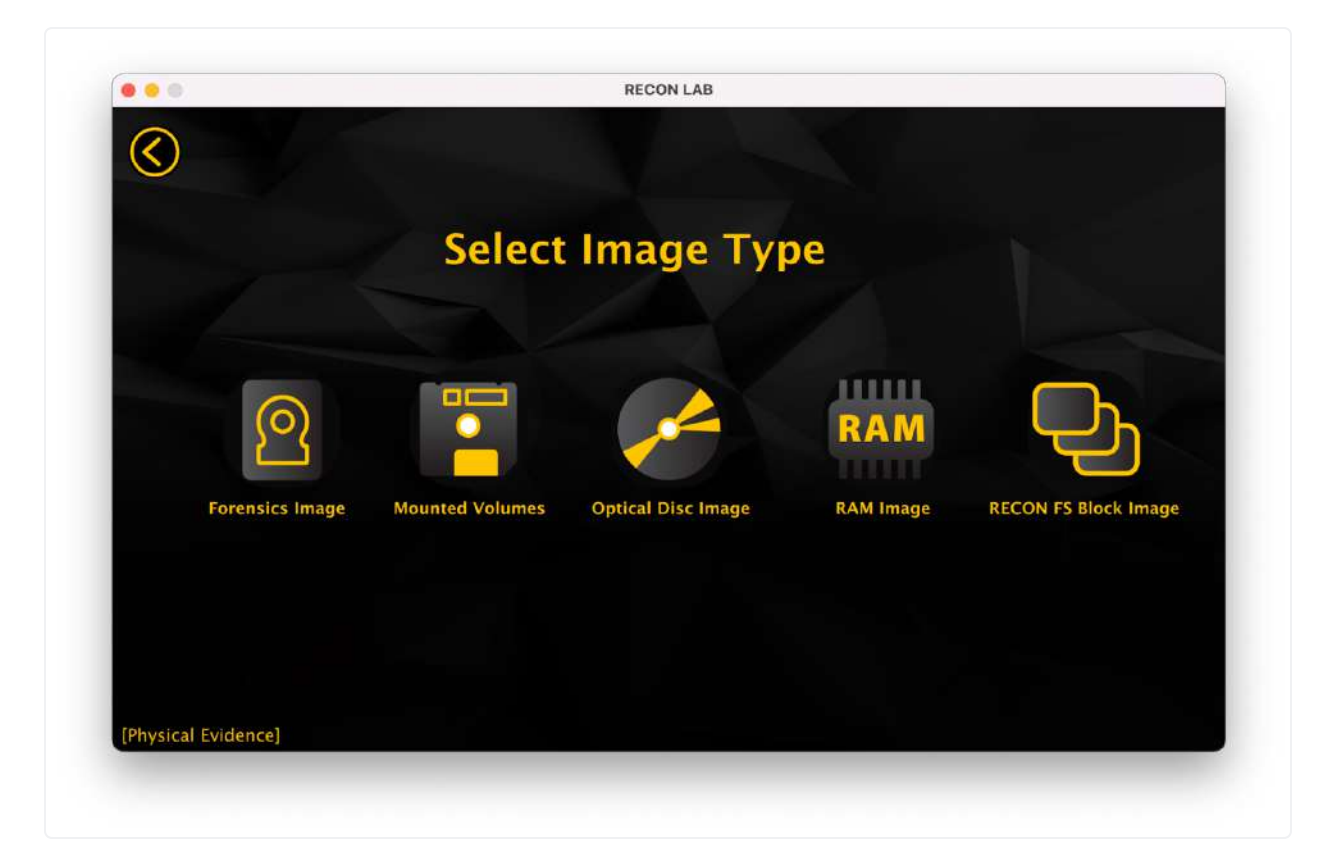

RECON LAB supports ingesting multiple different types of Physical Evidence from multiple types of sources. From forensic images of macOS, Windows, and Linux, to RAM images and Optical Disc images.

To begin loading physical evidence into your case, select the Physical Evidence icon from the 'Evidence Type' menu.

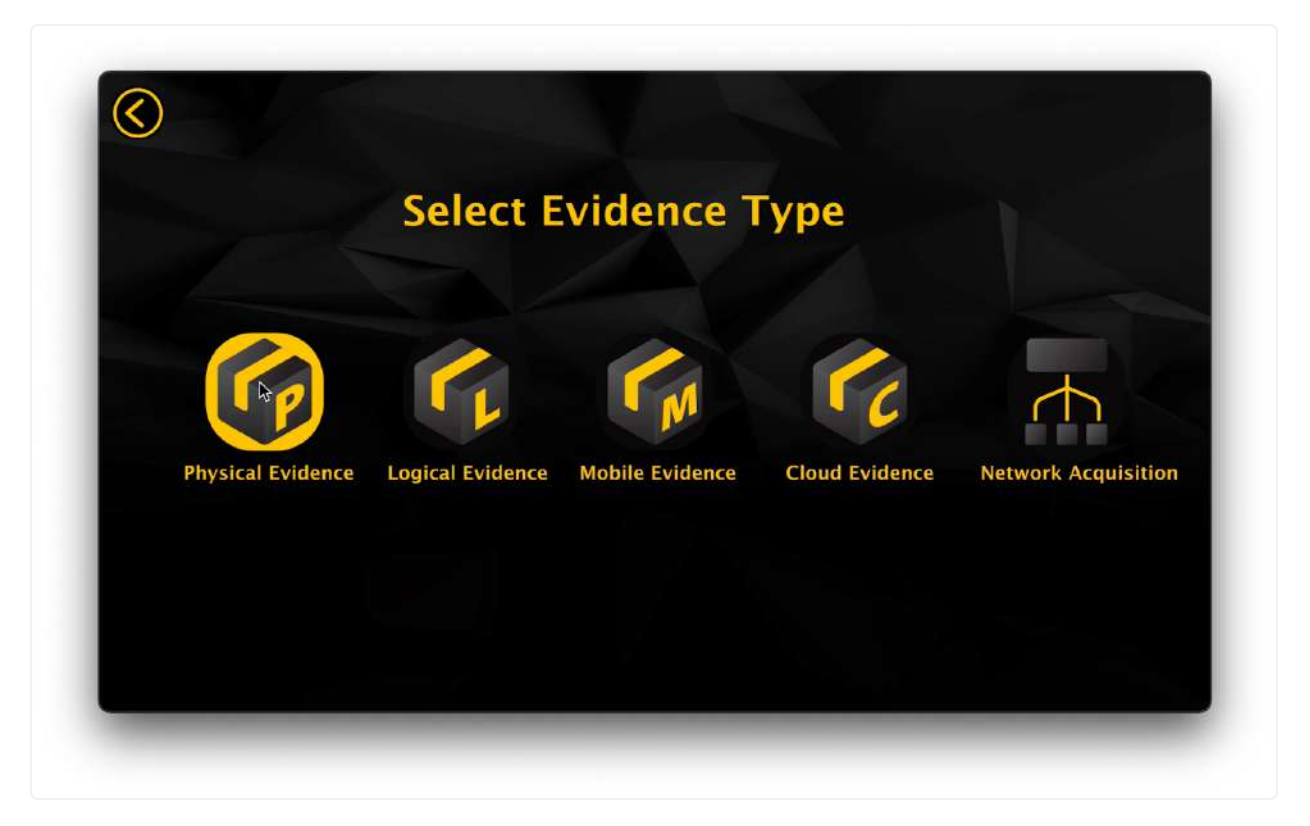

The 'Select Image Type' screen will then load and allow you to choose the type of image you'd like to load.

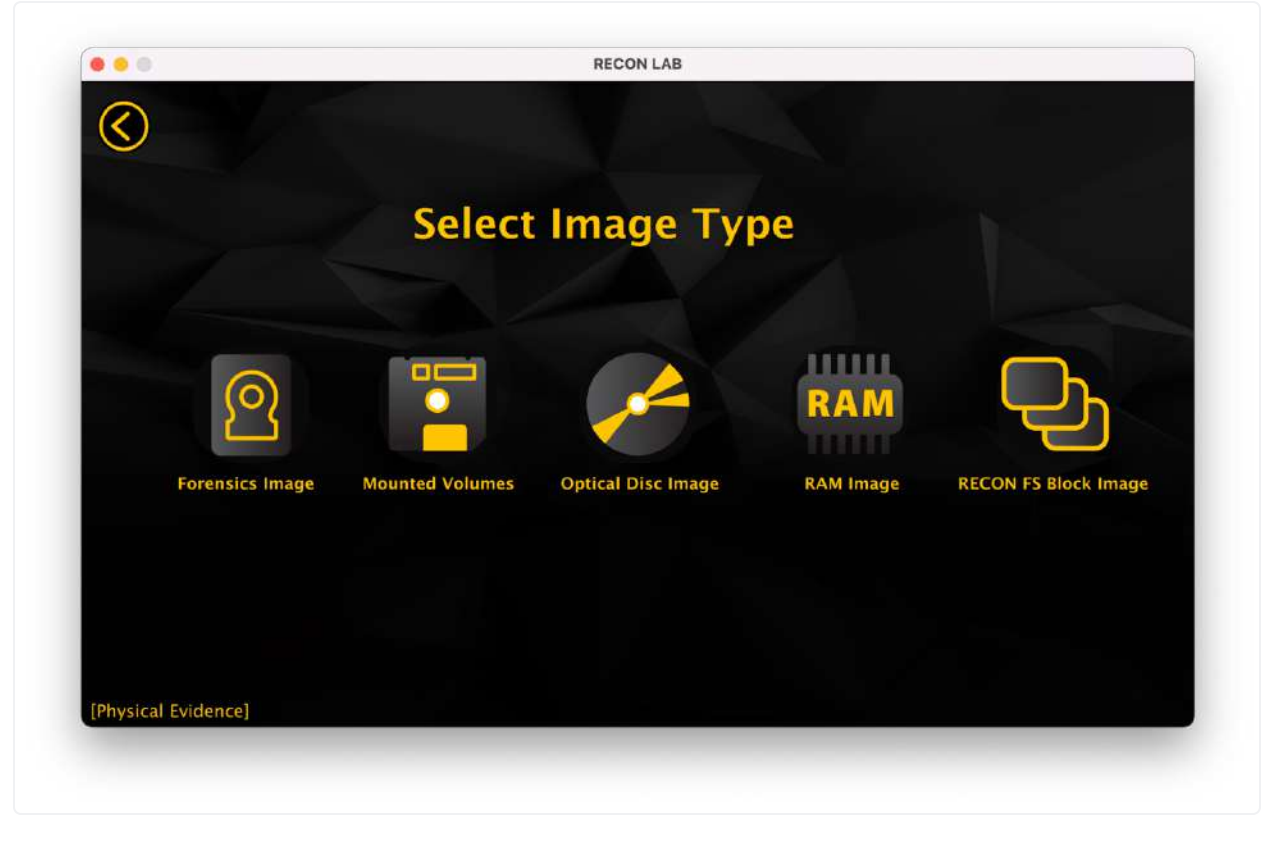

10.2.1.1 Forensics Images

RECON LAB supports just about any forensic image format. This option refers specifically to full physical disk acquisitions.

To begin, select the Forensics Image at the Image Type screen.

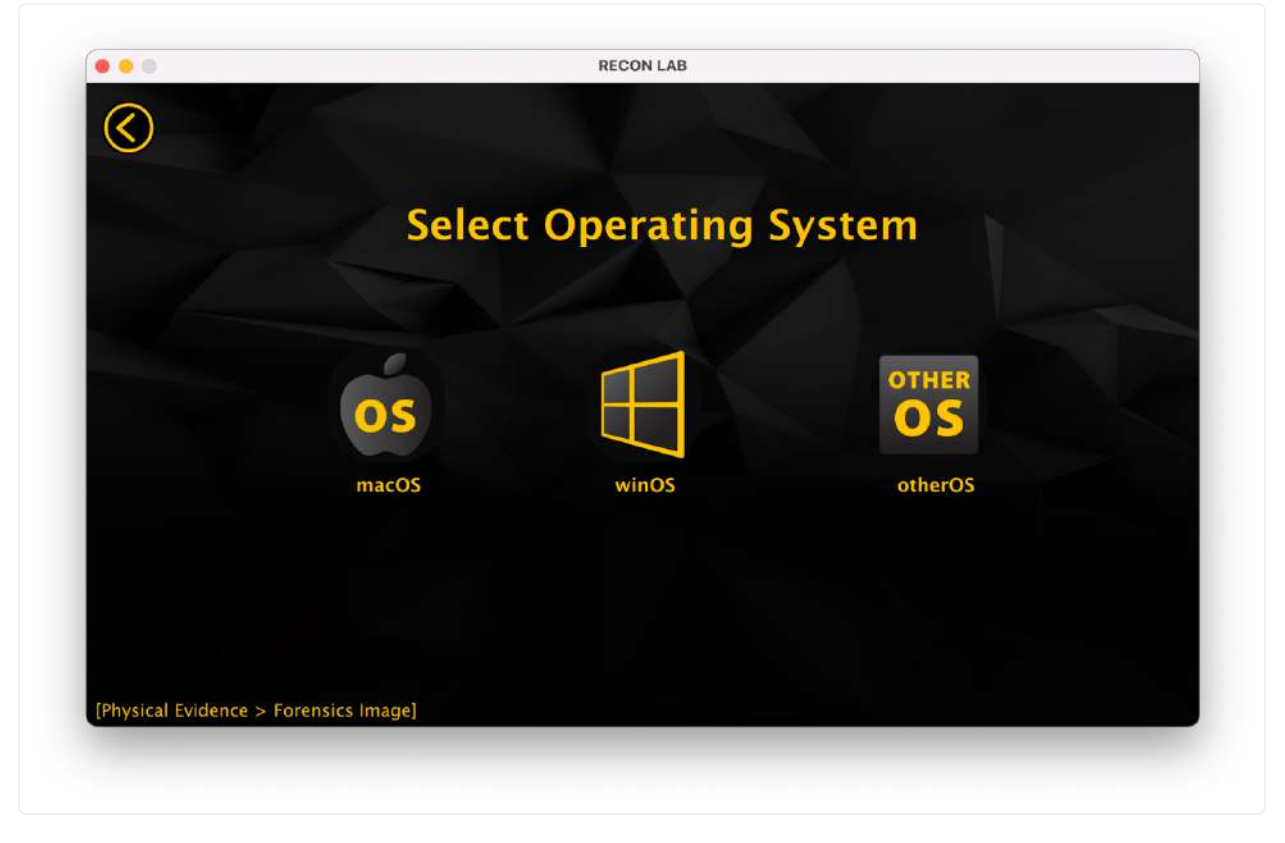

Next, select the Operating System that your image is of.

#### 10.2.1.1.1 Physical Images of macOS

If the image is of a Mac, select the macOS icon to be greeted with the following screen.

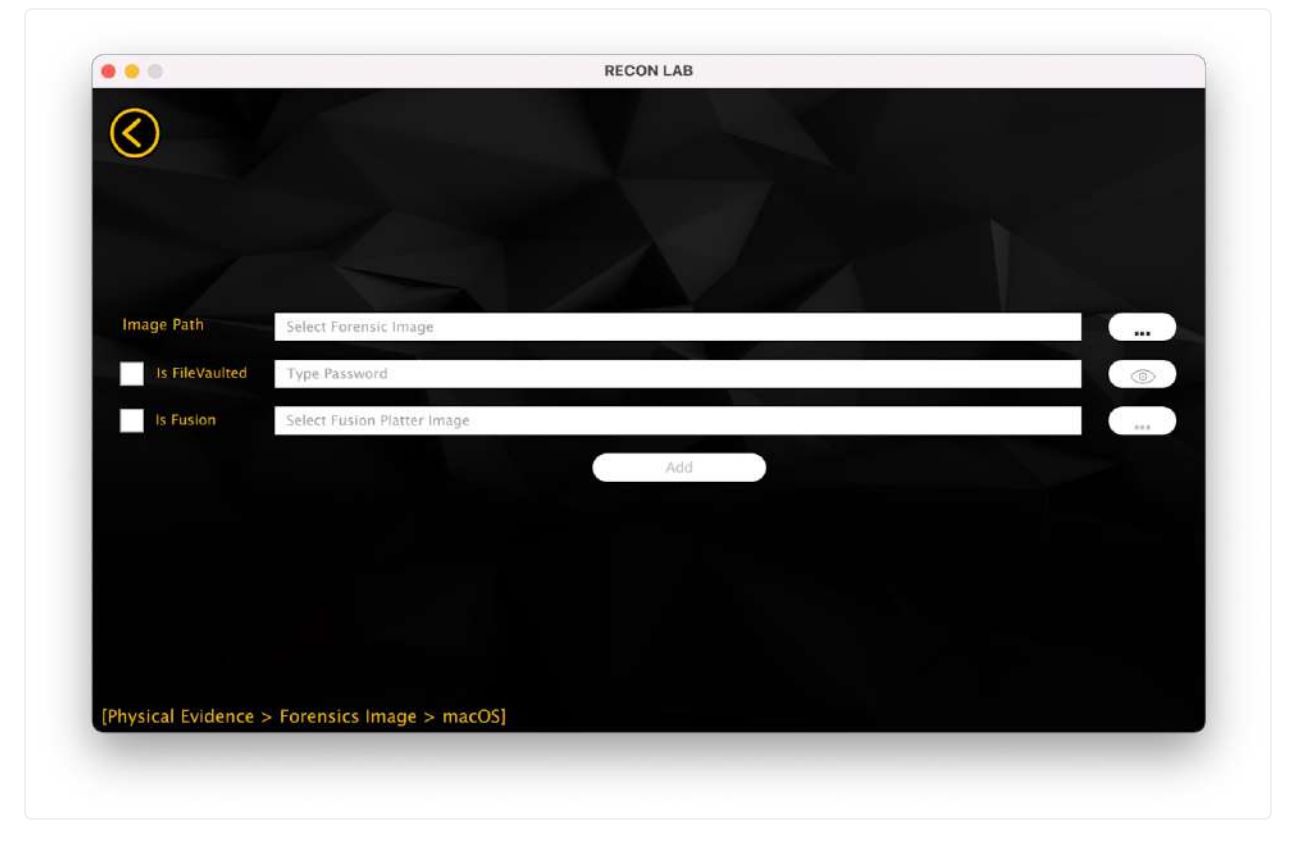

From here, you can configure the image as needed.

Select the '...' icon on the right side to open a file browser window, allowing you to navigate to your stored image file.

Currently accepted formats are: **RAW Images** – .dd, .000, .00001, .raw **Apple Disk Images** – .dmg, .sparsebundle, .sparseimage **Expert Witness Format** (EWF) – .E01, .Ex01, .L01, .S01 **Advanced Forensic File Format** - AFF4

\*.dd \*.DD \*.E01 \*.e01 \*.dmg \*.DMG \*.sparsebundle \*.sparseimage \*.Ex01 \*.ex01 \*.501 \*.501 \*.000 \*.00001 \*.raw \*.RAW \*.vmdk \*101 \*L01 \*vhd \*VHD

Select your image and hit 'Open' to continue.

|                | Open                                    |             |            |                   |
|----------------|-----------------------------------------|-------------|------------|-------------------|
| Look in:       | 📘 /Users/chrisgrettenbersktop/Willia    | m Campbell  | 0          | 0 0 🙉 🗉 🛙         |
| Volum          | Name ~                                  | Size        | Kind       | Date Modified     |
|                | 📄 William_Campbell_MacBook.dmg          | 113GiB      | dmg File   | 4/15/2:02 AM      |
| · ·            | William_Campbell_MacBook_source.txt     | 957tes      | txt File   | 4/15/2:57 AM      |
| chrisg         | William_Campbellook_complete.txt        | 1.85 KIB    | txt File   | 12/17/:57 AM      |
| o Down         | Willam_Campbel_Wacsbor_case.txt         | 140165      | CALTINE    | 4/13/237 AM       |
| Deskt          |                                         |             |            |                   |
| Docur          |                                         |             |            |                   |
| _              |                                         |             |            |                   |
|                |                                         |             |            |                   |
|                |                                         |             |            |                   |
|                |                                         |             |            |                   |
|                |                                         |             |            |                   |
| File name:     | William_Campbell_MacBook.dmg            |             |            | Open              |
| Files of type: | *.dd *.DD *.E01 *.e01 *.dmg *.DMG *.spa | rsebundle * | .sparseima | ige *. 📀 🛛 Cancel |
|                |                                         |             |            |                   |
|                |                                         |             |            |                   |
|                |                                         |             |            |                   |

If the image is of a FileVaulted Mac, select the 'Is FileVaulted' option, then enter the administrator password of the image to automatically decrypt it during processing.

If the image is of a Fusion Drive Mac, ensure that the first image added is of the smaller SSD drive before continuing to the next step. Then, select the 'Is Fusion Drive' option, and navigate to the location of the larger HDD image to automatically pair the images together during processing.

#### 10.2.1.1.2 Physical Images of Windows Machines

If you're loading images of a Windows machine, select the Windows Icon to be greeted with the following screen.

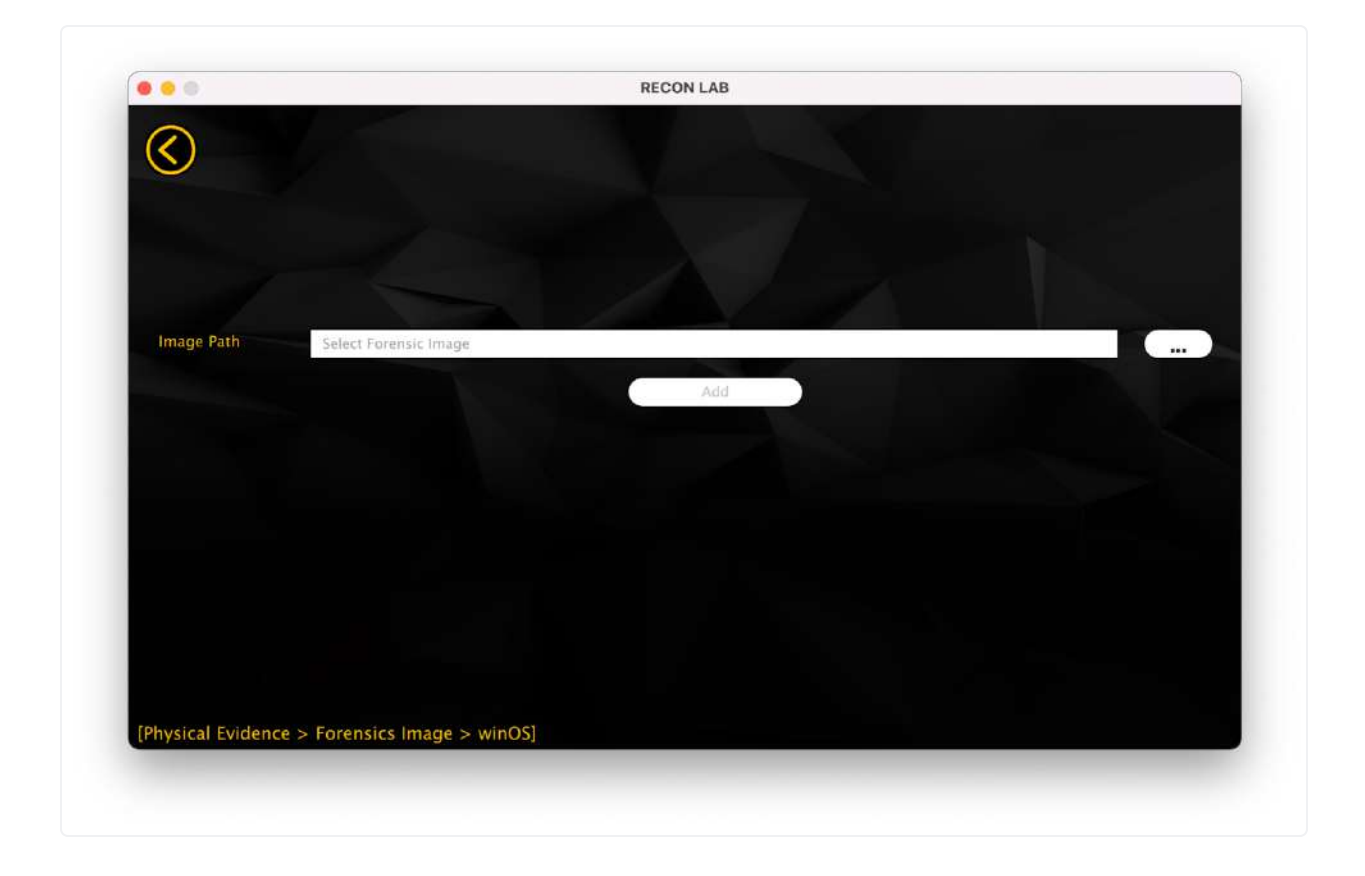

From here, select the '...' icon on the right side to open a File Browser window. This will allow you to navigate to your stored image file.

Select your image and hit 'Open' to continue.

|                | Open                                    |             |            |               |
|----------------|-----------------------------------------|-------------|------------|---------------|
| Look in:       | 📄 /Users/chrisgrettenbersktop/Willia    | m Campbell  | 0          | 0 🖗 🗉 🗉       |
| Volum          | _ Name ~                                | Size        | Kind       | Date Modified |
| <b>—</b> ,     | William_Campbell_MacBook.dmg            | 113GiB      | dmg File   | 4/15/2:02 AM  |
|                | William_Campbell_MacBook_source.txt     | 957tes      | txt File   | 4/15/2:57 AM  |
| chrisg         | William Campbell MacBook case tyt       | 1.65 KIB    | txt File   | 4/15/2 ·57 AM |
| 💽 Down         | in whitehing composition action of the  | 140         | CALLING    | 4/10/2        |
| Deskt          |                                         |             |            |               |
| Docur          |                                         |             |            |               |
|                |                                         |             |            |               |
|                |                                         |             |            |               |
|                |                                         |             |            |               |
|                |                                         |             |            |               |
|                |                                         |             |            |               |
|                |                                         |             |            |               |
|                |                                         |             |            |               |
| File name:     | William_Campbell_MacBook.dmg            |             |            | Open          |
|                |                                         |             |            |               |
| Files of type: | *.dd *.DD *.E01 *.e01 *.dmg *.DMG *.spa | rsebundle * | .sparseima | ige *.        |
| _              |                                         | _           | _          |               |
|                |                                         |             |            |               |

### <u>10.2.1.1.3 Physical Images of Other OS Machines</u>

If you're loading images of a Windows machine, select the Windows Icon to be greeted with the following screen.

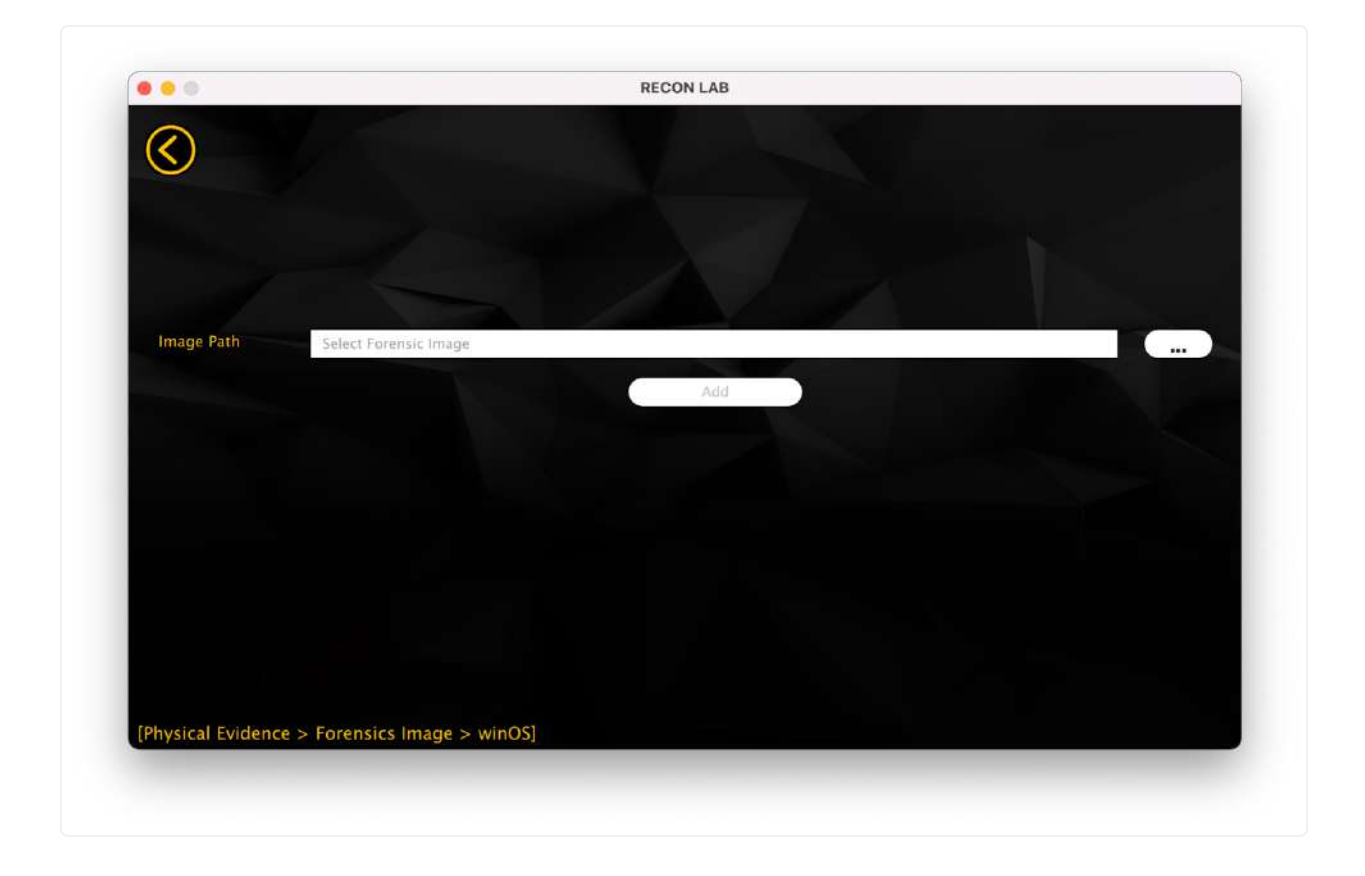

From here, select the '...' icon on the right side to open a File Browser window. This will allow you to navigate to your stored image file.

Select your image and hit 'Open' to continue.

| Look in:        | 📘 /Users/chrisgrettenbersktop/Willia    | m Campbell  | 0          | 0 🖗 🗉         |
|-----------------|-----------------------------------------|-------------|------------|---------------|
| Volum           | Name ~                                  | Size        | Kind       | Date Modified |
| <b></b> ,       | William_Campbell_MacBook.dmg            | 113GiB      | dmg File   | 4/15/2:02 AM  |
|                 | William_Campbell_MacBook_source.txt     | 1.95 Vip    | txt File   | 4/15/2:57 AM  |
| chrisg          | William Campbell MacBook case.txt       | 143tes      | txt File   | 4/15/2:57 AM  |
| Down            |                                         |             |            |               |
| Deskt           |                                         |             |            |               |
| Docur           |                                         |             |            |               |
|                 |                                         |             |            |               |
|                 |                                         |             |            |               |
|                 |                                         |             |            |               |
|                 |                                         |             |            |               |
|                 |                                         |             |            |               |
|                 |                                         |             |            |               |
| File name:      | William_Campbell_MacBook.dmg            |             |            | Open          |
| Files of turner | * dd * DD * F01 * a01 * dma * DMC * ana | rechundle * |            |               |
| rifes of type.  | ".dd ".DD ".E01 ".e01 ".dmg ".DMG ".spa | rsebundle   | .sparseima |               |
|                 |                                         | -           |            |               |
|                 |                                         |             |            |               |

Select 'Add' to add the Image to your case for processing.

#### 10.2.1.2 Mounted Volumes

RECON LAB can add mounted volumes as a source as well.

To add a mounted volume as a source, select the 'Mounted Volumes' Icon from the Physical Evidence 'Select Image Type Menu'.

|                 | Select          | Image Typ          | be        |                      |
|-----------------|-----------------|--------------------|-----------|----------------------|
| ୭               |                 | A A                | RAM       | Q                    |
| Forensics Image | Mounted Volumes | Optical Disc Image | RAM Image | RECON FS Block Image |
|                 |                 |                    |           |                      |

Selecting Mounted Volumes presents you with a selection box. Any currently mounted volumes with be displayed.

| /Volumes/BOOTCAMP  |        |     |
|--------------------|--------|-----|
| /Volumes/DEST      |        |     |
| /Volumes/RECON LAB |        |     |
|                    |        |     |
|                    |        |     |
|                    |        |     |
|                    |        |     |
|                    | Cancel | Add |

To add, check the box next to the volume path and then click "Add".

### 10.2.1.3 Optical Disc Image

RECON LAB can support Optical Disc image formats as a source. RECON LAB currently supports .ISO and .cdr Optical Disc formats.

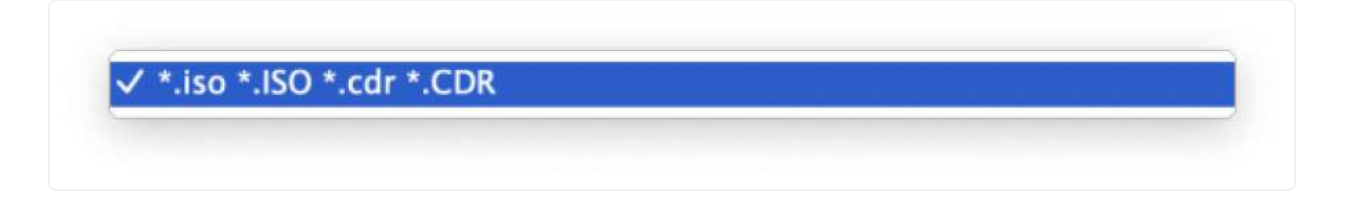

Select the 'Optical Disk Image' Icon under 'Select Image Type'.

|                 | Select          | Image Typ          | De        |                      |
|-----------------|-----------------|--------------------|-----------|----------------------|
| ୭               |                 |                    | RAM       | Ð                    |
| Forensics Image | Mounted Volumes | Optical Disc Image | RAM Image | RECON FS Block Image |
|                 |                 |                    |           |                      |

From here, select the '...' icon on the right side to open a File Browser window. This will allow you to navigate to your stored image file.

Select your image and click 'Open' to continue.

|                | open                            |               |          |                 |
|----------------|---------------------------------|---------------|----------|-----------------|
| Look in:       | Users/chrisgrettenbere/carbon-p | oaladin v8.05 | 0        | 0 闷 📰 🗉         |
| Volum          | Name                            | Size          | Kind     | Date Modified   |
|                | 🚞 PALADIN Pro Update Guide      | <u></u>       | Folder   | 7/19/21 3:14 PM |
|                | a carbon-paladin.iso            | 3.59 GiB      | iso File | 6/21/2:37 AM    |
| 🛅 chrisg       | 6-17-2021-HowALADIN-USB.pdf     | 649KiB        | pdf File | 7/27/21 3:09 PM |
| Down           | DS_Store                        | 6.00 KiB      | DSile    | 12/21/:24 PM    |
|                |                                 |               |          |                 |
| Deskt          |                                 |               |          |                 |
| Docur          |                                 |               |          |                 |
|                |                                 |               |          |                 |
|                |                                 |               |          |                 |
|                |                                 |               |          |                 |
|                |                                 |               |          |                 |
|                |                                 |               |          |                 |
|                |                                 |               |          |                 |
| File name:     | carbon-paladin.iso              |               |          | Open            |
| Files of type: | *.iso *.ISO *.cdr *.CDR         |               |          | Cancel          |
|                |                                 |               |          |                 |
|                |                                 |               |          |                 |
|                |                                 |               |          |                 |

Select 'Add' to add the Optical Disc Image to your case for processing.

### <u>10.2.1.4 RAM Image</u>

RECON LAB supports loading RAM images which are usually in raw format.

To load a RAM image, select the 'RAM Image' icon in the Physical Evidence 'Select Image Type'

|                 | Select          | Image Ty           | pe        | 8                   |
|-----------------|-----------------|--------------------|-----------|---------------------|
| Forensics Image | Mounted Volumes | Optical Disc Image | RAM Image | RECON FS Block Imag |
|                 |                 |                    |           |                     |

From there, select the '...' icon on the right side to open a File Browser window. This will allow you to navigate to your stored image file.

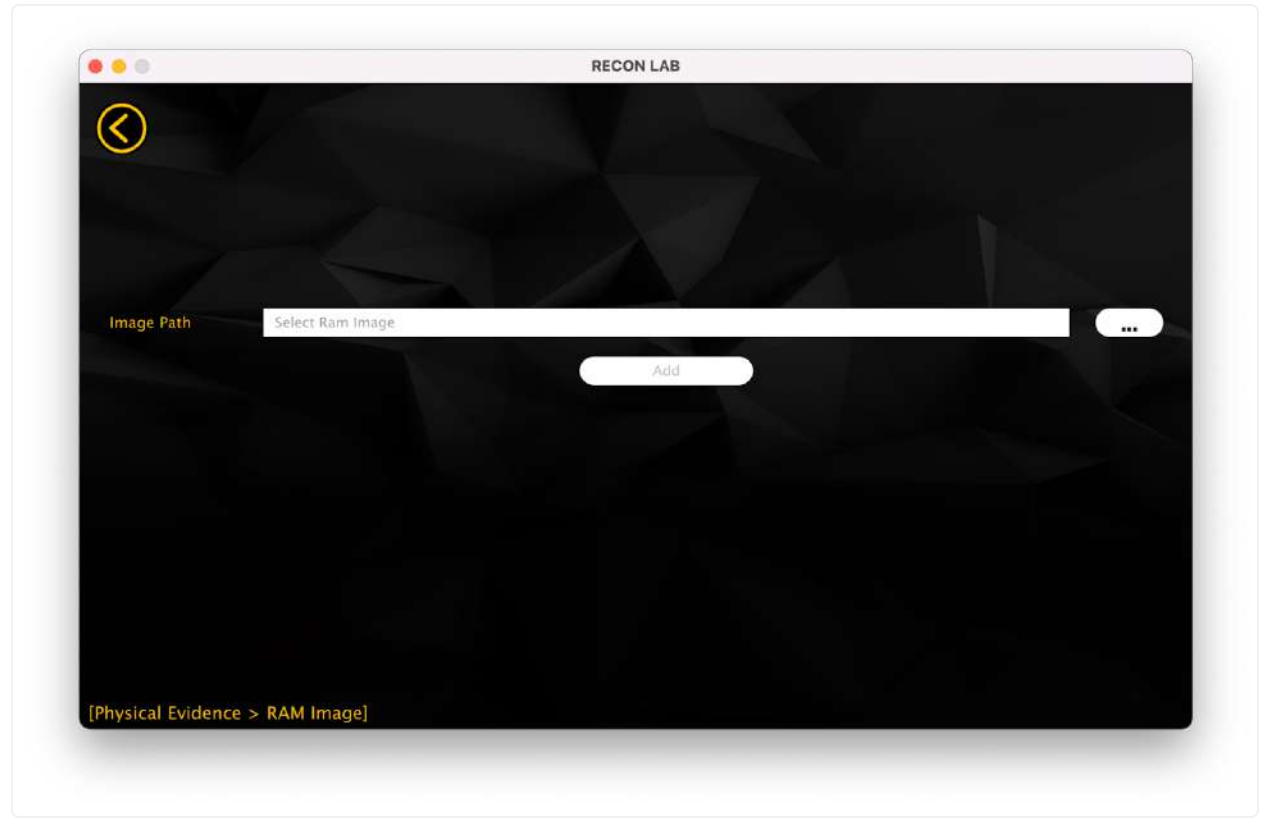

|               | Open                                    |             |             |                |
|---------------|-----------------------------------------|-------------|-------------|----------------|
| Look in:      | 📄 /Users/chrisgrettenbersktop/Willia    | m Campbell  | 0           | 0 闷 🔛 🛙        |
| Volum         | Name ~                                  | Size        | Kind        | Date Modified  |
|               | William_Campbell_MacBook.dmg            | 113GiB      | dmg File    | 4/15/2:02 AM   |
| chrise        | William Campbell_ook_complete_txt       | 1.85 KiB    | txt File    | 4/15/257 AM    |
|               | William_Campbell_MacBook_case.txt       | 143tes      | txt File    | 4/15/2:57 AM   |
| Down          |                                         |             |             |                |
| Deskt         |                                         |             |             |                |
| Docur         |                                         |             |             |                |
|               |                                         |             |             |                |
|               |                                         |             |             |                |
|               |                                         |             |             |                |
|               |                                         |             |             |                |
|               |                                         |             |             |                |
| File name:    | William_Campbell_MacBook.dmg            |             |             | Open           |
| Files of type | * dd * DD * F01 * e01 * dmg * DMC * sna | rsebundle * | snarseima   | Ide * 🙆 Cancel |
| thes of type. |                                         | a seburiale | ispuiseinia | Cancer         |
|               |                                         | -           | -           |                |
|               |                                         |             |             |                |

Select your image and click 'Open' to continue.

Select 'Add' to add the RAM Image to your case for processing.

### 10.2.1.5 RECON FS Block Image

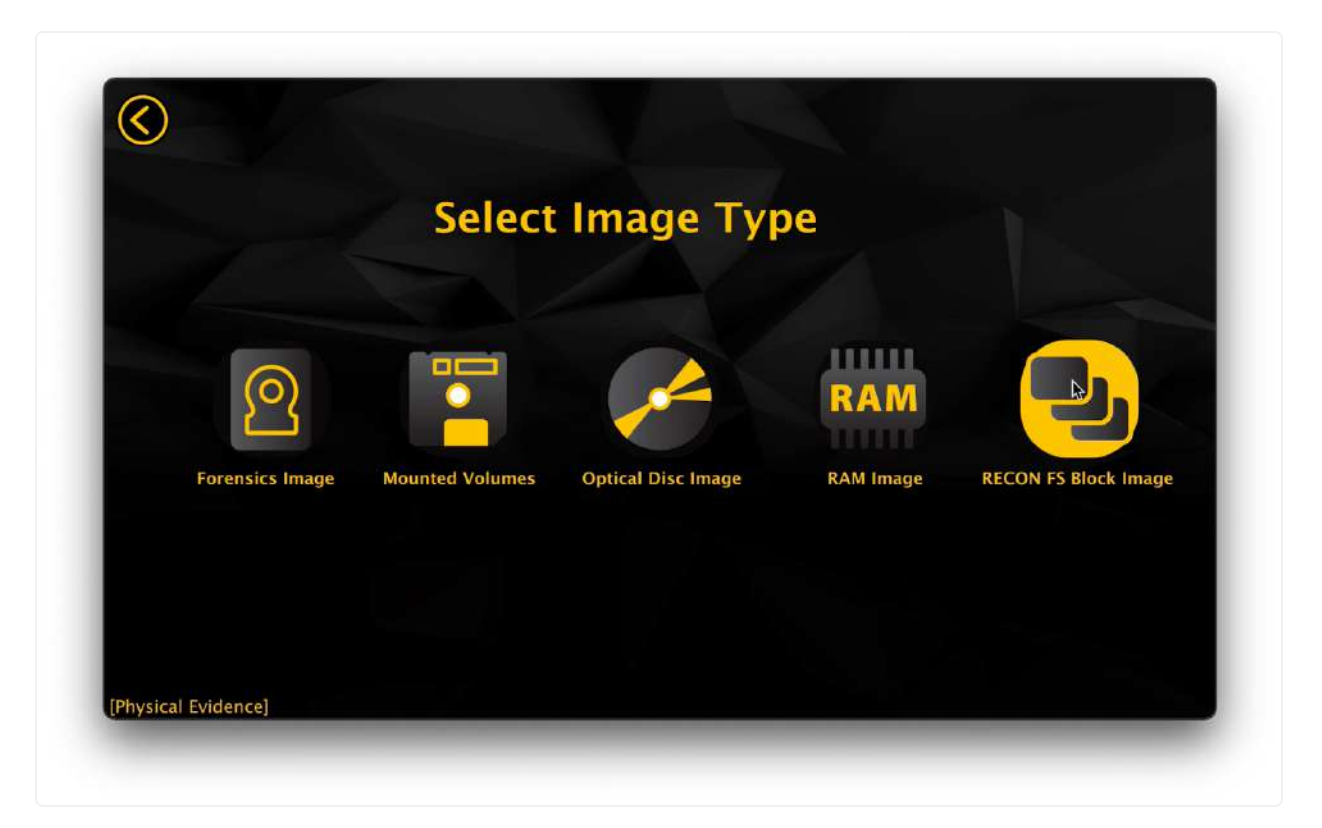

FS Block Copy is the primary output format of T2 Macs imaged with RECON ITR.

To select an FS Block Copy image created with RECON ITR, select the RECON FS Block Image icon in the Physical Evidence 'Select Image Type' menu.

Once selected, RECON LAB will display the available image formats for a RECON FS Block Image. Choose either sparseimage or DMG depending on what format your image is in.
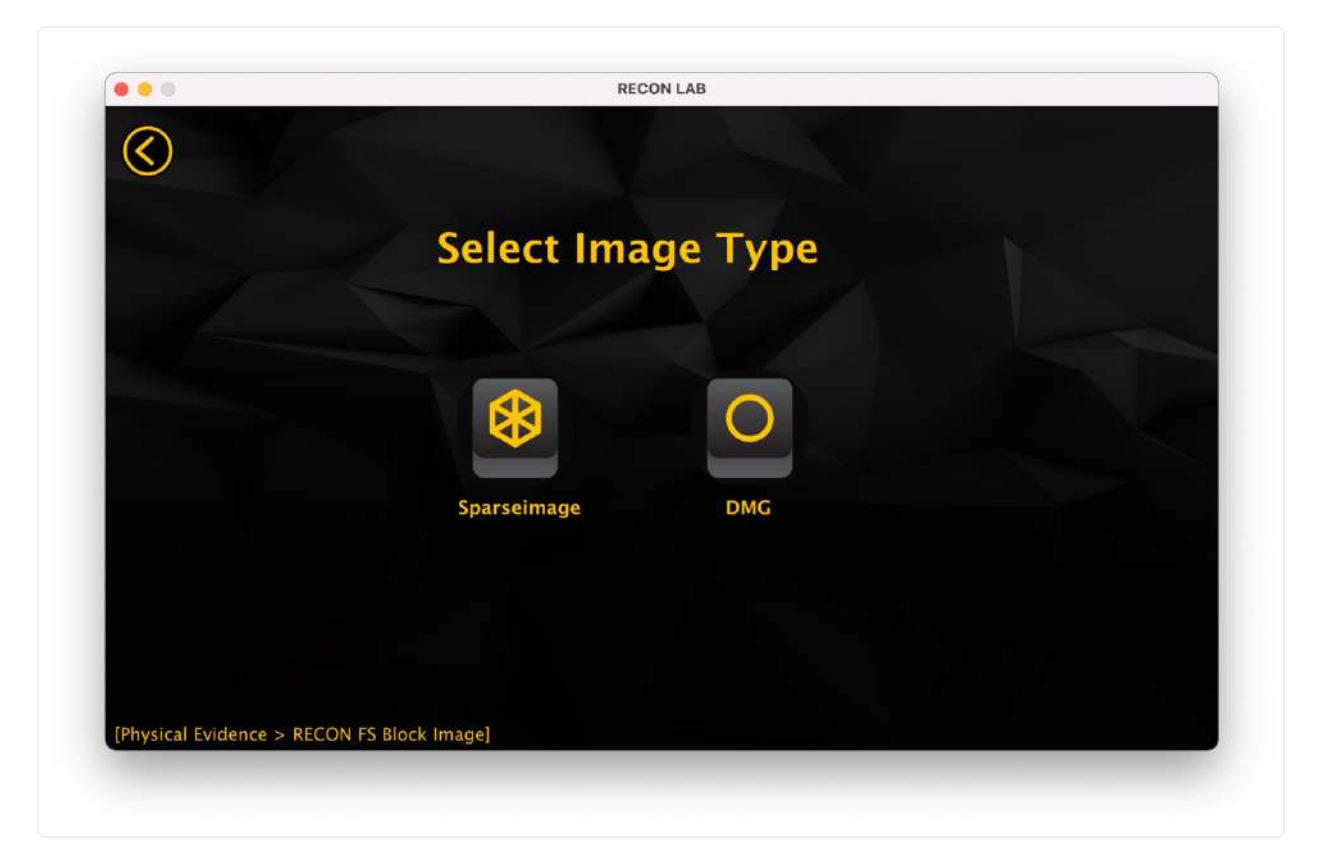

From here, select the '...' icon on the right side to open a File Browser window. This will allow you to navigate to your stored image file.

Select your image and click 'Open' to continue.

|                | open                                 |            |          |               |
|----------------|--------------------------------------|------------|----------|---------------|
| Look in:       | 📄 /Users/chrisgrettenbersktop/Willia | m Campbell | 0        | 0 闷 🗉 🗉       |
| Volum          | Name ~                               | Size       | Kind     | Date Modified |
|                | William_Campbell_MacBook.dmg         | 113GiB     | dmg File | 4/15/2:02 AM  |
|                | William_Campbell_MacBook_source.txt  | 957tes     | txt File | 4/15/2:57 AM  |
| chrisg         | William Campbell MacBook case.txt    | 143tes     | txt File | 4/15/2:57 AM  |
| Down           |                                      |            |          |               |
| Deskt          |                                      |            |          |               |
| Docur          |                                      |            |          |               |
|                |                                      |            |          |               |
|                |                                      |            |          |               |
|                |                                      |            |          |               |
| File name:     | William_Campbell_MacBook.dmg         |            |          | Open          |
| Files of type: | *.dmg *DMG                           |            |          | Cancel        |
|                |                                      |            |          |               |
|                |                                      |            |          |               |

Select 'Add' to add the RECON FS Block Image to your case for processing.

### 10.2.2 Logical Evidence

RECON LAB supports multiple kinds of logical acquisitions. It is particularly important to select the correct option when dealing with logical acquisitions. Some features present features that are important when using RECON LAB and RECON ITR together may not function properly if a source

is not loaded properly.

|                   | Select E         | vidence T       | Гуре           |                         |
|-------------------|------------------|-----------------|----------------|-------------------------|
| 6                 |                  | C.              | 1              | $\overline{\mathbf{+}}$ |
| Physical Evidence | Logical Evidence | Mobile Evidence | Cloud Evidence | Network Acquisition     |
|                   |                  |                 |                |                         |

To begin loading logical evidence into your case, select the Logical Evidence icon from the Evidence Type selection.

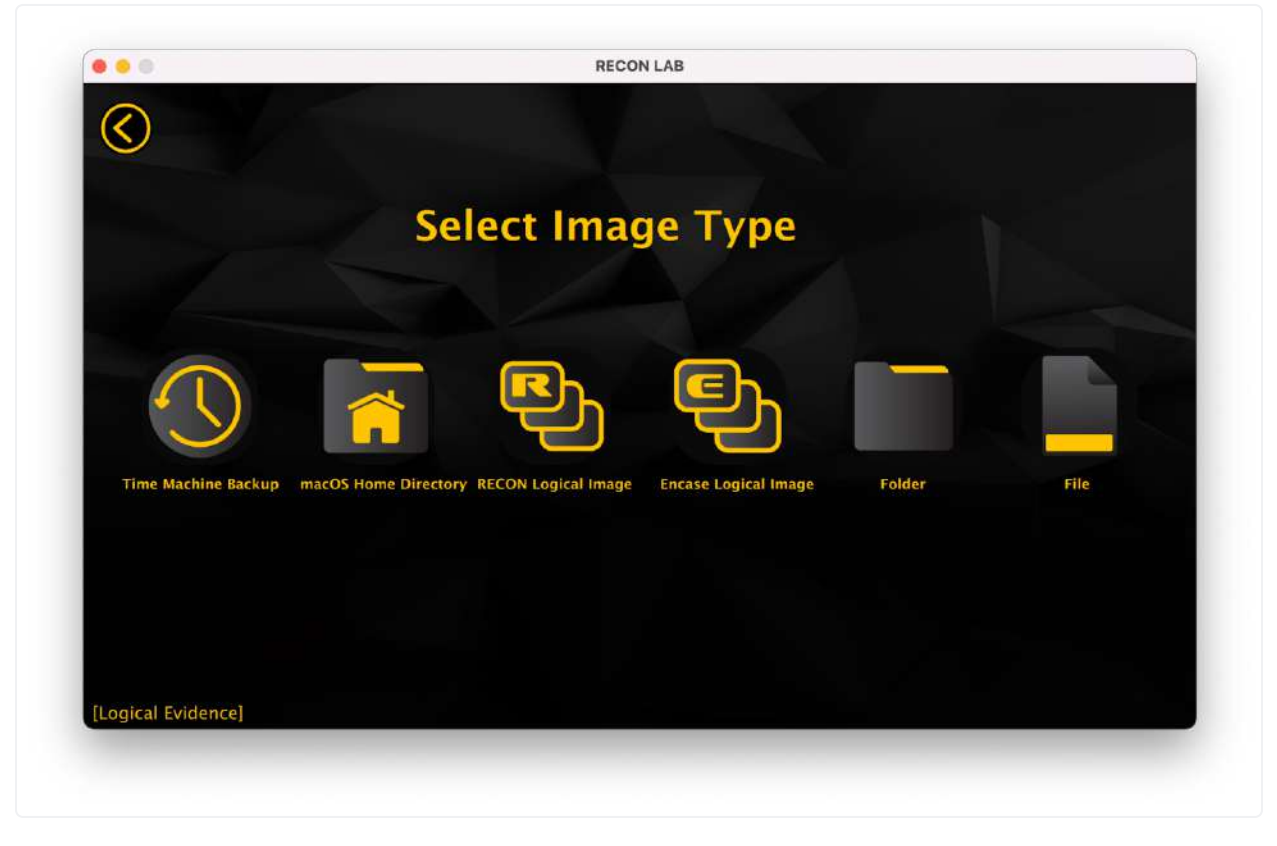

From the 'Select Image Type' menu, you can select the type of logical evidence you'd like to ingest.

#### 10.2.2.1 Time Machine Backup

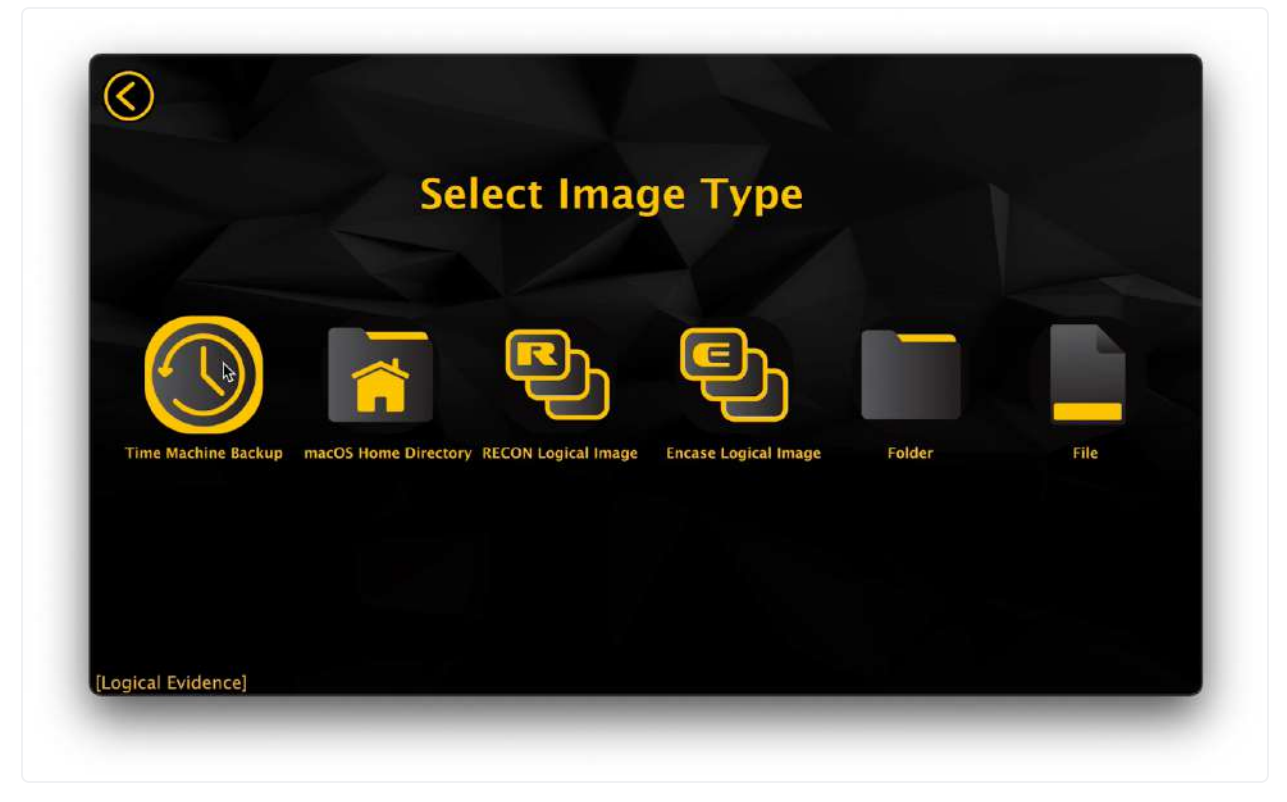

RECON LAB supports the processing and automated analysis of individual macOS Time Machine Backups.

To begin adding your Time Machine Backups to your case, select the Time Machine Backup icon from the Logical Evidence 'Image Type' Menu.

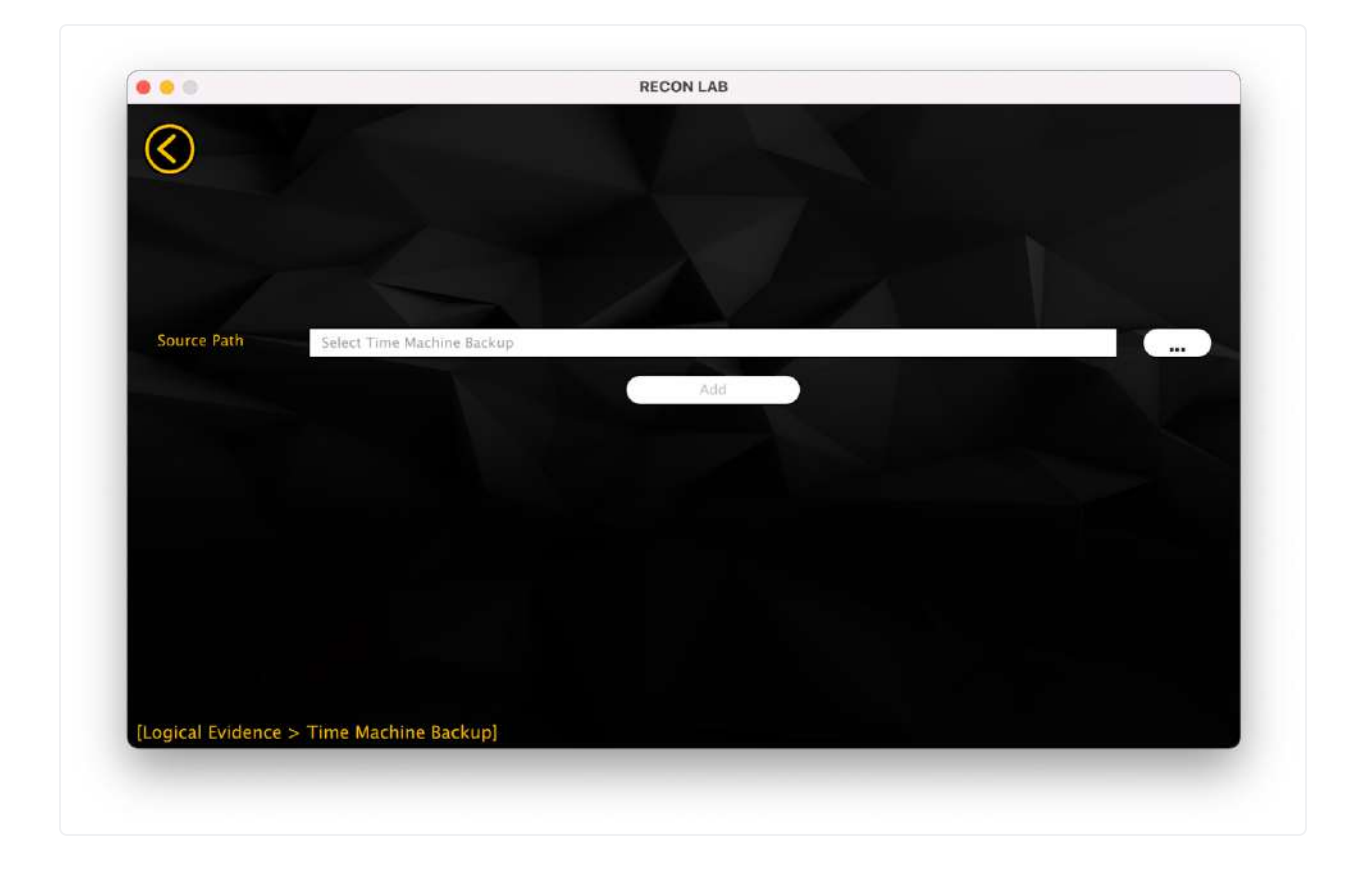

Select the '...' icon and navigate to the directory of the backup in which you would like to process. Select "Choose" to add the backup directory.

| Look in:       | /Volumes/Macbook 2012 Backup/Bacb | ackupdb/Steve's MacBook Pro (2) 📀 | 000 🖬 🗉 🗉        |
|----------------|-----------------------------------|-----------------------------------|------------------|
| Volu           | Name                              | A Size Kin                        | d Date Modified  |
| -              | 2018-04-22-223306                 | Fol                               | der 4/22/1:33 PM |
| / 🔤            | 2018-04-29-130655                 | Fol                               | der 4/29/1:06 PM |
| The macl       | o 🖿 2018-06-25-160201             | Fol                               | der 6/25/1:02 PM |
| Down           | 2018-06-25-162329                 | Fol                               | der 6/25/1:23 PM |
| Dow            | 2018-06-26-220733                 | Fol                               | der 6/26/1:07 PM |
| - Deal         | Eatest                            | Fol                               | der 6/26/1:07 PM |
| Directory:     | 2018-06-25-160201                 |                                   | Choose           |
| Files of type: | Directories                       |                                   | Cancel           |

Select 'Add' to add the Time Machine Backup to your case for processing.

#### 10.2.2.2 macOS Home Directory

There are many situations in Mac investigations where only a single user's home directory can be acquired. RECON LAB supports adding and automatically processing a macOS Home Directory.

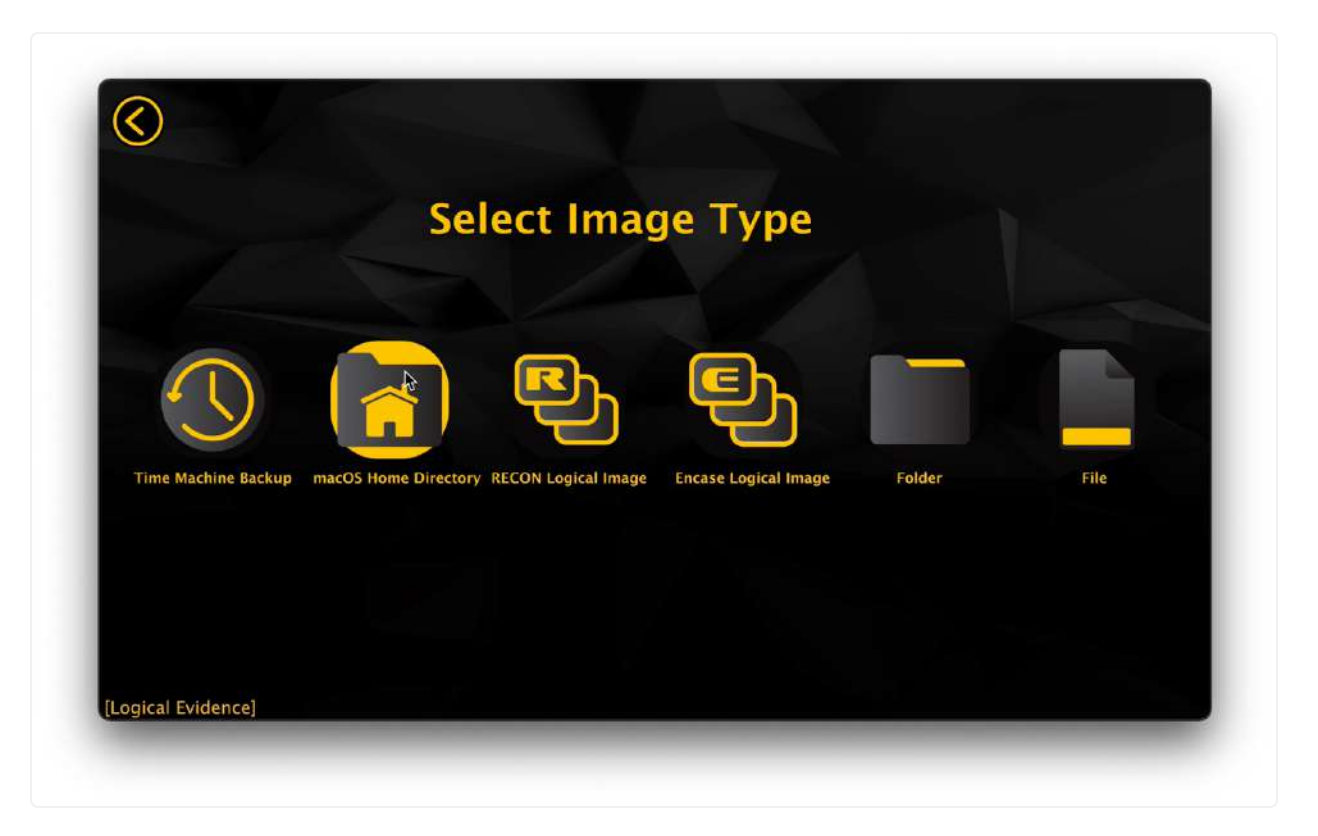

To begin loading a macOS Home Directory to your case, select the 'macOS Home Directory' icon from the Logical Evidence 'Select Image Type Menu'.

| 0 0              |                             | RECON LAB |    |
|------------------|-----------------------------|-----------|----|
| $\bigotimes$     |                             |           |    |
|                  |                             |           |    |
|                  |                             |           |    |
|                  |                             |           |    |
| Source Path      | Select macOS Home Directory |           | () |
| Username         | Type Username               |           |    |
|                  |                             | Add       |    |
|                  |                             |           |    |
|                  |                             |           |    |
|                  |                             |           |    |
|                  |                             |           |    |
|                  |                             |           |    |
| Logical Evidence | > macOS Home Directory]     |           |    |
| and a matched    | in the billectory i         |           |    |

Next, select the '...' icon and navigate to the home directory you'd like to add. Select Choose to continue.

Enter the username of the home directory and select 'Add' to the home directory for processing.

#### 10.2.2.3 RECON Logical Image

A RECON Logical image is any logical image that was taken with RECON ITR. There are three supported file formats for RECON Logical images, Sparseimage, DMG, and Folder. A RECON Logical image will utilize a database made at the time of imaging to display the correct Modify, Access and Create Date and Time stamps of a logical image. This database is create any time RECON ITR makes a logical image.

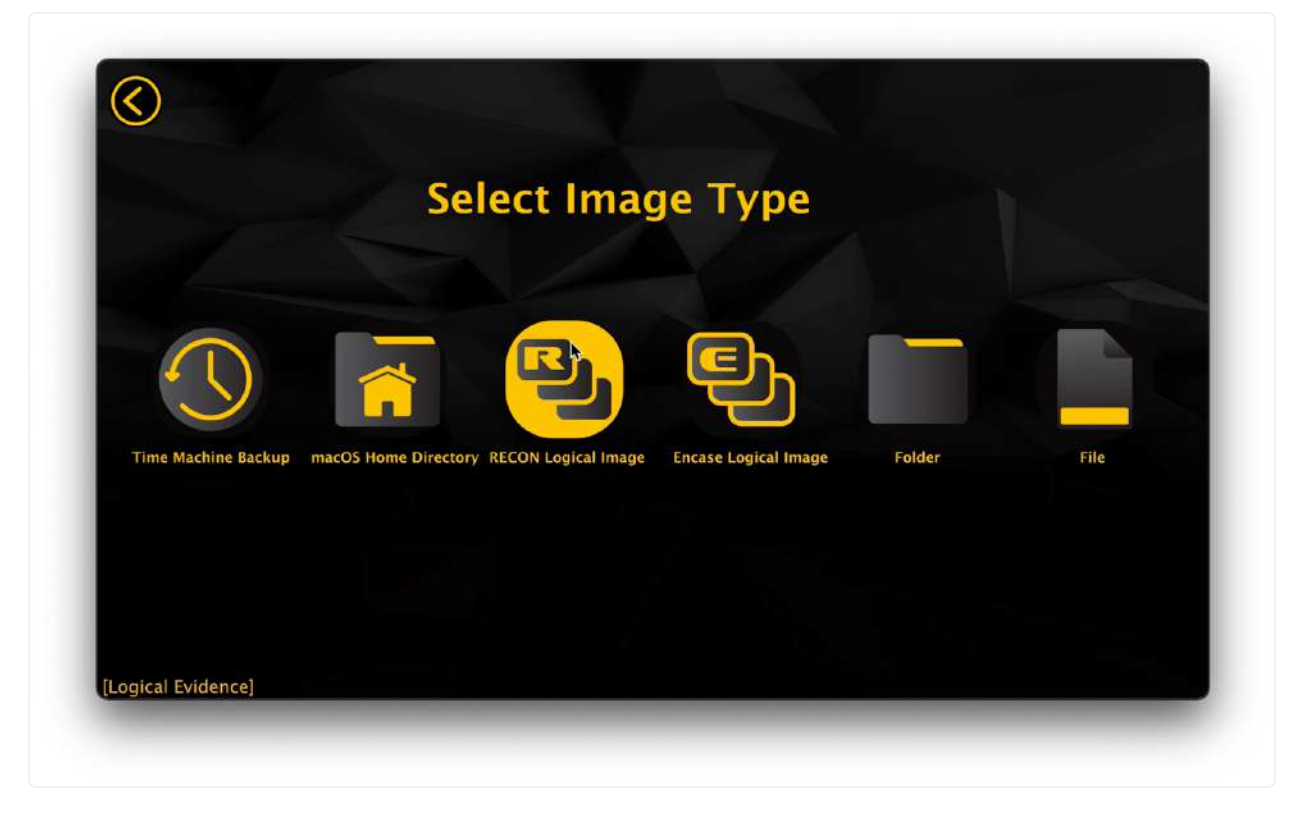

To load a RECON Logical image, navigate to the RECON Logical Image icon in the Logical Evidence 'Select Image Type' Menu.

Next, choose the type of RECON Logical Image you'd like to load. Select the icon that matches the format of the image you have.

| Selec       | t Image Typ | be     |  |
|-------------|-------------|--------|--|
|             | Q           |        |  |
| Sparseimage | DMG         | Folder |  |
|             |             |        |  |

Select the '...' icon to browse to your image location and select 'Open'.

| Look in:       | /Volumes/T7 2TBDest/William Camp  | bell     |          | 0 0 🙉 🖬 🛙     |
|----------------|-----------------------------------|----------|----------|---------------|
|                |                                   |          |          |               |
| Volum 🔁        | Name ~                            | Size     | Kind     | Date Modified |
|                | William_Campbell_MacBook.dmg      | 057 toc  | amg File | 4/15/2:02 AM  |
| chrise         | William Campbell ook complete txt | 1.85 KiB | txt File | 12/17/ 57 AM  |
| Chrisg         | William Campbell MacBook case.txt | 143tes   | txt File | 4/15/2:57 AM  |
| O Down         |                                   |          |          |               |
| Deskt          |                                   |          |          |               |
| Docur          |                                   |          |          |               |
| _              |                                   |          |          |               |
|                |                                   |          |          |               |
|                |                                   |          |          |               |
|                |                                   |          |          |               |
|                |                                   |          |          |               |
|                |                                   |          |          |               |
| File name:     | William_Campbell_MacBook.dmg      |          |          | Open          |
| Files of turns | t dmg tDMC                        |          |          | Ganal         |
| riles of type: |                                   |          |          | Cancel        |
|                |                                   | _        | _        |               |

Select 'Add' to add the RECON Logical Image to your case for processing.

### 10.2.2.4 Encase Logical Image

Access Data has its own proprietary logical container format, popularly known as L01.

RECON LAB has support for ingesting these containers using the Logical Evidence section.

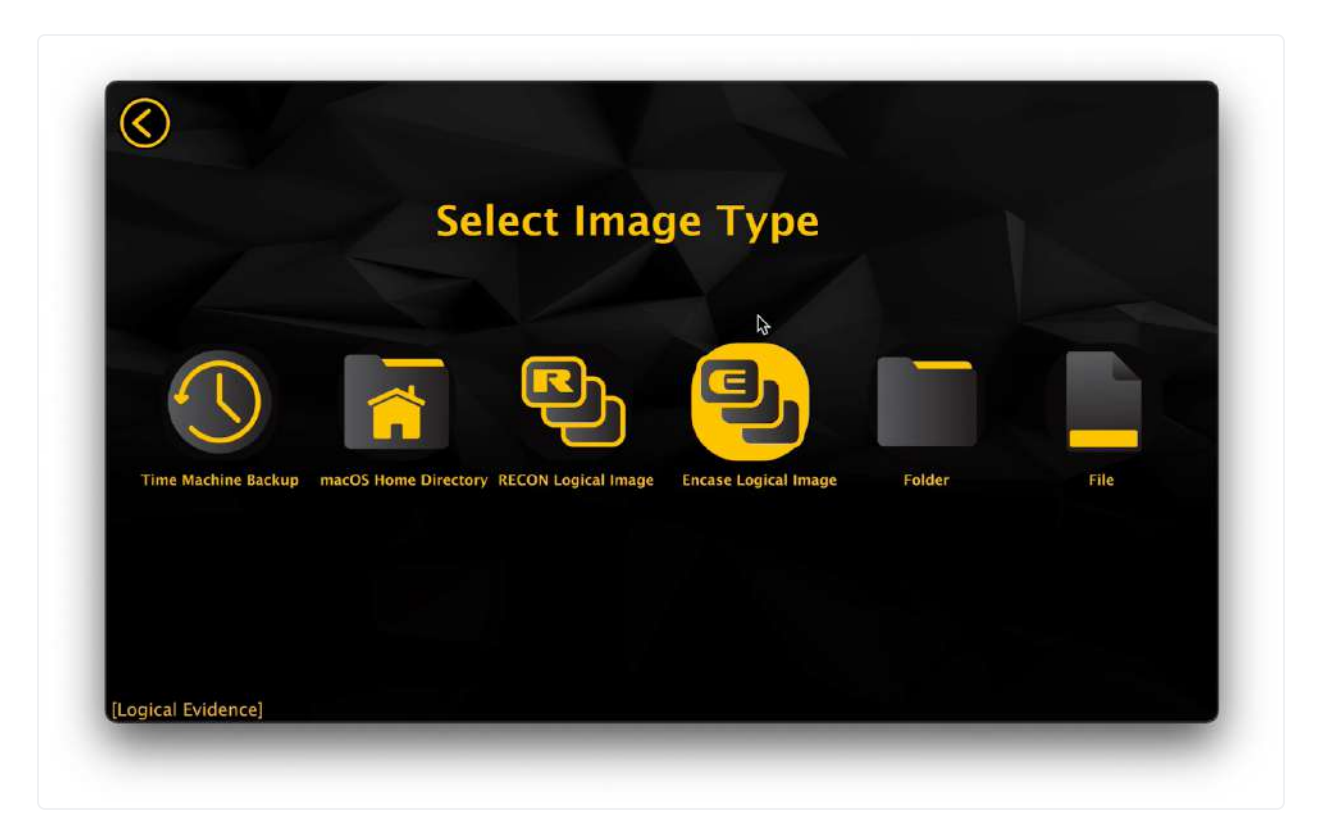

To load your L01 in RECON LAB, navigate to the 'Encase Logical Image' icon in the Logical Evidence 'Select Image Type' Menu.

| Selec | t Image Ty | /pe |  |
|-------|------------|-----|--|
|       |            |     |  |
|       |            |     |  |
|       | LUI        |     |  |
|       |            |     |  |

Select the L01 Icon.

Select the '...' icon to browse to your image file and click 'Open' to continue.

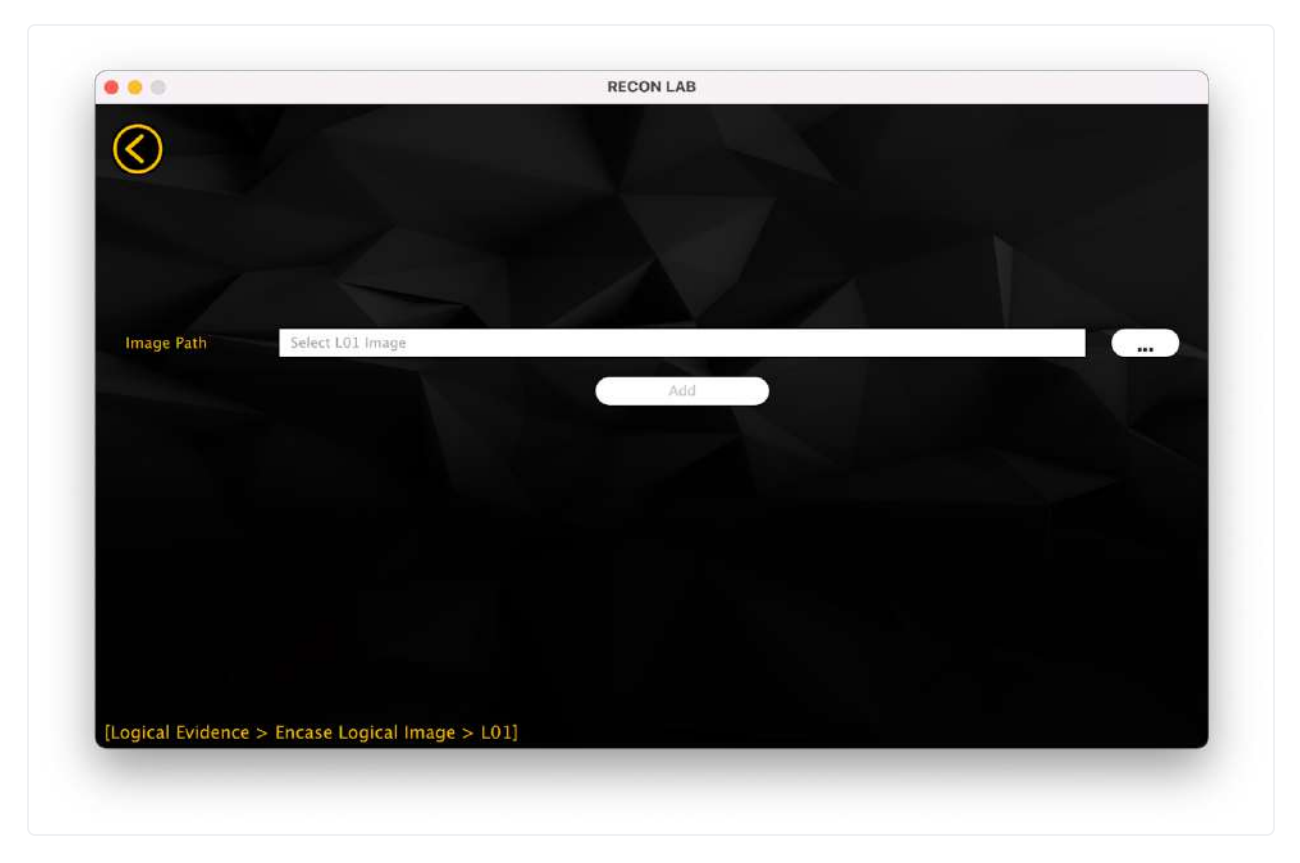

Select 'Add' to add the L01 to your case for processing.

#### 10.2.2.5 Logical Folder

Individual folders can be added as a source to process.

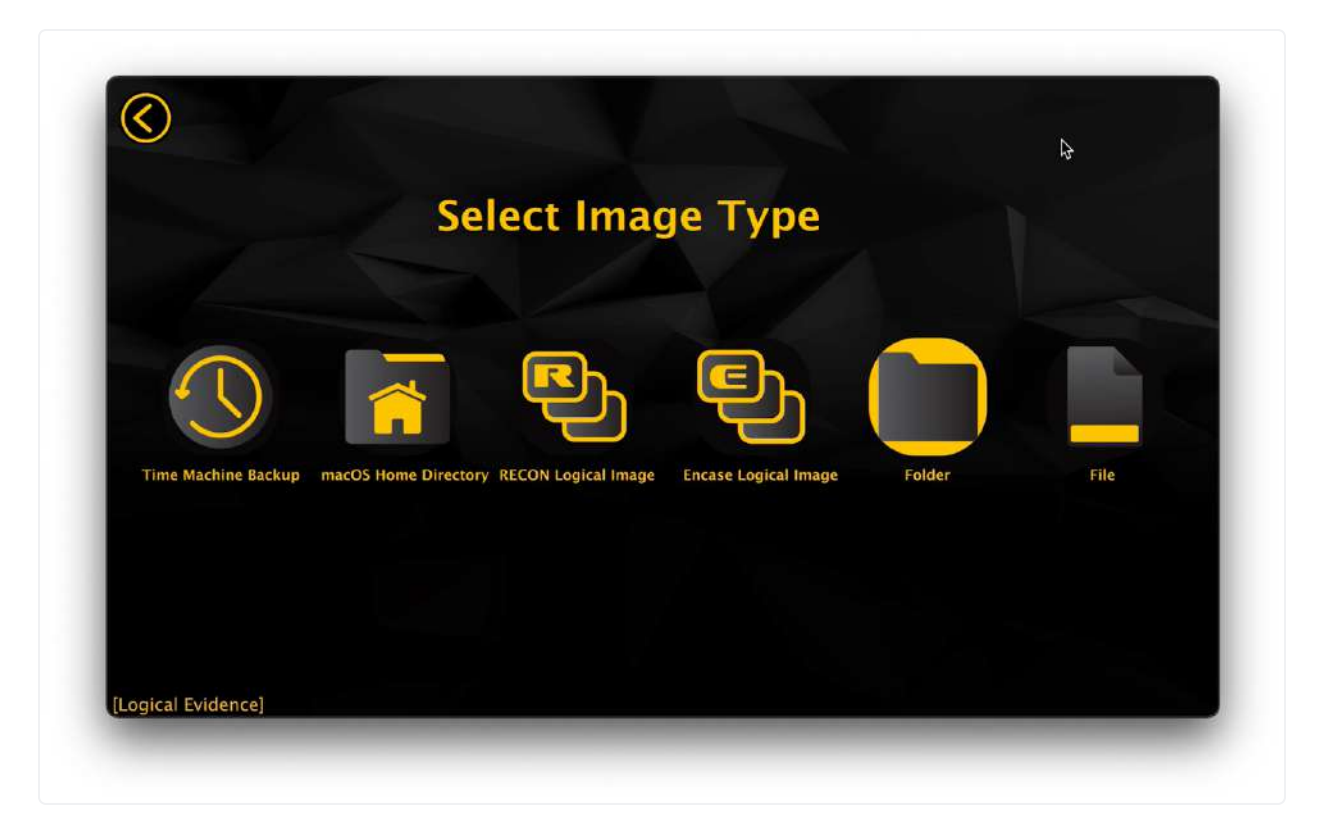

To add a folder as a source, navigate to the Folder icon in the Logical Evidence 'Select Image Type' menu.

| Look in:       | /Users/macboy/Downloads                   |         | 1 | 0      | 0       | S 🗉 🗉   |
|----------------|-------------------------------------------|---------|---|--------|---------|---------|
| Volu           | Name                                      | .▲ Size |   | Kind   | Date M  | odified |
| -              | 1                                         |         |   | Folder | 10/6/1  | :50 PM  |
| <u> </u>       | 1.0.9.zip.download                        |         |   | Folder | 11/15/  | :54 PM  |
| The maci       | 7.7M2 drivers not Support XP.zip.download |         |   | Folder | 12/10/  | :13 AM  |
|                | 7.7M2 drivers£@not Support XP£©           |         |   | Folder | 3/27/1  | :21 AM  |
| Dow            | 📷 AmazonPhotos                            |         |   | Folder | 8/27/1  | 14 PM   |
|                | and the second second second              |         |   | F.14   | A 194 1 | 20.000  |
| Directory:     | AmazonPhotos                              |         |   |        |         | Choose  |
| Files of type: | Directories                               |         |   |        | 0       | Cancel  |

Click the '...' icon to browse to the folder you'd like to add and select 'Open'.

Select 'Add' to add the Folder to your case for processing.

#### 10.2.2.6 Logical File

Individual files can be added as a source to process.

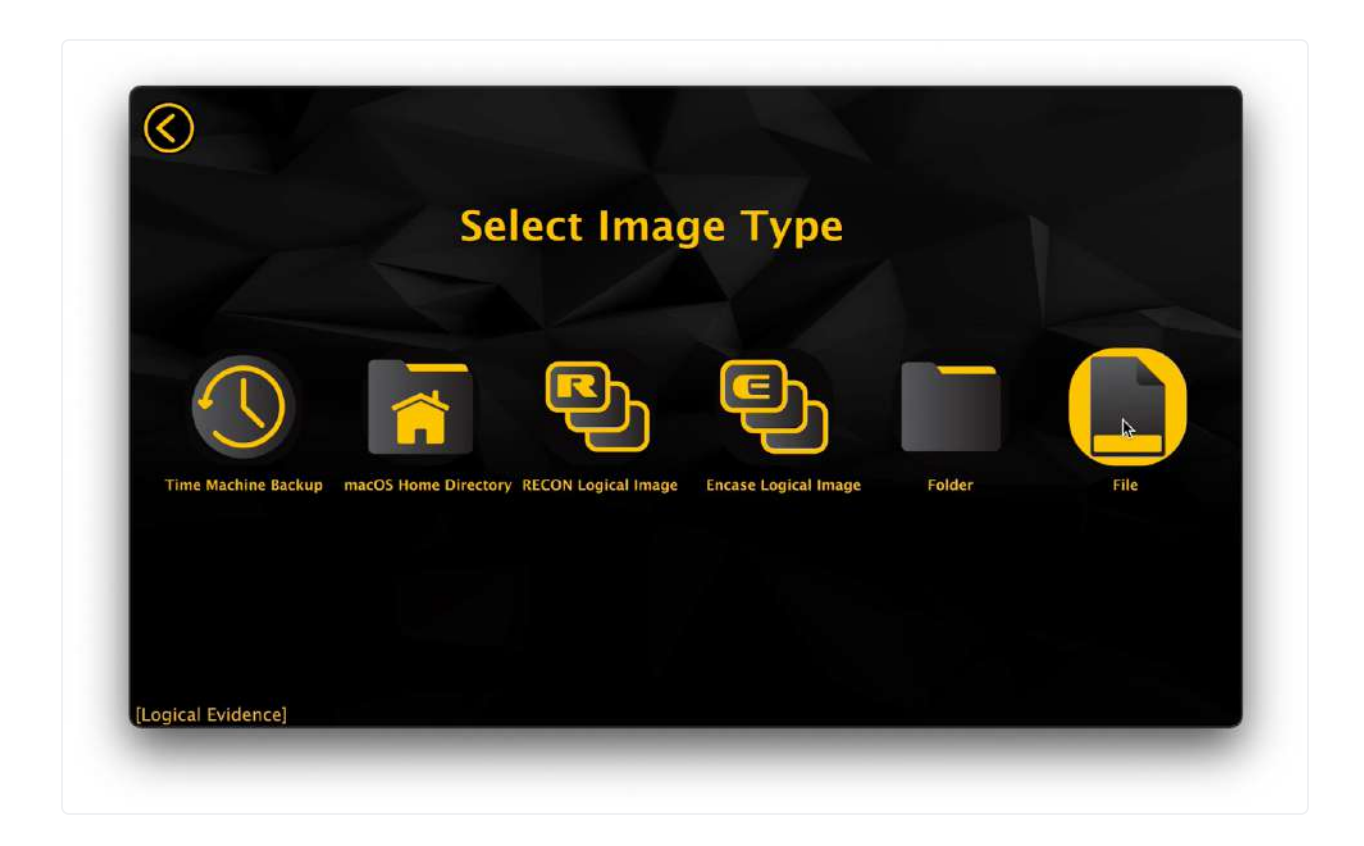

To add a file as a source, navigate to the File icon in the Logical Evidence 'Select Image Type' menu.

|                | Open                                  |          |                      |               |        |
|----------------|---------------------------------------|----------|----------------------|---------------|--------|
| Look in:       | 🚞 /Volumes/T7 2TBDest/William Camp    | bell     | 0                    | 0             | :: =   |
| Volum          | Name ~                                | Size     | Kind                 | Date Modified | d T    |
| 1              | William_Campbell_MacBook.dmg          | 957tes   | dmg File<br>txt File | 4/15/2:02     | AM     |
| chrisg         | William_Campbellook_complete.txt      | 1.85 KiB | txt File             | 12/17/:57     | AM     |
| Down           | William_Campbell_MacBook_case.txt     | 143tes   | txt File             | 4/15/2:57     | AM     |
| 🔲 Deskt        |                                       |          |                      |               |        |
| Docur          |                                       |          |                      |               |        |
|                |                                       |          |                      |               |        |
|                |                                       |          |                      |               |        |
| File name:     | William_Campbell_MacBook_complete.txt |          |                      |               | Open   |
| Files of type: | *                                     |          |                      | ٢             | Cancel |
|                |                                       |          |                      |               |        |
|                |                                       |          |                      |               |        |

Click the '...' icon to browse to the folder you'd like to add and select 'Open'.

Select 'Add' to add the File to your case for processing.

#### **10.2.3 Mobile Evidence**

RECON LAB has support for processing multiple forms of iOS and Android sources, that can all be accessed through the Mobile Evidence section, including support for both Cellebrite iOS backups and ADB Backups.

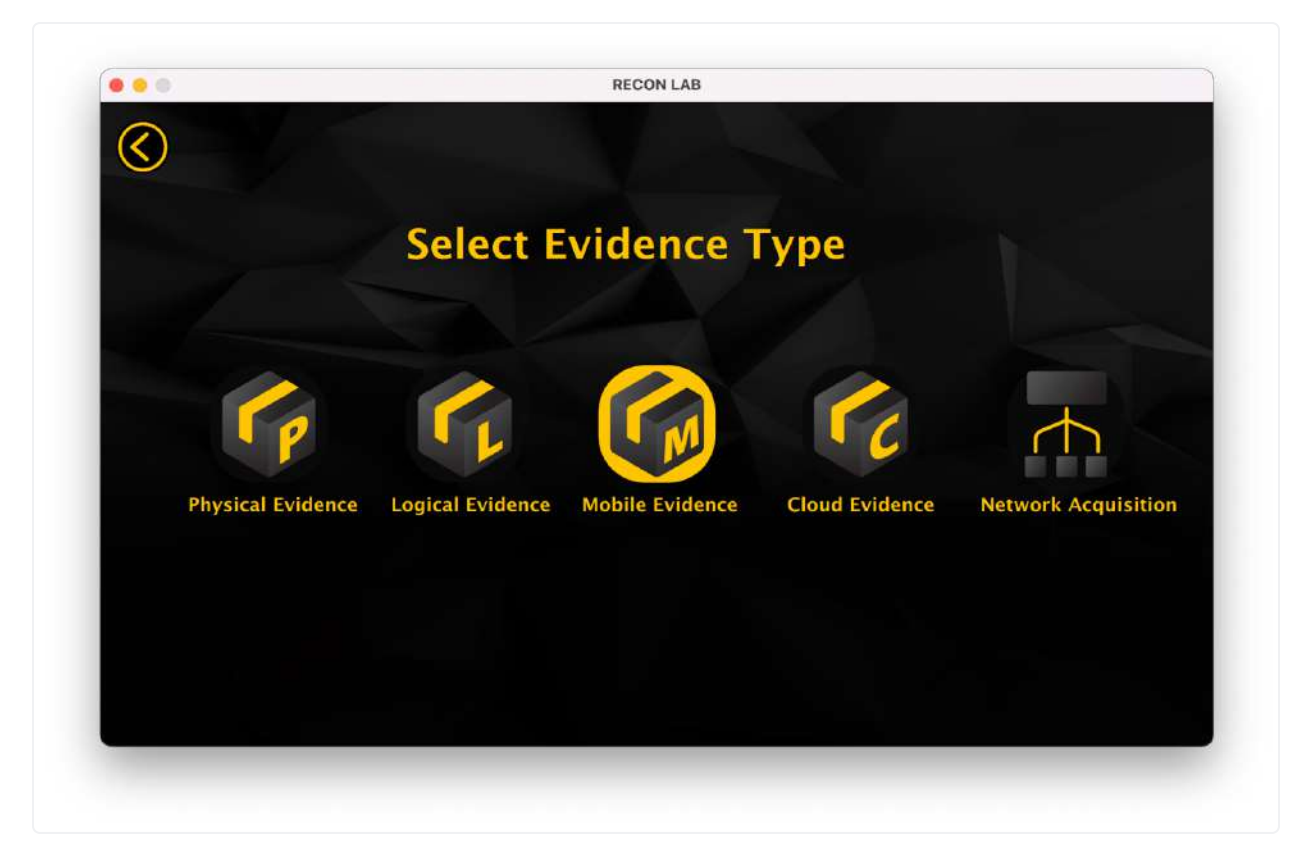

To begin loading Mobile Evidence into RECON LAB, select the Mobile Evidence icon from the 'Select Evidence Type' Window.

#### 10.2.3.1 iTunes iOS Backup

RECON LAB supports the analysis of Apple iOS backups.

Most forensic tools that image iOS devices utilize the iTunes engine to create an iTunes backup to process.

RECON LAB also has the ability to image and iOS device and create an iOS backup which is discussed later in this manual.

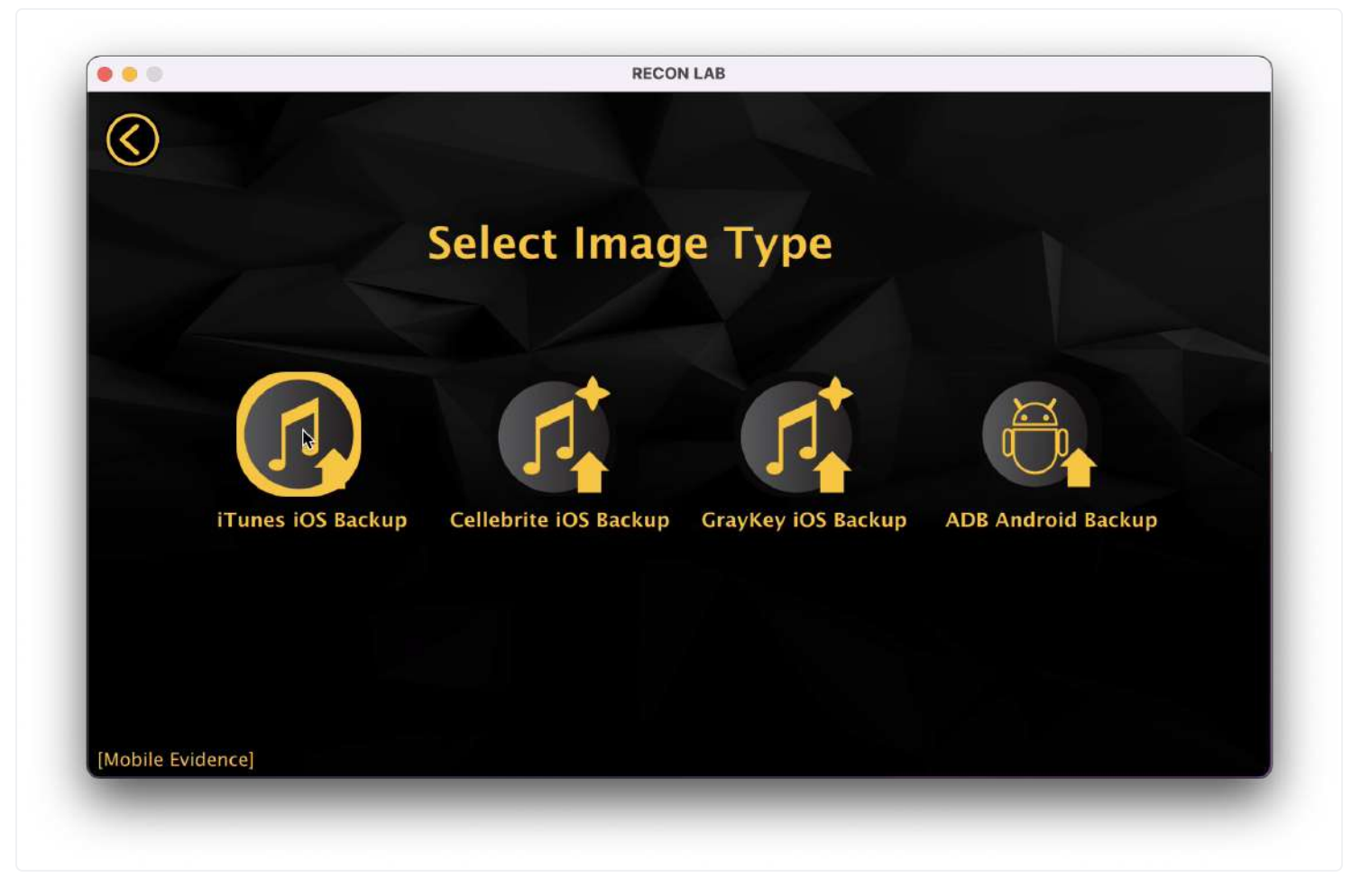

To add an iOS backup as a source navigate to the 'iTunes iOS Backup' icon from the Mobile Evidence 'Select Image Type' Menu.

Select the '...' icon to browse to the manifest.db file inside the iTunes iOS Backup and select 'Open'.

Select 'Add' to add the backup to your case for processing.

#### 10.2.3.2 Cellebrite iOS Backup

RECON LAB supports ingesting of Cellebrite UFED extractions in the form of unencrypted .tar and UFDR.

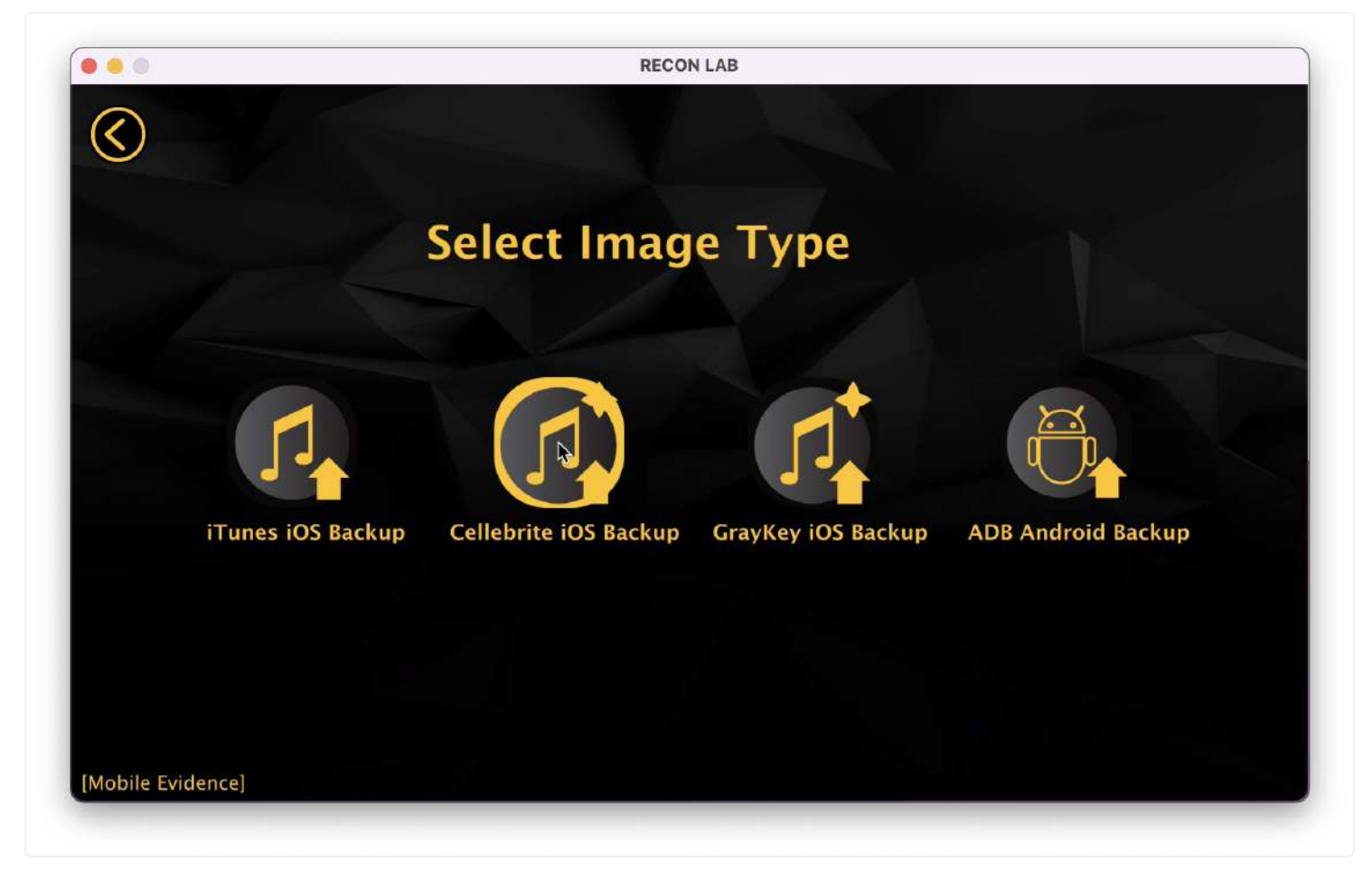

To add an iOS backup as a source navigate to the 'Cellebrite iOS Backup' icon from the Mobile Evidence 'Select Image Type' Menu.

Select the evidence type that you'd like to ingest, either an unencrypted .tar backup or a UFDR folder.

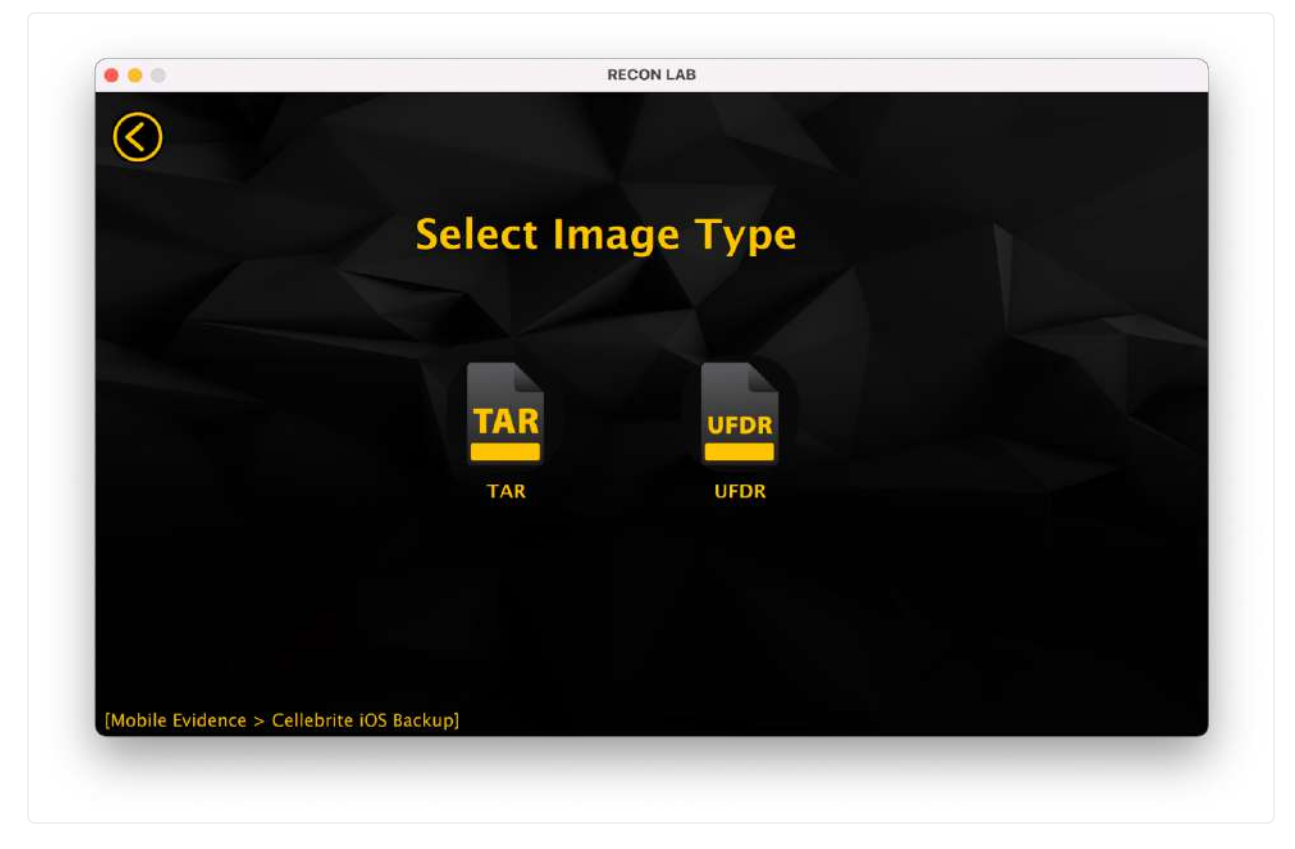

Select the '...' icon to browse to the image file and select 'Open'.

Select 'Add' to add the backup to your case for processing.

#### 10.2.3.3 GrayKey Backup

RECON LAB supports ingesting of GrayKey images in the form of .zip files.

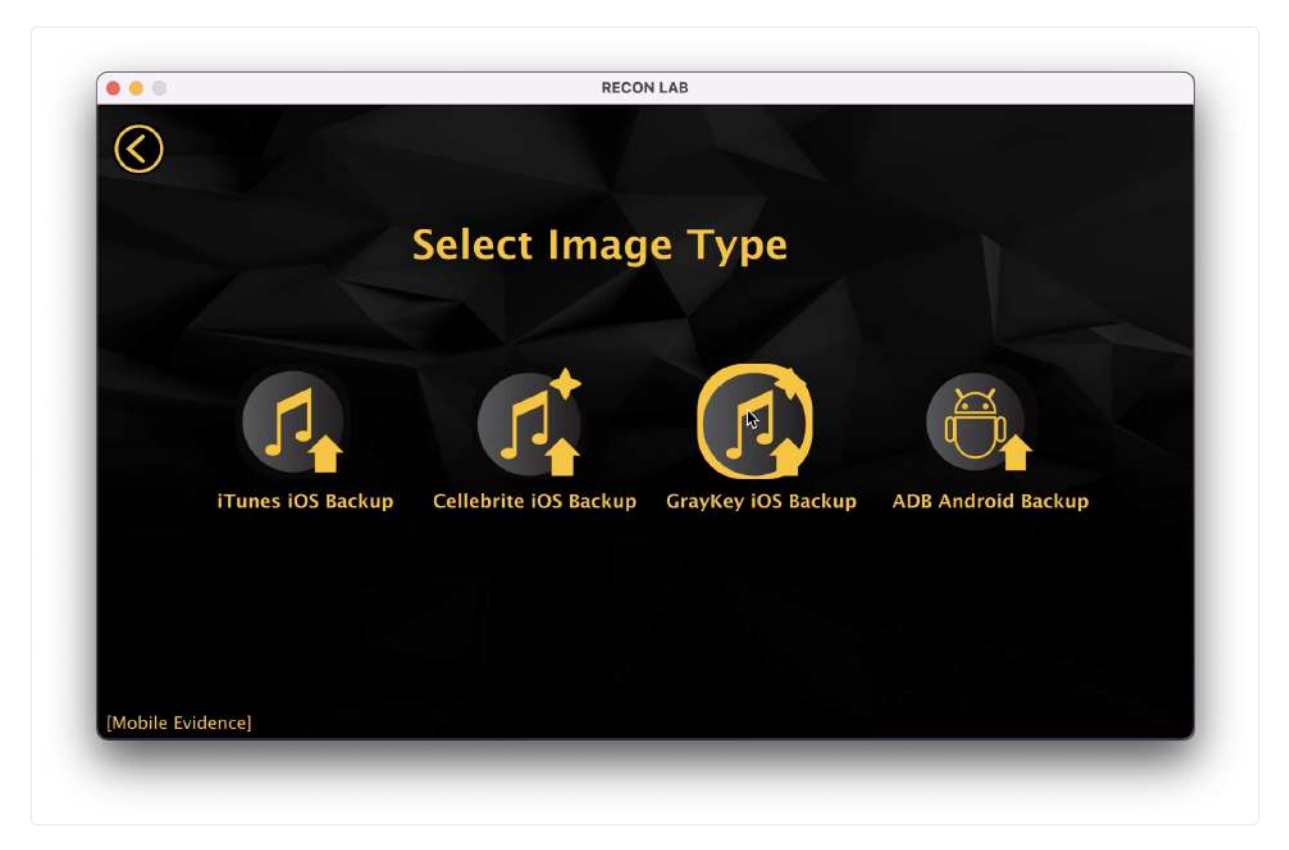

To add an iOS backup as a source navigate to the 'GrayKey iOS Backup' icon from the Mobile Evidence 'Select Image Type' Menu.

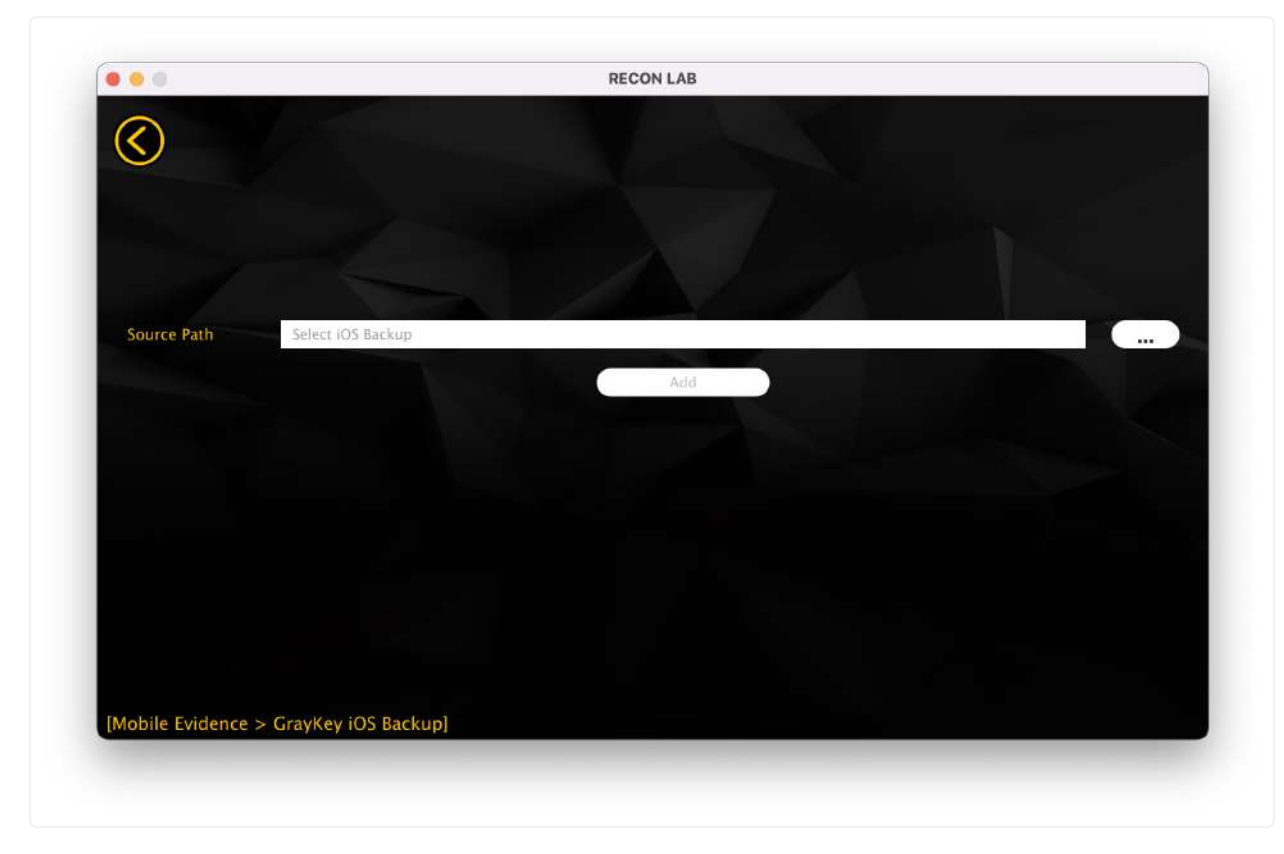

Select the '...' icon to browse to the file and select 'Open'.

Select 'Add' to add the backup to your case for processing.

#### 10.2.3.4 ADB Android Backup

RECON LAB supports processing Android Debug Bridge (ADB) files and backups of Android Devices.

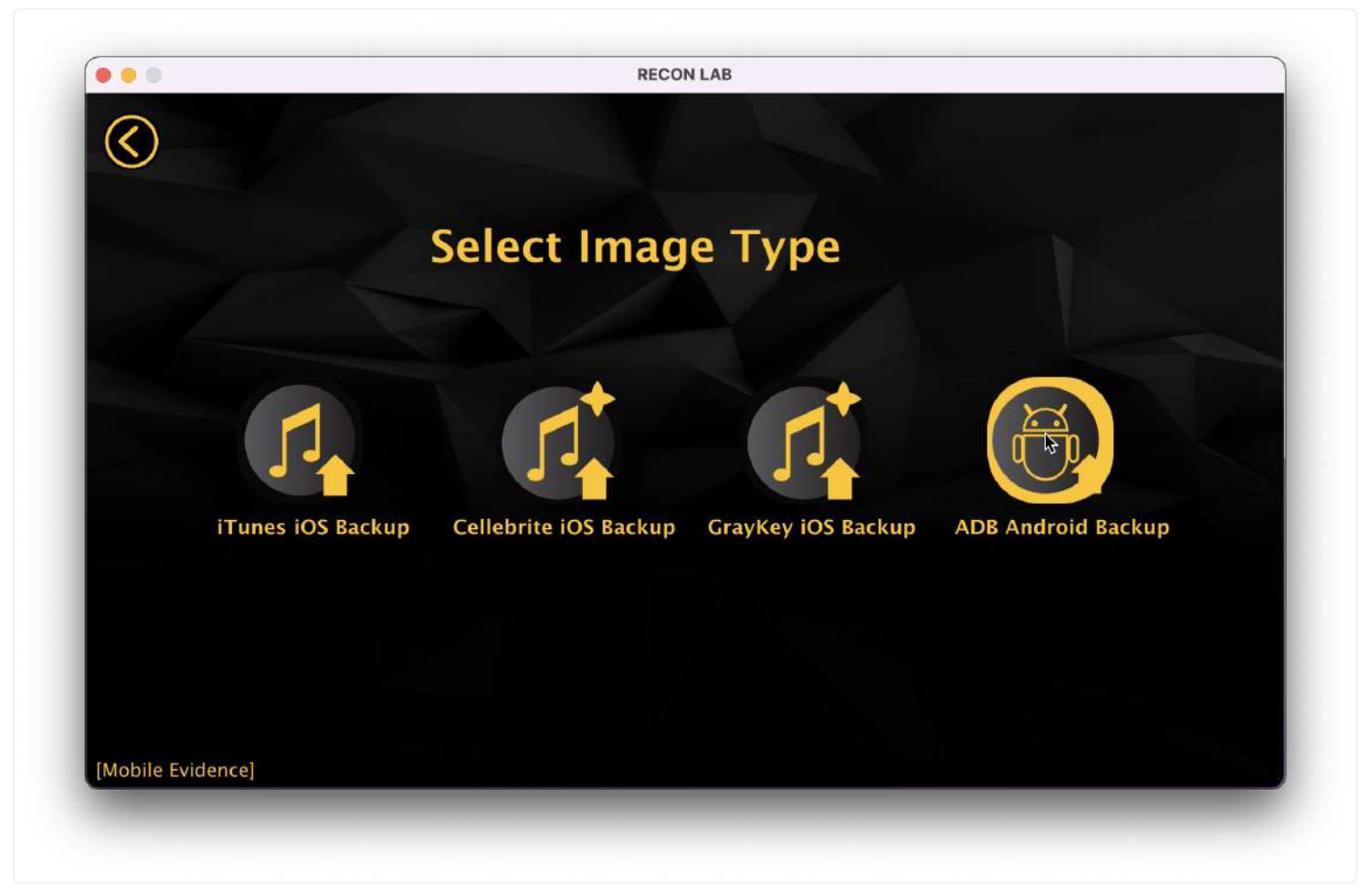

To add an ADB Backup as a source navigate to the 'ADB Android Backup' icon from the Mobile Evidence 'Select Image Type' Menu.

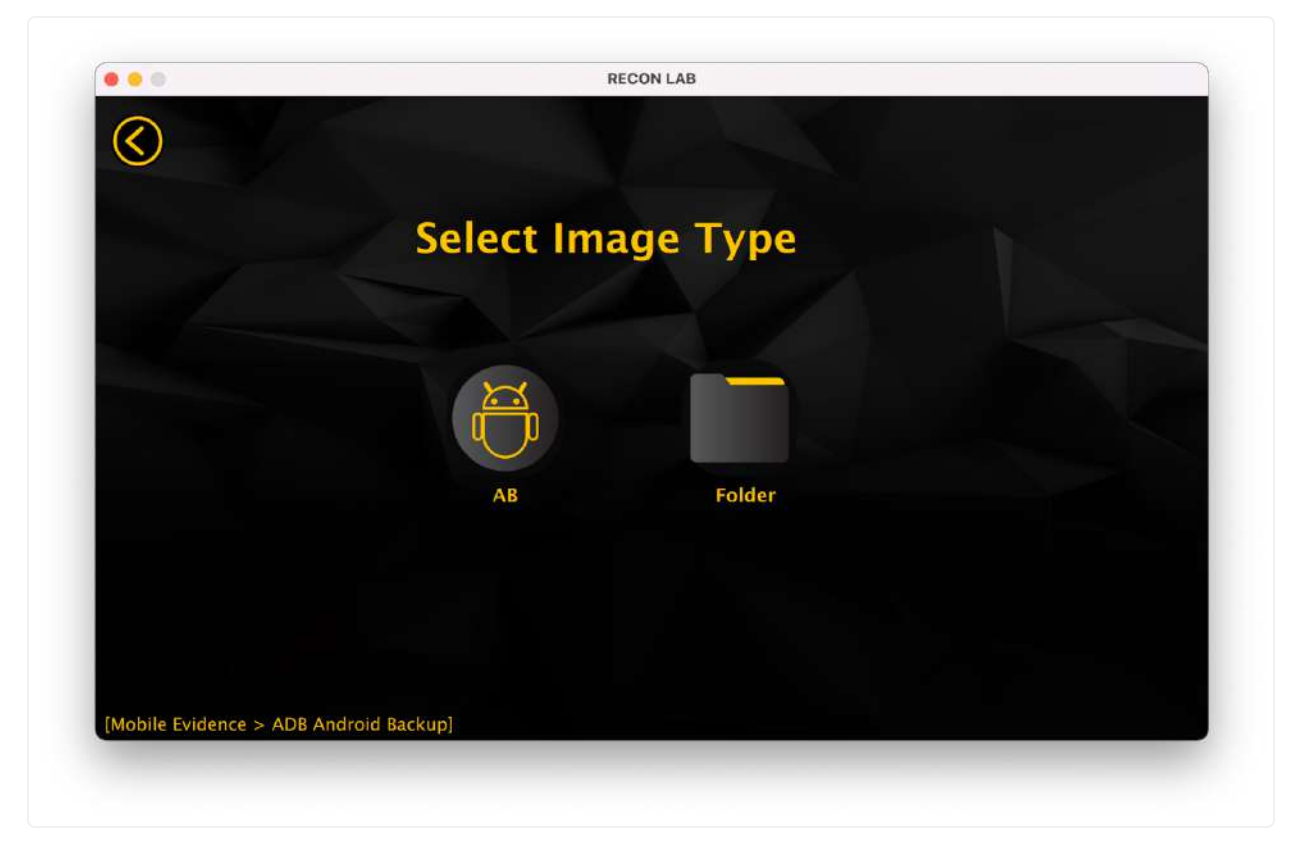

Select the type of backup you have, either an AB backup or a folder.

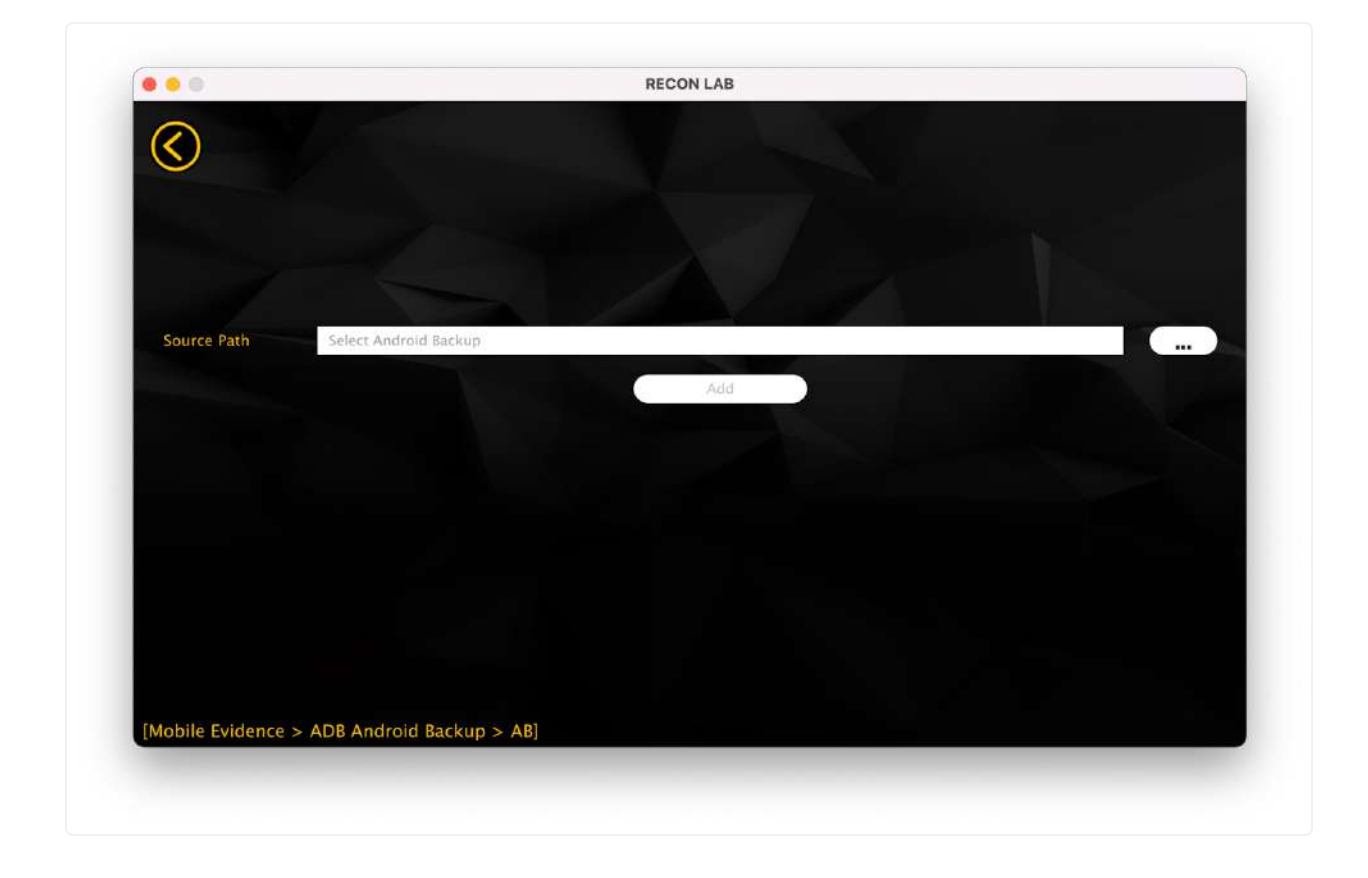

Select the '...' icon to browse to the file and select 'Open'.

Select 'Add' to add the backup to your case for processing.

### 10.2.4 Cloud Evidence

RECON LAB supports ingesting evidence related to cloud storage as well. The currently supported format is Google Takeout downloads. These can be added and parsed with RECON LAB by following the section below.

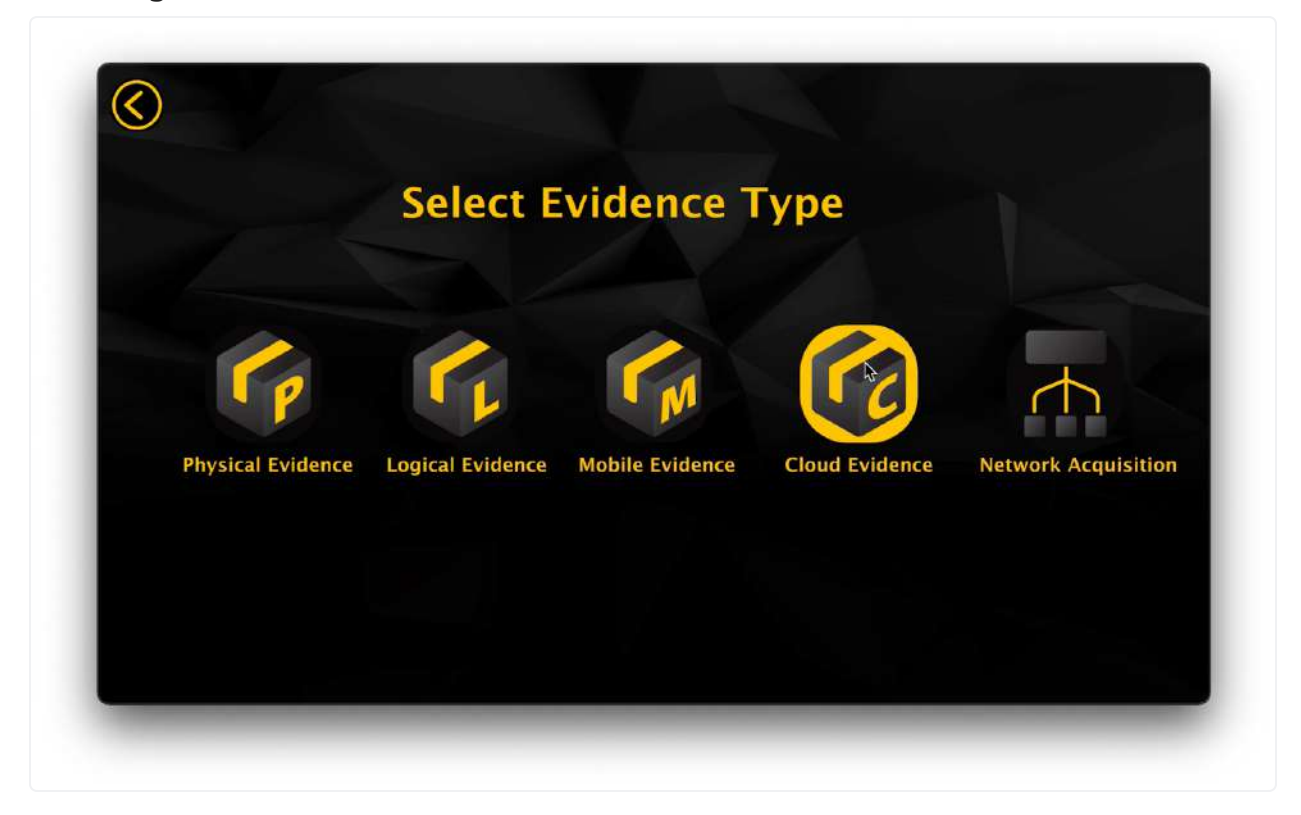

To begin processing Cloud Evidence, select the 'Cloud Evidence' Icon from the 'Select Evidence Type' Menu.

#### 10.2.4.1 Google Takeout

RECON LAB supports data downloaded from Google Takeout:<u>https://takeout.google.com</u> RECON LAB has numerous plugins to automate the analysis of Google Takeout data.

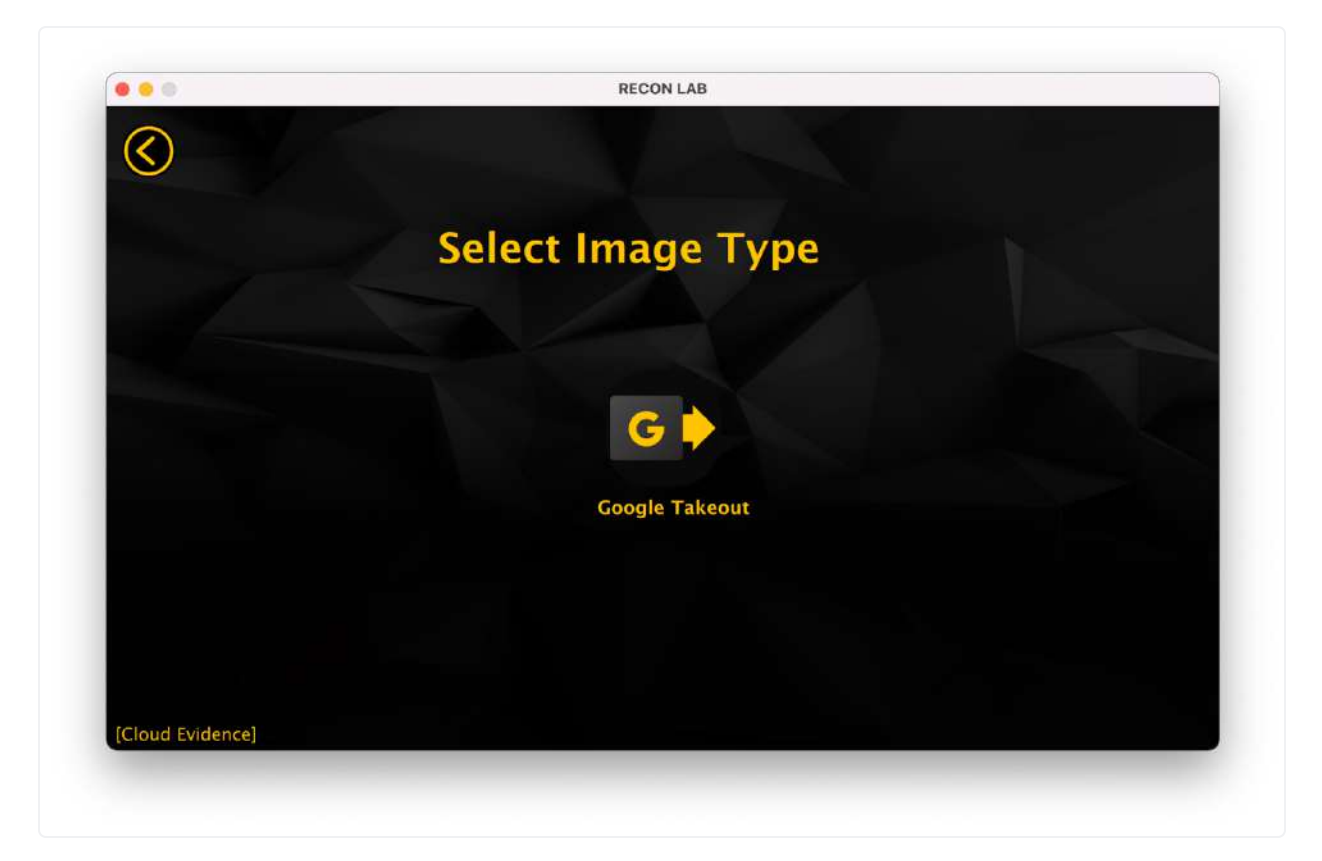

To load data from Google Takeout select the Google Takeout option from the 'Select Image Type' Menu.

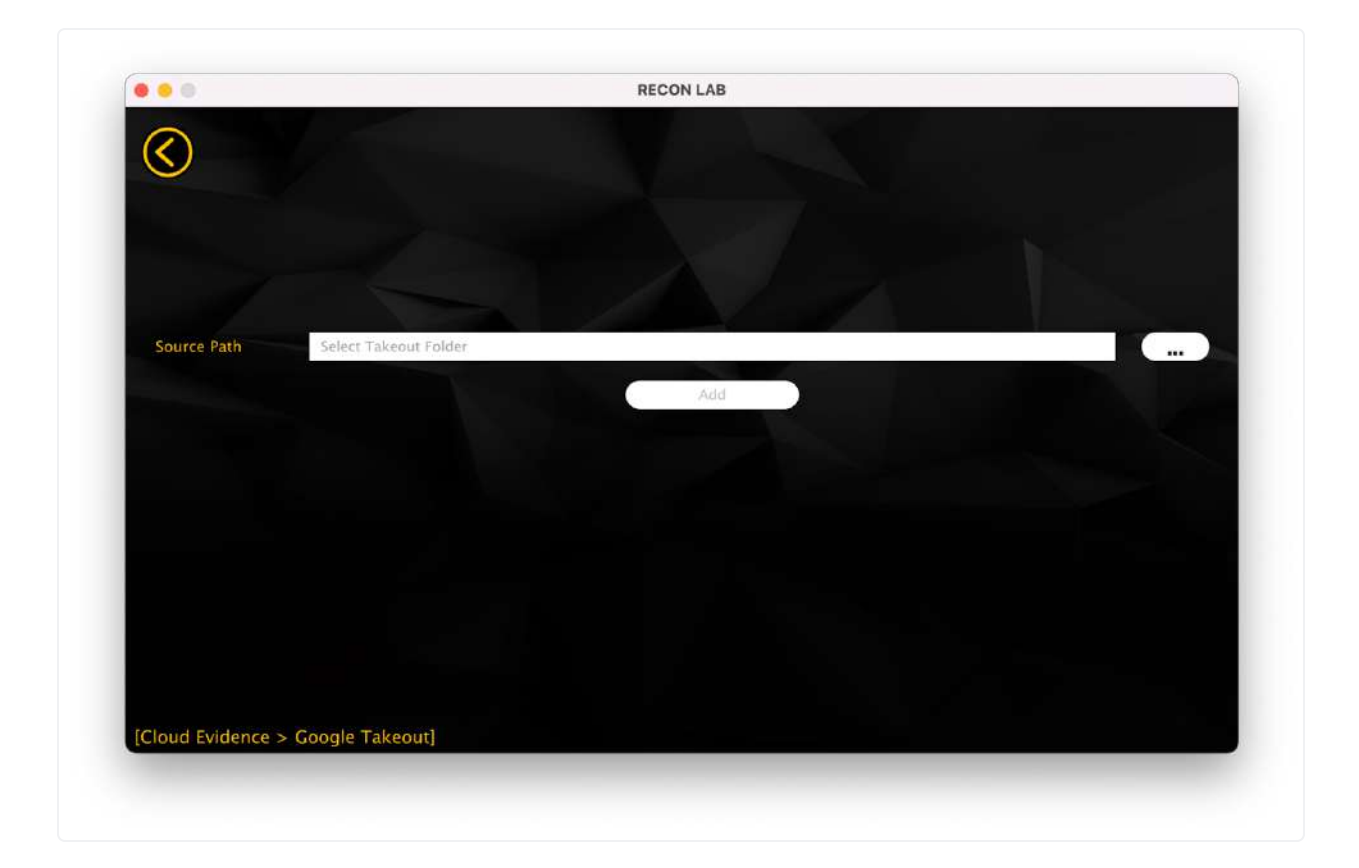

Then, select the '...' option and navigate to the directory with the Google Takeout data. Then, select 'Open' to continue.

Select 'Add' to add the Google Takeout to your case for processing.

### 10.2.5 Network Acquisition

Network Acquisition refers to acquisitions performed over a connection like SMB. RECON LAB currently supports one type of Network Acquisition, RECON MAC Sharing Mode.

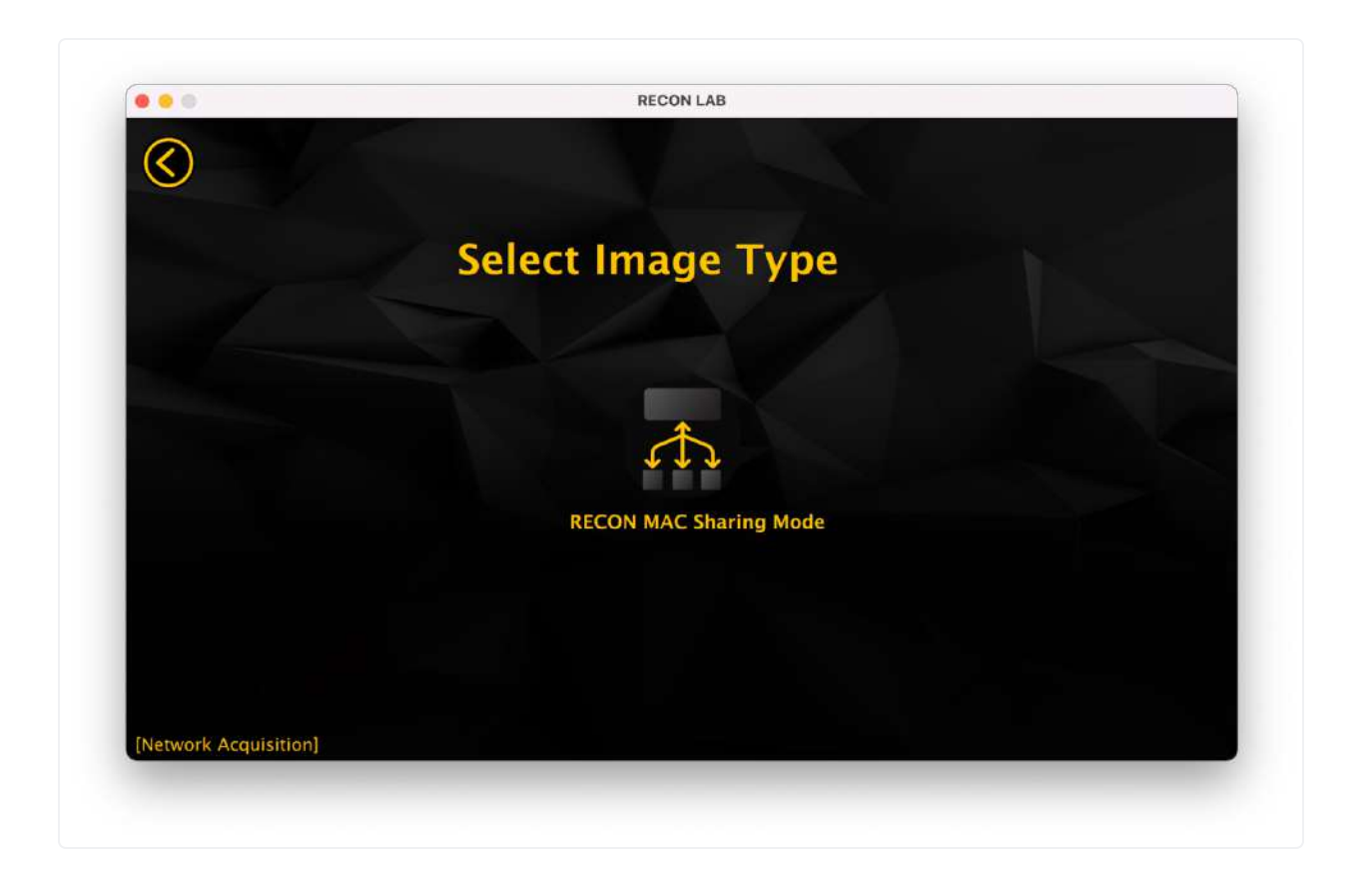

#### 10.2.5.1 RECON Mac Sharing Mode

RECON ITR supports imaging the new M1 , M2, M3, and M4 Macs using Apple's new Sharing Mode. This method of imaging is run over an SMB connection, so the image is created differently than your conventional synthesized disk image.

To begin adding your Sharing Mode image, select the RECON Mac Sharing Mode icon and select the format of your image.

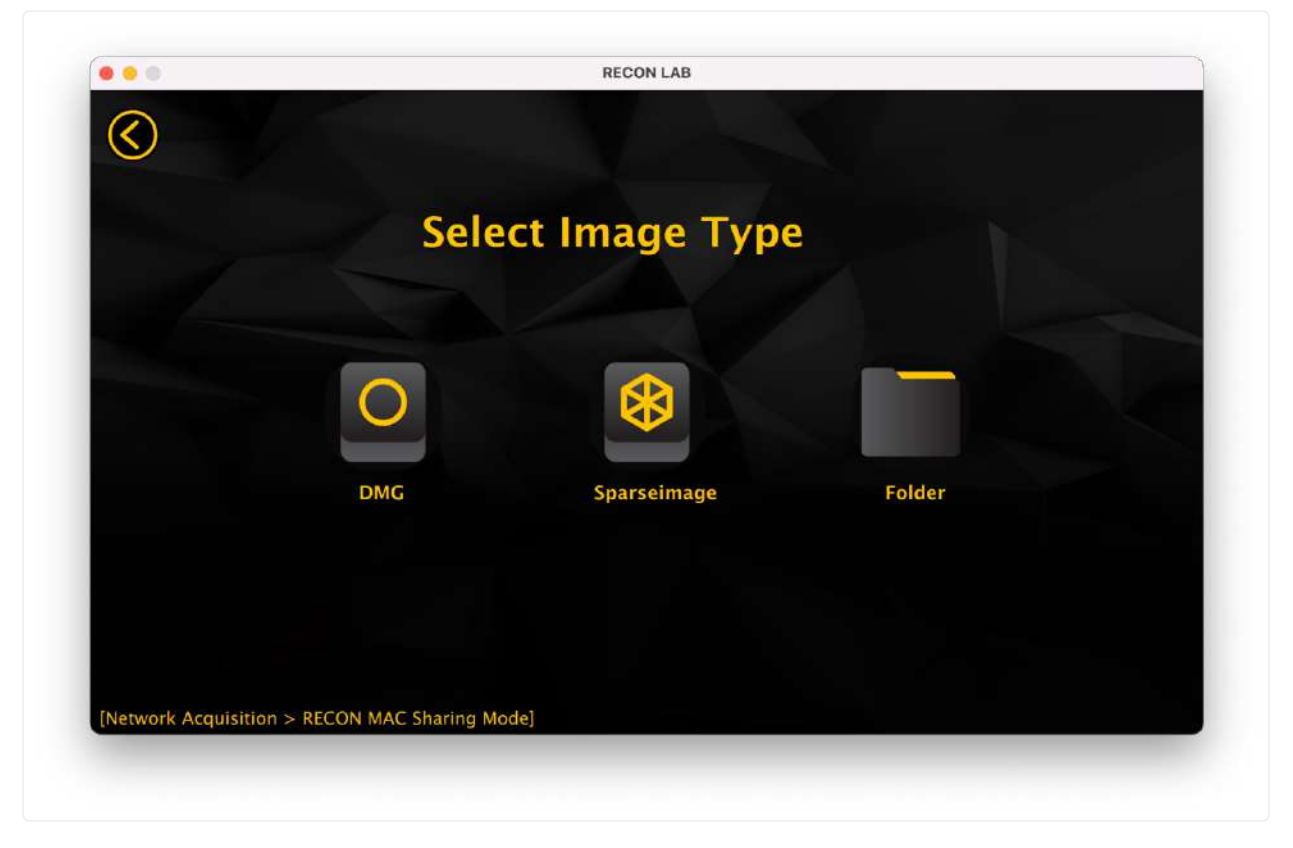

Next, select the '...' option and navigate to the image. Then, select 'Open' to continue.

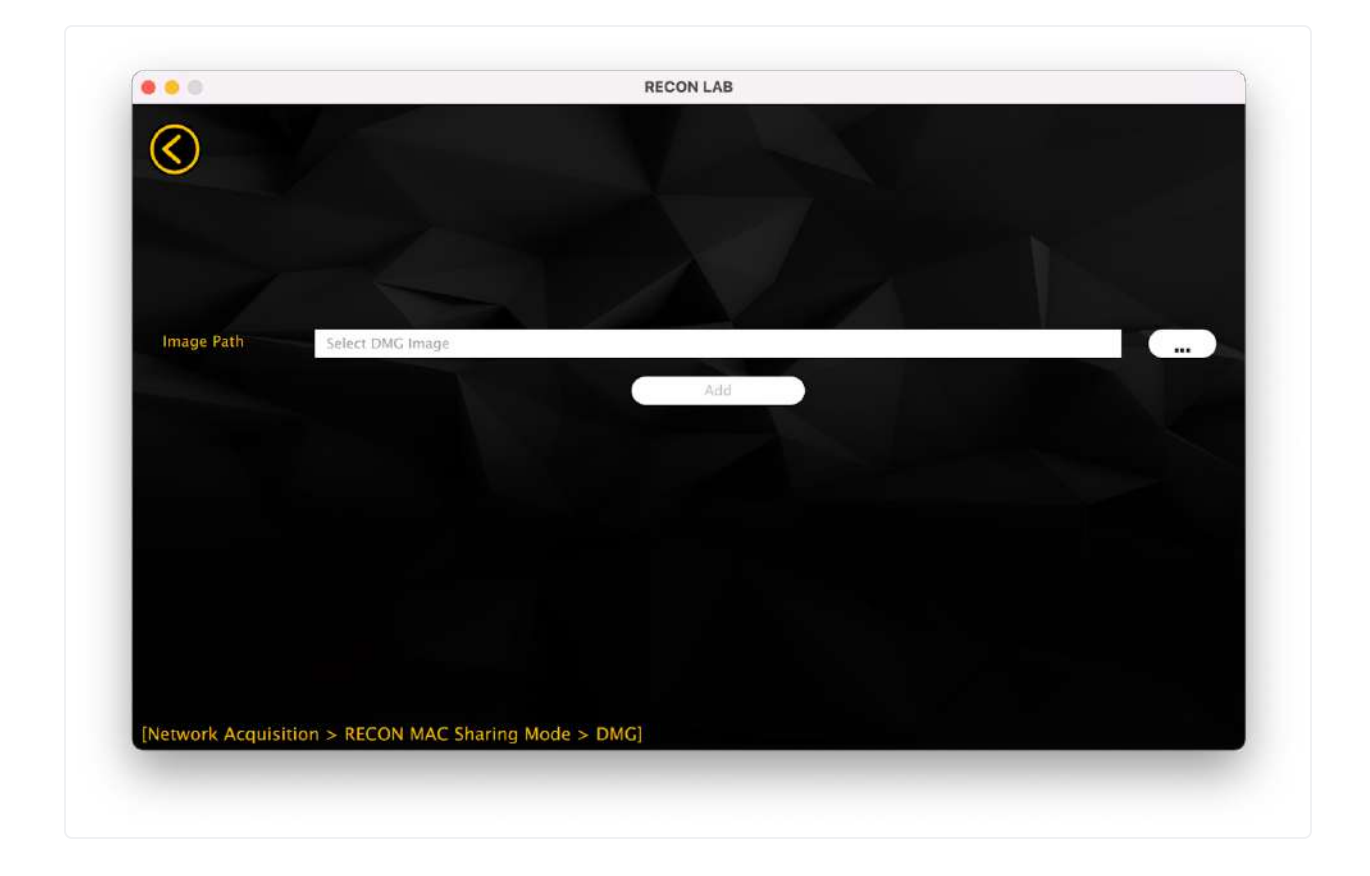

Select 'Add' to add the Sharing Mode image to your case for processing.

### **10.3 Adding Source Information**

Once a Source has been selected the Source Information window will appear.

| Evidence No.  | 001                                                                                                    |
|---------------|----------------------------------------------------------------------------------------------------|
| Description : | RECON Logical image using RECON IMAGER to preserve original<br>timestamps from a Mac with T2 Chipset running macOS 10.15. |
|               | ОК                                                                                                    |

Here you can add a unique evidence number ("Evidence No.") and a description of the evidence.

After entering the information click "Ok".

# **10.4 Adding Multiple Sources**

RECON LAB can process multiple sources at the same time.

|             | RECON LAB-1.5.0 (A1)                                                            |
|-------------|---------------------------------------------------------------------------------|
| I Case Info | Add Source                                                                      |
|             | Forensics Image                                                                 |
|             | /Users/chrisgrettenberger/Desktop/William Campbell/William_Campbell_MacBook.dmg |
|             | RECON FS Block Image                                                            |
|             | /Volumes/T7 2T8Dest/POI iMac Sparseimage/POI_IMac_Sparseimage_Test.sparseimage  |
|             |                                                                                 |
|             |                                                                                 |
|             | Back Next                                                                       |
|             |                                                                                 |

To add more than one source use the "Add Source" button. Additional sources will be listed once added. To remove a source before processing begins click the "X" button.

# 10.5 Case Directory

After adding your sources to process you have to select the location for your RECON LAB Case Directory. This directory is used to store everything and can become quite large in size depending on the amount of data to be processed. Make sure that there is enough space on the media where the Case Directory is placed.

It is recommended to use a macOS Extended (HFS+) formatted drive for the location of the Case Directory.

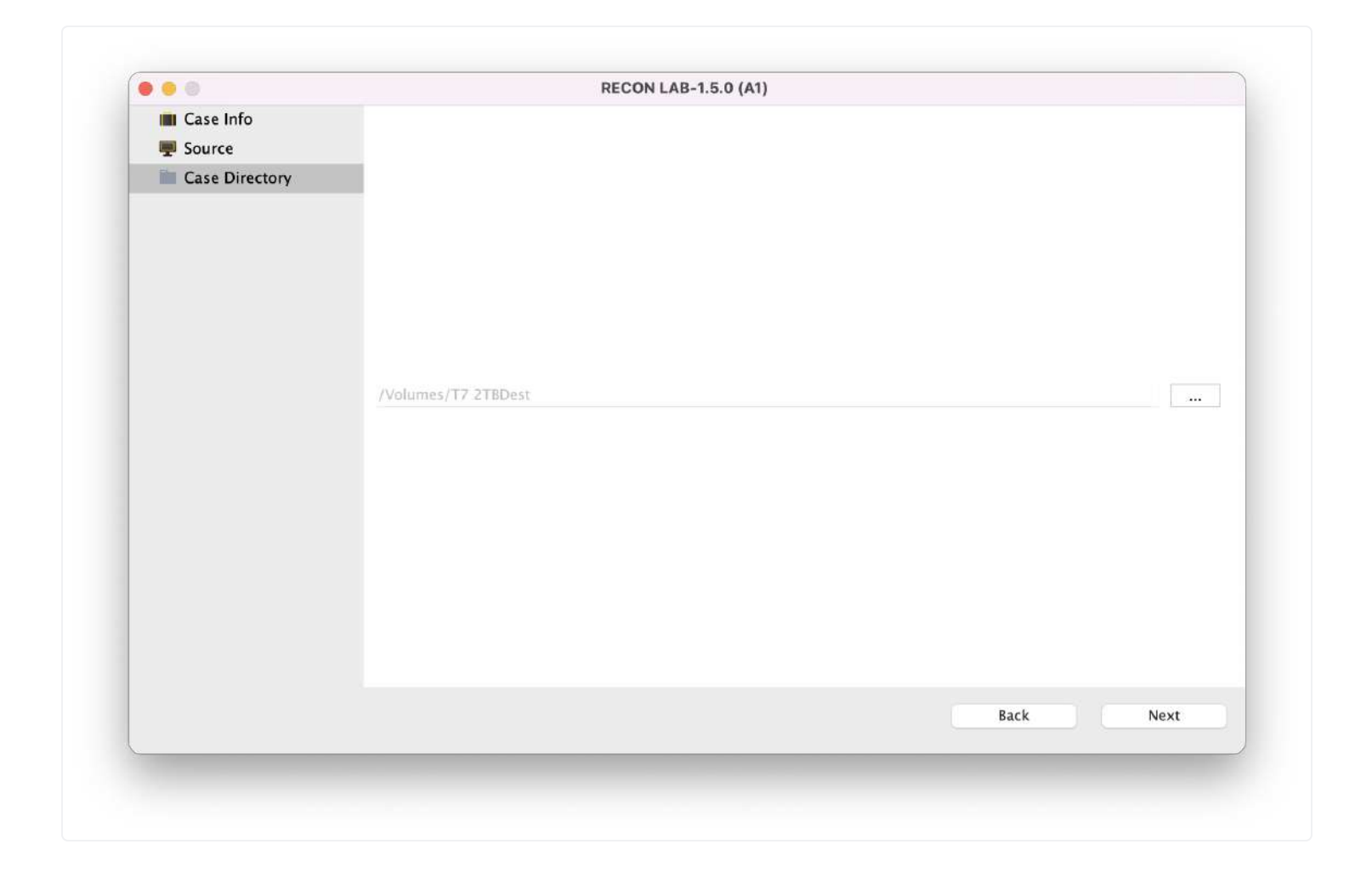

To select the location for the Case Directory click the three dots. Navigate to the desired location and click "Choose".

# 10.6 Date and Time Settings

RECON LAB has several options for setting time zones.

|                                                                       |                   | RECON LAB-1.5.0 (A1)              |           |
|-----------------------------------------------------------------------|-------------------|-----------------------------------|-----------|
| <ul> <li>Case Info</li> <li>Source</li> <li>Case Directory</li> </ul> |                   |                                   |           |
| O Date & Time                                                         |                   |                                   |           |
|                                                                       | О итс             | UTC +0000                         |           |
|                                                                       | Machine Time Zone | America/New_York-EST-GMT-5:00     |           |
|                                                                       | Other Time Zone   | <select time="" zone=""></select> | ٥         |
|                                                                       | Date Format       | yyyy-MMM-dd                       | 0         |
|                                                                       |                   |                                   |           |
| _                                                                     |                   |                                   | Back Next |

UTC – Coordinated Universal Time or +00:00

Machine Time Zone – This is the time zone of your examination system if detected.

**Other Time Zone** – This dropdown menu will allow you to pick any time zone in the world.

RECON LAB also has several options for the Date Format. Whatever Date Format is chosen here will take effect globally in RECON LAB.

# **10.7 File System Modules Selection**

| S Extract Apple Metadata |      |
|--------------------------|------|
| Extract Apple Metadata   |      |
|                          |      |
|                          |      |
|                          |      |
|                          |      |
|                          |      |
|                          |      |
|                          |      |
|                          |      |
|                          |      |
|                          |      |
|                          |      |
|                          |      |
|                          |      |
| Back                     | Next |
|                          |      |
|                          | Back |

RECON LAB was designed to give an examiner as much control as possible. This control can help an examiner complete investigations and analysis faster.

The examiner has the option of enabling or disabling individual File System Modules.

For example, if your case does not require the need for signature analysis then you do not have to activate this module which will save processing time.

### 10.7.1 Apple Metadata Module

| Case Info       | Filesystem Modules | d.                                    |        |                       |                                |                      |  |  |  |  |  |  |  |  |  |  |
|-----------------|--------------------|---------------------------------------|--------|-----------------------|--------------------------------|----------------------|--|--|--|--|--|--|--|--|--|--|
| Case Directory  | Apple Metadata     | Apple Metadata Extract Apple Metadata |        |                       |                                |                      |  |  |  |  |  |  |  |  |  |  |
| 🔯 Date & Time   | Signature Analysis |                                       | Search |                       |                                |                      |  |  |  |  |  |  |  |  |  |  |
| III File System |                    | D                                     | D      | Title                 | Attribute                      |                      |  |  |  |  |  |  |  |  |  |  |
|                 | Exif Metadata      |                                       |        | Latitude              | kMDItem atitude                | Latitude of the iter |  |  |  |  |  |  |  |  |  |  |
|                 | Hashes             | 15                                    |        | Longitude             | kMDItemLongitude               |                      |  |  |  |  |  |  |  |  |  |  |
|                 |                    | 12                                    | Ξ.     | Where From            | kMDitemWhereFroms              | Describes where t    |  |  |  |  |  |  |  |  |  |  |
|                 |                    | 12                                    | Ξ.     | Date Added            | kMDItemDateAdded               | Added date of the    |  |  |  |  |  |  |  |  |  |  |
|                 |                    |                                       | -      | Device Make           | kMDItemAcquisitionMake         | Manufacturer of th   |  |  |  |  |  |  |  |  |  |  |
|                 |                    |                                       |        | Device Model          | kMDItemAcquisitionModel        | Model of the devic   |  |  |  |  |  |  |  |  |  |  |
|                 |                    |                                       |        | Title                 | kMDItemTitle                   | Title of the item.   |  |  |  |  |  |  |  |  |  |  |
|                 |                    |                                       |        | Kind                  | kMDItemKind                    | Description of the   |  |  |  |  |  |  |  |  |  |  |
|                 |                    |                                       |        | File Size             | kMDItemFSSize                  | Size, in bytes, of t |  |  |  |  |  |  |  |  |  |  |
|                 |                    |                                       |        | File System File Name | kMDItemFSName                  | File Name of the it  |  |  |  |  |  |  |  |  |  |  |
|                 |                    |                                       |        | Created               | kMDItemFSCreationDate          | Date that the cont   |  |  |  |  |  |  |  |  |  |  |
|                 |                    |                                       |        | Modified              | kMDItemFSContentChangeDate     | Date the file conte  |  |  |  |  |  |  |  |  |  |  |
|                 |                    |                                       |        | Duration              | kMDItemDurationSeconds         | The duration, in se  |  |  |  |  |  |  |  |  |  |  |
|                 |                    |                                       |        | Name                  | kMDItemDisplayName             | Localized version    |  |  |  |  |  |  |  |  |  |  |
|                 |                    |                                       |        | Last Modified Date    | kMDItemContentModificationDate | Date and time whe    |  |  |  |  |  |  |  |  |  |  |
|                 |                    |                                       |        |                       | Back                           | Next                 |  |  |  |  |  |  |  |  |  |  |
|                 |                    |                                       | _      |                       | Juck                           |                      |  |  |  |  |  |  |  |  |  |  |

To activate the Apple Metadata module for macOS sources, check the box next to "Extract Apple Metadata".

If you have previously configured this module your selections will be present. At this time you can add or remove attributes.

#### **Apple Metadata Filter Column Descriptions**

**D** – Check this box to add this Apple Extended Attribute to the RECON LAB Sidebar. Any files matching selected attributes will automatically be filtered and placed in the Sidebar.

**R** – Checking this box will include the selected attribute's metadata automatically to reports.

**Title** – The common name of the Apple Extended Attribute.

Attribute – The specific name of the Apple Extended Attribute.

**Description** – The official description of the Apple Extended Attribute.

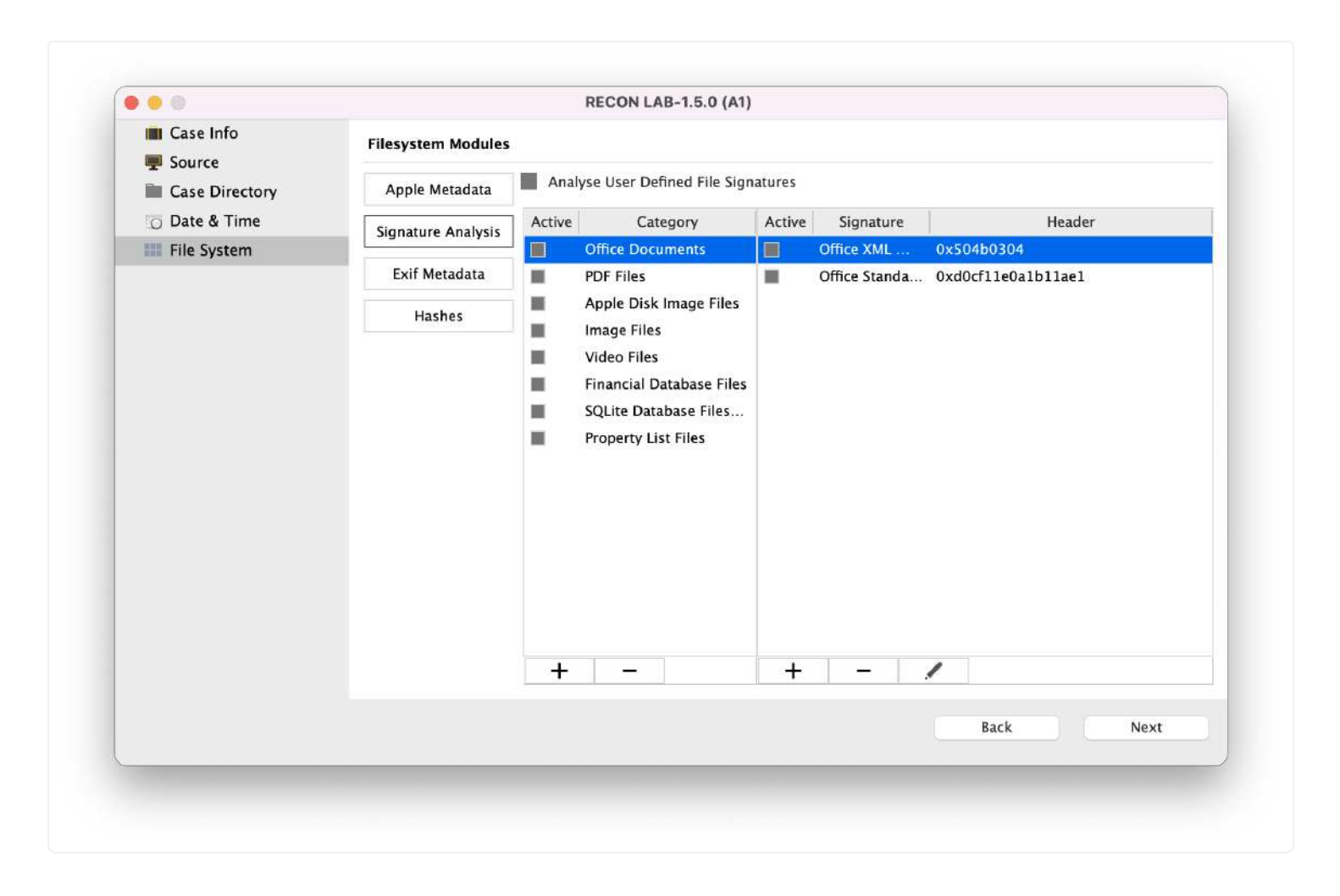

### 10.7.2 Signature Analysis Module

Selecting "Analyse User Defined File Signatures" run a module to identify files based on the file's headers (or signature). The file signatures can be added in the Case Wizard or previously in RECON LAB Configuration.

To learn how to enter or remove a file signature please refer to the previous instruction in the "Configuration" section of this manual.

### 10.7.3 EXIF Metadata Module

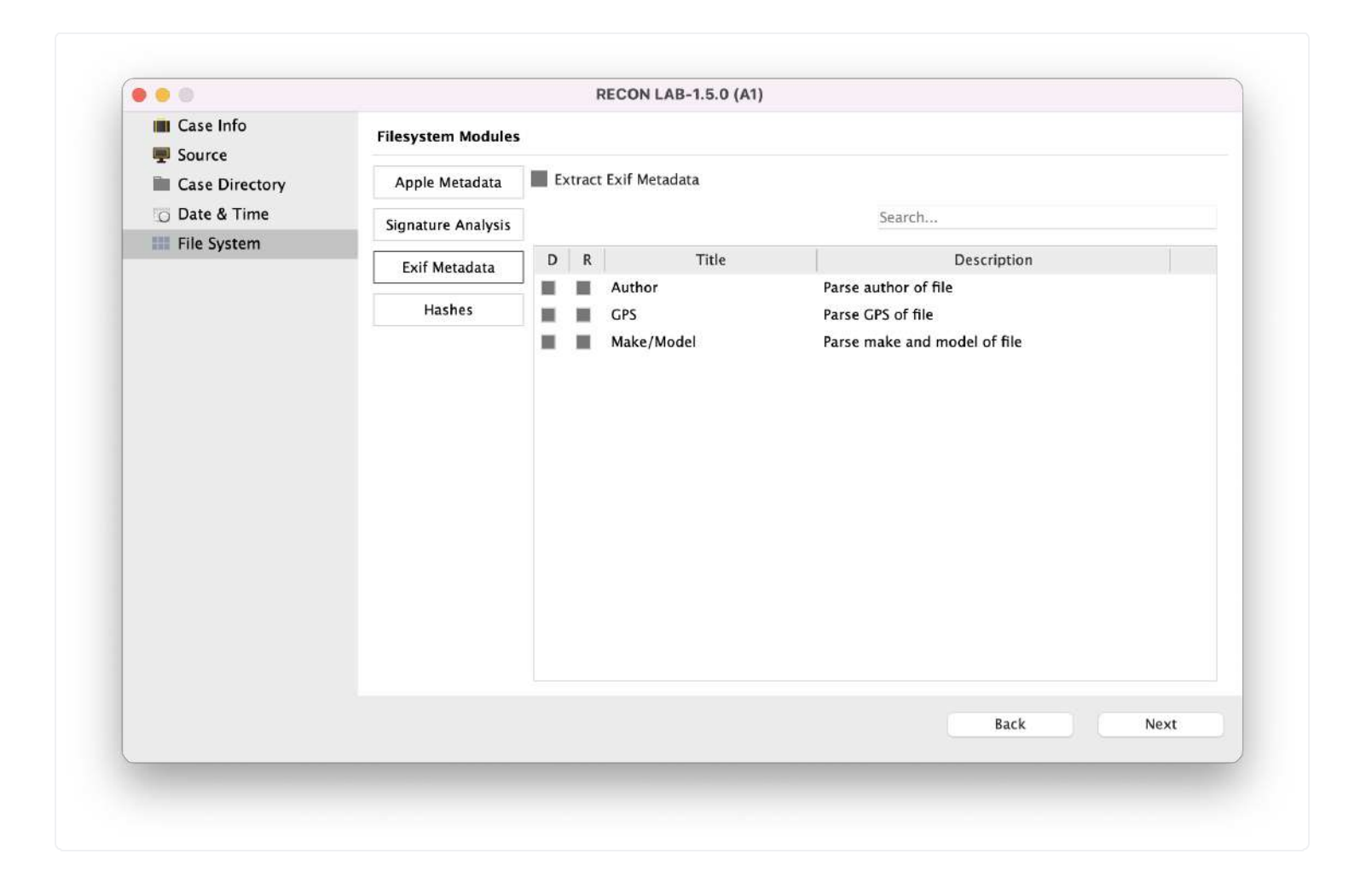

Selecting "Extract Exif Metadata" tells RECON LAB to recover any EXIF metadata selected in this module.

#### **EXIF Metadata Filter Column Descriptions**

**D** – Check this box to add the EXIF Metadata to the RECON LAB Sidebar. Any files matching selected metadata will automatically be filtered and placed in the Sidebar.

**R** – Checking this box will include the selected EXIF metadata automatically to reports.

Title – The common name of the EXIF Metadata.

**Description** – The official description of the Apple Extended Attribute.

10.7.4 Hashes Module

| Filesystem Modules |       |      |      |          |        |        |  |  |  |  |   |  |      |      |      |      |      |           |
|--------------------|-------|------|------|----------|--------|--------|--|--|--|--|---|--|------|------|------|------|------|-----------|
| ٩p                 | ole N | etad | ata  | <b>A</b> | nalyse | Hashes |  |  |  |  |   |  |      |      |      |      |      |           |
| gna                | ature | Ana  | lysi | 5        |        |        |  |  |  |  |   |  |      |      |      |      |      |           |
| Exi                | if Me | tada | ta   |          |        |        |  |  |  |  |   |  |      |      |      |      |      |           |
|                    | Has   | hes  |      |          |        |        |  |  |  |  |   |  |      |      |      |      |      |           |
|                    |       |      |      | -        |        |        |  |  |  |  |   |  |      |      |      |      |      |           |
|                    |       |      |      |          |        |        |  |  |  |  |   |  |      |      |      |      |      |           |
|                    |       |      |      |          |        |        |  |  |  |  |   |  |      |      |      |      |      |           |
|                    |       |      |      |          |        |        |  |  |  |  |   |  |      |      |      |      |      |           |
|                    |       |      |      |          |        |        |  |  |  |  |   |  |      |      |      |      |      |           |
|                    |       |      |      |          |        |        |  |  |  |  |   |  |      |      |      |      |      |           |
|                    |       |      |      |          |        |        |  |  |  |  |   |  |      |      |      |      |      |           |
|                    |       |      |      |          |        |        |  |  |  |  |   |  |      |      |      |      |      |           |
|                    |       |      |      |          |        |        |  |  |  |  |   |  |      |      |      |      |      |           |
|                    |       |      |      |          |        |        |  |  |  |  |   |  | Back |      |      | 1    | Next |           |
|                    |       |      |      |          |        |        |  |  |  |  |   |  |      |      |      |      |      |           |
|                    |       |      |      |          |        |        |  |  |  |  | _ |  |      | Back | Back | Back | Back | Back Next |

If you will be utilizing pre-configured hash sets in your investigation or analysis choose "Analyze Hashes".

RECON LAB will create hashes of all files within the case.

# **10.8 Artifact Plugin Selection Module**

As described previously in the "Configuration" part of this manual, RECON LAB automatically processes and analyzes thousands of artifacts using hundreds of plugins for Windows, macOS, iOS, Android and Google.

Select any plugins or artifacts that you want to run.

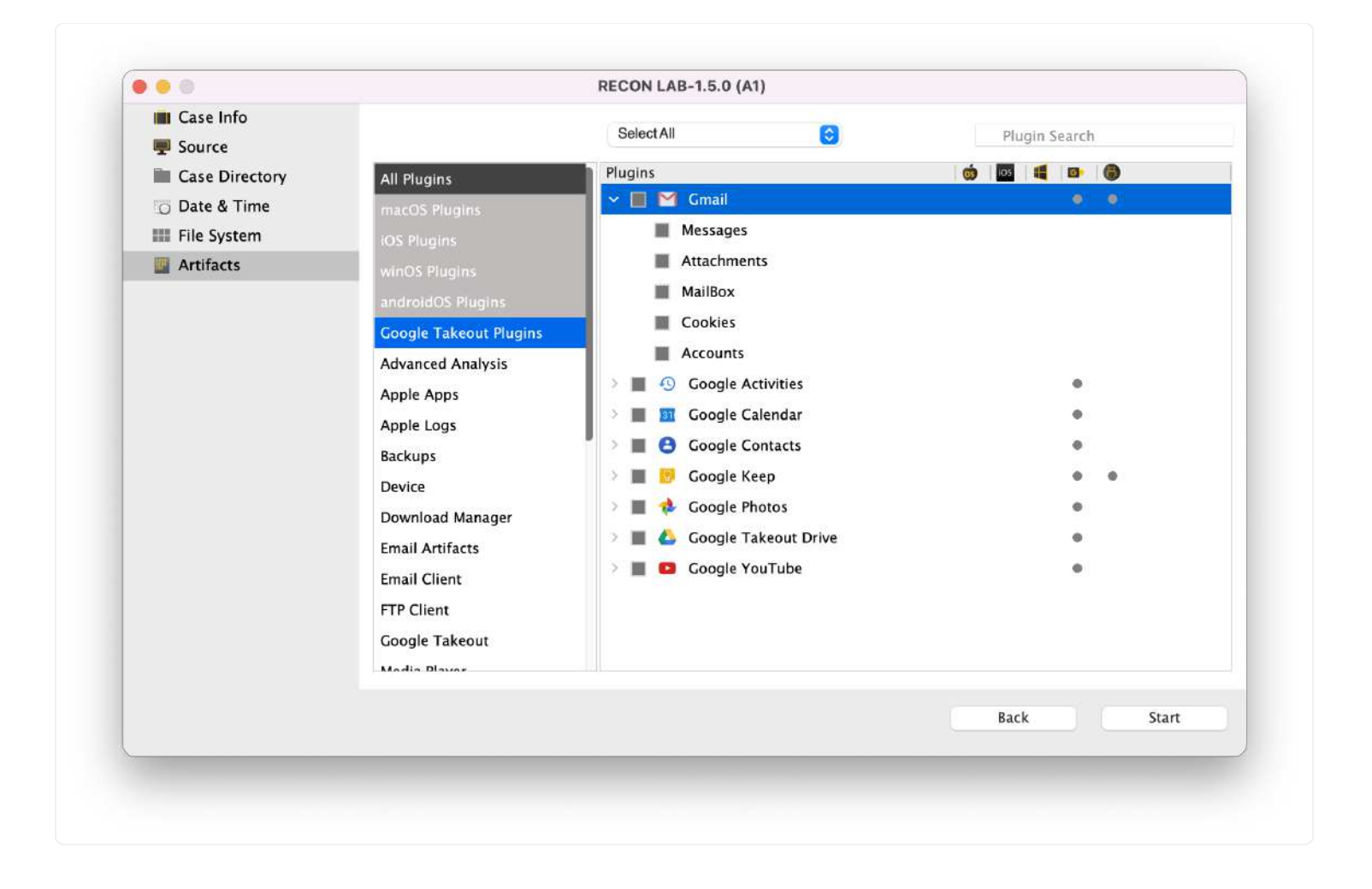

To begin processing of all sources with the selected Filesystem Modules and Automatic Artifact Analysis, click "Start".

# 11. Reloading a Case

To open a previously created case, select Load Case from the initial splash screen.

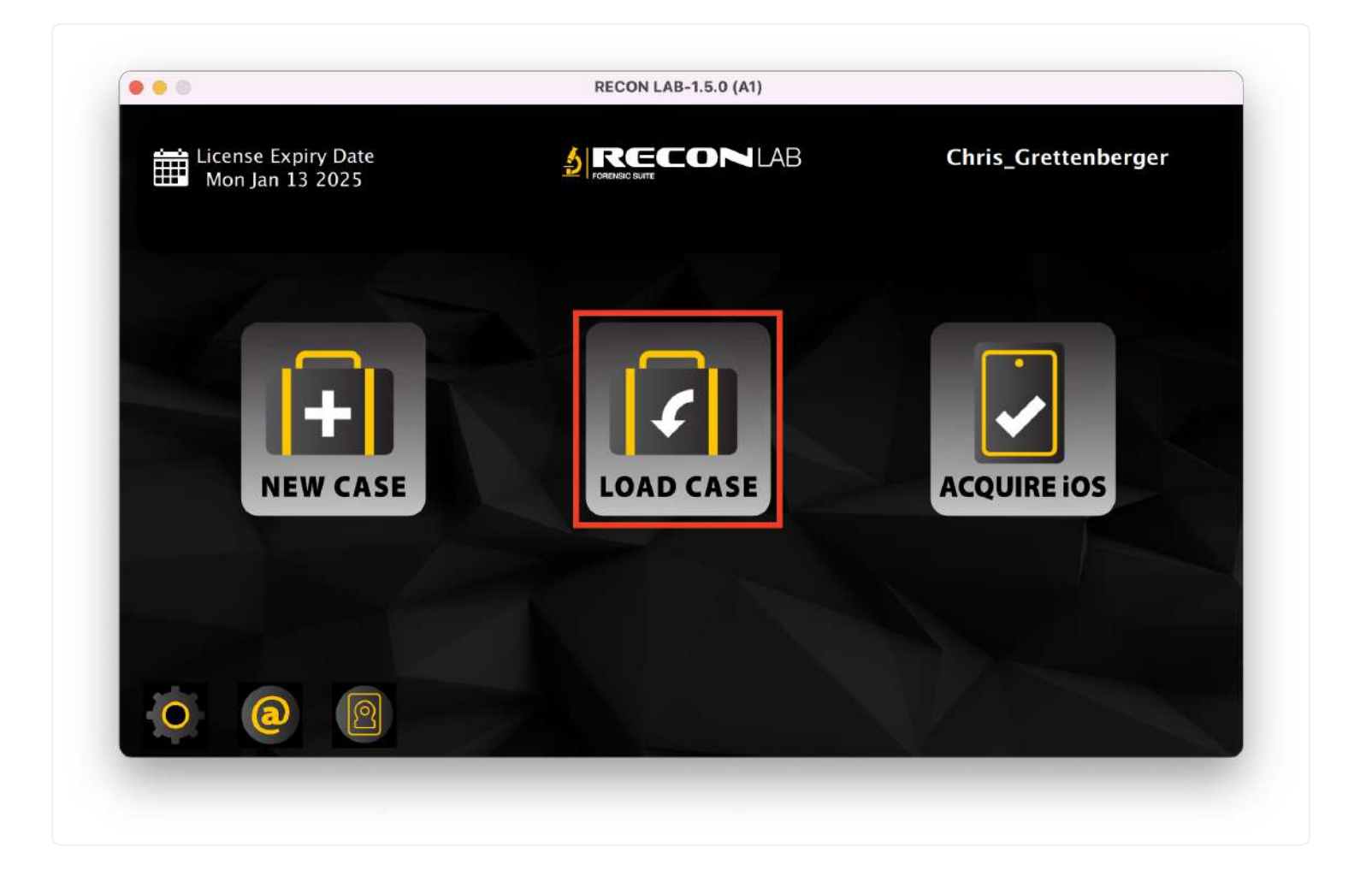

The popup window instructs the examiner to navigate to the desired case folder and click Open.

The naming structure of the folder will consist of the:

#### Case Name-YYYY-MTH-DYTHH-MM-SC

(i.e. Fraud\_Investigation\_2018-SEP-19T13-25-44)

The following screen will ask the examiner if they want the original sources re-mounted.
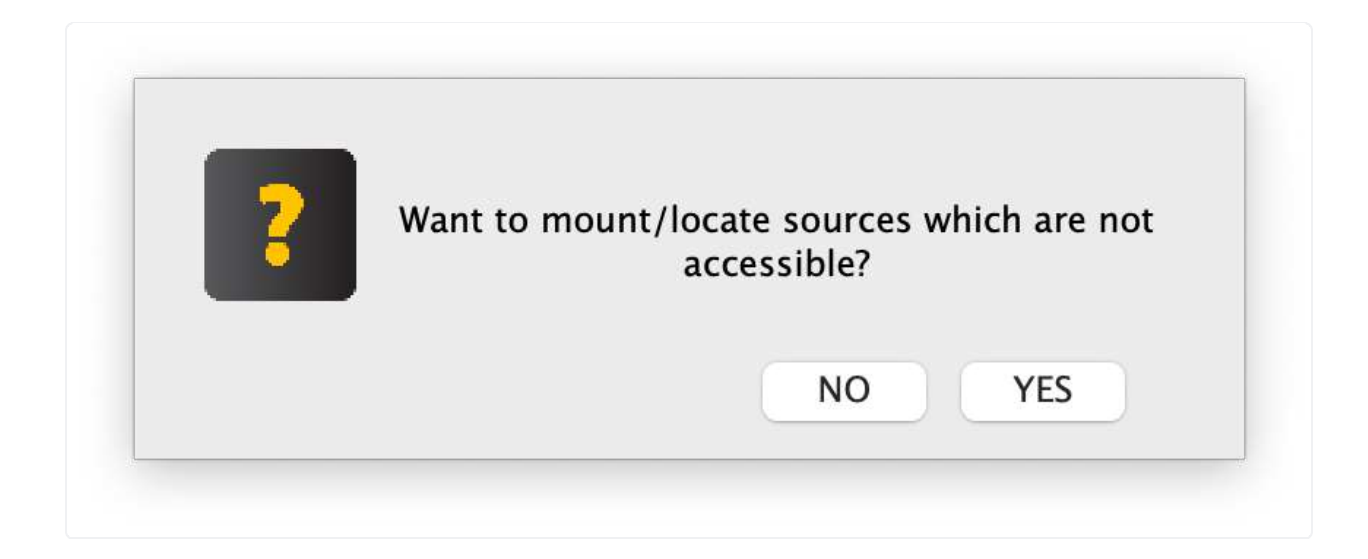

The sources must be re-mounted in order for RECON LAB to function properly.

If the sources have moved RECON LAB will prompt you to locate them.

# **12. RECON LAB Interface**

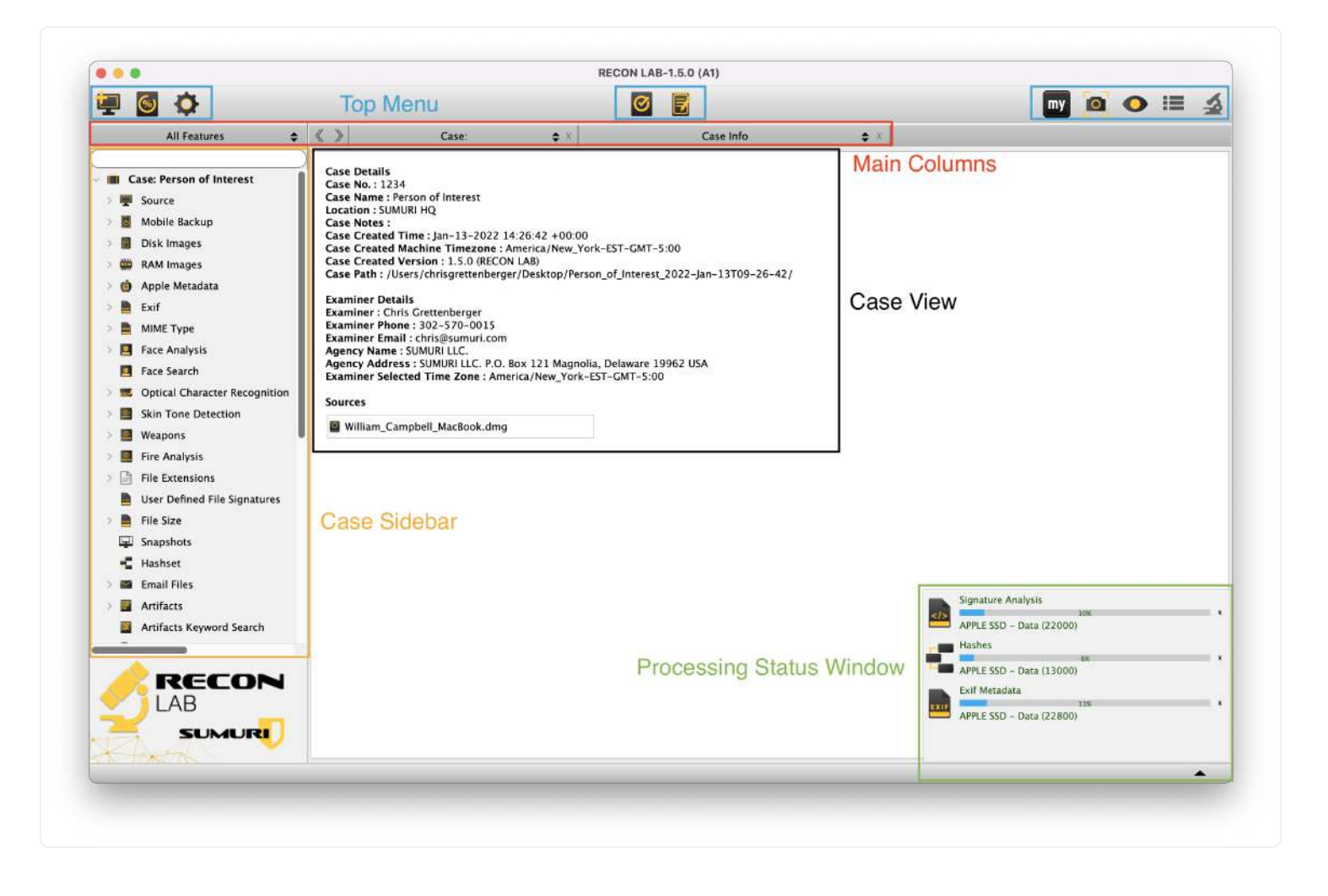

The RECON LAB Main Interface is designed to be intuitive and simple to use. The views in the main window will change depending on what is selected.

## **12.1 Processing Status Window**

RECON LAB will let you begin working in minutes.

RECON LAB automatically and intelligently runs multiple tasks and processes at the same time. RECON LAB adjusts the different tasks based on the available resources to complete processing as quickly as possible.

RECON LAB first process is to "Add source to case". This must be completed before you can manually review the evidence.

However, almost simultaneously, the automated analysis of artifacts begins ("Extracting Artifacts) and starts populating the Sidebar. As soon as a plugin is complete you can immediately begin

reviewing the results.

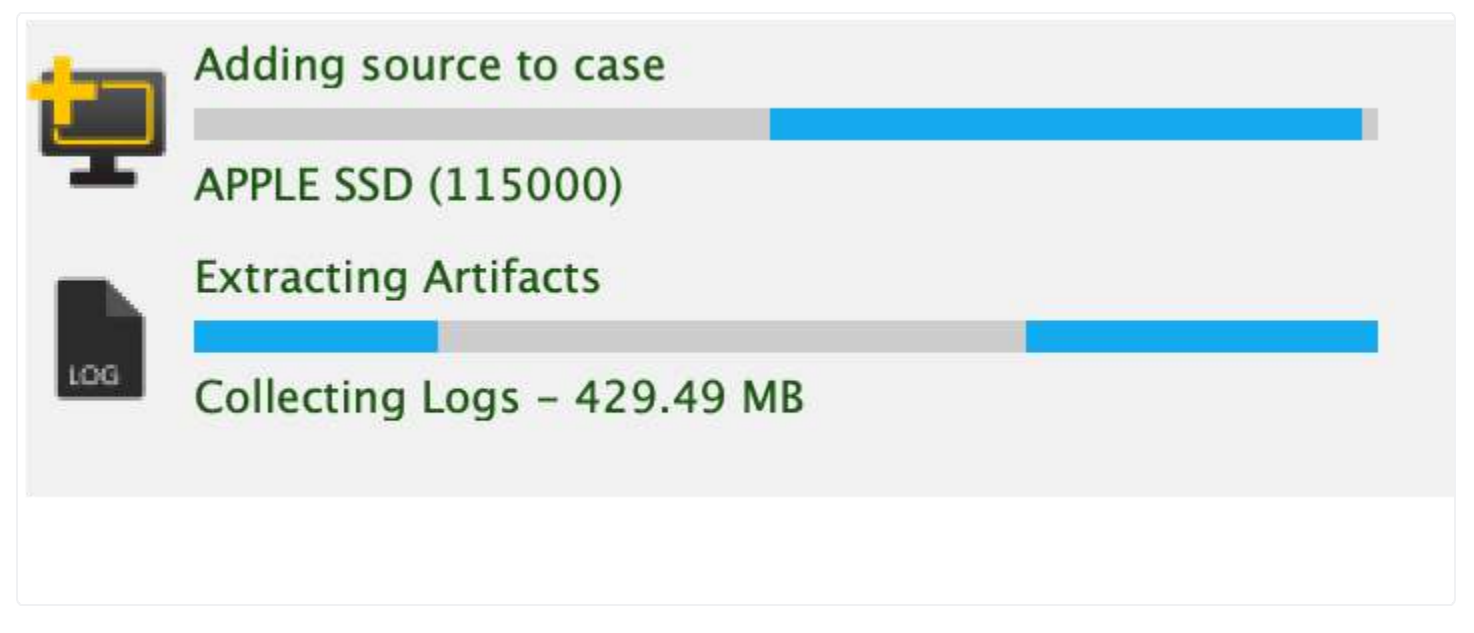

At this stage, RECON LAB will also begin automatically parsing MIME Types.

Next, if selected Apple Extended Timestamps are extracted for macOS file systems. Apple Extended Attributes are the timestamps utilized by macOS.

Other forensic tools extract and display macOS POSIX (Unix) timestamps. Favoring POSIX timestamps over Apple Extended Attribute timestamps will cause you to miss important evidentiary information and can lead to incorrect conclusions. RECON LAB along with RECON IMAGER is the only solution that allows you to properly capture, analyze and utilize Apple Extended Metadata timestamps within a forensic tool.

| - | Extracting Apple Timestamps  |   |  |  |  |  |
|---|------------------------------|---|--|--|--|--|
| 0 | 0%<br>Initializing APPLE SSD | × |  |  |  |  |

After the Apple Extended Attribute Timestamps module has started the identification and categorization of files based on MIME types begins.

this is a sentence.

This is followed by the Apple Metadata, Signature Analysis, and EXIF Metadata modules.

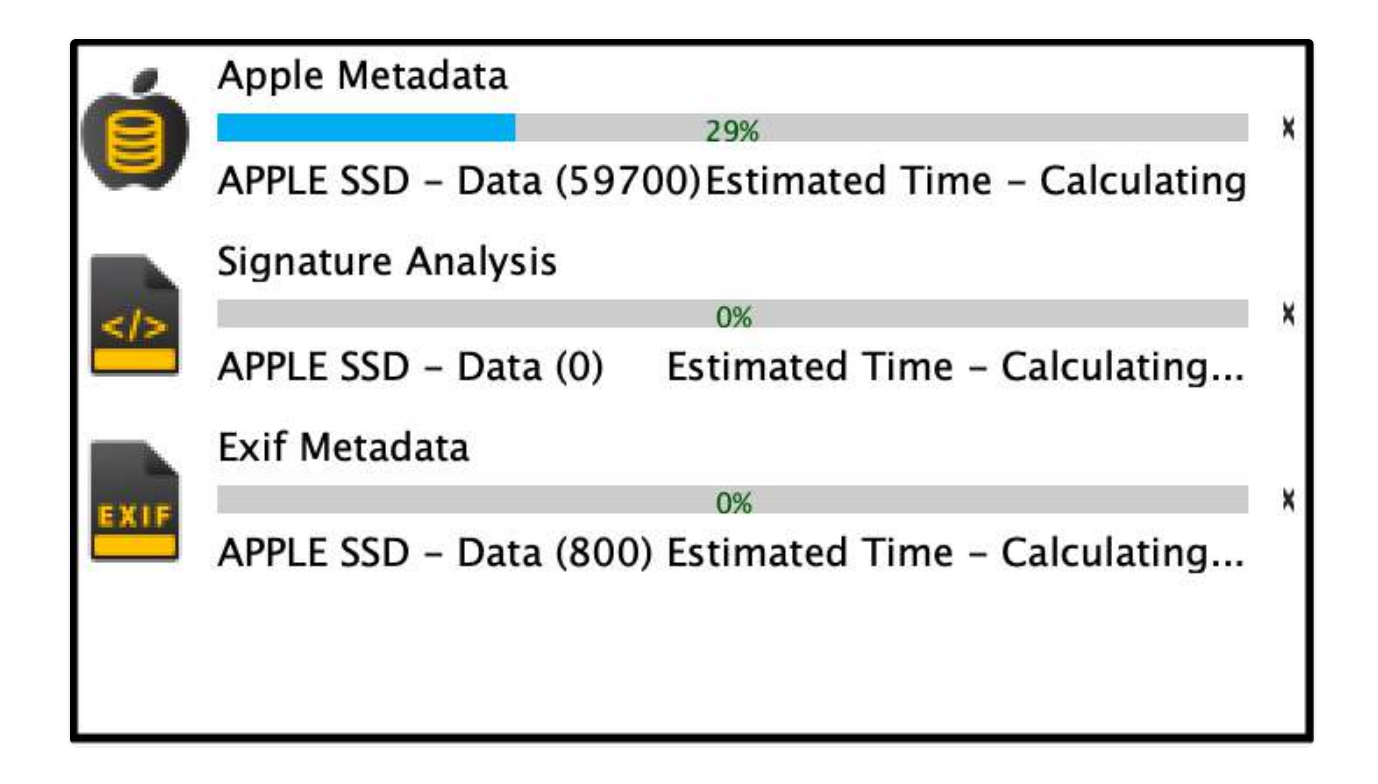

Finally, the Hashes module is run.

| - | Hashes                    |   |
|---|---------------------------|---|
|   | 60%                       | × |
|   | APPLE SSD - Data (122000) |   |

The information generated by each module is available as soon as it completes and can be reviewed immediately.

Modules can be canceled by clicking the "X" button. Keep in mind it may take some time before the module quits completely after the "X" button is pressed.

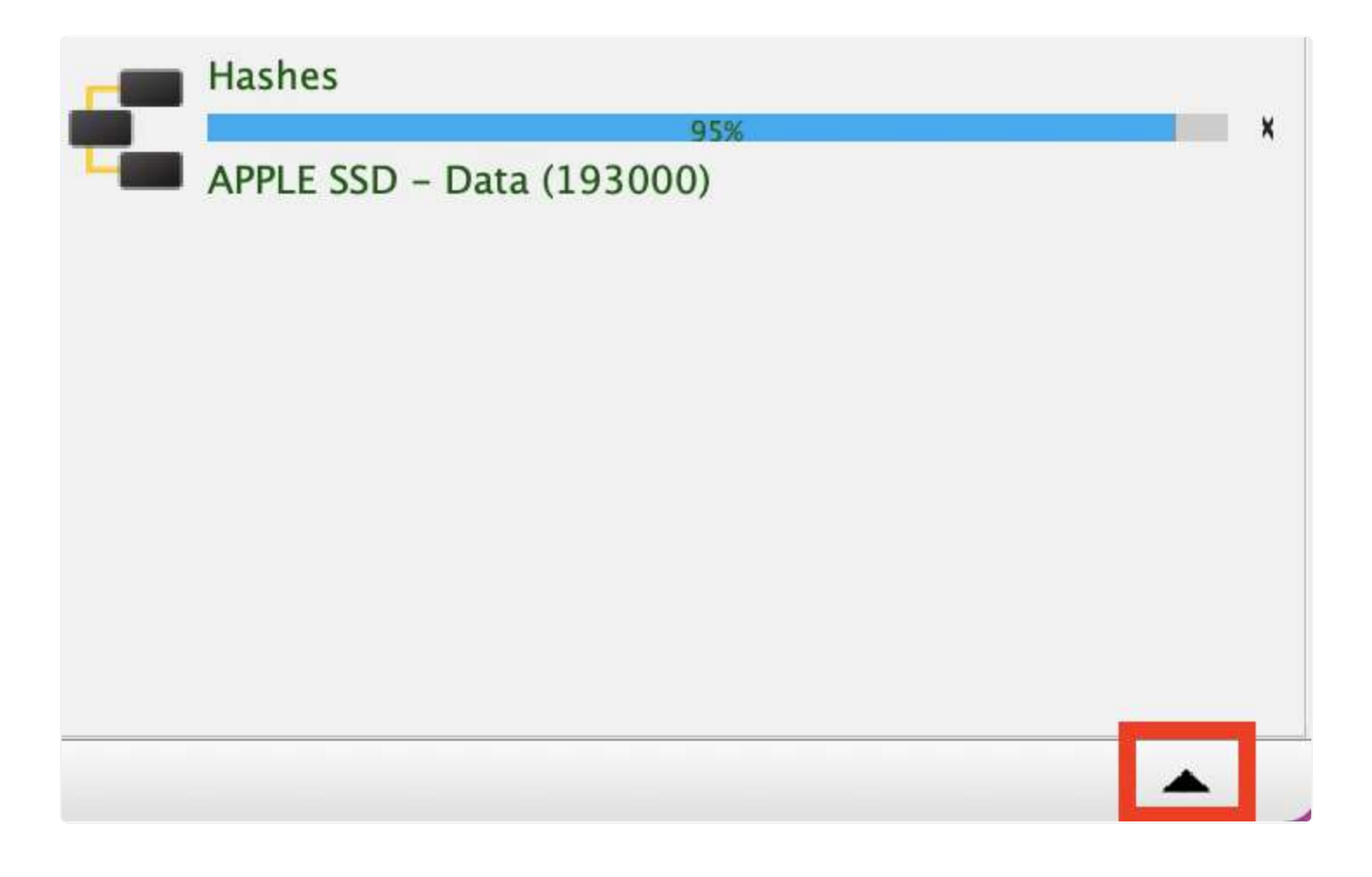

The Processing Status Window can be minimized by clicking the triangle icon in the bottom right corner.

## 12.2 Case View

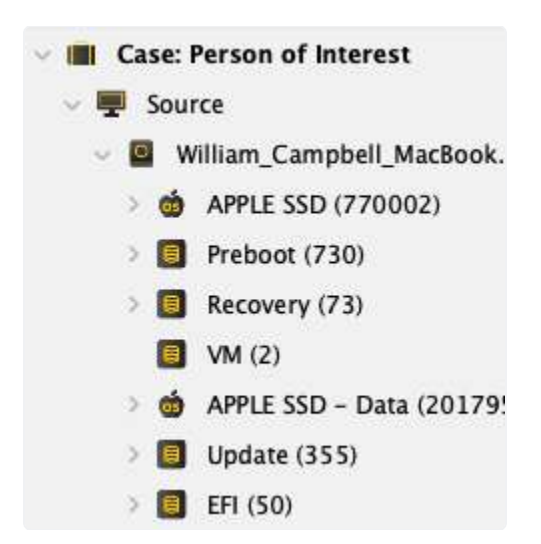

The Case View can be activated by selecting the "briefcase" icon at the top of the Sidebar.

| Case Details                                 |                                                                                    |
|----------------------------------------------|------------------------------------------------------------------------------------|
| Case No.: 1234                               |                                                                                    |
| Case Name : Person of Interest               |                                                                                    |
| Location : SUMURI HQ                         |                                                                                    |
| Case Notes :                                 |                                                                                    |
| Case Created Time : Jan-13-2022 14:26:42 +   | 00:00                                                                              |
| Case Created Machine Timezone : America/N    | ew_York-EST-GMT-5:00                                                               |
| Case Created Version : 1.5.0 (RECON LAB)     |                                                                                    |
| Case Path : /Users/chrisgrettenberger/Deskto | p/Person_of_Interest_2022-Jan-13T09-26-42/                                         |
| Examiner Details                             |                                                                                    |
| Examiner : Chris Grettenberger               |                                                                                    |
| Examiner Phone: 302-570-0015                 |                                                                                    |
| Examiner Email : chris@sumuri.com            |                                                                                    |
| Agency Name : SUMURI LLC.                    |                                                                                    |
| Agency Address : SUMURI LLC. P.O. Box 121 M  | lagnolia, Delaware 19962 USA                                                       |
| Examiner Selected Time Zone : America/New    | York-EST-GMT-5:00                                                                  |
| Sources                                      |                                                                                    |
| William_Campbell_MacBook.dmg                 | Source Details                                                                     |
| MAPPLE SSD                                   | Source Name : /William_Campbell_MacBook.dmg/APPLE SSD - Data<br>Evidence No. : 001 |
|                                              | OS Type : macOS                                                                    |
| Preboot                                      | File System : aprs                                                                 |
|                                              | Product Type : MacBookAir7,2                                                       |
| Recovery                                     | User(s) : williamcampbell                                                          |
|                                              | OS Version : 11.0.1                                                                |
| E VM                                         | OS Version : 11.0.1                                                                |
|                                              | Country .                                                                          |
|                                              | City :                                                                             |
| MAPPLE SSD - Data                            |                                                                                    |
|                                              | System Time Zone :                                                                 |
| Update                                       | Description :                                                                      |
|                                              | Installer Date : Mar-19-2021 10:22:36 ±00:00                                       |
| EFI                                          | mstanet Date . Mai-13-2021 10.22.30 +00.00                                         |
|                                              |                                                                                    |

In Main Window you will find the Case Details, Examiner Details and Source information.

If multiple partitions exist they can be seen by clicking on the main source item (i.e. "Catalina.sparseimage").

Clicking any of the partitions will display additional information for the source (i.e. "OS Version").

The information found in the Case Details is almost always added automatically to any generated reports.

## 12.3 Menu Options

RECON LAB's Top Menu is broken up into two parts, those accessible as icons on the top of the tool, and those that are accessible through macOS's Menu Bar.

## 12.3.1 Interface Top Menu

| - | 6 | 0 | Ø | E | my |   | 0 | := | -  |
|---|---|---|---|---|----|---|---|----|----|
| 1 | 2 | 3 | 4 | 5 | 6  | 7 | 8 | 9  | 10 |

The interface top menu is comprised of 10 total icons, allowing examiners quick access to some of the most important aspects of case management.

- 1. **Add Source** Used to add additional sources after the case has begun.
- 2. **Processing Status** Displays all added sources and the status of modules run against the sources. Sources can be removed as well.
- 3. **Configuration** Allows changes to configuration settings.
- 4. **Global Report** Automatic Report generation.
- 5. **Story Board** Creates a new report in a WYSIWYG report editor.
- 6. **Examiner Space** Allows examiners to take down notes relevant to their case which can be added to their reports.
- 7. **Screenshot** Allows the user to create a screenshot that can be added to reports.
- 8. **Quick Look** Activates the native macOS file viewer supporting hundreds of file types.
- 9. **Show/Hide Sidebar** Pressing this button will show or hide the Sidebar.
- 10. **Show Detailed Information** Pressing this button will show or hide the Detailed Information Window

## 12.3.2 macOS Menu Bar

## **É RECON\_LAB** Process Search Timeline Export Report

RECON LAB also uses the macOS Menu Bar to organize the interface in a more user-friendly way.

The Menu Bar is accessible from the top of your screen and is broken into 5 categories. Process, Search, Timeline, Export, and Report.

## 12.3.2.1 Process

The Process tab allows for the following features to be accessed.

- 1. **Run Artifacts** Calls the Artifacts and Plugins module for automated analysis.
- 2. **RAM Analysis** Opens the RAM Analysis module which is a GUI for Volatility and may include a "Carve Password" feature (vetted agencies only).

- 3. **Text Indexing** Allows the indexing of files and directories.
- 4. Hash Sets Allows creation or importing of hash sets.

## 12.3.2.2 Search

The Search tab allows for the following features to be accessed.

1. **File Search** – Allows for locating files based on a combination of timestamps, file names, extensions, file sizes and more.

- 2. **Content Search** Calls the Content Search configuration window to allow searching with keywords.
- 3. **EXIF Metadata Search** Allows the examiner to conduct a search using EXIF Metadata.
- 4. **Apple Metadata Search** Allows for locating files based on Apple Extended Metadata.
- 5. **Artifacts Keyword Search** Allows the examiner to conduct a single keyword search quickly within all recovered artifacts.
- 6. **Recognize Face** Allows the examiner to extract faces from a picture.

## 12.3.2.3 Timeline

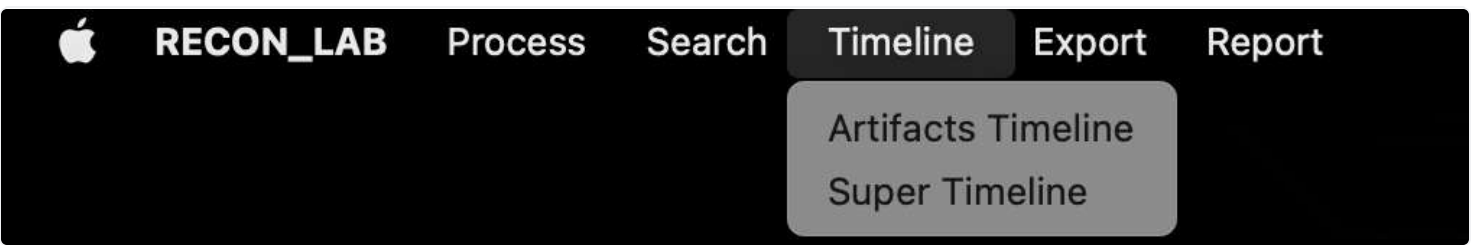

The Timeline tab allows the following features to be accessed.

- 1. **Artifacts Timeline** Opens the Artifacts Timeline module used for generating timelines and graphs for timestamps recovered from the Artifacts and Plugin module.
- 2. **Super Timeline** Creates an enhanced timeline using all timestamps available from file and file artifacts.

## 12.3.2.4 Export

The Export tab allows for the following features to be accessed.

- 1. **Tagged File Export** Allows the export of files that have been tagged or bookmarked.
- 2. **Export Case** Allows the user to export a portable version of their case that be loaded on a Windows machine. See Section 34 for more details.

## 12.3.2.5 Report

## 

The Report tab allows for the following features to be accessed.

- 1. **Global Report** Automatic Report generation.
- 2. **Story Board** Creates a new report in a WYSIWYG report editor.

## 12.4 Main Columns

There are three main columns at the top of the Main Window for RECON LAB. These columns can be used for quick navigation.

When you navigate to different modules or views these columns will keep a history of these. Clicking on the columns will allow you to return to a previous module or view.

Views or modules can be removed by selecting the "X" button.

#### <u>Sidebar Column</u>

The Sidebar Column allows quick access to the modules and views located in the Sidebar.

## Select Category Column

| <select category=""></select> |  |
|-------------------------------|--|
| Case:                         |  |
| Artifacts                     |  |
| Email Files                   |  |
| Source                        |  |
| Mobile Backup                 |  |
| MIME Type                     |  |

The Select Category Column keeps a history of modules and sources previously viewed. Clicking the title of the column will show previous items. Select any item to return to the module or source.

## Select Feature Column

| <select feature=""></select> |  |
|------------------------------|--|
| Device Model (3)             |  |

The Select Feature Column keeps a history of different windows viewed. Clicking the title of the column will show previous items. Select any item to return to a previous window.

## 12.5 Case Sidebar

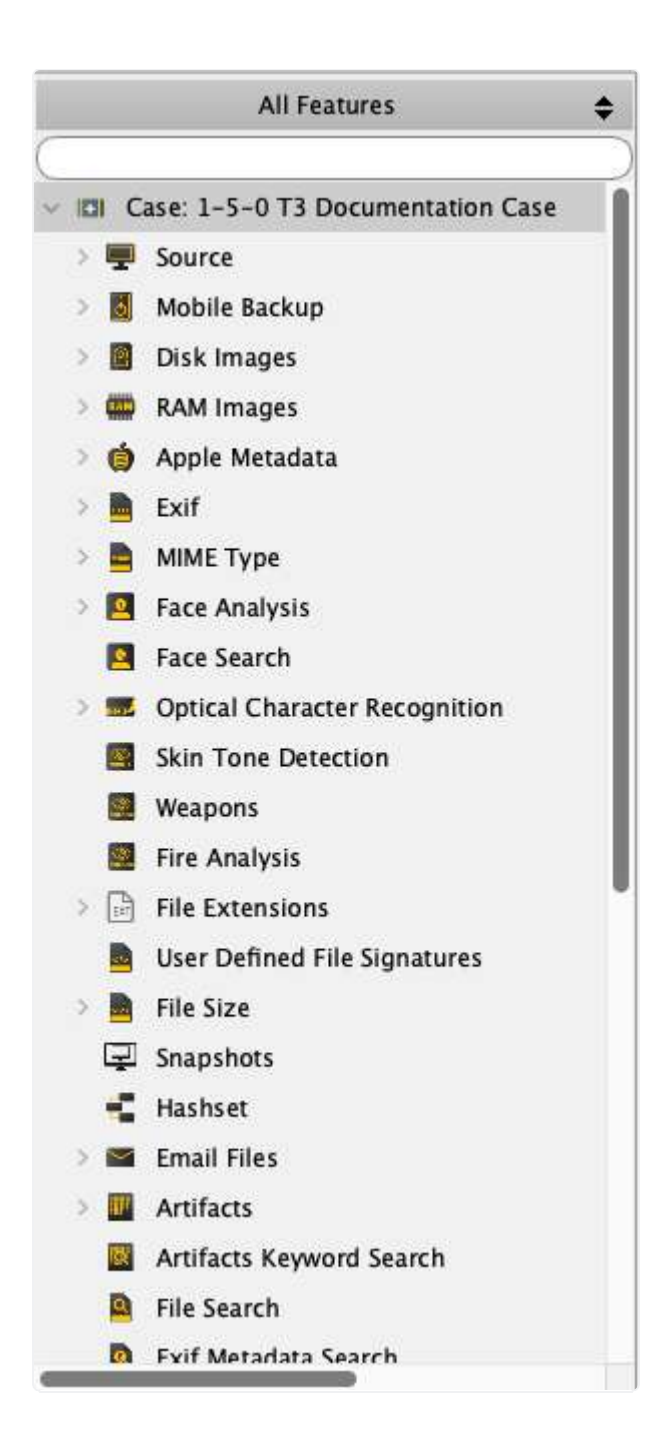

The Sidebar is used to quickly access data recovered from processing, analysis, and reporting. It is also used for manually navigating through the source data.

Clicking the triangle next to a category or feature will expand the category.

The Quick Search field can be used to quickly find a plugin or module.

## 12.6 Main Viewer Window

The Main Viewer window has a Table View and a Gallery View. The following is an example of the Table View when a source is selected in the Sidebar. Specifically, this is a user's Download folder.

| Į.  | 0  | Record No. | Inode No./File ID | File Name                               | Extension | File Path                                                  | File Size |
|-----|----|------------|-------------------|-----------------------------------------|-----------|------------------------------------------------------------|-----------|
| 1   |    | 1208592    |                   | .DS_Store                               |           | /Users/macboy/Downloads/.DS_Store                          | 6148      |
| 2   | 22 | 1208593    |                   | localized                               |           | /Users/macboy/Downloads/.localized                         | 0         |
| 3   |    | 1208594    |                   | DB.Browser.for.SQLite-3.11.2.dmg        | dmg       | /Users/macboy/Downloads/DB.Browser.for.SQLite-3.11.2.dmg   | 16857319  |
| 4   |    | 1208595    |                   | googlechrome.dmg                        | dmg       | /Users/macboy/Downloads/googlechrome.dmg                   | 80845370  |
| 5 🗌 |    | 1208596    |                   | iOS_iPadOS_13_Beta_Profile.mobileconfig | mobileco  | /Users/macboy/Downloads/iOS_iPadOS_13_Beta_Profile.mobilec | 7348      |
| 6   |    | 1208597    |                   | macOSDeveloperBetaAccessUtility.dmg     | dmg       | /Users/macboy/Downloads/macOSDeveloperBetaAccessUtility.d  | 92222     |

The first column with the checkbox is to bookmark the file.

The second column with the checkbox is for marking a file as "seen" by the examiner. Call it the "been there, done that" tag.

**Record No**. – This is a unique number assigned to a record by RECON LAB.

**Inode No./File ID** – Shows the Inode, FileID or CNID number of a file.

File Name – The name of the file.

**Extension** – The extension of the file.

**File Path** – The path of the file in relation to the source.

File Size – Size of the file in bytes.

| Mime Type                | Hashset Name | MD5                              | SHA1                                     | Decompression Status |
|--------------------------|--------------|----------------------------------|------------------------------------------|----------------------|
| application/octet-stream |              | 194577a7e20bdcc7afbb718f502c134c | df2fbeb1400acda0909a32c1cf6bf492f1121e07 |                      |
| application/x-zerosize   |              |                                  |                                          |                      |
| application/octet-stream |              | e1a6b6b80cc4be9c16f526fffbc7ef64 | 512f321a50d268c7b3acc9c6246b196b5a2a4cde |                      |
| application/x-bzip       |              | 7c11c1fd6958bc6b1877be401426b435 | ece2e107fb8e25dca689416056c6961ab05dbff5 |                      |
| application/octet-stream |              | 2e60c27fa3d936fb3f1b182f63e04b1f | dd74f361be8da45a46016094292ad8ddf1f05173 |                      |
| application/octet-stream |              | c0a3d022ba1f2f731a94029e404f847b | 0126db627fc6685194e001d74f2c1c54b0a662a6 |                      |

**Mime Type** – Shows the type of file as identified by MIME Types.

**HashSet Name** – If the file hash matches a hash found within a HashSet the name of the HashSet is shown.

**MD5** – The calculated MD5 hash of a file.

**SHA1** – The calculated SHA-1 hash of a file.

Decompression Status – Shows if a file (i.e. zip file) has been expanded. If expanded, the word "Decompressed" will show.

| Date Modified                | Date Change                  | Date Accessed                |
|------------------------------|------------------------------|------------------------------|
| 2019/08/22 22:25:15 GMT-4:00 | 2019/08/22 22:25:15 GMT-4:00 | 2019/08/23 09:27:24 GMT-4:00 |
| 2019/08/22 10:07:53 GMT-4:00 | 2019/08/22 10:07:53 GMT-4:00 | 2019/08/22 10:07:53 GMT-4:00 |
| 2019/08/22 20:57:42 GMT-4:00 | 2019/08/22 20:59:22 GMT-4:00 | 2019/08/22 20:57:42 GMT-4:00 |
| 2019/08/23 09:27:13 GMT-4:00 | 2019/08/23 09:27:35 GMT-4:00 | 2019/08/23 09:27:15 GMT-4:00 |
| 2019/08/22 21:50:25 GMT-4:00 | 2019/08/23 14:22:02 GMT-4:00 | 2019/08/23 14:22:01 GMT-4:00 |
| 2019/08/22 10:13:15 GMT-4:00 | 2019/08/22 10:13:23 GMT-4:00 | 2019/08/22 10:13:20 GMT-4:00 |

**Date Modified** – Standard timestamp for Date Modified.

**Date Change** – Standard timestamp for Date Changed.

**Date Accessed** – Standard timestamp for Date Accessed.

| Date Added                   | Content Creation Date        | Content Modification Date    | Last Used Date               | Use Count |
|------------------------------|------------------------------|------------------------------|------------------------------|-----------|
|                              |                              |                              |                              |           |
| 2019/08/23 00:57:42 GMT-4:00 | 2019/08/23 00:57:26 GMT-4:00 | 2019/08/23 00:57:42 GMT-4:00 | 2019/08/23 00:57:42 GMT-4:00 | 5         |
|                              |                              |                              | 2019/08/23 13:27:15 GMT-4:00 | 1         |
| 2019/08/23 01:50:26 GMT-4:00 | 2019/08/23 01:50:25 GMT-4:00 | 2019/08/23 01:50:25 GMT-4:00 | 2019/08/23 18:22:02 GMT-4:00 | 6         |
|                              |                              |                              | 2019/08/22 14:13:16 GMT-4:00 | 1         |

**Date Added** – macOS Apple Extended Attribute for when a file was added to the volume.

**Content Creation Date** – macOS Apple Extended Attribute for when the content of the file was created.

**Content Modification Date** – macOS Apple Extended Attribute for when the content of the file was modified.

**Last Used Date** – macOS Apple Extended Attribute for when the file was last opened by a human (double-click to open).

**Use Count** – macOS Apple Extended Attribute that approximates how many times a file was opened by a human (double-click to open).

## 12.6.1 Table View

#### 12.6.1.1 Recursive View

The Recursive View feature will recursively expand any subdirectories in the current view. This is frequently done prior do creating a full file listing.

| «  | > |        |   | Source     | \$×        | CATALIN/ | (CATALINA.sp | arseimage) 💠 🛛 |           |                                   |            |
|----|---|--------|---|------------|------------|----------|--------------|----------------|-----------|-----------------------------------|------------|
|    | « | $\sim$ |   |            |            | Search   | Filters      | Show All       |           | Export as CSV                     |            |
|    |   |        |   |            |            |          | Table View   | Gallery View   | ()        |                                   |            |
| 17 |   | 1 1    | • | Record No. | Inode No./ | /File ID | File         | e Name         | Extension | File Path                         |            |
| 1  |   |        |   | 1241500    |            |          | Google Chro  | me Brand.plist | plist     | /Users/macboy/Library/Google/Goog | le Chrome  |
| 2  |   |        |   | 1241501    |            |          | GoogleSoftw  | areUpdate      |           | /Users/macboy/Library/Google/Goog | leSoftware |
|    |   |        |   |            |            |          |              |                |           |                                   |            |

To expand all directories recursively, click the Recursive View button.

| <  | 🔇 📎 Source 😂 🗶 CATALINA (CATALINA.spars |     | seimage) 🗢 🛛 |          |            |   |              |                   |           |                                           |
|----|-----------------------------------------|-----|--------------|----------|------------|---|--------------|-------------------|-----------|-------------------------------------------|
|    |                                         |     |              |          | Search     |   | Filters 🔽    | Show All          |           | Export as CSV                             |
|    |                                         |     |              |          |            | I | Table View   | Gallery View      |           |                                           |
|    |                                         | 0   | Record No.   | Inode No | o./File ID |   | File         | e Name            | Extension | File Path                                 |
| 1  |                                         |     | 1241500      |          |            | 9 | Google Chro  | me Brand.plist    | plist     | /Users/macboy/Library/Google/Google Chrom |
| 2  |                                         |     | 1241501      |          |            |   | GoogleSoftw  | vareUpdate        |           | /Users/macboy/Library/Google/GoogleSoftwa |
| 3  |                                         |     | 1241502      |          |            |   | Actives      |                   |           | /Users/macboy/Library/Google/GoogleSoftwa |
| 4  |                                         |     | 1241503      |          |            | 9 | CountingMe   | trics.plist       | plist     | /Users/macboy/Library/Google/GoogleSoftwa |
| 5  |                                         |     | 1241504      |          |            |   | Crashes      |                   |           | /Users/macboy/Library/Google/GoogleSoftwa |
| 6  |                                         |     | 1241505      |          |            | 6 | completed    |                   |           | /Users/macboy/Library/Google/GoogleSoftwa |
| 7  |                                         |     | 1241506      |          |            |   | new          |                   |           | /Users/macboy/Library/Google/GoogleSoftwa |
| 8  |                                         | 255 | 1241507      |          |            |   | pending      |                   |           | /Users/macboy/Library/Google/GoogleSoftwa |
| 9  |                                         |     | 1241508      |          |            |   | settings.dat |                   | dat       | /Users/macboy/Library/Google/GoogleSoftwa |
| 10 |                                         |     | 1241509      |          |            |   | GoogleSoftw  | vareUpdate.bundle | bundle    | /Users/macboy/Library/Google/GoogleSoftwa |
| 11 |                                         |     | 1241510      |          |            |   | Contents     |                   |           | /Users/macboy/Library/Google/GoogleSoftwa |
| 12 |                                         |     | 1241511      |          |            |   | _CodeSignat  | ture              |           | /Users/macboy/Library/Google/GoogleSoftwa |
| 13 |                                         |     | 1241512      |          |            |   | CodeResour   | ces               |           | /Users/macboy/Library/Google/GoogleSoftwa |

## <u>12.6.1.2 Export to CSV</u>

| « » | 1. | Source     | \$ X              |      |            | CAT                  | ALINA (CATALIN | Asparseimage) 🗢 🗴                                          |           |                      |              |
|-----|----|------------|-------------------|------|------------|----------------------|----------------|------------------------------------------------------------|-----------|----------------------|--------------|
| ~ « |    |            | Se                | arch | Filters    | Show All             |                |                                                            |           | Export               | as CSV       |
|     |    |            |                   |      |            |                      | Table V        | ew Gallery View                                            |           |                      |              |
|     | •  | Record No. | Inode No./File ID | >    | Fi         | ile Name             | Extension      | File Path                                                  | File Size | Mime Type            | Hashset Name |
| 1   |    | 1208592    |                   |      | .DS_Store  |                      |                | /Users/macboy/Downloads/.DS_Store                          | 6148      | application/octet-st | 1            |
| z 🗆 |    | 1208593    |                   |      | .localized |                      |                | /Users/macboy/Downloads/.localized                         | 0         | application/x-zeros  |              |
| 3   |    | 1208594    |                   |      | DB.Browser | r.for.SQLite-3.11.2. | dmg            | /Users/macboy/Downloads/DB.Browser.for.SQLite-3.11.2.dmg   | 16857319  | application/octet-st |              |
| 4 🗆 |    | 1208595    |                   |      | googlechro | ome.dmg              | dmg            | /Users/macboy/Downloads/googlechrome.dmg                   | 80845370  | application/x-bzip   | 3            |
| 5 🗌 |    | 1208596    |                   | 0    | iOS_iPadOS | _13_Beta_Profile.m.  | mobileco       | /Users/macboy/Downloads/iOS_IPadOS_13_Beta_Profile.mobilec | 7348      | application/octet-st |              |
| 6 🗌 |    | 1208597    |                   |      | macOSDeve  | eloperBetaAccessUti  | dmg            | /Users/macboy/Downloads/macOSDeveloperBetaAccessUtility.d  | 92222     | application/octet-st |              |

The "Export as CSV" feature allows an examiner to create a file listing of the current Screen Items or Current Directory. If you select a directory you have the option of including all files recursively by checking the "Recursive" button.

| 00             |                        | Export AS CSV |  |
|----------------|------------------------|---------------|--|
| O Screen Items | O Current Directory    | Recursive     |  |
| File Name      | Downloads File Listing |               |  |
| /Users/macboy/ | /Desktop               |               |  |
|                |                        | Export        |  |
|                |                        |               |  |

Provide a File Name for the report and choose the location for the report. When done, click "Export".

| 00     |                                          |                                                                | (COR)             | enkowdos, Fille, Lb | stang.cov                  |               |                                  | Open with Number                          | •         |
|--------|------------------------------------------|----------------------------------------------------------------|-------------------|---------------------|----------------------------|---------------|----------------------------------|-------------------------------------------|-----------|
| Sr. No | Fie Name                                 | File Path                                                      | File Size (Bytes) | File Size (Units)   | Nime Tape                  | Histoire Name | ROS                              | SHAD                                      | Date Hode |
| +      | D6,Store                                 | /Users/mackey/Downloods/ 2/6_Store                             | 4148              | 6.03 KB             | application/indet-stream   |               | 194577a7e30bdcc?after7s8502cs34c | d??fteb1400scmd909s33c1cf8040071121e07    | 2019/08/2 |
| 3      | Socialized                               | /Users/mackey/Downloads/ Jacalized                             | 4                 | 0.8                 | application/s-terosize     |               |                                  |                                           | 3019/08/3 |
| 3      | OB. Browser for SQLite-3.11.2 drug       | /Users/macbay/Downloads/08.Browsector.SQ.Is+3.11.2.dvg         | 16857210          | 16.03 HG            | application/octat-stream   |               | +1x606660c46e8c10752070c7x964    | \$127121a00x000x7b3acc4c6346h196h8a3a4ccb | 2019/66/2 |
| +      | googlechrone.itrig                       | /Gean/mackey/Downloads/geoglectrome.strg                       | 80845370          | 77.18.HB            | application/s-bolp         |               | 7c11c1n8558bc8x1877bo401435b435  | ecs2x117%dx25dca699416355c6061ae05c845    | 2019/08/2 |
| 5      | 105_Fad05_13_8eta_Profile.reals?ecor/lig | /Users/macboy/Downloads/305_PadD5_13_Beta_Profile.mobileconfig | 7348              | 2.18 HB             | application/adult-stream   |               | 3x80c27%2x929395391118345x0461f  | d#74/3613x866x45x46618054293xd8x810/05175 | 2019/06/2 |
| 6      | mac05DeveloperSetaAccessU6Ry.dmg         | /Usam/mackey/Downloads/marOSDeveloperSetaAccessURIN, dmg       | 92222             | 90.05.68            | application/locket obviant |               | c5x3#0225x1/0/731x94025x40488475 | 01284b0279:0685194e00147401:1:59850602a6  | 2019/08/0 |

A folder will be created in the location you chose and RECON LAB will ask you if you would like to open the CSV file created.

#### 12.6.1.3 Table View Filter and Search

Table View includes a search feature with filters.

| IMG_ |   |            | Search Filters 💙 Show All |           |            |
|------|---|------------|---------------------------|-----------|------------|
|      |   |            |                           |           | Files      |
|      | H | Record No. | File Name                 | File Size | Mime Type  |
| 86   |   | 261973     | 1MG_0001.JPG              | 1896240   | image/jpeg |
| 87   |   | 261974     | MG_0002.JPG               | 2604768   | image/jpeg |
| 88   |   | 261975     | MG_0003.JPG               | 2505426   | image/jpeg |
| 89   |   | 261976     | MG_0004.JPG               | 1268382   | image/jpeg |
| 90   |   | 261977     | MG_0005.JPG               | 1852262   | image/jpeg |
| 219  |   | 686545     | MG_0001.JPG               | 1896240   | image/jpeg |
| 220  |   | 686546     | MG_0002.JPG               | 2604768   | image/jpeg |

In the example above the keyword, "IMG\_" was entered. Clicking the "Search" button showed all files with "IMG\_" in the File Name.

To reset the view click the "Show All" button.

Record No. ✓ File Name File Size Mime Type Signature Name Signature Value Hashset Name MD5 SHA1 Date Modified Date Change Date Accessed Date Added **Content Creation Date** Content Modification Date Last Used Date Use Count Source Name File Path Decompression Status

Additional filters can be selected and used in the "Filters" dropdown box.

#### 12.6.1.4 Navigation Buttons

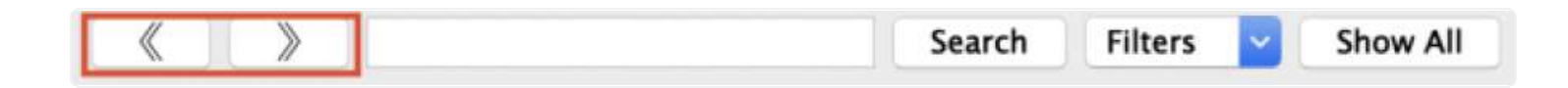

The Main Viewer window includes backward and forward navigation buttons that work similarly to web browser navigation buttons.

## 12.6.2 Gallery View

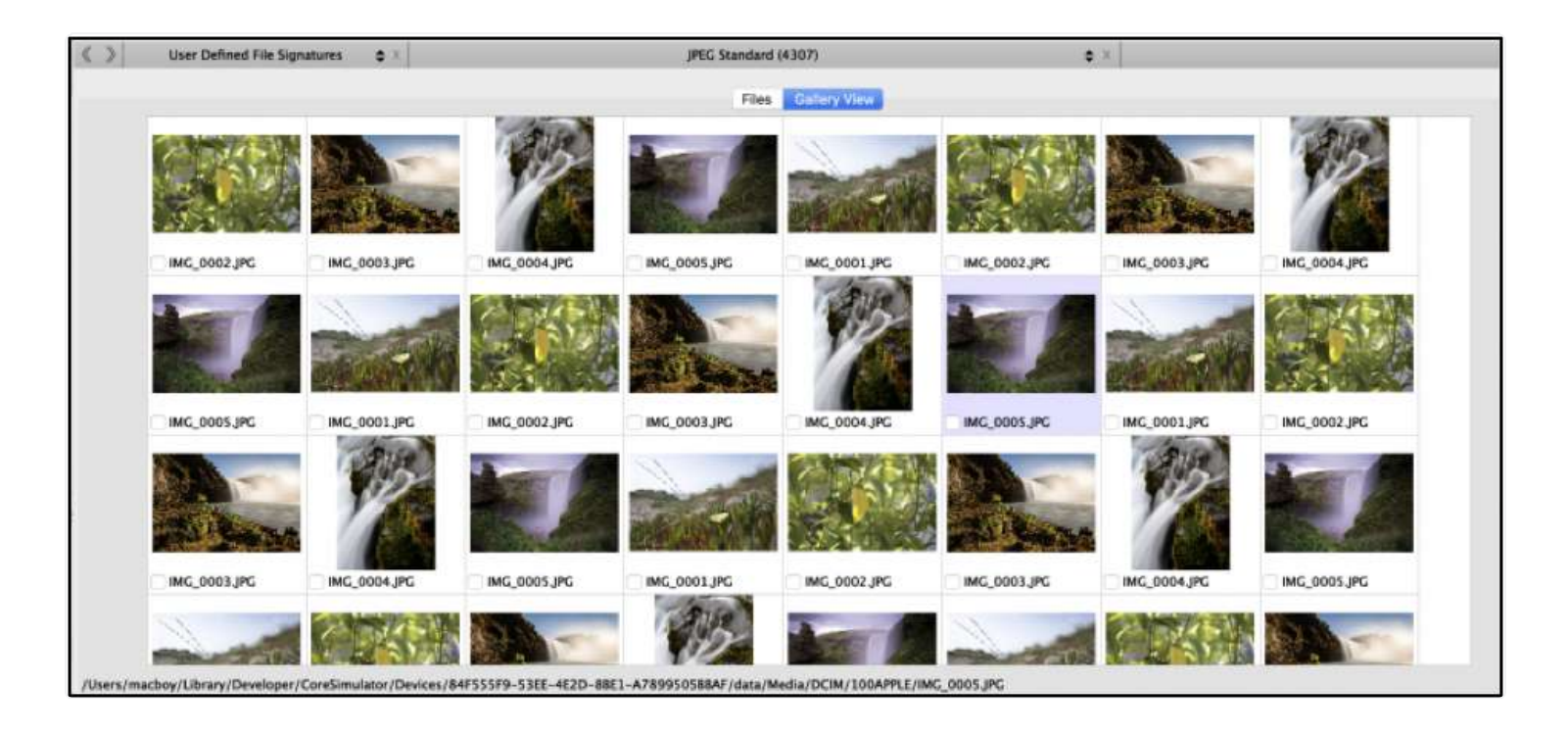

If any pictures exist within the items listed in the Main Viewer the Gallery View tab can be selected.

Pictures will be displayed as a thumbnail. Selecting the checkbox next to the image name will bookmark the file.

Right-clicking on the picture file will present additional options (discussed later in this manual).

## 12.7 Multimedia Preview Pane

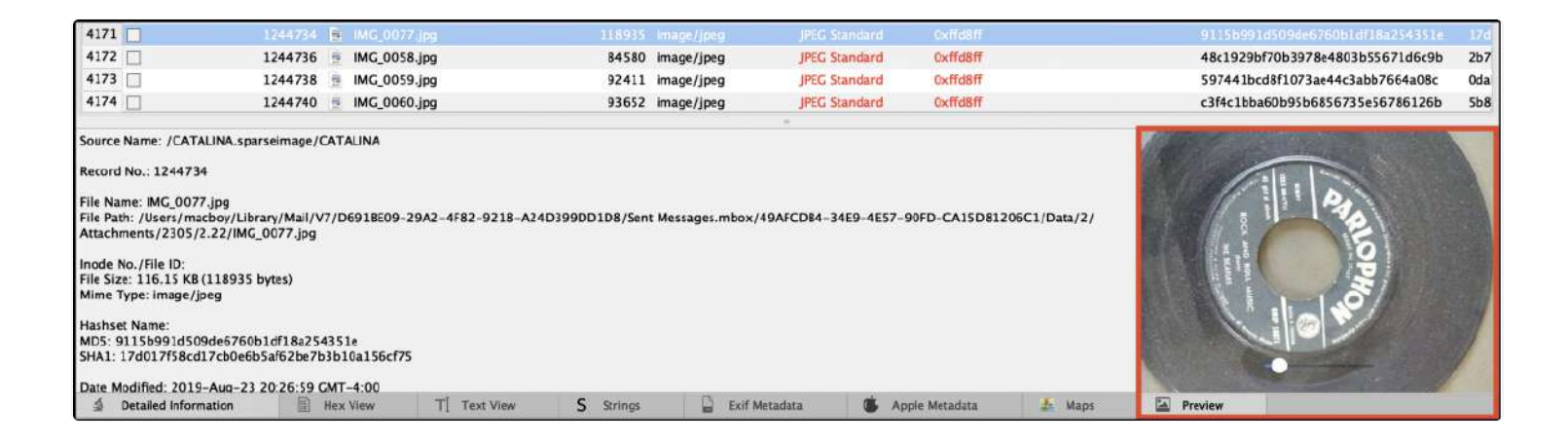

The bottom right corner of the RECON LAB interface contains the Multimedia Preview Pane. The Preview Pane supports a variety of images, audio and video files.

Any file selected in the Main Viewer window that is supported by the Preview Pane will be displayed.

## **12.8 Viewer Panes**

RECON LAB has multiple viewer panes to assist with presenting additional information or views of files.

| 1 | Detailed Information | B Hex View | T] Text View | S Strings | Exif Metadata | 🐇 Apple Metadata | 🏄 Maps |
|---|----------------------|------------|--------------|-----------|---------------|------------------|--------|
|   |                      |            |              |           |               |                  |        |

Detailed Information – Shows the location of a file within the source, dates and times, examiner's notes and more.

Hex View – Shows the file in Hex View.

Text View – Shows the file text view.

**Strings View** – Shows the text view of a file with binary data removed.

**Exif Metadata** – Interprets and shows special metadata contained in specific files.

**Apple Metadata** – Shows all of the Apple Extended Metadata of a macOS file.

**Maps** – Shows both online and offline maps for files that contain location data.

## 12.8.1 Detailed Information Pane

| Source Name: /CATALINA.spar                                                                                                    | seimage/CATALINA                                                                               |                                 |           |               |                  |        |
|----------------------------------------------------------------------------------------------------|------------------------------------------------------------------------------------------------|---------------------------------|-----------|---------------|------------------|--------|
| Record No.: 1353                                                                                                    |                                                                                                |                                 |           |               |                  |        |
| File Name: Google Chrome.app<br>File Path: /Applications/Google                                                                 | Chrome.app                                                                                     |                                 |           |               |                  |        |
| Inode No./File ID:<br>File Size:<br>Mime Type:                                                                                  |                                                                                                |                                 |           |               |                  |        |
| Date Modified: 2019-Sep-17 1<br>Date Change: 2019-Sep-27 11<br>Date Accessed: 2019-Sep-27 1                                     | 8:21:54 GMT-4:00<br>:08:55 GMT-4:00<br>1:08:53 GMT-4:00                                        |                                 |           |               |                  |        |
| Date Added(Apple): 2019-Sep-<br>Content Creation Date(Apple):<br>Content Modification Date(App<br>Last Used Date(Apple): 2019-A | 24 14:06:08 GMT-4:00<br>2019-Aug-06 00:29:55<br>le): 2019-Sep-17 22:21<br>ug-26 21:31:19 GMT-4 | GMT-4:00<br>:54 GMT-4:00<br>:00 |           |               |                  |        |
| Used Dates(Apple):<br>2019-Aug-23 04:00:00 GMT-4<br>2019-Aug-26 04:00:00 GMT-4                                                  | 4:00<br>4:00                                                                                   |                                 |           |               |                  |        |
| Use Count: 3                                                                                                    |                                                                                                |                                 |           |               |                  |        |
| Tag: Red                                                                                                    |                                                                                                |                                 |           |               |                  |        |
| Examiner Notes: Browser used                                                                                                    | by person of interest.                                                                         |                                 |           |               |                  |        |
| Detailed Information                                                                                                    | III Hex View                                                                                   | T] Text View                    | S Strings | Exif Metadata | 🚯 Apple Metadata | 🛓 Maps |

When a file or item is highlighted in the Main Viewer the Detailed Information pane will show as much information as possible. The content will change depending on what is selected in the Main Viewer.

In the example above, the Google Chrome application was selected.

The application's name, path, dates and times, tags and examiner notes are displayed. Additionally, some useful Apple Extended Attributes are shown (Use Count and Used Dates).

## 12.8.2 Hex View Pane

| Offset    | 0  | 1  | 2  | 3  | 4  | 5  | 6  | 7  | 8  | 9  | 10 | 11 | 12 | 13 | 14 | 15 | 16 | 17  | 18 | 19 | 20 | 21 | 22 | 23         | 24        | 25 | 26 | 27 | 28 | 29 | 30 | 31 |                                                            |
|-----------|----|----|----|----|----|----|----|----|----|----|----|----|----|----|----|----|----|-----|----|----|----|----|----|------------|-----------|----|----|----|----|----|----|----|------------------------------------------------------------|
| 000000000 | ff | d8 | ff | e0 | 00 | 10 | 4a | 46 | 49 | 46 | 00 | 01 | 01 | 01 | 00 | 48 | 00 | 48  | 00 | 00 | ff | e1 | 26 | a7         | 45        | 78 | 69 | 66 | 00 | 00 | 4d | 4d |                                                            |
| 00000032  | 00 | 2a | 00 | 00 | 00 | 08 | 00 | 0d | 01 | Of | 00 | 02 | 00 | 00 | 00 | 12 | 00 | 00  | 00 | aa | 01 | 10 | 00 | 02         | 00        | 00 | 00 | 0c | 00 | 00 | 00 | bc |                                                            |
| 00000064  | 01 | 12 | 00 | 03 | 00 | 00 | 00 | 01 | 00 | 01 | 00 | 00 | 01 | 1a | 00 | 05 | 00 | 00  | 00 | 01 | 00 | 00 | 00 | c8         | 01        | 1b | 00 | 05 | 00 | 00 | 00 | 01 |                                                            |
| 00000096  | 00 | 00 | 00 | d0 | 01 | 28 | 00 | 03 | 00 | 00 | 00 | 01 | 00 | 02 | 00 | 00 | 01 | 31  | 00 | 02 | 00 | 00 | 00 | Of         | 00        | 00 | 00 | d8 | 01 | 32 | 00 | 02 |                                                            |
| 000000128 | 00 | 00 | 00 | 14 | 00 | 00 | 00 | e8 | 01 | 3b | 00 | 02 | 00 | 00 | 00 | 0f | 00 | 00  | 00 | fc | 02 | 13 | 00 | 03         | 00        | 00 | 00 | 01 | 00 | 01 | 00 | 00 |                                                            |
| 000000160 | 82 | 98 | 00 | 02 | 00 | 00 | 00 | Of | 00 | 00 | 01 | 0c | 87 | 69 | 00 | 04 | 00 | 00  | 00 | 01 | 00 | 00 | 01 | 1c         | 88        | 25 | 00 | 04 | 00 | 00 | 00 | 01 | ·····                                                      |
| 000000192 | 00 | 00 | 03 | 62 | 00 | 00 | 04 | 3c | 4e | 49 | 4b | 4f | 4e | 20 | 43 | 41 | 52 | 50  | 4f | 52 | 41 | 54 | 49 | 4f         | 4e        | 00 | 4e | 49 | 4b | 4f | 4e | 20 | b <ni corporati="" kon="" kon<="" ni="" on.="" td=""></ni> |
| 000000224 | 44 | 38 | 30 | 30 | 45 | 00 | 00 | 00 | 00 | 48 | 00 | 00 | 00 | 01 | 00 | 00 | 00 | -48 | 00 | 00 | 00 | 01 | 41 | 70         | 65        | 72 | 74 | 75 | 72 | 65 | 20 | 33 | D800E H H Aperture 3                                       |
| 000000256 | 2e | 34 | 2e | 35 | 00 | 00 | 32 | 30 | 31 | 32 | 3a | 30 | 38 | 3a | 30 | 38 | 20 | 31  | 34 | 3a | 35 | 35 | 3a | 33         | 30        | 00 | 4e | 69 | 63 | 6f | 6c | 61 | . 4. 5 2012: 08: 08 14: 55: 30. Ni col a                   |
| 000000288 | 73 | 20 | 43 | 6f | 72 | 6e | 65 | 74 | 00 | 00 | 4e | 69 | 63 | 6f | 60 | 61 | 73 | 20  | 43 | 6f | 72 | 6e | 65 | 74         | 00        | 00 | 00 | 26 | 82 | 9a | 00 | 05 | s CornetNi collas Cornet&                                  |
| 000000320 | 00 | 00 | 00 | 01 | 00 | 00 | 02 | ea | 82 | 9d | 00 | 05 | 00 | 00 | 00 | 01 | 00 | 00  | 02 | f2 | 88 | 22 | 00 | 03         | 00        | 00 | 00 | 01 | 00 | 01 | 00 | 00 |                                                            |
| 00000352  | 88 | 27 | 00 | 03 | 00 | 00 | 00 | 01 | 00 | c8 | 00 | 00 | 90 | 00 | 00 | 07 | 00 | 00  | 00 | 04 | 30 | 32 | 33 | 30         | 90        | 03 | 00 | 02 | 00 | 00 | 00 | 14 | .*                                                         |
| 000000384 | 00 | 00 | 02 | fa | 90 | 04 | 00 | 02 | 00 | 00 | 00 | 14 | 00 | 00 | 03 | 0e | 91 | 01  | 00 | 07 | 00 | 00 | 00 | 04         | 01        | 02 | 03 | 00 | 92 | 01 | 00 | 0a |                                                            |
| 000000416 | 00 | 00 | 00 | 01 | 00 | 00 | 03 | 22 | 92 | 02 | 00 | 05 | 00 | 00 | 00 | 01 | 00 | 00  | 03 | 2a | 92 | 04 | 00 | 0a         | 00        | 00 | 00 | 01 | 00 | 00 | 03 | 32 |                                                            |
| 000000448 | 92 | 05 | 00 | 05 | 00 | 00 | 00 | 01 | 00 | 00 | 03 | 3a | 92 | 07 | 00 | 03 | 00 | 00  | 00 | 01 | 00 | 05 | 00 | 00         | 92        | 08 | 00 | 03 | 00 | 00 | 00 | 01 | ******                                                     |
| 000000480 | 00 | 00 | 00 | 00 | 92 | 09 | 00 | 03 | 00 | 00 | 00 | 01 | 00 | 10 | 00 | 00 | 92 | 0a  | 00 | 05 | 00 | 00 | 00 | 01         | 00        | 00 | 03 | 42 | 92 | 91 | 00 | 02 | B                                                          |
| 000000512 | 00 | 00 | 00 | 02 | 34 | 00 | 00 | 00 | 92 | 92 | 00 | 02 | 00 | 00 | 00 | 02 | 34 | 00  | 00 | 00 | a0 | 00 | 00 | 07         | 00        | 00 | 00 | 04 | 30 | 31 | 30 | 30 | 4                                                          |
| 000000544 | aO | 01 | 00 | 03 | 00 | 00 | 00 | 01 | 00 | 01 | 00 | 00 | a0 | 02 | 00 | 04 | 00 | 00  | 00 | 01 | 00 | 00 | 0b | <b>b</b> 8 | <b>06</b> | 03 | 00 | 04 | 00 | 00 | 00 | 01 |                                                            |

When a file is highlighted in the Main Viewer the Hex View pane will show its hex view. Both hex and ASCII will be shown.

In the example above an image file was selected.

| 6  | 7  | 8  | 9  | 10    | 11    | 12  | 13    | 14  | 15 | 16    | 17    | 18   | 19 |
|----|----|----|----|-------|-------|-----|-------|-----|----|-------|-------|------|----|
| 4a | 46 | 49 | -  |       |       |     |       | -7  | 48 | 00    | 48    | 00   | 00 |
| 00 | 0d | 01 | 1  | ag Si | elect | eat | oytes | • • | 12 | 00    | 00    | 00   | aa |
| 00 | 01 | 00 | St | art I | Block | <   |       | )   | 05 | 00    | 00    | 00   | 01 |
| 00 | 03 | 00 | Er | nd B  | lock  |     |       | )   | 00 | 01    | 31    | 00   | 02 |
| 00 | e8 | 01 | C  | ору   |       |     |       | >   | Se | lecte | ed By | vtes | 1  |
| 00 | Of | 00 | UU | UI    | UC    | 8/  | 69    | UC  | Se | lecte | Abe   | SCII | 1  |
| 04 | 3c | 4e | 49 | 4b    | 4f    | 4e  | 20    | 43  |    |       |       |      | _2 |

Hex or text can be highlighted and additional options for tagging, bookmarking or copying data can be applied with a right-click.

## 12.8.3 Text View Pane

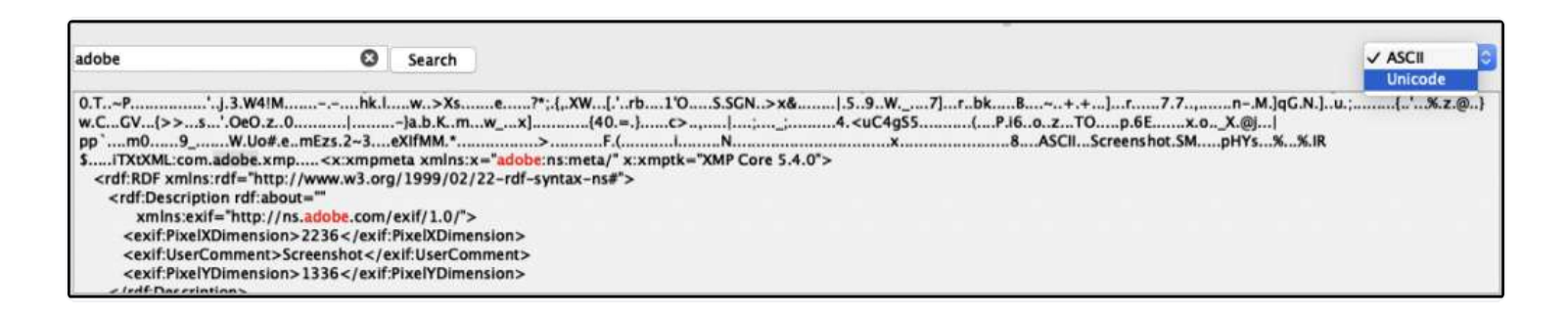

When a file or item is highlighted in the Main Viewer the Text View pane will show the file as text (ASCII) or Unicode. This can be changed with the dropdown box in the upper right corner.

The Text View pane also includes a quick search feature.

In the example above the keyword, "adobe" was entered and the "Search" button was clicked.

All instances of "adobe" are now highlighted in red.

## 12.8.4 Strings View Pane

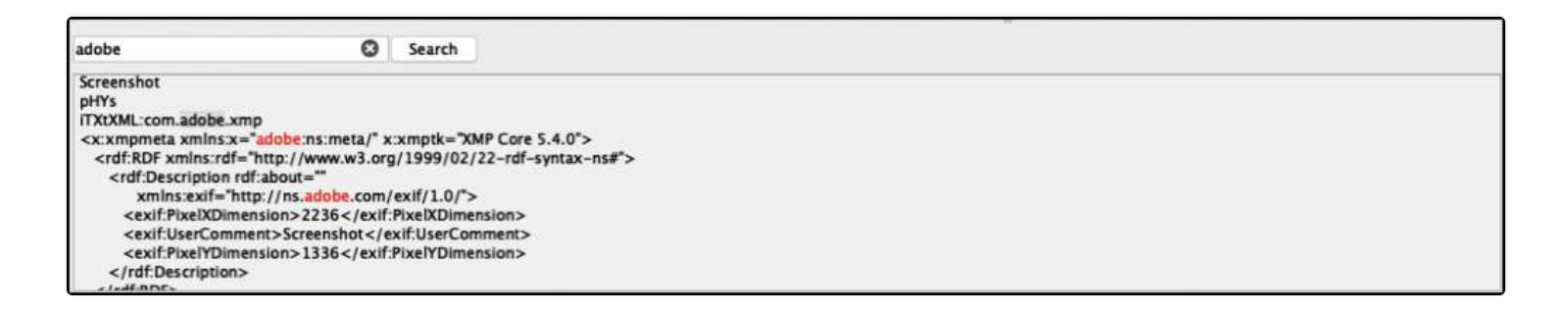

When a file or item is highlighted in the Main Viewer the Strings View pane will show the file with binary data removed (non-human readable characters).

The Strings View pane also includes a quick search feature.

In the example above the keyword, "adobe" was entered and the "Search" button was clicked.

All instances of "adobe" are now highlighted in red.

## 12.8.5 EXIF Metadata View Pane

| Key  |                      |          | Value                   |              |               |                  |        |
|------|----------------------|----------|-------------------------|--------------|---------------|------------------|--------|
| 1    | Model                |          | iPhone X                |              |               |                  |        |
| 10   | Make                 |          | Apple                   |              |               |                  |        |
|      | DateTimeOriginal     |          | 2018:03:30 12:14:19     |              |               |                  |        |
| 10   | MeteringMode         |          | 5                       |              |               |                  |        |
| 6    | BrightnessValue      |          | 8.45529                 |              |               |                  |        |
| 10   | FocalLenIn35mmFilm   |          | 52                      |              |               |                  |        |
|      | LensMake             |          | Apple                   |              |               |                  |        |
| 15   | FNumber              |          | 2.4                     |              |               |                  |        |
| E.   | FocalLength          |          | 6                       |              |               |                  |        |
| i C  | ShutterSpeedValue    |          | 7.70425                 |              |               |                  |        |
|      | ApertureValue        |          | 2.52607                 |              |               |                  |        |
| 15   | SceneType            |          | 1                       |              |               |                  |        |
| i C  | SceneCaptureType     |          | 0                       |              |               |                  |        |
| 1 II | ColorSpace           |          | 65535                   |              |               |                  |        |
|      | LensModel            |          | iPhone X back dual came | ra 6mm f/2.4 |               |                  |        |
| \$   | Detailed Information | Hex View | T] Text View            | S Strings    | Exif Metadata | 🚯 Apple Metadata | 🍰 Maps |

When a file or item is highlighted in the Main Viewer the Exif View pane will show any Exif metadata of the file.

Clicking the checkbox next to the Exif metadata will add that information to reports.

## 12.8.6 Apple Metadata View Pane

| Attrib | bute  |                             |             | Value                      |        |            |          |                   |        |                        |                   |                  |
|--------|-------|-----------------------------|-------------|----------------------------|--------|------------|----------|-------------------|--------|------------------------|-------------------|------------------|
| v iC   | DS_IP | adO5_13_Beta_Profile.mobile | config      |                            |        |            |          |                   |        |                        |                   |                  |
|        | ۲ (C  | kMDItemWhereFroms           |             | https://download.develope  | r.appl | e.com/WWD0 | _2019/10 | OS_iPadOS_13_beta | Config | uration_Profile/iOS_iP | adOS_13_Beta_Prof | ile.mobileconfig |
|        |       |                             |             | https://developer.apple.co | m/do   | wnload/    |          |                   |        |                        |                   |                  |
|        |       | kMDItemDateAdded            | 1           | 2019-Aug-23 01:50:26 GM    | IT-4:0 | 00         |          |                   |        |                        |                   |                  |
|        |       | kMDItemKind                 |             | Configuration Profile      |        |            |          |                   |        |                        |                   |                  |
|        |       | kMDItemDisplayName          |             | OS_IPadOS_13_Beta_Profile  | .mobi  | leconfig   |          |                   |        |                        |                   |                  |
|        |       | kMDltemContentModificati    | ionDate     | 2019-Aug-23 01:50:25 G     | IT-4:0 | 00         |          |                   |        |                        |                   |                  |
|        |       | kMDItemContentCreationD     | Date        | 2019-Aug-23 01:50:25 GM    | T-4:0  | 00         |          |                   |        |                        |                   |                  |
|        |       | kMDltemLastUsedDate         | 1           | 2019-Aug-23 18:22:02 G     | IT-4:0 | 00         |          |                   |        |                        |                   |                  |
|        |       | kMDItemContentType          |             | com.apple.mobileconfig     |        |            |          |                   |        |                        |                   |                  |
| V      | 6E    | kMDltemContentTypeTree      |             | com.apple.mobileconfig     |        |            |          |                   |        |                        |                   |                  |
|        |       |                             |             | public.xml                 |        |            |          |                   |        |                        |                   |                  |
|        |       |                             |             | public.text                |        |            |          |                   |        |                        |                   |                  |
|        |       |                             |             | public.data                |        |            |          |                   |        |                        |                   |                  |
|        |       |                             |             | public.item                |        |            |          |                   |        |                        |                   |                  |
|        |       |                             |             | public.content             |        |            |          |                   |        |                        |                   |                  |
|        |       | kMDItemUseCount             |             | 6                          |        |            |          |                   |        |                        |                   |                  |
| ٧      | • E   | kMDItemUsedDates            |             | 2019-Aug-22 04:00:00 GM    | AT-4:0 | 00         |          |                   |        |                        |                   |                  |
|        |       |                             |             | 2019-Aug-23 04:00:00 G     | IT-4:0 | 00         |          |                   |        |                        |                   |                  |
| .6     |       | tailed information          | Alana Manur | T Tout Man                 | c      | Partners   | 0        | Polf Manufactor   | air.   | Angle Metadata         | A Marca           |                  |

When a file or item is highlighted in the Main Viewer has Apple Extended Metadata the Apple Metadata pane will show the attributes.

Clicking the checkbox next to an Extended Attribute will add that information to reports.

## 12.8.7 Maps Preview Pane

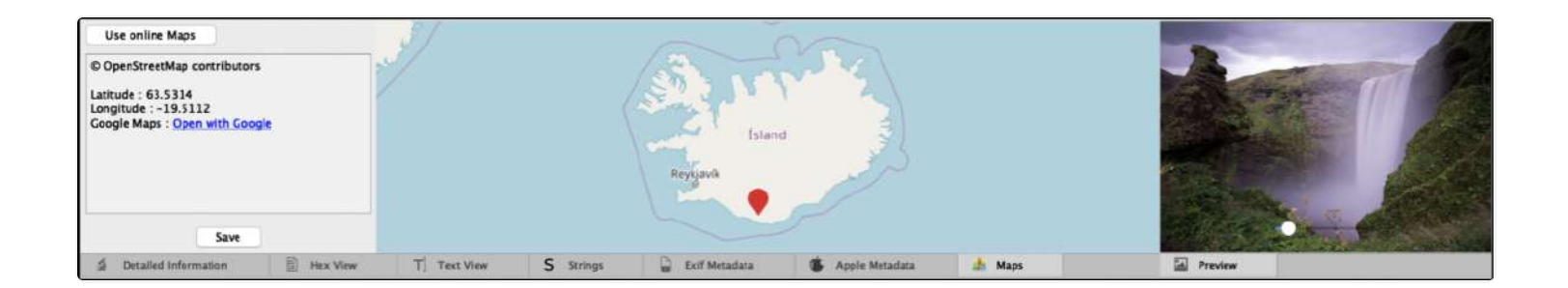

When a file or item is highlighted in the Main Viewer contains the location information the Maps Preview Pane will show the location in offline maps.

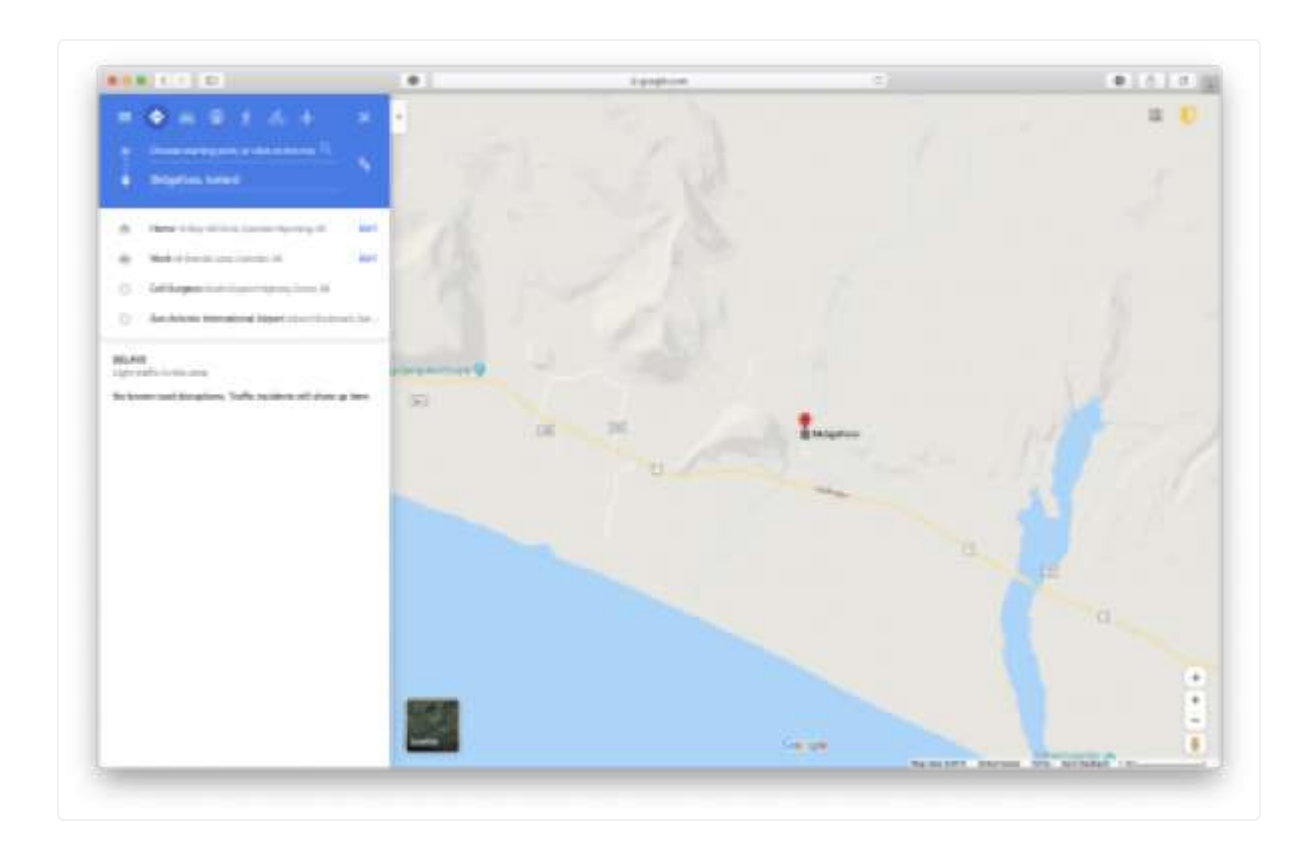

If the examination system is connected to the Internet there is the option to "Open with Google".

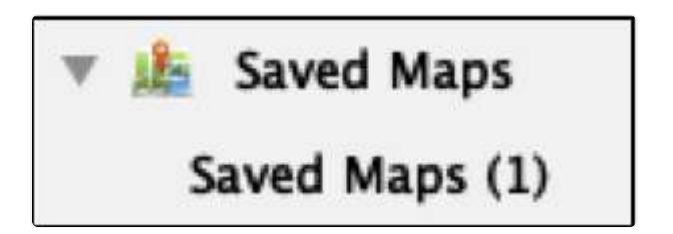

Clicking the "Save" button will bookmark the location and add the information to "Saved Maps" in the Sidebar.

# 13. Removing a Source

If necessary, it is possible to remove a source after the case has been processed.

|   | Source No. | Source Name                    | Apple Metadata | Exif Metadata | Mime Type | Signature Analysi | Hashes | Verification  |        |
|---|------------|--------------------------------|----------------|---------------|-----------|-------------------|--------|---------------|--------|
| 1 | Source1    | /CATALINA.sparseimage/EFI      | Not Supported  |               |           |                   |        |               | Remove |
| z | Source2    | /CATALINA.sparseimage/CATALINA | Completed      | Completed     | Completed | Completed         |        |               | Remove |
| 3 | Source3    | /Takeout                       | Not Supported  | Completed     | Completed | Completed         | . 🗆    |               | Remove |
| 4 | Source4    | /Jermyn_Image.dmg/Jermyn_01    | Completed      | Completed     | Completed | Completed         |        | <u>Verify</u> | Remove |
|   | Refresh    |                                |                |               |           |                   |        | Cancel        | Start  |

To remove a source, open the Processing Status window. Identify the source to remove from the case and then click the "Remove" button.

Once you choose to "Remove" a source a warning message will appear.

Make sure you quit and restart RECON LAB if you choose to remove a source.

# 14. Right-Click Options

Right-clicking on a file in the Main Viewer provides a host of options and features. The menus will change depending on the current window or item selected.

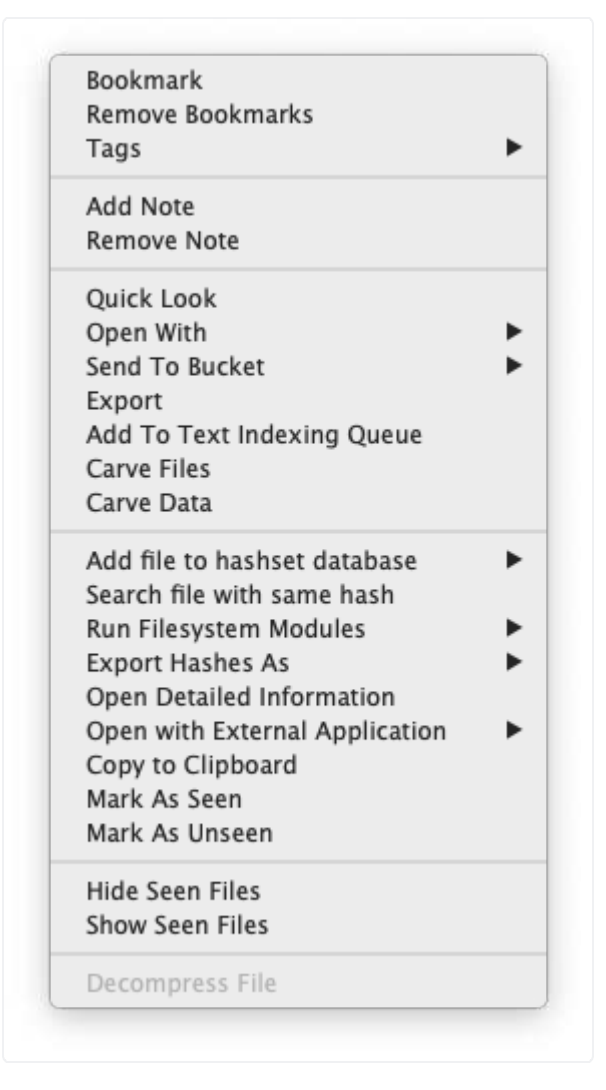

Add file to hash set database – Add selected file to a pre-configured hash set database.

Add Note – Allows the examiner to enter notes for a file or item.

**Add to Text Indexing Queue** – Adds selected files or folders to the queue as an item to be indexed.

**Bookmark** – Adds a basic bookmark to a file or item.

**Remove Bookmarks** – Removes a file's bookmark.

**Carve Data** – Files are searched for data such as URLs, credit card numbers, phone numbers and more.

**Carve Files** – Activates the built-in data carver to recover files.

**Copy to Clipboard** – Copies the detailed information about the file to the clipboard.

**Decompress File** – Expands compressed files and adds them to the case.

**Export** – Provides options for exporting files or directories to a .zip file or folder.

**Export as KML** – Creates a file in KML (Keyhole Markup Language) is supported.

**Export Hashes As Vic** – Option to create Project Vic hashes from selected files.

**Go to Source** – Opens the location where the selected file or artifact exists in the source.

Hide Seen Files – Hide files from the case marked as "Seen".

Mark as Seen – Mark files seen by the examiner.

Mark as Unseen – Remove the "Seen" tag.

**Open Detailed Information** – Opens a floating window with the file or artifact's detailed information.

**Open with External Application** – Open file in an external application (does not require exporting).

**Open With** – Opens the file in RECON LAB's built-in Plist, Hex, SQLite or Registry Viewer.

**Quick Look** – Activates the macOS file viewer to preview a file or show additional information.

**Remove Bookmarks** – Remove the bookmark tag.

**Remove Note** – Removes examiner's notes for a file or item.

Run Filesystem Modules – Run file system modules against individual files or directories.

**Search file with the same hash** – Finds any files with the same hash in pre-configured hash sets.

**Send to Bucket** – Sends the file to RECON LAB's built-in Plist, Hex, SQLite or Registry Viewer in the Sidebar in the "Bucket" category.

Show Seen Files – Unhide files marked as "Seen" and hidden.

**Tags** – Allows the examiner to "tag" a file with a color or custom name.

#### RECON LAB-1.5.0 (A1) 🕎 🙆 🚫 💷 🔬 📮 🐻 🔆 Den with Preview @ Ø 5D1A4316-9DCF-4E93-88E8-F6120A4F7E1E.ipeg All Features 🔹 🔍 🐊 Artifacts . \* X G-Export HTML Keyword Search Time Lin 0 Tags 0 Report Face Analysis All Photos (7) Faces (0) E Face Search Projects (0) Slid Moments (4) Shared Albums (0) Memories (0) Search Suggestion Keyword (1) Record No. System Aco Cotical Character Recognition WhereFrom File Path Skin Tone Detection 1 11 1 williamcampa /Users/williamcampbell/Pictures/. 2 williamcampt /Users/williamcampbell/Pictures/ Weapons а. Fire Analysis 4 williamcampb /Users/williamcampbell/Pictures/... 📴 File Extensions 5 williamcampt /Users/williamcampbell/Pictures/... User Defined Extension 6 williamcamp /Users/williamcampbell/Pictures/ Image (44173) 7 7 williamcampa /Users/williamcampbell/Pictures/... Audio (7415) Video (13) Document (419) Torrent (29660) Apple Office (0) Libre Office (0) Quicken (88980) Plugin: Photos Category: All Photos User Defined File Signatures File Size Source Name: /William\_Campbell\_MacBook.dmg// 😨 Snapshots Record No.: 3 System Account: williamcampbell 🐔 Hashset File Name: 5D1A4316-9DCF-4E93-B8E8-F6120A4 File Complete Name: File Path: /Users/williamcampbell/Pictures/Photos File Size: 235.91 KB (241575 bytes) Email Files Artifacts Messenger Height: 1190 Width: 800 Messages (197) Apple Apps Favourite: NO Hidden: O Photo Sooth (1) Photos (43) Creator Bundle ID: com.apple.Photos Artifacts Keyword Search UID File Name: UID File Path: File Search Creation Date: 2021-Mar-31 18:39:45 - 5:00 Modification Date: 2021-Mar-31 18:39:45 - 5:00 Original File Creation Date: Exit Timestamp: Last Shared Date: Scene Analysis Timestamp: 2021-Mar-31 18:39 In Trash Date: Exif Metadata Search Content Search Artifacts Timeline Bucket File MIME Type: public.jpeg Import Complete: Is In Trash: RECON LAB IRISH WOLFHOUND SUMURI Orininal File Name: Irish wolfbound inc

# **15. Previewing Files**

RECON LAB supports previewing hundreds of file types even if the parent applications are not installed. For example, if MS Word is not installed, RECON LAB can still preview the MS Word document file.

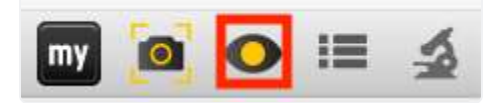

As RECON LAB is designed on a Mac it takes advantage of macOS's Quick Look. To activate Quick Look to preview a file right-click and select "Quick Look" or tap your spacebar.

Additionally, you can highlight a file and click the Quick Look in the Top Menu.

# **16. Automated Analysis**

RECON LAB includes hundreds of plugins that recover thousands of artifacts automatically from Windows, macOS, iOS, Android and Google Takeout.

To have RECON LAB automatically recover artifacts click the "Run Artifacts" button to bring up the configuration window. Refer to the "Artifact and Plugin" section of this manual found under "Configuration" for information on using this module.

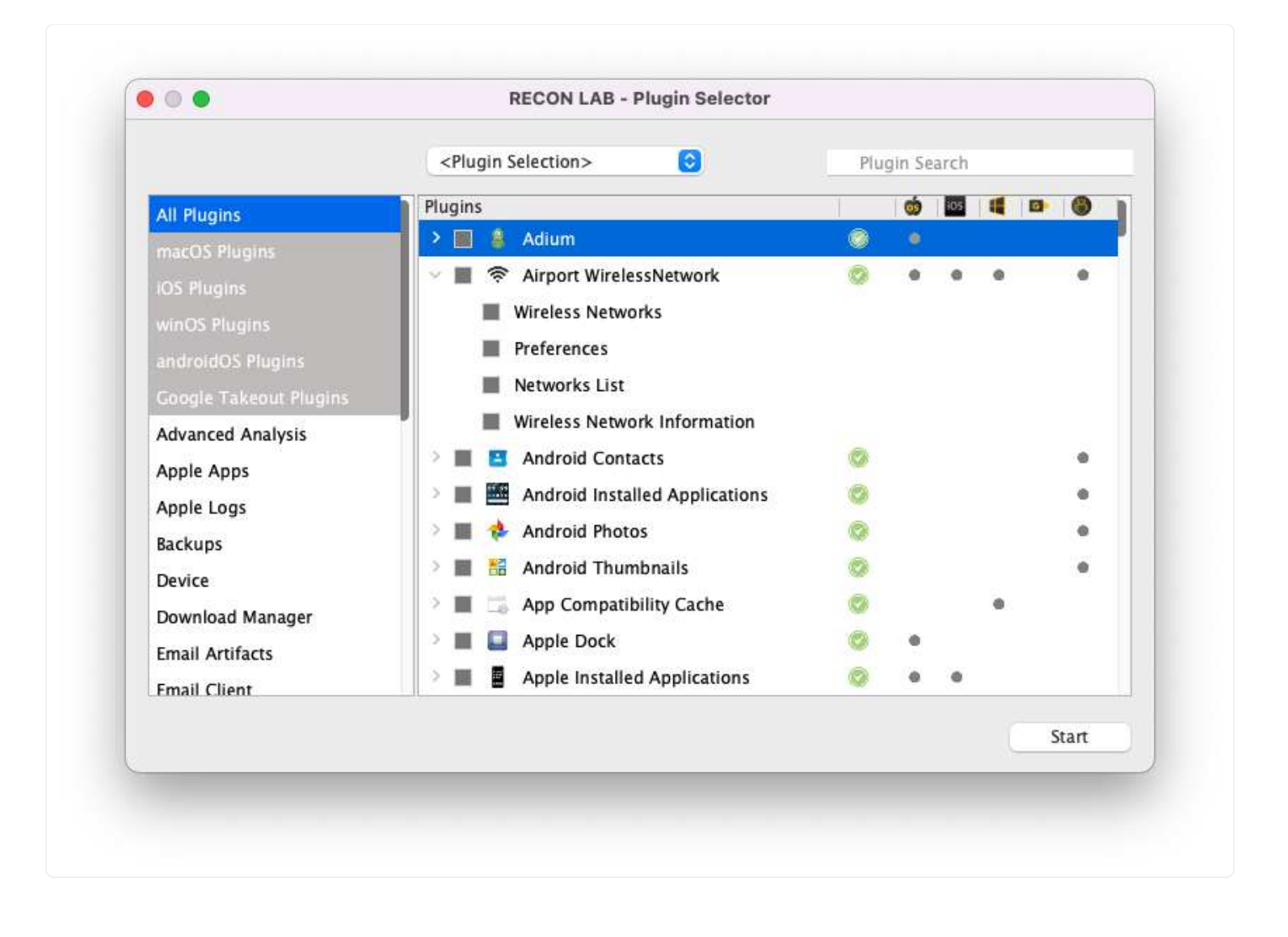

Select the artifacts of interest and click "Start".

#### 

Once completed the recovered artifacts will populate in the sidebar under the "Artifacts" category.

Each artifact group can be expanded by clicking its triangle icon.

| l 🙆 🗘                            |              |                  |                |                | Ø                           |                 |                |              |                        |                  | M 🔟 🤇          | • ≔            |
|----------------------------------|--------------|------------------|----------------|----------------|-----------------------------|-----------------|----------------|--------------|------------------------|------------------|----------------|----------------|
| All Features 🖨                   | < >          | Artifacts        | \$×            |                | G                           | oogle Chrome (1 | 69)            |              | <b>‡</b> X             |                  |                |                |
|                                  | Keyword Sean | ch I [           | Time Line      | Search         | Show All                    |                 |                |              | 🗌 🔂 Export             | HTML 0           | Tags           | C Rep          |
| Artifacts                        | History (80) | Downloads (2) To | opsites (0) Bo | ookmarks (0)   | Search Items (19)           | Logins (0)      | Shortcuts (10) | Autofill (5) | Autofill Profiles (0)  | Credit Cards (0) | Favicons (4    | 6) Search E    |
| > Network                        |              | Respect Ma       | Curtam Array   | 1              | Tale                        |                 | Maria Course   |              | Last Mailand Data      |                  |                | 1184           |
| > System                         |              | Necora No.       | system Account | nadeae colored | inte<br>ula 2021 - Casala i | an art          | visit couri    | 3 303        | Last visited Date      | here a file      |                | UNL            |
| > Apple Apps                     | 2            | 1                | williamcamp    | San Diago Pa   | dres Schedule   San         | Diena Padrer    |                | 1 202        | 1/03/31 17:20:13 -5:00 | https://ww       | w.googe.com    | ly searchir    |
| <ul> <li>Web Browsers</li> </ul> | 2 -          | 2                | williamcamp    | San Diego Pa   | ures Schedule   San         | Diego Padres    |                | 1 202        | 1/03/31 17:14:38 -3:00 | https://ww       | /w.mib.com/p   | adres/schedu   |
| Brave Browser (170)              | s            | 3                | williamcamp    | San Diego Pa   | ores scriedule   san        | Diego Padres    |                | 3 202        | 1/04/01 10:02:59 -5:00 | nups://ww        | /w.mib.com/p   | adres/scriedu  |
| Google Chrome (169)              | 4 <b>-</b>   | 1                | williamcamp    | Tickets   San  | Diego Padres vs. An         | izona           |                | 2 202        | 1/03/31 17:17:46 -5:00 | https://ww       | /w.ticketmaste | er.com/event/  |
| 5 Safari (909)                   | · ·          | 3                | williamcamp    | lickets   san  | Diego Padres vs. An         | izona           |                | 2 202        | 1/04/01 10:02:45 -5:00 | https://ww       | w.ticketmaste  | er.com/event/  |
| > Native Apps                    | b            | 6                | williamcamp    | world series . | 2021 - Google Searc         | in              |                | 3 202.       | 1/04/01 10:02:27 -5:00 | https://ww       | w.google.com   | n/search?      |
| > FTP Client                     | -            | /                | williamcamp    | world series . | 2021 dates - Googie         | e Search        |                | 3 202        | 1/03/31 17:27:45 -5:00 | https://ww       | w.google.com   | n/search?      |
| Apple Long                       |              | 8                | williamcamp    | world series . | 2021 dates - Googie         | Search          |                | 1 202        | 1/03/31 17:27:17 -5:00 | https://ww       | /w.google.com  | n/search/      |
| Apple Logs                       | 9            | 9                | williamcamp    | Official San D | iego Padres Website         | MLB.com         |                | 2 202.       | L/04/01 10:17:02 -5:00 | https://ww       | w.mlb.com/p    | adres/         |
| Email Artifacts                  | 10           | 10               | williamcamp    | Padres Email   | Newsletters   San Di        | iego Padres     |                | 1 202        | L/04/01 10:17:24 -5:00 | https://ww       | w.mlb.com/p    | adres/fans/r   |
| Messenger                        | 11           | 11               | williamcamp    | Register for P | adres Newsletters           | San Diego       |                | 2 202        | 1/04/01 10:23:59 -5:00 | https://ww       | vw.mlb.com/p   | adres/fans/r   |
| Advanced Analysis                | 12           | 12               | williamcamp    | Login   MLB.c  | om                          |                 |                | 1 202        | 1/04/01 10:20:09 -5:00 | https://ww       | vw.mlb.com/lo  | ogin?redirecti |
| > Microsoft Office               | 13           | 13               | williamcamp    | Registration   | MLB.com                     |                 |                | 1 202.       | L/04/01 10:20:13 -5:00 | https://ww       | vw.mlb.com/re  | egistration?re |
| > Media Player                   | 14           | 14               | williamcamp    | Profile   MLB. | com                         |                 |                | 1 202        | L/04/01 10:24:34 -5:00 | https://ww       | vw.mib.com/a   | ccount/favor   |
| Artifacts Keyword Search         | 15           | 15               | williamcamp    | Profile   MLB. | com                         |                 |                | 1 202        | 1/04/01 10:28:22 -5:00 | https://ww       | vw.mib.com/a   | ccount/secu    |
| Eile Search                      | 16           | 16               | williamcamp    | Profile   MLB. | com                         |                 |                | 1 202        | 1/04/01 10:28:22 -5:00 | https://ww       | vw.mlb.com/a   | ccount/subs    |
| Evif Metadata Search             | 17           | 17               | williamcamp    | MLB.TV Welco   | ome Center   MLB.co         | m               |                | 1 2021       | L/04/01 10:28:30 -5:00 | http://mlt       | ).tv/          |                |
| Content Search                   | 18           | 18               | williamcamp    | MLB.TV Welco   | ome Center   MLB.co         | m               |                | 1 202        | 1/04/01 10:28:30 -5:00 | https://ww       | vw.mlb.com/tv  | v?affiliateId= |
| - Content Search                 | 19 🔳         | 19               | williamcamp    | Follow D-bac   | ks at Padres game F         | REE with MLB    |                | 1 202        | 1/04/01 10:28:37 -5:00 | https://ww       | ww.mlb.com/g   | ameday/634     |
| Artifacts Timeline               | 20           | 20               | williamcamp    | Follow D-bac   | ks at Padres game F         | REE with MLB    |                | 1 202        | L/04/01 10:28:37 -5:00 | https://ww       | vw.mlb.com/g   | ameday/d-b     |
| Bucket                           | 21 🔳         | 21               | williamcamp    | Follow D-bac   | ks at Padres game F         | REE with MLB    |                | 2 202        | L/04/01 10:28:38 -5:00 | https://ww       | vw.mlb.com/g   | ameday/d-b     |
| 🚔 Tags                           | 22 🔳         | 22               | williamcamp    | Follow D-bac   | ks at Padres game F         | REE with MLB    |                | 4 202        | L/04/01 10:28:39 -5:00 | https://ww       | ww.mlb.com/g   | ameday/d-b     |
| Notes                            | 23 🔳         | 23               | williamcamp    | Follow D-bac   | ks at Padres game F         | REE with MLB    |                | 62 202       | 1/04/01 13:20:33 -5:00 | https://ww       | ww.mlb.com/g   | ameday/d-b     |
| Redefined Result                 | 24           | 24               | williamcamp    | Yu Darvish St  | ats, Fantasy & News         | MLB.com         |                | 1 202        | L/04/01 10:29:13 -5:00 | https://ww       | ww.mlb.com/p   | layer/50643    |
| Saved Redefined Result           | 25 🗆         | 25               | williamcamp    | Yu Darvish St  | ats, Fantasy & News         | MLB.com         |                | 1 202        | L/04/01 10:29:13 -5:00 | https://ww       | vw.mib.com/p   | layer/yu-dar   |
|                                  | 26           | 26               | williamcamp    | Yu Darvish na  | amed Opening Day s          | starter         |                | 1 202        | L/04/01 10:32:45 -5:00 | https://ww       | vw.mlb.com/n   | ews/yu-darv    |
|                                  | 27 🗌         | 27               | williamcamp    | google drive   | for macos - Google          | Search          |                | 2 202        | 1/04/02 15:09:38 -5:00 | https://ww       | vw.google.com  | n/search?      |
| RECON                            | 28           | 28               | williamcamp    | Download - 0   | Google Drive                |                 |                | 1 202        | L/04/02 15:09:39 -5:00 | https://ww       | vw.google.com  | n/intl/en_mu   |
| LAB                              | 29           | 29               | williamcamp    | Google Drive   | on the App Store            |                 |                | 2 202        | L/04/02 15:10:11 -5:00 | https://ap       | ps.apple.com/  | /app/google-   |
|                                  | 30           | 30               | williamcamp    | majors 2021    | schedule – Google S         | search          |                | 2 202        | 1/04/05 17:35:00 -5:00 | https://ww       | vw.google.com  | n/search7      |
| SUMURI                           | 31           | 31               | williamcamp    | washington n   | ationals games 202          | 1 - Google      |                | 3 202        | L/04/05 17:40:33 -5:00 | https://ww       | vw.aooale.com  | n/search?      |

The number listed next to the plugin is the number of artifacts recovered. Double-clicking on the plugin opens the data in the Main Viewer window.

Plugins can have multiple artifacts that are usually separated into tabs. In the previous example, the Google Chrome plugin is selected and the "History" tab is highlighted. The "History" tab is showing all of the Google Chrome history recovered from the sources.

#### Filtering Data with Keyword Searches

There is the ability to search within this plugin to filter the data using the Keyword Search box.

| Google S | earch     | 0          | Time Line      | Search           | Show       | All       |          |                   |              |               |              | Export          | HTML             | Tags        | 0      | Report   |
|----------|-----------|------------|----------------|------------------|------------|-----------|----------|-------------------|--------------|---------------|--------------|-----------------|------------------|-------------|--------|----------|
| History  | Downloads | Topsites   | Bookmarks      | Search Items     | Logins     | Shortcuts | Autofill | Autofill Profiles | Credit Cards | Favicons      | Search Engin | es Extensions   | Synced Data      | Cookies     | Chrome | Settings |
|          | R         | Record No. | System Account |                  | Titl       | e         |          | Visit Count       | L            | st Visited Da | ite          |                 | URL              |             |        |          |
| 1        |           | 100        | jermyn         | vacation pdf - 0 | Google Sea | rch       |          |                   | 1 2013/03/0  | 6 16:24:08 0  | MT-4:00 ht   | tps://www.googl | e.com/search?q=v | acation+pd  | t      |          |
| 2        |           | 109        | jermyn         | sig sauer - Goo  | gle Search |           |          |                   | 1 2013/03/0  | 7 14:09:07 0  | MT-4:00 ht   | tps://www.googl | e.com/search?q=s | ig+sauer&a  | q      |          |
| 3        |           | 116        | jermyn         | shipping to japa | an – Googl | e Search  |          |                   | 1 2013/03/0  | 9 08:56:47 0  | MT-4:00 ht   | tps://www.googl | e.com/search?q=s | hipping+to- | H      |          |

Using the Keyword Search box the keyword "Google Search" was entered. RECON LAB quickly filters the data to show any Google Chrome history with the keyword "Google Search".

#### <u>Setting a Timeline to Filter Data</u>

An examiner can refine the results of a data query to a specific date range by clicking the "TimeLine" button.

| Start Time | 2013/03/01 05:00  |
|------------|-------------------|
| End Time   | 2013/03/18 19:35  |
| Lind Time  | 2013/03/10 13:331 |
|            | 📷 Set             |

Data can be filtered by setting a **Start Time** and an **End Time** and clicking the **Set** button.

| sig     |           | 0          | Time Line      | Search           | Show       | All           |           |                   |              |               | (             | G• Export      | HTML [            | Tags         | 0        | Report     |
|---------|-----------|------------|----------------|------------------|------------|---------------|-----------|-------------------|--------------|---------------|---------------|----------------|-------------------|--------------|----------|------------|
| History | Downloads | Topsites   | Bookmarks      | Search Items     | Logins     | Shortcuts     | Autofill  | Autofill Profiles | Credit Cards | Favicons      | Search Engine | s Extensions   | Synced Data       | Cookies      | Chrome   | Settings 🕨 |
|         | R         | Record No. | System Account |                  | Tit        | e             |           | Visit Count       | La           | st Visited Da | ate           |                | URL               |              |          |            |
| 1       |           | 121        | jermyn         | International Bu | siness Pra | ctices - Goog | e Books   |                   | 1 2013/03/1  | 1 12:41:12 0  | MT-4:00 http  | ://books.googl | e.com/books?id=P  | Rjv7o9KGQ    | 0        |            |
| 2       |           | 122        | jermyn         |                  |            |               |           |                   | 1 2013/03/1  | 1 12:41:12 0  | MT-4:00 http  | ://books.googl | e.com/books?id=F  | RJv7o9KGQ    | 0        |            |
| 3       |           | 112        | jermyn         | Sig P226 Suppr   | essed? - A | R15.Com Arch  | ive       |                   | 3 2013/03/0  | 7 14:11:59 0  | MT-4:00 http  | s://www.google | e.com/search?q=s  | g+226+su     | D        |            |
| 4       |           | 115        | jermyn         | Sig P226 Suppr   | essed? - A | R15.Com Arch  | ive       |                   | 1 2013/03/0  | 7 14:11:59 0  | MT-4:00 http  | .//www.ar15.co | m/archive/topic.h | tml?b=6&f    |          |            |
| 5       |           | 113        | jermyn         | P226 Suppress    | or Series  |               |           |                   | 2 2013/03/03 | 7 14:10:53 0  | MT-4:00 http  | s://www.google | .com/search?q-s   | g+226+su     | <b>.</b> |            |
| 6       |           | 114        | jermyn         | P226 Suppress    | or Series  |               |           |                   | 1 2013/03/0  | 7 14:10:53 0  | MT-4:00 http  | ://www.sigsaue | r.com/CatalogPro  | ductDetails  | p        |            |
| 7       |           | 111        | jermyn         | Firearms Acces   | sories     |               |           |                   | 1 2013/03/0  | 7 14:10:02 0  | MT-4:00 http  | ://www.sigsaue | r.com/StoreProdu  | tList/firear |          |            |
| 8       |           | 110        | jermyn         |                  |            |               |           |                   | 1 2013/03/0  | 7 14:09:08 0  | MT-4:00 http  | ://www.sigsaue | r.com/            |              |          |            |
| 9       |           | 109        | jermyn         | sig sauer - Goo  | gle Search |               |           |                   | 1 2013/03/03 | 7 14:09:07 0  | MT-4:00 http  | s://www.google | e.com/search?q=s  | g+sauer&a    | <b>q</b> |            |
| 10      |           | 85         | jermyn         | Free Travel Gui  | des   Free | Travel Brochu | res   Vis |                   | 1 2013/03/0  | 6 15:47:57 0  | GMT-4:00 http | ://www.google  | .com/aclk?sa=L&a  | =C194XaZ     | )        |            |

Activate the set timeline by checking the box next to the "Time Line" button and click **Search**.

#### <u>Generating Reports from Plugin Window</u>

| 0  | G• Export | V HTML | 0  | Tags    | \$     | Report    |   |
|----|-----------|--------|----|---------|--------|-----------|---|
| es | Extensio  | CSV    | :a | Cookies | Chrome | Settingse | • |
|    |           | KML    |    |         |        |           |   |

Reports in various formats can easily be generated from the plugin window. Reports can be in HTML, PDF, CSV, XML or KML formats. (Note: KML formatting is only supported for plugins with location data)

|    | 🗗 Export  | HTML 📀        | ✓ Tags       | Report       |  |
|----|-----------|---------------|--------------|--------------|--|
|    |           |               | Full         |              |  |
| es | Extension | s Synced Data | Screen Items | ne Settingse |  |

Reporting options include Tags (bookmarks), the Full module or just the items on the screen.

If interested in exporting associated files the examiner can click the "Export" button.

| Contents                      | Goog              | le Chrome                                                                                          |     |  |  |  |  |  |  |
|-------------------------------|-------------------|----------------------------------------------------------------------------------------------------|-----|--|--|--|--|--|--|
| History                       | -                 |                                                                                                    |     |  |  |  |  |  |  |
| Topoites                      |                   |                                                                                                    |     |  |  |  |  |  |  |
| Bookmarks                     |                   |                                                                                                    |     |  |  |  |  |  |  |
| Search Items                  |                   |                                                                                                    |     |  |  |  |  |  |  |
| Logina .                      |                   |                                                                                                    |     |  |  |  |  |  |  |
| Autofili<br>Autofili Profiles |                   |                                                                                                    |     |  |  |  |  |  |  |
|                               | Histo             | rv                                                                                                 |     |  |  |  |  |  |  |
| Envicona                      | 111300            |                                                                                                    |     |  |  |  |  |  |  |
| Search Engines                | The second second |                                                                                                    | Top |  |  |  |  |  |  |
| Extensions                    | Sr. No.           | History Detail                                                                                     |     |  |  |  |  |  |  |
| Synced Data                   | 1                 | Source Name : /CATALINA.sparseimage/CATALINA                                                       |     |  |  |  |  |  |  |
| Chrome Settings               |                   | Record No. : 1                                                                                     |     |  |  |  |  |  |  |
| Persona                       |                   | System Account : macboy                                                                            |     |  |  |  |  |  |  |
| Session                       |                   | Wildow Flow Inc. Workshold Associate                                                               |     |  |  |  |  |  |  |
|                               | 8                 | Finde 1 sign in - Google Accounts                                                                  |     |  |  |  |  |  |  |
|                               |                   | Visit Count : 3                                                                                    |     |  |  |  |  |  |  |
|                               |                   | Last Visited Date : 2019-Aug-23-09:28:31 CMT-4:00                                                  |     |  |  |  |  |  |  |
|                               |                   | URL: https://accounts.google.com/signin/chrome/sync?ssp=1&continue=https%3AN2F%2Fwww.google.com%2F |     |  |  |  |  |  |  |
|                               |                   | Typed Count : 0                                                                                    |     |  |  |  |  |  |  |
|                               |                   | Person Name : Person 1                                                                             |     |  |  |  |  |  |  |
|                               |                   | Person Source Folder : Default                                                                     |     |  |  |  |  |  |  |
|                               |                   | Hidden : NO                                                                                        |     |  |  |  |  |  |  |
|                               |                   | Artifacts Source : /Users/macboy/Library/Application Support/Google/Chrome/Default/History         |     |  |  |  |  |  |  |
|                               |                   | OS Scheme : macOS                                                                                  |     |  |  |  |  |  |  |

Once you have bookmarked items of interest and you have chosen your reporting settings click "Report". RECON LAB will ask if you want to open the report once it is generated.

# **17. Bookmarks and Tagging Evidence**

## 17.1 Bookmarks

Bookmarks are the simplest way to mark items of interest in RECON LAB. In almost every area of RECON LAB there will be a checkbox next to any item that can be bookmarked. To bookmark a file just check the box with the "bookmark" icon in the column.

|    | Д. | <ul> <li>Record No.</li> </ul> | Inode No./File ID | File Name                     | Extension |
|----|----|--------------------------------|-------------------|-------------------------------|-----------|
| 6  |    | 61145                          | 718630            | 📄 Bitcoin Research            |           |
| 7  |    | 61145                          | 606983            | 🔲 Black Mail & More           |           |
| 8  |    | 61145                          | 606986            | Booklet_FinancialTruth_Spread | pdf       |
| 9  |    | ☐ 61146                        | 606987            | Gell_Phone_technology.pdf     | pdf       |
| 10 |    | 61146                          | 606988            | GGAP-Focus-Note-Nonbank-E     | pdf       |
| 11 |    | 61146                          | 606989            | B E-money-+Niche+market+tha   | pdf       |

Files can also be bookmarked via the right-click options or by using the "B" key.

## 17.2 Tags

Tags are custom bookmarks. Tags can be colored markers, custom names or both.

| MagicSp+      | Suita cumbian Ac O                                                                                                 |     | /Users/jermyn/Documen                                                                            |  |  |
|---------------|----------------------------------------------------------------------------------------------------|-----|--------------------------------------------------------------------------------------------------|--|--|
| Microso       | Bookmark<br>Remove Bookmarks                                                                                       |     | /Users/jermyn/Documen                                                                            |  |  |
| NNEDV_        |                                                                                                    |     | /Users/jermyn/Documen                                                                            |  |  |
| Parallels     | Add Note<br>Remove Note                                                                                            |     | /Users/jermyn/Documen<br>/Users/jermyn/Documen<br>/Users/jermyn/Documen<br>/Users/jermyn/Documen |  |  |
| 📄 Persona     | Remove Note                                                                                                    |     |                                                                                                  |  |  |
| Present:      | Quick Look                                                                                                    |     |                                                                                                  |  |  |
| 🗟 RepTyp      | Send To Bucket                                                                                                    |     |                                                                                                  |  |  |
| 📄 Russia      | Export                                                                                                    | -   | /Users/jermyn/Documen                                                                            |  |  |
| Secure Secure | Add To Text Indexing Queue                                                                                         |     | /Users/jermyn/Documen                                                                            |  |  |
| E Shippin     | Carve Files<br>Carve Data                                                                                          |     | /Users/jermyn/Documen                                                                            |  |  |
| 📄 Side Bu     | Carve Data                                                                                                    |     | /Users/jermyn/Documen                                                                            |  |  |
| 📄 Spreads     | Add file to hashset database                                                                                       | •   | /Users/jermyn/Documen                                                                            |  |  |
| 📄 Vacation    | Tags                                                                                                    | 5   | ······································                                                           |  |  |
| Yemen         | Run Filesystem Modules<br>Export Hashes As VIC                                                                     | A A | Create New Tag     O     Remove Tag                                                              |  |  |
|               | Open Detailed Information<br>Open with External Application<br>Copy to Clipboard<br>Mark As Seen<br>Mark As Unseen |     | <ul> <li>Red</li> <li>Blue</li> <li>Yellow</li> <li>Green</li> </ul>                             |  |  |
| _0s_9.pdf     | Hide Seen Files<br>Show Seen Files                                                                                 |     |                                                                                                  |  |  |
|               | Decompress File                                                                                                    |     |                                                                                                  |  |  |

Tags are created by right-clicking on the item of interest and selecting "Tags". An examiner can select one of the four colors to tag the file or "Create New Tag".
| Spy_Software |      |   |
|--------------|------|---|
| Fuchsia      |      | ٢ |
|              | Save |   |
| _            | Save | _ |

Selecting "Create New Tag" allows the examiner to create a new Tag Category and assign a color (optional).

|              | Create Tags |  |
|--------------|-------------|--|
| Spy_Software |             |  |
| Fuchsia      |             |  |
|              | Save        |  |
|              |             |  |
|              |             |  |

Clicking "Save" will tag the file with the new tag name and color in the Table View and in the Detailed Information.

### 17.3 Finding Tags and Bookmarks in Sidebar

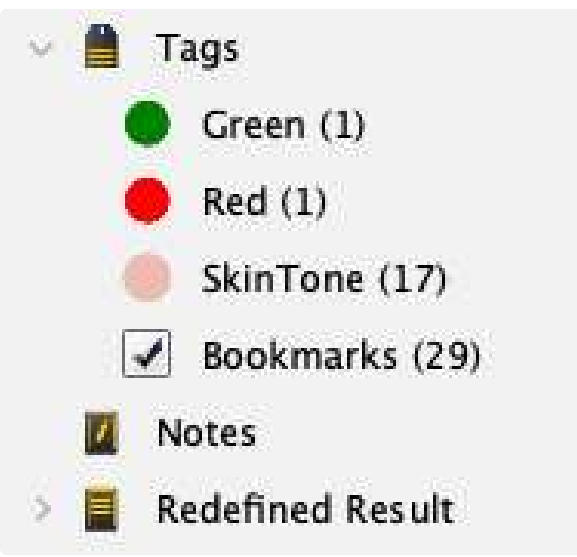

Tags and bookmarks can always be located, accessed and sorted in the Sidebar.

### 17.3.1 Exporting Tags

Tags can be exported as CSV or SQLite files when opened in the Sidebar pane.

|            |            | Search        | Show All |                                     |                      | Export As |  |
|------------|------------|---------------|----------|-------------------------------------|----------------------|-----------|--|
| Tag Search |            |               |          |                                     |                      |           |  |
|            | Record No. | Plugin        | TAB Name | Item 1                              | Item 2               |           |  |
|            | 4          | Brave Browser | History  | CMC Zoo   Cape May County, NJ       | 2020-Jul-22 09:48:44 | -4:00     |  |
|            | 105        | Brave Browser | History  | tv girl album cover – Google Search | 2020-Jul-31 12:53:33 | -4:00     |  |
|            | 104        | Brave Browser | History  | how to disable applications on      | 2020-Jul-28 16:04:09 | -4:00     |  |
|            | 125        | Brave Browser | History  | whatsapp dekstop macos - Googl      | 2020-Aug-06 09:26:4  | 0 -4:00   |  |

## **17.5 Removing Tags and Bookmarks**

To remove a Tag or Bookmark from any item of interest simply right-click and select "Remove Bookmark" or "Tags -> Remove Tag".

# 18. Indexing

With the increased size of media and the number of sources seized RECON LAB takes a different approach to indexing.

Traditionally, forensic tools gave the examiner the option of indexing everything or not at all. Examiner dreaded the thought of a full index due to long processing times.

RECON LAB handles index at a granular level using the leading indexing and search solution – dtSearch.

With RECON LAB an examiner has the ability to index a single file, the entire source or any combination in-between. Additionally, with the ability to white-list or black-list files RECON LAB's indexing is intelligent and useful.

The goal is to perform surgical indexing and searches to find the information needed in less time.

#### **Indexing Example with RECON LAB**

Let's use this as an example. You are tasked with finding any emails containing information about a company named "SUMURI" and we know the person of interest uses the Apple Mail client. You had the ability to image his company MacBook and are now performing the analysis.

The caveman approach is to index everything and wait days for the indexing to finish.

Or, we can use RECON LAB's indexing in a more intelligent way.

| <b>•</b> •               |                           | Configuration                      |            |
|--------------------------|---------------------------|------------------------------------|------------|
| User Defined Extensions  | 🔿 No Filter 🧿 Index these | e files 🔘 Do not Index these files |            |
| E Keyword List           | Category                  |                                    | Extensions |
| Text Indexing Filters    | Documents                 | .emix                              |            |
| 🍿 Apple Metadata Filters | Virtual Disk              | .mbox                              |            |
| Exif Metadata Filters    | Apple Disk Images         | .emi                               |            |
| w Volatility Path        | Mail                      |                                    |            |
| 🖳 System Password        |                           |                                    |            |
| External Applications    |                           |                                    |            |
| 🔞 Time Zone              |                           |                                    |            |
| 🗔 Preferences            |                           |                                    |            |
| 🐞 Debug                  |                           |                                    |            |
|                          |                           |                                    |            |
|                          |                           |                                    |            |
|                          |                           |                                    |            |
|                          |                           |                                    |            |
|                          |                           |                                    |            |
|                          | +                         | + - 0                              |            |
|                          |                           |                                    | Apply      |
|                          |                           |                                    |            |
|                          |                           |                                    |            |

We start by setting up a white-list in the Configuration Text Indexing Filters. Here we create a category for "Mail" and add Apple Mail file formats (.eml, .emlx. .mbox), select "Index these files", then "Apply".

| Record No. | Inode No./File ID |       | File Name                    | Extension |
|------------|-------------------|-------|------------------------------|-----------|
| 617115     | 635069            | Logs  |                              |           |
| 617130     | 610182            | Mail  |                              |           |
| 618048     | 610994            | Mess  | Bookmark<br>Bomovo Bookmarks |           |
| 618118     | 611054            | Meta  | Kemove bookmarks             |           |
| 618119     | 611055            | Mobi  | Add Note                     |           |
| 618306     | 611128            | Mozi  | Kemove Note                  |           |
| 618308     | 689272            | Paral | Quick Look                   |           |
| 618401     | 611130            | Prefe | Open With                    |           |
| 618402     | 611131            | Prefe | Export                       |           |
| 618747     | 611449            | Print | Add To Text Indexing Que     | ue        |

We now navigate to the folders where the Apple Mail client stores emails and "Add to Text Indexing Queue" using the right-click option.

| Show Processed Eller       |               |           |                |
|----------------------------|---------------|-----------|----------------|
| File Path                  | Status        |           | Source Name    |
| /Users/jermyn/Library/Mail | Not Processed | Jermyn_01 |                |
| /Users/macboy/Library/Mail | Not Processed | CATALINA  |                |
| Remove                     |               |           | Start Indexing |

We now select Text Indexing from the Top Menu and confirm that the files or directories that we want to parse are there. We now click "Start Indexing".

| ji ji | Record No. | File Name         | File Size | Mime Type  | Extension | Number of hits | Keyword Hit |
|-------|------------|-------------------|-----------|------------|-----------|----------------|-------------|
| 120 🗌 | 1244917    | 2150.partial.emlx | 3424      | text/plain | emix      | 5              | SUMURI      |
| 121 🗌 | 1244919    | 2152.emlx         | 2122      | text/plain | emix      | 5              | SUMURI      |
| 122 🗌 | 1244921    | 2154.emlx         | 1112      | text/plain | emix      | 5              | SUMURI      |
| 123   | 1244938    | 2171.emlx         | 869       | text/plain | emix      | 5              | SUMURI      |
| 124 🗌 | 1244941    | 2174.partial.emlx | 1334      | text/plain | emix      | 5              | SUMURI      |
| 125 🗌 | 1244960    | 2193.partial.emlx | 1282      | text/plain | emix      | 5              | SUMURI      |
| 126 🗌 | 1244963    | 2196.partial.emlx | 7717      | text/plain | emix      | 5              | SUMURI      |
| 127 🗌 | 1245271    | 402.emlx          | 1910      | text/plain | emix      | 5              | SUMURI      |
| 128   | 1245272    | 403.emlx          | 1910      | text/plain | emix      | 5              | SUMURI      |

After indexing is complete we can now perform a Content Search for the keyword "SUMURI" and review the results.

Steve Whalen April 18, 2011 at 5:07:00 AM EDT To: Timothy Craig

No sleep again! Give me a call if you get this before 0600.

Steve Whalen, CFCE Managing Director, SUMURI www.sumuri.com

We can preview the email hits using Quick Look or any of RECON LAB's other viewers.

# **19. Search Options**

RECON LAB has many different ways to search for files and data. They can be broken into two categories. The first are "local" searches that relate to individual Plugin results and Viewers. The second are "global" searches that search across all sources and their data.

#### Local Search Options

- Keyword search and filters within the Plugin results view.
- Keyword search and filters within viewers (Hex, Text, Strings, etc.)

#### **Global Search Options**

- Artifact Keyword Search
- File Search
- Content Search
- Apple Extended Metadata Search
- EXIF Metadata Search

### **19.1 Artifacts Keyword Search**

As mentioned earlier, RECON LAB can automatically parse and recovery thousands of artifacts from Windows, macOS, iOS, Android and Google Takeout. An examiner can quickly search through these results using the Artifacts Keyword Search.

The Artifacts Keyword Search can be used to create custom searches by selecting any combination of artifacts.

To start a search of the recovered artifacts select Search > Artifact Keyword Search from the Menu Bar.

| Keywords bitcoin                              |                 |                              |          |      |    |   |  |
|-----------------------------------------------|-----------------|------------------------------|----------|------|----|---|--|
|                                               |                 |                              |          |      |    |   |  |
|                                               | Select All      | ٢                            | Plugin   | Sear | ch |   |  |
| All Plugins                                   | Plugins         |                              | <b>(</b> | 105  | 4  | • |  |
| macOS Plugins                                 |                 | Airport WirelessNetwork      |          |      | 0  |   |  |
| Advanced Analysis                             | >∎ ₽            | Apple Dock                   |          |      |    |   |  |
| Apple Apps                                    | 2               | Apple Installed Applications |          | 0    |    |   |  |
| Apple Logs                                    | > 🔳 🏨           | Apple Mail Extractor         |          |      |    |   |  |
| Email Artifacts                               | > 🔳 🔳           | Bash History                 |          |      |    |   |  |
| ETP Client                                    | > 🔳 😮           | Bluetooth                    |          |      | 0  |   |  |
| Media Plaver                                  | > 🔳 😳           | Brave Browser                |          |      |    |   |  |
| Messenger                                     | > 🔳 📩           | Calendar                     |          |      | 0  |   |  |
| Microsoft Office                              | 2 🔳 🔌           | Connected iOS Devices        |          |      |    |   |  |
| Native Anns                                   | > 🖬 📕           | Contacts                     |          |      |    |   |  |
| Network                                       | > 🔳 🕹           | Cyberduck                    |          |      |    |   |  |
| System                                        | i > 🔳 🔒         | Escalate Privileges          |          |      |    |   |  |
| An and an an an an an an an an an an an an an |                 |                              |          |      |    |   |  |
| Search Name Search for B                      | itcoin Evidence |                              |          |      |    |   |  |
|                                               |                 | Start                        |          |      |    |   |  |
|                                               |                 |                              |          | -    | _  |   |  |

Enter a keyword and select the plugins of interest for the search. If you would like to enter more than one keyword at a time separate the keywords with a comma and no space. For example, if you want to search for the keywords "apples, oranges and bananas" enter the keywords as:

#### apples,oranges,bananas

After entering your keywords, provided a name for the search than click "Start".

In the example above the examiner is searching for the keyword "bitcoin". All Plugins were selected using the dropdown box and the name for the search was "Search for Bitcoin Evidence".

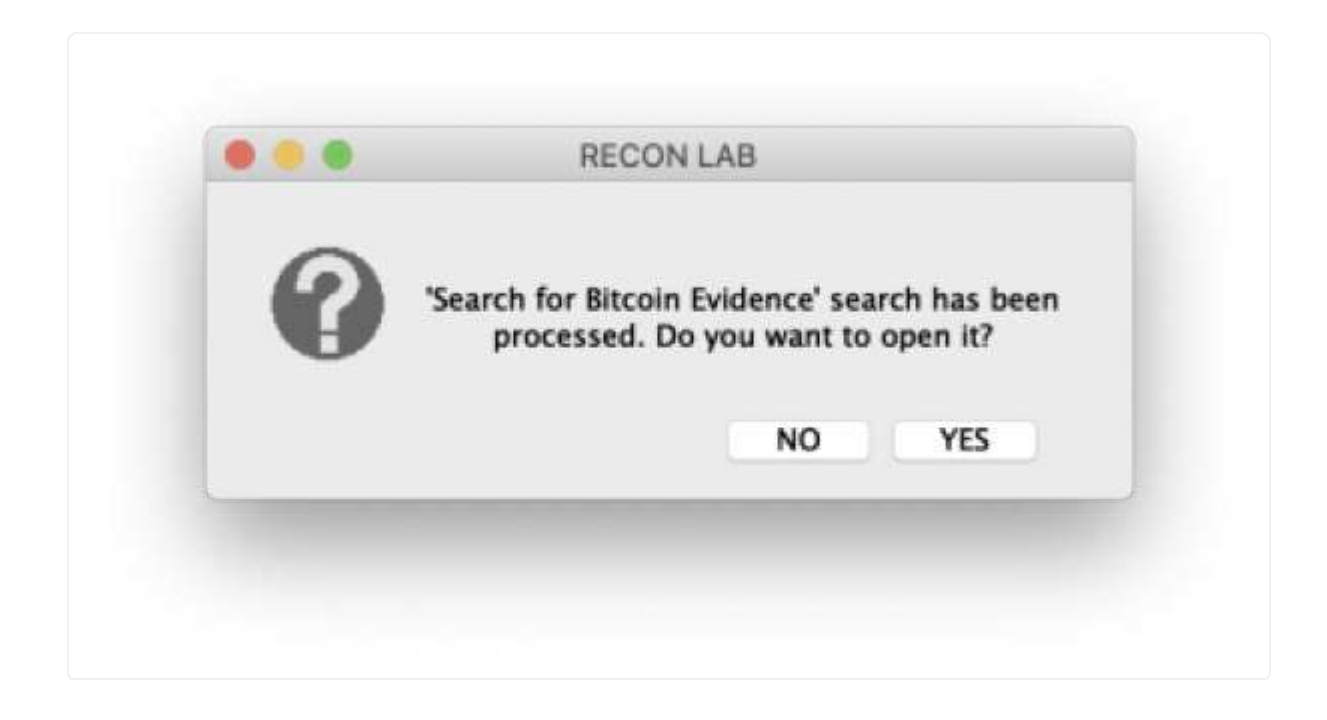

Once the search is complete you will have the option of reviewing the results.

| « »            | Artifacts Keyword Search 😩 🕅                                 |                        | Search for Bitcoin        | Evidence 🗘                                       | ×                                         |                   |
|----------------|--------------------------------------------------------------|------------------------|---------------------------|--------------------------------------------------|-------------------------------------------|-------------------|
|                |                                                              |                        |                           |                                                  |                                           | Searched Keywords |
|                |                                                              |                        |                           | Items                                            |                                           |                   |
|                | Record No. Plugin                                            | Category               | Timestamp                 | Item 1                                           | Item 2                                    | Keyword Hit       |
| 267            | 2201 Safari                                                  | Cache                  | 2013/04/30 15:01:12 GMT-4 | http://www.google.com/uri?sa=t&rct=j&q=&esrc     | -1276759687                               | bitcoin           |
| 268            | 2202 Safari                                                  | Cache                  | 2013/04/30 15:01 13 GMT-4 | http://www.wired.com/images_blogs/threatlevel/   | -457889945                                | bitcoin           |
| 269            | 2216 Safari                                                  | Cache                  | 2013/04/30 15:10:41 GMT-4 | http://www.google-analytics.com/utm.gif?utm      | 2014648638                                | bitcoin           |
| 270            | 2225 Safari                                                  | Cache                  | 2013/04/30 15:10:41 GMT-4 | http://search.twitter.com/search.json?&q=#bitcoi | -2014677305                               | bitcoin           |
| 271            | 2227 Safari                                                  | Cache                  | 2013/04/30 15:10:41 GMT-4 | http://www.weusecoins.com/en/gx/icon_bitcoin     | -1373841041                               | bitcoin           |
| 272            | 2512 Safari                                                  | Cache                  | 2013/04/30 15:24:20 GMT-4 | http://www.google-analytics.com/_utm.gif?utm     | 334780854                                 | bitcoin           |
| 273            | 2647 Safari                                                  | Cache                  | 2013/04/30 18:31:15 GMT-4 | http://www.google-analytics.com/_utm.gif?utm     | 2144439858                                | bitcoin           |
| 274            | 2649 Safari                                                  | Cache                  | 2013/04/30 18:31:15 GMT-4 | http://search.twitter.com/search.json?&q=#bitcoi | 1397185848                                | bitcoin           |
| 275            | 2668 Safari                                                  | Cache                  | 2013/04/30 18:39:15 GMT-4 | http://www.google-analytics.com/_utm.gif?utm     | 934402780                                 | bitcoin           |
| 276            | 2781 Safari                                                  | Cache                  | 2013/06/07 10:26:07 GMT-4 | http://www.google-analytics.com/_utm.gif?utm     | 1486910859                                | bitcoin           |
| 277 🗌          | 2784 Safari                                                  | Cache                  | 2013/06/07 10:26:08 GMT-4 | http://search.twitter.com/search.json?&q=#bitcoi | -970790794                                | bitcoin           |
| 278            | 2 Safari                                                     | URLs                   |                           | https://www.google.com/search?client=safari&rls  | https://www.google.com/favicon.ico        | bitcoin           |
| 279            | 16 Safari                                                    | URLs                   |                           | http://www.tilecool.com/post/9635180215/avoi     | http://24.media.tumblr.com/avatar_757     | bitcoin           |
| 280            | 17 Safari                                                    | URLs                   |                           | https://walletbit.com/connect/IntroductiontoBitc | https://walletbit.com/favicon.ico         | bitcoin           |
| 281            | 27 Skype                                                     | Messages               | 2013/02/21 20:25:58 GMT-4 | alfred.jermyn                                    | I found this thing called Bitcoin- some s | bitcoin           |
| 282            | 14 Spotlight Settings                                        | Shortcuts              | 2013/02/13 12:38 28 GMT-4 | Bitcoin-Qt.app                                   | bit                                       | bitcoin           |
| 283            | 3 Trash RecycleBin                                           | ltems                  |                           | bitcoin paper alias                              |                                           | bitcoin           |
| 284            | 4 Trash RecycleBin                                           | ltems                  |                           | bitcoin paper.pdf                                |                                           | bitcoin           |
| 285            | 5 Trash RecycleBin                                           | ltems                  |                           | Bitcoin Tax Evaders : Bitcoin alias              |                                           | bitcoin           |
| 286            | 6 Trash RecycleBin                                           | ltems                  |                           | Bitcoin Tax Evaders : Bitcoin alias 2            |                                           | bitcoin           |
| 287            | 7 Trash RecycleBin                                           | ltems                  |                           | Bitcoin Tax Evaders : Bitcoin.pdf                |                                           | bitcoin           |
| 288            | 8 Trash RecycleBin                                           | Items                  |                           | Bitcoin-FBI alias                                |                                           | bitcoin           |
| 289            | 9 Trash RecycleBin                                           | Items                  |                           | Bitcoin–FBI.pdf                                  |                                           | bitcoin           |
| 290            | 16 Trash RecycleBin                                          | ltems                  |                           | IntroductiontoBitcoinMiningDavidRSterry alias    |                                           | bitcein           |
| 291            | 17 Trash RecycleBin                                          | ltems                  |                           | IntroductiontoBitcoinMiningDavidRSterry.pdf      |                                           | bitcoin           |
| Chatname: #s   | amaxemerc1/Salfred.jermyn;1cd5462382b6                       | 307a                   |                           |                                                  |                                           |                   |
| Dialog Partne  | r: samaxemerc1                                               |                        |                           |                                                  |                                           |                   |
| Message: I for | und this thing called <mark>Bitcoin</mark> - some sort of de | centralized banking p  | program- anonymous too!   |                                                  |                                           |                   |
| Timestamp: 2   | 013-Feb-21 20:25:58 GMT-4:00                                 |                        |                           |                                                  | No Preview A                              | vailable          |
| Artifacts Sour | ce: /Users/jermyn/Library/Application Suppo                  | ort/Skype/alfred.jermy | vn/main.db                |                                                  |                                           |                   |
| Tag:           |                                                              |                        |                           |                                                  |                                           |                   |
| Examiner Not   | es:                                                          |                        |                           |                                                  |                                           |                   |
| Detailer       | d Information 👔 Hex View                                     | T] Text View           | S Strings 🔛 Exif Meta     | idata 🔹 Apple Metadata 🛛 👗 Maps                  | Preview                                   |                   |

If you select "Yes" the results will appear in the Main Viewer.

Any plugin with a keyword hit will be displayed in a table view for review. As you can see above the keyword "bitcoin" was found in many plugins (i.e. Safari, Skype, Spotlight, Trash).

The results can now be reviewed, examined in more detailed or bookmarked.

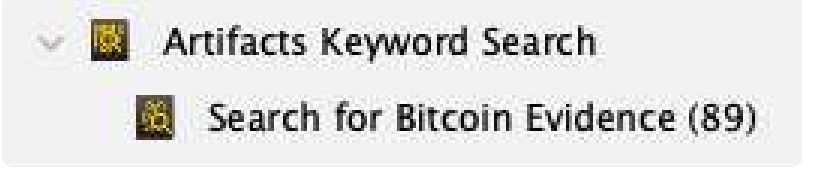

All Artifacts Keyword Searches are saved to the Sidebar for review at any time.

### 19.2 File Search

RECON LAB's File Search can be used to search by file and folder names along with file size and their dates and times. This is not a content search.

. . . **File Search** File Name TrueCrypt Contains 0 Category File Size Greater than 0 Bytes C OCR Text 29/12/2018 11:00:00 ~ Date Change Between < > Date Modified \$ 30/12/2017 11:00:00 0 29/12/2018 11:00:00 Between \$ 29/12/2018 11:00:00 30/12/2017 11:00:00 Date Accessed Between 29/12/2018 11:00:00 Date Created Between. 30/12/2017 11:00:00 \$ \$ 29/12/2018 11:00:00 Date Added Between 30/12/2017 11:00:00 C 30/12/2017 11:00:00 C 29/12/2018 11:00:00 ( Date Content Creation Between ♀ 30/12/2017 11:00:00 ♀ 29/12/2018 11:00:00 ♀ (i) Date Content Modification Between 30/12/2017 11:00:00 29/12/2018 11:00:00 0 🇯 Date Last Used Between O All Source Select Source 🛃 Select O All Filters Any Filter TrueCrypt File Search Search

To start a File Search, select Search > File Search from the Menu Bar.

The File Search configuration window will appear.

| File Name | TrueCrypt    | ✓ Contains                          |
|-----------|--------------|-------------------------------------|
| File Size | Greater than | Matches<br>Starts with<br>Ends with |

Use the File Name field to enter the keyword to be searched. Options for the file name can be "Contains, Matches, Starts with, Ends with".

| File Size Greater than | 1 🗘     |   |                    |   |            | ✓ Bytes  | 0  |
|------------------------|---------|---|--------------------|---|------------|----------|----|
| -                      |         |   |                    |   |            | KB<br>MB |    |
| Date Change            | Between | 0 | 01/01/2018 1:30:00 | 0 | 31/12/2018 | GB       | \$ |

File Size can be used as a parameter for the search.

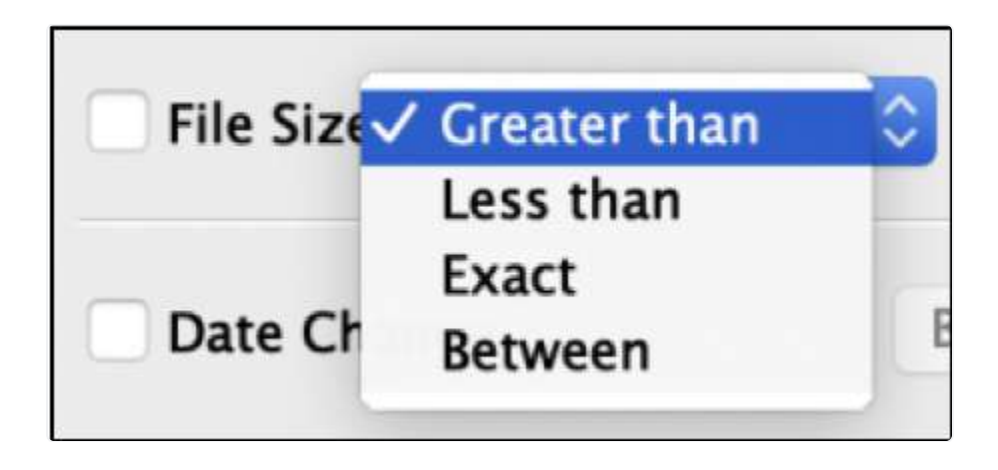

To activate File Size filters, check the box next to File Size. Options for the File Size filter can be "Greater than, Less than, Exact, Between". Also, as seen above, the unit of measure for the file size can also be adjusted.

| Date Change                 | Between    | 0 | 30/12/2017 11:00:00 | 0   | 29/12/2018 11:00:00 | 0 |
|-----------------------------|------------|---|---------------------|-----|---------------------|---|
| Date Modified               | Between    | 0 | 30/12/2017 11:00:00 | 0   | 29/12/2018 11:00:00 | 0 |
| Date Accessed               | Between    | 0 | 30/12/2017 11:00:00 | 0   | 29/12/2018 11:00:00 | 0 |
| Date Created                | Between    | 0 | 30/12/2017 11:00:00 | 0   | 29/12/2018 11:00:00 | 0 |
| 🗌 🍎 Date Added              | Between    | 0 | 30/12/2017 11:00:00 | 0   | 29/12/2018 11:00:00 | 0 |
| 🗌 🍎 Date Content Creation   | Between    | 0 | 30/12/2017 11:00:00 | 0   | 29/12/2018 11:00:00 | 0 |
| 🗌 🍎 Date Content Modificati | on Between | 0 | 30/12/2017 11:00:00 | 0   | 29/12/2018 11:00:00 | 0 |
| 🗌 🍵 Date Last Used          | Between    | 0 | 30/12/2017 11:00:00 | < > | 29/12/2018 11:00:00 | 0 |

Both standard date attributes and Apple Extended Attributes can be used as filters for a File Search as well.

To activate any Date filter just check the box next to the date attribute to be used. Additional options for the date filter are "Between, Before, After".

| • All Source • Select Source | ≣ Select |        |
|------------------------------|----------|--------|
| • All Filters • Any Filter   |          |        |
| TrueCrypt File Search        |          | Search |

A File Search can be conducted using all sources or a combination of sources. Additionally, there is the option for using All Filters or Any Filter.

| D | All          |         |                                |        |    |
|---|--------------|---------|--------------------------------|--------|----|
|   |              | Source  | Source Name                    |        |    |
| 1 |              | Source1 | /CATALINA.sparseimage/EFI      |        |    |
| 2 |              | Source2 | /CATALINA.sparseimage/CATALINA |        |    |
| 3 |              | Source3 | /Takeout                       |        |    |
| 4 | $\checkmark$ | Source4 | /Jermyn_Image.dmg/Jermyn_01    |        |    |
|   |              |         |                                |        |    |
|   |              |         |                                |        |    |
|   |              |         |                                |        |    |
|   |              |         |                                |        |    |
|   |              |         |                                |        |    |
|   |              |         |                                |        |    |
|   |              |         |                                |        |    |
|   |              |         |                                |        |    |
|   |              |         |                                |        |    |
|   |              |         |                                |        |    |
|   |              |         |                                | cancel | OK |

To select more than one source check "Select Source" then the "Select Source" button.

Select any source by checking the box next to the Source of interest then click "OK".

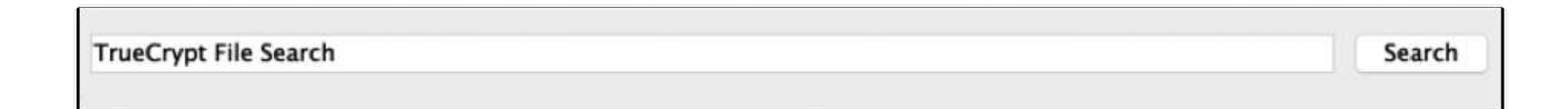

When ready, provide the search for a unique name and click "Search".

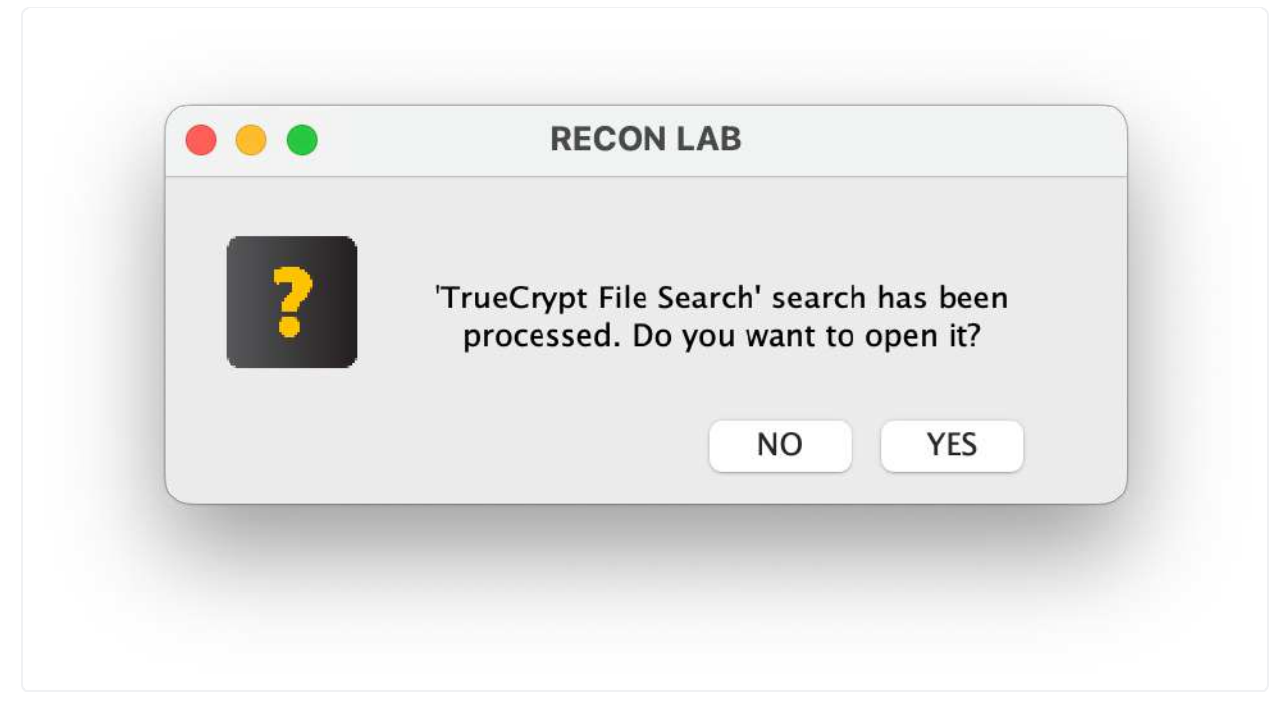

Once the search is complete you will be provided the option of reviewing the search.

|    | <br>Record No. |    | File Name                                                | File Size | Mime Type            | Extension  |
|----|----------------|----|----------------------------------------------------------|-----------|----------------------|------------|
| 1  | 261203         | 9  | TrueCrypt.app                                            |           |                      | app        |
| 2  | 261207         |    | TrueCrypt                                                | 10941620  | application/x-java   |            |
| 3  | 261213         |    | TrueCrypt User Guide.pdf                                 | 923969    | application/pdf      | pdf        |
| 4  | 261214         | 19 | TrueCrypt.icns                                           | 60982     | image/x-icns         | icns       |
| 5  | 384653         |    | org.TrueCryptFoundation.TrueCrypt.bom                    | 35763     | application/octet-st | bom        |
| 6  | 384654         | 康  | org.TrueCryptFoundation.TrueCrypt.plist                  | 260       | application/octet-st | plist      |
| 7  | 612364         |    | TrueCrypt 7.1a Mac OS X.dmg                              | 9526318   | application/x-bzip   | dmg        |
| 8  | 614283         |    | TrueCrypt                                                |           |                      |            |
| 9  | 615545         |    | http:%2F%2Fwww.google.com%2Fsearch?client=safari&rls=en& | 169       | application/octet-st | webhistory |
| 10 | 615685         |    | http:%2F%2Fwww.truecrypt.org%2F.webhistory               | 197       | application/octet-st | webhistory |
| 11 | 615686         |    | http:%2F%2Fwww.truecrypt.org%2Fdownloads.webhistory      | 218       | application/octet-st | webhistory |
| 12 | 618734         |    | org.TrueCryptFoundation.TrueCrypt.plist                  | 353       | application/octet-st | plist      |
| 13 | 618975         |    | org.TrueCryptFoundation.TrueCrypt.savedState             |           |                      | savedState |

If you click "YES," any search results will appear in the Main Viewer window for additional analysis and bookmarking.

### **19.3 Content Search**

There are several steps required before conducting a search by content in RECON LAB. Some of these steps have been explained in the previous sections of this manual.

1. Create your list of keywords (Top Menu – Configuration – Keyword Lists).

- 2. Create and apply any Text Indexing Filters (Top Menu Configuration Text Indexing Filters).
- 3. Selected data from the source (Right-click on a source and "Add to Text Indexing Queue").
- 4. Indexed selected data (Menu Bar Process Text Indexing).

### *Reminder: RECON LAB utilizes dtSearch for indexing and content searches.*

dtSearch's Quick Reference Guide can be found here: <u>http://support.dtsearch.com/Support/form</u> <u>s/iframes\_advanced/default.html</u>

Once you have prepared and configured RECON LAB with the steps above start a Content Search by selecting Search > Content Search from the Menu Bar.

|                | Category     |       | _      | Keyword |  |   |        |       |  |
|----------------|--------------|-------|--------|---------|--|---|--------|-------|--|
| Identity       | Theft        |       | SUMURI |         |  |   |        |       |  |
| Phone N        | umbers       |       |        |         |  |   |        |       |  |
| SUMURI         | Investigatio | m     |        |         |  |   |        |       |  |
|                |              |       |        |         |  |   |        |       |  |
|                |              |       |        |         |  |   |        |       |  |
|                |              |       |        |         |  |   |        |       |  |
|                |              |       |        |         |  |   |        |       |  |
|                |              |       |        |         |  |   |        |       |  |
|                |              |       |        |         |  |   |        |       |  |
|                |              |       |        |         |  |   |        |       |  |
|                |              |       |        |         |  |   |        |       |  |
|                |              |       |        |         |  |   |        |       |  |
|                |              |       |        |         |  |   |        |       |  |
|                |              |       |        |         |  | 1 |        |       |  |
| +              | -            | /     | +      | -       |  |   |        |       |  |
| Search for the | Keyword S    | IMURI |        |         |  |   | Cancel | Start |  |
| search for the | Keyword 3    | OMORI |        |         |  |   | Cancer | Juli  |  |

The Content Search selection window will appear allowing the examiner to select pre-configured categories and/or edit keywords prior to the content search. To begin the search enter a label for the search than click "Start".

|   | <br>Record No. | File Name         | File Size | Mime Type  | Extension | Number of hits | Keyword Hit |
|---|----------------|-------------------|-----------|------------|-----------|----------------|-------------|
| 1 | 1241966        | 1009.emlx         | 84855     | text/plain | emlx      | 21             | SUMURI      |
| 2 | 1241983        | 1026.emlx         | 114343    | text/plain | emix      | 1              | SUMURI      |
| 3 | 1243271        | 1087.partial.emlx | 1396      | text/plain | emlx      | 3              | SUMURI      |
| 4 | 1243273        | 1089.emlx         | 2976      | text/plain | emix      | 6              | SUMURI      |
| 5 | 1243274        | 1090.emlx         | 1069      | text/plain | emix      | 6              | SUMURI      |

After the Content Search is complete the results will be available in the Main Viewer window and the search will be added to the Sidebar.

## 19.4 Apple Metadata Search

If a source in RECON LAB is macOS, it is possible to search for files using Apple Extended Metadata.

Before using this feature make sure that you have:

- 1. Selected Apple Extended Metadata using the "D" or "Display" option (Top Menu Configuration Apple Metadata Filters).
- 2. Processed the Apple Extended Metadata in the Source (Top Menu Processing Status).

| Ś | RECON_LAB | Process | Search     | Timeline     | Export | Report |
|---|-----------|---------|------------|--------------|--------|--------|
|   |           |         | File Searc | ch           |        |        |
|   |           |         | Content S  | Search       |        |        |
|   |           |         | Exif Meta  | data Search  | n      |        |
|   |           |         | Apple Me   | etadata Seai | rch    |        |
|   |           |         | Artifacts  | Keyword Se   | earch  |        |
|   |           |         | Recogniz   | e Face       |        |        |

To begin a search for files using Apple Extended Metadata, select Search > Apple Metadata Search from the Menu Bar.

| Device Make Contain C LG - +<br>Device Model Ratches C VM670 - +                              | Apple Metadata |           |   |       |        |               |
|-----------------------------------------------------------------------------------------------|----------------|-----------|---|-------|--------|---------------|
| Device Model  matches VM670 +  All Filters Any Filter iearch Label Photo Search Cancel Search | Device Make    | 😋 contain | 0 | LG    |        | - +           |
| All Filters Any Filter iearch Label Photo Search Cancel Search                                | Device Model   | matches   | 0 | VM670 |        | - +           |
| Search Label Photo Search Cancel Search                                                       |                | ny Filter |   |       | Const. | <b>C (</b> 1) |
|                                                                                               | All Filters A  |           |   |       | Cancel | Search        |

The Apple Metadata File Search window will appear with the ability to select, add, remove or configure filters for Apple Extended Metadata.

Use the dropdown boxes to select available Apple Extended Attributes and conditions and then enter a keyword.

Use the "+" and "-" buttons to add or remove filters.

Next, choose "All Filters" or "Any Filters". Provide a Search Label and click "Search" to find files.

In the previous example, we used the "Device Make" extended attribute with the keyword "LG" and the "Device Model" extended attribute using the keyword "VM670" for the filters.

|           |                            | Files                   | Gallery View |                     |                                         |                   |
|-----------|----------------------------|-------------------------|--------------|---------------------|-----------------------------------------|-------------------|
|           | Record No.                 | File Name               | File Size    | Mime Type           | Extension                               | Hashset Name      |
| 1         | 612378 🚊                   | 2012-08-26 12.02.24.jpg | 726622       | image/jpeg          | jpg                                     |                   |
| 2         | 612379 🚊                   | 2012-08-26 12.09.03.jpg | 788715       | image/jpeg          | jpg                                     |                   |
| 3         | 612380 😤                   | 2012-08-26 12.34.38.jpg | 964273       | image/jpeg          | jpg                                     |                   |
| 4         | 612381 🚊                   | 2012-08-26 12.34.45.jpg | 867309       | image/jpeg          | jpg                                     |                   |
| 5         | 612382                     | 2012-08-26 12.52.44.jpg | 1040153      | image/jpeg          | jpg                                     |                   |
| 6         | 612383                     | 2012-08-26 12.57.12.jpg | 980533       | image/jpeg          | ipg                                     |                   |
| 7         | 612384 🔮                   | 2012-08-26 12.57.34.jpg | 999564       | image/jpeg          | jpg                                     |                   |
| 8         | 612385                     | 2012-08-26 14.44.38.jpg | 897284       | image/jpeg          | jpg                                     |                   |
| 9         | 612386 👼                   | 2012-08-26 14.52.01.jpg | 880673       | image/jpeg          | jpg                                     |                   |
| 10        | 612387 🖷                   | 2012-08-26 14.54.33.jpg | 874261       | image/jpeg          | jpg                                     |                   |
| 11        | 612388 🖷                   | 2012-08-26 14.58.58.jpg | 954659       | image/jpeg          | jpg                                     |                   |
| 12        | 612389                     | 2012-08-26 14.59.05.jpg | 930774       | image/jpeg          | jpg                                     |                   |
| 13        | 612390 🖷                   | 2012-08-26 14.59.13.jpg | 879356       | image/jpeg          | jpg                                     |                   |
|           |                            |                         |              | 0.000 TO 000 TO 100 |                                         |                   |
| Attribute |                            | Value                   |              | 1                   |                                         |                   |
|           | kMDItemPixelCount          | 3.14573e+6              |              | 3. 3                | Sec. Sec.                               |                   |
|           | kMDItemOrientation         | 1                       |              | 1000                | New Sector                              |                   |
|           | kMDItemResolutionWidthDPI  | 72                      |              | 4 6 2               | AND IN COLUMN                           |                   |
|           | kMDItemBitsPerSample       | 32                      |              | 3199                |                                         |                   |
| E.        | kMDItemResolutionHeightDPI | 72                      |              | Post- Part          |                                         |                   |
|           | kMDItemHasAlphaChannel     | 0                       |              |                     |                                         | The second second |
| 1         | kMDItemColorSpace          | RGB                     |              |                     | And And And And And And And And And And | 1                 |
|           | kMDItemPixelWidth          | 1536                    |              | and.                |                                         |                   |
|           | kMDltemPixelHeight         | 2048                    |              |                     | ALC: NO                                 |                   |
|           | kMDItemLogicalSize         | 980533                  |              | 1991.0              | 2 A A                                   |                   |
|           | kMDItemProfileName         | sRGB IEC61966-2.1       |              | 1                   | -                                       |                   |
|           | kMDItemEXIFVersion         | 2.2                     |              |                     |                                         |                   |
|           | kMDitemAcquisitionMake     | LG Electronics          |              |                     |                                         |                   |
|           | kMDitemLatitude            | 43.6428                 |              | 200                 |                                         | ters later        |
|           | kMDItemLongitude           | -70.2465                |              | 100                 | 2                                       |                   |
|           | kMDitemAltitude            | 0.05                    |              |                     | A CONTRACTOR                            | 21                |
|           | KMDItemTimestamp           | 16:56:57                |              |                     |                                         | A                 |
| -         | KMDRemAcquisitionModel     | VM670                   |              |                     |                                         |                   |
| . E       | KMDitemGPSDateStamp        | 2012:08:26              |              | A 1995              |                                         | 0                 |

Once the search is completed you will have the option to review the results which will appear in the Main Viewer window.

## 19.5 EXIF Metadata Search

EXIF metadata is contained in many file types. RECON LAB includes the ability to find or filter files by Latitude, Longitude, Author, Make and Model EXIF metadata.

| Ć | RECON_LAB | Process | Search     | Timeline             | Export | Report |  |  |  |  |
|---|-----------|---------|------------|----------------------|--------|--------|--|--|--|--|
|   |           |         | File Searc | ch                   |        |        |  |  |  |  |
|   |           |         | Content S  | Search               |        |        |  |  |  |  |
|   |           |         | Exif Meta  | Exif Metadata Search |        |        |  |  |  |  |
|   |           |         | Apple Me   | tadata Sea           | rch    |        |  |  |  |  |
|   |           |         | Artifacts  | Keyword Se           | earch  |        |  |  |  |  |
|   |           |         | Recogniz   | e Face               |        |        |  |  |  |  |

To start a search for EXIF Metadata, select Search > EXIF Metadata Search from the Menu Bar.

| 🔽 Latit         | ude          | From     | 40.0000             |          | То | 50.0000  |          |
|-----------------|--------------|----------|---------------------|----------|----|----------|----------|
| 🗸 Long          | itude        | From     | -70.2450            |          | То | -70.0000 |          |
| Author          |              |          |                     |          |    | Contains |          |
| Make            | []           |          |                     |          |    | Contains | <b>•</b> |
|                 |              |          |                     |          |    |          |          |
| Model           |              | <u> </u> |                     | 0        |    | Contains |          |
| Model<br>All So | urce<br>lter | O Sele   | ct Source<br>ilters | ŝ≣ Selec | t  | Contains |          |

Enter information for any of the following filters:

- Latitude In Decimal Degrees (DD) notation from lowest to highest
- Longitude In Decimal Degrees (DD) notation from lowest to the highest
- Author Author of a file
- Make Make of the device creating the file
- Model Model of the device creating the file

Note: Using both Latitude and Longitude filters will allow filtering data to a known geographical area.

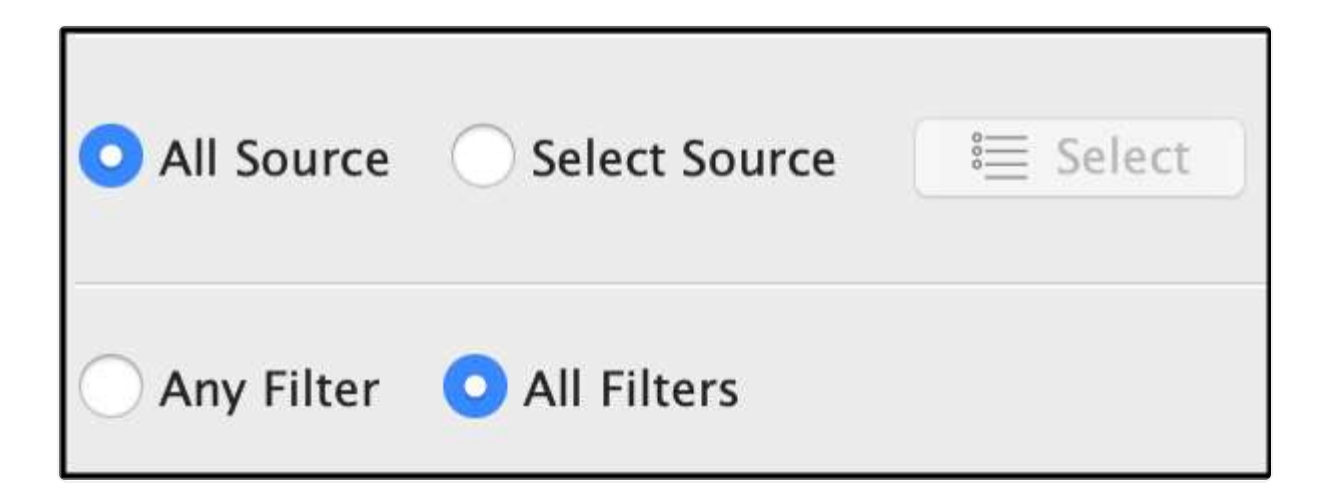

The examiner has the option to search all sources or select individual sources as well as applying all filters or any filter.

| Location Search | Search |
|-----------------|--------|
|                 |        |

Click Search after entering a name for the query to complete the search and to see the results.

| « ) | » [           | xif Metadata Searc | h            | \$ X          |           |           | ocation Search (14) |               | \$             | x           |                 |              |
|-----|---------------|--------------------|--------------|---------------|-----------|-----------|---------------------|---------------|----------------|-------------|-----------------|--------------|
|     |               |                    | Sear         | ch Filters    | Show A    | 11        |                     |               |                |             |                 |              |
|     |               |                    |              |               |           |           | Files Ga            | llery View    |                |             |                 |              |
|     | 1.1.1         | Record No.         |              | File Nar      | ne        | File Size | Author              | Ma            | ake Mor        | del Latitud | le Longitude    | Da           |
| 1   | П             | 612879             | = 20         | 12-08-26 12.  | 34.38.ipg | 964273    |                     | LG Electronic | s VM670        | 4           | 3.6709 -70.157  | 2012/08/26 1 |
| 2   |               | 612884             | ₩ 20         | 12-08-26 14.4 | 44.38.ing | 897284    |                     | LG Electronic | S VM670        | 4           | -70,2420        | 2012/08/26 1 |
| 3   |               | 612885             | · 20         | 12-08-26 14   | 52.01 ing | 880673    |                     | LG Electronic | s VM670        | 4           | -70 228         | 2012/08/26 1 |
| 4   |               | 612886             | = 20         | 12-08-26 14   | 54.33 ing | 874261    |                     | LG Electronic | × VM670        | 4           | 3 6542 -70 2230 | 2012/08/26 1 |
| 5   |               | 612887             | 20           | 12-08-26 14   | 58 58 ing | 954659    |                     | LG Electronic | × VM670        | 43          | 3 6522 -70 214  | 2012/08/26 1 |
| 6   |               | 612888             | = 20         | 12-08-26 14   | 59.05 ing | 930774    |                     | LG Electronic | × VM670        | 4           | 3 6521 -70 2140 | 2012/08/26 1 |
| 7   |               | 612880             | 20           | 12-08-26 14   | 59.13 ing | 879356    |                     | LG Electronic | S VM670        |             | 43 652 -70 214  | 2012/08/26 1 |
| 8   |               | 612300             | E 20         | 12-00-20 14.  | 55.15.jpg | 013330    |                     | Lochestronic  | - VM670        | 0.0         | 26519 -70.214   | 2012/00/201  |
| 9   |               | 612801             | 20           | 12.09.26.15   | 01.28 inc | 964206    |                     | LC Electronic | × VM670        |             | 26518 -70.210   | 2012/08/26 1 |
| 10  |               | 612891             | 20           | 12-08-20 15.  | 01.28.jpg | 904200    |                     | LG Electronic |                |             | 70.2190         | 2012/08/201  |
| 10  |               | 612892             | 20           | 12-08-26 15.  | 06.21.jpg | 924163    |                     | LG Electronic | S VM670        |             | -70.215         | 2012/08/26 1 |
| 11  |               | 612893             | 9 20         | 12-08-26 15.  | 07.45.jpg | 975282    |                     | LG Electronic | S VM670        | 4           | 3.6497 -70.2174 | 2012/08/26 1 |
| 12  |               | 612894             | 20           | 12-08-26 15.  | 56.24.jpg | 1092847   |                     | LG Electronic | s VM670        | 4:          | 1.6506 -70.2037 | 2012/08/26 1 |
| 13  |               | 612895             | <u>⊒</u> 20. | 12-08-26 16.  | 10.01.jpg | 953250    |                     | LG Electronic | s VM670        | 4:          | 3.6576 -70.2171 | 2012/08/26 1 |
| 14  |               | 612896             | <u>⇒</u> 20  | 12-08-26 16.  | 10.07.jpg | 957537    |                     | LG Electronic | s VM670        | 4           | 3.6577 -70.2174 | 2012/08/26 1 |
|     |               |                    |              |               |           |           |                     |               |                |             |                 |              |
|     |               |                    |              |               |           |           |                     |               |                |             |                 |              |
| Key |               |                    |              | Value         |           |           |                     |               |                | 1           | //              |              |
| 100 | Pixerruim     | ension             |              | 2040          |           |           |                     |               |                | 1           |                 |              |
|     | AltitudePo    | f                  |              | 43.0518       |           |           |                     |               |                |             |                 |              |
| 4   | DateStam      |                    |              | 2012-08       | 26        |           |                     |               |                |             | 11 5            |              |
| 1   | Altitude      |                    |              | 0.019         |           |           |                     |               |                |             |                 |              |
| 1   | Longitude     |                    |              | 70.2194       |           |           |                     |               |                |             |                 |              |
| Ē   | Longitude     | Ref                |              | w             |           |           |                     |               |                |             |                 |              |
|     | TimeStam      | 2                  |              | 19:01:06      | i .       |           |                     |               |                |             |                 |              |
|     | LatitudeRe    | f                  |              | N             |           |           |                     |               |                |             |                 |              |
| 1   | PixelWidth    |                    |              | 1536          |           |           |                     |               |                |             |                 |              |
| 2   | Detailed Info | mation             | HexV         | iew 7         | Text View | S Strings | 🔓 Exif Me           | tadata 🛛 🐻    | Apple Metadata | 📥 < 🗲 🖼 Pr  | eview           |              |

# 20. Advanced Viewers

Integrated into RECON LAB are four advanced viewers.

- **Property List Viewer** for Apple binary and standard plist files.
- **HEX Viewer** a full Hex viewer with advanced functions for forensic investigations.
- **SQLite Viewer** a forensic SQLite viewer with the ability to create custom SQLite queries.
- **Registry Viewer** for analysis and documentation of Windows Registry files.

### 20.1 Plist Viewer

The Property List Viewer (Plist Viewer) works with both standard and binary macOS Property Lists (.plist files). Property List files are one of two common storage formats for Mac data.

|    | 0 | Record No. | Inode No./File ID | File Name              | Exter | sion                                                                  | Fil      | e Path                                         |
|----|---|------------|-------------------|------------------------|-------|-----------------------------------------------------------------------|----------|------------------------------------------------|
| 26 |   | 618457     | 874079            | com.apple.finder.plist | plist | Altere (Jorean (Liberov)<br>Bookmark<br>Remove Bookmarks              | Declaras | ces/com.apple.finder.plist                     |
|    |   |            |                   |                        |       | Add Note<br>Remove Note                                               |          |                                                |
|    |   |            |                   |                        |       | Quick Look                                                            |          |                                                |
|    |   |            |                   |                        |       | Open With                                                             |          | Plist Viewer                                   |
|    |   |            |                   |                        |       | Send To Bucket<br>Export<br>Add To Text Indexing Queue<br>Carve Files | *        | Hex Viewer<br>SQLite Viewer<br>Registry Viewer |

To examine a file using the Property List Viewer, right-click on a property list file and select "Open With – Plist Viewer".

| Open With                            | * |                             |
|--------------------------------------|---|-----------------------------|
| Send To Bucket                       |   | Plist Viewer                |
| Export<br>Add To Text Indexing Queue |   | Hex Viewer<br>SOLite Viewer |
| Carve Files<br>Carve Data            |   | Registry Viewer             |

If you would like to add the file to review later in the Sidebar Bucket select "Send to Bucket – Plist Viewer".

| « »        | Plist Viewer 😂 🛠     | com.apple.finder.plist [File System | 618457] <b>\$</b> × |               |      |          |
|------------|----------------------|-------------------------------------|---------------------|---------------|------|----------|
| Q. Desktop | Search               | Refresh                             | Match               | Found: 7 HTML | Tags | C Report |
|            | Key                  |                                     | Туре                | Value         |      |          |
| w          | Root                 |                                     | Dictionary          | (52 items)    |      |          |
|            | NSNavBrowserPrefe    | eredColumnContentWidth              | Number              | 186           |      |          |
| ) F        | SearchViewSettings   |                                     | Dictionary          | (1 items)     |      |          |
| •          | FXDesktopVolume      | Positions                           | Dictionary          | (69 items)    |      |          |
| >          | FK_StandardViewSe    | ettings                             | Dictionary          | (4 items)     |      |          |
| F          | NSToolbar Configu    | ration Browser                      | Dictionary          | (6 items)     |      |          |
|            | NSNavLastRootDire    | ctory                               | String              | ~/Dropbox     |      |          |
|            | FXArrangeGroupVie    | ewBy                                | String              | Name          |      |          |
|            | SidebarPlacesSection | onDisclosedState                    | Boolean             | YES           |      |          |
|            | FXLastSearchScope    | k                                   | String              | SCcf          |      |          |
|            | NSNavPanelExpand     | ledSizeForOpenMode                  | String              | (765, 448)    |      |          |
|            | ShowPathbar          |                                     | Boolean             | YES           |      |          |
|            | FXSavePBFAfterTra    | sh                                  | Boolean             | YES           |      |          |
|            | FlowViewHeight       |                                     | Number              | 505           |      |          |
| Þ          | FXInfoPanesExpand    | ied                                 | Dictionary          | (4 items)     |      |          |
|            | FK_SavedViewStyle    |                                     | String              | clmv          |      |          |
| Þ          | TrashViewSettings    |                                     | Dictionary          | (4 items)     |      |          |
|            | SidebarSharedSecti   | onDisclosedState                    | Boolean             | YES           |      |          |
| •          | ComputerViewSett     | ings                                | Dictionary          | (2 items)     |      |          |
|            | ShowMountedServe     | rsOnDesktop                         | Boolean             | YES           |      |          |
|            | BackupProgressWir    | ndowLocation                        | String              | {1023, 36}    |      |          |
|            | ShowHardDrivesOr     | Desktop                             | Boolean             | YES           |      |          |
| <b>F</b>   | FXRecentFolders      |                                     | Array               | (7 items)     |      |          |
|            | SidebarDevicesSect   | tionDisclosedState                  | Boolean             | YES           |      |          |
|            | ShowRemovableMe      | diaOnDesktop                        | Boolean             | YES           |      |          |

The Property List Viewer opens the plist in the Main Viewer window. Search options and reporting options are available.

In the example above, the "com.apple.finder.plist" was opened in the Property List Viewer. The keyword "Desktop" was entered for a search term. All hits are highlighted in yellow.

The Property List Viewer also allows you to see the raw data of any plist that has already been sent to the viewer. To see the different display methods, right click on the column name section and select "Manage Key".

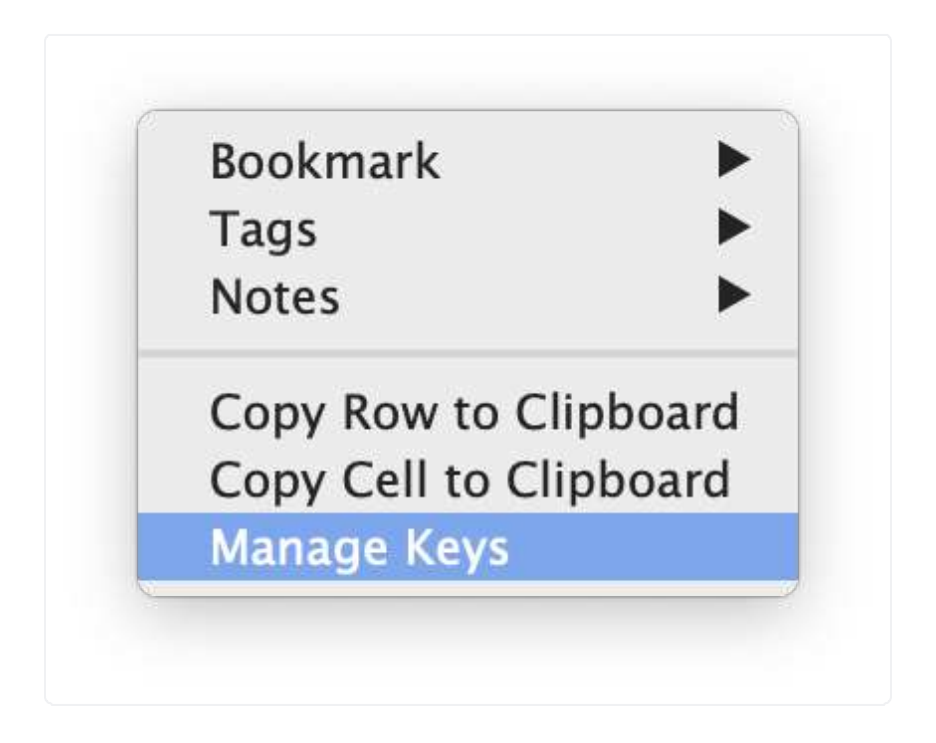

From the "Manage Keys" window, you can select which of the data keys you would like converted to a different display method. Select your desired format from the dropdown menu.

|    | Keys                       | Data Conversion         |
|----|----------------------------|-------------------------|
| 1  | Root                       | ✓ Select Conversion     |
| 2  | MCMMetadataldentifier      | Unix Timestamp          |
| 3  | MCMMetadataInfo            | WebKit/Chrome Timestamp |
| 4  | MCMMetadataVersion         | ASCII                   |
| 5  | MCMMetadataUserIdentity    |                         |
| 6  | MCMMetadataContentClass    | Select Conversion       |
| 7  | MCMMetadataUUID            | Select Conversion       |
| 8  | MCMMetadataSchemaVersi     | Select Conversion       |
| 9  | MCMMetadataActiveDPClass   | Select Conversion       |
| 10 | com.apple.MobileInstallati | Select Conversion       |
| 11 | posixUID                   | Select Conversion       |
| 12 | posixGID                   | Select Conversion       |
| 13 | personaUniqueString        | ASCII 😒                 |
| 14 | type                       | Select Conversion       |
| 15 | version                    | Select Conversion       |

After selecting the conversion type, select the data key to see the conversion in the main window of the Property List Viewer.

| « :   | Plist Viewer                      | ¢ X S                         | SampleList (File Syster | n 1] [Source2]      | \$ X                 |         |                    |          |
|-------|-----------------------------------|-------------------------------|-------------------------|---------------------|----------------------|---------|--------------------|----------|
| ĸ     | eyword Search                     | Search Refresh                |                         |                     |                      | HTML    | 🔁 Tags             | 😌 Report |
|       | Key                               |                               | Type                    | Value               |                      |         |                    |          |
| ~     | Root                              |                               | Dictionary              | (4 items)           |                      |         |                    |          |
|       | TestHex                           |                               | String                  | 54 68 69 73 20 69 7 | 73 20 74 65 73 74 20 | 74 6    |                    |          |
|       | TestInt                           |                               | Number                  | 2319                |                      |         |                    |          |
|       | TestData                          |                               | Data                    | d31e78d31ebcd31e    | bdd31ef7d31db4d31e   | sbdd    |                    |          |
|       | TestHexCombined                   |                               | String                  | 5468697320697320    | 74657374207465787    | 74      |                    |          |
|       |                                   |                               |                         |                     |                      |         |                    |          |
|       |                                   |                               |                         |                     |                      |         |                    |          |
|       |                                   |                               |                         |                     |                      |         |                    |          |
|       |                                   |                               |                         |                     |                      |         |                    |          |
|       |                                   |                               |                         |                     |                      |         |                    |          |
|       |                                   |                               |                         |                     |                      |         |                    |          |
|       |                                   |                               |                         |                     |                      |         |                    |          |
|       |                                   |                               |                         |                     |                      |         |                    |          |
|       |                                   |                               |                         |                     |                      |         |                    |          |
|       |                                   |                               |                         |                     |                      |         |                    |          |
|       |                                   |                               |                         |                     |                      |         |                    |          |
| Sour  | ce Name: /SampleList              |                               |                         |                     |                      |         |                    |          |
| View  | er Display Name: SampleList [File | System 1] [Source2]           |                         |                     |                      |         |                    |          |
| Key:  | TestHexCombined                   |                               |                         |                     |                      |         |                    |          |
| Type  | <u>e String</u>                   |                               |                         |                     |                      |         |                    |          |
| Valu  | e: 5468697320697320746573747      | 2074657874                    |                         |                     |                      |         |                    |          |
| Value | acconverteu). This is test text   |                               |                         |                     |                      |         | No Preview Availat | ale      |
| Key   | Path: Root/TestHexCombined        |                               |                         |                     |                      |         |                    |          |
| File  | Name: Samplel ist                 |                               |                         |                     |                      |         |                    |          |
| File  | Path: /SampleList                 |                               |                         |                     |                      |         |                    |          |
| -     |                                   |                               |                         |                     |                      |         |                    |          |
| 13/   | Detailed Information              | Optical Character Recognition | Itex Vie                | w T Text Vi         | ew S                 | Preview | 1                  |          |
| -     |                                   | aprivat unanative trangetting |                         |                     |                      |         | h-                 |          |
|       |                                   |                               |                         |                     |                      |         |                    |          |

### 20.2 Hex Viewer

The Advanced Hex Viewer within RECON LAB is extremely powerful and full of helpful features.

### Open File in Hex Viewer

| 5  | 612382 | 120 | 2012-08-26 12.52.44.jpg | 1040153 | image/jp | eg                                       | 43.65 | 08 | -7              |
|----|--------|-----|-------------------------|---------|----------|------------------------------------------|-------|----|-----------------|
| 6  | 612383 |     | 2012-08-26 12.57.12.jpg | 980533  | image/j  | Peelsmark                                | 12.54 | 28 | -7              |
| 7  | 612384 | -   | 2012-08-26 12.57.34.jpg | 999564  | image/j  | Remove Bookmarks                         |       | 8  | -7              |
| 8  | 612385 |     | 2012-08-26 14.44.38.jpg | 897284  | image/j  |                                          |       | 9  | -7              |
| 9  | 612386 | 101 | 2012-08-26 14.52.01.jpg | 880673  | image/j  | Add Note<br>Remove Note                  |       | 7  | -7              |
| 10 | 612387 |     | 2012-08-26 14.54.33.jpg | 874261  | image/j  | Go to Source                             |       | 2  | -7              |
| 11 | 612388 | -   | 2012-08-26 14.58.58.jpg | 954659  | image/j  | Export as KML                            |       | 2  | -7              |
| 12 | 612389 |     | 2012-08-26 14.59.05.jpg | 930774  | image/j  | Quick Look                               |       | 1  | -7              |
| 13 | 612390 | -   | 2012-08-26 14.59.13.jpg | 879356  | image/j  | Open With                                | ►     | E  | Plist Viewer    |
| 14 | 612391 |     | 2012-08-26 15.01.22.jpg | 943964  | image/j  | Open with External Applicatio            | n 🕨   |    | Hex Viewer      |
| 15 | 612392 | 199 | 2012-08-26 15.01.28.jpg | 964206  | image/j  | Send To Bucket<br>Run Filesystem Modules | -     |    | SQLite Viewer   |
| 16 | 612393 |     | 2012-08-26 15.06.21 ing | 924163  | image/ii | Export                                   |       | L. | Registry Viewer |

To open a file in the Hex Viewer, right-click and select "Open With – Hex Viewer".

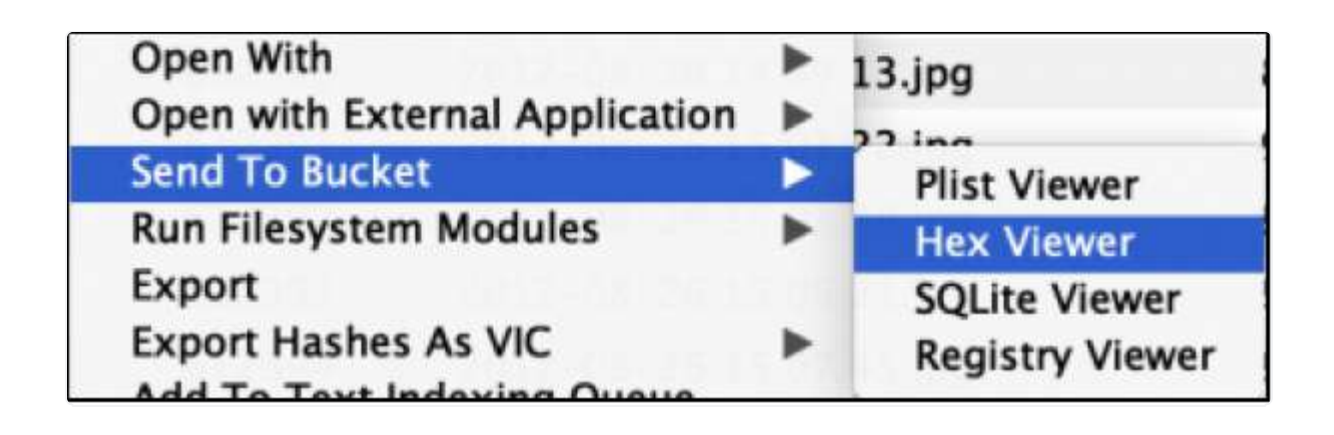

If you would like to add the file to review later in the Sidebar Bucket select "Send to Bucket – Hex Viewer".

| « »                                          | Hex Viewer                       | \$ X                                | 2012-08-26 12.57.12.jpg [File System 612383] 🗘 🕏 K                                                                                                    |                                         |
|----------------------------------------------|----------------------------------|-------------------------------------|----------------------------------------------------------------------------------------------------|-----------------------------------------|
| Bytes per line 32                            | <u></u> < s                      | earch >                             | Go to Offset Show Tags                                                                                                    |                                         |
| Offset 0 1 2                                 | 34567                            | 8 9 10 11 12                        | 2 13 14 15 16 17 18 19 20 21 22 23 24 25 26 27 28 29 30 31                                                                                                    | Use Little Endian format for Integers   |
| 00000 ff d8 ff<br>00032 00 6e 01             | e1 a4 8c 45 78                   | 69 66 00 00 4c                      | d 4d 00 2a 00 00 00 08 00 08 01 0f 00 02 00 00 00 0f 00 00Exif. MV.*                                                                                                  | Data Type Value                         |
| 00064 00 01 00                               | 00 00 8e 01 28                   | 00 03 00 00 00                      | 0 01 00 02 00 00 02 13 00 03 00 00 00 01 00 01 00 087 69                                                                                                    | 1 8 bit binary                          |
| 00128 63 74 72                               | 6f 6e 69 63 73                   | 00 00 56 4d 36                      | 5 37 30 00 00 00 00 00 00 48 00 00 01 00 00 04 800 00 ctronics. VM670HH                                                                                               | 2 8 bit signed                          |
| 00192 00 00 00                               | 14 00 00 01 1c                   | 91 01 00 07 00                      | 0 00 04 01 02 03 00 a0 00 00 07 00 00 04 30 31 30 30                                                                                                    | 3 8 bit unsigned                        |
| 00256 00 00 08                               | 00 a0 05 00 04                   | 00 00 00 00 01 00                   | 0 00 01 30 00 00 00 03 20 31 32 3a 30 38 3a 32 36 20 31<br>                                                                                                    | 4 16 bit signed                         |
| 00320 00 02 00                               | 00 00 04 52 39                   | 38 00 00 02 00                      | 0 07 00 00 00 04 30 31 30 30 00 00 00 00 09 00 11 00 02<br>0 07 00 00 00 04 30 31 30 30 00 00 00 00 09 00 10 00 2                                                     | 5 16 bit unsig                          |
| 00332 00 00 00 00                            | 02 40 00 00 00 00                | 00 02 00 03 00<br>00 00 01 d8 00    | 0 05 00 01 00 00 01 00 00 00 00 00 00 00 00                                                                                                    | 6 32 bit signed                         |
| 00418 00 00 01                               | 00 00 07 00 05<br>0b 00 00 02 1c |                                     | 0 00 02 b 00 00 01 00 00 00 00 00 00 00 00 00 00                                                                                                    | 7 32 bit unsig                          |
| 00480 00 00 03                               | e8 00 00 00 45<br>e8 00 00 00 10 | 00 00 00 01 00                      | 0 00 00 80 00 00 01 00 00 00 98 00 00 03 88 00 00 03 22                                                                                                    | 8 64 bit signed                         |
| 00576 00 00 01                               | 1a 00 05 00 00                   | 00 01 00 00 02                      | 2 76 01 1b 00 05 00 00 00 01 00 00 02 7e 01 28 00 03 00 00 01 00 00vvv                                                                                                | 9 64 bit unsig                          |
| 00508 00 01 00 00 00 00 00 00 00 00 00 00 00 | 00 00 48 00 00<br>00 00 48 00 00 | 00 04 00 00 00                      | 0 48 00 00 00 02 86 02 02 00 04 00 00 00 01 00 00 11 fe 00 00<br>0 48 00 00 00 01 ff d8 ff db 00 84 00 03 02 02 03 02 02 03<br>                                       | 10 DOS Time                             |
| 00572 03 03 03<br>00704 0e 11 0e             | 04 03 03 04 05<br>0b 0b 10 16 10 | 11 13 14 15 15                      | 4 05 0a 07 07 05 08 0C 0a 06 0C 00 0a 06 06 06 12 10 0a                                                                                                    | Selection -                             |
| 00736 09 05 05<br>00768 14 14 14             | 09 14 0d 0b 0d<br>14 14 14 14 14 | 14 14 14 14 14 14<br>14 14 14 14 14 | 4 14 14 14 14 14 14 14 14 14 14 14 14 14                                                                                                    | Selection Count :                       |
| 00800 c0 01 50<br>00832 00 00 00             | 03 01 22 00 02<br>01 02 03 04 05 | 11 01 03 11 01<br>06 07 08 09 0a    | l ff c4 01 a2 00 00 01 05 01 01 01 01 01 01 00 00 00 00 00 .P."                                                                                                    | © Cursor Position : 0 (0x0)             |
| 00864 02 03 00<br>00896 33 62 72             | 04 11 05 12 21<br>82 09 0a 16 17 | 31 41 06 13 51<br>18 19 1a 25 26    | l 61 07 22 71 14 32 81 91 a1 08 23 42 b1 c1 15 52 d1 f0 24l1ACa."q.2#BR.S<br>6 27 28 29 2a 34 35 36 37 38 39 3a 43 44 45 46 47 48 49 4a 3br%&'()*456789: CDEFGHIJ     | File Name 2012-08-26 12 57 12 inc       |
| 00928 53 54 55<br>00960 92 93 94             | 56 57 58 59 5a<br>95 96 97 98 99 | 63 64 65 66 67<br>9a a2 a3 a4 a5    | 7 68 69 6a 73 74 75 76 77 78 79 7a 83 84 85 86 87 88 89 8a<br>5 a6 a7 a8 a9 aa b2 b3 b4 b5 b6 b7 b8 b9 ba c2 c3 c4 c5 c6                                              | File Path: //Jsers/jermyn/Dropbox/Camei |
| 00992 c7 c8 c9<br>01024 fa 01 00             | ca d2 d3 c4 d5<br>03 01 01 01 01 | d6 d7 d8 d9 da<br>01 01 01 01 01    | a el e2 e3 e4 e5 e6 e7 e8 e9 ea fl f2 f3 f4 f5 f6 f7 f8 f9<br>1 00 00 00 00 00 00 01 02 03 04 05 06 07 08 09 0a 0b 11 00                                              | File 3/2e . 937.33 KB                   |
| 01056 02 01 02 01088 22 32 81                | 04 04 03 04 07<br>08 14 42 91 al | 05 04 04 00 01<br>b1 c1 09 23 33    | 1 02 77 00 01 02 03 11 04 05 21 31 06 12 41 51 07 61 71 13                                                                                                    |                                         |
| 01120 28 29 2a<br>01152 6a 73 74             | 35 36 37 38 39<br>75 76 77 78 79 | 3a 43 44 45 46<br>7a 82 83 84 85    | 5 47 48 49 4a 53 54 55 56 57 58 59 5a 63 64 65 66 67 68 69 ()*56789: CDEFGHIJSTUVWXYZcdefghi<br>5 86 87 88 89 8a 92 93 94 95 96 97 98 99 9a az a3 a4 a5 a6 istuvwxyz. |                                         |
| 01184 a7 a8 a9                               | a b2 b3 b4 b5                    | b6 b7 b8 b9 ba                      | a c2 c3 c4 c5 c6 c7 c8 c9 ca d2 d3 d4 d5 d6 d7 d8 d9 da e2                                                                                                    |                                         |

The Hex Viewer will open in the Main Viewer window.

The number of "Bytes per line" can be adjusted using the dropdown box with values between 2 and 32.

### Search in Hex Viewer

To search within the hex select the "Search" button to presented with the Search options box. Options allow for the search term to be entered as hex, ASCII, or UTF-16 (Unicode).

| 0.0   | Search |                 |   |
|-------|--------|-----------------|---|
| VM670 |        | V HEX           | 0 |
|       | Search | ASCII<br>UTF-16 |   |

After entering the search term click "Search".

| Offset | 0  | 1  | 2  | 3  | 4  | 5  | 6  | 7  | 8  | 9  | 10 | 11 | 12 | 13 | 14 | 15 | 16 | 17 | 18 | 19 | 20 | 21 | 22 | 23 | 24 | 25 | 26 | 27 | 28 | 29 | 30 | 31 |                                    |
|--------|----|----|----|----|----|----|----|----|----|----|----|----|----|----|----|----|----|----|----|----|----|----|----|----|----|----|----|----|----|----|----|----|------------------------------------|
| 00096  | 00 | 04 | 00 | 00 | 00 | 01 | 00 | 00 | 00 | 96 | 88 | 25 | 00 | 04 | 00 | 00 | 00 | 01 | 00 | 00 | 01 | 4e | 00 | 00 | 02 | 28 | 4c | 47 | 20 | 45 | 6c | 65 | N(LG Ele                           |
| 00128  | 63 | 74 | 72 | 6f | 6e | 69 | 63 | 73 | 00 | 00 | 56 | 4d | 36 | 37 | 30 | 00 | 00 | 00 | 00 | 00 | 00 | 48 | 00 | 00 | 00 | 01 | 00 | 00 | 00 | 48 | 00 | 00 | ctronics VM670 H H                 |
| 00160  | 00 | 01 | 00 | 09 | 90 | 00 | 00 | 07 | 00 | 00 | 00 | 04 | 30 | 32 | 32 | 30 | 90 | 03 | 00 | 02 | 00 | 00 | 00 | 14 | 00 | 00 | 01 | 08 | 90 | 04 | 00 | 02 |                                    |
| 00192  | 00 | 00 | 00 | 14 | 00 | 00 | 01 | 10 | 91 | 01 | 00 | 07 | 00 | 00 | 00 | 04 | 01 | 02 | 03 | 00 | aO | 00 | 00 | 07 | 00 | 00 | 00 | 04 | 30 | 31 | 30 | 30 |                                    |
| 00224  | a0 | 01 | 00 | 03 | 00 | 00 | 00 | 01 | 00 | 01 | 00 | 00 | a0 | 02 | 00 | 04 | 00 | 00 | 00 | 01 | 00 | 00 | 06 | 00 | a0 | 03 | 00 | 04 | 00 | 00 | 00 | 01 |                                    |
| 00256  | 00 | 00 | 08 | 00 | aO | 05 | 00 | 04 | 00 | 00 | 00 | 01 | 00 | 00 | 01 | 30 | 00 | 00 | 00 | 00 | 32 | 30 | 31 | 32 | 3a | 30 | 38 | 3a | 32 | 36 | 20 | 31 |                                    |
| 00288  | 32 | 3a | 35 | 37 | 3a | 31 | 32 | 00 | 32 | 30 | 31 | 32 | 3a | 30 | 38 | 3a | 32 | 36 | 20 | 31 | 32 | 3a | 35 | 37 | 3a | 31 | 32 | 00 | 00 | 02 | 00 | 01 | 2: 57: 12. 2012: 08: 26 12: 57: 12 |

Hits will be highlighted in yellow. Use the backward and forward buttons (next to the Search button) to move between hits.

#### Jump to an Offset

|              | Go to Offset                      |
|--------------|-----------------------------------|
|              | Multiplier 1                      |
| O From Start | From Cursor Position     From End |
|              | Jump                              |
|              |                                   |

To jump to a specific offset click the "Go to Offset" button at the top of the Hex Viewer. Enter a value and select a multiplier (between 1 and 8192).

Select where to begin:

**From Start** – from the beginning of the file.

From Cursor Position – from where the cursor currently sits.

**From End** – From the end of the file.

#### Tag Selected Bytes

| Offset | 0  | 1  | 2  | 3          | 4  | 5  | 6  | 7  | 8  | 9  | 10 | 11 | 12 | 13 | 14 | 15  | 16    | 17    | 18   | 19   | 20  | 21 | 22 | 23 | 24 | 25 | 26 | 27 | 28 | 29 | 30 | 31 | 1                           |
|--------|----|----|----|------------|----|----|----|----|----|----|----|----|----|----|----|-----|-------|-------|------|------|-----|----|----|----|----|----|----|----|----|----|----|----|-----------------------------|
| 00000  | ff | d8 | ff | <b>e</b> 1 | a4 | 8c | 45 | 78 | 69 | 66 | 00 | 00 | 4d | 4d | 00 | 2a  | 00    | 00    | 00   | 08   | 00  | 08 | 01 | Of | 00 | 02 | 00 | 00 | 00 | Of | 00 | 00 | Exi f NN. *                 |
| 00032  | 00 | 6e | 01 | 10         | 00 | 02 | 00 | 00 | 00 | 08 | 00 | 00 | 00 | 7e | 01 | 1a  | 00    | 05    | 00   | 00   | 00  | 01 | 00 | 00 | 00 | 86 | 01 | 1b | 00 | 05 | 00 | 00 | . n ~                       |
| 00064  | 00 | 01 | 00 | 00         | 00 | 8e | 01 | 28 | 00 | 03 | 00 | 00 | 00 | 01 | 00 | 02  | 00    | 00    | 02   | 13   | 00  | 03 | 00 | 00 | 00 | 01 | 00 | 01 | 00 | 00 | 87 | 69 | ·····(····i                 |
| 00096  | 00 | 04 | 00 | 00         | 00 | 01 | 00 | 00 | 00 | 96 | 88 | 25 | 00 | 04 | 00 | 00  | 00    | 01    | 00   | 00   | 01  | 4e | 00 | 00 | 02 | 28 | 4c | 47 | 20 | 45 | 6c | 65 | N                           |
| 00128  | 63 | 74 | 72 | <b>6</b> f | 6e | 69 | 63 | 73 | 00 | 00 | 56 | 4d | 36 | 37 | 30 | 00  | ~~    | -     |      |      | 20  | 48 | 00 | 00 | 00 | 01 | 00 | 00 | 00 | 48 | 00 | 00 | ctronics VN670 H H H        |
| 00160  | 00 | 01 | 00 | 09         | 90 | 00 | 00 | 07 | 00 | 00 | 00 | 04 | 30 | 32 | 32 | Ta  | g Se  | lecte | ed b | ytes | 0   | 00 | 00 | 14 | 00 | 00 | 01 | 08 | 90 | 04 | 00 | 02 |                             |
| 00192  | 00 | 00 | 00 | 14         | 00 | 00 | 01 | 1c | 91 | 01 | 00 | 07 | 00 | 00 | 00 | Sta | rt Bl | ock   |      |      | D   | 00 | 00 | 07 | 00 | 00 | 00 | 04 | 30 | 31 | 30 | 30 |                             |
| 00224  | a0 | 01 | 00 | 03         | 00 | 00 | 00 | 01 | 00 | 01 | 00 | 00 | a0 | 02 | 00 | En  | d Blo | ock   |      |      | 0   | 00 | 06 | 00 | a0 | 03 | 00 | 04 | 00 | 00 | 00 | 01 |                             |
| 00256  | 00 | 00 | 08 | 00         | aO | 05 | 00 | 04 | 00 | 00 | 00 | 01 | 00 | 00 | 01 | Co  | nv    |       |      |      | . 2 | 30 | 31 | 32 | 3a | 30 | 38 | 3a | 32 | 36 | 20 | 31 |                             |
| 00288  | 22 | 32 | 35 | 37         | 32 | 31 | 32 | 00 | 32 | 30 | 31 | 32 | 22 | 30 | 35 | ~~~ | P7    |       |      | 5    | .2  | 22 | 35 | 37 | 30 | 31 | 32 | 00 | 00 | 02 | 00 | 01 | 2.57.12 2012.08.26 12.57.12 |

Data can be tagged within the Hex Viewer by "swiping" over or highlighting the data. Right-click on the data to be tagged and select "Tag Selected bytes".

| Start Address | 122                      |        |
|---------------|--------------------------|--------|
| End Address   | 142                      |        |
| Saved Tags    | <select tag=""></select> | 0      |
| 🗹 Create New  | Camera_Name              | Yellow |
| Cancel        |                          | Save   |
|               |                          |        |

Assign the data to an existing "Saved Tags" or create a new tag by checking the "Create New" box, entering a name and selecting a color. The tagged data will appear in the Sidebar under "Tags".

|       |      |    |    |     |       |     |     |    |      |      |     |    |     |     |     |    |    |      |      | 1  | Та   | gs   |     |     |      |      |      |      |      |      |     |    |                      |
|-------|------|----|----|-----|-------|-----|-----|----|------|------|-----|----|-----|-----|-----|----|----|------|------|----|------|------|-----|-----|------|------|------|------|------|------|-----|----|----------------------|
| 1     | s    | r. |    | St  | art A | ddr | ess | E  | nd A | ddre | 255 |    | Tag | Nar | ne  |    | Та | g Ca | olor |    |      |      |     |     | 1    | Гag  | Data |      |      |      |     |    |                      |
| 1 1   |      |    |    | 122 | 2     |     |     | 14 | 2    |      |     | Ca | mer | a_N | ame |    |    |      |      | ł  | 4c47 | 7204 | 56c | 656 | 3747 | 726f | 6e6  | 9637 | 7300 | 0005 | 64d | 3  |                      |
|       |      |    |    |     |       |     |     |    |      |      |     |    |     |     |     |    |    |      |      |    |      |      |     |     |      |      |      |      |      |      |     |    |                      |
| Re    | move |    | E  | хро | rt Da | ata |     |    |      |      |     |    |     |     |     |    |    |      |      |    |      |      |     |     |      |      |      |      |      |      |     |    |                      |
|       |      |    |    |     |       |     |     |    |      |      |     |    |     |     |     |    |    |      |      |    |      |      |     |     |      |      |      |      |      |      |     |    |                      |
| Offse | 0    | 1  | 2  | 3   | 4     | 5   | 6   | 7  | 8    | 9    | 10  | 11 | 12  | 13  | 14  | 15 | 16 | 17   | 18   | 19 | 20   | 21   | 22  | 23  | 24   | 25   | 26   | 27   | 28   | 29   | 30  | 31 |                      |
| 0000  | ) ff | d8 | ff | e1  | a4    | 8c  | 45  | 78 | 69   | 66   | 00  | 00 | 4d  | 4d  | 00  | 2a | 00 | 00   | 00   | 08 | 00   | 08   | 01  | Of  | 00   | 02   | 00   | 00   | 00   | Of   | 00  | 00 | Exi f NN. *          |
| 0003  | 2 00 | 6e | 01 | 10  | 00    | 02  | 00  | 00 | 00   | 08   | 00  | 00 | 00  | 7e  | 01  | 1a | 00 | 05   | 00   | 00 | 00   | 01   | 00  | 00  | 00   | 86   | 01   | 1b   | 00   | 05   | 00  | 00 | . n ~                |
| 0006  | 00   | 01 | 00 | 00  | 00    | 8e  | 01  | 28 | 00   | 03   | 00  | 00 | 00  | 01  | 00  | 02 | 00 | 00   | 02   | 13 | 00   | 03   | 00  | 00  | 00   | 01   | 00   | 01   | 00   | 00   | 87  | 69 |                      |
| 0009  | 5 00 | 04 | 00 | 00  | 00    | 01  | 00  | 00 | 00   | 96   | 88  | 25 | 00  | 04  | 00  | 00 | 00 | 01   | 00   | 00 | 01   | 4e   | 00  | 00  | 02   | 28   | 4c   | 47   | 20   | 45   | 60  | 65 | N(LG Ele             |
| 0012  | 63   | 74 | 72 | 6f  | 6e    | 69  | 63  | 73 | 00   | 00   | 56  | 4d | 36  | 37  | 30  | 00 | 00 | 00   | 00   | 00 | 00   | 48   | 00  | 00  | 00   | 01   | 00   | 00   | 00   | 48   | 00  | 00 | ct roni cs VN670 H H |
| 0016  | 00 ( | 01 | 00 | 09  | 90    | 00  | 00  | 07 | 00   | 00   | 00  | 04 | 30  | 32  | 32  | 30 | 90 | 03   | 00   | 02 | 00   | 00   | 00  | 14  | 00   | 00   | 01   | 08   | 90   | 04   | 00  | 02 |                      |

Tags can also be recalled by selecting the "Show Tags" button at the top of the Hex Viewer.

### Hex Viewer Information Pane

|                      | Data Type                                                   | Value               |
|----------------------|-------------------------------------------------------------|---------------------|
| 1                    | 8 bit binary                                                | 01100011            |
| 2                    | 8 bit signed                                                | 99                  |
| 3                    | 8 bit unsigned                                              | 99                  |
| 4                    | 16 bit signed                                               | 25459               |
| 5                    | 16 bit unsig                                                | 25459               |
| 6                    | 32 bit signed                                               | 1668481024          |
| 7                    | 32 bit unsig                                                | 1668481024          |
| 8                    | 64 bit signed                                               | 7166071433524491831 |
| 9                    | 64 bit unsig                                                | 7166071433524491831 |
| 10                   | DOS Time                                                    | 14:27:24            |
| iele<br>iele<br>Curs | ction : 134–134<br>ction Count : 1 ((<br>sor Position : 135 | 0x1)<br>; (0x87)    |

The Information Pane on the right side of the Hex Viewer will display the values of swiped or highlighted data. It can also be used to toggle Little Endian/Big Endian interpretation on and off using the checkbox.

### 20.3 SQLite Viewer

The Advanced SQLite Viewer within RECON LAB has the ability to search, filter and execute SQLite queries to make it easier to document evidence found in SQLite files.

#### **Open File in SQLite Viewer**

|    |        |            |                  |                          |                      |            | Files          | Galler |
|----|--------|------------|------------------|--------------------------|----------------------|------------|----------------|--------|
|    | R      | Record No. | File Name        |                          | File Size            | м          | ime Type       | Sig    |
| 16 |        | 1211660    | 2041457d5fe04d39 | applicat                 | pplication/x-sqlite3 |            |                |        |
| 17 |        | 1216130    | Manifest.db      |                          | 10743808             | applicat   | tion/x-sqlite3 | SQLit  |
| 18 |        | 612859     | places.sqlite    | Berthmark                | 10495760             | applicat   | ion/x-sqlite3  | SQLit  |
| 19 |        | 619058     | places.sqlite    | BOOKMARK<br>Remove Bookr | narks                |            | on/x-sqlite3   | SQLit  |
| 20 |        | 256560     | valid.sqlite3    |                          |                      |            | on/x-sqlite3   | SQLit  |
| 21 |        | 386572     | valid.sqlite3    | Add Note<br>Remove Note  |                      |            | on/x-sqlite3   | SQLit  |
| 22 |        | 681132     | valid.sqlite3    | Go to Source             |                      |            | on/x-sqlite3   | SQLit  |
| 23 |        | 1211346    | 12b144c0bd44f2b  | Export as KML            |                      |            | on/x-sqlite3   | SQLit  |
| 24 |        | 63186      | valid.sqlite3    | Quick Look               |                      |            | on/x-sqlite3   | SQLit  |
| 25 |        | 487758     | valid.sqlite3    | Open With                |                      |            | Plist Viewe    | r      |
| 26 |        | 1172625    | valid.sqlite3    | Open with Ext            | ernal Applicat       | tion 🕨     | Hex Viewe      | r      |
| 27 |        | 735077     | gk.db            | Send To Bucke            | t<br>Modules         |            | SQLite Vie     | wer    |
| 28 | 735488 |            | ak dh            | Eurost                   | imodules             | Registry V | iewer          |        |

To open a file in the SQLite Viewer, right-click and select "Open With – SQLite Viewer".

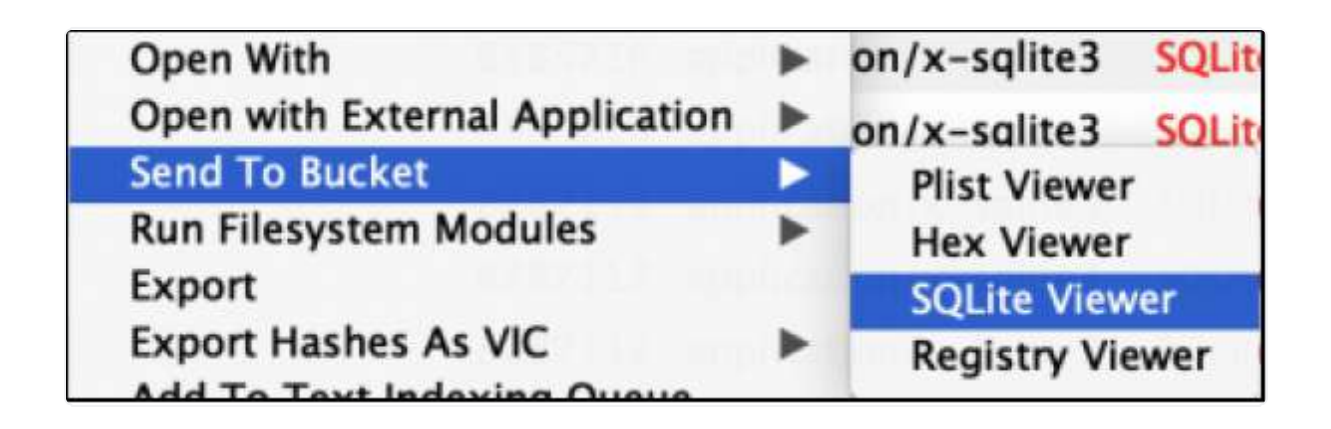

If you would like to add the file to review later in the Sidebar Bucket select "Send to Bucket – SQLite Viewer".

| 《 》 SQLite V       | /lewer 🗘 | X.   |              |     | places.sq  | ite (File System 6     | 12859]              |                   | ¢ X                     |               |             |        |        |
|--------------------|----------|------|--------------|-----|------------|------------------------|---------------------|-------------------|-------------------------|---------------|-------------|--------|--------|
| Tables             |          |      |              |     |            |                        | Browse Da           | Execute SQL       |                         |               |             |        |        |
| moz_places         | D        | Keyw | ord Search   |     | Searc      | h Show All             |                     |                   | Export                  | HTML          | Bookmarks   |        | Report |
| moz. p/ac          | ies      |      |              |     |            | O moz an               | attributes O        | moz historovisits | mor places              |               |             |        |        |
| Column Name        | Search   |      |              | 12  | 7252       | 1 - Conversion - Inter |                     |                   |                         |               |             |        |        |
| 1 🔳 id             |          |      | 1999         | 10  | un         |                        |                     | title             |                         | rev_nost      | VISIT_COUNT | nidden | tÀI    |
| 2 🔳 url            |          | 257  |              | 258 | https://ww | w.google.com/se        | earch?q=gun+clean   | gun cleaner lut   | ricant – Google Search  | moc.elgoog    | 1           | 0      | 0      |
| 3 🔳 title          |          | 258  |              | 259 | http://ww  | w.googleadservic       | es.com/pagead/aclk. | •                 |                         | moc.secivres  | 1           | 1      | 0      |
| 4 my host          |          | 259  |              | 260 | http://ww  | w.cheaperthandin       | .net/product/5739   | Break-Free CLF    | Cleaner Lubricant an    | ten.tridnahtr | 1           | 0      | 0      |
| 5 Digit count      |          | 260  |              | 261 | https://ww | w.google.com/se        | arch?q=CLP+gun+     | . clp gun cleane  | - Google Search         | moc.elgoog    | 1           | 0      | 0      |
| 6 hidden           |          | 261  |              | 262 | https://ww | w.google.com/si        | arch?q=how+to+u     | how to use clp    | gun cleaner - Google    | moc.eigoog    | 1           | 0      | 0      |
| o niuden           |          | 262  |              | 263 | http://ww  | w.google.com/url       | 7sa=t&rct=j&q=&es.  |                   |                         | moc.elgoog    | 1           | 0      | 0      |
| / Typed            |          | 263  | 1            | 264 | http://ww  | w.youtube.com/w        | atch?v=teHpfPSgRfk  | CLP breakfree     | what to use to clean yo | moc.ebutuoy   | 1           | 0      | 0      |
| 8 favicon_id       |          | 264  | n.           | 265 | http://ww  | w.poogle.com/url       | 7sa=t&rct=i&g=&es.  |                   |                         | moc.elapop    | 1           | 0      | 0      |
| 9 frecency         |          | 265  | 171          | 266 | http://ww  | w.voutube.com/m        | sults?search query  | . dp cleaner - Y  | ouTube                  | moc.ebutuov   | 1           | 0      | 0      |
| 10 Inst_visit_date |          | 266  | -            | 267 | http://www | www.ube.com/w          | atch?v=H6ClOhaPow   | a Basic Introduct | ion to rieaning any aut | mor ehuture   | 1           | 0      | 0      |
| 11 🔳 guid          |          | 267  | and a second | 269 | https://ww | er occale com/o        | arch?a-hours to su  | how to use clo    | Coools Search           | mor alanan    |             |        |        |
|                    |          | 200  | 1.1          | 200 | https://ww | m.google.com/si        | aschig-now-to-u.    | . now to use up   | - Google Search         | moclegoog     |             |        |        |
|                    |          | 200  |              | 209 | ndp://ww   | w.googie.com/un        | sa=tarct=j&q=&es.   |                   |                         | muc.ergoog    | 1           | 0      | 0      |
|                    |          | 269  |              | 270 | http://ww  | w.thehighroad.org      | archive/index.php.  | How do you us     | e CLP? - THR            | gro.daorhgih  | 1           | 0      | 0      |

The SQLite Viewer will open in the Main Viewer window.

### Filtering Table Data

| «  | » sql           | .ite Viewer 🔶 | ×    |            | pla       | ces.sqlite [File Sys | item 612859] |             | ¢ X             |
|----|-----------------|---------------|------|------------|-----------|----------------------|--------------|-------------|-----------------|
|    | Tab             | les           |      |            |           |                      |              | Browse Data | Execute SQL     |
| m  | z_places        | 0             | Keyw | ord Search |           | Search S             | now All      |             |                 |
|    | moz             | places        |      |            |           |                      |              | moz pla     | ices            |
|    | Coloum Name     | Search        | -    |            |           | 10247                | 1.00.0       |             |                 |
| 1  | 🗌 id            | П             |      |            | RECON INT | url                  | title        | visit_count | last_visit_date |
| 2  | url             |               | 1    |            | 1         | http://www           |              | 0           |                 |
| 3  | E title         |               | 2    |            | 2         | http://www           | 201          | 0           |                 |
| -  |                 | -             | 3    |            | 3         | http://www           | **           | 0           |                 |
| -  | rev_nost        |               | 4    |            | 4         | http://www           |              | 0           |                 |
| 2  | visit_count     | -             | 5    |            | 5         | http://www.          |              | 0           |                 |
| 6  | hidden          |               | 6    |            | 6         | place sort=8         |              | 0           |                 |
| 7  | typed           |               | 7    |            | 7         | place:Solt=0         |              | 0           |                 |
| 8  | favicon_id      |               | -    |            | ,         | place:roider         | •            | 0           |                 |
| 9  | frecency        |               | 8    |            | 8         | place:type=6         |              | 0           |                 |
| 10 | last visit date | -             | 9    |            | 9         | http://www           |              | 1           | 1356533519      |
| 11 |                 | -             | 10   |            | 10        | http://www           | Welcome to F | 1           | 1356533520      |
|    | gene.           |               | 11   |            | 11        | https://www          | dropbox - G. | 1           | 1356533726      |

Individual SQLite tables can be selected by using the Tables dropdown box.

Columns can be turned on and off by checking or unchecking the box underneath "Column Name".

Likewise, the ability to search through individual columns can be turned on and off by checking or unchecking the box underneath "Search".

#### Searching in the SQLite Viewer

| SQLite Vie                      | ewer 🗘                | X        |             |     | pl      | aces.sqlite [F | ile System 61285 | 거             | \$ X                               |                   |                   |         |      |
|---------------------------------|-----------------------|----------|-------------|-----|---------|----------------|------------------|---------------|------------------------------------|-------------------|-------------------|---------|------|
| Tables                          |                       |          |             |     |         |                |                  | Browse Data   | Execute SQL                        |                   |                   |         |      |
| moz_places                      | 0                     | gun      |             |     | Ø       | Search         | Show All         |               | Exp                                | ort HTML          | Bookmarks         | C Rep   | port |
| _moz_place                      |                       | _        |             |     |         |                | O moz anno att   | ributes Om    | oz historwisits                    |                   |                   |         |      |
| Column Name                     | Search                |          |             |     |         |                |                  |               | alat.                              | -                 | indefe annual     | bidden. |      |
| 1 🔳 id                          |                       | 2        | 1000        | 10  | ur      | annan ann an   |                  |               | uue                                | rev_nost          | VISIT_COUNT       | nicden  |      |
| 2 🔳 url                         |                       | 1        |             | 183 | ht      | tp://www.go    | ogle.com/url?sa= | t&rct=j&q=&es |                                    | moc.elgoog        | . 1               | 0       |      |
| 3 🔳 title                       |                       | 2        |             | 184 | h       | tp://www.tes   | wksburyrodandgu  | n.org/documen | SIGARMS Classic Owners Manual I    | 22 gro.nugdnad.   | _ 0               | 0       | _    |
| 4 🔳 rev_host                    |                       | 3        |             | 203 | ht      | tp://us.gloci  | ccom/            |               | GLOCK "Safe Action"® Pistols   He  | ndg moc.kcolg.su  | - 1               | 0       |      |
| 5 visit_count                   |                       | 4        |             | 241 | ht      | tps://www.g    | oogle.com/search | 7q=cdl+gun+cl | cdl gun cleaner - Google Search    | moc.elgoog        | . 1               | 0       |      |
| 6 🔳 hidden                      |                       | 5        |             | 242 | ht      | tps://www.g    | oogle.com/search | ?q=cdl+gun+cl | . top gun cleaners - Google Search | moc.elgoog        | . 1               | 0       |      |
| 7 Etyped                        |                       | 6        |             | 243 | ht      | tp://www.go    | ogle.com/url7sa= | t&rct=J&q=&es |                                    | moc.elgoog        | . 1               | 0       |      |
| 8 g favicon_id                  |                       | 7        |             | 244 | ht      | tp://www.us    | acarry.com/forum | s/handgun-ma  | What is the best gun cleaning pro  | duc moc.yrracasu  | 1                 | 0       |      |
| 9 frecency                      | -                     | 8        |             | 245 | ht      | tps://www.g    | oogle.com/search | 7q-gun+cleani | gun cleaning products - Google S   | earch moc.elgoog  | . 1               | 0       |      |
| 10 Iast visit date              |                       | 9        |             | 246 | ht      | tp://www.go    | ogle.com/url?sa= | t&rct=j&q=&es |                                    | moc.elgoog        | . 1               | 0       |      |
|                                 |                       | 10       | in .        | 747 | in      | tn-//www.he    | nunalis com/aun. | rlassing_cham | Cun Cleaning Sunnlies & Chemica    | ls n mor clianume | 1                 | 0       |      |
| able: moz_places<br>d: 203      |                       |          |             |     |         |                |                  |               |                                    |                   |                   |         |      |
| arl: http://us.glock.com/       |                       |          |             |     |         |                |                  |               |                                    |                   |                   |         |      |
| itle: GLOCK "Safe Action"® Pist | tols   Handguns   Fit | rearms ( | GLOCK USA   |     |         |                |                  |               |                                    |                   |                   | 10.2.1  |      |
| ev_host: moc.kcolg.su.          |                       |          |             |     |         |                |                  |               |                                    |                   | No Preview Availa | able    |      |
| isit_count: 1                   |                       |          |             |     |         |                |                  |               |                                    |                   |                   |         |      |
| idden: 0                        |                       |          |             |     |         |                |                  |               |                                    |                   |                   |         |      |
| vined: 0                        | _                     | _        |             | _   | _       |                |                  |               |                                    |                   |                   |         | _    |
| Detailed Information            | The Piex View         |          | T Text View | S   | Strings | 1              | xil Metadata     | Apole Me      | tadata Maps                        | in Preview        |                   |         |      |

After selecting a table of interest enter a keyword in the search field and click "Search". Items in the table matching the keyword will remain and can be reviewed and/or bookmarked.

### Executing a SQLite Query

Instruction for SQLite queries is beyond the scope of this manual. However, there are many great resources available online.

| « > | SQLite V        | lewer 🗢 | x                 |                 | places.sqlite [File Sys             | tem 612859]                  |             | • ×              |
|-----|-----------------|---------|-------------------|-----------------|-------------------------------------|------------------------------|-------------|------------------|
|     | Tables          |         |                   |                 |                                     | Browse Data                  | Execute SQL |                  |
| mo  | z_places        | ٢       | select id,url,tit | le,visit_count, | last_visit_date,guid from moz_place | es                           |             |                  |
|     | moz_plac        | es      |                   |                 |                                     |                              |             |                  |
|     | Coloum Name     | Search  |                   |                 |                                     |                              |             |                  |
| 1   | 📕 id            |         |                   |                 |                                     |                              |             |                  |
| 2   | 🔳 url           |         |                   |                 |                                     |                              |             |                  |
| 3   | 📕 title         |         |                   |                 |                                     |                              |             |                  |
| 4   | rev_host        |         |                   |                 |                                     |                              |             |                  |
| 5   | visit_count     |         | Execute Qu        | ery             |                                     | Query Successful             | l.          |                  |
| 6   | hidden          |         |                   | id              | url                                 | title                        | visit_count | last_visit_date  |
| 7   | typed           |         | 251               | 252             | https://www.google.com/             | gun cleaning crl - Google Se | 1           | 1362425164269666 |
| 8   | favicon_id      | •       | 252               | 253             | https://www.google.com/             | gun cleaning product cdl     | 1           | 1362425197892446 |
| 9   | frecency        | -       | 253               | 254             | http://www.google.com/u             |                              | 1           | 1362425202561107 |
| 10  | Iast_visit_date |         | 254               | 255             | http://www.remington.co             | Rem Oil - Gun Care - Gun C   | 1           | 1362425216454530 |
| 11  | guid            | -       | 255               | 256             | https://www.google.com/             | gun cleaner lunricant - Goo  | 1           | 1362425254306520 |

To execute an SQLite query first select a table then click the "Execute SQL" tab.

RECON LAB will pre-populate the work area with existing column names from the table. This can be modified to using common SQLite syntax.

Once the query has been entered click the "Execute Query" button to view the results.

#### Data Conversion

The SQLite Viewer also allows you to see the raw data of any SQL table that has already been sent to the viewer. To see the different display methods, right click on the column name section and select "Manage Column".

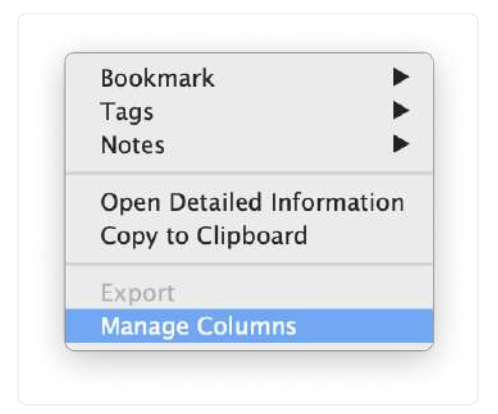

From the "Manage Column" window, you can select which of the columns you would like converted to a different display method. Select your desired format from the dropdown menu.

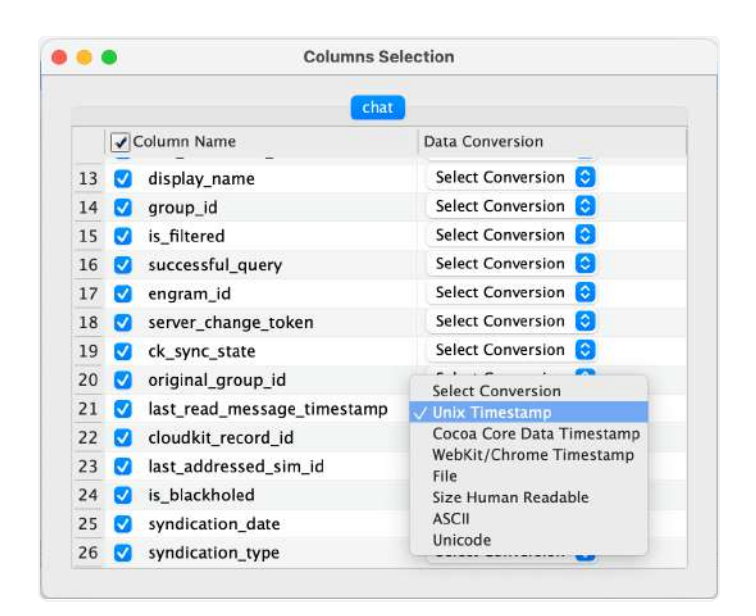

After selecting the conversion type, select the desired entry to see the conversion in the main window of the SQLite viewer.

| (Tétére)                                                                                                    |    |            |             |                |            |             |              |               | Erowse Date       | Execute SQL     |              |                                 |                    |                   |                    |
|----------------------------------------------------------------------------------------------------|----|------------|-------------|----------------|------------|-------------|--------------|---------------|-------------------|-----------------|--------------|---------------------------------|--------------------|-------------------|--------------------|
| chat 🗧                                                                                                    |    |            |             |                |            |             |              |               |                   |                 |              |                                 | Tapion HTML        | 8 Bookmark        | Beport             |
| (THE                                                                                                    |    |            |             |                |            |             |              | W SolwDa      | utabaseProperties | Se menager      | (9) (M/)     |                                 |                    |                   |                    |
| Column Name                                                                                                    |    |            |             | 1              | _          | -           | _            |               |                   |                 | -            |                                 | -                  |                   |                    |
| 1 🖸 ROWD                                                                                                    |    | s_archived | addressed_h | a display_name | a diant in | is filtered | CCCESSINI da | e 🖾 engraming | Ber dunge t       | o CK_Sync_state | a diam diona | a isst, read, message_timestamp |                    | clou              | en trocora id      |
| 2 🛃 guid                                                                                                    |    | 1271       | Saarch      | Search         | Search     | Search      | Search       | Search        | Search            | Search          | Search       | Search                          | Search             |                   |                    |
| 3 🖸 style                                                                                                    |    |            | cuare khan  |                | ACADAFSE   |             | 1            |               | z                 | 1               | SC39A9FC-    | 67899281512044236               | stbd506adececc7bf  | 8153622104229:35  | ac101138956d101122 |
| 4 👩 sizza                                                                                                    | 2  |            | duine khan  |                | COENCEA0-  | 1           | <u> </u>     | 6             | 10                |                 | #8542100-4   | 68013310608076379               | 56cf5+6+3d11168    | 20758041340226401 | d227c193f5059102b  |
| 5 🛃 account_id                                                                                                    | 3  |            | Guare, khan |                | 59048150-0 |             | 1            | v             | ×                 | 1               | 59048F5D-0   | 67958435710985396               | ecb11da01bb594fr   | dex05271847550044 | 4444acl0fa425b3681 |
| # 🛃 properties                                                                                                    | 74 |            | Chane, khan |                | 0986AF58-6 |             | 1            |               | 16                | 1               | 098EAF58-0   | 68108629050163174               | 1 d2310c996fd895bd | bde9c01ef15c994d5 | 4861db1211c30/589a |
| 7 🛃 chat, identifier                                                                                                    | 5  |            | coune, khan |                | 20609AFF   |             | 1            |               | 12                | 1               | INFORME      | 6783324330000000                | d486ececd5865a15   | 0540200012992553  | 84512438196807500  |
| 8 Service_name                                                                                                    |    |            |             |                |            |             |              |               |                   |                 |              |                                 |                    |                   |                    |
| 9 👩 noom_name                                                                                                    |    |            |             |                |            |             |              |               |                   |                 |              |                                 |                    |                   |                    |
| 10 🛃 account Jopin                                                                                                    |    |            |             |                |            |             |              |               |                   |                 |              |                                 |                    |                   |                    |
| 11 👩 is archived                                                                                                    |    |            |             |                |            |             |              |               |                   |                 |              |                                 |                    |                   |                    |
| 12 🛃 last_addressed_handle                                                                                                    |    |            |             |                |            |             |              |               |                   |                 |              |                                 |                    |                   |                    |
| 🖬 🛃 display_name                                                                                                    |    |            |             |                |            |             |              |               |                   |                 |              |                                 |                    |                   |                    |
| 14 📶 group_id                                                                                                    |    |            |             |                |            |             |              |               |                   |                 |              |                                 |                    |                   |                    |
| 1<br>10<br>1<br>18582 100 - 8427 - 41510 - 9144 - 7161 99467 084<br>19163 - 1916 - 8427 - 41510 - 91467 09467 094<br>1916 - 914 - 914 - |    |            |             |                |            |             |              |               |                   |                 |              |                                 |                    | No Preview Ava    | lative             |

### 20.4 Registry Viewer

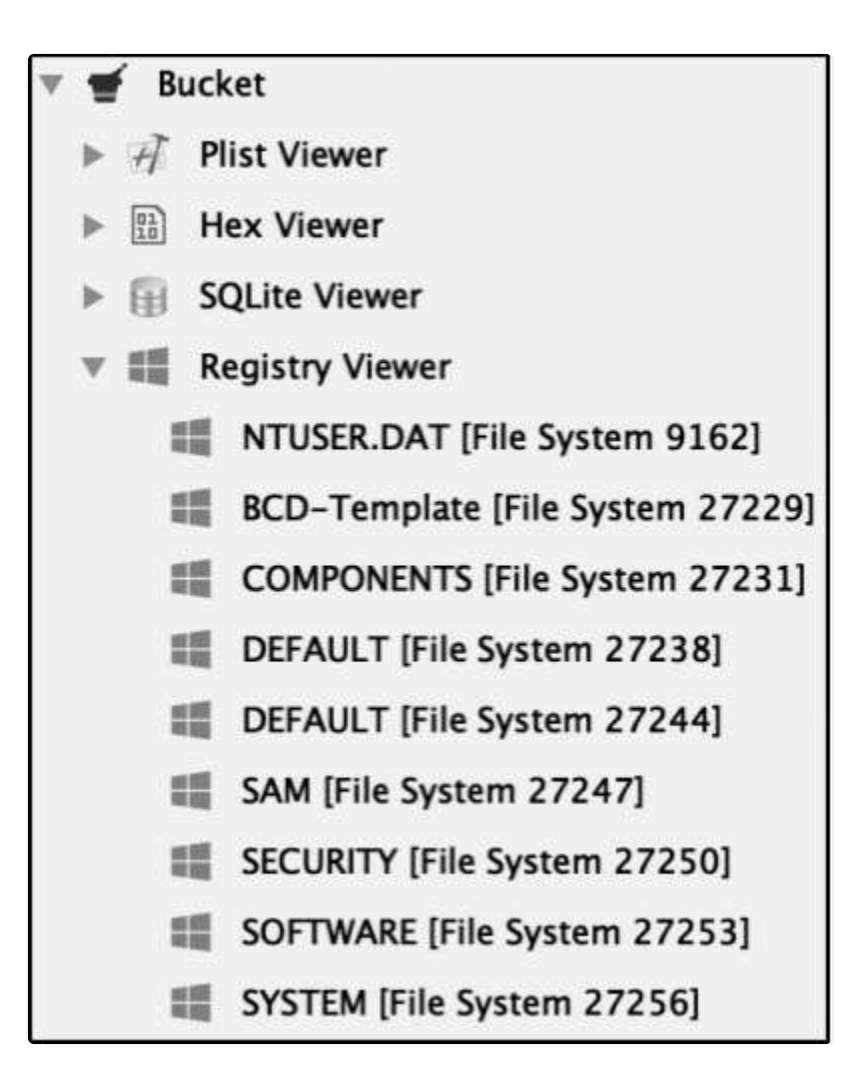

When a source is added to RECON LAB that contains Windows registry information it is automatically parsed and added to the Sidebar Bucket under Registry Viewer.
| « »                                                                                        | > Source \$ X |            |                   | Windows Registry (Windows Registry) |           |          |                                                                              |      | ¢ ×                                                            |
|--------------------------------------------------------------------------------------------|---------------|------------|-------------------|-------------------------------------|-----------|----------|------------------------------------------------------------------------------|------|----------------------------------------------------------------|
|                                                                                            | >             |            | Se                | arch                                | Filters 🔽 | Show All | Table View Gallery View                                                      |      |                                                                |
|                                                                                            | •             | Record No. | Inode No./File ID | i l                                 | File f    | Name     | Extension                                                                    | Fi   | le Path                                                        |
| 1                                                                                          |               | 1          |                   |                                     | SAM       |          | /SAM                                                                         |      |                                                                |
| 2                                                                                          |               | 2          |                   |                                     | SECURITY  |          | /SECURITY                                                                    |      |                                                                |
| 3 🗌                                                                                        |               | 3          |                   |                                     | DEFAULT   |          | /DEFAULT                                                                     |      |                                                                |
| 4                                                                                          |               | 4          |                   |                                     | SOFTWARE  |          | /SOFTWARE                                                                    |      |                                                                |
| 5                                                                                          | -             | 5          |                   | -                                   | SYSTEM    |          | Bookmark<br>Remove Bookmarks                                                 |      |                                                                |
| Window                                                                                     | vs Registry > |            |                   | _                                   |           | -        | Add Note<br>Remove Note<br>Ouick Look                                        |      |                                                                |
| Source Name: /Windows Registry<br>Record No.: 5<br>File Name: SYSTEM<br>File Path: /SYSTEM |               |            |                   |                                     |           |          | Open With<br>Send To Bucket<br>Export<br>Add To Text Indexing<br>Carve Files | Deve | Plist Viewer<br>Hex Viewer<br>SQLite Viewer<br>Registry Viewer |

If you need to manually load a Windows registry artifact right-click on the file and select "Open With – Registry Viewer".

| Open With                  | * |                    |
|----------------------------|---|--------------------|
| Send To Bucket             |   | Plist Viewer       |
| Export                     |   | Hex Viewer         |
| Add To Text Indexing Queue |   | SOLite Viewer      |
| Carve Files                |   | Registry Viewer    |
| Carve Data                 |   | incgioni f incinci |

To add the registry artifact to the Sidebar choose "Send to Bucket – Registry Viewer".

| « »                                                                                                    | Registry Viewer                                                                                                    | \$×                                                            |                                        |       | S        | YSTEM [File System 27256]         |                | e x                                                |
|----------------------------------------------------------------------------------------------------|----------------------------------------------------------------------------------------------------|----------------------------------------------------------------|----------------------------------------|-------|----------|-----------------------------------|----------------|----------------------------------------------------|
|                                                                                                    |                                                                                                    | Search                                                         | Refresh                                |       |          |                                   |                |                                                    |
|                                                                                                    |                                                                                                    |                                                                |                                        |       |          | All Items Searched Items          |                |                                                    |
| Node Name                                                                                                 |                                                                                                    | Node Tim                                                       | nestamp                                | 1     |          | Key                               | Туре           | Value                                              |
| v                                                                                                    | USBSTOR                                                                                                    | 2015/03                                                        | /23 14:31:10 GMT-4:00                  | 4     |          | CompatibleIDs                     | REG_MULTI_SZ   | USBSTOR\DiskUSBSTOR\RAW                            |
|                                                                                                    | Disk&Ven SanDisk&Pr.                                                                                                    | 2015/03                                                        | /24 09:58:32 GMT-4:00                  | 5     |          | ContainerID                       | REG_SZ         | {4933888a-6002-5a33-95a4-bad21ec52623}             |
| 1                                                                                                    | 4C530012450531.                                                                                                    | . 2015/03                                                      | /24 09:38:00 GMT-4:00                  | 6     |          | ConfigFlags                       | REG_DWORD      |                                                    |
|                                                                                                    | ▶ 4C530012550531                                                                                                    | . 2015/03                                                      | /24 09:58:33 GMT-4:00                  | 7     |          | ClassGUID                         | REG_SZ         | {4d36e967-e325-11ce-bfc1-08002be10318}             |
| ► Ha                                                                                                    | ardware Profiles                                                                                                    | 2015/03                                                        | /25 09:05:22 GMT-4:00                  | 8     |          | Driver                            | REG_SZ         | {4d36e967-e325-11ce-bfc1-08002be10318}\0001        |
| Po                                                                                                    | olicies                                                                                                    | 2009/07                                                        | /14 00:49:20 GMT-4:00                  | 9     |          | Class                             | REG SZ         | DiskDrive                                          |
| ⊧ se                                                                                                    | ervices                                                                                                    | 2015/03                                                        | /23 16:00:56 GMT-4:00                  | 10    | Ē        | Mfg                               | REG SZ         | @disk.inf.%genmanufacturer%:(Standard disk drives) |
| ▶ Contr                                                                                                   | rolSet002                                                                                                    | 2009/07                                                        | /14 01:08:21 GMT-4:00                  | 11    | <u> </u> | Service                           | REG SZ         | disk                                               |
| Moun                                                                                                    | ntedDevices                                                                                                    | 2015/03                                                        | /24 09:58:34 GMT-4:00                  | 12    |          | FriendlyName                      | REC SZ         | SanDick Cruzer Ett USB Device                      |
| PNC                                                                                                    |                                                                                                    | 2015/02                                                        | 125 00.20.28 CMT_4.00                  |       | -        |                                   | KEG_JE         | Sandisk Cluzer nit 036 Device                      |
| Plugin: Regis<br>Tab Name: R<br>Source Name<br>File Path: /W<br>Node Path: H<br>Node Name:<br>Node Timest | itry Viewer<br>legistry Viewer<br>2: /cfreds_2015_data_leakag<br>indows/System32/config/Rk<br>IKEY_LOCAL_MACHINE (HKLI<br>/HKEY_LOCAL_MACHINE/SY<br>amp: 2015-Mar-24 09:38:0 | je_pc.E01/nt<br>egBack/SYST<br>M)<br>'STEM/Contr<br>0 GMT-4:00 | rfs<br>TEM<br>rolSet001/Enum/USBSTOR/I | Disk& | Ven_SanD | sk&Prod_Cruzer_Fit&Rev_2.01/4C530 | 01245053110159 | 3&0                                                |

To examine Windows registry artifacts select a registry hive to open in the Sidebar. The registry hive will open in the Registry Viewer in the Main Window.

The registry hives and keys can now be explored and bookmarked.

| « »                                                               | >                                                                                                    | Registry Viewer                                                                                                    | \$ X                                                                  |                            | SYSTEM [File System 27256                  | 1         |                 | \$ ×            |                               |                     |
|-------------------------------------------------------------------|----------------------------------------------------------------------------------------------------|----------------------------------------------------------------------------------------------------|-----------------------------------------------------------------------|----------------------------|--------------------------------------------|-----------|-----------------|-----------------|-------------------------------|---------------------|
| SanD                                                              | isk                                                                                                    | Sea                                                                                                    | arch Refresh                                                          |                            |                                            |           |                 |                 |                               |                     |
|                                                                   |                                                                                                    |                                                                                                    |                                                                       |                            | All Items Searc                            | hed Items |                 |                 |                               |                     |
|                                                                   |                                                                                                    |                                                                                                    | Node Name                                                             |                            | Node Timestamp                             |           | Key             | Туре            | Value                         | Hex Value           |
| 23                                                                |                                                                                                    | /HKEY_LOCAL_MACHIN                                                                                                    | NE/SYSTEM/ControlSet                                                  | 001/Enum/USBSTOR           | 2015/03/23 14:31:11 GMT-4                  |           |                 |                 |                               |                     |
| 24                                                                |                                                                                                    | /HKEY_LOCAL_MACHIN                                                                                                    | NE/SYSTEM/ControlSet                                                  | 001/Enum/USBSTOR           | 2015/03/23 14:31:11 GMT-4                  |           |                 |                 |                               |                     |
| 25                                                                |                                                                                                    | /HKEY_LOCAL_MACHIN                                                                                                    | NE/SYSTEM/ControlSet                                                  | 001/Enum/USBSTOR           | 2015/03/23 14:31:11 GMT-4                  | Туре      |                 | REC_BINARY      |                               | 12000000            |
| 26                                                                |                                                                                                    | /HKEY_LOCAL_MACHIN                                                                                                    | NE/SYSTEM/ControlSet                                                  | 001/Enum/USBSTOR           | 2015/03/23 14:31:11 GMT-4                  | Data      |                 | REC_BINARY      | SanDisk Cruzer Fit USB Device | 530061006e004400690 |
| 27                                                                |                                                                                                    | /HKEY_LOCAL_MACHIN                                                                                                    | NE/SYSTEM/ControlSet                                                  | 001/Enum/USBSTOR           | 2015/03/23 14:31:11 GMT-4                  |           |                 |                 |                               |                     |
| 28                                                                |                                                                                                    | /HKEY_LOCAL_MACHIN                                                                                                    | NE/SYSTEM/ControlSet                                                  | 001/Enum/USBSTOR           | 2015/03/23 14:31:11 GMT-4                  |           |                 |                 |                               |                     |
| 29                                                                |                                                                                                    | /HKEY_LOCAL_MACHIN                                                                                                    | NE/SYSTEM/ControlSet                                                  | 001/Enum/USBSTOR           | 2015/03/23 14:31:11 GMT-4                  | Туре      |                 | REG_BINARY      |                               | 12000000            |
| 30                                                                |                                                                                                    | /HKEY_LOCAL_MACHIN                                                                                                    | NE/SYSTEM/ControlSet                                                  | 001/Enum/USBSTOR           | 2015/03/23 14:31:11 GMT-4                  | Data      |                 | REC_BINARY      | disk.inf:disk_device.NTamd6   | 6400690073006b002e0 |
| 31                                                                |                                                                                                    | /HKEY_LOCAL_MACHIN                                                                                                    | NE/SYSTEM/ControlSet                                                  | 001/Enum/USBSTOR           | 2015/03/23 14:31:11 GMT-4                  |           |                 |                 |                               |                     |
| 32                                                                |                                                                                                    | /HKEY_LOCAL_MACHIN                                                                                                    | NE/SYSTEM/ControlSet                                                  | 001/Enum/USBSTOR           | 2015/03/23 14:31:11 GMT-4                  | Туре      |                 | REG_BINARY      |                               | 1000000             |
| 33                                                                |                                                                                                    | /HKEY_LOCAL_MACHIN                                                                                                    | NE/SYSTEM/ControlSet                                                  | 001/Enum/USBSTOR           | 2015/03/23 14:31:11 GMT-4                  | Data      |                 | REC_BINARY      | <b>O</b> OhOOeO               | c0d368899765d001    |
| 34                                                                |                                                                                                    | /HKEY_LOCAL_MACHIN                                                                                                    | NE/SYSTEM/ControlSet                                                  | 001/Enum/USBSTOR           | 2015/03/23 14:31:11 GMT-4                  |           |                 |                 |                               |                     |
| 35                                                                |                                                                                                    | /HKEY_LOCAL_MACHIN                                                                                                    | NE/SYSTEM/ControlSet                                                  | 001/Enum/USBSTOR           | 2015/03/23 14:31:11 GMT-4                  | Туре      |                 | REC_BINARY      |                               | 1000000             |
| File P<br>Node<br>Node<br>{5401<br>Node<br>Key :<br>Type<br>Value | ath : /Window<br>Path : HKEY_L<br>Name : /HKEY<br>9947e-8b40-4<br>Timestamp :<br>Data<br>: REG_BINARY<br>: SanDisk Cru | s/System32/config/Regi<br>ocCAL_MACHINE (HKLM)<br>y_LOCAL_MACHINE(SYST<br>15bc-a8a2-6a0b894cbd;<br>2015-Mar-23 14:31:11<br>izer Fit USB Device | Back/SYSTEM<br>TEM/ControlSe:001/En<br>a2}/0000004/000006<br>GMT-4:00 | um/USBSTOR/Disk&Ven<br>100 | <mark>SanDisk</mark> &Prod_Cruzer_Fit&Rev. | 2.01/4C53 | 001245053110155 | 3&0/Properties/ | No Preview Av                 | ailable             |
| Hex \                                                             | /alue :                                                                                                    |                                                                                                    |                                                                       |                            |                                            |           |                 |                 |                               |                     |
| 53 00                                                             | 0 61 00 6E 00                                                                                                    | 44 00 69 00 73 00 68 0                                                                                                    | 0 20 00 S.a.r                                                         | .D.i.s.k                   |                                            |           |                 |                 |                               |                     |
| 43 00                                                             | 0 72 00 75 00                                                                                                    | 7A 00 65 00 72 00 20 0                                                                                                    | 0 46 00 C.r.                                                          | ı.z.e.rF.                  |                                            |           |                 |                 |                               |                     |
| 69 00                                                             | 0 74 00 20 00                                                                                                    | 55 00 53 00 42 00 20 0                                                                                                    | 0 44 00 i.t                                                           | U.S.BD.                    |                                            |           |                 |                 |                               |                     |
| 65 00                                                             | 0 76 00 69 00                                                                                                    | 63 00 65 00 00 00                                                                                                    | e.                                                                    | v.i.ce                     |                                            |           |                 |                 |                               |                     |
| 2                                                                 | Detailed infor                                                                                                    | mation He                                                                                                    | x View T[ Te                                                          | xt View S Str              | ings 🛛 🗋 Exif Metadata                     | 6         | Apple Metadata  | 🎩 Maps 🚽 🕨      | Preview                       |                     |

To search inside a hive enter a keyword in the search field and click "Search".

Select the "Searched Items" tab to review the results.

In the example above the keyword, "SanDisk" was used as the search term.

## 21. Carving

Both data and files can be carved in RECON LAB. There are three options available for carving.

File Carving – recover files from any source.

**Data Carving** – recovery of information such as email addresses, social security numbers, URLs, etc.

**Carving Unallocated Space** – a search of files from the unallocated space of supported file systems.

### 21.1 File Carving

To carve files from within the Table View right-click on an item to process and select "Carve Files".

| Re | cord No. |              | File Name   | File Path     |
|----|----------|--------------|-------------|---------------|
| 1  | 1        | hiberfil.sys |             | /hiberfil.sys |
| 2  | 2        | pagefile.sys |             | /pagefile.sys |
|    |          |              | Carve Data  |               |
|    |          |              | Carve Files |               |

In the example above we are asking RECON LAB to carve files from the pagefile.sys file. A window will appear allowing the selection of files to carve.

|      | Carver             |
|------|--------------------|
|      | File Types         |
| + 1  | 🖉 Images           |
| -    | OFFICE DOCUMENTS   |
| > (  | Miscellenous Files |
| > 8  | Audios & Videos    |
| Page | file svs Carving   |
| rage | nie.sys Calving    |
|      | Start              |
|      |                    |

During the carving, a Finder window will appear with live results. These carved files will be added back to RECON LAB for review and documentation when the carving is complete.

| Nam | e                   | <br>Date Modified |
|-----|---------------------|-------------------|
| >   | avi 📃               | Today at 5:42 PM  |
| >   | mp bmp              | Today at 5:43 PM  |
|     | carver_files.sqlite | Today at 5:44 PM  |
|     | carver_log.sqlite   | Today at 5:47 PM  |
| >   | doc 🗧               | Today at 5:40 PM  |
| ▶   | docx                | Today at 5:46 PM  |
| >   | gif                 | Today at 5:41 PM  |
| ►   | html                | Today at 5:42 PM  |
| *   | gqi 📰               | Today at 5:45 PM  |
| -   | 💼 mid               | Today at 5:44 PM  |
| -   | mpg                 | Today at 5:41 PM  |
| * 1 | png                 | Today at 5:44 PM  |
| >   | ppt                 | Today at 5:45 PM  |
| +   | pptx                | Today at 5:45 PM  |
| *   | prefetch            | Today at 5:40 PM  |
| +   | registry            | Today at 5:41 PM  |
| >   | rtf                 | Today at 5:40 PM  |
| >   | sqlite              | Today at 5:40 PM  |
| *   | vob                 | Today at 5:40 PM  |
| *   | wave                | Today at 5:41 PM  |
| *   | 📰 xls               | Today at 5:41 PM  |
| >   | xlsx                | Today at 5:41 PM  |

When the carving is complete, the results can be found under "Carved Files" in the Sidebar.

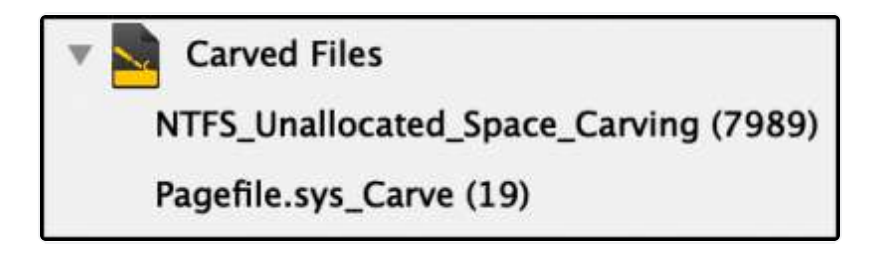

Selecting the item in the Sidebar will load the results of the carving in the Main Viewer window.

| ≪ ≫                                                                                                    | Carved Files                                                                        | ¢ X                        |                 | Pagefile.sys_Carve                                |                |                | \$ ×             |           |   |
|----------------------------------------------------------------------------------------------------|-------------------------------------------------------------------------------------|----------------------------|-----------------|---------------------------------------------------|----------------|----------------|------------------|-----------|---|
|                                                                                                    |                                                                                     | Search                     | Show All        |                                                   |                |                |                  |           |   |
|                                                                                                    |                                                                                     |                            |                 | Files Galler                                      | y View         |                |                  |           |   |
|                                                                                                    | Record No.                                                                          | File                       | Name            | File Path                                         | Extension      | File Size      | File Type        | Offset    |   |
| 7 🗆                                                                                                    | 7                                                                                   | 108315845 bui              | Itin carver hmn | /Lab Features/Carved Files/Source6/Pagefile s     | hmn            | 17452272       | RMP              | 3458245   |   |
| 8                                                                                                    | . 8                                                                                 | 185881192 bui              | Itin carver.bmp | /Lab Features/Carved Files/Source6/Pagefile.s     | bmp            | 2097152        | BMP              | 81023592  |   |
| 9 🗆                                                                                                    | 9                                                                                   | 192270388 bui              | Itin carver.bmp | /Lab Features/Carved Files/Source6/Pagefile.s     | bmp            | 31832          | BMP              | 87412788  |   |
| 10                                                                                                    | 10                                                                                  | 192307252 bui              | Itin carver.bmp | /Lab Features/Carved Files/Source6/Pagefile.s     | bmp            | 31832          | BMP              | 87449652  |   |
| 11                                                                                                    | 11                                                                                  | 192344116_bui              | ltin_carver.bmp | /Lab_Features/Carved_Files/Source6/Pagefile.s     | bmp            | 31832          | BMP              | 87486516  |   |
| 12                                                                                                    | 12                                                                                  | 192380980_50               | ltin_carver.bmp | /Lab_Pestures/Carved_Files/Source6/Pagefile.s     | bmp            | 31832          | BMP              | 67523380  |   |
| 13                                                                                                    | 13                                                                                  | 203901152_bui              | ltin_carver.bmp | /Lab_Features/Carved_Files/Source6/Pagefile.s     | bmp            | 31832          | 8MP              | 99043552  | 1 |
| 14                                                                                                    | 14                                                                                  | 206872660_bui              | ltin_carver.bmp | /Lab_Features/Carved_Files/Source6/Pagefile.s     | bmp            | 54             | BMP              | 102015060 |   |
| 15                                                                                                    | 15                                                                                  | 206909578_bui              | ltin_carver.bmp | /Lab_Features/Carved_Files/Source6/Pagefile.s     | bmp            | 62             | BMP              | 102051978 |   |
| 16                                                                                                    | 16                                                                                  | 207192202_bui              | ltin_carver.bmp | /Lab_Features/Carved_Files/Source6/Pagefile.s     | bmp            | 62             | BMP              | 102334602 |   |
| 17                                                                                                    | 17                                                                                  | 207519828_bui              | ltin_carver.bmp | /Lab_Features/Carved_Files/Source6/Pagefile.s     | bmp            | 54             | BMP              | 102662228 |   |
| 18                                                                                                    | 18                                                                                  | 134892584_bui              | ltin_carver.gif | /Lab_Features/Carved_Files/Source6/Pagefile.s     | gif            | 131            | GIF              | 30034984  |   |
| 19                                                                                                    | 19                                                                                  | 148589400_bui              | ltin_carver.gif | /Lab_Features/Carved_Files/Source6/Pagefile.s     | gif            | 4412           | GIF              | 43831800  |   |
| Plugin Name: C:<br>Record No: 12<br>File Name: 192;<br>File Path: /Volue<br>File Size: 31.09<br>File Type: BMP<br>Offset: 8752331<br>Tag:<br>Examiner Notes | arved Files<br>380980_builtin_carve<br>mes/DEST/Person_of<br>KB (31832 bytes)<br>30 | r.bmp<br>f_Interest_2019-4 | Oct-17T19-48-2  | 6/Lab_Features/Carved_Files/Source6/Pagefile.sys_ | Carve/bmp/0_10 | 0,192380980_bu | iltin_carver.bmp |           |   |
| Detailed I                                                                                                    | information                                                                         | Hex View                   | T] Text V       | iew S Strings 🔛 Exif Metadata                     | 🕼 Ap           | pie Metadata   | 🏦 Maps ୶ I       | Preview   |   |

### 21.2 Data Carving

To carve data from within the Table View right-click on an item to process and select "Carve Data".

|   | Record No. | F            | ile Name    |               |
|---|------------|--------------|-------------|---------------|
| 1 | 1          | hiberfil.sys | -           | /hiberfil.sys |
| 2 | 2          | pagefile.sys | Carve Data  | /pagefile.sys |
|   |            |              | Carve Files |               |

In the example above we are asking RECON LAB to carve data from the hiberfil.sys file. A window will appear allowing the selection of files to carve.

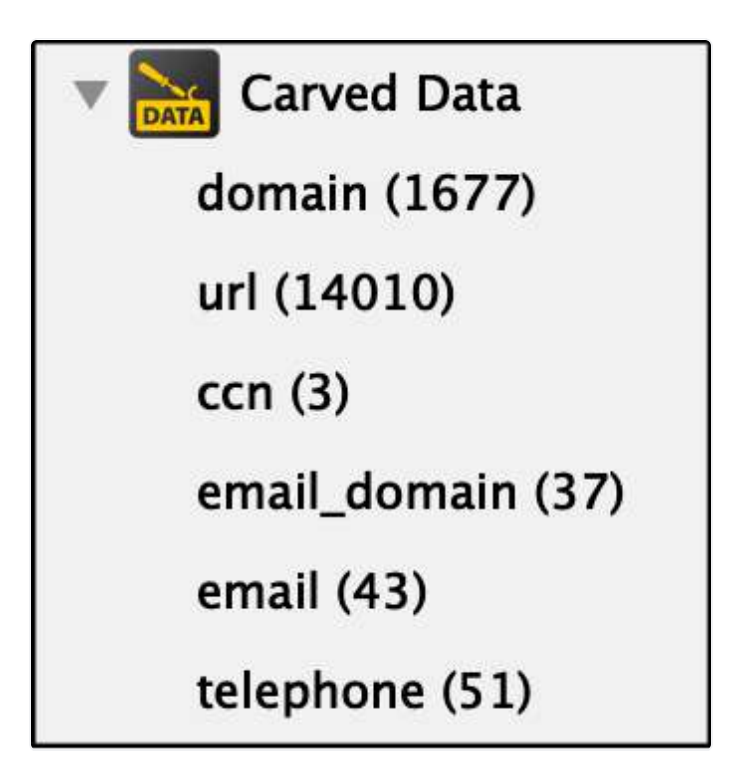

When the carving is complete, the results can be found under "Carved Files" in the Sidebar.

| « » | Carved Data | \$ X        | url                                                           |                  | <b>♦</b> ×       |
|-----|-------------|-------------|---------------------------------------------------------------|------------------|------------------|
|     |             | Search Show | / All                                                         |                  |                  |
|     |             |             | Carved Data                                                   |                  |                  |
| Ĩ.  | Record No.  | No. of Hits | Carved Keyword                                                | Source File Name | Source File Path |
| 402 | 13654       | 1           | http://www.jerseypost.com/tools/postcode-address-finder/      | hiberfil.sys     | /hiberfil.sys    |
| 403 | 13655       | 1           | http://www.landvaluation.bm/                                  | hiberfil.sys     | /hiberfil.sys    |
| 404 | 13656       | 1           | http://www.maldivespost.com/?lid=10                           | hiberfil.sys     | /hiberfil.sys    |
| 405 | 13657       | 1           | http://www.microsoft.com/networking/WLAN/profile/v1           | hiberfil.sys     | /hiberfil.sys    |
| 406 | 13658       | 1           | http://www.najdi.si/assets/PROD-1.4.10/ctx/images/favicon.ico | hiberfil.sys     | /hiberfil.sys    |
| 407 | 13659       | 1           | http://www.najdi.si/search.jsp?q=                             | hiberfil.sys     | /hiberfil.sys    |
| 408 | 13660       | 1           | http://www.neti.ee/api/suggestOS?suggestQuery=                | hiberfil.sys     | /hiberfil.sys    |
| 409 | 13661       | 1           | http://www.neti.ee/cgi-bin/otsing?query=                      | hiberfil.sys     | /hiberfil.sys    |
| 410 | 13662       | 1           | http://www.neti.ee/favicon.ico                                | hiberfil.sys     | /hiberfil.sys    |
| 411 | 13663       | 1           | http://www.networksolutions.com/legal/SSL-legal-repository-ev | hiberfil.sys     | /hiberfil.sys    |
| 412 | 13664       | 1           | http://www.networksolutions.com/legal/SSL-legal-repository-ev | hiberfil.sys     | /hiberfil.sys    |
| 413 | 13665       | 1           | http://www.nigeriapostcodes.com/views/                        | hiberfil.sys     | /hiberfil.sys    |

Selecting the item in the Sidebar will load the results of the data carving in the Main Viewer window.

## 21.3 Carving Unallocated Space

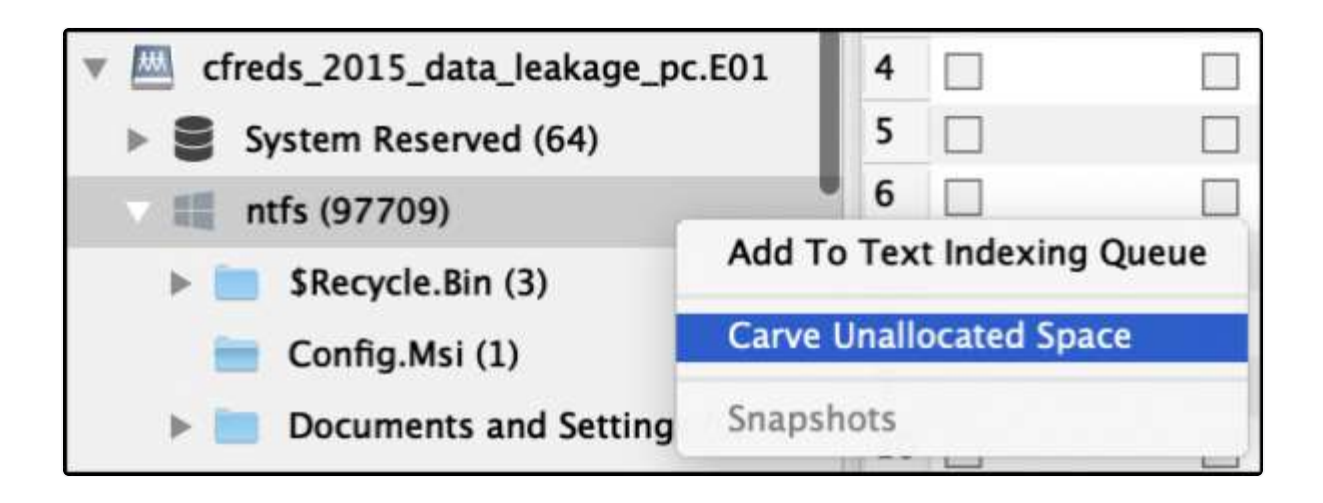

To carve files from the unallocated space of a supported file system right-click on the volume under the Source in the Sidebar and select "Carve Unallocated Space".

|      | File Types                |
|------|---------------------------|
| •    | Images                    |
| • •  | OFFICE DOCUMENTS          |
| •    | Miscellenous Files        |
|      | ✓ HTML                    |
|      | ✓ ZIP                     |
|      | EMLX                      |
|      | VDI                       |
|      | SQLITE                    |
|      | MSG                       |
|      |                           |
|      |                           |
| • •  | Audios & Videos           |
| NTFS | Unallocated Space Carving |
|      | Start                     |

In the example above we are asking RECON LAB to carve files from the unallocated space of an NTFS volume. A window will appear allowing the selection of files to carve.

| Nam | ie                  | <ul> <li>Date Modified</li> </ul> | Ĩ |
|-----|---------------------|-----------------------------------|---|
| *   | avi 🔤               | Today at 5:42 PM                  |   |
| •   | bmp:                | Today at 5:43 PM                  |   |
|     | carver_files.sqlite | Today at 5:44 PM                  |   |
|     | carver_log.sqlite   | Today at 5:47 PM                  |   |
| *   | doc                 | Today at 5:40 PM                  |   |
| >   | docx                | Today at 5:46 PM                  |   |
| >   | gif                 | Today at 5:41 PM                  |   |
| *   | html                | Today at 5:42 PM                  |   |
| >   | eqi 📑               | Today at 5:45 PM                  |   |
| •   | i mid               | Today at 5:44 PM                  |   |
| •   | mpg                 | Today at 5:41 PM                  |   |
| •   | in png              | Today at 5:44 PM                  |   |
| >   | ppt                 | Today at 5:45 PM                  |   |
| >   | pptx 📃              | Today at 5:45 PM                  |   |
| *   | prefetch            | Today at 5:40 PM                  |   |
| ▶.  | registry            | Today at 5:41 PM                  |   |
| *   | 💼 rtf               | Today at 5:40 PM                  |   |
| +   | sqlite              | Today at 5:40 PM                  |   |
| *   | vob                 | Today at 5:40 PM                  |   |
| *   | wave                | Today at 5:41 PM                  |   |
| •   | xis                 | Today at 5:41 PM                  |   |
| *   | xlsx                | Today at 5:41 PM                  |   |

During the carving, a Finder window will appear with live results. These carved files will be added back to RECON LAB for review and documentation when the carving is complete.

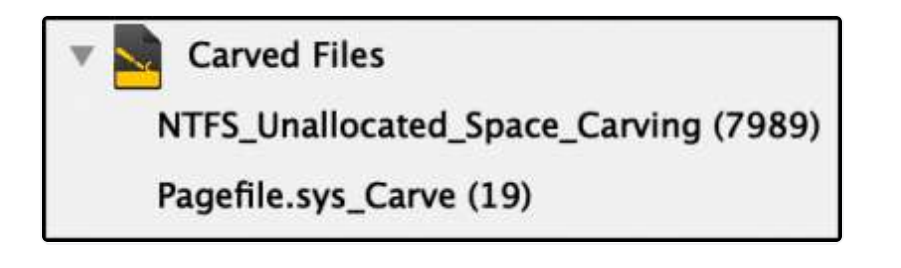

When the carving is complete, the results can be found under "Carved Files" in the Sidebar.

| « »                                  | Carved Files           | ÷×.                                               | NTFS_Unallocated_Space_Carving                   | 1                             |              | ¢×                                                                                                    |                                                                                                    |
|--------------------------------------|------------------------|---------------------------------------------------|--------------------------------------------------|-------------------------------|--------------|----------------------------------------------------------------------------------------------------|----------------------------------------------------------------------------------------------------|
|                                      |                        | Search Show All                                   |                                                  |                               |              |                                                                                                    |                                                                                                    |
|                                      |                        |                                                   | Files Gallery V                                  | /iew                          |              |                                                                                                    |                                                                                                    |
|                                      | Record No.             | File Name                                         | File Path                                        | Extension                     | File Size    | File Type                                                                                                    | Offset                                                                                                    |
| 367                                  | 3719                   | 260236640 builtin carver.ing                      | /Lab Features/Carved Files/Source6/NTFS Una      | ipa                           | 26662        | IPEG                                                                                                    | 50521440                                                                                                    |
| 368                                  | 3720                   | 260263327 builtin carver.jpg                      | /Lab Features/Carved Files/Source6/NTFS Una      | ipg                           | 18411        | JPEG                                                                                                    | 50548127                                                                                                    |
| 369                                  | 3721                   | 260281763_builtin_carver.jpg                      | /Lab_Features/Carved_Files/Source6/NTFS_Una      | ipg                           | 214995       | JPEG                                                                                                    | 50566563                                                                                                    |
| 370                                  | 3722                   | 260626593_builtin_carver.jpg                      | /Lab_Features/Carved_Files/Source6/NTFS_Una      | jpg                           | 286085       | JPEG                                                                                                    | 50911393                                                                                                    |
| 371                                  | 3723                   | 260912703_builtin_carver.jpg                      | /Lab_Features/Carved_Files/Source5/NTFS_Una      | jpg                           | 189945       | JPEG                                                                                                    | 51197503                                                                                                    |
| 372                                  | 3724                   | 261102673_builtin_carver.jpg                      | /Lab_Features/Carved_Files/Source6/NTFS_Una      | pg                            | 221185       | JPEG                                                                                                    | 51387473                                                                                                    |
| 373 🗌                                | 3725                   | 261103103_builtin_carver.jpg                      | /Lab_Features/Carved_Files/Source6/NTFS_Una      | jpg                           | 3712         | JPEG                                                                                                    | 51387903                                                                                                    |
| 374                                  | 3726                   | 261323883_builtin_carver.jpg                      | /Lab_Features/Carved_Files/Source6/NTFS_Una      | jpg                           | 279866       | JPEG                                                                                                    | 51608683                                                                                                    |
| 375                                  | 3727                   | 261603774_builtin_carver.jpg                      | /Lab_Features/Carved_Files/Source6/NTFS_Una      | jpg                           | 282101       | JPEG                                                                                                    | 51888574                                                                                                    |
| 376                                  | 3728                   | 261885900_builtin_carver.jpg                      | /Lab_Features/Carved_Files/Source6/NTFS_Una      | jpg                           | 283603       | JPEG                                                                                                    | 52170700                                                                                                    |
| 377                                  | 3729                   | 262169528_builtin_carver.jpg                      | /Lab_Features/Carved_Files/Source5/NTFS_Una      | jpg                           | 64692        | JPEG                                                                                                    | 52454328                                                                                                    |
| 378                                  | 3730                   | 264894134_builtin_carver.jpg                      | /Lab_Features/Carved_Files/Source6/NTFS_Una      | jpg                           | 38894        | JPEG                                                                                                    | 55178934                                                                                                    |
| 379                                  | 3731                   | 264933053_builtin_carver.jpg                      | /Lab_Features/Carved_Files/Source5/NTFS_Una      | jpg                           | 15058        | JPEG                                                                                                    | 55217853                                                                                                    |
| 380                                  | 3732                   | 264948136_builtin_carver.jpg                      | /Lab_Features/Carved_Files/Source6/NTFS_Una      | jpg                           | 80526        | JPEG                                                                                                    | 55232936                                                                                                    |
| 381                                  | 3733                   | 265746269_builtin_carver.jpg                      | /Lab_Features/Carved_Files/Source6/NTFS_Una      | jpg                           | 81420        | JPEG                                                                                                    | 56031069                                                                                                    |
| 382                                  | 3734                   | 266270005_builtin_carver.jpg                      | /Lab_Features/Carved_Files/Source6/NTFS_Una      | jpg                           | 45013        | JPEG                                                                                                    | 56554805                                                                                                    |
| 383                                  | 3735                   | 266270435_builtin_carver.jpg                      | /Lab_Features/Carved_Files/Source6/NTFS_Una      | jpg                           | 4289         | JPEG                                                                                                    | 56555235                                                                                                    |
| 384                                  | 3736                   | 285354831_builtin_carver.jpg                      | /Lab_Features/Carved_Files/Source6/NTFS_Una      | jpg                           | 86121        | JPEG                                                                                                    | 75639631                                                                                                    |
| 385                                  | 3737                   | 298231381_builtin_carver.jpg                      | /Lab_Features/Carved_Files/Source6/NTFS_Una      | jpg                           | 41719        | JPEG                                                                                                    | 88516181                                                                                                    |
| 386                                  | 3738                   | 298231713_builtin_carver.jpg                      | /Lab_Features/Carved_Files/Source6/NTFS_Una      | pg                            | 5889         | JPEG                                                                                                    | 88516513                                                                                                    |
| 387                                  | 3739                   | 298246740_builtin_carver.jpg                      | /Lab_Features/Carved_Files/Source6/NTFS_Una      | jpg                           | 5889         | JPEG                                                                                                    | 88531540                                                                                                    |
| 388                                  | 3740                   | 298273153_builtin_carver.jpg                      | /Lab_Features/Carved_Files/Source6/NTFS_Una      | jpg                           | 48127        | JPEG                                                                                                    | 88557953                                                                                                    |
| source Name: /c                      | freds_2015_data_leak   | age_pc.E01/ntfs                                   | 8                                                |                               |              |                                                                                                    |                                                                                                    |
| Plugin Name: Ca                      | rved Files             |                                                   |                                                  |                               |              |                                                                                                    |                                                                                                    |
| . againtaine. ea                     |                        |                                                   |                                                  |                               |              |                                                                                                    | Just -                                                                                                    |
| Record No: 3721                      | Ļ.                     |                                                   |                                                  |                               |              |                                                                                                    |                                                                                                    |
| File Name: 2602                      | 81763_builtin_carver.j | ipg                                               |                                                  |                               |              |                                                                                                    |                                                                                                    |
| File Path: /Volun                    | nes/DEST/Person_of_li  | nterest_2019-Oct-17T19-48-26,                     | Lab_Features/Carved_Files/Source6/NTFS_Unallocat | ed_Space_Carving              | /jpg/        |                                                                                                    |                                                                                                    |
| 0_100/200201/                        | os_buildin_carren.jpg  |                                                   |                                                  |                               |              |                                                                                                    |                                                                                                    |
| File Size: 209.96<br>File Type: JPEG | KB (214995 bytes)      |                                                   |                                                  |                               |              |                                                                                                    |                                                                                                    |
| Offset: 5056656                      | 3                      |                                                   |                                                  |                               |              |                                                                                                    |                                                                                                    |
| Fag:                                 |                        |                                                   |                                                  |                               |              |                                                                                                    | 0                                                                                                    |
|                                      | H ///                  | WINT TOTAL AND AN AND AND AND AND AND AND AND AND | NUMBER OF THE OF THE OWNERS TO THE               | The state of the second state | Marcal Marca | Contraction of the local division of the local division of the loc | IN THE REPORT OF THE REPORT OF T |

Selecting the item in the Sidebar will load the results of the carving in the Main Viewer window.

## 22. Hash Sets

RECON LAB has the ability to create and import commonly used forensic hash set databases.

The hash sets can help an examiner identify files and/or remove files from a case.

| Sou   |         |                                            |                |               |           |                    |           |               |        |
|-------|---------|--------------------------------------------|----------------|---------------|-----------|--------------------|-----------|---------------|--------|
| 500   | rce No. | Source Name                                | Apple Metadata | Exif Metadata | Mime Type | Signature Analysis | Hashes    | Verification  |        |
| Sourc | e1      | /Chuck Norris Facts.dmg/Chuck Norris Facts | Completed      | Completed     | Completed | Completed          | Completed | <u>Verify</u> | Remove |
| Sourc | e2      | /Chuck Norris Facts                        |                |               |           |                    | Completed |               | Remove |
| Ref   | esh     |                                            |                |               |           |                    |           | Cancel        | Start  |
| -     |         |                                            | _              |               |           |                    |           |               |        |

Before using hash set databases RECON LAB will need to hash the files in the source first. To find out if hashing is completed for a source click the Processing Status icon in the Top Menu.

If the hashes have not been calculated for a Source click the checkbox and "Start".

### 22.1 Creating Hash Sets

Before working with hash set features, a hash set category must be created and file hashes must be added.

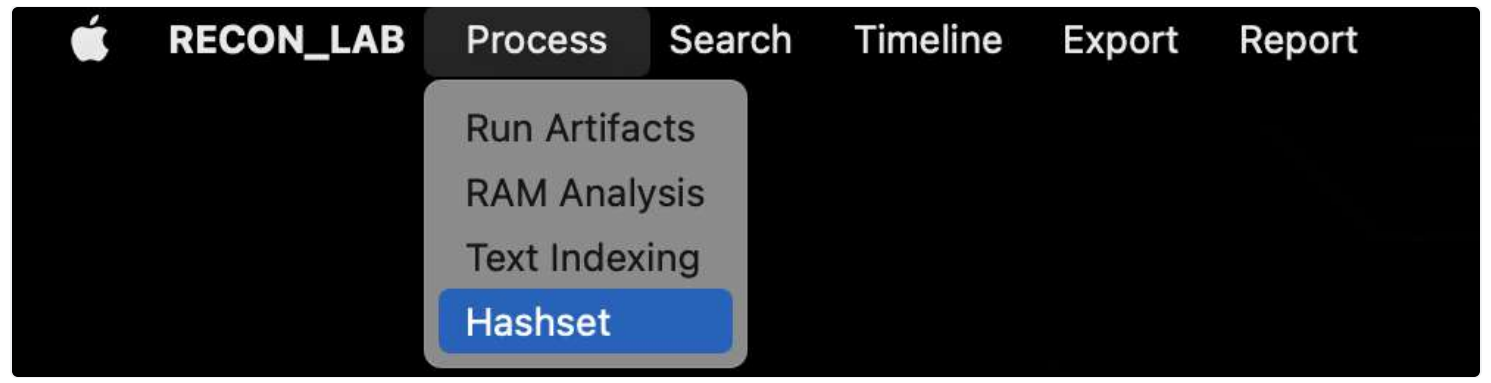

To create a new hash set, select Process > Hashset from the Menu Bar.

| Hashset Name | Hide Matched Files |              |
|--------------|--------------------|--------------|
|              |                    |              |
|              |                    |              |
|              |                    |              |
|              |                    |              |
|              |                    |              |
|              |                    |              |
|              |                    |              |
|              |                    |              |
|              |                    |              |
|              |                    | Cancel Apply |
|              |                    | Calicei      |

The Hash Set main window will appear.

| Import v Create |              |        |        |        |       |
|-----------------|--------------|--------|--------|--------|-------|
| Hashset Name    | Chuck Norris |        |        | -      |       |
| Hashset Hame    | -            |        |        | -      |       |
|                 |              | Cancel | Create |        |       |
|                 |              |        |        |        |       |
|                 |              |        |        |        |       |
|                 |              |        |        |        |       |
|                 |              |        |        |        |       |
|                 |              |        |        |        |       |
|                 |              |        |        |        |       |
|                 |              |        |        |        |       |
|                 |              |        |        |        |       |
|                 |              |        |        |        |       |
|                 |              |        |        |        |       |
|                 |              |        |        | Cancel | Apply |
|                 |              |        |        |        |       |
|                 |              |        |        |        |       |

Click "Create" and enter a name for your new hash set and click "Create" again.

|                 | Hashset            |              |
|-----------------|--------------------|--------------|
| Import 🔽 Create | Remove             |              |
| Hashset Name    | Hide Matched Files |              |
| Chuck_Norris    |                    |              |
|                 |                    |              |
|                 |                    |              |
|                 |                    |              |
|                 |                    |              |
|                 |                    |              |
|                 |                    |              |
|                 |                    |              |
|                 |                    |              |
|                 |                    |              |
|                 |                    | Cancel Apply |
|                 |                    |              |

The new hash set category is now created.

|                                |                                  |                                                                                                    |                            |                  | RECO         | N LAB-1.5.0 (A1)                     |                 |            |                              |                          |        |
|--------------------------------|----------------------------------|----------------------------------------------------------------------------------------------------|----------------------------|------------------|--------------|--------------------------------------|-----------------|------------|------------------------------|--------------------------|--------|
| 🐖 🙆 🔅                          |                                  |                                                                                                    |                            |                  |              | Ø 🛃                                  |                 |            |                              | 🔤 🔟 💿                    | i 🗐    |
| All Features 🗢 🖨               | < >                              | Source                                                                                                    |                            | \$×              | APPLE S      | D (William_Campbe                    | II_MacBook.dmg) | )[Sourcel] | \$ X                         |                          |        |
|                                |                                  |                                                                                                    |                            | Search           | Filters      | Show All                             |                 |            |                              | Export                   | As 🖸 🔳 |
| Case: Person of Interest       | 0                                |                                                                                                    |                            |                  |              | Table                                | View Gallery    | View       |                              |                          |        |
| Source                         | R                                | Recor                                                                                                    | rd No. Inc                 | ode No./File ID  | F            | ile Name                             | Extension       | File Siz   | e Date Modified              | Date Change              | 1.11   |
| William_Campbell_MacBook.      | 1                                |                                                                                                    | 573201                     | 364850           | Cyberduck-   | -7.8.5.34493.zip                     | zip             | 1246528    | 80 2021/04/07 19:42:15 -5:00 | 2021/04/07 19:42:16 -5:0 | 0 202  |
| APPLE SSD (770002)             | 2                                |                                                                                                    | 573202                     | 396420           | amptleojgv   | of7scagh9t.jpg                       | ipg             | 3758       | 54 2021/04/09 10:44:50 -5:00 | 2021/04/09 10:44:51 -5:0 | 0 2021 |
| > 📴 Preboot (730)              | 3                                | 1     1     1     1     1     1     1     1     1     1     1     1     1     1     1     1     1     1     1     1     1     1     1     1     1     1     1     1     1     1     1     1     1     1     1     1     1     1     1     1     1     1     1     1     1     1     1     1     1     1     1     1     1     1     1     1     1     1     1     1     1     1     1     1     1     1     1     1     1     1     1     1     1     1     1     1     1     1     1     1     1     1     1     1     1     1     1     1     1     1     1     1     1     1     1     1     1     1     1     1     1     1     1     1     1     1     1     1     1     1     1     1     1     1     1     1     1     1     1     1     1     1     1     1     1     1     1     1     1     1     1     1     1     1     1     1     1     1     1     1     1     1     1     1     1     1     1     1     1     1     1     1     1     1     1     1     1     1     1     1     1     1     1     1     1     1     1     1     1     1     1     1     1     1     1     1     1     1     1     1     1     1     1     1     1     1     1     1     1     1     1     1     1     1     1     1     1     1     1     1     1     1     1     1     1     1     1     1     1     1     1     1     1     1     1     1     1     1     1     1     1     1     1     1     1     1     1     1     1     1     1     1     1     1     1     1     1     1     1     1     1     1     1     1     1     1     1     1     1     1     1     1     1     1     1     1     1     1     1     1     1     1     1     1     1     1     1     1     1     1     1     1     1     1     1     1     1     1     1     1     1     1     1     1     1     1     1     1     1     1     1     1     1     1     1     1     1     1     1     1     1     1     1     1     1     1     1     1     1     1     1     1     1     1     1     1     1     1     1     1     1     1     1     1     1     1     1     1     1     1     1     1     1     1     1     1     1     1     1     1 | 573203                     | 283382           | DS_Store     |                                      |                 | 61         | 48 2021/04/12 08:14:44 -5:00 | 2021/04/12 08:14:44 -5:0 | 0 202  |
| 🗧 📴 Recovery (73)              | 4                                | . 6                                                                                                    | 573204                     | 406968           | hard copy i  | docs.crypto                          | crypto          | 71110      | 26 2021/04/09 14:00:04 -5:00 | 2021/04/09 14:20:40 -5:0 | 0 2021 |
| 🗐 VM (2)                       | 5                                |                                                                                                    | 573205                     | 353958           | Facility Ima | gesiding                             | dmg             | 22461      | 44 2021/04/07 15:12:55 -5:00 | 2021/04/07 16:18:54 -5:0 | 0 2021 |
| APPLE SSD - Data (20179)       | 6                                |                                                                                                    | 573206                     | 32387            | localized    | Bookmark<br>Remove Bookmay           | due .           |            | 0 2021/03/19 09:22:06 -5:00  | 2021/03/19 09:22:06 -5:0 | 0 202. |
| > 🧾 Update (355)               | 7                                |                                                                                                    | 573207                     | 385211           | Vacation P   | Tags                                 | NS              | 9200       | 00 2021/04/08 19:00:51 -5:00 | 2021/04/08 19:10:58 -5:0 | 0 2021 |
| > 📴 EFI (50)                   | 8                                |                                                                                                    | 573208                     | 383734           | 17080675     | Add Note                             |                 | 1895       | 84 2021/04/08 18:46:26 -5:00 | 2021/04/08 18:54:03 -5:0 | 0 202  |
| Mobile Backup                  | 9                                |                                                                                                    | 573209                     | 421032           | Detail view  | Remove Note                          |                 | 1416       | 16 2021/04/09 12:40:33 -5:00 | 2021/04/12 08:14:05 -5:0 | 0 2021 |
| Disk Images                    | 10                               |                                                                                                    | 573210                     | 421033           | Detail view  | Ouick Look                           |                 | 857        | 23 2021/04/09 12:40:53 -5:00 | 2021/04/12 08:13:28 -5:0 | 0 202  |
| > 🇱 RAM Images                 | 11                               |                                                                                                    | 573211                     | 421030           | Detail view  | Open With                            |                 | 1795       | 23 2021/04/09 12:40:23 -5:00 | 2021/04/12 08:13:51 -5:0 | 0 202. |
| 🗧 🏟 Apple Metadata             |                                  |                                                                                                    | 573212                     | 270878           | 2021-prin    | Send To Bucket                       |                 | ▶ 3962     | 76 2021/04/05 17:36:30 -5:00 | 2021/04/05 17:36:35 -5:0 | 3 202  |
| Exif                           |                                  |                                                                                                    | 573213                     | 383752           | • 14397362   | Add To Text Inde                     | xing Queue      | 334        | 51 2021/04/08 18:46:32 -5:00 | 2021/04/08 18:48:57 -5:0 | 202:   |
| MIME Type                      | 14                               |                                                                                                    | 073214                     | 383745           | × 17083153   | Carve Files                          |                 | 1412       | 99 2021/04/08 18:46:29 -5:00 | 2021/04/08 18:54:07 -5:0 | 3 202  |
| Face Analysis                  | Ginnen                           |                                                                                                    |                            |                  |              | Carve Data                           |                 |            |                              |                          |        |
| Face Search                    | APPLE SSD >                      | Users > 🔽 w                                                                                                    | illiamcampb                | ell > Downloa    | is)          | Add file to hashs                    | et database     | Ele        | ectric_Car_Documents         |                          |        |
| Contical Character Recognition | Source Name: /                   | William_Campbell                                                                                                    | _MacBook.dr                | mg/APPLE SSD     |              | Run Filesystem M                     | lodules         |            |                              |                          |        |
| Skin Tone Detection            | Record No.: 673                  | 201                                                                                                    |                            |                  |              | Export Hashes As<br>Onen Detailed In | i<br>formation  | *          |                              |                          |        |
| > 🕎 Weapons                    | File Name: Cybe                  | rduck-7.8.5.3449                                                                                                    | 93.zip                     |                  |              | Open with Extern                     | al Application  |            |                              |                          |        |
| Fire Analysis                  | File Path: /Users                | /williamcampbell                                                                                                    | I/Downloads                | /Cyberduck-7.8.5 | i.34493.zip  | Copy to Clipboar                     | d               |            |                              |                          |        |
| Elle Extensions                | Inode No./File I                 | D: 364850                                                                                                    |                            |                  |              | Mark As Unseen                       |                 |            |                              |                          |        |
| User Defined File Signatures   | File Size: 118.80<br>Mime Type:  | 3 MB (124652880                                                                                                    | bytes)                     |                  |              | Hide Seen Files                      |                 | _          |                              |                          |        |
| Elle Size                      | Date Medifieds                   | 2021 Apr 07.10                                                                                                    | 43-15 5-00                 |                  |              | Show Seen Files                      |                 |            |                              | No Preview Available     |        |
| Snapshots                      | Date Change: 2<br>Date Accessed: | 021-Apr-07 19:4<br>2021-Apr-07 19:4                                                                                                    | 2:16 -5:00<br>:42:15 -5:00 | )<br>)           |              | Decompress File                      |                 |            |                              |                          |        |
|                                | Tag:<br>Examiner Notes           | ć.                                                                                                    |                            |                  |              |                                      |                 |            |                              |                          |        |
| K-freen -                      | Detailed in                      | formation                                                                                                    | Hex V                      | /iew T           | Text View    | S Strings                            | Exif Me         | etadata    | 🍎 Apple Metada < > 🔛 P       | review                   |        |
|                                |                                  |                                                                                                    |                            |                  |              |                                      |                 |            |                              |                          |        |

To add files to the new category right-click on any files that have previously been hashed and select "Add file to hashset database".

|            | -                             | -                                                                                                   |                                                                                                    | 324-01                                                             |                       |                |                    |                  | 194            |                      |              |           |         |
|------------|-------------------------------|----------------------------------------------------------------------------------------------------|----------------------------------------------------------------------------------------------------|--------------------------------------------------------------------|-----------------------|----------------|--------------------|------------------|----------------|----------------------|--------------|-----------|---------|
|            | All Features 🗢 🗘              | $\langle \rangle$                                                                                   | Hashset                                                                                             | ¢×                                                                 |                       | Electric       | Car_Documents      |                  | • ×            |                      |              |           |         |
| . 104      | ызк шадез                     |                                                                                                    |                                                                                                    | Search Filt                                                        | ers 😇 🛛 Show All      |                |                    |                  |                |                      |              |           |         |
| - 00       | RAM Images                    |                                                                                                    |                                                                                                    |                                                                    |                       |                | Files Gallery Vie  | w                |                |                      |              |           |         |
| 0          | Apple Metadata                |                                                                                                    | Record No.                                                                                          | File                                                               | Name                  | File Size      | М                  | D5               |                | SHA1                 |              | 1 ()      | Date Mo |
|            | Exif                          | 1                                                                                                   | 54309                                                                                               | B msp4009 b9                                                       | 10-428E-8824+         | 169584         | a109c0d3b2b6661b8  | 140826641 decc2l | 3 192x346548   | 1670429/4e4016e3e742 | waseBdHBr    | 2023/04/0 | 8 18/46 |
| -          | MIME Type                     | 2                                                                                                   | 59989                                                                                               | Vacation Pic.dn                                                    | ng                    | 1920000        | ccefb15066a42de413 | 303eedc2581d39   | 8 2e343b81ba   | /ea41a7b275be3ff2e6b | lab5aaf589   | 2021/04/0 | 8 18:40 |
|            | Face Analysis                 | 3                                                                                                   | 59997                                                                                               | a Facility Images                                                  | dmg                   | 2246144        | 85a5e91508a6c0556  | 776c454bbe145    | 5 fdb17c72b1e  | 12180e2b1ffa141a2462 | 544b24470    | 2021/04/0 | 7 15:12 |
| -          | Face Search                   | 4                                                                                                   | 60027                                                                                               | amptleojgw6f7                                                      | scagh9t.jpg           | 375854         | e905c9145bfa9c45fa | 07ebfcbc40a4f4   | fd64c323842    | a7ee02141236424b4633 | 71d559e00a   | 2021/04/0 | 9 10:45 |
|            | Optical Character Recognition | 5                                                                                                   | 60527                                                                                               | amptleojgw6f7                                                      | scagh9t.jpg           | 375854         | e905c9145bfa9c45fa | 07ebfcbc40a4f4   | fd64c323842    | a7ee02f4f236424b4633 | 71d559e00a   | 2021/04/0 | 9 11:08 |
|            | Skin Tone Detection           | 6                                                                                                   | 60536                                                                                               | amptleojgw6f7                                                      | scagh9t.jpg           | 375854         | e905c9145bfa9c45fa | 07ebfcbc40a4f4   | fd64c323842    | a7ee02f4f236424b4633 | 71d559e00a   | 2021/04/0 | 9 11:03 |
|            | Weapons                       | 7                                                                                                   | 60548                                                                                               | amptleojgw6f7                                                      | scagh9t.jpg           | 375854         | e905c9145bfa9c45fa | 07ebfcbc40a4f4   | fd64c323842    | a7ee0214f236424b4633 | 71d559e00a   | 2021/04/0 | 9 11:22 |
| -          | Fire Analysis                 | 8                                                                                                   | 60551                                                                                               | amptleojgw6f7                                                      | scagh9t.jpg           | 375854         | e905c9145bfa9c45fa | 07ebfcbc40a4f4   | fd64c323842    | a7ee02f4f236424b4631 | 71d559e00a   | 2021/04/0 | 9 11:16 |
| 6          | File Extensions               | 9                                                                                                   | 60554                                                                                               | hard copy docs                                                     | .crypto               | 7111026        | 698e2a046ae459987  | f8cabab591f4be   | 24d6d45391     | a55a761bd69c5a6595fa | 4703967      | 2021/04/0 | 9 14:00 |
|            | The Extensions                | 10                                                                                                  | 73014                                                                                               | 86B14C02CDC                                                        | 4EA5970E688E0         | 375854         | e905c9145bfa9c45fa | 07ebfcbc40a4f4   | fd64c323842    | a7ee02f4f236424b4633 | 71d559e00a   | 2021/04/0 | 9 10:44 |
| 2          | User Defined File Signatures  | 11                                                                                                  | 75924                                                                                               | AF60350DBA6                                                        | BAFDCA73E4AD0         | 375854         | e905c9145bfa9c45fa | i07ebfcbc40a4f4  | fd64c323842    | a7ee02141236424b4633 | 71d559e00a   | 2021/04/0 | 9 10:44 |
|            | File Size                     | 12                                                                                                  | 78708                                                                                               | hard copy docs                                                     | crypto                | 7111026        | 698e2a046ae459987  | 7f8cabab591f4be  | 24d6d45391     | a55a761bd69c5a6595fa | 4703967      | 2021/04/0 | 9 14:00 |
|            | Snapshots                     | 13                                                                                                  | 104974                                                                                              | Detail view of S                                                   | paceExped Rove        | 141616         | 249b245368f93072a  | a9f5c6dafbe9224  | 3 511b40f8dda  | 50f03e57cc20bd3b656  | ba16d11b     | 2021/04/0 | 9 12:40 |
| - 5        | Hashset                       | 14                                                                                                  | 104976                                                                                              | Detail view of S                                                   | paceExped Rove        | 85723          | 8f989e14e6b7a3d28  | 1597d48f2656d70  | 6 e982a40aafd  | 547d4c04147d733af9   | 3d3cc319b0   | 2021/04/0 | 9 12:40 |
| 1          | Electric_Car_Documents (0)    | 15 📋                                                                                                | 104977                                                                                              | Detail view of S                                                   | paceExped Rove        | 179523         | 1868142177c0741516 | 177d964fa0f834   | Odbd7c5fc25    | bb1985c1f50147932b4  | 03d872abf8   | 2021/04/0 | 9 12:40 |
| -          | Email Files                   |                                                                                                    |                                                                                                    |                                                                    |                       |                | 1.87               |                  |                | 200                  |              |           |         |
| P          | Artifacts                     | Source Name: /Wil                                                                                   | liam_Campbell_Ma                                                                                    | Book.dmg/APPLE 5                                                   | SD – Data             |                |                    |                  | 1              |                      |              |           |         |
| <b>8</b> 1 | Artifacts Keyword Search      | Record No.: 54309                                                                                   |                                                                                                    |                                                                    |                       |                |                    |                  |                |                      |              |           |         |
|            | File Search                   | File Mamou FRI D 40                                                                                 | 50 D050 4335 B                                                                                      |                                                                    | Inne                  |                |                    |                  |                |                      |              |           |         |
|            | Exif Metadata Search          | File Path: /Users/w                                                                                 | illiamcampbell/Pic                                                                                  | tures/Photos Libran                                                | y.photoslibrary/origi | inals/F/F85D40 | 69-D95C-423E-8E24  | -F9A0EBE7BC5E.j  | peg            |                      |              |           |         |
| щ          | Content Search                | Inode No /File ID:                                                                                  | 384520                                                                                              |                                                                    |                       |                |                    |                  |                |                      | 10 . V.      | 1.30      | 1.1     |
|            | Artifacts Timeline            | File Size: 185.14 K                                                                                 | B (189584 bytes)                                                                                    |                                                                    |                       |                |                    |                  |                | -                    | · 250        | 1         | and.    |
| -          | Bucket                        | Mime Type: image                                                                                    | /jpeg                                                                                               |                                                                    |                       |                |                    |                  |                | the second           |              | . 2       | -       |
| 10         | Plist Viewer                  | Hashset Name: Ele                                                                                   | ctric_Car_Documer                                                                                   | its                                                                |                       |                |                    |                  |                |                      | 2            | 1         | -       |
| ä          | Hex Viewer                    | SHA1: e92e346548                                                                                    | 35b7b429f4e4b16e                                                                                    | le742bacc8dff3e                                                    |                       |                |                    |                  |                |                      | and a second | -         |         |
|            | RECON                         | Date Modified: 202<br>Date Change: 202<br>Date Accessed: 20<br>Date Added(Apple<br>Content Creation | 21-Apr-08 18:46:2<br>1-Apr-08 18:54:17<br>21-Apr-09 14:46<br>): 2021-Apr-08 18<br>Date(Apple): 2021 | 6 -5:00<br>-5:00<br>54 -5:00<br>:54:17 -5:00<br>-Apr-08 18:46:26 - | 5:00                  |                |                    |                  |                |                      |              |           |         |
|            | SOMON                         | Detailed Infor                                                                                      | mation                                                                                              | Hex View                                                           | T Text View           | S String       | s 🖹 Exif Me        | stadata (        | Apple Metada < | Preview              |              |           |         |
|            |                               |                                                                                                    |                                                                                                    |                                                                    | A. 00000000           |                |                    |                  |                |                      |              |           |         |

Any files matching the hashes within the hash set database will be identified in the Table View Column "Hashset Name" and in the Detailed Information pane.

#### Archiving the Hash Set Database

| Favorites    | Name                                          | Date Modified     Size                          |          | Kind              |
|--------------|-----------------------------------------------|-------------------------------------------------|----------|-------------------|
| AirDrop      |                                               |                                                 |          | 1 March 199       |
|              | > Artifacts_Timeline                          | Jan 13, 2022 at 9:26 AM                         |          | Folder            |
| (e) Recents  | Case_Configuration                            | Today at 5:11 PM                                |          | Folder            |
| 🙏 Applicati  | > Chat_View                                   | Jan 13, 2022 at 9:27 AM                         |          | Folder            |
| Desides      | > CSVS                                        | Jan 13, 2022 at 9:26 AM                         |          | Folder            |
| Desktop      | V Hashset                                     | Today at 5:14 PM                                |          | Folder            |
| Documents    | Electric_Car_Documents.sqlite                 | Today at 5:14 PM                                | 12 KB    | Document          |
| Downloads    | hashset_index.sqlite                          | Today at 5:11 PM                                | 8 KB     | Document          |
| O Dominoudo  | > Columns > Columns                           | Jan 13, 2022 at 9:26 AM                         |          | Folder            |
| iCloud       | Redefined_Result_Filters                      | Jan 13, 2022 at 9:26 AM                         |          | Folder            |
| O iCloud Dri | > Cources                                     | Today at 9:31 AM                                |          | Folder            |
| Charad       |                                               |                                                 |          |                   |
| Shared       |                                               |                                                 |          |                   |
| Locations    |                                               |                                                 |          |                   |
| ⊖ APPLE ≜    |                                               |                                                 |          |                   |
| 🖂 Update 🔺   |                                               |                                                 |          |                   |
| 🖂 EFI 🔺      |                                               |                                                 |          |                   |
| ⊖ Demo ≜     | 🖾 Macintosh HD > 🤖 Users > 🔄 chrisgret: > 🚞 D | Desktop > 🛅 Person_c > 🛅 Lab_Conf > 🛅 Hashset > | Electric | _Car_Documents.sq |

If you want to archive your newly created hash set database so it can be imported into other cases navigate the "Lab\_Conf – Hashset" directory in your RECON LAB Case Folder. Here you will find the hash set databases to archive.

## 22.2 Importing Hash Sets

RECON LAB can import the following hash set database formats:

- RECON LAB SQLite
- Project VIC
- NSRL
- CSV

| 000         |      |           |           | Hashset |  |        |       |
|-------------|------|-----------|-----------|---------|--|--------|-------|
| Import 🔽    | Crea | te Remove |           |         |  |        |       |
| SQLite      | me   | Hide Matc | ned Files |         |  |        |       |
| Project VIC |      |           |           |         |  |        |       |
| NSRL        |      |           |           |         |  |        |       |
| CSV         |      |           |           |         |  |        |       |
|             |      |           |           |         |  |        |       |
|             |      |           |           |         |  |        |       |
|             |      |           |           |         |  |        |       |
|             |      |           |           |         |  |        |       |
|             |      |           |           |         |  |        |       |
|             |      |           |           |         |  |        |       |
|             |      |           |           |         |  | Cancel | Apply |

To import a hash set database click on the "Hashset" icon in the Top Menu. Use the dropdown box to select a hash set database format.

Navigate to the location of the database and click "Open".

| Tables         | Columns    | Data                             |
|----------------|------------|----------------------------------|
| saved_hashsets | 🔵 bookmark | 1                                |
| software       |            | 1                                |
|                | 🔿 md5_hash | f8841d3a2a32f0d9bda967d0c43ab40c |
|                | sha1_hash  |                                  |
|                |            | Save Cancel                      |
|                |            |                                  |

You may be prompted to select a specific table in order to import. For RECON LAB SQLite databases select the "saved\_hashsets" table and the "md5\_hash" column.

| Import Create    | Remove             |              |
|------------------|--------------------|--------------|
| Hashset Name     | Hide Matched Files |              |
| 1 2_Chuck_Norris |                    |              |
|                  |                    |              |
|                  |                    |              |
|                  |                    |              |
|                  |                    |              |
|                  |                    |              |
|                  |                    |              |
|                  |                    |              |
|                  |                    |              |
|                  |                    | Cancel Apply |
|                  |                    | Cancel Apply |
|                  |                    |              |

After clicking "Save" the new hash set will be available for use.

## 22.3 Removing Files From Case Using Hash Sets

RECON LAB provides the option of removing (hiding) files in a case that match hashes found in a hash set database. This is useful for hiding benign system files that are irrelevant to your investigation.

To remove files from a case with hashes click on the "Hashset" icon in the Top Menu.

| 🕘 🔘 🕘           | 1                  | ashset |        |       |
|-----------------|--------------------|--------|--------|-------|
| Import 🔽 Create | Remove             |        |        |       |
| Hashset Name    | Hide Matched Files |        |        |       |
| 1 Chuck_Norris  |                    |        |        |       |
|                 |                    |        |        |       |
|                 |                    |        |        |       |
|                 |                    |        |        |       |
|                 |                    |        |        |       |
|                 |                    |        |        |       |
|                 |                    |        |        |       |
|                 |                    |        |        |       |
|                 |                    |        |        |       |
|                 |                    |        | Const. |       |
|                 |                    |        | Cancel | Apply |
|                 |                    |        |        |       |
|                 |                    |        |        |       |

Click the checkbox next to the hash set under the column "Hide Matched Files" and then "Apply".

Files matching the hashes in the hash set database will be hidden.

To unhide the files uncheck the checkbox and hit "Apply" again.

## 23. Hide or Show Files

RECON LAB includes a feature to "Mark files as Seen". This is a way of tracking files that you have already reviewed. To mark a file as seen click the checkbox in the "Seen" column.

|    |  | <b>A</b> | Record No. | Inode No./File ID | File Name               | Extension | File Size |         |
|----|--|----------|------------|-------------------|-------------------------|-----------|-----------|---------|
|    |  |          | Search     | Search            | Search                  | Search    | Search    | Search  |
| 1  |  |          | 81614      | 238330            | 🚞 Music                 | 1         |           | 2022/06 |
| 2  |  |          | 81708      | 184892            | .DS_Store               |           | 18436     | 2022/11 |
| 3  |  |          | 81709      | 184889            | .CFUserTextEncoding     |           | 7         | 2022/06 |
| 4  |  |          | 81710      | 238424            | 🚞 Pictures              |           |           | 2022/07 |
| 5  |  |          | 82560      | 185081            | .zsh_history            |           | 3040      | 2022/11 |
| 6  |  |          | 82561      | 185094            | 🚞 Desktop               |           |           | 2022/07 |
| 7  |  |          | 82572      | 185279            | 🚞 Library               |           |           | 2022/11 |
| 8  |  |          | 135180     | 238168            | 🚞 Movie-Script-Database |           |           | 2022/11 |
| 9  |  |          | 135252     | 184890            | Cups                    |           |           | 2022/07 |
| 10 |  |          | 135254     | 220270            | Cites                   |           |           | 2022/11 |

Files marked as seen can also be "hidden" from the case view. To "Hide Seen Files" or "Show Seen Files" right-click on any file and make a selection.

Mark As Seen Mark As Unseen Hide Seen Files

Show Seen Files

In the below image "Hide Seen Files" was activated. Only the files that were left unchecked above are still visible.

|    |        |       |          | Record No. | Inode No./File ID | File Name               | Extension | File Size |         |
|----|--------|-------|----------|------------|-------------------|-------------------------|-----------|-----------|---------|
|    |        |       |          | Search     | Search            | Search                  | Search    | Search    | Search  |
| 1  |        |       |          | 81614      | 238330            | 🚞 Music                 |           |           | 2022/06 |
| 3  |        |       |          | 81709      | 184889            | .CFUserTextEncoding     |           | 7         | 2022/06 |
| 4  |        |       |          | 81710      | 238424            | Pictures                |           |           | 2022/07 |
| 6  |        |       |          | 82561      | 185094            | 🔁 Desktop               |           |           | 2022/07 |
| 7  |        |       |          | 82572      | 185279            | 🛅 Library               |           |           | 2022/11 |
| 8  |        |       |          | 135180     | 238168            | 📄 Movie-Script-Database |           |           | 2022/11 |
| 10 |        |       |          | 135254     | 239279            | Sites                   |           | 122       | 2022/11 |
| 11 |        |       |          | 135256     | 239275            | Public 📃                |           |           | 2022/06 |
| 12 |        |       |          | 135260     | 238240            | Movies                  |           |           | 2022/06 |
| 13 |        |       | <b>F</b> | 135350     | 184894            | Trach                   |           |           | 2022/11 |
| 55 | Khan M | lac > | Users >  | thewrath > |                   |                         |           |           |         |

# 24. Project Vic

RECON LAB supports Project VIC database formats Versions 1.1, 1.2 and 1.3. For more information about Project VIC please visit their website here: <u>https://www.projectvic.org</u>

#### **Exporting as Project VIC Format**

|                                                  |                                          | Record No.                                                                            | Inode No./File ID                                                                       | File Name                           | Extension | File Size                              |                               | Date M   | odified                            |           | Date Change       |
|--------------------------------------------------|------------------------------------------|---------------------------------------------------------------------------------------|-----------------------------------------------------------------------------------------|-------------------------------------|-----------|----------------------------------------|-------------------------------|----------|------------------------------------|-----------|-------------------|
|                                                  |                                          | Search                                                                                | Search                                                                                  | Search                              | Search    | Search                                 | Search                        |          |                                    | Search    |                   |
| 1                                                |                                          | 82562                                                                                 | 185102                                                                                  | Screen Shot 2022-06-26 at 9.59.21   | png       | 40373                                  | 2022/06/26                    | 11:59:20 | 5 -5:00                            | 2022/12/0 | 06 17:58:30 -5:00 |
| 2                                                |                                          | 82563                                                                                 | 185097                                                                                  | B IMC_0081.jpeg                     | jpeg      | 2545906                                | 2022/06/21                    | 10:30-1  | 2 -5:00                            | 2022/12/0 | 06 17:58:30 -5:00 |
| 3                                                |                                          | 82564                                                                                 | 185095                                                                                  | .DS_Store                           |           | Bookmark                               |                               | E.       | 0 -5:00                            | 2022/12/0 | 6 17:58:30 -5:00  |
| 4                                                |                                          | 82565                                                                                 | 185103                                                                                  | - Screen Shot 2022-07-21 at 2.32.33 | png       | Notes                                  |                               |          | 9 -5:00                            | 2022/12/0 | 06 17:58:30 -5:00 |
| 5                                                |                                          | 82566                                                                                 | 185096                                                                                  | localized                           |           | Oulek Look                             |                               |          | 7 -5:00                            | 2022/12/0 | 06 17:58:30 -5:00 |
| 6                                                |                                          | 82567                                                                                 | 185099                                                                                  | Its going to be mine.jpeg           | jpeg      | Open With                              |                               |          | 4 -5:00                            | 2022/12/0 | 06 17:58:30 -5:00 |
| 7                                                |                                          | 82568                                                                                 | 185104                                                                                  | Screen Shot 2022-07-21 at 6.51.40   | png       | Open Detailed                          | Information                   |          | 5 -5:00                            | 2022/12/0 | 06 17:58:30 -5:00 |
| 8                                                |                                          | 82569                                                                                 | 185100                                                                                  | Production Presentation alias       |           | Copy to Clipbe                         | pard                          |          | 4 -5:00                            | 2022/12/0 | 06 17:58:30 -5:00 |
| 9                                                |                                          | 82570                                                                                 | 185098                                                                                  | IMG_0144.jpeg                       | jpeg      | Send To Bucke                          | et                            | •        | 8 -5:00                            | 2022/12/0 | 06 17:58:30 -5:00 |
| 10                                               | 1                                        | 82571                                                                                 | 185101                                                                                  | 🛓 nroait ndf                        | ndf       | Add To Text I                          | ndexing Queue                 |          | 5 -5.00                            | 2022/12/0 | 06 17:58:30 -5:00 |
| ᡠ Khan_N                                         | lac > 🗋                                  | Users > 🔚 thew                                                                        | rath > 🛅 Desktop >                                                                      |                                     |           | Carve                                  |                               | •        |                                    |           |                   |
| Source Na                                        | me: /20                                  | 023 Class Image.dr                                                                    | ng/Khan_Mac                                                                             |                                     |           | Face Search                            | n Modules                     |          |                                    |           |                   |
| Record No                                        | .: 8256                                  | 3<br>081 iper                                                                         |                                                                                         |                                     |           | Add file to has<br>Search file wit     | shset database<br>h same hash | •        |                                    |           |                   |
| File Path:                                       | /Users/                                  | thewrath/Desktop/                                                                     | IMG_0081.jpeg                                                                           |                                     |           | Export Hashes                          | As                            |          | VIC Version 1.1                    |           |                   |
| Inode No.                                        | /File ID                                 | : 185097                                                                              |                                                                                         |                                     |           | Export                                 |                               |          | VIC Version 1.2<br>VIC Version 1.3 | MA -      |                   |
| File Size: Mime Typ                              | 2.43 MB<br>e: imag                       | (2546906 bytes)<br>e/jpeg<br>)22-lun-21 10:30:1                                       | 2 -5:00                                                                                 |                                     |           | Seen<br>Decompress F<br>Ust Related Fl | ile.<br>Ies                   | •        | VIC Version 2.0<br>SQLite<br>CSV   |           |                   |
| Date Char<br>Date Acce<br>Date Crea              | nge: 202<br>ssed: 2<br>ted: 20           | 22-Dec-06 17:58:3<br>022-Dec-20 13:54<br>22-Jun-21 10:30:1                            | 0 -5:00<br>:19 -5:00<br>2 -5:00                                                         |                                     |           |                                        |                               |          |                                    |           |                   |
| Date Adde<br>Content C<br>Content N<br>Last Used | ed(Appl<br>reation<br>lodifica<br>Date(A | le): 2022-Dec-06 1<br>Date(Apple): 2022<br>tion Date(Apple): 2<br>tion Date(Apple): 2 | 7:58:30 -5:00<br>!-Jun-17 13:34:43 -5:00<br>2022-Jun-17 13:34:43 -!<br>1 10:26:10 -5:00 | 5:00                                |           |                                        |                               |          |                                    | 1/        |                   |
| <b>Used Date</b><br>2022-Jun-                    | es(Appl<br>20 23:0                       | 'e):<br>00:00 -5:00                                                                   |                                                                                         |                                     |           |                                        |                               |          |                                    |           |                   |
| Use Coun                                         | t: 1                                     |                                                                                       |                                                                                         |                                     |           |                                        |                               |          |                                    |           |                   |
| Tan                                              |                                          |                                                                                       |                                                                                         |                                     |           | -                                      |                               |          |                                    |           |                   |
| Det Det                                          | ailed Inte                               | ormation                                                                              | <ul> <li>Optical Character Reco</li> </ul>                                              | ignition 🔛 Hex View T               | lext View | Strings                                | Exif                          | <>>      | Preview                            |           |                   |

To export files in one of Project VIC formats select the files of interest and right-click. Select "Export Hashes as VIC" and select the version of choice.

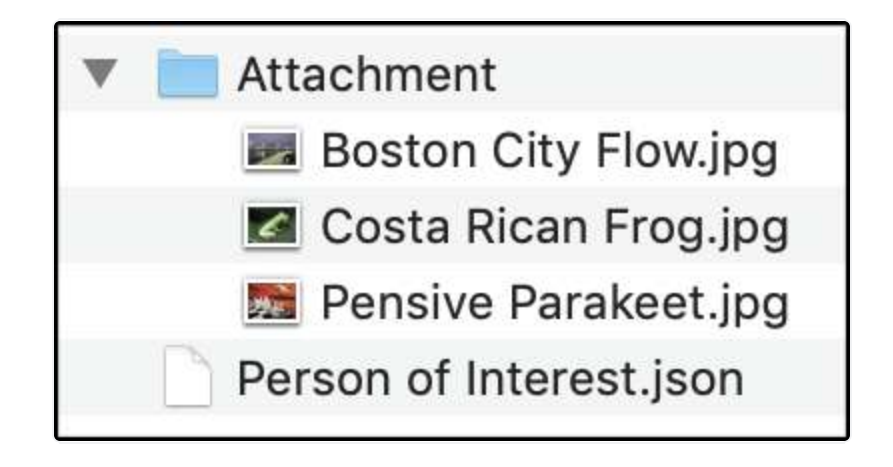

The above picture is an example of a Project VIC export using RECON LAB.

# 25. Email Analysis

There are two ways to conduct email analysis in RECON LAB.

- 1. Automated Artifact Analysis using plugins.
- 2. Email Files Module

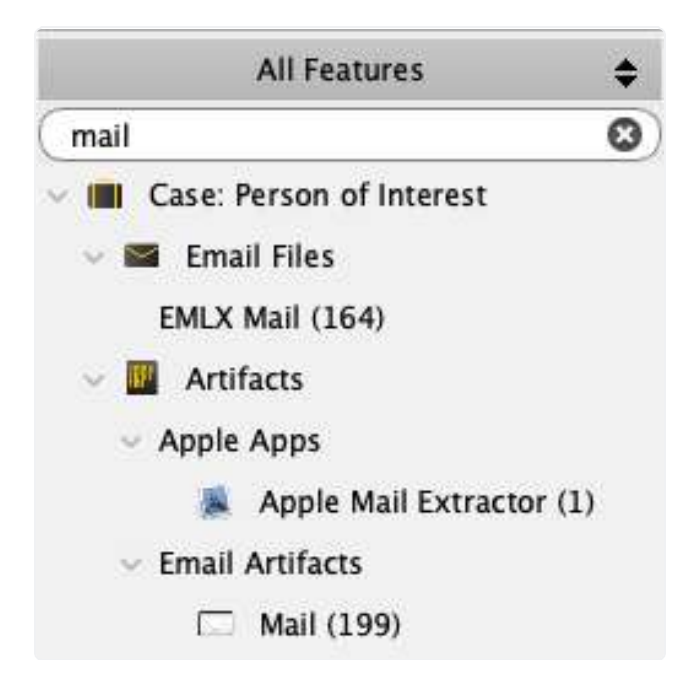

#### **Automated Artifacts Analysis**

There are a variety of automated plugins for various email clients. If an automated analysis is run and artifacts are found for a specific email client the results will be loaded in the Sidebar for access. To view the results in the Main Viewer window select the plugin in the Sidebar.

| « »                                                                                                    |                                                                                                    | Artif                                                                                                    | acts                                                                            |                                                                 | \$ X                                |               |           |                  | Mail (83        | 5)                  |            | +                        | x        |       |           |        |               |        |       |      |
|----------------------------------------------------------------------------------------------------|----------------------------------------------------------------------------------------------------|----------------------------------------------------------------------------------------------------|---------------------------------------------------------------------------------|-----------------------------------------------------------------|-------------------------------------|---------------|-----------|------------------|-----------------|---------------------|------------|--------------------------|----------|-------|-----------|--------|---------------|--------|-------|------|
| Keywo                                                                                                    | rd Sea                                                                                                    | rch                                                                                                    |                                                                                 | Tim                                                             | e Line                              | Search        | Show      | All              |                 |                     |            |                          | Exp      | ert H | TML       | 0      | Tags          | 0      | Repo  | rt   |
| Acco                                                                                                    | unts                                                                                                    | Contacts List                                                                                                    | VIP C                                                                           | ontacts                                                         | Messages                            | All Attack    | hments    | Open Attachmer   | nts Signature   | Smart Mailboxes     | Rules      | Received Attachments     | Files Re | ents  | Mail Data | Ap     | pointments    | Call H | story | 4( Þ |
| -                                                                                                    |                                                                                                    | Tag Rec                                                                                                    | ord No.                                                                         | System                                                          | Account                             | Use           | r Name    | Acco             | unt Description | Date                | e Added    |                          | Signa    | ture  |           |        |               |        |       |      |
| 1                                                                                                    |                                                                                                    |                                                                                                    | 1                                                                               | jermyn                                                          |                                     | alfred.jermyn | i i       |                  |                 |                     |            |                          |          |       |           |        |               |        |       |      |
| 2                                                                                                    |                                                                                                    |                                                                                                    | 2                                                                               | jermyn                                                          |                                     | alfred.jermyn | 1         |                  |                 |                     |            |                          |          |       |           |        |               |        |       |      |
| 3                                                                                                    |                                                                                                    |                                                                                                    | 3                                                                               | jermyn                                                          |                                     | alfred_jermyr | n@yahoo.e | com              |                 |                     |            |                          |          |       |           |        |               |        |       |      |
| 4                                                                                                    |                                                                                                    |                                                                                                    | 4                                                                               | jermyn                                                          |                                     | alfred.jerymn | 1         |                  |                 |                     |            |                          |          |       |           |        |               |        |       |      |
|                                                                                                    |                                                                                                    |                                                                                                    |                                                                                 |                                                                 |                                     |               |           |                  |                 |                     |            |                          |          |       |           |        |               |        |       |      |
| Accou<br>Accou<br>Accou<br>Hostn<br>ISP Ac<br>Port N<br>SMTP<br>Server<br>Vendo<br>Archie<br>Draft I<br>Exami<br>Sent n<br>ToDos<br>Trash<br>Status<br>Last S<br>Date A<br>Signat | nt ID: f<br>nt Nam<br>nt Path<br>nt Type<br>ame: in<br>count I<br>umber:<br>count I<br>umber:<br>r: Goog<br>ve Mail<br>Mailbox<br>Mailbox<br>Mailbox<br>Mailbox<br>: Active<br>vnc Dat | 478f027-d346<br>e: Cmail<br>: /Users/macbo<br>e: IMAPAccount<br>nap.gmail.com<br>D: IMAP<br>0: IMAP<br>: 993<br>er: smtp.gmail.<br>Gimap<br>gle, Inc.<br>Ibox Name: Arrol<br>c Name: Drafts<br>tes Mailbox Nan<br>name: Sent Me<br>c Name: Deleted<br>e<br>te: 2013-Jun-07 | 42cd-8<br>y/RECO<br>com:alfr<br>nive<br>ne: Note<br>ssages<br>Mail To<br>Messag | S42-c442<br>N_TMP/RE<br>ed.jermyn<br>s<br>Do<br>jes<br>49 GMT-4 | 0d7d5b50<br>(CON_moun<br>@gmail.com | t_path/RECO   | N_MNT_di  | iskS_Jermyn_Imag | e.dmg/Users/jen | myn/Library/Mail/V2 | /IMAP-alf  | red.jermyn@imap.gmail.cr | m        |       | N         | lo Pre | view Availabl | le     |       |      |
| Artifad                                                                                                    | ure:<br>Its Soul                                                                                                    | rce File:                                                                                                    |                                                                                 |                                                                 |                                     |               |           |                  |                 |                     |            |                          |          |       |           |        |               |        |       |      |
| Artifa                                                                                                    | ts Sou                                                                                                    | rce: /Users/jern                                                                                                    | ıyn/Libr                                                                        | ary/Maii/\                                                      | /2/MailData                         | /Accounts.pl  | list      |                  |                 |                     |            |                          |          |       |           |        |               |        |       |      |
| 2                                                                                                    | Detaile                                                                                                    | d Information                                                                                                    |                                                                                 | Hex V                                                           | iew                                 | T] Text Vie   | tw        | S Strings        | Exif Me         | tadata 🛛 🕵          | Apple Meta | data 🛛 🏄 Maps            |          | Pr    | review    |        |               |        |       |      |

#### Email Files Module

A separate "Email Files Module" can be found in the Sidebar. This module attempts to unify as many mail accounts as possible into one review platform.

| ) Search | Filters                    | Shov                                                 | N All                                            |                         |                                  |                                                                                                    |                                                                                                    |                                                                                                    |
|----------|----------------------------|------------------------------------------------------|--------------------------------------------------|-------------------------|----------------------------------|----------------------------------------------------------------------------------------------------|----------------------------------------------------------------------------------------------------|----------------------------------------------------------------------------------------------------|
|          |                            |                                                      |                                                  |                         |                                  |                                                                                                    |                                                                                                    |                                                                                                    |
| ı        |                            |                                                      |                                                  | -                       |                                  |                                                                                                    | 5.11.4                                                                                                    | P. e. d                                                                                                    |
|          |                            | 57                                                   |                                                  | 10                      | From                             | u                                                                                                    | Subject                                                                                                    | Datetime                                                                                                    |
|          |                            | 57                                                   |                                                  | Rufus McGregor          | afred jerniyn                    |                                                                                                    | Temen                                                                                                    | 2013/03/11 08:44:00 GMT-                                                                                                    |
|          |                            | 50                                                   |                                                  | Rufus McCregor          | alfred Jermyn                    |                                                                                                    | Avoid an Audit                                                                                                    | 2013/03/06 12:25:00 GMT-                                                                                                    |
|          |                            | 60                                                   |                                                  | Kulus mediegoi          | arreujerniyn                     | alfred ierminitemail.com                                                                                         | Colo Romano                                                                                                    | 2013/03/04 17:03:00 GMT-                                                                                                    |
|          |                            | 61                                                   | -                                                | Rufus McCreaor          | alfred lermyn                    | an i Eu Jei in ynigeg nam e un                                                                                   | Check it out                                                                                                    | 2013/02/20 06:33:00 CNT-                                                                                                    |
|          |                            | 62                                                   |                                                  | Rufus McGregor          | alfred jermyn                    |                                                                                                    | Fake Accounts                                                                                                    | 2013/01/10 17:08:00 CNT-                                                                                                    |
|          |                            | 63                                                   |                                                  | alfred iermyn@amail.co  | Sam Aye                          |                                                                                                    | The BOOK                                                                                                    | 2012/08/29 09:33:00 CNT-                                                                                                    |
|          |                            | 64                                                   |                                                  | alfred.iermyn@gmail.com | =?utf-8?O?tripwoif?=             |                                                                                                    | tripwolf Newsletter: Wa                                                                                                    | 2013/03/06 16:25:00 GNT-                                                                                                    |
|          |                            | 65                                                   |                                                  |                         | "tripwolf"                       |                                                                                                    | your personal tripyolf t                                                                                                    | 2013/03/06 17:25:00 CMT-                                                                                                    |
|          |                            | 66                                                   |                                                  | Rufie                   | alfred iermyn                    | alfred iermyn@omail.com                                                                                          | Crin Removal                                                                                                    | 2013/03/04 16:54:00 CNT-                                                                                                    |
|          |                            | 67                                                   | -                                                | Mike I                  | Mike                             | and an general regenetit.com                                                                                     | Android                                                                                                    | 2012/10/18 08:58:00 CNT-                                                                                                    |
| 2        |                            | 68                                                   | H                                                | alfred iermyn@amail.com | Mike                             |                                                                                                    | Toyota Repair Los                                                                                                    | 2012/09/16 09:37:00 CMT-                                                                                                    |
| hoo.com  |                            | 69                                                   | ä                                                | Atin Bansal             | Nike                             |                                                                                                    | Toyt VIN                                                                                                    | 2012/09/06 16:35:00 GNT-                                                                                                    |
|          |                            | 70                                                   | ä                                                | Rufie                   | alfred iermyn                    | alfred.iermvn@omail.com                                                                                          | Grin Removal                                                                                                    | 2013/03/04 16:54:00 GMT-                                                                                                    |
|          |                            | 71                                                   |                                                  | Rufia                   | alfred Jermin                    | alfred jermyn@gmail.com                                                                                          | Crip Removal                                                                                                    | 2012/02/04 16:54:00 CNT                                                                                                    |
|          |                            |                                                      |                                                  |                         |                                  |                                                                                                    | No P                                                                                                    | review Available                                                                                                    |
|          | ıhoo.com<br>n⊛imap.gmail.c | ıhoo.com<br>n@imap.gmail.com/Sent Message<br>Message | ihoo.com 64 65 66 70 70 70 70 70 70 Message .mbo | ihoo.com                | 64 alfred.jermyn@gmail.com<br>65 | 64       alfred.jermyn@gmal.com       =7utf-87Q?tripwolf?=         65       """""""""""""""""""""""""""""""""""" | 64       alfred.jermyn@gmail.com       =?utf-87Q?tripwolf?=         65       **       *tripwolf?         66       Rufie       alfred.jermyn@gmail.com         67       Mike L       Nike L         68       alfred.jermyn@gmail.com       Nike L         69       Atin Bansal       Nike L         70       Rufie       alfred.jermyn@gmail.com         70       Rufie       alfred.jermyn         alfred.jermyn@gmail.com       #ifred.jermyn@gmail.com         70       Rufie       alfred.jermyn         alfred.jermyn@gmail.com       #ifred.jermyn@gmail.com         m@imap.gmail.com/Sent Messages.mbox/4386658C-0494-0480-AA27-61DE83919560/Data/Messages/616.partial.emk         Message       Attachments         Search       Search | 64       alfred.jermyn@gmal.com       =?utf-&?Q?tripwolf?=       tripwolf Newsitetter: WL         65       Rufie       alfred.jermyn@gmal.com       Grip Removal         66       Rufie       alfred.jermyn@gmal.com       Grip Removal         67       Mike L       Android       Android         68       alfred.jermyn@gmal.com       Nike L       Android         69       Atin Bansal       Nike       Toyota Repair Log         69       Atin Bansal       Nike       Toyota Repair Log         71       Rufie       alfred.jermyn@gmal.com       Grip Removal         71       Rufie       alfred.jermyn@gmal.com       Grip Removal         71       Rufie       alfred.jermyn@gmal.com       Grip Removal         71       Rufie       alfred.jermyn       alfred.jermyn@gmal.com       Grip Removal         10       Rufie       alfred.jermyn       alfred.jermyn@gmal.com       Grip Removal         11       Rufie       alfred.jermyn@gmal.com       Grip Removal         12       Rufie       Search       Search       No P |

The upper left panel is the "Accounts" pane. All supported mail accounts will be found here along with their mailboxes.

The right panel contains a table view of supported mail messages.

Additional information is provided below when a mail message is selected.

The "Message" tab seen above shows the message in HTML view.

#### **Attachments**

| Starch       Filter       Stow All         Accounts       C       Subject         AdMAA-alled_pirmyn       Vinen       CC       Subject         AdMAA-alled_pirmyn       Vinen       Staranting       2013/00/1         MAM-alled_pirmyn       Staranting       2013/00/1         Sig (fmail_motox       Sig (fmail_motox       Sig (fmail_motox       2013/00/1         Sig (fmail_motox       Sig (fmail_motox       Sig (fmail_motox       2013/00/1         Sig (fmail_motox       Sig (fmail_motox       Sig (fmail_motox       2013/00/1         Sig (fmail_motox       Sig (fmail_motox       Sig (fmail_motox       2013/00/1         Sig (fmail_motox       Sig (fmail_motox       Sig (fmail_motox       2013/00/1         Sig (fmail_motox       Sig (fmail_motox       Sig (fmail_motox       Sig (fmail_motox       Sig (fmail_motox         Sig (fmail_motox       Sig (fmail_motox                                                                                                    | K Email Files                                           | ÷×        |           |            |        |       | emix                    |                      | \$ X                    |                          |                         |
|----------------------------------------------------------------------------------------------------|---------------------------------------------------------|-----------|-----------|------------|--------|-------|-------------------------|----------------------|-------------------------|--------------------------|-------------------------|
| Accounts     To     From     Cc     Subject       > D051889-29A2-4828-2918-A24803990D108     52     Rufus Micregor     alfred jermyn     Expanding     2013/03/0       Y     Consulted jermyn     Expanding     2013/03/0     Axold Ax-Jalifed jermyn     Axold Ax Jalifed 2013/03/0       Y     Consulted jermyn     Anold Ax-Jalifed jermyn     Axold Ax Jalifed 2013/03/0     Axold Ax Jalifed 2013/03/0       Y     Consult index     61     Rufus Micregor     alfred jermyn     Axold Ax Jalifed 2013/03/0       Y     Consult index     61     Rufus Micregor     alfred jermyn     Check Hout     2013/03/0       Y     Consult index     61     Rufus Micregor     alfred jermyn     Check Hout     2013/03/0       Y     Consult index     61     Rufus Micregor     alfred jermyn     alfred jermyn     File Accounts     2013/03/0       Y     Consult index     61     Rufus Micregor     alfred jermyn     alfred jermyn     general 2013/03/0       Y     Sent Missages:mbox     66     Rufus     alfred jermyn     alfred jermyn gigmal.com     Crie Revolut     2013/03/0       Y     Sent Missages:mbox     66     Rufu     alfred jermyn gigmal.com     Crie Revolut     2013/03/0       Y     Mide Internal     Mike I     Micregor <th>(</th> <th></th> <th>Search</th> <th>Filters 🔽</th> <th>Shov</th> <th>N All</th> <th></th> <th></th> <th></th> <th></th> <th></th>                                                                                                    | (                                                       |           | Search    | Filters 🔽  | Shov   | N All |                         |                      |                         |                          |                         |
| D 05 1820 - 2592 - 4582 - 2518 - 32 03 950D 108       2 0       Rufus Mick-regor       alfred jermyn       Yean       2013/02/14         A 041MAP-alfred jermyn@mang mull.com       58       Rufus Mick-regor       alfred jermyn       Acada Audit       2013/02/14         Y 0       [Cmail].mox       60       Bufus Mick-regor       alfred jermyn       alfred jermyn       Acada Audit       2013/02/14         Y 0       [Cmail].mox       60       Bufus Mick-regor       alfred jermyn       Check to Q4       2013/02/12         Y 0       [Instructure]       61       Rufus Mick-regor       alfred jermyn       Check to Q4       2013/02/12         Y 1       [Instructure]       62       Rufus Mick-regor       alfred jermyn       Check to Q4       2013/02/12         Y 1       [Instructure]       Rufus Mick-regor       alfred jermyn       Check to Q4       2013/02/12         Y 1       [Instructure]       Rufus Mick-regor       alfred jermyn       Check to Q4       2013/02/12         Y 1       [Instructure]       Rufus Mick-regor       alfred jermyn@gmail.com for Back to Q11/02/16       2012/02/12         Y 1       [Instructure]       Rufus Mick-regor       alfred jermyn@gmail.com for Back to Q12/02/12       2013/02/02         Y 2       [Instructure]       R                                                                                                    | Accourt                                                 | nts       |           |            |        |       | To                      | From                 | CC                      | Subject                  | Datetime                |
| <ul> <li>AndMA-aifred.jermyn@imag.gmail.com</li> <li>MAMP-aifred.jermyn@imag.gmail.com</li> <li>MAMP-aifred.jermyn@imag.gmail.com</li> <li>Rufus MGCregor</li> <li>Rufus MGCregor</li></ul>                                                                                                    | D691BE09-29A2-4F82-9218-A24D3990                        | DD1D8     |           |            | 57     |       | Rufus McGregor          | alfred jermyn        |                         | Yemen                    | 2013/03/11 08:44:00 GMT |
| MM-alfred_jermyn@mag.pmal.com       59       Bufts MGCregor       alfred_jermyn       Acoda a. Adat       2013/03/0         * 91       Goralls.mbox       60       Kufts MGCregor       alfred_jermyn       Acoda a. Adat       2013/03/0         61       Kufts MGCregor       alfred_jermyn       Check it out       2013/03/0         62       Rufts MGCregor       alfred_jermyn@mal.com       Check it out       2013/03/0         63       Rufts MGCregor       alfred_jermyn@mal.com       Check it out       2013/03/0         63       Rufts MGCregor       alfred_jermyn@mal.com       Check it out       2013/03/0         64       alfred_jermyn@mal.com       Sam Ake       The BOOK       2013/03/0         64       alfred_jermyn@mal.com       alfred_jermyn@gmal.com       Check it out       2013/03/0         65       Rufts       alfred_jermyn@gmal.com       Check it out       2013/03/0         70       Nake Kanget mbox       66       Rufts       alfred_jermyn@gmal.com       Check it out       2013/03/0         70       Make L       Antridigermyn@gmal.com       Antridigermyn@gmal.com       Check it out       2013/03/0         70       Make L       Antridigermyn@gmal.com       Antridigermyn@gmal.com       Check it out       2013/03/0<                                                                                                    | AosIMAP-alfred.jermyn                                   |           |           |            | 58     |       | Rufus McGregor          | alfred jermyn        |                         | Expanding                | 2013/03/06 12:25:00 GMT |
|                                                                                                    | IMAP-alfred.jermyn@imap.gmail.com                       |           |           |            | 59     |       | Rufus McGregor          | alfred jermyn        |                         | Avoid an Audit           | 2013/03/04 17:05:00 GMT |
| <ul> <li></li></ul>                                                                                                    | 🔻 📬 [Gmail].mbox                                        |           |           |            | 60     |       | Rufe                    | alfred Jermyn        | alfred.jermyn@gmail.com | Grip Renoval             | 2013/03/04 16:54:02 GMT |
| 9         Inportant.mbox         62         affred.jemmy@gmail.co.         affred.jemmy@gmail.co.         The BOOK         2012/01/2           9         Mikal.mbox         63         affred.jemmy@gmail.co.         m/aff-d.RQPtrpwof7#         tripwol7         tripwol7         2013/01/0           9         Mikal.mbox         65         *         tripwol7         your personal tripwol7.         2013/01/0           9         Mikot.mbox         65         *         tripwol7         your personal tripwol7.         2013/01/0           9         Mikot.mbox         65         *         tripwol7         your personal tripwol7.         2013/01/0           9         Mikot.mbox         65         Rufe         affred.jemmy@gmail.co.         fifred.jemmy@gmail.co.         fifred.jemmy@gmail.co.                                                                                                    | 📲 Drafts.mbox                                           |           |           |            | 61     |       | Rufus McGregor          | alfred jermyn        |                         | Check it out             | 2013/02/20 06:33:00 GM  |
| 9         Snit Mall.nibox         63         affed.jermyn@gmall.com         Snit Ake         The BOOK         2012/05/1           9         Mi Mali.nibox         64         affed.jermyn@gmall.com         Snit Akg.Zprtpwol7/2         tripwol7/100/100/100/100/100/100/100/100/100/10                                                                                                    | The Important.mbox                                      |           |           |            | 62     |       | Rufus McGregor          | alfred jermyn        |                         | Fake Accounts            | 2013/01/10 17:08:00 GM  |
| ************************************                                                                                                    | Sent Mail.mbox                                          |           |           |            | 63     |       | alfred.jermyn@gmail.co  | Sam Axe              |                         | The BOOK                 | 2012/08/29 09:33:00 GM  |
| ************************************                                                                                                    | T All Mail.mbox                                         |           |           |            | 64     |       | alfred.jermyn@gmail.com | =?utf-8?Q?tripwolf?= |                         | tripwolf Newsletter: Wa  | 2013/03/06 16:25:00 GM  |
| Sent Messages.mbox       66       Rufie       alfred jermyn@gmail.com       Grip Renoval       2013/03/0         Sent.mbox       Mike L       Mike L       Android       2012/09/1         F       Mike L       Mike L       Android       2012/09/1         68       Atin Bansal       Mike       Toyota Repair Log       2013/03/0         71       Bute       alfred jermyn@gmail.com       Grip Renoval       2013/03/0         71       Bute       alfred jermyn@gmail.com       Grip Renoval       2013/03/0         71       Bute       alfred jermyn@gmail.com       Grip Renoval       2013/03/0         71       Bute       alfred jermyn@gmail.com       Grip Renoval       2013/03/0         71       Bute       alfred jermyn@gmail.com       Grip Renoval       2013/03/0         71       Bute       alfred jermyn@gmail.com       Grip Renoval       2013/03/0         71       Bute       alfred jermyn@gmail.com       Grip Renoval       2013/03/0         71       Bute       Renoving One piece grips from Sig pdf       Quicklook       Open in Source       Yes         1       Removing One piece grips from Sig pdf       Quicklook       Open in Source       Yes         No Preview Availa       No                                                                                                    | INBOX mbox                                              |           |           |            | 65     |       | -                       | "tripwolf"           |                         | your personal tripwolf t | 2013/03/06 17:25:00 GM  |
| Ger in the second second | Sent Messages mbox                                      |           |           |            | 66     |       | Rufie                   | alfred jermyn        | alfred.jermyn@gmail.com | Grip Removal             | 2013/03/04 16:54:00 GM  |
| IMAP-afred_jermyn@yahoo.com@imap.mail.yahoo.com       68       alfred.jermyn@yahoo.com@imap.mail.yahoo.com       70       Catina Banisal       Mike       Toyota Repair Log       2012/09/0         07       Catina Banisal       Mike       alfred.jermyn@yahio.com       Toyota Repair Log       2012/09/0         07       Catina Banisal       Mike       alfred.jermyn@yahio.com       For Renoval       2013/03/0         1       Refine       Quicklook       Open in Finder       File baist       Toyota Repair Log       2013/03/0         1       Removing One piece grips from Sig pdf       Quicklook.       Open in Source       Yes       No Preview Availa                                                                                                    | The sent messages.mov                                   |           |           |            | 67     |       | Mike L                  | Mike L               |                         | Android                  | 2012/10/18 08:58:00 GM  |
| Impervanted entry flegratio.Colling integration of the same of the same                          | <ul> <li>MAR alfred instrum@uabox com@iman n</li> </ul> | milunhar  |           |            | 68     | 101   | alfred.jermyn@gmail.com | Mike L               |                         | Toyota Repair Log        | 2012/09/16 09:37:00 GM  |
| 70         Rufie         aifred jermyn         aifred jermyn@gmail.com         Grip Removal         2013/03/0           71         Brike         aifred jermyn         aifred jermyn@gmail.com         Grip Removal         2013/03/0           Users/jermyn/Ubrary/Mail/V2/IMAP-alfred.jermyn@gmail.com         Grip Removal         2013/03/0           Message         Attachments         Raw Data           I         Removing One piece grips from Sig.pdf         Quicklook         Open in Source         Yes                                                                                                    | <ul> <li>MAC-anteo_ennyn@yanoo.com@inap.n</li> </ul>    | nan.yanou | o.com     |            | 69     |       | Atin Bansal             | Mike                 |                         | Toyt VIN                 | 2012/09/06 16:35:00 GM  |
| Users/jermyn/Library/Mail/V2/IMAP-alfred.jermym@imap.gmail.com/Sent Message         New Subsection         Stend iarmum@innail.com         Crin Ramoual         2013/03/0           Users/jermyn/Library/Mail/V2/IMAP-alfred.jermym@imap.gmail.com/Sent Message         Message         Matematic         Raw Data         2013/03/0           I Removing One piece grips from Sig.pdf         Quicklook         Open in Finder         File Exist         Image: Communic Communic                                                                                                    |                                                         |           |           |            | 70     |       | Rufie                   | alfred jermyn        | alfred.jermyn@gmail.com | Grip Removal             | 2013/03/04 16:54:00 GM  |
| Users/jermyn/Library/Mail/V2/IMAP-alfred.jermyn@imap.gmail.com/Sent Messages.mbox/4386658C-0949-4080-AA27-61DE83919560/Data/Messages/616.partial.emtx  Message Attachments Raw Data  Filename Quicklook Open in Finder File Exist  Removing One piece grips from Sig.pdf Quicklook Open in Source Yes  No Preview Availa                                                                                                    |                                                         |           |           |            | 71     | m     | Rufie                   | alfred iermvn        | alfred iermvn@amail.com | Grin Removal             | 2013/03/04 16-54-00 CM  |
|                                                                                                    | 1 Removing One piece grips from Sig.pdf                 | Quickloo  | <u>ok</u> | Open in Sc | uurce. |       | Yes                     |                      |                         | No P                     | review Available        |
|                                                                                                    |                                                         |           |           |            |        |       |                         |                      |                         |                          |                         |

If an attachment exists they will be listed in the "Attachments" tab. Two links are provided for opening the file in the source ("Open in Source") and to preview the file with "Quick Look".

#### <u>Viewing Message As Raw Data</u>

|                                                                                                    |                                                |      |        | emix                    |                      | • ×                     |                          |                          |
|----------------------------------------------------------------------------------------------------|------------------------------------------------|------|--------|-------------------------|----------------------|-------------------------|--------------------------|--------------------------|
| Search Fil                                                                                                    | ters                                           | Show | All    |                         |                      |                         |                          |                          |
| Accounts                                                                                                    |                                                |      |        | То                      | From                 | Cr.                     | Subject                  | Datetime                 |
| D6918E09-29A2-4F82-9218-A24D399DD1D8                                                                                                    |                                                | 57   | -      | Rufus McGregor          | alfred lermyn        | cc                      | Yemen                    | 2013/03/11 08:44:00 GMT- |
| AosIMAP-alfred.jermyn                                                                                                    |                                                | 58   | n      | Rufus McGregor          | alfred jermyn        |                         | Expanding                | 2013/03/06 12:25:00 GMT- |
| IMAP-alfred.jermyn@imap.gmail.com                                                                                                    |                                                | 59   | m      | Rufus McGreoor          | alfred jermyn        |                         | Avoid an Audit           | 2013/03/04 17:05:00 GMT- |
| 🔻 📲 [Gmail].mbox                                                                                                    |                                                | 60   | ā      | Rufie                   | alfred iermyn        | alfred.iermvn@omail.com | Crip Removal             | 2013/03/04 16:54:00 GMT  |
| 📲 Drafts.mbox                                                                                                    |                                                | 61   | Π      | Rufus McGregor          | alfred jermyn        |                         | Check it out             | 2013/02/20 06:33:00 GMT  |
| 7 Important.mbox                                                                                                    |                                                | 62   |        | Rufus McGregor          | alfred jermyn        |                         | Fake Accounts            | 2013/01/10 17:08:00 GMT- |
| 🧐 Sent Mail.mbox                                                                                                    |                                                | 63   |        | alfred.jermyn@gmail.co  | Sam Axe              |                         | The BOOK                 | 2012/08/29 09:33:00 GMT  |
| All Mail.mbox                                                                                                    |                                                | 64   | 0      | alfred.jermyn@gmail.com | =?utf-8?Q?tripwolf?= |                         | tripwolf Newsletter: Wa  | 2013/03/06 16:25:00 GMT- |
| C INBOX mbox                                                                                                    |                                                | 65   |        |                         | "tripwolf"           |                         | your personal tripwolf t | 2013/03/06 17:25:00 GMT  |
| Sent Messages mbox                                                                                                    |                                                | 66   |        | Rufie                   | alfred jermyn        | alfred.jermyn@gmail.com | Crip Removal             | 2013/03/04 16:54:00 GMT  |
| Sent mbox                                                                                                    |                                                | 67   |        | Mike L                  | Mike L               |                         | Android                  | 2012/10/18 08:58:00 GMT- |
| <ul> <li>IMAD alfred iarmun@uaboa com@imaa mail uaboa com</li> </ul>                                                                                                    |                                                | 68   |        | alfred.jermyn@gmail.com | Mike L               |                         | Toyota Repair Log        | 2012/09/16 09:37:00 GMT- |
| MAX-arred_lermyn@yanoo.com@imap.mar.yanoo.com                                                                                                    |                                                | 69   |        | Atin Bansal             | Mike                 |                         | Toyt VIN                 | 2012/09/06 16:35:00 GMT- |
|                                                                                                    |                                                | 70   |        | Rufie                   | alfred jermyn        | alfred.jermyn@gmail.com | Grip Removal             | 2013/03/04 16:54:00 GMT- |
|                                                                                                    |                                                | 71   | .n     | Rufie                   | alfred iermun        | alfred iermun@amail.com | Crin Removal             | 2013/03/04 16-54-00 CMT. |
| Statut Later                                                                                                    |                                                | 18   | Search |                         |                      |                         |                          |                          |
| 1235<br>Return-Path: <alfred.jermyn@gmail.com><br/>Return-Qath: <alfred.jermyn@gmail.com><br/>Received: from [10.0.13] (c-24-91-79-203.hsd1.nh.comcast.net. [24,<br/>by mz.google.com with ESNTP5 id hritm39802340qeb.3.2013.03.04,<br/>(version=TLSv1 cipher=ECDHE-RSA-RC4-SHA bits=128/128); Mon, 0-<br/>17:34-23 -0800 (PST)<br/>Fom: alfred.jermyn</alfred.jermyn@gmail.com><br/>Content-Type: multipart/mixed;<br/>boundary="Apple-Mail_24396C30-1DF0-4C8C-A639-10E38DAFE90<br/>Subject: Grip Removal<br/>Date: Mon, 4 Mar 2013 20:54:21 -0500<br/>Message-Id: &lt;1FEB9698-5637-496A-9088-09A9B178D6F8@gmail.com<br/>Cc: alfred.jermyn@gmail.com<br/>To: Rufle <rurnyn@gmail.com><br/>Mime-Version: 1.0 (Mar OS X Mail 6.2 \(1499\)))<br/>X-Mailer: Apple Mail (2.1499)<br/>Apple-Mail= 42396C30-1DF0-4C8C-A639-10E38DAFE905<br/>Content-Transfer-Encoding: QUOTED-PRINTABLE<br/>Content-Type: TEXT/PLNH;<br/>charset=windows-1252<br/>Hey, just FY1 I found out what that tool is for=85.</rurnyn@gmail.com></alfred.jermyn@gmail.com> | .91.79.203])<br>.17.54.22<br>4 Mar 2013<br>05" |      | Search |                         |                      |                         | No P                     | review Available         |
| 1235<br>1235<br>Received: from [10.0.1.3] (-24-9]-79-203.hsd1.nh.comcast.net. [24,<br>by mc_google.com with ESNTP5 id h-Inm39892340qeb.3.2013.03.04,<br>(version=TLSV1 cipher=ECDHE-RSA-RC4-SHA bits=128/128); Mon, 0-<br>17:54:23 - 0800 (PST)<br>Fom: alfred jermyn <alifred.jermyn@gmail.com><br/>Content=Type: multipart/mixed;<br/>boundary="Apple-Mail=24396C30-1DF0-4C8C-A639-10E38DAFE9(<br/>Subject: Grip Removal<br/>Date: Mon, A Mar 2013 20:54:21 - 0500<br/>Message-Id: <ifeb9698-5637-496a-9088-09a9b178d6f8@gmail.co<br>Cc: alfred.jermyn@gmail.com&gt;<br/>Mime-Version: 1.0 (Mac OS X Mail 6.2 \(1499\))<br/>X-Mailer: Apple Mail (2.1499)<br/>Apple-Mail= 42396C30-1DF0-4C8C-A639-10E38DAFE905<br/>Content-Type: TEXT/PLAIN;<br/>charset=windows-1252<br/>Hey, just PY1 I found out what that tool is for=85.<br/>-AJ</ifeb9698-5637-496a-9088-09a9b178d6f8@gmail.co<br></alifred.jermyn@gmail.com>                                                                                                    | .91.79.203])<br>17.54.22<br>4 Mar 2013<br>05°  |      | Search |                         |                      |                         | No P                     | review Available         |

The last tab interprets the message as text. This view is commonly used to see email header information.

#### Advanced Searching

| 🔊 Email Files 🗢 🌣                                |         |             | EMLX Mail           |                      | \$ X                  |          |              |                           |
|--------------------------------------------------|---------|-------------|---------------------|----------------------|-----------------------|----------|--------------|---------------------------|
| ) Search Filters                                 | - Show  | All         |                     |                      |                       |          |              | Advanced Search           |
| Accounts                                         |         | Sr. No.     | То                  | From                 | Cc                    |          | Subject      | Datetime                  |
| AosIMAP-alfred.jermyn                            | 1       | 745 🗔       | Rufus McGregor      | Alfred Jermyn        | ,                     | 'ou get  | the account? | 2013/01/11 04:43:00 -4:00 |
| IMAP-alfred.jermyn@imap.gmail.com                | 2       | 744 🖂       | Rufus McGregor      | alfred jermyn        | ,                     | dy Yaho  | o Account    | 2013/01/07 12:09:00 -4:00 |
| IMAP-alfred_jermyn@yahoo.com@imap.mail.yahoo.com | 3       | 743 🖂       | alfred jermyn       | RM                   | 1                     | te: My 1 | ahoo Account | 2013/01/08 03:41:00 -4:00 |
|                                                  | 4       | 742 🔲       |                     | Email Search         |                       |          | o Yahoo!     | 2013/01/07 17:04:24 -4:00 |
|                                                  | 5       | 741 🗌       | Easth contant       |                      |                       |          | IOK          | 2012/08/29 10:29:00 -4:00 |
|                                                  | 6       | 740 🗌       | pearen concent      |                      |                       |          | IOK          | 2012/08/29 10:22:00 -4:00 |
|                                                  | 7       | 739 🗔       | Subject Subject     |                      | contain               | e        | IOK          | 2012/08/29 10:02:00 -4:00 |
|                                                  | 8       | 738 🔲       | From Sender         |                      | contain               | 0        | IOK          | 2012/08/29 09:36:00 -4:00 |
|                                                  | 9       | 737 🗔       |                     |                      |                       |          | is Docs      | 2013/03/15 15:19:00 -4:00 |
|                                                  | 10      | 736 🗔       | To Receiver         |                      | contain               |          |              | 2013/03/11 08:44:00 -4:00 |
|                                                  | 11      | 735 🗔       | Cc Cc               |                      | contain               |          | into Japan   | 2013/03/09 04:01:00 -4:00 |
|                                                  | 12      | 734 🔲       | Court in America    |                      |                       |          |              | 2013/03/06 12:25:00 -4:00 |
|                                                  | 13      | 733 🔲       | Contain Attachments | NO YES               |                       |          | udit         | 2013/03/04 17:05:00 -4:00 |
|                                                  | 14      | 732 🔲       | Date (UTC) Detwee   | n © From 30/12/09.01 | 30 Y To 30/12/19/01/3 | 9 👻      | val          | 2013/03/04 16:54:00 -4:00 |
|                                                  | 15      | 731 🖂       |                     |                      |                       |          | stuff        | 2013/02/21 16:29:00 -4:00 |
|                                                  | 16      | **** FTL:   |                     | Search               |                       |          |              | 2012102120.00.22.00.1.00  |
|                                                  | Message | Attachments | Raw Data            |                      |                       |          |              |                           |
| earch Text                                       |         | Search      |                     |                      |                       |          |              |                           |

Advanced Search can be found at the top right of the Email Files interface and helps examiners to narrow down email files, allowing them to search specific fields, and date range of extracted email data.

## 26. Timeline Analysis

The ability to sort data by timestamps is found throughout RECON LAB.

RECON LAB includes two special ways to create amazing timelines with support for hundreds of unique timestamps.

- 1. **Super Timeline** creates a CSV or SQLite database of standard system timestamps and/or Artifact Plugin timestamps.
- 2. Artifacts Timeline visual view of events based on timestamps from automated analysis.

### 26.1 Super Timeline

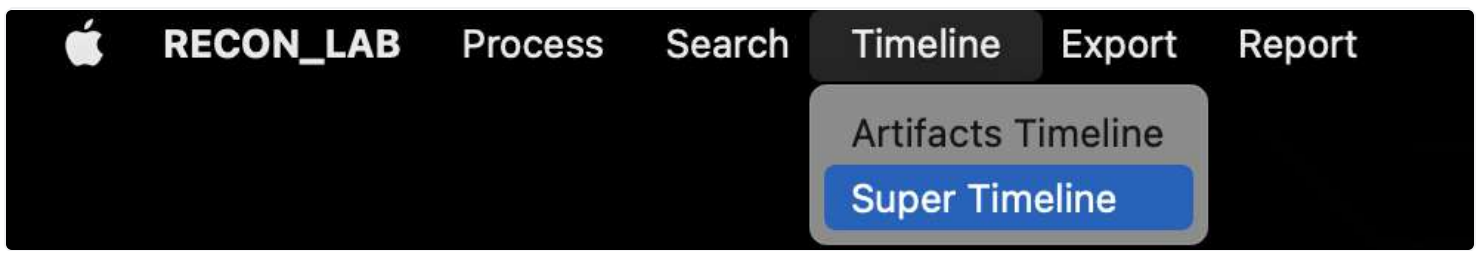

The Super Timeline can be activated by selecting Timeline > Super Timeline from the Menu Bar.

| Output Format 🧿 SQLite 🛛 CSV | Number of Records per C  | 5V file. Defaul | t is 1000000      |
|------------------------------|--------------------------|-----------------|-------------------|
| ecords: File System Records  | Artifacts Plugin Records | O Both          |                   |
| ile Name Super_Timeline      |                          |                 |                   |
| ile Path /Volumes/DEST/      |                          |                 |                   |
| tart Time 2019/Jan/01 07:00  | <b>~</b>                 | End Time        | 2019/Oct/20 21:08 |
|                              |                          |                 | Cancel OK         |

Once selected the Super Timeline configuration window will appear.

The Output Format can either be SQLite (recommended) or CSV. If you choose CSV the number of records is limited to 1,000,000.

An examiner can choose to include the standard timestamps of File System Records, timestamps of Artifacts Plugin Records or both.

A **Start Time** and an **End Time** can also be provided.

To create the Super Timeline provide a File Name, File Path and click OK.

|      |              |                              |                   |            | Database Structure              | owse Data Edit Pragmas Execute SQL                     |                                                        |               |               |
|------|--------------|------------------------------|-------------------|------------|---------------------------------|--------------------------------------------------------|--------------------------------------------------------|---------------|---------------|
| able | e 🔲 timeline | data                         |                   |            |                                 | 1                                                      | a 😰 😼                                                  | New Record    | Delete Record |
|      | NT           | Timestamp                    | Stamp_Name        | Stama_Type | Source                          | item1                                                  | iten2                                                  | Plugin        | Category      |
|      | Fiter        | Ther                         | Fitar             | Fiter      | fibur                           | aumuni                                                 | Filter                                                 | Filter        | Filter        |
|      | 3            | 2019/01/01 14:14:26 GMT-4:00 | Modification Time | MODIF      | /CATALINA.spasseimage/CATALINA  | .SUMURI NEW LOGO WHITE.key.icloud                      | /Users/macboy/Library/Mobile Documents/com~apple~K     | File System   | Files         |
|      | 1003         | 2019/01/04 19:10:42 GMT-4:00 | Modification Time | MODIF      | /CATALINA.spaseimage/CATALINA   | _SUMURI_Logo_White.pxm.preview.idoud                   | /Users/macboy/Ubrary/Mobile Documents/4R6749AYRE       | File System   | Files         |
|      | 1008         | 2019/01/08 09:13:50 GMT-4:00 | Date Modified     | DTMOD      | /CATALINA.spatseimage/CATALINA  | SUMURI Website                                         | NOL2.                                                  | Notes         | Notes         |
|      | 1786         | 2019/02/08 11:53:15 GMT-4:00 | Modification Time | MODIF      | /CATALINA.spaseimage/CATALINA   | .SUMURI WALLPAPER.kzy.icloud                           | /Users/macboy/Library/Mobile Documents/com~apple~K     | File System   | Files         |
|      | 1917         | 2019/02/21 16:28:04 GMT-4:00 | Modification Time | MODIF      | /CATALINA.sparseimage/CATALINA  | .Samuri_Flyers_Lab_SampleFront copy.pxm.preview.icloud | /Users/macboy/Library/Mobile Documents/4R6749AYRE      | File System   | Files         |
|      | 7088         | 2019/02/26 13:22:44 GMT-4:00 | Date Modified     | DTMOD      | /CATALINA.sparseimage/CATALINA  | SUMURI Software Update Links                           | NUL                                                    | Notes         | Notes         |
|      | 7477         | 2019/03/15 21:27:07 GMT-4:00 | Date Modified     | DTMOD      | /CATALINA.spaseimage/CATALINA   | URL: http://sunuri.com/newstage                        | NAL                                                    | Notes         | Notes         |
|      | 7522         | 2019/03/21 01:22:46 GMT-4:00 | Modification Time | MODIF      | /CATALINA.spatieimage/CATALINA  | .SUMURI Website Map.mindnode.icloud                    | Alsers/macboy/Ubrary/Mobile Documents/W6L39UYL6Z       | File System   | Files         |
|      | 27775        | 2019/05/15 21:46:49 GMT-4:00 | Modification Time | MODIF      | /CATALINA.sparseimage/CATALINA  | .SUMURI Giveaways.pdf.icloud                           | /Users/macboy/Library/Mobile Documents/com~apple~P     | File System   | Files         |
| )    | 27776        | 2019/05/15 21:46:49 GMT-4:00 | Modification Time | MODIF      | /CATALINA spaseimage/CATALINA   | SUMURI Gweaways.pdf                                    | /Users/macboy/Recovered Files - Aug 30, 2019 at 10:0   | File System   | Files         |
| 1    | 27778        | 2019/05/16 01:46:49 GMT-4:00 | Content Creatie   | CNCRT      | /CATAUNA.sparseimage/CATALINA   | SUMURI Greaways.pdf                                    | /Users/macboy/Recovered Files - Aug 30, 2019 at 10:0   | File System   | Files         |
| £    | 27779        | 2019/05/16 01:46:49 GMT-4:00 | Content Modific   | CNMOD      | /CATALINA.spaseimage/CATALINA   | SUMURI Greaways.pdf                                    | /Users/macboy/Recovered Files - Aug 30, 2019 at 10:0   | File System   | Files         |
|      | 11129        | 2019/06/10 10:35:01 GMT-4:00 | Modification Time | MODIF      | /CATALINA spasseimage/CATALINA  | SUMURI Organizational Chart - 2018-11.key.icloud       | Alsers/macboy/Library/Mobile Documents/com-spple-K     | File System   | Files         |
| ۴    | 17772        | 2019/07/05 08:43:44 GMT-4:00 | Modification Date | MODIF      | /CATALINA.spatseimage/CATALINA  | Sumuri - Forensics Simplified - Administration         |                                                        | Google Chrome | Synced Data   |
| 5    | 77779        | 2019/07/05 08:45:17 GMT-4:00 | Last Visit Time   | LVIST      | /CATALINA.spatseimage/CATALINA  | Inbox (3) - swhalen@sumuri.com - SUMURI LLC Mail       | https://mail.google.com/mail/?pli=1#                   | Google Chrome | History       |
| 5    | 77780        | 2019/07/05 (8:45:17 GMT-4:00 | Last Visit Time   | LVIST      | /CATALINA.spessimage/CATALINA   | Intex (3) - swhalen@sumuri.cem - SUMURI LLC Mail       | https://mail.google.com/mail/u/0/?sli-1#               | Google Chrome | History       |
| 7    | 77781        | 2019/07/05 (8:45:17 GMT-4:00 | Last Visit Time   | LVIST      | /CATALINA.spasseimage/CATALINA  | Inbox (3) - swhalen@sumuri.com - SUMURI LLC Mail       | https://mail.google.com/accounts/SetOSiD?authuser=0&   | Google Cyrome | History       |
| 8    | 17782        | 2019/07/05 08:45:17 GMT-4:00 | Last Visit Time   | LVIST      | /CATALINA.spaseimage/CATALINA   | Inbox (3) - swhalen@sumuri.com - SUMURI LLC Mail       | https://mail.google.com/mail/u/0/W                     | Google Chrome | History       |
| 2    | 77783        | 2019/07/05 68:45:17 GMT-4:00 | Last Vist Time    | LVIST      | /CATALINA.spetielimage/CATALINA | Intex (3) - swhalen@sumuri.csm - SUMURI LLC Mail       | https://sccounts.google.com/ServiceLogin?service-mail& | Google Chrome | History       |
| )    | 77784        | 2019/07/05 09:25:30 GMT-4:00 | Date Modified     | DTMOD      | /CATALINA.sparseimage/CATALINA  | SUMURI Remote Google Neet, Huddle Code                 | MAL                                                    | Notes         | Notes         |
| £    | 266919       | 2019/07/17 22:02:52 GMT-4:00 | Last Visit Time   | LVIST      | /CATALINA.spaseimage/CATALINA   | SUMURI LLC Mail                                        | https://mail.google.com/mail/                          | Google Chrome | History       |
| 2    | 200920       | 2019/07/17 22:02:52 OMT-4:00 | Last Vialt Time   | LVIST      | /CATAUNA.apatasimaga/CATAUNA    | SUMURI LLC Mail                                        | https://gmail.com/                                     | Google Chrome | History       |
| 3    | 266921       | 2019/07/17 22:02:52 GMT-4:00 | Last Visit Time   | LVIST      | /CATALINA.sparseimage/CATALINA  | SUMURI LLC Mai                                         | http://gnail.com/                                      | Google Chrome | History       |
| \$   | 266922       | 2019/07/17 22:02:52 GMT-4:00 | Last Visit Time   | LVIST      | /CATALINA.sparseimage/CATALINA  | SUMURI LLC Mail                                        | https://www.google.com/gmail/                          | Google Chrome | History       |
| •    | 760427       | 2019/08/07 22:59:38 GMT-4:00 | Last Visit Time   | LVIST      | /CATALINA.spasemage/CATALINA    | Intex (1) - swhalen@sumun.com - SUMURI LLC Mail        | https://mail.goxgte.com/mail/u/0/                      | Google Chrome | History       |
|      | 784759       | 2019/08/08 22:44:46 GMT-4:00 | Last Vist Time    | LVIST      | /CATALINA.sparseimage/CATALINA  | SUMURI LLC - Calendar                                  | https://calendar.google.com/calendar/b/1/r             | Safari        | History       |
|      | 784760       | 2019/08/08 22:44:47 GMT-4:00 | Last Visit Time   | LVIST      | /CATALINA.spasseimage/CATALINA  | SUMURI LLC - Calendar - August 2019                    | https://calendar.google.com/calendar/b/1/r             | Səfari        | History       |
| 5    | 784761       | 2019/08/08 22:44:50 GMT-4:00 | Last Visit Time   | LVIST      | /CATALINA.sparseimage/CATALINA  | SUMURI LLC - Calendar - August 2019                    | https://calendar.google.com/calendar/b/1/r             | Safan         | History       |
| •    | 784762       | 2019/08/08 22:44:51 GMT-4:00 | Last Visit Time   | L'AST      | /CATALINA.sparseimage/CATALINA  | SUMURI LLC - Calendar - August 2019                    | https://calendar.google.com/calendar/b/1/r             | Safari        | History       |
| 2    | 784763       | 2019/08/08 22:44:52 GMT-4:00 | Last Visit Time   | LVIST      | /CATALINA.sparseimage/CATALINA  | SUMURI LLC - Calendar - Auouat 2019                    | https://calendar.google.com/calendar/b/1/r             | Sefari        | History       |
| (    | 4 1- 30 of   | 2376                         |                   |            |                                 | Go to: 1                                               |                                                        |               |               |

Once the Super Timeline is created you will be prompted to review the results.

## 26.2 Artifacts Timeline

In order for the Artifacts Timeline to create a timeline make sure that you have run some or all of the Artifacts and Plugin modules for automatic analysis.

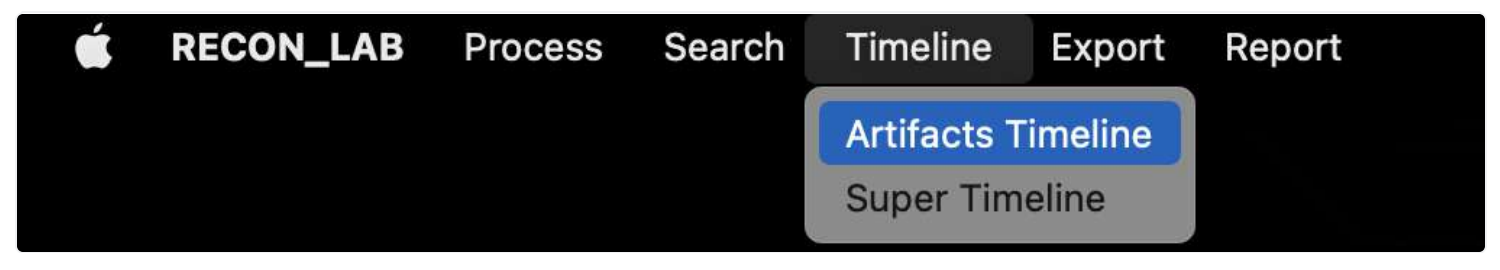

An Artifact Timeline can be created by selecting Timeline > Artifact Timeline from the Menu Bar.

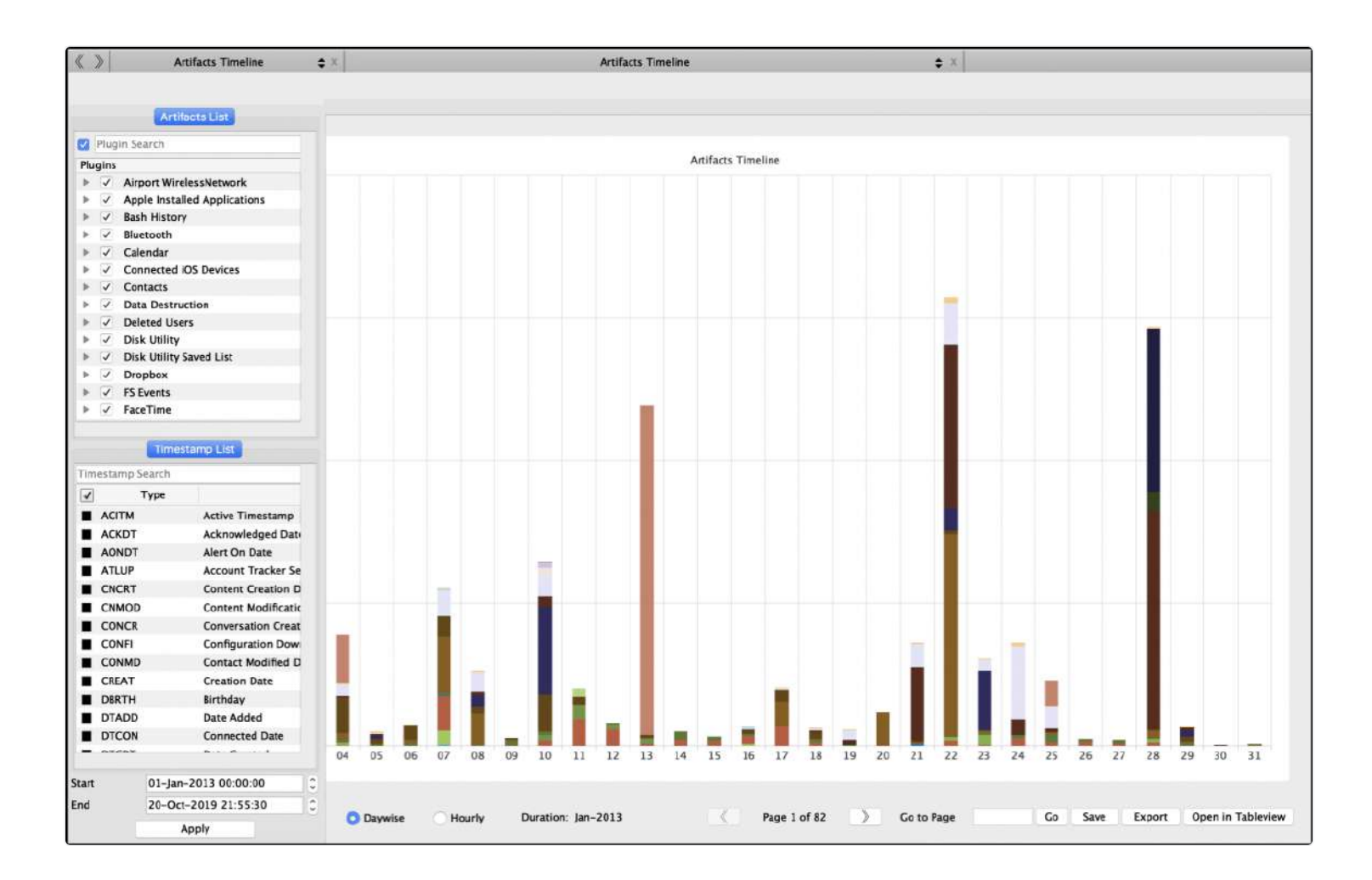

Start by selecting the artifacts of interest in the Artifacts List and timestamps of interest in the Timestamp List.

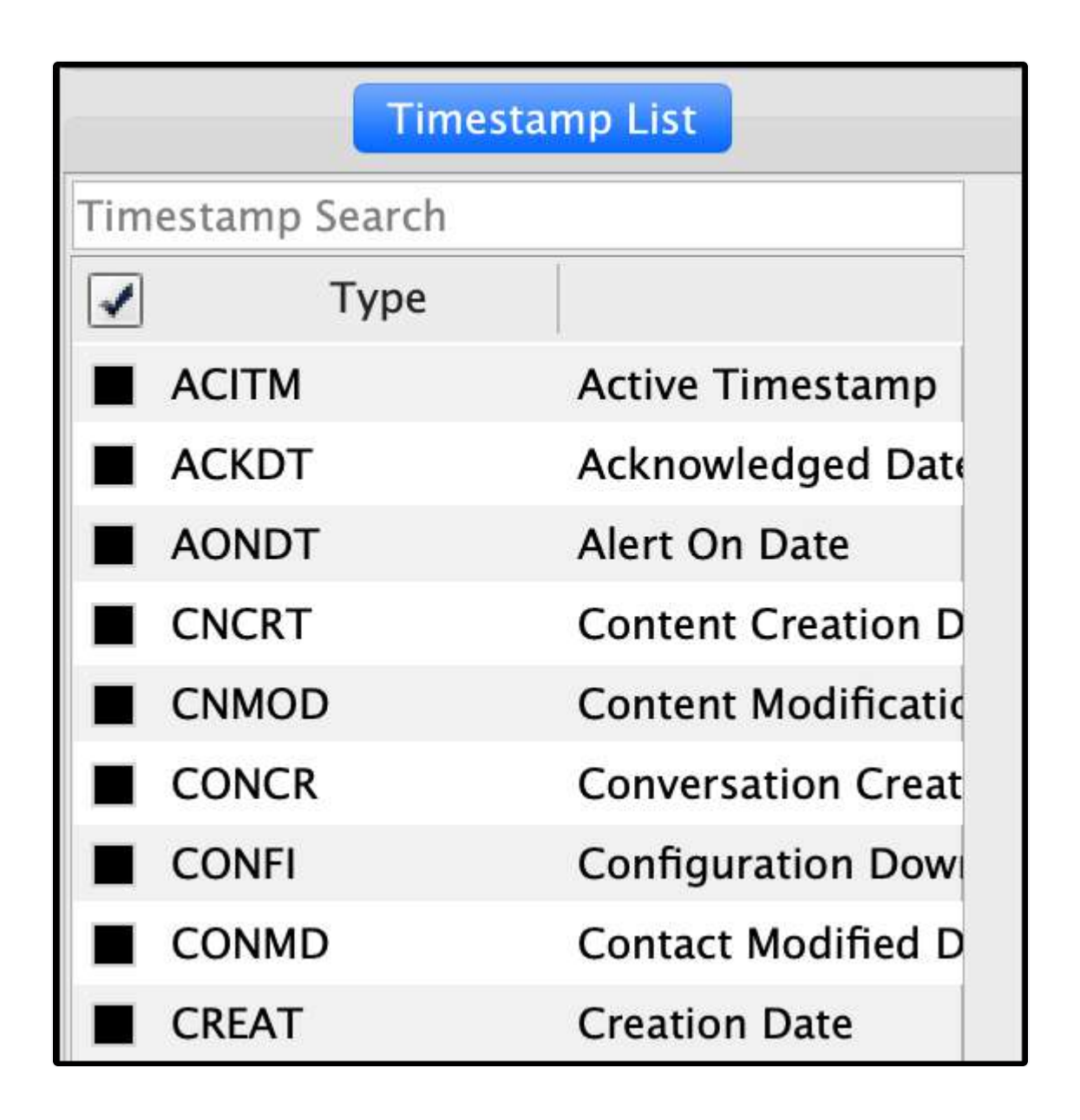

Note: FS Events artifacts can contain millions of records. Be aware that this will take time to load.

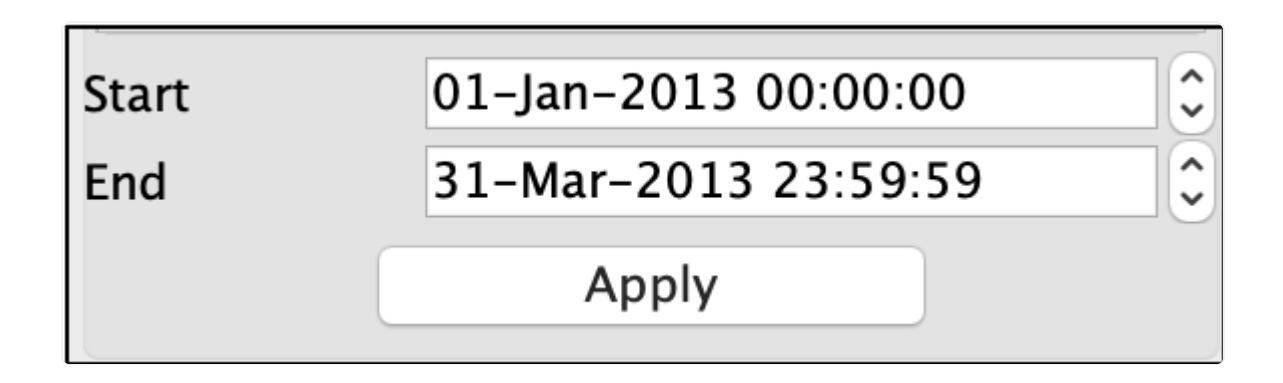

Next, select your Start and End dates and click Apply to create the Timeline.

Once complete you will have a graphical view of all the parsed and selected artifacts along a graphical timeline.

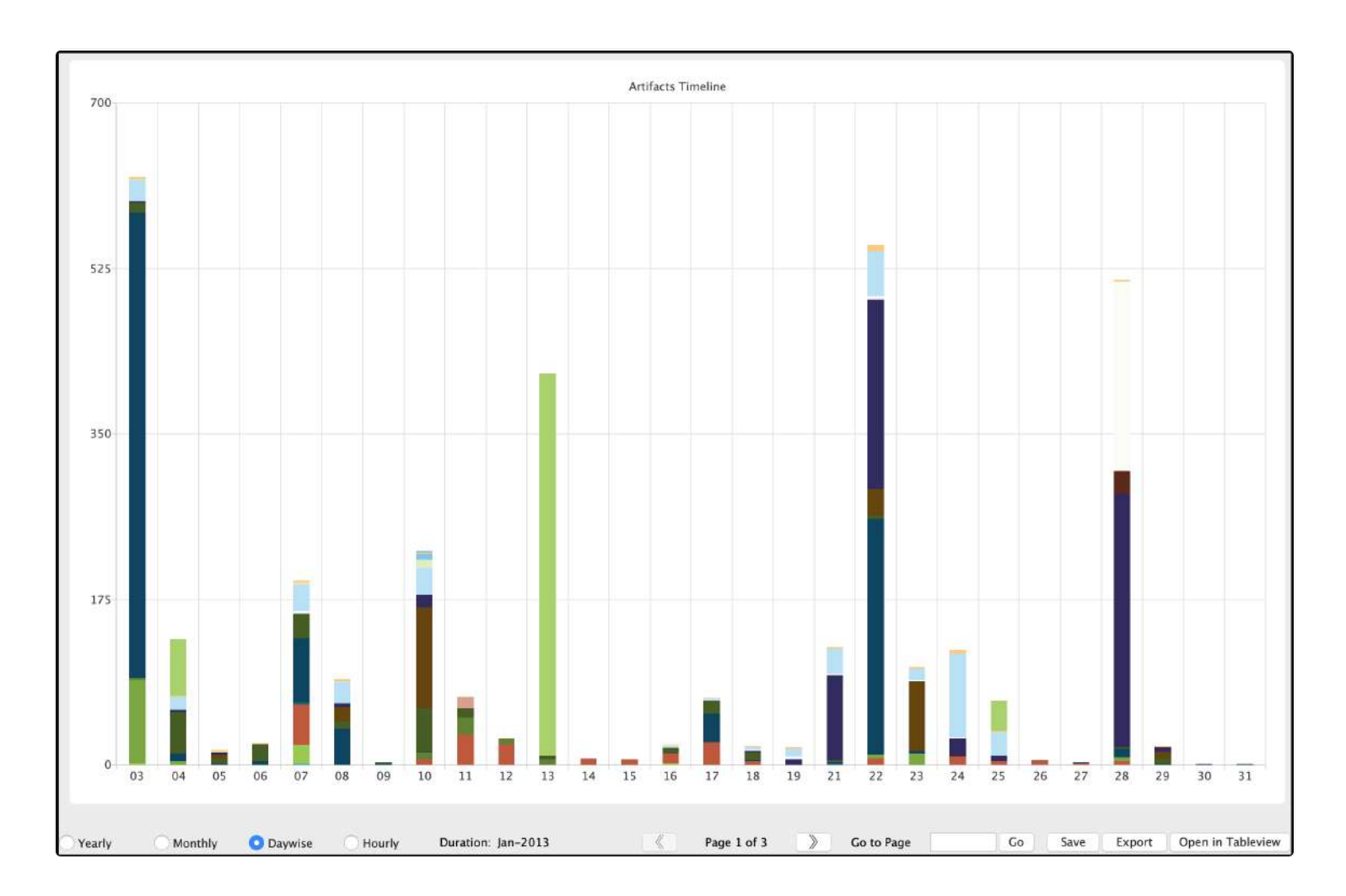

The timeline can be viewed by Year, Month, Day wise and Hourly.

To move backward and forward through the timeline pages use the navigation buttons or go directly to a page by using the "Go to Page" option.

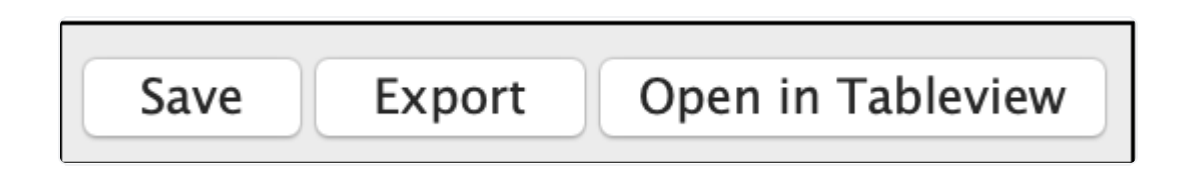

In the graphical view, you can save a picture of the current graph by clicking the "Save" button.

To export the data into a CSV file click the Export button.

To review the results in a table view click the "Tableview" button.

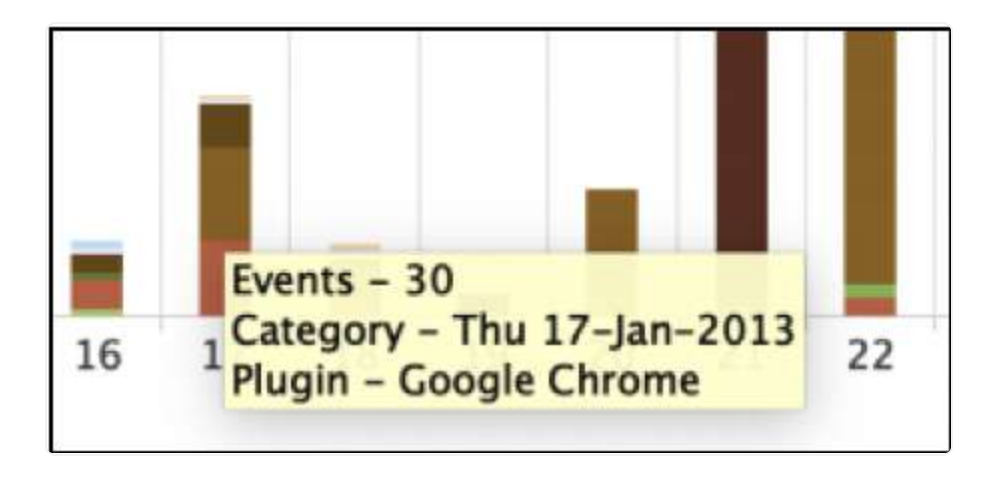

Each color in the graph represents a different artifact. Hovering over the color will display a popup window with additional information about the plugin.

| ··· //                     |                                                                                                    |      |                           |       |              |               |               | and design                      |                              |
|----------------------------|----------------------------------------------------------------------------------------------------|------|---------------------------|-------|--------------|---------------|---------------|---------------------------------|------------------------------|
|                            |                                                                                                    |      |                           |       |              |               |               |                                 | Export Save Ci               |
| -                          | Artifacts List                                                                                                  |      |                           | G     | raph View Sa | fari-Sep-2019 | Safari-Thu 24 | -Jan-2013                       |                              |
| Munin Coore                | ab a second second second second second second second second second second second second second second second s |      | Timestamp                 | Type  | Record No.   | Plugin        | Category      | item 1                          | Item 2                       |
| Plugin searc               |                                                                                                    | 61 🗌 | 2013/01/24 13:58:24 GMT-4 | LVIST | 7063         | Safari        | History       | Cheaper Than Dirt - America's   | http://www.cheaperthandirt.c |
| lugins                     |                                                                                                    | 62 🖂 | 2013/01/24 13:58:50 GMT-4 | LVIST | 7062         | Safari        | History       | Fobus Holster                   | http://www.fobusholster.com/ |
| Arpor                      | t WirelessNetwork                                                                                               | 63 🗌 | 2013/01/24 13:58:58 GMT-4 | LVIST | 7061         | Safari        | History       | Fobus Holster: Thumb Lever H    | http://www.fobusholster.com  |
| Rash H                     | listory                                                                                                    | 64   | 2013/01/24 13:59:06 GMT-4 | LVIST | 7060         | Safari        | History       | Fobus Holster: Compact Holst    | http://www.fobusholster.com  |
| ✓ Blueto                   | oth                                                                                                    | 65 🗌 | 2013/01/24 13:59:10 GMT-4 | LVIST | 7059         | Safari        | History       | Fobus Holster: Thumb Break H    | http://www.fobusholster.com  |
| Calend                     | dar                                                                                                    | 66 🗆 | 2013/01/24 13:59:38 CMT-4 | LVIST | 7058         | Safari        | History       | Fobus Holster: Inside Waistba   | http://www.fobusholster.com  |
| ✓ Conne                    | cted iOS Devices                                                                                                | 67 🗆 | 2013/01/24 13:59:44 GMT-4 | LVIST | 7057         | Safari        | History       | Fobus Holster: Standard Holst   | http://www.fobusholster.com  |
| Conta                      | cts                                                                                                    | 68   | 2013/01/24 14:00:09 GMT-4 | LVIST | 7056         | Safari        | History       | Fobus Holster: CZ 75D COMP      | http://www.fobusholster.com  |
| 🖌 🖌 Data D                 | Destruction                                                                                                    | 69   | 2013/01/24 14:00:25 GMT-4 | LVIST | 7055         | Safari        | History       | Fobus Holster                   | http://www.fobushoister.com  |
| 🕗 Delete                   | d Users                                                                                                    | 70   | 2013/01/24 14:00:34 GMT-4 | LVIST | 7054         | Safari        | History       | Fobus Holster                   | http://www.fobusholster.com  |
| <ul> <li>Disk U</li> </ul> | Itility                                                                                                    | 71 □ | 2013/01/24 14:00:43 GMT-4 | LVIST | 7053         | Safari        | History       | Fobus Holster, SIG 220, 219     | http://www.fobusholster.com  |
| ✓ Disk U                   | Itility Saved List                                                                                              | 72 □ | 2013/01/24 14:01:26 CMT-4 | LVIST | 7052         | Safari        | History       | Fobus Holster: SIC/SAUER 239    | http://www.fobusholster.com  |
| ✓ Dropb                    | ox                                                                                                    | 73 🗆 | 2013/01/24 14:01:41 CMT-4 | LVIST | 7051         | Safari        | History       | Fobus Holster: SIG/SALIER 239   | http://www.fobusholster.com  |
| J FS Eve                   | nts                                                                                                    | 74   | 2013/01/24 14-01:49 CMT-4 | LVIST | 7050         | Safari        | History       | Fobus Holster: SIC SAUER 239    | http://www.fobusholstar.com  |
| V Face II                  | me                                                                                                    | 75   | 2013/01/24 14:02:14 CMT-4 | LVIST | 7049         | Safari        | History       | Fobus Holster: SIC /SALIER 239  | http://www.fobusholster.com  |
|                            | Timestamp Links                                                                                                 | 75   | 2013/01/24 14:02:30 GMT-4 | LVIST | 7045         | Safari        | History       | Fobus Holster: SIG/SAUER 239    | http://www.fobusholster.com  |
|                            |                                                                                                    | 77   | 2013/01/24 14-02-56 CMT-4 | IVIST | 7047         | Safari        | History       | cheaper than dirt - Google Se   | https://www.coogle.com/sear  |
| mestamp Sea                | rch                                                                                                    | 78   | 2013/01/24 14:02:58 CMT-4 | IVIST | 7046         | Safari        | History       | cheiper instrant avogre sem     | http://www.google.com/urPs   |
| Ty                         | pe                                                                                                    | 79   | 2013/01/24 14:02:02 CMT_4 | LVIST | 7040         | Safari        | History       | Chapper Than Dirt - America's   | http://www.google.com/unes   |
| ACITM                      | Active Timestamp                                                                                                | 80 □ | 2013/01/24 14:03:02 CMT-4 | LVIST | 7043         | Safari        | History       | Cheaper Than Dirt - America's   | http://www.cheaperthandirt.c |
| ACKDT                      | Acknowledged Date                                                                                               | 81   | 2012/01/24 14:02:19 CMT 4 | LVIST | 7043         | Salari        | History       | Endure SIC Source 220 Amm Euro  | http://www.cheaperthandirt.c |
| AONDT                      | Alert On Date                                                                                                   | 82 🗆 | 2013/01/24 14:03:18 041-4 | LVIST | 7043         | Salari        | History       | Chapper Than Dirt's Veleter Sea | http://www.cheapertnandirt.c |
| ATLUP                      | Account Tracker Se                                                                                              | 02   | 2013/01/24 14:03:57 GMT-4 | LVIDT | 7042         | Selari        | HISTORY       | Cheaper manDirt's Hoister Sea   | http://www.cheapertnandiri.c |
| CNCRT                      | Content Creation D                                                                                              | 83   | 2013/01/24 14:03:55 GM1-4 | LVIST | 7041         | Sarari        | History       | Cheaper I han Dirt - America's  | http://www.cneapertnandiri.c |
| CNMOD                      | Content Modificatic                                                                                             | 04   | 2013/01/24 14:04:01 GMT-4 | LVIST | 7040         | Safari        | History       | Cheaper I han Dirt - America's  | http://www.cheaperthandirt.c |
| CONCR                      | Conversation Creat                                                                                              | 0)   | 2013/01/24 14:04:33 GMT-4 | LVIST | 7039         | Sarari        | History       | Cheaper I han Dift - America S  | http://www.cheaperthandiri.c |
| CONFI                      | Configuration Dow                                                                                               | 00   | 2013/01/24 14:05:12 GMT-4 | LVIST | 7038         | Sarari        | History       | Fobus Paddle Holster Left Han   | http://www.cheaperthandirt.c |
| CONMD                      | Contact Modified D                                                                                              | 8/   | 2013/01/24 14:05:20 GMT-4 | LVIST | /03/         | Sarari        | History       | Fobus Paddle Hoister Kight Ha   | http://www.cheaperthandirt.c |
| CREAT                      | Creation Date                                                                                                   | 88   | 2013/01/24 14:05:41 GMT-4 | LVIST | 7036         | Safari        | History       | Cheaper Than Dirt - America's   | http://www.cheaperthandirt.c |
| DBRTH                      | Birthday                                                                                                    | 89   | 2013/01/24 14:05:51 GMT-4 | LVIST | 7035         | Safari        | History       | Fobus Evolution Roto Belt Hols  | http://www.cheaperthandirt.c |
| DTADD                      | Date Added                                                                                                    | 90   | 2013/01/24 14:06:04 GMT-4 | LVIST | 7034         | Safari        | History       | Fobus Paddle Holster Right Ha   | http://www.cheaperthandirt.c |
| DICON                      | Connected Date                                                                                                  | 91   | 2013/01/24 14:06:22 GMT-4 | LVIST | 7033         | Salari        | History       | Fobus SIG 239 .40 and .357 E    | http://www.cheaperthandirt.c |
|                            |                                                                                                    | 92   | 2013/01/24 14:06:51 GMT-4 | LVIST | 7032         | Safari        | History       | Fobus SIG 239 .40 and .357 E    | http://www.cheaperthandirt.c |
| irt 0                      | 1-Jan-2013 00:00:00                                                                                             | 93   | 2013/01/24 14:10:56 GMT-4 | LVIST | 7031         | Safari        | History       | you tube - Google Search        | https://www.google.com/sear  |
| d 2                        | 0-Oct-2019 21:55:30                                                                                             | 94   | 2013/01/24 14:10:58 GMT-4 | LVIST | 7030         | Safari        | History       |                                 | http://www.google.com/url?s  |
|                            | Analy                                                                                                    | 95   | 2013/01/24 14:11:05 GMT-4 | LVIST | 7029         | Safari        | History       | fobus holster – YouTube         | http://www.youtube.com/res   |
|                            | Арріу                                                                                                    | 96   | 2013/01/24 14:11:08 GMT-4 | LVIST | 7028         | Safari        | History       | Glock Fobus holster review &    | http://www.youtube.com/wat   |

Double-clicking on a plugin in the graph will open its results in a table view.

The results can be exported to a CSV file using the "Export" button.

Selecting the "Save" button will save this table to the Sidebar and can be found under "Artifacts Timeline".

Clicking the "Close" button will close the graph.

# 27. Redefined Results

Redefined Results are a way to collate data across different devices that use different applications. It allows a complete picture of events even when a person is using a mobile device, laptop, and a computer in a single day.

Redefined Results are available for **Web History**, **Messaging** and **Location Data**.

| «                                                                                 | >                                                                                                    |                                                                                                    | Redefined Result                                                                                                    |                            | te x                                                                                            |                      | Locations (14          | 15)                                         | \$ X          |           |              |
|-----------------------------------------------------------------------------------|----------------------------------------------------------------------------------------------------|----------------------------------------------------------------------------------------------------|----------------------------------------------------------------------------------------------------|----------------------------|-------------------------------------------------------------------------------------------------|----------------------|------------------------|---------------------------------------------|---------------|-----------|--------------|
|                                                                                   |                                                                                                    |                                                                                                    |                                                                                                    | 3                          | iearch Filters 🗹 Sh                                                                             | ow All               | Files                  | Gallery View                                |               |           |              |
| F                                                                                 | -                                                                                                    |                                                                                                    | Record No.                                                                                                    |                            | File Name                                                                                       | File Size            | Mime Type              | File Path                                   | Latitude      | Lorgitude | Hashset Name |
|                                                                                   | 1                                                                                                    |                                                                                                    | 261073                                                                                                    | 1                          | INC 0001 IPC                                                                                    | 1896740              | image/ineg             | (Applications /)code app/Contents /De       | 38 0374       | -172 803  | 634          |
| 2                                                                                 |                                                                                                    |                                                                                                    | 261975                                                                                                    |                            | IMG_0003.IPG                                                                                    | 2505426              | image/jpeg             | Applications/xcode.app/contents/De          | 65 6829       | -17 5489  | 916          |
| 3                                                                                 |                                                                                                    | -                                                                                                    | 261975                                                                                                    |                            | IMC 0004 IPC                                                                                    | 1268382              | image/jpeg             | /Applications/Xcode app/Contents/De         | 64 7520       | -14 5386  | 760          |
| 4                                                                                 |                                                                                                    |                                                                                                    | 261977                                                                                                    | B                          | IMC 0005 IPC                                                                                    | 1852252              | image/jpeg             | /Applications/Xcode app/Contents/De         | 63 5314       | -19 5112  | 265          |
| 5                                                                                 | 5                                                                                                    | 1                                                                                                    | 261978                                                                                                    |                            | IMG 0006.HEIC                                                                                   | 2808983              | application/octet-st   | /Applications/Xcode.app/Contents/De         | 37,7601       | -122.51   | 24f          |
| 6                                                                                 | 5 1                                                                                                    | 1                                                                                                    | 686545                                                                                                    | 1                          | IMG 0001.IPG                                                                                    | 1896240              | image/ipeg             | /Library/InstallerSandboxes/.PKInstall      | 38.0374       | -122.803  |              |
| 7                                                                                 | 7                                                                                                    | -                                                                                                    | 686547                                                                                                    | 1                          | IMG 0003.IPG                                                                                    | 2505426              | image/jpeg             | /Library/InstallerSandboxes/.PKInstall.     | 65.6829       | -17.5489  |              |
| 8                                                                                 | 3                                                                                                    | 7                                                                                                    | 686548                                                                                                    | - 8                        | IMG 0004.IPG                                                                                    | 1268382              | image/ipeg             | /Library/InstallerSandboxes/.PKInstall      | 64,7529       | -14.5386  |              |
| 9                                                                                 |                                                                                                    | 7                                                                                                    | 686549                                                                                                    |                            | IMG 0005JPG                                                                                     | 1852262              | image/ipeg             | /Library/InstallerSandboxes/.PKInstall      | 63.5314       | -19.5112  |              |
| 1                                                                                 | 10                                                                                                    | -                                                                                                    | 686550                                                                                                    |                            | IMG 0006.HEIC                                                                                   | 2808983              | application/octet-st   | /Library/InstallerSandboxes/.PKInstall      | 37.7601       | -122.51   |              |
| 1                                                                                 | 11                                                                                                    | 1                                                                                                    | 865688                                                                                                    | 6                          | both.jpg                                                                                        | 6422                 | image/jpeg             | /System/Library/Automator/Flip Imag         | 36,4192       | 25.4312   |              |
| 1                                                                                 | 12                                                                                                    | 1                                                                                                    | 865689                                                                                                    | -                          | both@2x.jpg                                                                                     | 12521                | image/jpeg             | /System/Library/Automator/Flip Imag         | 36.4192       | 25.4312   |              |
| 1                                                                                 | 13                                                                                                    | 7                                                                                                    | 865749                                                                                                    |                            | horizontal.jpg                                                                                  | 6494                 | image/jpeg             | /System/Library/Automator/Flip Imag         | 36.4192       | 25.4312   |              |
| 3                                                                                 | 14                                                                                                    |                                                                                                    | 865750                                                                                                    | -                          | horizontal@2x.jpg                                                                               | 12606                | image/jpeg             | /System/Library/Automator/Flip Imag         | 36.4192       | 25.4312   |              |
| 1                                                                                 | 15                                                                                                    | 1                                                                                                    | 865787                                                                                                    | -                          | normal.jpg                                                                                      | 6493                 | image/jpeg             | /System/Library/Automator/Flip Imag         | 36.4192       | 25.4312   |              |
| 1                                                                                 | 16                                                                                                    |                                                                                                    | 865788                                                                                                    | 15                         | normal@2x.jpg                                                                                   | 12534                | image/jpeg             | /System/Library/Automator/Flip Imag         | 36.4192       | 25.4312   |              |
| 1                                                                                 | 17                                                                                                    | -                                                                                                    | 865829                                                                                                    | 1                          | vertical.jpg                                                                                    | 6428                 | image/jpeg             | /System/Library/Automator/Flip Imag         | 36.4192       | 25.4312   |              |
| 1                                                                                 | 18 1                                                                                                    | ٦                                                                                                    | 865830                                                                                                    | 1                          | vertical@2x.inc                                                                                 | 12498                | imace/inec             | /System/Library/Automator/Flip Imag         | 36.4192       | 25.4312   |              |
| Re<br>Fil<br>Fil<br>Sa<br>In<br>Fil<br>M<br>Hi<br>M<br>Sł<br>Di<br>Di<br>Di<br>Di | ecord<br>le Nar<br>le Patl<br>amplei<br>ode N<br>le Size<br>ime T<br>ashsei<br>DS: 2<br>HA1: t<br>ate M<br>ate Cr<br>ate Ac | No.: 2619<br>me: IMG_0<br>h: /Applic<br>Content/N<br>lo./File ID<br>e: 1.77 ME<br>ype: Imag<br>t Name:<br>e8382988<br>5668956b<br>oddified: 20<br>nange: 20<br>ccessed: 2 | 005.JPG<br>atlons/Xcode.app/Co<br>fedia/DCIM/100APPL<br>(1852262 bytes)<br>e/jpeg<br>82840700f92d77b11<br>9db249e6f31bd3ade<br>019-Sep-1103:23:1{<br>19-Sep-27.11:31:18<br>019-Sep-1103:23:1 | 5do<br>f02e<br>GMT<br>8 GM | ts/Developer/Platforms/iPhon<br>IG_0005 JPG<br>21f<br>7c4d7546870<br>T=4:00<br>-4:00<br>IT=4:00 | :OS.platform/Library | y/Developer/CoreSimula | tor/Profiles/Runtimes/IO5.simruntime/Conten | ts/Resources/ |           |              |
| Та                                                                                | ag:                                                                                                    |                                                                                                    |                                                                                                    |                            |                                                                                                 |                      |                        |                                             |               | 0         |              |
| Đ                                                                                 | amin<br>⊴ [                                                                                                    | er Notes:<br>Detailed Inf                                                                                                    | formation                                                                                                    | H                          | x View T] Text View                                                                             | S Strings            | Exif Metac             | iata 🔹 Apple Metadata 🐁                     | Maps 🛃        | Preview   |              |

Redefined Results can be found in the Sidebar and viewed by double-clicking on the result of your choice.

## 27.1 Collated Location History
| «                                                                            | >                                                                                                    | Redefined Result |                             | e x                                                                                             |                          | Locations (14           | 45)                                         | s x            |           |              |
|------------------------------------------------------------------------------|----------------------------------------------------------------------------------------------------|------------------|-----------------------------|-------------------------------------------------------------------------------------------------|--------------------------|-------------------------|---------------------------------------------|----------------|-----------|--------------|
|                                                                              |                                                                                                    |                  |                             | Search Filters 🔽                                                                                | Show All                 | Files                   | Gallery View                                |                |           |              |
|                                                                              | 8                                                                                                    | Record No.       |                             | File Name                                                                                       | File Size                | Mime Type               | File Path                                   | Latitude       | Longitude | Hashset Name |
| 1                                                                            | Π                                                                                                    | 261973           | i a                         | IMG 0001.IPG                                                                                    | 189624                   | 0 image/ineg            | /Applications/Xcode.app/Contents/De         | 38.0374        | -122,803  | 634          |
| 2                                                                            | i i i                                                                                                    | 261975           |                             | IMG 0003.IPG                                                                                    | 250542                   | 6 image/ipeg            | /Applications/Xcode.app/Contents/De         | 65,6829        | -17.5489  | 9f6          |
| 3                                                                            | - n                                                                                                    | 261976           | 1                           | IMG 0004 JPG                                                                                    | 126838                   | 2 image/jpeg            | /Applications/Xcode.app/Contents/De         | 64.7529        | -14.5386  | 7f0          |
| 4                                                                            |                                                                                                    | 261977           |                             | IMG_0005_PG                                                                                     | 185226                   | 2 image/jpeg            | /Applications/Xcode.app/Contents/De         | 63.5314        | -19.5112  | 200          |
| 5                                                                            |                                                                                                    | 261978           | 1                           | IMG_0006.HEIC                                                                                   | 280898                   | 3 application/octet-st  | /Applications/Xcode.app/Contents/De         | 37.7601        | -122.51   | 24f          |
| 6                                                                            |                                                                                                    | 686545           |                             | IMG_0001JPG                                                                                     | 189624                   | 0 image/jpeg            | /Ubrary/InstallerSandboxes/.PKInstall       | 38.0374        | -122.803  |              |
| 7                                                                            |                                                                                                    | 686547           | 1.18                        | IMG_0003JPG                                                                                     | 250542                   | 6 image/jpeg            | /Library/InstallerSandboxes/.PKInstall      | 65.6829        | -17.5489  |              |
| 8                                                                            |                                                                                                    | 685548           | 1.3                         | IMG_0004 JPG                                                                                    | 126838                   | 2 image/jpeg            | /Ubrary/InstallerSandboxes/.PKInstall       | 64.7529        | -14.5386  |              |
| 9                                                                            |                                                                                                    | 686549           |                             | IMG_0005.JPG                                                                                    | 185226                   | 2 image/jpeg            | /Library/InstallerSandboxes/.PKinstall      | 63.5314        | -19.5112  |              |
| 10                                                                           |                                                                                                    | 685550           | -                           | IMG_0006.HEIC                                                                                   | 280898                   | 3 application/octet-st  | /Library/InstallerSandboxes/.PKInstall      | 37.7601        | -122.51   |              |
| 11                                                                           |                                                                                                    | 865688           | 15                          | both.jpg                                                                                        | 642                      | 2 image/jpeg            | /System/Library/Automator/Flip Imag         | 36.4192        | 25.4312   |              |
| 12                                                                           |                                                                                                    | 865689           | 1                           | both@2x.jpg                                                                                     | 1252                     | 1 image/jpeg            | /System/Library/Automator/Flip Imag         | 36.4192        | 25.4312   |              |
| 13                                                                           |                                                                                                    | 865749           | 1                           | herizontal.jpg                                                                                  | 649                      | 4 image/jpeg            | /System/Library/Automator/Flip Imag         | 36.4192        | 25.4312   |              |
| 14                                                                           |                                                                                                    | 865750           | . (8                        | horizontal@2x.jpg                                                                               | 1260                     | 6 image/jpeg            | /System/Library/Automator/Flip Imag         | 36.4192        | 25.4312   |              |
| 15                                                                           |                                                                                                    | 865787           | 19                          | normal.jpg                                                                                      | 649                      | 3 image/jpeg            | /System/Library/Automator/Flip Imag         | 36.4192        | 25.4312   |              |
| 16                                                                           |                                                                                                    | 865788           |                             | normal@2x.jpg                                                                                   | 1253                     | 4 image/jpeg            | /System/Library/Automator/Flip Imag         | 36.4192        | 25.4312   |              |
| 17                                                                           |                                                                                                    | 865829           | 1                           | vertical.jpg                                                                                    | 642                      | 8 image/jpeg            | /System/Library/Automator/Flip Imag         | 36.4192        | 25.4312   |              |
| 18                                                                           |                                                                                                    | 865830           | 11.68                       | vertical@2x.inc                                                                                 | 1249                     | 8 image/ipeg            | /System/Library/Automator/Flip Imag         | 36.4192        | 25.4312   |              |
| Rec<br>File<br>File<br>San<br>File<br>Min<br>Has<br>MD<br>SH/P<br>Dat<br>Dat | ord No.: 263<br>Name: IMG_<br>Path: /Appl<br>pleContent;<br>de No./File I<br>Size: 1.77 M<br>to No./File I<br>Size: 1.77 M<br>to No.<br>S: 2e838294<br>L: b668956<br>e Modified:<br>e Modified:<br>e Accessed: | 1977<br>         | fodc<br>fodc<br>GMI<br>8 GM | nts/Developer/Platforms/<br>MG_0005 JPG<br>c1f<br>e7c4d7546870<br>AT-4:00<br>MT-4:00<br>MT-4:00 | /iPhoneOS.platform/Libra | ry/Developer/CoreSimula | tor/Profiles/Runtimes/IOS.simruntime/Conter | tts/Resources/ |           |              |
| Tag                                                                          | ;                                                                                                    |                  |                             |                                                                                                 |                          |                         |                                             |                | <u> </u>  |              |
| Exa                                                                          | miner Notes                                                                                                    | S.               | 1                           | ing View Ti Tau                                                                                 | e Viana C Cardan         | The sufference          | fata 🧖 Anala Matadata 🧍                     | Hand Fal       | Draulau   |              |
| - 34                                                                         | verailed I                                                                                                    | monnation        | 1                           | iex view [] Tex                                                                                 | String                   | is is Exit Metao        | Jata Sppie Metadata                         | maps           | rreview   |              |

Any data containing location data will be collated in the Redefined Results for Location History.

### 27.2 Collated Messaging

Messenger Redefined Results collate different messenger applications from different sources into one.

| « | > | Redefined Result | \$ X     |                          | Messenger                      | <b>♦</b> X                                        |                              |
|---|---|------------------|----------|--------------------------|--------------------------------|---------------------------------------------------|------------------------------|
|   |   |                  | Search   | Show All Timeline        |                                |                                                   |                              |
| - |   |                  |          |                          | Event View Graph View Pie View |                                                   |                              |
|   |   | Record No.       | Plugin   | Sender                   | Receiver                       | Message                                           | Timestamp                    |
| 1 |   | 84               | Messages | rufumcgregor@icloud.com  | alfred.jermyn@icloud.com       | Did u get this?                                   | 2013/01/05 20:04:16 GMT-4:00 |
| 2 |   | 176              | Skype    | makinbenjis              | alfred.jermyn                  | Wassup?! Add to your list foo                     | 2013/01/08 06:43:00 GMT-4:00 |
| 3 |   | 85               | Messages | alfred.jermyn@icloud.com | rufumcgregor@icloud.com        | yeah, just got it sorry for the delay             | 2013/01/08 09:05:00 GMT-4:00 |
| 4 |   | 86               | Messages | alfred.jermyn@icloud.com | rufumcgregor@icloud.com        | had a close call                                  | 2013/01/08 09:05:13 GMT-4:00 |
| 5 |   | 87               | Messages | alfred.jermyn@icloud.com | rufumcgregor@icloud.com        | no worries though, I took care of it              | 2013/01/08 09:05:22 GMT-4:00 |
| 6 |   | 88               | Messages | rufumcgregor@icloud.com  | alfred.jermyn@icloud.com       | Hey no worries glad u got it! I figure if anyone  | 2013/01/08 11:40:02 GMT-4:00 |
| 7 |   | 89               | Messages | alfred.jermyn@icloud.com | rufumcgregor@icloud.com        | I'll check my secret PO BOX today and see if it i | 2013/01/08 15:46:36 GMT-4:00 |
| 8 |   | 90               | Messages | alfred.jermyn@icloud.com | rufumcgregor@icloud.com        | i got it, all set up now                          | 2013/01/10 21:32:00 GMT-4:00 |

The Event View tab provides a table view of all the data. The results can be filtered using the Search box.

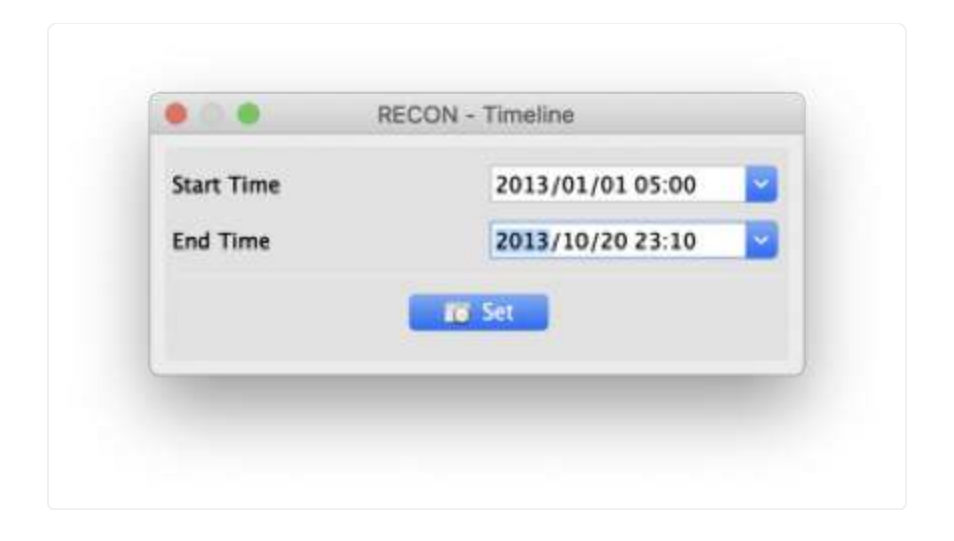

A **Start Time** and **End Time** can be applied to the results by clicking the Timeline button.

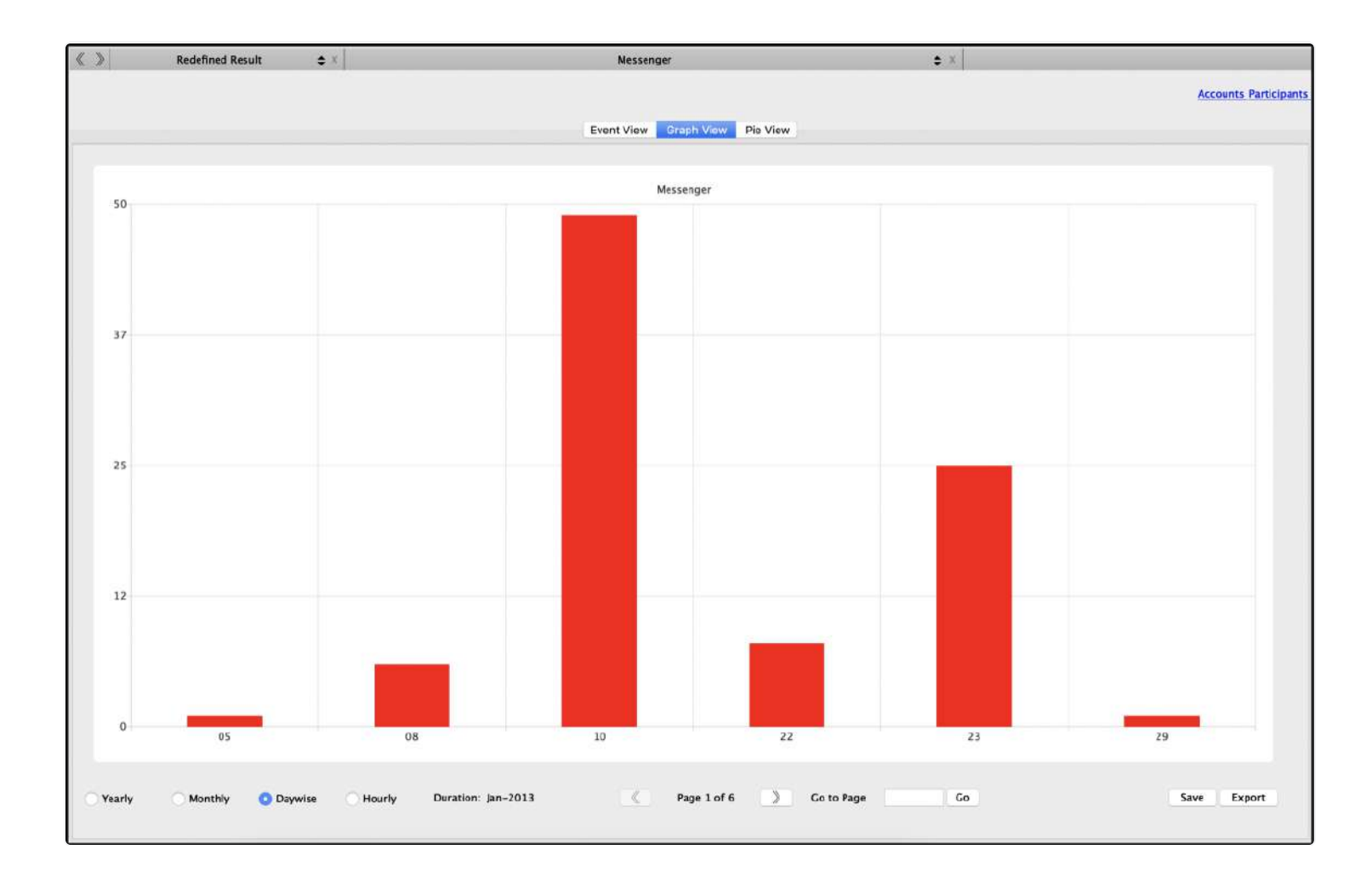

The **Graph View** provides a visual view of the messaging data in a timeline.

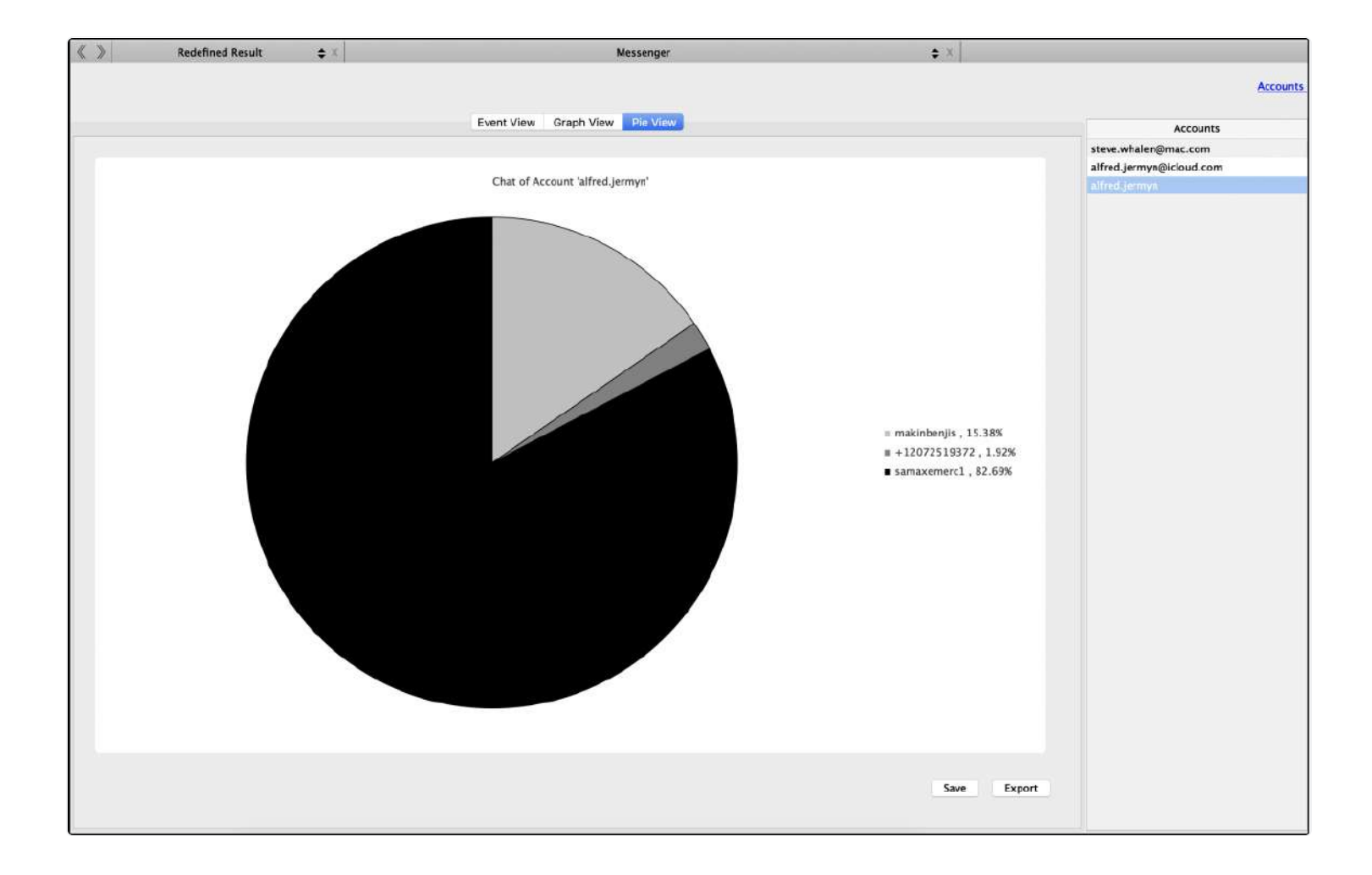

The Pie View tab provides another visual analysis of the data based on percentages.

## 27.3 Collated Web History

| « ) | > | Redefined Result | ¢ X             | Browser Histo                                | ry                                          | e ×                          |
|-----|---|------------------|-----------------|----------------------------------------------|---------------------------------------------|------------------------------|
|     |   | S                | earch Show Al   | I Timeline Event View G                      | raph View Top URLs                          |                              |
|     |   | Record No.       | Plugin          | URL                                          | Title                                       | Timestamp                    |
| 1   |   | 7716             | Safari          | http://www.google.com/search?client=safari&r | truecrypt - Google Search                   | 2012/12/26 10:44:04 GMT-4:00 |
| 2   |   | 7715             | Safari          | http://www.truecrypt.org/                    | TrueCrypt - Free Open-Source On-The-Fly Dis | 2012/12/26 10:44:08 GMT-4:00 |
| 3   |   | 7714             | Safari          | http://www.truecrypt.org/downloads           | TrueCrypt - Free Open-Source On-The-Fly Dis | 2012/12/26 10:44:39 GMT-4:00 |
| 4   |   | 7713             | Safari          | http://www.google.com/search?client=safari&r | firefox – Google Search                     | 2012/12/26 10:45:03 GMT-4:00 |
| 5   |   | 7712             | Safari          | http://www.mozilla.org/en-US/firefox/new/    | Mozilla Firefox Web Browser — Free Download | 2012/12/26 10:45:07 GMT-4:00 |
| 6   |   | 7711             | Safari          | http://www.mozilla.org/products/download.ht  | Mozilla Download                            | 2012/12/26 10:45:10 GMT-4:00 |
| 7   |   | 7710             | Safari          | http://www.google.com/search?client=safari&r | chrome – Google Search                      | 2012/12/26 10:45:35 GMT-4:00 |
| 8   |   | 7709             | Safari          | http://www.google.com/chrome                 | Chrome Browser                              | 2012/12/26 10:45:39 GMT-4:00 |
| 9   |   | 7708             | Safari          | https://www.google.com/intl/en/chrome/brow   | Chrome Browser                              | 2012/12/26 10:45:51 GMT-4:00 |
| 10  |   | 6883             | Mozilla Firefox | http://www.mozilla.com/en-US/firefox/17.0.1  |                                             | 2012/12/26 10:51:59 GMT-4:00 |
| 11  |   | 6884             | Mozilla Firefox | http://www.mozilla.org/en-US/firefox/17.0.1/ | Welcome to Firefox                          | 2012/12/26 10:52:00 GMT-4:00 |
| 12  |   | 6885             | Mozilla Firefox | https://www.google.com/search?q=dropbox&i    | dropbox - Google Search                     | 2012/12/26 10:55:26 GMT-4:00 |
| 13  |   | 6886             | Mozilla Firefox | https://www.dropbox.com/                     | Dropbox – Simplify your life                | 2012/12/26 10:55:30 GMT-4:00 |
| 14  |   | 6887             | Mozilla Firefox | https://www.dropbox.com/downloading?src=i    | Dropbox - Downloading Dropbox - Simplify yo | 2012/12/26 10:55:35 GMT-4:00 |

Browser History Redefined Results collate different web browsing applications from different sources into one.

The **Event View** tab provides a table view of all the data. The results can be filtered using the Search box.

| End Time | 2013/10/20 23:10 |
|----------|------------------|
|          | 2013/10/20 23:10 |
|          | To Set           |

A **Start Time** and **End Time** can be applied to the results by clicking the Timeline button.

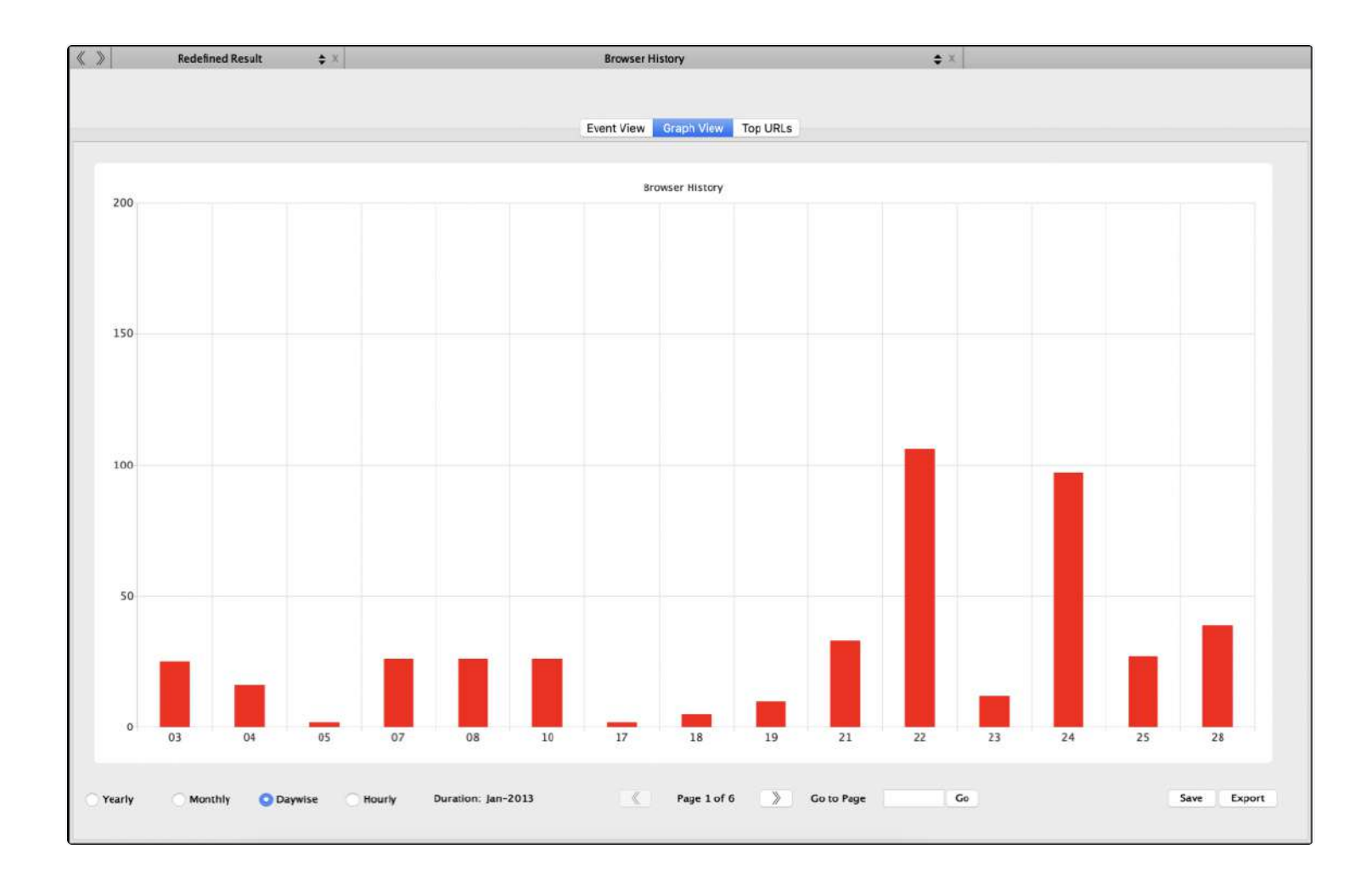

The **Graph View** provides a visual view of web browser data in a timeline.

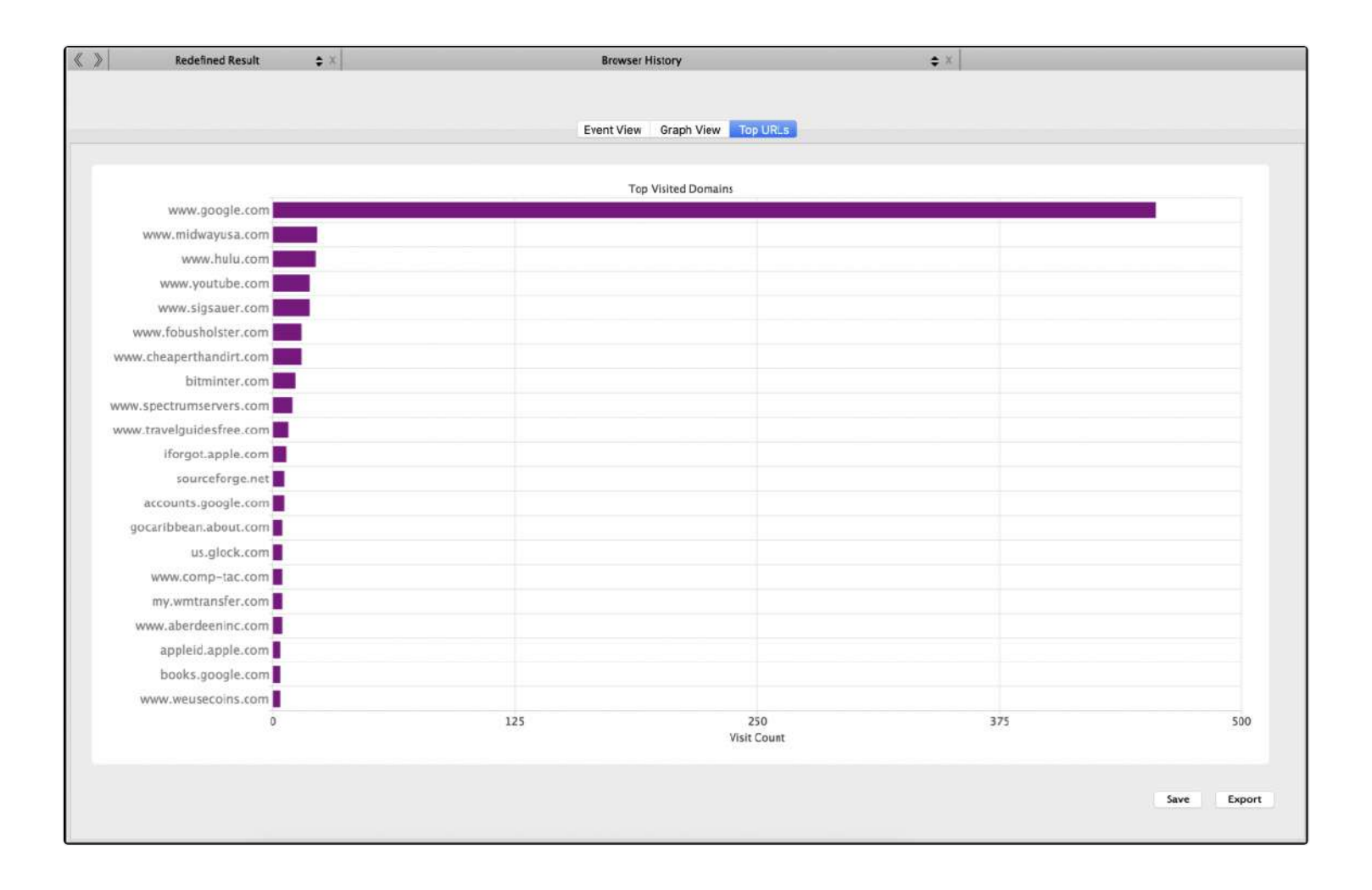

The **Top URLs** tab is a graphical view that shows the most visited websites based on frequency.

## 28. RAM Analysis

The RAM Analysis module in RECON LAB contains a Graphical User Interface (GUI) for the Volatility Framework. The output from Volatility can be bookmarked and used for documentation within RECON LAB. Currently, RECON LAB supports Volatility (Version 2).

RECON LAB's RAM Analysis module also includes the ability to carve user and Keychain passwords from RAM images.

The RAM Analysis module supports processing both Windows and macOS RAM images. Supported operating system profiles can be found here:

https://github.com/volatilityfoundation/volatility/blob/master/README.txt

### 28.1 Setting Up Volatility Framework

Before continuing, please ensure that you have configured the bvolatility framework by following the steps in Section 9.9 Volatility Path.

#### 28.2 Selecting a RAM Image to Process

Make sure that RAM images have been added to RECON LAB in raw format as a Source. A raw RAM image can be created using RECON *ITR*.

Start the **RAM Analysis** module by selecting Process > Super Timeline from the Menu Bar.

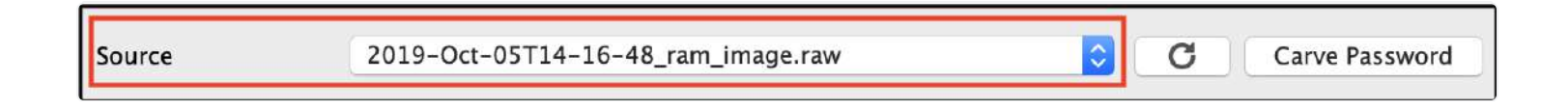

If a RAM image has been added as a source then it can be selected in the **Source** dropdown list.

#### 28.3 Carving Passwords from RAM

*Note: Carving passwords from volatile memory is not guaranteed to work. Many factors can influence successfully carving passwords.* 

| Source | 2020-Jan-14T12-48-14_ram_image.raw | ۵ | C | Carve Password |
|--------|------------------------------------|---|---|----------------|
|        |                                    |   |   |                |

To run the Carve Password module select a RAM image from the Source dropdown list and click **Carve Password.** 

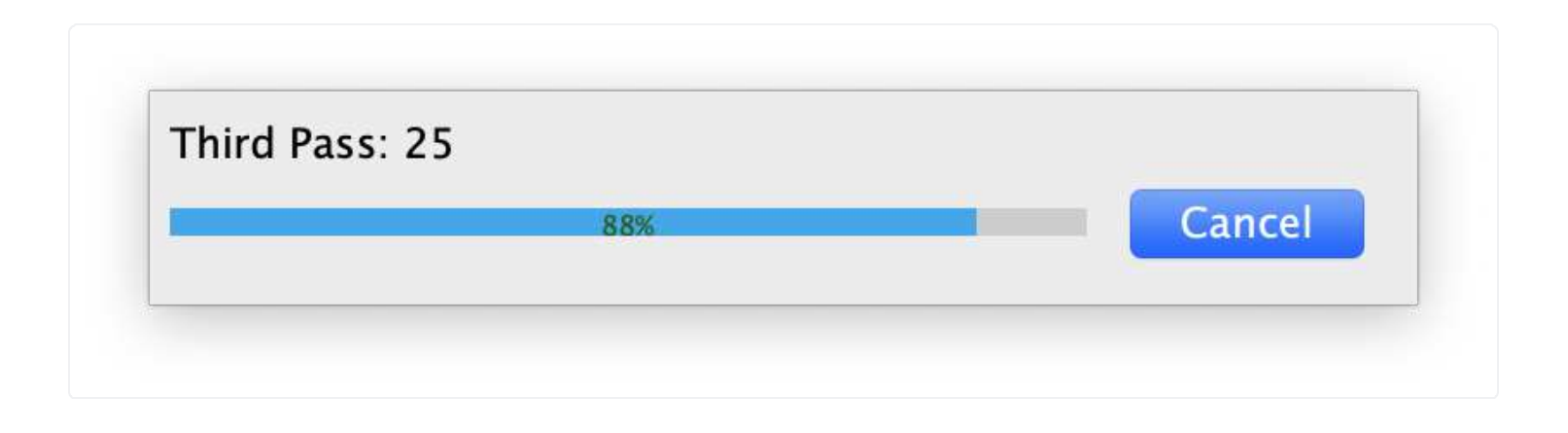

RECON LAB will utilize three algorithms in an attempt to collect as many passwords as possible. A counter will increase for each password found.

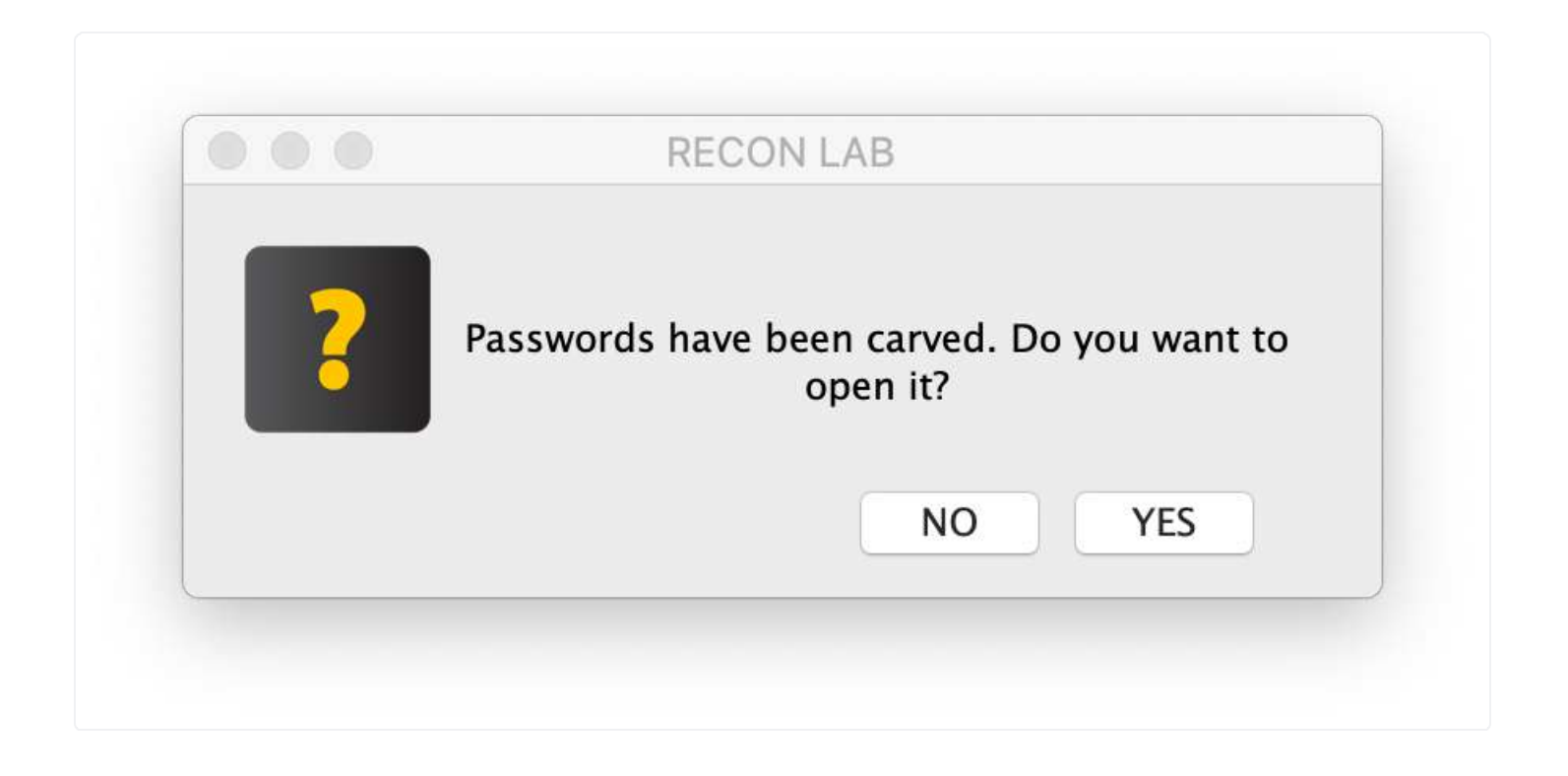

When the Carving Passwords module has completed a prompt will appear asking if you would like to open the list of passwords.

| 2                     |                              | -    | A       | Q,        | T       |          | R         | O       |         | 4      | #         |       |           |    |         |       |     | 0        | 0        | STURY | := | 3 |
|-----------------------|------------------------------|------|---------|-----------|---------|----------|-----------|---------|---------|--------|-----------|-------|-----------|----|---------|-------|-----|----------|----------|-------|----|---|
|                       | All Features 🔶               | «    | »       |           | Carved  | Passwor  | 1         | ¢× ∣⊺   | 10-20-3 | 6_ram_ | image_raw | _2020 | )-Jan 🖨 👌 | ¥. |         |       |     |          |          |       |    |   |
| 25                    | Disk Images                  |      |         |           |         |          | Sea       | rch     | Show A  | ll.    |           |       |           |    |         |       |     |          |          |       |    |   |
|                       | RAM Images                   |      |         |           |         |          |           |         |         |        | Pas       | sword | 5         |    |         |       |     |          |          |       |    |   |
|                       | Aonia Matadata               |      |         |           | Re      | cord No. |           | Passwor | d       |        | Server    |       | -         |    | Account |       |     | Descri   | otion    |       |    |   |
| 6                     | Evif                         | 1    |         |           |         | 1        | Passwo    | d123    |         |        |           |       |           |    |         |       |     |          |          |       |    |   |
| 1<br>1<br>1<br>1<br>1 | LXII                         | 2    |         |           |         | 2        | p@ssw0    | rd1     |         |        |           |       |           |    |         |       |     |          |          |       |    |   |
| 0                     | MIME Type                    | 3    |         |           |         | 3        | Psswrd1   | 23!     |         |        |           |       |           |    |         |       |     |          |          |       |    |   |
|                       | ipplication                  | 4    |         |           |         | 4        | secret6   | 781     |         |        |           |       |           |    |         |       |     |          |          |       |    |   |
|                       | application/octet-stream (1) | 5    |         |           |         | 5        | pa\$\$wor | d321    |         |        |           |       |           |    |         |       |     |          |          |       |    |   |
| 0                     | File Extensions              | 6    |         |           |         | 6        | p@ss12    | 345     |         |        |           |       |           |    |         |       |     |          |          |       |    |   |
| M                     | User Defined File Signatures | 7    |         |           |         | 7        | sumuri    | 2345    |         |        |           |       |           |    |         |       |     |          |          |       |    |   |
| 1                     | File Size                    | 8    |         |           |         | 8        | 1p@ssw    | Ord!    |         |        |           |       |           |    |         |       |     |          |          |       |    |   |
| Ŧ                     | Snapshots                    | 9    |         |           |         | 9        | secretco  | de5678  |         |        |           |       |           |    |         |       |     |          |          |       |    |   |
| #                     | Hashset                      | 10   |         |           |         | 10       | guessmy   | pass1   |         |        |           |       |           |    |         |       |     |          |          |       |    |   |
| 8                     | Email Files                  | 11   |         |           |         | 11       | p@sswc    | ord10   |         |        |           |       |           |    |         |       |     |          |          |       |    |   |
| **                    | Artifacts                    | 12   |         |           |         | 12       | pa\$sw0r  | d1!     |         |        |           |       |           |    |         |       |     |          |          |       |    |   |
| 試                     | Artifacts Keyword Search     | 13   |         |           |         | 13       | p@s\$w0   | ord23   |         |        |           |       |           |    |         |       |     |          |          |       |    |   |
| Ŧ                     | File Search                  | 14   |         |           |         | 14       | 1234567   | 890     |         |        |           |       |           |    |         |       |     |          |          |       |    |   |
| ŝ                     | Content Search               | 15   |         |           |         | 15       | buessmy   | pass    |         |        |           |       |           |    |         |       |     |          |          |       |    |   |
| D                     | Artifacts Timeline           | 10   |         |           |         | 16       | Descille  | 123     |         |        |           |       |           |    |         |       |     |          |          |       |    |   |
| Ħ                     | Bucket                       | 18   | 10      |           |         | 1/       | r0ckv0u   | 123     |         |        |           |       |           |    |         |       |     |          |          |       |    |   |
| 1                     | Tags                         | 19   |         |           |         | 10       | marshme   | 1024    |         |        |           |       |           |    |         |       |     |          |          |       |    |   |
| 12                    | Notes                        | 20   |         |           |         | 20       | 12345p    | ess     |         |        |           |       |           |    |         |       |     |          |          |       |    |   |
| *                     | Redefined Result             | 21   |         |           |         | 21       | pass123   | 45#     |         |        |           |       |           |    |         |       |     |          |          |       |    |   |
| ×                     | Saved Redefined Result       | 22   | n       |           |         | 22       | h@ha12    | 234     |         |        |           |       |           |    |         |       |     |          |          |       |    |   |
| 0                     | Screenshots                  |      |         |           |         |          |           |         |         |        |           |       |           |    |         |       |     |          |          |       |    |   |
| 201                   | Story Board                  |      |         |           |         |          |           |         |         |        |           |       |           |    |         |       |     |          |          |       |    |   |
| 2                     | Carved Password              |      |         |           |         |          |           |         |         |        |           |       |           |    |         |       |     |          |          |       |    |   |
| ,                     | 2020-Jan-13T10-20-36 rai     |      |         |           |         |          |           |         |         |        |           |       |           |    |         |       |     |          |          |       |    |   |
| ~                     | Carved Files                 |      |         |           |         |          |           |         |         |        |           | 0.00  |           |    |         |       |     |          |          |       |    |   |
| S.                    | Carved Data                  | Sou  | rce Nan | ne: /202  | 20-Jan- | 13T10-2  | 0-36_ran  | _image. | raw     |        |           |       |           |    |         |       |     |          |          |       |    |   |
|                       | RAM Analysis Saved           | Plug | in Nam  | e : Can   | ed Pass | sword    |           |         |         |        |           |       |           |    |         |       |     |          |          |       |    |   |
|                       | Saved Craph Result           | TAB  | Name    | Passwo    | ords    |          |           |         |         |        |           |       |           |    |         |       |     |          |          |       |    |   |
| 400                   | Saved Mans                   | Rec  | ord No. | : 7       |         |          |           |         |         |        |           |       |           |    |         |       |     |          |          |       |    |   |
| -                     | Saveu maps                   | Pase | word :  | sumuri    | 12345   |          |           |         |         |        |           |       |           |    |         |       |     | No Previ | ew Avail | able  |    |   |
|                       | RECON                        |      |         |           |         |          |           |         |         |        |           |       |           |    |         |       |     |          |          |       |    |   |
| 2                     | LAB                          |      |         |           |         |          |           |         |         |        |           |       |           |    |         |       |     |          |          |       |    |   |
|                       | SUMURI                       |      |         |           |         |          |           |         |         |        |           |       |           |    |         |       |     |          |          |       |    |   |
|                       | A A                          | 3    | Detai   | led Infor | mation  |          | 間 Hex     | View    | [T]     | Text V | ew        | S     | Strings   |    | $\sim$  | Previ | iew |          |          |       |    |   |
|                       |                              |      |         |           |         |          |           |         |         |        |           |       |           |    |         |       |     |          |          |       |    | • |

The Main Viewer window will display any passwords carved which can be bookmarked and added to reports.

| 887 hotelanuschka | Bookmark                  |
|-------------------|---------------------------|
| 144 iamaTCFBguest | Remove Bookmarks          |
| 200 iamaTCFBguest | Tags 🕨                    |
| 329 iamaTCFBguest | Add Note                  |
| 398 iamaTCFBguest | Remove Note               |
| 411 iamaTCFBguest | Create Word List          |
| 480 iamaTCFBguest | Open Detailed Information |
| 584 iamaTCFBguest | Copy to Clipboard         |

Additionally, a dictionary can be created from the recovered passwords by right-clicking on any highlighted password and selecting **Create Word List**.

## 28.4 Using Volatility Framework in RECON LAB

Make sure that the steps have been followed in **Section 29.1** to properly download and install Volatility Framework. Also, be sure to properly install any profiles that are to be used for analysis.

Start the **RAM Analysis** module by selecting Process > Super Timeline from the Menu Bar.

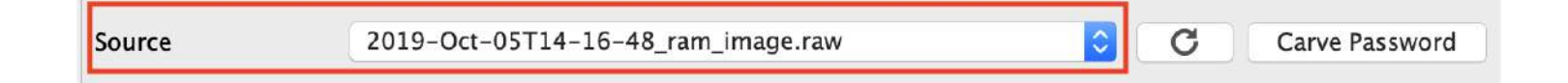

Next, select the RAM image to be analyzed from the **Source** dropdown list.

| Operating System | macOS                          | \$ |         |
|------------------|--------------------------------|----|---------|
| Build Version    | MacHighSierra_10_13_6_17G65x64 | ٢  |         |
| Artifacts        | List Running Processes         | \$ | Execute |

Finally, select the correct **Operating System**, **Build Version and Artifacts** to be analyzed from the remaining dropdown lists and press **Execute**.

| < >                | RAM Analysis    | į.      | \$      | ×.     |         |         | RAM Analysis                                       | e x |             |
|--------------------|-----------------|---------|---------|--------|---------|---------|----------------------------------------------------|-----|-------------|
| Source             | 2019-Oct-0      | 5T14-1  | 16-48_r | am_ima | ige.raw |         | C Carve Password                                   |     |             |
| Operating System   | macOS           |         |         |        | 0       |         |                                                    |     |             |
| Build Version      | MacHighSier     | ra_10_1 | 13_6_17 | G65×6  | 4 💽     |         |                                                    |     |             |
| Artifacts          | List Running    | Proces  | ses     |        |         | Execute |                                                    |     |             |
| -                  |                 |         |         |        |         |         | Command Output                                     |     |             |
| Offset Nam         | e Pid           | Uid     | Gid     | PGI    | D Bit   | s DTB   | Start Time                                         |     |             |
| 0xffffff803c331240 | ) gssd          | 621     | 222     | 0      | 621     | 64BIT   | 0x00000004be3b000 2019-10-05 18:16:49 UTC+0000     |     |             |
| 0xffffff803c3316d0 | ) gssd          | 620     | 0       | 0      | 620     | 64BIT   | 0x00000004b6e4000 2019-10-05 18:16:49 UTC+0000     |     |             |
| 0xffffff803b09e920 | ) cat           | 619     | 0       | 0      | 589     | 64BIT   | )x000000020217d000 2019-10-05 18:16:49 UTC+0000    |     |             |
| 0xffffff8030e3d490 | ) sudo          | 618     | 0       | 0      | 589     | 64BIT   | 0x000000015de76000 2019-10-05 18:16:48 UTC+0000    |     |             |
| 0xffffff803b09f240 | sh              | 616     | 501     | 20     | 589     | 64BIT   | 0x00000006fb24000 2019-10-05 18:16:48 UTC+0000     |     |             |
| 0xfffff803001b240  | 0 ocspd         | 603     | 0       | 0      | 603     | 64BIT   | 0x0000001b1ac0000 2019-10-05 18:16:35 UTC+0000     |     |             |
| 0xffffff803b09fb60 | automountd      | 59      | 99 0    | 0      | 59      | 9 64BIT | 0x00000001637c7000 2019-10-05 18:16:17 UTC+0000    |     |             |
| 0xffffff80369f86d0 | QtWebEngine     | roce    | 592     | 501    | 20      | 589 64  | BIT 0x0000001dc339000 2019-10-05 18:16:09 UTC+0000 |     |             |
| 0xffffff80369f8240 | printtool       | 591     | 501     | 20     | 591     | 64BIT   | 0x0000001aa3d5000 2019-10-05 18:16:09 UTC+0000     |     |             |
| 0xffffff803addcb60 | ) gamecontrolle | rd 5    | i90 i   | 247    | 247     | 590 64  | IT 0x000000154f04000 2019-10-05 18:16:04 UTC+0000  |     |             |
| 0xffffff803addb490 | ) Sumuri_RECO   | N       | 589     | 501    | 20      | 589 64  | UT 0x000000013ceab000 2019-10-05 18:16:00 UTC+0000 |     |             |
|                    |                 |         |         |        |         |         |                                                    |     | Save Export |

If successful, the output will be displayed in the **Command Output** window

| 00        | Export Result                                                    |
|-----------|------------------------------------------------------------------|
| File Name | 2019-Oct-05T14-16-48_ram_image.raw-Lists files in the file cache |
| Directory | /Users/macboy/Desktop/                                           |
|           | OK                                                               |
|           | OK .                                                             |
|           |                                                                  |
|           |                                                                  |

The output can be exported as a text file by clicking the **Export** button.

| < > | RAM Analysis Saved | \$ ×                                                    | RAM Analysis Saved |                  | \$ X                           |                               |
|-----|--------------------|---------------------------------------------------------|--------------------|------------------|--------------------------------|-------------------------------|
|     | Searc              | ch Show All                                             |                    |                  |                                |                               |
|     |                    |                                                         | Saved Result       |                  |                                |                               |
|     | Record No.         | Result Name                                             | Source Name        | Operating System | Build Version                  | Artifacts                     |
| 1   | 1 2019-Oct-        | 05T14-16-48_ram_image.raw-Lists files in the file cache | 2019               | macOS            | MacHighSierra_10_13_6_17G65x64 | Lists files in the file cache |
| 2   | 2 2019-Oct-        | 05T14-16-48_ram_image.raw-List Running Processes        | 2019               | macOS            | MacHighSierra_10_13_6_17G65x64 | List Running Processes        |

Additionally, the output can be saved to the Sidebar under **RAM Analysis Saved** by clicking the **Save** button.

From the RAM Analysis Saved window the output of the RAM Analysis can be bookmarked for reporting.

# 29. Local Time Machine Snapshots (APFS Snapshots)

RECON LAB can identify and perform differential analysis of Local Time Machine Snapshots contain within a forensic image of an APFS if they exist. Local Time Machine Snapshots are sometimes referred to as APFS Snapshots. Refer to **Section 1.1.5** of this manual for additional information.

## 29.1 Processing Local Time Machine Snapshots

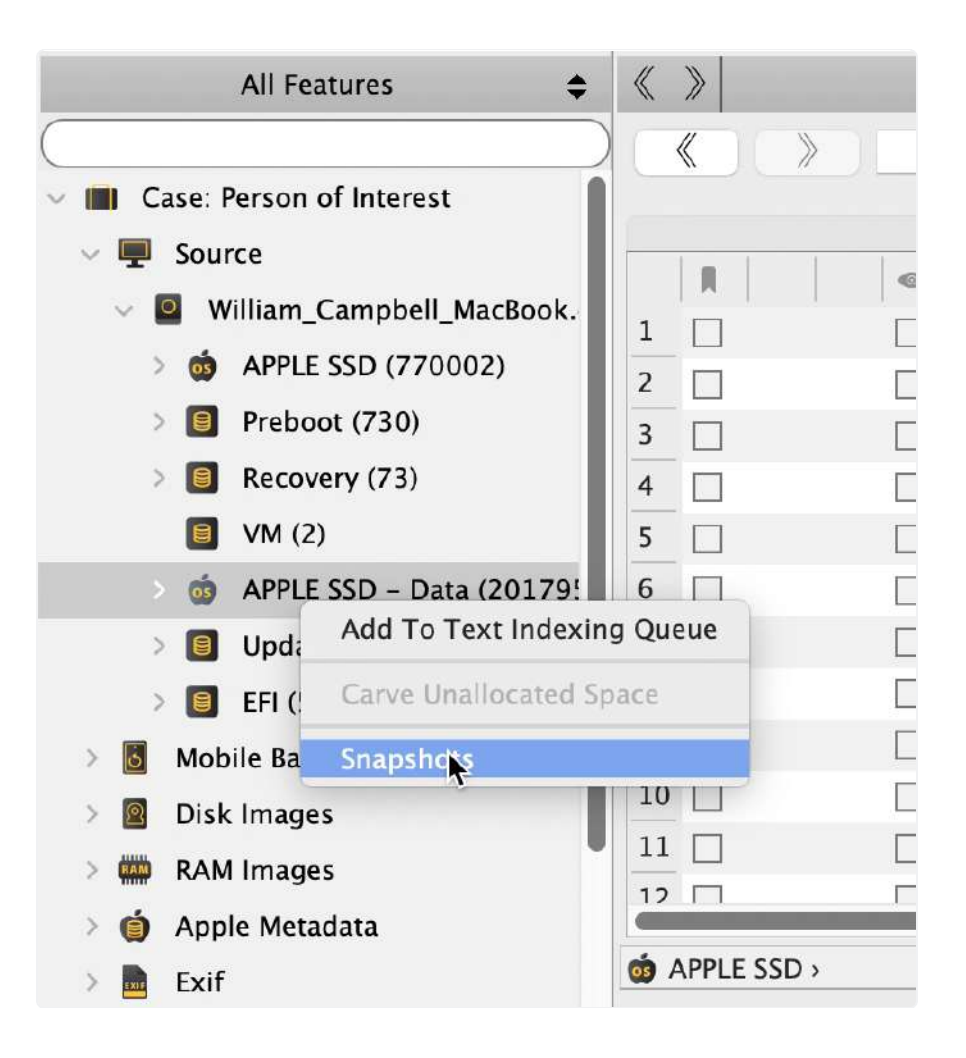

Local Time Machine Snapshots only exist in APFS. To identify if Local Time Machine Snapshots exist in the case right-click on the AFPS volume containing the user data and select **Snapshots**.

If any Local Time Machine Snapshots exist a window will appear listing all of the snapshots.

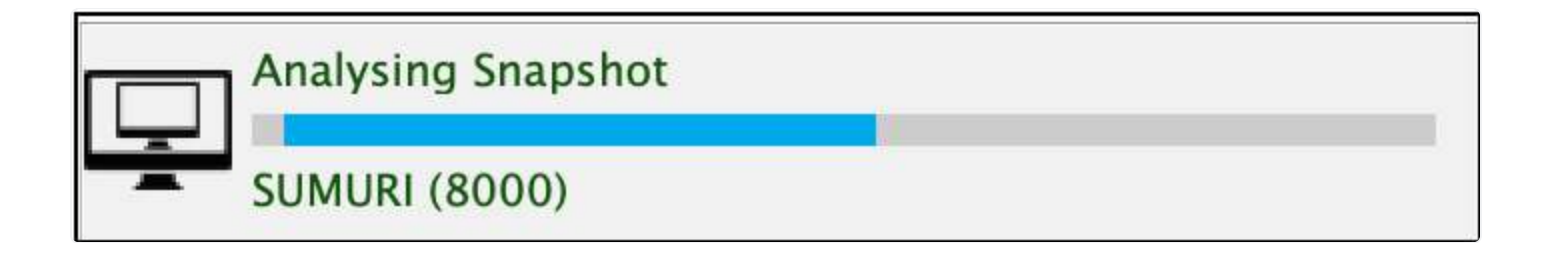

Select the snapshot to be processed and added to the case.

| «  | » | Snapshots  | \$×            | com           | _apple_TimeMachine_2020-01-23-144623                  | \$ X      |                           |     |
|----|---|------------|----------------|---------------|-------------------------------------------------------|-----------|---------------------------|-----|
|    |   |            | Timeline       | Search Show A | II Deleted Files Modified Files                       |           |                           |     |
|    |   | Record No. | Data           | File Name     | File Path<br>/ Library/Logs/Crashkeponer/CoreCapture/ | File Size | Extension A Date Modified | 20. |
| 2  |   | 4          | AssociationEve | ntHistory     | /Library/Logs/CrashReporter/CoreCapture/              | 0         | 2020/01/16 10:00:41       | 20; |
| 3  |   | 6          | IO80211AWDL    | PeerManager   | /Library/Logs/CrashReporter/CoreCapture/              | 0         | 2020/01/16 10:00:41       | 20  |
| 4  |   | 8          | ControlPath    |               | /Library/Logs/CrashReporter/CoreCapture/              | 0         | 2020/01/16 10:00:41       | 202 |
| 5  |   | 10         | OneStats       |               | /Library/Logs/CrashReporter/CoreCapture/              | 0         | 2020/01/16 10:00:42       | 20; |
| 6  |   | 13         | StateSnapshots | i i           | /Library/Logs/CrashReporter/CoreCapture/              | 0         | 2020/01/16 10:00:43       | 20; |
| 7  |   | 23         | DriverLogs     |               | /Library/Logs/CrashReporter/CoreCapture/              | 0         | 2020/01/16 10:00:44       | 20  |
| 8  |   | 26         | Metadata       |               | /Library/Logs/CrashReporter/CoreCapture/              | 0         | 2020/01/16 10:00:41       | 202 |
| 9  |   | 34         | .pid           |               | /private/var/db/displaypolicyd/.pid                   | 4         | 2020/01/21 08:44:47       | 202 |
| 10 |   | 139        | 27445          |               | /private/var/log/asl/AUX.2020.01.16/27445             | 71019     | 2020/01/16 14:41:07       | 20; |
| 11 |   | 140        | 27447          |               | /private/var/log/asl/AUX.2020.01.16/27447             | 7423      | 2020/01/16 14:41:07       | 20; |
| 12 |   | 147        | .autoBackup    |               | /private/var/run/.autoBackup                          | 0         | 2020/01/23 14:45:52       | 20; |

RECON LAB performs a differential analysis of the Local Time Machine Snapshot by comparing with the current state of the image and identifying modified and deleted files.

Analysis of Local Time Machine Snapshots can be repeated for any additional snapshots that exist.

Processed Local Time Machine Snapshots can be found in **Sidebar** under **Snapshots**.

# **30. Acquiring and Processing iOS Devices**

In the initial Splash screen, examiners have the ability to acquire an iOS image from an iPhone, iPod, or iPad that is connected to their forensic Mac. The examiner will need the authentication credentials for the iOS device and the ability to interact with the iOS display (i.e. a functioning screen). iTunes must be installed on the Mac and it must to be up to date. In macOS 10.15 iTunes has been removed and the functionality of iTunes has been divided into three different applications and integrated into macOS.

### 30.1 Acquiring an iOS Device

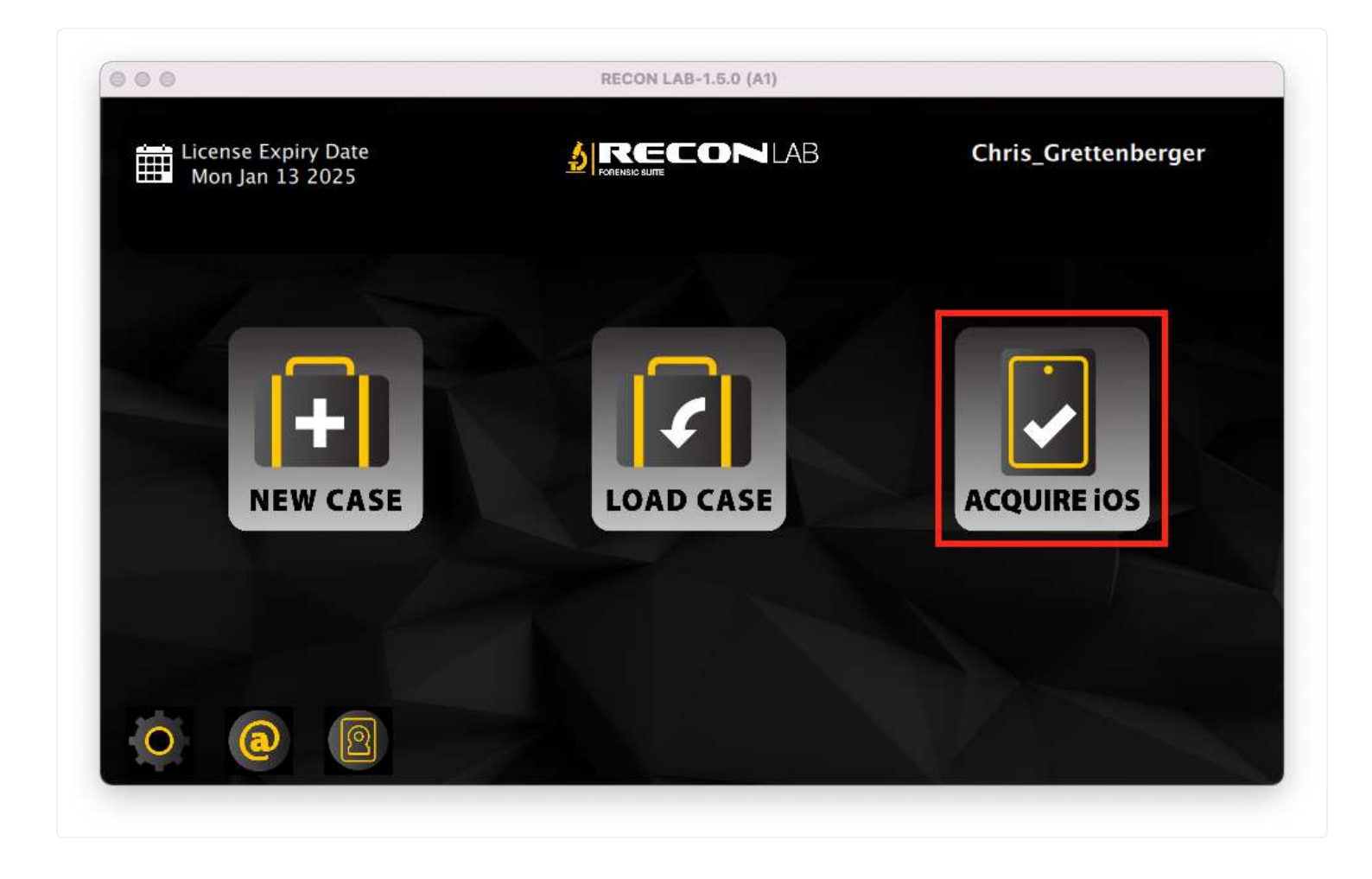

Unlock the iOS device to be acquired. Start RECON LAB and select the **Acquire iOS Device** button. The iOS Device window will appear.

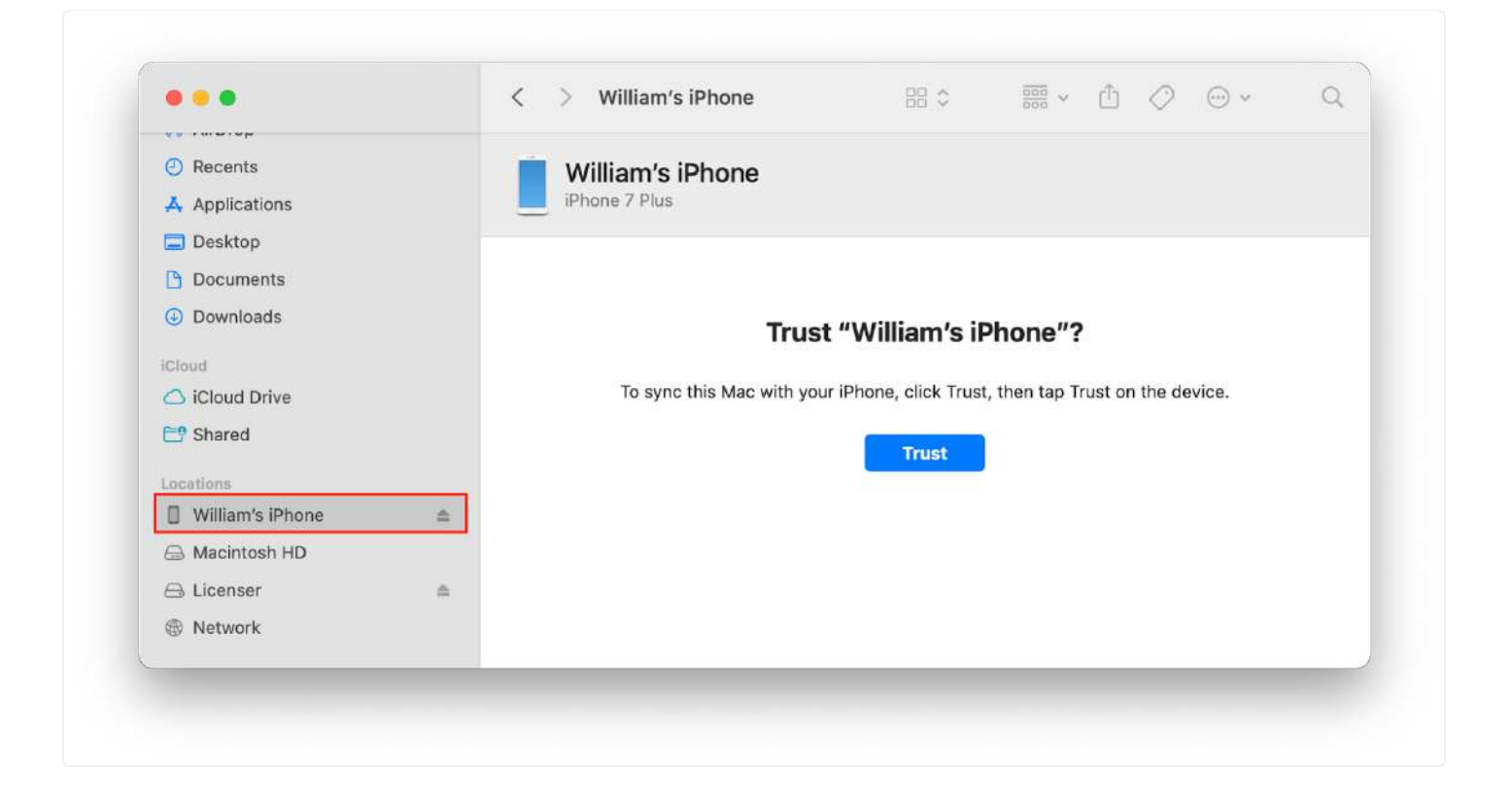

Connect the **unlocked** iOS device to the Mac and make sure that the iOS device as been authorized to connect to the Mac by clicking the **Trust** button. If the Trust button does not appear automatically select the iOS device from the Finder Sidebar. A prompt to **Trust** may also appear on the iOS device as well.

| Sr. | Device Class | Device Name      | Phone No. | Phone Serial No. | UUID                      | 1       |
|-----|--------------|------------------|-----------|------------------|---------------------------|---------|
| 1 1 | iPhone       | William's iPhone |           | D7M76FFW7J       | 00008110-001A08AA3CEB801E | ii ii   |
|     |              |                  |           |                  |                           |         |
|     |              |                  |           |                  |                           |         |
|     |              |                  |           |                  |                           |         |
|     |              |                  |           |                  |                           |         |
|     |              |                  |           |                  |                           |         |
|     |              |                  |           |                  |                           |         |
|     |              |                  |           |                  |                           |         |
|     |              |                  |           |                  |                           |         |
|     |              |                  |           |                  |                           | Refresh |

Once the device has been authorized click the **Refresh** button to see any connected iOS devices.

Select the iOS device to acquire from the list and click the **Acquire** button.

Select the **Destination** for the output to begin the acquisition. Once completed a prompt will appear asking if you would like to open the output.

See section 10.2.3.1 iTunes iOS Backup to add the iOS backup as a source to your case.

# 31. Reporting

RECON LAB includes a variety of reporting options from the granular level (single artifacts or plugins) to the global level (all artifacts or plugins included) and anything in-between.

Additionally, RECON LAB includes the first of its kind WYSIWYG (What You See Is What You Get) reporting mode called StoryBoard. Story Board allows the examiner to have full control over the reporting process and is as easy to use as a word processor. The examiner has the ability to add, remove or annotate bookmarks anywhere in the report at any time.

Story Board also allows the examiner to add his/her bookmarks and tags in chronological order to make it easier to understand the timeline of events.

#### **31.1 Plugin Reports**

RECON LAB supports automatically processing thousands of artifacts using hundreds of plugins. Processed artifacts can be found by expanding **Artifacts** in the Sidebar.

Selecting any **Plugin** category will open a results window. Every Plugin has the ability to create a variety of reports depending on the type of artifacts recovered.

| « »    |      | 2         | Artifacts  | <b>\$</b> X    |                 |              | Google         | Chrome (1 | 010)              |            | \$X       |          |            |             |           |                |          |
|--------|------|-----------|------------|----------------|-----------------|--------------|----------------|-----------|-------------------|------------|-----------|----------|------------|-------------|-----------|----------------|----------|
| Keywor | d Se | earch     |            | Time Line      | Search          | Show         | All            |           |                   |            | C         | G• Ex    | port HTM   | 1L 📀        | Tags      | 0              | Report   |
| Histor | /    | Downloads | Topsites   | Bookmarks      | Search Items    | Logins       | Shortcuts      | Autofill  | Autofill Profiles | Credit Car | ds Fav    | icons    | Search Eng | ines Exte   | nsions    | Synced Data    | Cook >   |
|        |      |           | Record No. | System Account |                 | Titl         | e              |           | Visit Count       |            | Last Vis  | ited Dat | te         |             |           | URL            |          |
| 26     |      | ]         | 26         | jermyn         |                 |              |                |           |                   | 1 2013/0   | 3/06 15:2 | 4:21 G   | MT-5:00    | http://www. | kaplanin  | k.com/uploads  | <i>I</i> |
| 27     |      | ]         | 27         | jermyn         | Vacations Exoti | ica :: Europ | e Tours Holid  | ays Gro   |                   | 2 2013/0   | 3/06 15:2 | 4:51 G   | MT-5:00    | http://www. | vacation  | sexotica.com/h | oliday/  |
| 28     |      | ]         | 28         | jermyn         | Vacations Exoti | ca :: Europ  | e Tours Holid  | ays Gro   |                   | 1 2013/0   | 3/06 15:2 | 4:45 GI  | MT-5:00    | http://www. | vacation  | sexotica.com/h | oliday/  |
| 29     |      | ]         | 29         | jermyn         | Enjoy An Exotic | Vacation I   | n Saint Martin | ı – a     |                   | 1 2013/0   | 3/06 15:2 | 25:03 GI | MT-5:00    | http://www. | tripwolf. | com/en/trip/74 | 1578     |

Plugin reports can be generated by selecting a few options found in the upper right-hand corner of the plugin results window.

| Export | ✓ HTML                   | \$<br>Tags | <b>\$</b> | Report |
|--------|--------------------------|------------|-----------|--------|
|        | PDF<br>CSV<br>XML<br>KML |            |           |        |

The **type of report** can be selected from the first dropdown list. The options are the following:

- HTML Report which can be easily opened with a web browser
- PDF Portable Document Format
- CSV Comma Separated Value (spreadsheet)
- XML Extensible Markup Language
- **KML** Keyhole Markup Language file used for files that contain geotags

| Export | HTML | \$<br>√ Tags         | \$<br>Report |
|--------|------|----------------------|--------------|
|        |      | Full<br>Screen Items |              |

The second dropdown list allows the examiner to select **what will be included** in the report. The options are the following:

- **Tags** a report with only the items that have been bookmarked in the current plugin and its tabs
- Full a report of all artifacts from all tabs of the current plugin
- Screen Items includes what is currently displayed in the list of results including the results of any filters

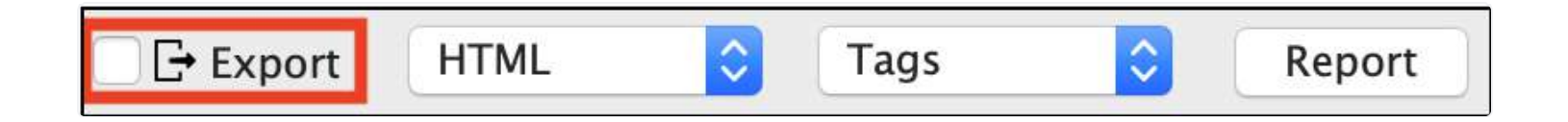

Any items selected with the previous settings that include exportable data can be included with the report by checking the **Export** checkbox.

| 🖲 🥌 💿 🔗 Standard                                    | HTML REPORT × +                                                                                                    |                                                                                         |        |   |    |   |
|-----------------------------------------------------|----------------------------------------------------------------------------------------------------|-----------------------------------------------------------------------------------------|--------|---|----|---|
| $\leftrightarrow$ $\rightarrow$ $G$ $\triangle$ $G$ | File / Volumes/RECON%20Triage/Person_of_Interest_2019-Dec-27T14-11-02/Reports/Plugin_Reports/Mes                                                                                                    | sages_Standard_HTML_Tags_2020-J                                                         | ☆      | 0 | 75 | : |
| Contents                                            | Messages (Messenger)                                                                                                    |                                                                                         |        |   |    |   |
| DB Messages View                                    |                                                                                                    |                                                                                         |        |   |    |   |
|                                                     | DB Messages View                                                                                                    |                                                                                         | To     |   |    |   |
|                                                     | Participants                                                                                                    |                                                                                         | 10     |   |    |   |
|                                                     | rutumegregor@icloud.com - 2013-Jan-06 00:04:16 +00:00<br>Did u get this?                                                                                                    |                                                                                         |        |   |    |   |
|                                                     |                                                                                                    | alfred.jermyn@icloud.com - 2013-Jan-08 13:05:00<br>yeah, just got it sony for the delay | +00:00 |   |    |   |
|                                                     |                                                                                                    | attred.jermyn@icloud.com - 2013-Jan-08 13:05:13<br>I had a close call                   | +00:00 |   |    |   |
|                                                     |                                                                                                    | alfred.jermyn@icloud.com - 2013-Jan-08 13:05:22<br>no worries though, I took care of it | +00:00 |   |    |   |
|                                                     | rufumogregor @Icloud.com - 2013-Jan-08 15:40:02 +08:00<br>Hey no worries glad u got it! I figure if anyone ever asks we can just say these are for music u know cause that's why<br>apple made them lo! |                                                                                         |        |   |    |   |

Once all the settings have been selected the report can be generated by clicking the **Report** button.

#### **31.2 Global Artifacts Report**

The Global Artifacts Report automatically creates reports from bookmarks and tags.

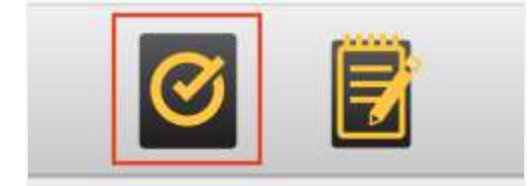

To begin creating a Global Artifacts Report and to open the Global Report Case Information window click on the **Global Report icon** from the Top Menu.

#### 31.2.1 Case Information Window

| )    | Globa      | al Report - Case informaion                      |
|------|------------|--------------------------------------------------|
|      | Case No.   | 03-20-00848                                      |
|      | Case Name  | Person of Interest                               |
|      | Examiner   | macboy                                           |
| RECO | Agency     | SUMURI                                           |
| LAB  | Location   | SUMURI HQ                                        |
|      | Case Notes | Examination of the Person of Interest's MacBook. |
|      |            |                                                  |
|      |            |                                                  |
|      |            |                                                  |
|      |            |                                                  |
|      |            |                                                  |
|      |            |                                                  |
|      |            |                                                  |
|      |            |                                                  |
|      |            | Back Next                                        |
|      |            |                                                  |

The **Global Report Case Information** window allows the examiner to adjust and enter additional information to be included in the report. To proceed to the **Global Report - Report Category** selection click the **Next** button.

#### **31.2.2 Customizing Global Reports**

The Global Report can be customized using the **Report Scope** and **Report Type** options in the Global Report - Report Category window.

| Report Scope  |        |
|---------------|--------|
| <b>O</b> Tags | 🔘 Full |
|               | Tags   |
| Bookmarks     |        |
| 🔳 🛑 Red       |        |
| 🗌 🛑 Blue      |        |
| 🗌 😑 Yellow    |        |
| 🗌 🕒 Green     |        |
| 🔲 🛑 Bitcoin   |        |
| Screenshots   |        |

If **Tags** is selected under **Report Scope** the examiner can then choose any category of bookmarks or tags to include in the report.

| Report Scope         |                               |                      |                         |      |
|----------------------|-------------------------------|----------------------|-------------------------|------|
| Tags                 |                               | O Full               |                         |      |
|                      |                               | Tags                 |                         |      |
| Bookmarks            |                               |                      |                         |      |
| 🔳 🥚 Red              |                               |                      |                         |      |
| Blue                 |                               |                      |                         |      |
| Yellow               |                               |                      |                         |      |
| Green                |                               |                      |                         |      |
| 🔲 🔴 Bitcoin          |                               |                      |                         |      |
| Screenshots          |                               |                      |                         |      |
| Saved Graphs         |                               |                      |                         |      |
| Report Type          |                               |                      |                         |      |
| Advance HTML         | Standard HTML PDF             | CSV                  | XML                     |      |
| Export Files         |                               |                      |                         |      |
|                      | 2020 1 2012-24-42             |                      |                         |      |
| Report Name Report 2 | 2020-Jan-26 12:24:42          |                      |                         |      |
| Report Path //RECON  | I Triage/Person_of_Interest_2 | 019-Dec-27114-11-02/ | Reports/Global_Reports/ |      |
|                      |                               |                      | Back                    | Next |
|                      |                               |                      | Back                    | NCAL |

If **Full** is selected under **Report Scope** then the Report button will change to **Next** to allow the examiner to select individual Plugins to be included in the report.

*Note: Make sure to set the Report Type, Report Name and Report Path options before proceeding. These options will be discussed later.* 

|                                                                                                    | <plugin selection=""></plugin>                                                                                                    | Plugin Search                                                                                                    |  |
|----------------------------------------------------------------------------------------------------|----------------------------------------------------------------------------------------------------|----------------------------------------------------------------------------------------------------|--|
| All Plugins<br>macOS Plugins<br>Advanced Analysis<br>Apple Apps<br>Device<br>Email Artifacts<br>Email Client<br>Messenger<br>Native Apps<br>Network<br>Online Storage<br>P2P<br>System<br>Virtual Machines<br>Web Browsers | Plugins   FS Events   Events   FaceTime   FaceTime   Finder   Recent Open Folder   Open Tabs   Preferences   Finder Sidebar   FrostWire   Soogle Chrome   History   Downloads   Topsites   Bookmarks | Export         NA         NA     < |  |
|                                                                                                    |                                                                                                    | Back Report                                                                                                    |  |

From the Global Report - Plugin Selection window individual plugins and their artifacts can be selected for inclusion in the report by checking the boxes.

If there are any files that can be exported during report creation the examiner can activate the checkbox under the Export column.

To create a Global Report from the Plugin Selection window just click Report.

#### 31.2.3 Global Report Type

| Report Type  |               |     |     |     |  |
|--------------|---------------|-----|-----|-----|--|
| Advance HTML | Standard HTML | PDF | CSV | XML |  |

The **Report Type** can be selected in the Global Report - Report Category window. The following report types are available:

- **Advanced HTML** Report which can be easily opened with a web browser and have advanced navigation
- Standard HTML Report which can be easily opened with a web browser in a linear format
- **PDF** Portable Document Format
- CSV Comma Separated Value (spreadsheet)
- XML Extensible Markup Language

| port 2020–Jan–26 14:21:26                   |                                                                        |                                                                                                    |
|---------------------------------------------|------------------------------------------------------------------------|----------------------------------------------------------------------------------------------------|
| ECON Triage/Person_of_Interest_2019-Dec-27T | 14-11-02/Reports/Globa                                                 | I_Reports/                                                                                           |
|                                             | Back                                                                   | Report                                                                                               |
| p                                           | ort 2020-Jan-26 14:21:26<br>CON Triage/Person_of_Interest_2019-Dec-27T | ort 2020-Jan-26 14:21:26<br>CON Triage/Person_of_Interest_2019-Dec-27T14-11-02/Reports/Globa<br>Back |

To create the Global Report from the Report Category window select whether or not to **Export Files** by activating the checkbox.

Optionally, the **Report Name** and **Report Path** can be changed.

| - Contents                   |                               |                               | RECONLAR |
|------------------------------|-------------------------------|-------------------------------|----------|
|                              | /                             |                               |          |
| Apple Dock                   |                               |                               |          |
| Apple Installed Applications |                               |                               |          |
| Disk Utility Saved List      | RECON                         |                               |          |
| ES Evente                    | LAD                           |                               |          |
|                              |                               |                               |          |
| 🥡 Finder Sidebar             |                               |                               |          |
| Mail                         | Case Details Source1          |                               |          |
| Messages                     | RECON Version                 | 122                           |          |
|                              | Report Scope                  | 1.3.Z<br>Tans                 |          |
|                              | Case No.                      | 03-19-00848                   |          |
| 📀 Safari                     | Case Name                     | Person of Interest            |          |
| 🛐 Skype                      | Location                      |                               |          |
| Contlight Settings           | Case Notes                    |                               |          |
| Spourgine Sectings           | Examiner                      | Steve Whalen, CFCE            |          |
| 👕 Trash RecycleBin           | Examiner Phone                |                               |          |
|                              | Examiner Email                |                               |          |
|                              | Agency Name                   |                               |          |
|                              | Agency Address                | America New York FCT CHT 5:00 |          |
|                              | User Selected Time Zone       | America/New_York-ES1-GM1-5:00 |          |
|                              | Report Generated Machine Time | America/New York-EST-GMT-5:00 |          |
|                              | Zone                          |                               |          |
|                              |                               |                               |          |
|                              |                               |                               |          |

Once all options have been selected click **Report** to generate the report.

#### 31.3 Story Board Reports - WYSIWYG Reports

RECON LAB includes the first ever "What you see is what you get" (WYSIWYG) reporting option in a forensic suite called Story Board. With **Story Board**, the examiner has full control over reporting allowing a user to add text, tags, bookmarks at will. Additionally, Story Board includes the ability to sort and add bookmarks and tags chronologically. Chronological reporting is proven to increase understand of factual events.

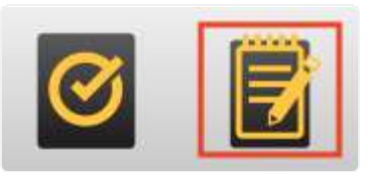

To create a report using the Story Board reporting mode click the **Story Board** icon in the Top Menu.

| REPORT-001 |        |        |
|------------|--------|--------|
|            | Create | Cancel |

Enter a name for the report and click **Create** and the Story Board main interface will open.

| « »                                                         |             | Story Board                                                                                             | ¢ ×                                                                                                    |                                                                                                    | REPORT-001                                                                                                    | \$ X                                                                                                    |                                                                                  |
|-------------------------------------------------------------|-------------|----------------------------------------------------------------------------------------------------|----------------------------------------------------------------------------------------------------|----------------------------------------------------------------------------------------------------|----------------------------------------------------------------------------------------------------|----------------------------------------------------------------------------------------------------|----------------------------------------------------------------------------------|
| ۲                                                           | () All      | •                                                                                                    |                                                                                                    | Search                                                                                                    | Show All                                                                                                    |                                                                                                    | Blur Image                                                                       |
| 1<br>2<br>3<br>4<br>5<br>6<br>7<br>8<br>9<br>10<br>11<br>11 | R<br>R<br>R | Record No.<br>60348<br>60317<br>62684<br>62687<br>48<br>6<br>2<br>13<br>166<br>380<br>380<br>382<br>556 | Plugin<br>FS Events<br>FS Events<br>FS Events<br>FS Events<br>Apple Dock<br>Apple Installed Applications<br>Disk Utility Saved List<br>Finder Sidebar<br>Mail<br>Mail<br>Mail               | TAB Name<br>Events<br>Events<br>Events<br>Events<br>Items<br>Applications<br>Disk Images<br>USB Flash<br>Messages<br>Messages<br>Messages | Item 1           18158641836174866792           18158641836174866750           18158641836178187914           18158641836178187914           18158641836178186548           Bitcoin-Qt           Bitcoin-Qt           Bitcoins_Info           BitCoins           That other project           BitCoins           BitCoins | Item 2<br>BitCoins<br>BitCoins<br>Avoid Taxes with Bitcoins!.pdf<br>Bitcoin Tax Evaders : Bitcoin.pdf<br>com.yourcompany.Bitcoin-Qt<br>/Applications/Bitcoin-Qt.app<br>/Users/jermyn/Downloads/<br>alfred.jermyn@gmail.com<br>alfred.jermyn@gmail.com<br>alfred.jermyn@gmail.com | No Preview Available                                                             |
| 0                                                           |             |                                                                                                    | RECON                                                                                                    |                                                                                                    | REPORT-001                                                                                                    |                                                                                                    | File                                                                             |
|                                                             |             |                                                                                                    | Case Details<br>RECON Version<br>Case No.<br>Case Name<br>Location<br>Case Notes<br>Examiner<br>Examiner Email<br>Agency Address<br>User Selected Til<br>Report Generate<br>Beport Generate | S<br>ne Zone<br>Time<br>Machine Time Zone                                                                                                 | 1.3.2<br>03-19-00848<br>Person of Interest<br>Steve Whalen, CFCE<br>America/New_York-EST-GMT-5:00<br>2020-Jan-26 14.37.01 GMT-5:00<br>America/New_York-EST-GMT-5:00                                                                                                    |                                                                                                    | Edit<br>S C & D D<br>Font<br>Helvetica O 12 V<br>B I U D<br>Alignment<br>E E E E |
|                                                             |             |                                                                                                    | Sources De<br>Evidence No<br>Apple ID<br>OS Type<br>File System<br>Product Type                                                                                                    | tails<br>Sourc<br>/Jermyn_Image.dmg/Jerr<br>001<br>alfred.jermyn@icloud.con<br>macDS<br>hfs<br>MacBookPro5.3                              | re1<br>nyn_01<br>n                                                                                                    |                                                                                                    | Standard 📀                                                                       |

The Story Board interface is divided into two sections. All tags and bookmarks from the case are accessible and found at the top. The report is found in the bottom section.

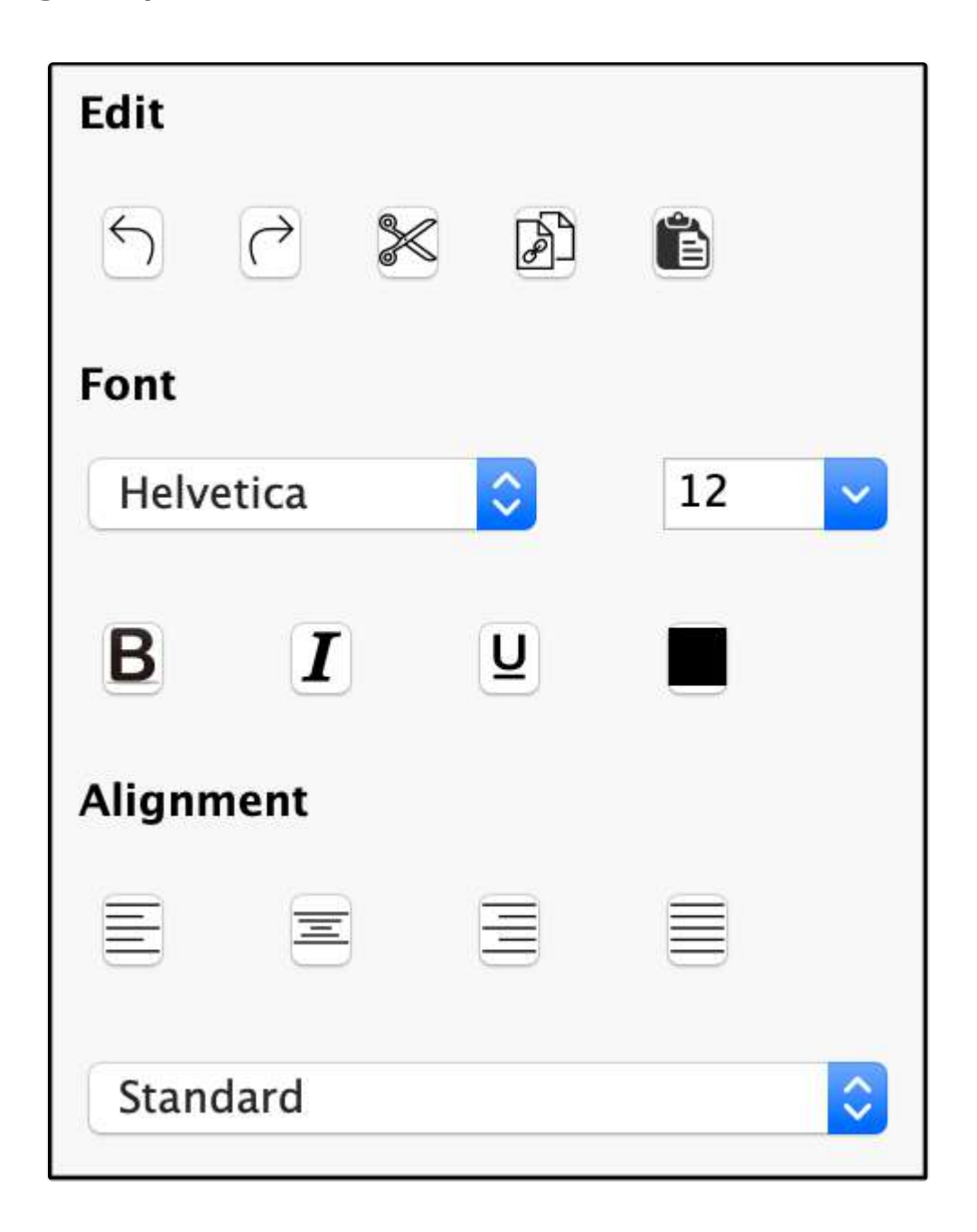

The Story Board interface includes a word processor with common formatting options which can be found to the right of the report.

- Edit Undo, Redo, Cut, Copy, Paste
- Font Installed Fonts, Font Size, Bold, Italic, Underline, Font Color
- Alignment Left-centered, Centered, Right-centered, Justified, List Options

32.3.2 Adding Tags and Bookmarks to a Report

| 612882 | File System | Files                      | 2012-08-26 12.57.12.jpg | /Users/jermyn/Dropbox/Camera      |
|--------|-------------|----------------------------|-------------------------|-----------------------------------|
| 62684  | FS Events   | Add Record with File(s)    | 18158641836178187914    | Avoid Taxes with Bitcoins!.pdf    |
| 62687  | FS Events   | Add File(s)                | 18158641836178186548    | Bitcoin Tax Evaders : Bitcoin.pdf |
| 60348  | FS Events   | Copy to Clipboard          | 18158641836174866792    | BitCoins                          |
| 60317  | FS Events   | Go to record<br>Ouick Look | 18158641836174864750    | BitCoins                          |
| 363    | Safari      | Cookies                    | .www.bitcoins.com       | Locale                            |

To add an item (record) to the Story Board report place the cursor at the location where the item is to be placed. Right-click on an item from the bookmarks and tags list and select from one of the three options:

- Add Record adds details about the record (bookmark, tag) to the report without the file
- Add Record with File(s) adds both the details of the record to the report with the file (export)
- Add File(s) adds the file only to the report (export)

| Detailed Information                                                                                                    | File Preview |
|----------------------------------------------------------------------------------------------------|--------------|
| Source Name: /Jermyn_Image.dmg/Jermyn_01                                                                                                    |              |
| Record No.: 612882                                                                                                    |              |
| File Name: 2012-08-26 12.57.12.jpg<br>File Path: /Users/jermyn/Dropbox/Camera Uploads/2012-08-26<br>12.57.12.jpg                                                                                                    |              |
| Inode No./File ID: 607635                                                                                                    |              |
| File Size: 957.55 KB (980533 bytes)                                                                                                    |              |
| Mime Type: image/jpeg                                                                                                    |              |
| Date Modified: 2012-Aug-26 11:57:12 GMT-5:00<br>Date Change: 2013-Apr-30 12:43:25 GMT-5:00<br>Date Accessed: 2013-Apr-30 12:43:25 GMT-5:00<br>Date Added(Apple): 2013-Mar-06 14:04:30 GMT-5:00<br>Content Creation Date(Apple): 2012-Aug-26 11:57:12<br>GMT-5:00<br>Content Modification Date(Apple): 2012-Aug-26 11:57:12<br>GMT-5:00 |              |
| Tag: Green                                                                                                    |              |
| Examiner Notes:                                                                                                    |              |

The above is an example of a record added to the report with the file.

#### 31.3.3 Adding External Files to a Report

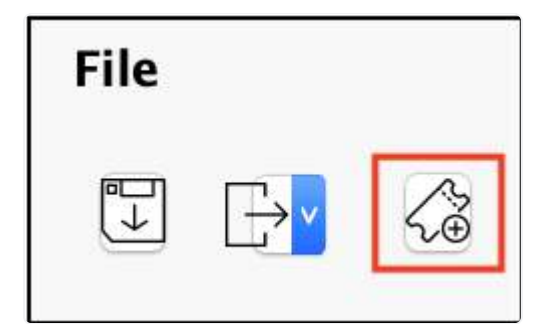

To add external files to the Story Board report click the **Add File** button found above the formatting options to the right of the report.

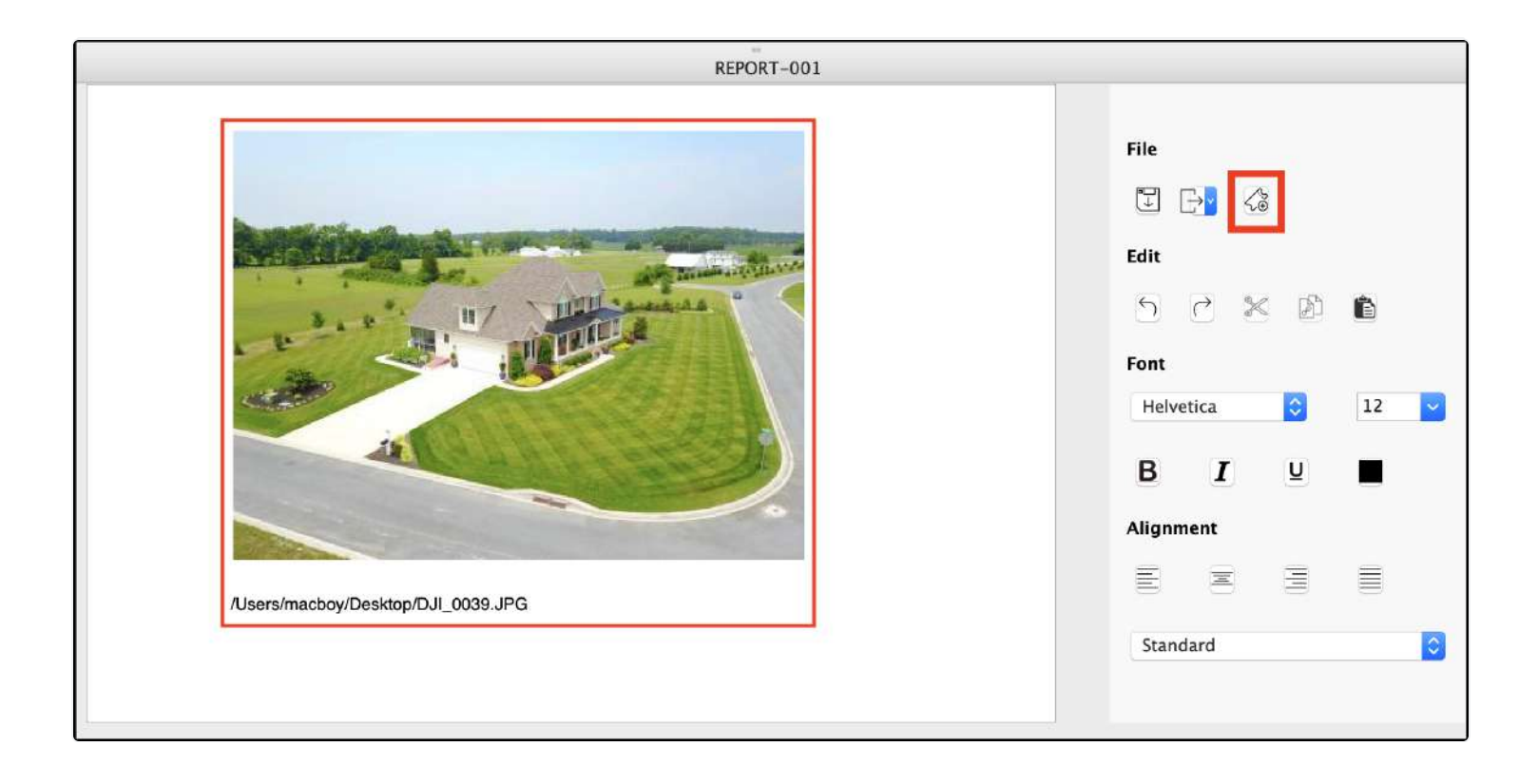

Navigate to the file to add and click Open to add the file to the report.

#### 31.3.4 Filtering Records In Story Board

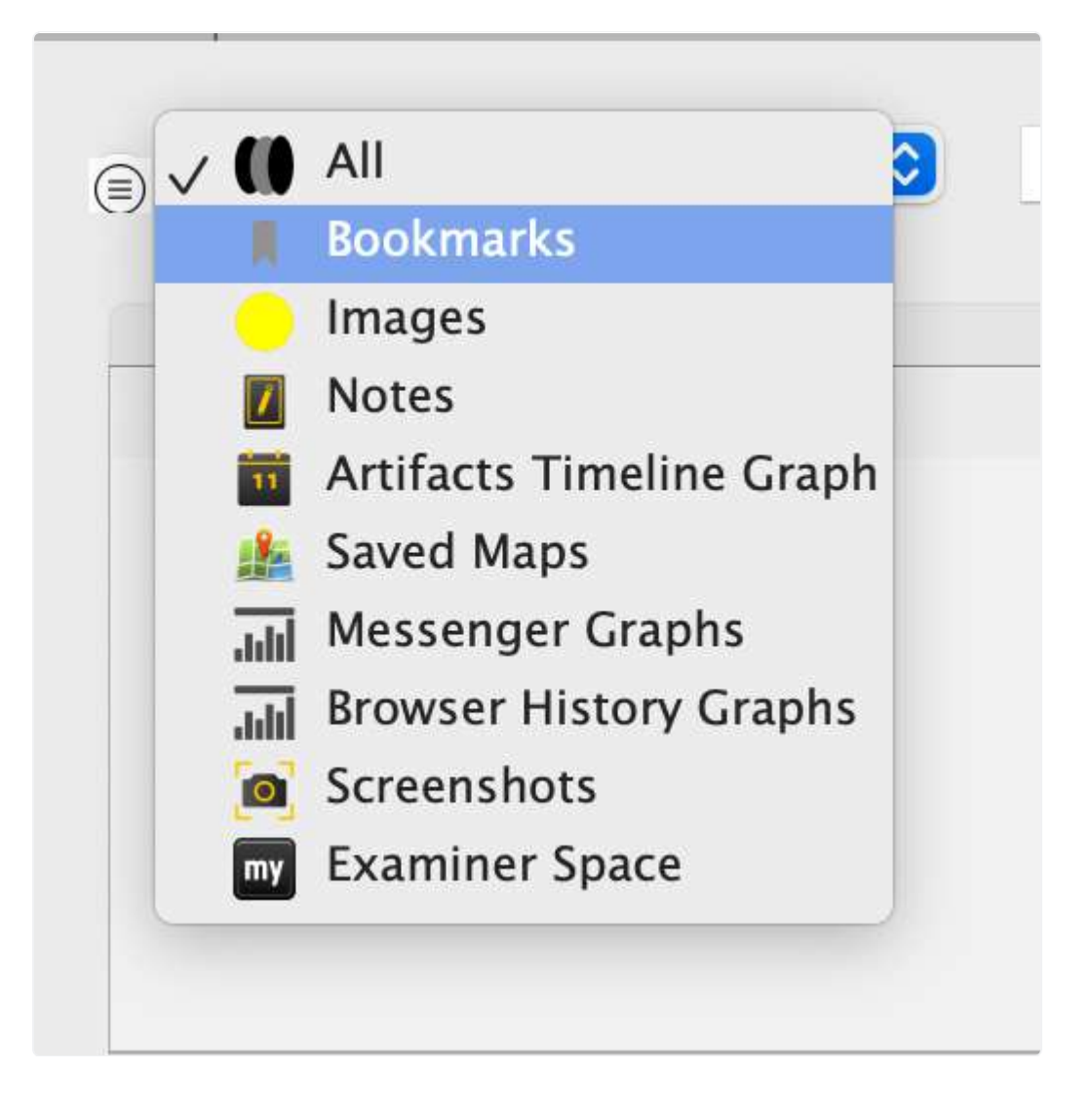

Categories of records can be selected and filtered by using the dropdown list.

| « » | Story Board | \$ X             |          | REPORT-001                                    |
|-----|-------------|------------------|----------|-----------------------------------------------|
|     | All         | trash            | Search   | Show All                                      |
|     |             |                  | ltems    | Timeline                                      |
|     | Record No.  | Plugin           | TAB Name | Item 1                                        |
| 9   | 6 16        | Trash RecycleBin | ltems    | IntroductiontoBitcoinMiningDavidRSterry.pdf   |
| 10  | 6 15        | Trash RecycleBin | ltems    | IntroductiontoBitcoinMiningDavidRSterry alias |
| 173 |             | Trash RecycleBin | ltems    | Bitcoin-FBI.pdf                               |
| 174 | 9 7         | Trash RecycleBin | Items    | Bitcoin-FBI alias                             |
| 178 | 6           | Trash RecycleBin | Items    | Bitcoin Tax Evaders : Bitcoin.pdf             |
| 179 | 6 5         | Trash RecycleBin | ltems    | Bitcoin Tax Evaders : Bitcoin alias 2         |
| 180 | 6 4         | Trash RecycleBin | ltems    | Bitcoin Tax Evaders : Bitcoin alias           |
| 182 | 9 3         | Trash RecycleBin | ltems    | bitcoin paper.pdf                             |
| 183 | 2           | Trash RecycleBin | Items    | bitcoin paper alias                           |

Additionally, records can be filtered by entering a keyword in the **Search** box.

| S1.5.5 Adding Records in enronological order | 31 | .3.5 | Adding | <b>Records</b> ir | n Chrono | logical ( | Order |
|----------------------------------------------|----|------|--------|-------------------|----------|-----------|-------|
|----------------------------------------------|----|------|--------|-------------------|----------|-----------|-------|

| 1  | Items Timeline               |        |            |                              |              |                          |  |
|----|------------------------------|--------|------------|------------------------------|--------------|--------------------------|--|
|    | Timestamp                    | ∧ Туре | Record No. | Plugin                       | Category     | ltem 1                   |  |
| 4  | 2012/12/13 17:28:57 GMT-5:00 | CNMOD  | 6          | Apple Installed Applications | Applications | Bitcoin-Qt               |  |
| 5  | 2012/12/13 17:28:57 GMT-5:00 | CNCRT  | 6          | Apple Installed Applications | Applications | Bitcoin-Qt               |  |
| 6  | 2012/12/13 17:28:57 GMT-5:00 | CNMOD  | 14         | Spotlight Settings           | Shortcuts    | Bitcoin-Qt.app           |  |
| 7  | 2012/12/13 17:28:57 GMT-5:00 | FSCRT  | 14         | Spotlight Settings           | Shortcuts    | Bitcoin-Qt.app           |  |
| 8  | 2012/12/13 17:42:43 GMT-5:00 | CNCRT  | 2          | Disk Utility Saved List      | Disk Images  | bitcoin-0.7.2-macosx.dmg |  |
| 9  | 2012/12/13 17:42:43 GMT-5:00 | CNMOD  | 2          | Disk Utility Saved List      | Disk Images  | bitcoin-0.7.2-macosx.dmg |  |
| 10 | 2012/12/13 17:42:43 GMT-5:00 | CNCRT  | 16         | Safari                       | Downloads    | bitcoin-0.7.2-macosx.dmg |  |
| 11 | 2012/12/13 17:42:43 GMT-5:00 | CNMOD  | 16         | Safari                       | Downloads    | bitcoin-0.7.2-macosx.dmg |  |

Selecting the Timeline tab allows records to be sorted chronologically. Records can then be added to the report in sequence of occurrence.

#### 31.3.6 Blur Image in Report

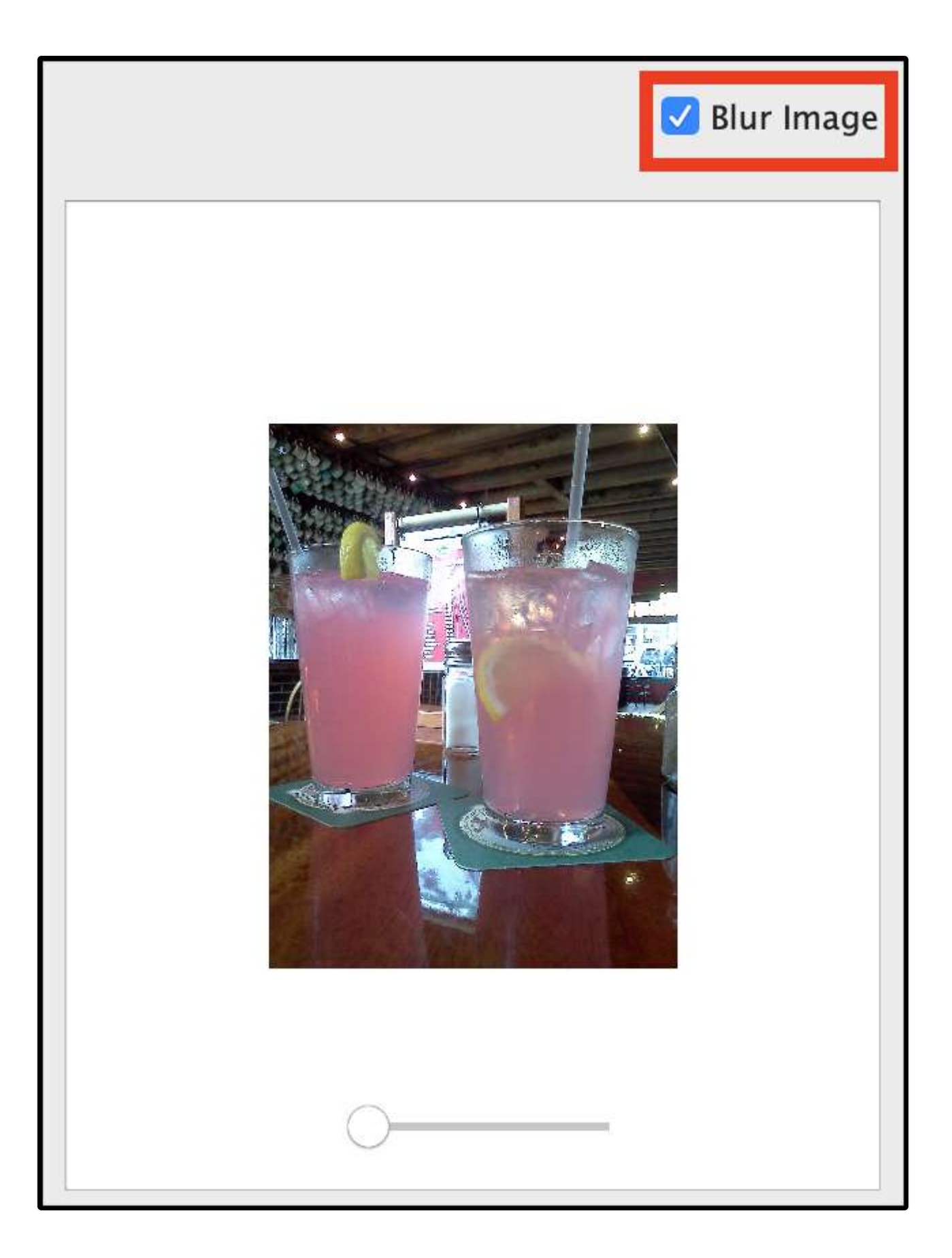

To blur and image that is to be added to a Story Board report check the **Blur Image** button before adding an image to the report.

#### 31.3.7 Saving and Exporting a Story Board Report

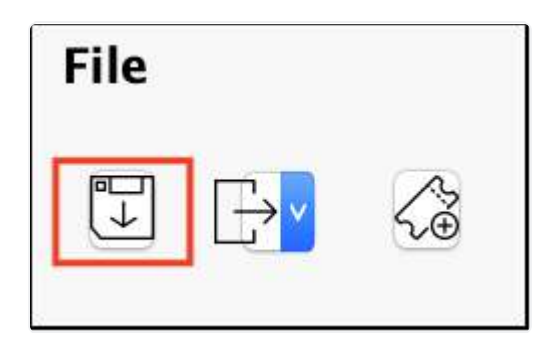

Use the **Save** button to save the current state of the Story Board report.

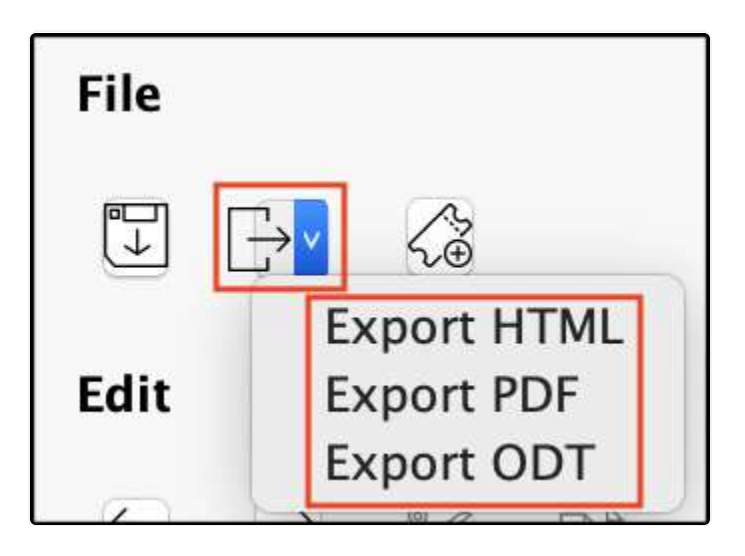

To export the report in a HTML, PDF or ODT format click the **Export** button and select one of the options from the dropdown list.

## 32. Shutdown RECON LAB

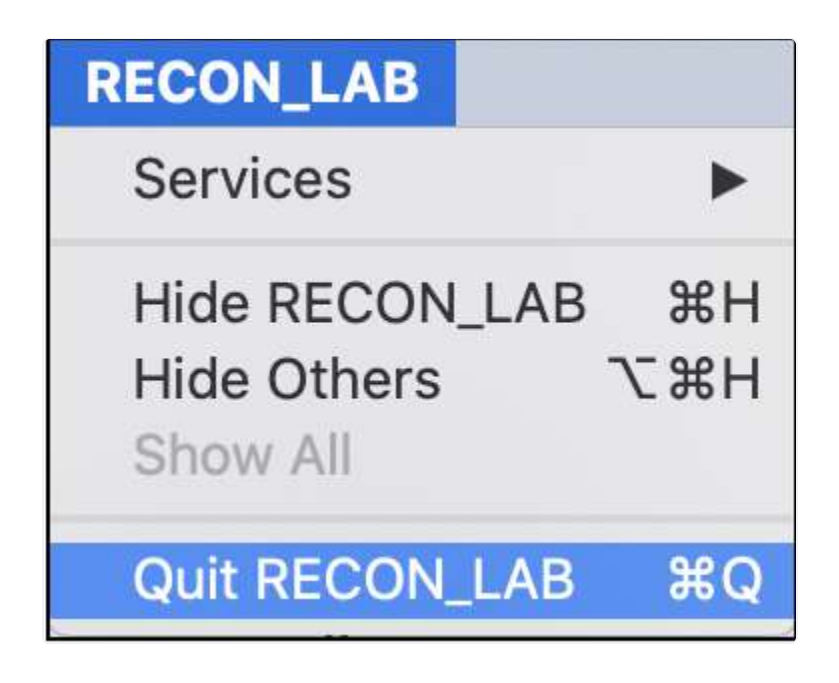

To quit RECON LAB select "Quit RECON\_LAB" from the top menu

## 33. Disk Manager with Write-Block

Disk Manager allows the processing and analysis of connected devices and their volumes by using RECON LAB's Disk Manager and software write-blocking features.
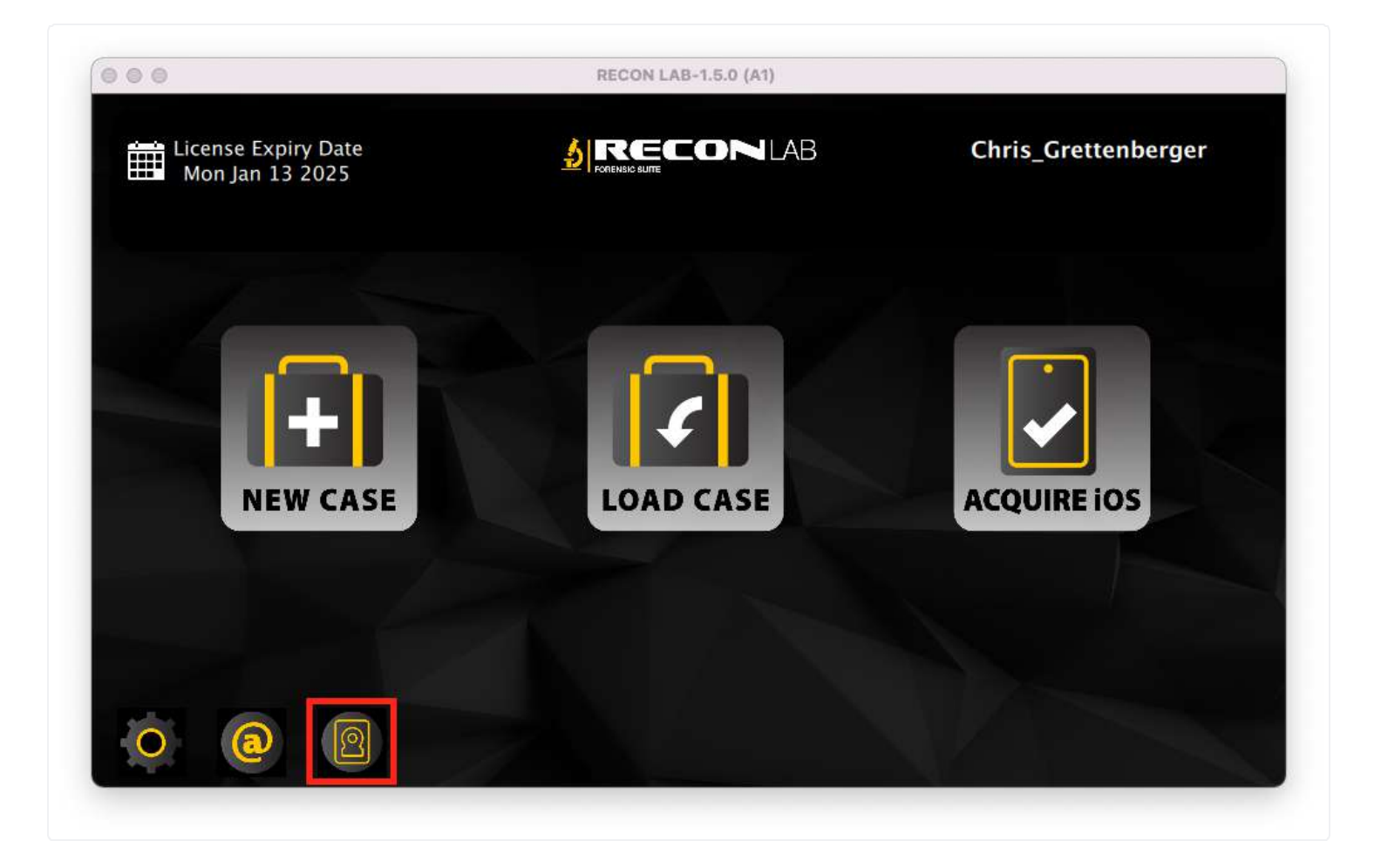

Disk Manager can be accessed from the RECON LAB Welcome Screen by clicking the **Disk Manager** button.

|         |                  |             |                       | Disk Wallage |                          |                  | 72         |
|---------|------------------|-------------|-----------------------|--------------|--------------------------|------------------|------------|
| Device  | Model            | Size        | Туре                  | Name         | File System Derived From | Encrypted        | Mode       |
| disk3   | Түре-С           | 29.88 GB    | GUID_partition_scheme |              |                          | NO               |            |
| disk3s1 |                  | 200.00 MB   | EFI                   | EFI          | msdos                    | NO               |            |
| disk3s2 |                  | 29.56 GB    | Apple_HFS             | RECON LAB    | his                      | NO               | Read Write |
| disk4   | ARC-8050-VOL#000 | 29802.31 GB | GUID_partition_scheme |              |                          | NO               |            |
| disk4s1 |                  | 200.00 MB   | EFI                   | EFI          | msdos                    | NO               |            |
| disk4s2 |                  | 29801.99 GB | Apple_HFS             | ARECA        | hfs                      | NO               | Read Write |
|         |                  |             |                       |              |                          |                  |            |
| Dofrach | Decrypt Unmount  | Mount-R     |                       |              |                          | Disk Arbitration | Turn ON    |

The Disk Manger window will open showing all connected disks and volumes that can be accessed by RECON LAB.

## 33.1 Write-Blocking

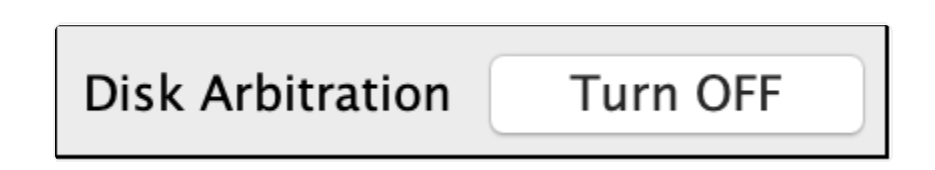

Mac computers in Target Disk Mode and other disks can be connected safely (write-block) to RECON LAB by disabling the Disk Arbitration daemon. To turn off Disk Arbitration click the **Turn Off** button at the bottom right of the Disk Manager.

Once disabled hard disks and Mac computers placed in Target Disk Mode can be connected safely to your examination Mac.

|        | Enter a password to unlock the disk<br>"Macintosh HD". |
|--------|--------------------------------------------------------|
| U.     | Password:                                              |
|        | Remember this password in my keychain                  |
| Show H | int Cancel Unlock                                      |

If the Mac being connected contains a T2 Security Chipset there will be prompt to enter a password for an active account on the Mac being connected in Target Disk Mode.

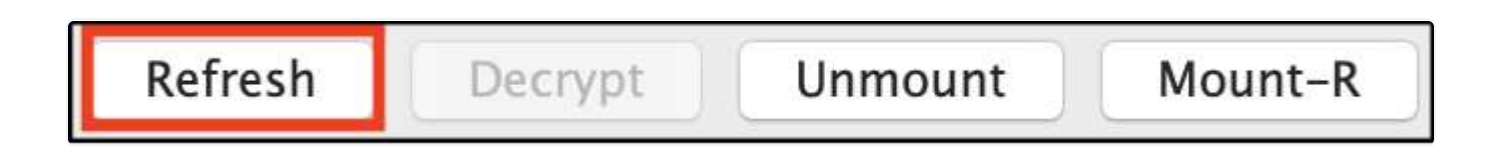

After connecting the device click the Refresh button to show the new devices.

| disk5s3 |                  | 466.40 GB  | Micros |
|---------|------------------|------------|--------|
| disk6   | Target Disk Mode | 1396.98 GB | EF5734 |
| disk6s1 |                  | 1396.98 GB | 41504  |
| disk6s2 |                  | 1396.98 GB | 41504  |
| disk6s3 |                  | 1396.98 GB | 41504  |
| disk6s4 |                  | 1396.98 GB | 41504  |
| disk6s5 |                  | 1396.98 GB | 41504  |
| Refresh | Decrypt Unmount  | Mount-R    |        |
|         |                  |            |        |
|         |                  |            |        |

With the new devices displayed, the following options exist:

- **Refresh** re-poll for changes to connected devices
- **Decrypt** allows an examiner to decrypt FileVault volumes with a password or Recovery Key
- Unmount unmount any previously mounted volume
- **Mount-R** mounts a volume or disk read-only

# 33.2 Mounting a Device Read-Only

The Disk Manager can be used to mount volumes as read only to ensure that there are no changes to data.

| Device  | Model            | Size        | Туре                  | Name                | File System | Derived From | Encrypted        | Mode       |
|---------|------------------|-------------|-----------------------|---------------------|-------------|--------------|------------------|------------|
| disk3   | Type-C           | 29.88 GB    | GUID_partition_scheme |                     |             |              | NO               |            |
| disk3s1 |                  | 200.00 MB   | EFI                   | EFI                 | msdos       |              | NO               |            |
| disk3s2 |                  | 29.56 GB    | Apple_HFS             | RECON LAB           | hfs         |              | NO               | Read Write |
| disk4   | ARC-8050-VOL#000 | 29802.31 GB | GUID_partition_scheme |                     |             |              | NO               |            |
| disk4s1 |                  | 200.00 MB   | EFI                   | EFI                 | msdos       |              | NO               |            |
| disk4s2 |                  | 29801.99 GB | Apple_HFS             | ARECA               | hfs         |              | NO               | Read Write |
| disk5   | Target Disk Mode | 1863.68 GB  | GUID_partition_scheme |                     |             |              | NO               |            |
| disk5s1 |                  | 300.00 MB   | EFI                   | EFI                 | msdos       |              | NO               |            |
| disk5s2 |                  | 1396.98 GB  | Apple_APFS            |                     |             |              | NO               |            |
| disk5s3 |                  | 466.40 GB   | Microsoft Basic Data  | BOOTCAMP            | ntfs        |              | NO               |            |
| disk6   | Target Disk Mode | 1396.98 GB  | EF57347C-0000-11AA    |                     |             |              | NO               |            |
| disk6s1 |                  | 1396.98 GB  | 41504653-0000-11AA    | Macintosh HD        | apfs        | disk5s2      | NO               |            |
| disk6s2 |                  | 1396.98 GB  | 41504653-0000-11AA    | Macintosh HD – Data | apfs        | disk5s2      | NO               |            |
| disk6s3 |                  | 1396.98 GB  | 41504653-0000-11AA    | Preboot             | apfs        | disk5s2      | NO               |            |
| disk6s4 |                  | 1396.98 GB  | 41504653-0000-11AA    | Recovery            | apfs        | disk5s2      | NO               |            |
| disk6s5 |                  | 1396.98 GB  | 41504653-0000-11AA    | VM                  | apfs        | disk5s2      | NO               |            |
| Refresh | Decrypt Unmount  | Mount-R     |                       |                     |             |              | Disk Arbitration | Turn ON    |

Select the volume in the Disk Manager to mount as read-only and click Mount-R.

| disk6s1 | 1396.98 GB 41504653-0000-11AA | Macintosh HD        | apfs | disk5s2 | NO | Read Only |
|---------|-------------------------------|---------------------|------|---------|----|-----------|
| disk6s2 | 1396.98 GB 41504653-0000-11AA | Macintosh HD - Data | apfs | disk5s2 | NO | Read Only |

Note: If you are mounting a Mac in Target Disk Mode with macOS 10.15 or higher you will need to mount both the System and Data partitions as read-only.

| 0 🔵 🔵     | RECON LAB-1.3.4                                                                                                    |
|-----------|----------------------------------------------------------------------------------------------------|
| Case Info | <ul> <li>/System/Volumes/Data</li> <li>/Volumes/ARECA</li> <li>/Volumes/BOOTCAMP</li> <li>/Volumes/Macintosh HD</li> <li>/Volumes/Macintosh HD - Data</li> <li>/Volumes/RECON LAB</li> </ul> |
|           | Cancel Add                                                                                                    |

Once mounted read-only, the volumes can be added to RECON LAB for processing.

# 34. RECON LAB Case Exporter

RECON LAB's Case Exporter feature allows examiners to collaborate with one another by using a portable case. This feature gives teams the ability to export all of the important information to a standalone application that can be reviewed by a Windows computer.

### 34.1 Exporting a Case

Exporting a case is a simple process that allows examiners to export findings in a way that can be further analyzed without the need for a RECON LAB license.

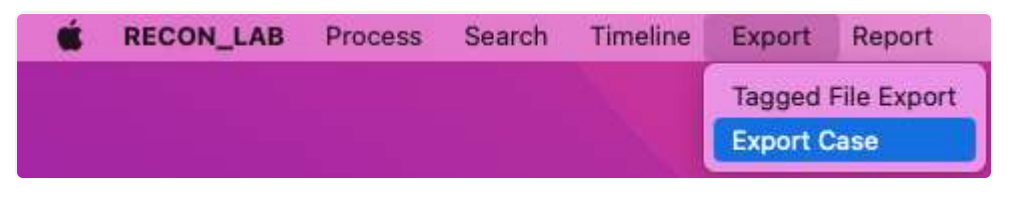

Select Export > **Export Case** in the Menu Bar, and the Export Case window will appear.

| Quick Mode                | 0 c      | ustor | n Export                       |
|---------------------------|----------|-------|--------------------------------|
| Category                  | <b>y</b> | 1     | List                           |
| Internet History          | 1        |       | Airport WirelessNetwork        |
| Messages                  | 2        |       | aMule                          |
| Emails                    | 3        |       | Android Contacts               |
| 🗹 Image                   | 4        |       | Android Installed Applications |
| 🗹 Multimedia              | 5        |       | Android Photos                 |
| 🖸 🗹 Document              | 6        |       | Android Thumbnails             |
| Other Artifacts           | 7        | ☑     | App Compatibility Cache        |
|                           | 8        |       | Apple Dock                     |
|                           | 9        |       | Apple Installed Applications   |
|                           | 10       |       | Apple Mail Extractor           |
|                           | 11       |       | Application Convices           |
|                           |          |       | 🗌 Blur Image                   |
| Jsers/silvinohall/Desktop |          |       | Output                         |
|                           | Export   |       |                                |

RECON LAB has two options when exporting a case:

**Quick Mode -** Allows examiners to quickly export data from the case using RECON LAB's preset configurations from automated plugins

**Custom Export -** Allows examiners to selectively include data for their case from bookmarks and tags

### 34.1.2 Quick Mode

In **Quick Mode**, select the **Category** options with their corresponding automated plugins under **List** to export and analyze in RECON CASE READER.

| 0   | Quio  | k Mode               | 0      | Cust | tor | n Export                       |
|-----|-------|----------------------|--------|------|-----|--------------------------------|
|     | 1     | Category             |        | [    |     | List                           |
| 1   |       | Internet History     | 1      | 6    | 2   | Airport WirelessNetwork        |
| 2   |       | Messages             | 2      |      | /   | aMule                          |
| 3   |       | Emails               | 3      |      | /   | Android Contacts               |
| 4   |       | Image                | 4      |      | /   | Android Installed Applications |
| 5   |       | Multimedia           | 5      |      |     | Android Photos                 |
| 6   |       | Document             | 6      | 6    | /   | Android Thumbnails             |
| 7   | ~     | Other Artifacts      | 7      |      | /   | App Compatibility Cache        |
|     |       |                      | 8      |      | 2   | Apple Dock                     |
|     |       |                      | 9      |      | /   | Apple Installed Applications   |
|     |       |                      | 1(     | 0    | 2   | Apple Mail Extractor           |
| _   |       |                      | 1      | 1    | N   | Application Convices           |
|     |       |                      |        |      |     | Blur Image                     |
| /Us | sers/ | /silvinohall/Desktop |        |      |     | Output                         |
|     |       |                      | Export | :    |     |                                |

Note: Automated plugins need to be processed before exporting a case in Quick Mode. For more information about RECON LAB's automated plugins, see Section 9.2.

### 34.1.3 Custom Mode

In **Custom Mode**, select the specific data marked by tags and bookmarks to export and analyze in RECON CASE READER.

For more information on bookmarking and tagging, see Section 17

|     |      |                     | Export Case     |            |
|-----|------|---------------------|-----------------|------------|
| 0 ( | Quic | k Mode              | O Custom Export |            |
|     |      |                     | Tags            |            |
| 1   |      | Bookmarks           |                 |            |
| 2   |      | Red                 |                 |            |
| 3   |      | Blue                |                 |            |
| 4   |      | Yellow              |                 |            |
| 5   | <    | Green               |                 |            |
| 6   |      | SkinTone            |                 |            |
|     |      |                     |                 |            |
|     |      |                     |                 | Blur Image |
| /Us | ers/ | silvinohall/Desktop |                 | Output     |
|     |      |                     | Export          |            |
|     |      |                     |                 |            |

## 34.1.4 Exported Case Output

Select the desired **Output** directory to export the case, and click **Export**.

| Quick Mode Custom Export     Tags     1   2   8   2   7   Red   3   2   8   4   2   7   8   8   4   2   7   8   8   9   7   7   9   7   7   7   8   8   7   9   7   8   8   9   7   9   9   7   9   9   9   9   9   9   9   9   9   9   9   9   9   9   9   9   9   9   9   9   9   9   9   9   9   9   9   9   9   9   9   9   9   9   9   9   9   9   9   9   9   9   9   9   9   9   9   9   9   9                                                                                                    |       |                       | Export Case     |            |
|----------------------------------------------------------------------------------------------------|-------|-----------------------|-----------------|------------|
| Tags         Sookmarks         Red         Blue         Felow         Green         SkinTone                                                                                                    | Qu    | iick Mode             | O Custom Export |            |
| 1 Image: Second second s |       |                       | Tags            |            |
| 2 ? Red   3 ? Blue   4 ? Yellow   5 ? Green   6 ? SkinTone     6 ? SkinTone     Blur Image        7Users/silvinohall/Desktop Output                                                                                                    | 1     | Bookmarks             |                 |            |
| <ul> <li>Blue</li> <li>Yellow</li> <li>Green</li> <li>SkinTone</li> </ul> Blur Image Users/silvinohall/Desktop Output                                                                                                    | 2 🗸   | Red Red               |                 |            |
| 4 ♀ Yellow<br>5 ♀ Green<br>6 ♀ SkinTone<br>Blur Image<br>/Users/silvinohall/Desktop Output                                                                                                    | 3 🔽   | ] Blue                |                 |            |
| 5 SkinTone 6 SkinTone Blur Image Users/silvinohall/Desktop Output Export                                                                                                    | 4 🔽   | Yellow                |                 |            |
| 6 SkinTone Blur Image /Users/silvinohall/Desktop Output Export                                                                                                    | 5 🔽   | Green                 |                 |            |
| /Users/silvinohall/Desktop Output<br>Export                                                                                                    | 6 🗸   | SkinTone              |                 |            |
| /Users/silvinohall/Desktop Output<br>Export                                                                                                    |       |                       |                 |            |
| /Users/silvinohall/Desktop Output                                                                                                    |       |                       |                 | Blur Image |
| Export                                                                                                    | /User | s/silvinohall/Desktop |                 | Output     |
|                                                                                                    |       |                       | Export          |            |

The case will output to a folder named **Export\_Case** in the selected directory and will include a **RECON\_CASE\_READER.exe** and a **Case\_Data** Folder.

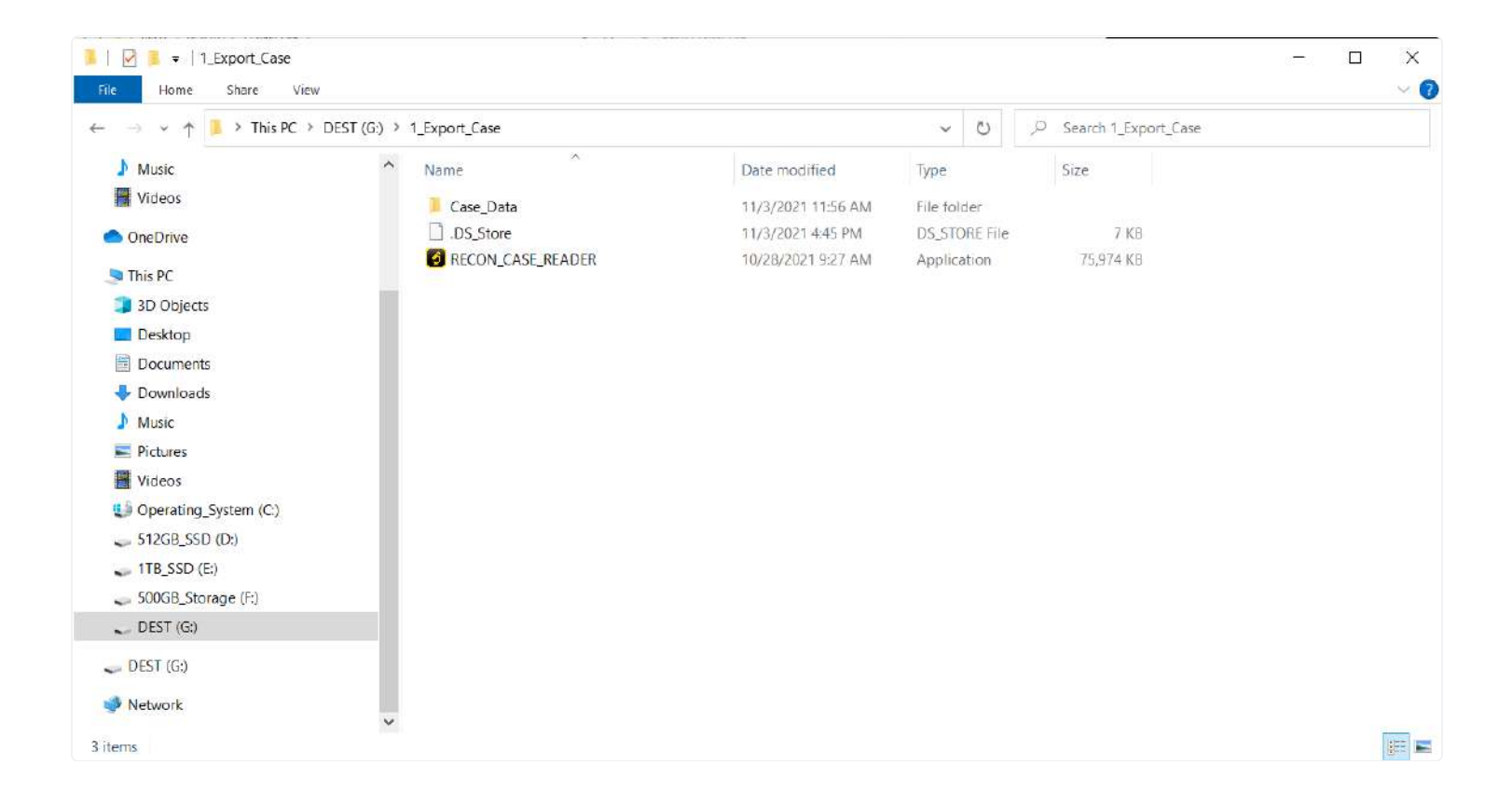

# 35. CASE Reader

The RECON\_CASE\_READER.exe is included every time a case is exported. The executable is used to install the RECON LAB Case Reader application onto a Windows machine. The application only needs to be installed one time. After installation, any exported case can be loaded into the RECON LAB Case Reader.

# 35.1 Minimum System Requirements

Windows 10 with Intel i5 processor with 8GB of RAM.

## **35.2 Installation**

To install the RECON CASE Reader double click on the RECON\_CASE\_READER.exe. Windows may ask to allow the application to make changes to your device. If so, select yes.

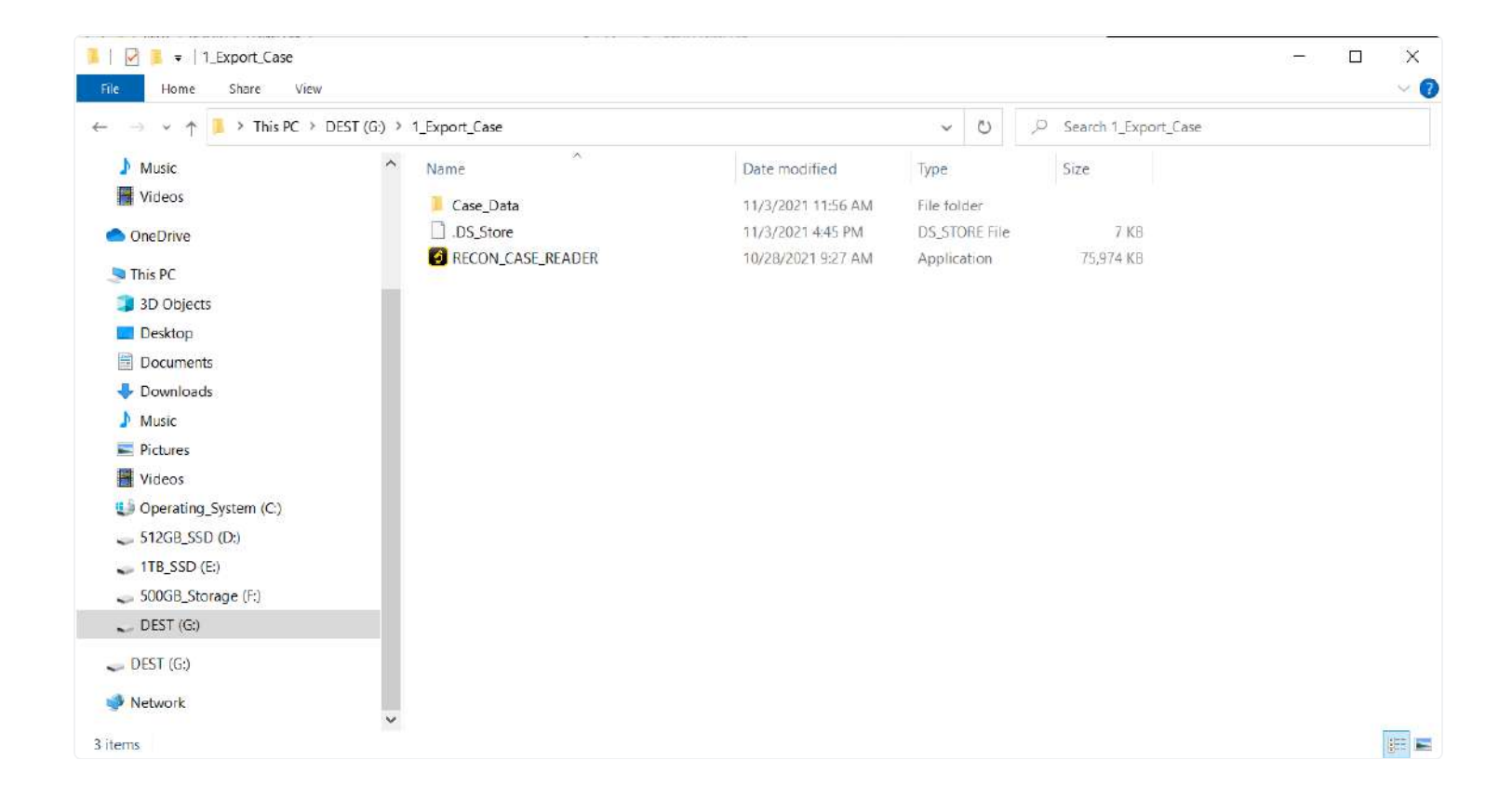

The next step in the installation will ask if the examiner wants to create an additional desktop shortcut on the user's desktop. Check the box to add a desktop shortcut or uncheck it to not add one.

| Setup - RECON CASE READER version 1.0.5 (A2)                                                         |          |          | ×    |
|----------------------------------------------------------------------------------------------------|----------|----------|------|
| Select Additional Tasks                                                                              |          |          |      |
| Which additional tasks should be performed?                                                          |          |          |      |
| Select the additional tasks you would like Setup to perform while installing RECON C/<br>click Next. | ASE READ | ER, then |      |
| Additional shortcuts:                                                                                |          |          |      |
| Create a desktop shortcut                                                                            |          |          |      |
|                                                                                                    |          |          |      |
|                                                                                                    |          |          |      |
|                                                                                                    |          |          |      |
|                                                                                                    |          |          |      |
|                                                                                                    |          |          |      |
|                                                                                                    |          |          |      |
|                                                                                                    |          |          |      |
|                                                                                                    |          |          |      |
|                                                                                                    |          |          |      |
|                                                                                                    |          |          |      |
|                                                                                                    | Vext     | Ca       | ncel |

Click Install to begin installing RECON CASE. The default installation path is C:\Program Files (x86)> RECON CASE READER

| Setup - RECON CASE READER version 1.0.5 (A2)                                            | _            |                                       | ×     |
|-----------------------------------------------------------------------------------------|--------------|---------------------------------------|-------|
| Ready to Install                                                                        |              |                                       |       |
| Setup is now ready to begin installing RECON CASE READER on your computer.              |              |                                       |       |
| Click Install to continue with the installation, or click Back if you want to review or | r change any | settings.                             |       |
|                                                                                         |              |                                       | _     |
| Additional tasks:                                                                       |              | /                                     | N     |
| Additional shortcuts:                                                                   |              |                                       |       |
| Create a desktop shortcut                                                               |              |                                       |       |
|                                                                                         |              |                                       |       |
|                                                                                         |              |                                       |       |
|                                                                                         |              |                                       |       |
|                                                                                         |              |                                       |       |
|                                                                                         |              |                                       |       |
|                                                                                         |              |                                       |       |
|                                                                                         |              |                                       |       |
|                                                                                         |              |                                       |       |
|                                                                                         |              |                                       |       |
|                                                                                         |              |                                       |       |
|                                                                                         |              |                                       |       |
|                                                                                         |              |                                       |       |
|                                                                                         |              |                                       |       |
|                                                                                         |              |                                       |       |
|                                                                                         |              | · · · · · · · · · · · · · · · · · · · | /     |
| <                                                                                       |              | >                                     |       |
|                                                                                         |              | -                                     |       |
|                                                                                         |              |                                       |       |
| Pack                                                                                    | Install      | 6                                     | ncel  |
| Back                                                                                    | Instan       | Ca                                    | licer |

Click Finish to complete the installation. Keeping the Launch RECON CASE READER box checked will automatically launch the RECON CASE READER once the installation is complete.

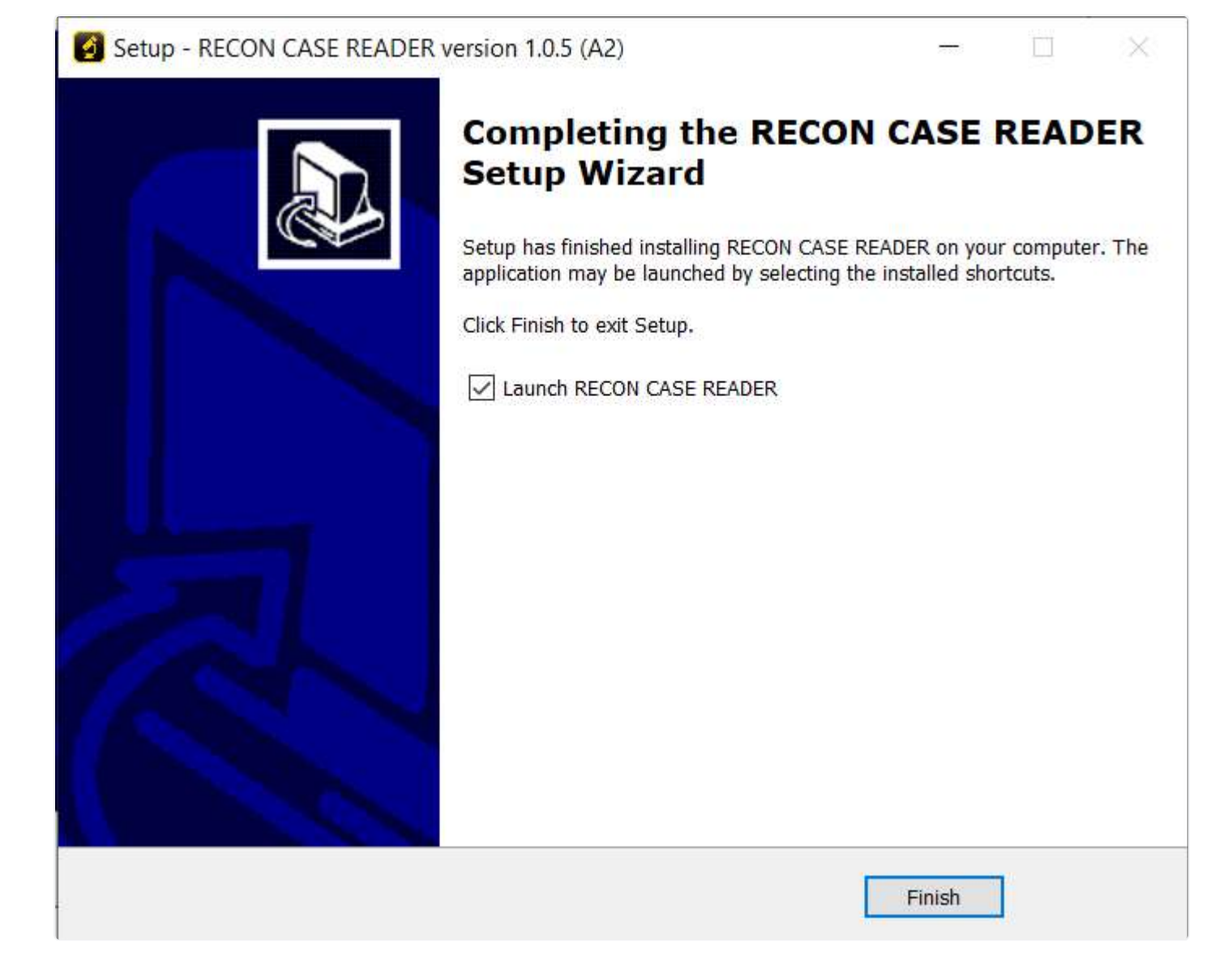

35.3 Loading a case

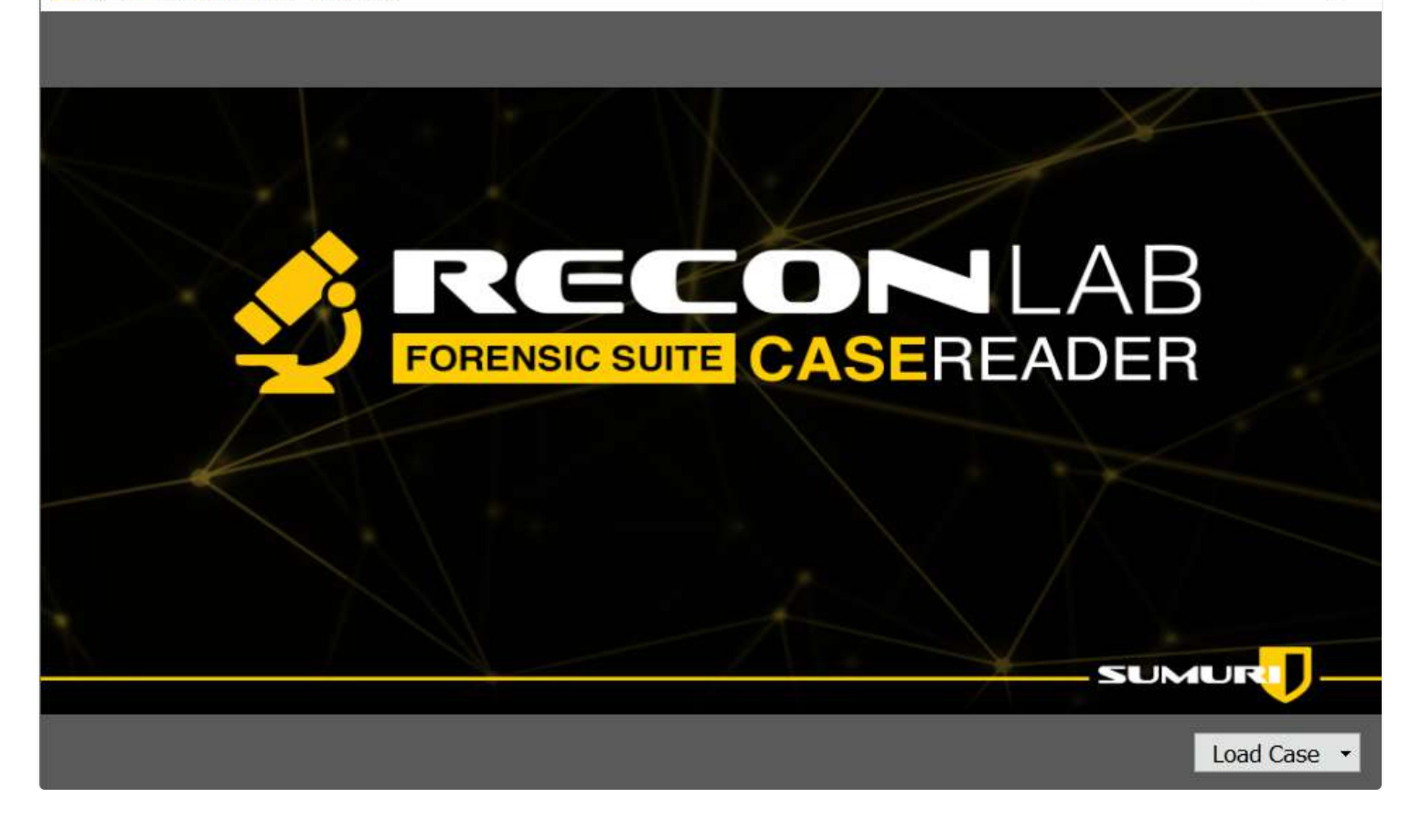

X

The RECON CASE READER splash screen gives the examiner the option to load any case that is exported from RECON LAB. Clicking **Load Case** will give the option to select previously loaded cases or **Other Case**.

| E:/Export_Case/Case_Data |
|--------------------------|
| Other Case               |

**Other Case** will open a File Explorer window where examiners can navigate to exported RECON LAB case folders. Exported case folders are named Case\_Data by default.

| Case                 |                   |                        |                    |             |             | þ              |
|----------------------|-------------------|------------------------|--------------------|-------------|-------------|----------------|
| 🔶 -> -* 🕇 🛄 > Thi    | is PC → ExFatTrar | nsf (E:) > Export_Case | >                  | ~           | ر الم       | ch Export_Case |
| Organize 👻 New folde | er                |                        |                    |             |             | == - (3        |
| This PC              | Name              | ^                      | Date modified      | Туре        | Size        |                |
| 3D Objects           | 📙 Case_Data       |                        | 7/22/2021 10:36 AM | File folder |             |                |
| 🛄 Desktop            |                   |                        |                    |             |             |                |
| Documents            |                   |                        |                    |             |             |                |
| Downloads            |                   |                        |                    |             |             |                |
| Music                |                   |                        |                    |             |             |                |
| Pictures             |                   |                        |                    |             |             |                |
| Videos               |                   |                        |                    |             |             |                |
| TR SSD Data (F       |                   |                        |                    |             |             |                |
| ExFatTransf (E:)     |                   |                        |                    |             |             |                |
| DEST ExFat (H:)      |                   |                        |                    |             |             |                |
| 👳 QuickBooks (\\q    |                   |                        |                    |             |             |                |
| DEST ExFat (H:)      |                   |                        |                    |             |             |                |
| Folde                | r: Case_Data      |                        |                    |             |             |                |
|                      |                   |                        |                    |             | Select Fold | ler Cancel     |

Once a case folder or previously loaded case is selected RECON CASE READER will begin to load results.

# 35.4 RECON CASE Reader Interface

The RECON CASE Reader interface is designed to mirror RECON LAB's simple and intuitive design. Many features in the RECON CASE READER function the same way as they do in RECON LAB.

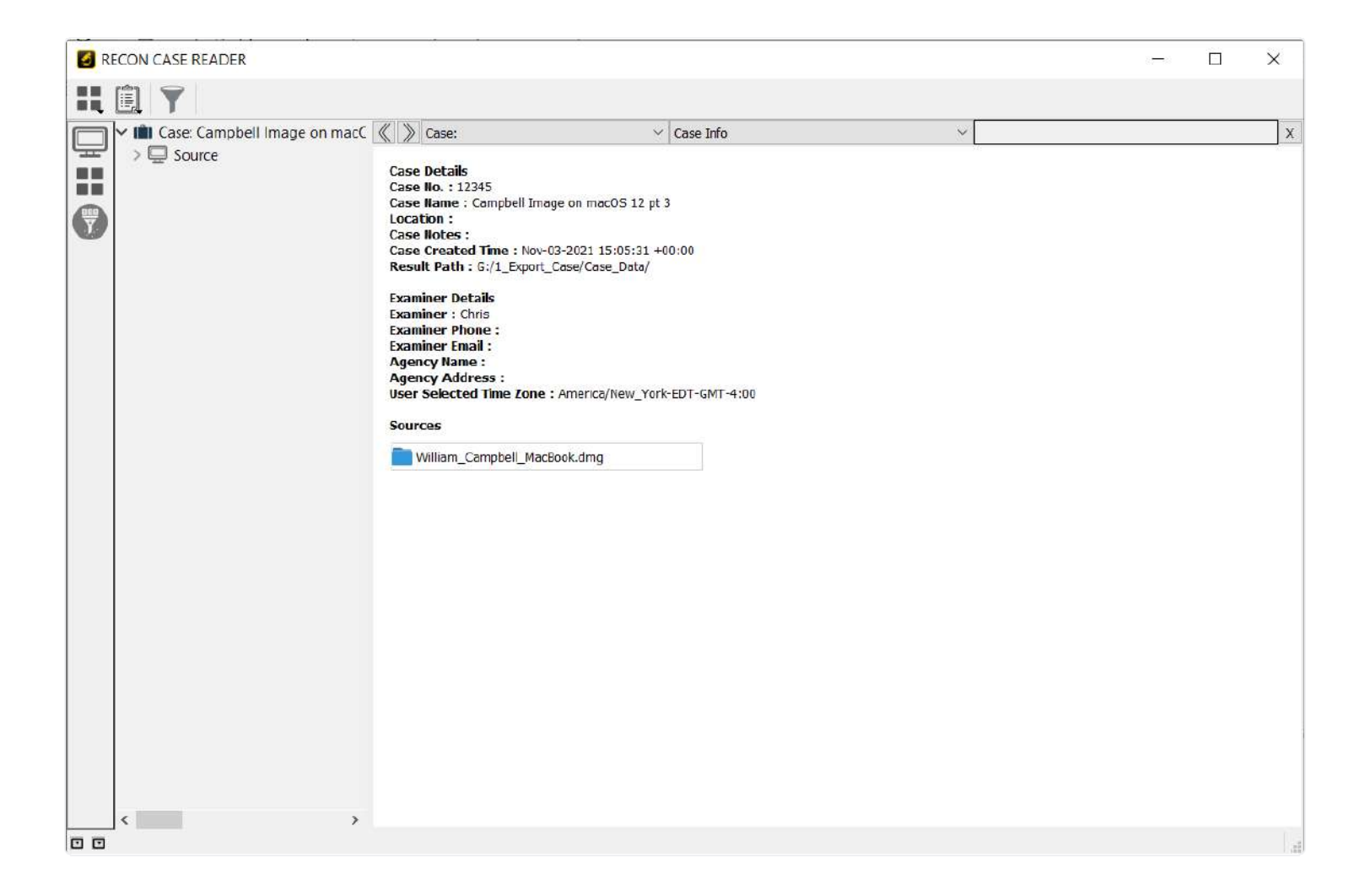

## 35.5 Case View

Once a case is loaded examiners will be greeted with the Case View Screen. The Case View screen can also be accessed by clicking the "briefcase" icon at the top of the sidebar

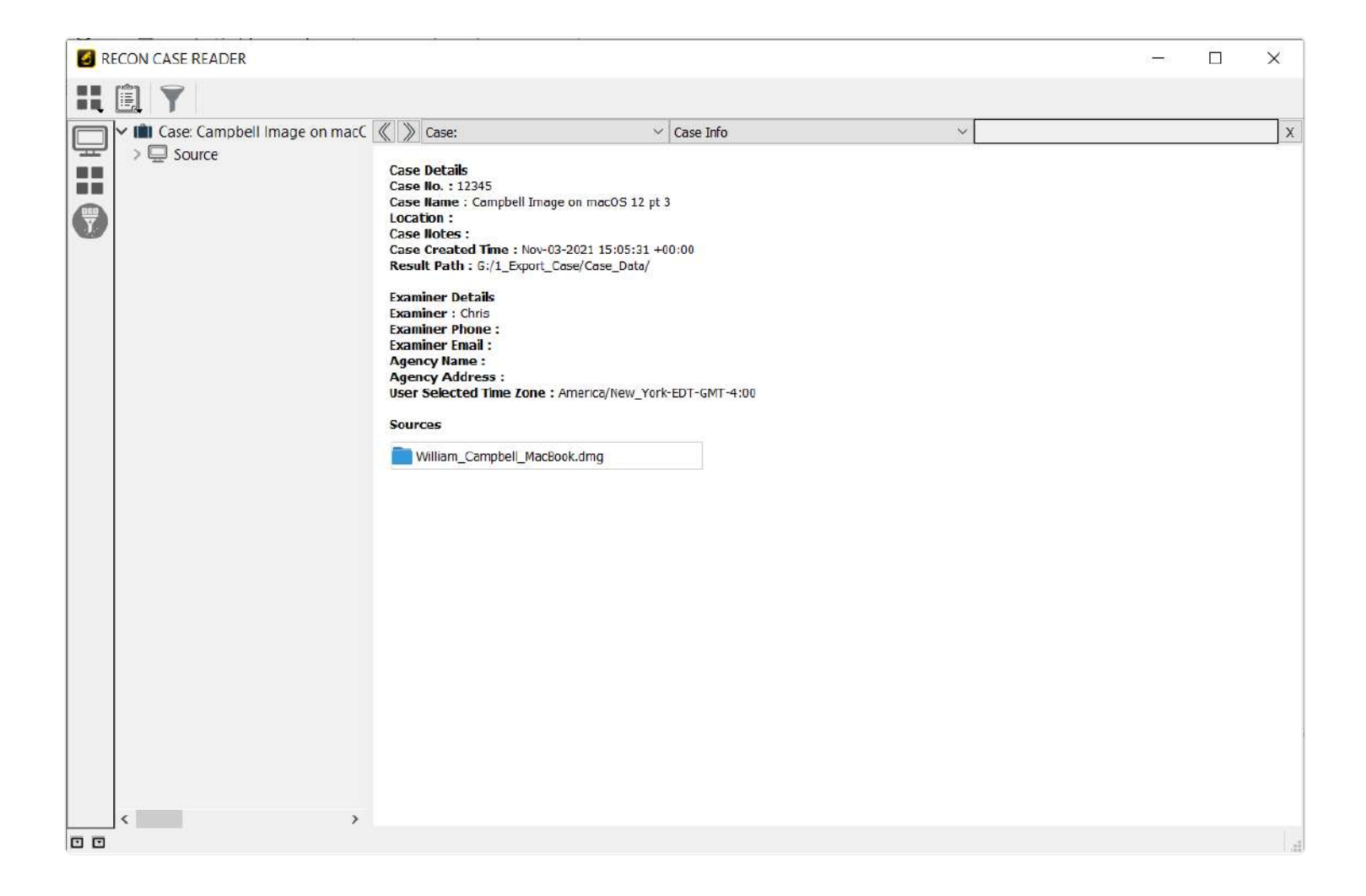

**Case View** displays information about the case including information about the case and the examiner. **\*Note\* This information is taken from RECON LAB at the time of the export and can not be changed.** 

The Case Info screen displays the sources used when exporting the case. More information about each source can be found by clicking on the name of the source.

## 35.6 Top Menu

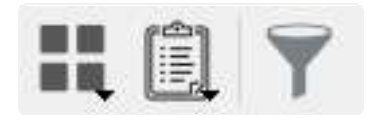

RECON CASE Readers Top Menu has 3 buttons two of which have sub-menus.

#### Artifacts - contains the "Search Artifacts" and "Artifact Timeline" sub-menus

Search Artifacts - allows the examiner to conduct a single keyword search quickly within all exported artifacts. Section 19.1 has more information about Artifact Keyword searching.

| Artifacts Keyword Search       | - | × |
|--------------------------------|---|---|
| Keywords Keywords for search   |   |   |
| <plugin selection=""></plugin> |   |   |
| Plugins                        |   |   |
| >  Brave Browser               |   |   |
| > 🗌 💿 Google Chrome            |   |   |
| > 🗆 🖂 Mail                     |   |   |
| > 🗌 🚨 Messages                 |   |   |
| > 🗌 🧭 Safari                   |   |   |
|                                |   |   |
|                                |   |   |
|                                |   |   |
|                                |   |   |
|                                |   |   |
|                                |   |   |
|                                |   |   |
|                                |   |   |
|                                |   |   |
| Search Name Search label       |   |   |
| Start                          |   |   |

Artifacts Timeline - Opens the Artifacts Timeline module used for generating timelines and graphs for timestamps recovered from the exported Artifacts and Plugins module. Section 27.2 has more information on Artifacts Timeline.

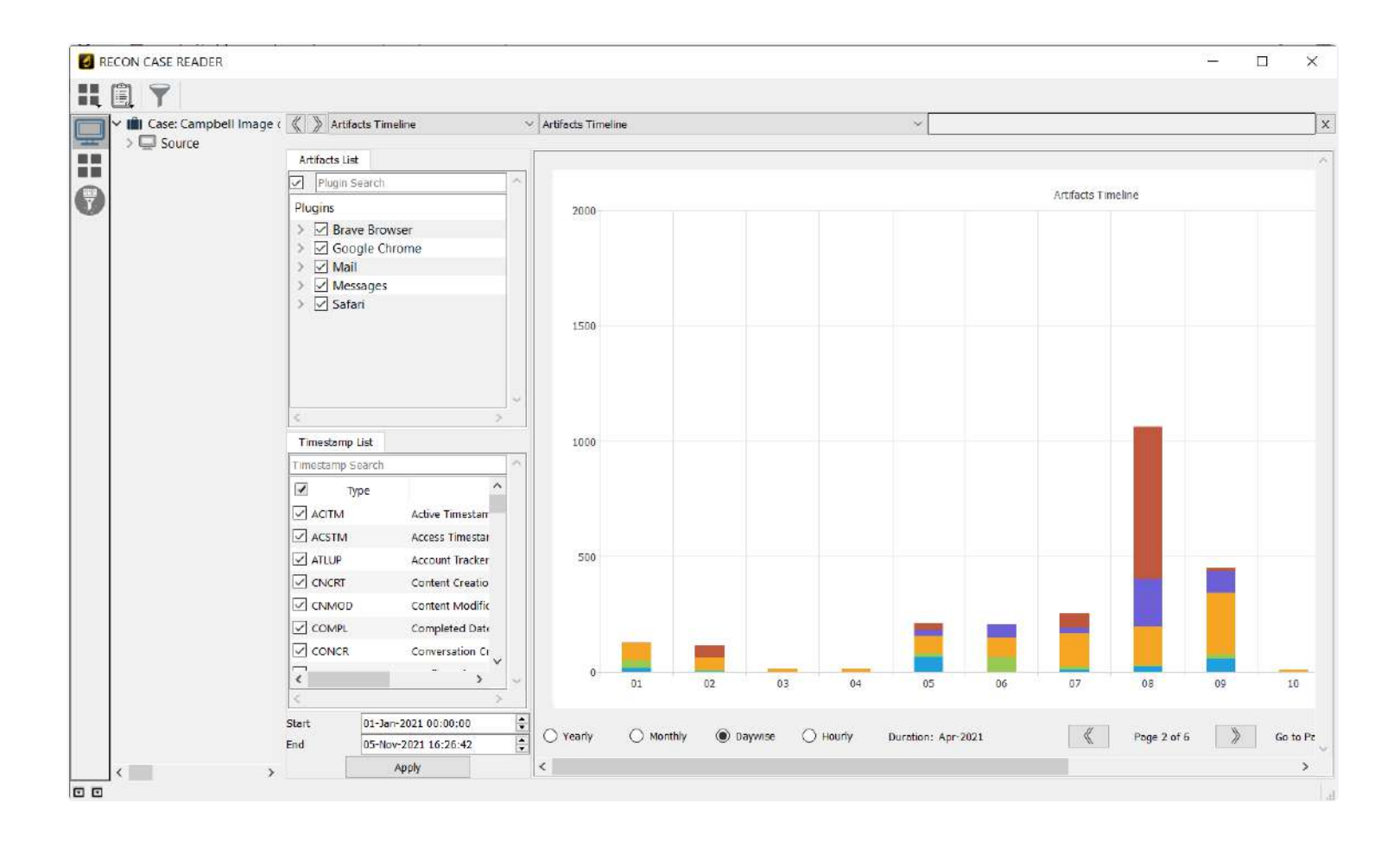

- 1. Generate Report contains the "Automated Report" menu
  - a. Automated Report automatically generates reports from bookmarks or plugins. Section 32.2 has more information about Global Reports

| Global Report - Report Category -                              | - 🗆 X  |
|----------------------------------------------------------------|--------|
| Report Scope                                                   |        |
| ● Tags O Full                                                  |        |
| Tags                                                           | ^      |
| Bookmarks                                                      |        |
| Red                                                            |        |
| 🔲 📕 Blue                                                       |        |
| Yellow                                                         |        |
| Green                                                          |        |
| Screenshots                                                    | ~      |
| Report Type                                                    |        |
| Advance HTML Standard HTML PDF CSV                             | XML    |
| Export Files                                                   |        |
| Report Name Report 2021-Nov-05 16:30:10                        |        |
| Report Path G:/1_Export_Case/Case_Data/Reports/Global_Reports/ | /      |
| Back                                                           | Report |

a. File Search - Allows for locating files based on a combination of timestamps, file names, extensions, file sizes, and more. Section 19.2 has detailed information about File Search.

| 🛃 File Search            |                |                     | ? ×                 |
|--------------------------|----------------|---------------------|---------------------|
| File Name                |                |                     | Contains ~          |
| File Size Greater than V |                |                     | Bytes ~             |
| Date Change              | Between $\vee$ | 01/01/2018 12:30:00 | 31/12/2018 12:30:00 |
| Date Modified            | Between $\vee$ | 01/01/2018 12:30:00 | 31/12/2018 12:30:00 |
| Date Accessed            | Between $\vee$ | 01/01/2018 12:30:00 | 31/12/2018 12:30:00 |
| Source1                  | Source2        | Source3             | Source4             |
| Source5                  | Source6        | Source7             |                     |
| All Filters Any Filter   |                |                     |                     |
| Search Label             |                |                     | Search              |

## 35.6 Main Columns

There are two main columns at the top of the Main Window for the RECON CASE READER. These columns can be used for quick navigation.

| \left > Case: ~ | Case Info | $\sim$ |
|-----------------|-----------|--------|

When you navigate to different modules or views these columns will keep a history of these. Clicking on the columns will allow you to return to a previous module or view.

Views or modules can be removed by selecting the "X" button.

| { }     | Source                                  |                 | ARALE SSD | (William_Campbell_MacBook.dt | gi        | *                                |           |           |              |     |      | ×                 |
|---------|-----------------------------------------|-----------------|-----------|------------------------------|-----------|----------------------------------|-----------|-----------|--------------|-----|------|-------------------|
| Table V | <select category=""><br/>Case:</select> |                 | P         | Search Filters               | Show All  |                                  |           |           |              |     | Đợ   | ort as CSV 📧      |
| 1       | Artifacts Timeline                      |                 | File ID   | File Name                    | Extension | File Path                        | File Size | Mime Type | Hashset Name | MD5 | SHAT | Decompres         |
| 1 🗆     | Source                                  | 022011          | 32340     | Desktop                      |           | /Users/williamcampbell/Desktop   | 2         |           |              |     |      | 1 h (5236/0454333 |
| 20      |                                         | 673171          | 32384     | Documents                    |           | AUsers/williamcampbell/Documents |           |           |              |     |      |                   |
| з 🗆     |                                         | 673200          | 32386     | Downloads                    |           | /Users/wilfiamcampbell/Downloads |           |           |              |     |      |                   |
| 4 🗆     |                                         | 673196          | 282596    | EV_Docs                      |           | /Users/williamcompbell/EV_Docs   | -         |           |              |     |      |                   |
| 5 🗌     |                                         | 622615          | 32342     | Library                      |           | /Users/williamcampbeil/Library   | - 24      |           |              |     |      |                   |
| 6 🗋     |                                         | 622295          | 32336     | Music                        |           | Alsers,/williamcampbell/Music    |           |           |              |     |      |                   |
| ¢       |                                         |                 |           |                              |           |                                  |           |           |              |     |      | 3                 |
| APPL    | SSD + 📙 Usern + 🗧                       | willamcampbel - |           |                              |           |                                  |           |           |              |     |      |                   |

#### Select Category Column

| < >     | Source                               | APPLE SSD | (William_Campbell_MacBook.ding) |             | ~                     |           |           |              |     |      | ×           |
|---------|--------------------------------------|-----------|---------------------------------|-------------|-----------------------|-----------|-----------|--------------|-----|------|-------------|
| Table V | «Select Category»<br>Case:           |           | Search Filters •                | Show All    |                       |           |           |              |     | Đợi  | nt as CSV 📳 |
| 1       | Artifacts Timeline                   | /File ID  | Fão Name                        | Extension   | File Path             | File Size | Mime Type | Hashset Name | MDS | SHAT | Decompres   |
| 10      | Source 022011                        | 32340     | Desktop                         | /Users/will | iamcampbell/Desktop   |           |           |              |     |      |             |
| 20      | 673171                               | 32384     | Documents                       | /Users/will | iamcampbell/Documents |           |           |              |     |      |             |
| 3 🗌     | 673200                               | 32386     | Downloads                       | /Users/will | amcampbell/Downloads  | (÷        |           |              |     |      |             |
| 4 🗆     | 673196                               | 282596    | EV_Docs                         | /Users/will | amcampbell/EV_Docs    |           |           |              |     |      |             |
| 5 🗌     | 622615                               | 32342     | Library                         | /Users/will | iamcampbell/Library   | -         |           |              |     |      |             |
| 6 🗌     | 622295                               | 32336     | Music                           | AUsers/with | amcampbell/Music      |           |           |              |     |      |             |
| ¢       |                                      |           |                                 |             |                       |           |           |              |     |      | ,           |
| - APPL  | : SSD + 🛄 Users + 🛄 williamcampbel + |           |                                 |             |                       |           |           |              |     |      |             |

The Select Category Column keeps a history of modules and sources previously viewed. Clicking the title of the column will show previous items. Select any item to return to the module or source.

#### Select Feature Column

| < > so          | rce.                   | MPLE SSD                               | (William_Campbell_MacBook.drsg)          |                                  | ~         |           |              |     |      | ×          |
|-----------------|------------------------|----------------------------------------|------------------------------------------|----------------------------------|-----------|-----------|--------------|-----|------|------------|
| C<br>Table View | Gallery Vew            | <select.fe<br>APPLE SSE</select.fe<br> | nture><br>•- Data (William_Campbell,MacB | cok.dmg)                         |           |           |              |     | Equ  | ort as CSV |
| 1               | Record No.             | Inode No                               | (William_Lampbell_MacBook.d              | ng)                              | File Size | Mime Type | Hashset Name | MD5 | SHA1 | Decompres  |
| 1 🗆             | 622611                 | 32340                                  | Desktop                                  | /Users/williamcampbell/Desktop   |           |           |              |     |      |            |
| 2 []            | 673171                 | 32384                                  | Documents                                | /Users/williamcampbell/Documents |           |           |              |     |      |            |
| 3 🗆             | 673200                 | 32386                                  | Downloads                                | /Users/williamcampbell/Downloads | 14        |           |              |     |      |            |
| 4 🗆             | 673196                 | 282596                                 | EV_Docs                                  | /Users/williamcampbell/EV_Docs   | -         |           |              |     |      |            |
| 5 🗆             | 622615                 | 32342                                  | Library                                  | /Users/williamcampbell/Library   |           |           |              |     |      |            |
| 6 🖸             | 622295                 | 32336                                  | Music                                    | /Users/wilkamcampbell/Music      | 10        |           |              |     |      |            |
|                 |                        |                                        |                                          |                                  |           |           |              |     |      |            |
| ¢               |                        |                                        |                                          |                                  |           |           |              |     |      | ž          |
| APPLE SS        | 🕞 📙 Usaro 🛌 wiliamtang | pbell (                                |                                          |                                  |           |           |              |     |      |            |

The Select Feature Column keeps a history of different windows viewed. Clicking the title of the column will show previous items. Select any item to return to a previous window.

### 35.7 Case Sidebar

| 🛩 💼 Case: Campbell Image 🤆                         | « » Sou      | ince      |               | ~ APPLE SSD - Data | (William_Campbell_MacBe | ook.dmg)  | ~             |                                 |                     |                      | x       |
|----------------------------------------------------|--------------|-----------|---------------|--------------------|-------------------------|-----------|---------------|---------------------------------|---------------------|----------------------|---------|
| <br>V Q Source                                     | «            | >         |               | Sea                | rch Filters -           | Show All  |               |                                 |                     | Export as            | CSV 🔳   |
| William_Campbell_                                  | Table View   | W Gall    | ery View      |                    |                         | 1         |               |                                 |                     |                      |         |
| > William_Campbell_                                | . <b>П</b> . |           | Record No.    | 10de No./File I    | File Name               | Extension | i             | File Path                       | i.                  | File Size            | Mime Ty |
| > Nilliam_Campbell_                                | 1 🗆          |           | 54090         | 32336              | Music                   |           | /Users/willia | mcampbell/Music                 |                     |                      |         |
| Villiam_Campbell_                                  | 2 🗌          |           | 54406         | 32340              | Desktop                 |           | /Users/willia | mcam <mark>pbell/Deskt</mark> e | ор                  |                      |         |
| > 📙 Library (6)                                    | 3            |           | 54410         | 32342              | Library                 |           | /Users/willia | mcampbell/Librar                | у                   | 2 <del>48</del>      |         |
| > System (1)                                       | 4 🗆          |           | 104966        | 32384              | Documents               |           | /Users/willia | mcam <mark>pbell/D</mark> ocur  | m <mark>ents</mark> |                      |         |
| ✓ 📙 Users (1)                                      | 5 🗆          |           | 104991        | 282596             | EV_Docs                 |           | /Users/willia | mcam <mark>pbell/EV_D</mark> o  | ocs                 | 122                  |         |
| <ul> <li>williamcamp</li> <li>Music (1)</li> </ul> | 6 🗌          |           | 104995        | 32386              | Downloads               |           | /Users/willia | mcam <mark>pbell/D</mark> own   | loads               |                      |         |
| > Desktop (                                        |              |           |               |                    |                         |           |               |                                 |                     |                      |         |
| > Library (7)                                      |              |           |               |                    |                         |           |               |                                 |                     |                      |         |
| > EV_Docs (                                        |              | SD - Data | Ulgers a live | illiamcamphell >   |                         |           |               |                                 |                     |                      | 1       |
| > 📒 Download                                       | Anico        | 50 5010   |               | indirican poen >   |                         |           |               |                                 |                     |                      |         |
| Applications ('                                    | 🔮 Detai      | 5 🔛       | Hex T] Text 🕻 | Apple Metadata     |                         |           |               |                                 |                     |                      |         |
| > William_Campbell_                                |              |           |               |                    |                         |           |               |                                 |                     |                      |         |
|                                                    |              |           |               |                    |                         |           |               |                                 |                     |                      |         |
|                                                    |              |           |               |                    |                         |           |               |                                 |                     |                      |         |
|                                                    |              |           |               |                    |                         |           |               |                                 |                     |                      |         |
|                                                    |              |           |               |                    |                         |           |               |                                 |                     | No Preview Available |         |
|                                                    |              |           |               |                    |                         |           |               |                                 |                     |                      |         |
|                                                    |              |           |               |                    |                         |           |               |                                 |                     |                      |         |
|                                                    |              |           |               |                    |                         |           |               |                                 |                     |                      |         |
|                                                    |              |           |               |                    |                         |           |               |                                 |                     |                      |         |
|                                                    |              |           |               |                    |                         |           |               |                                 | Provident           | 2                    |         |
|                                                    |              |           |               |                    |                         |           |               | 0                               | and rievew          |                      | 104     |

The sidebar is used to quickly access data found from processing and analysis. It can also be used to manually navigate through the exported source data.

Clicking the dropdown arrow next to a category or directory will expand it.

The case sidebar is broken up into three sections.

- 1. Source Displays the exported data allowing for manual review and analysis.
- 2. Artifacts Displays data parsed from artifacts at the time of export as well as artifact keyword search results and artifact timeline results
- 3. File Filters Displays information about file types and File Search results

35.7.1 Source Tab

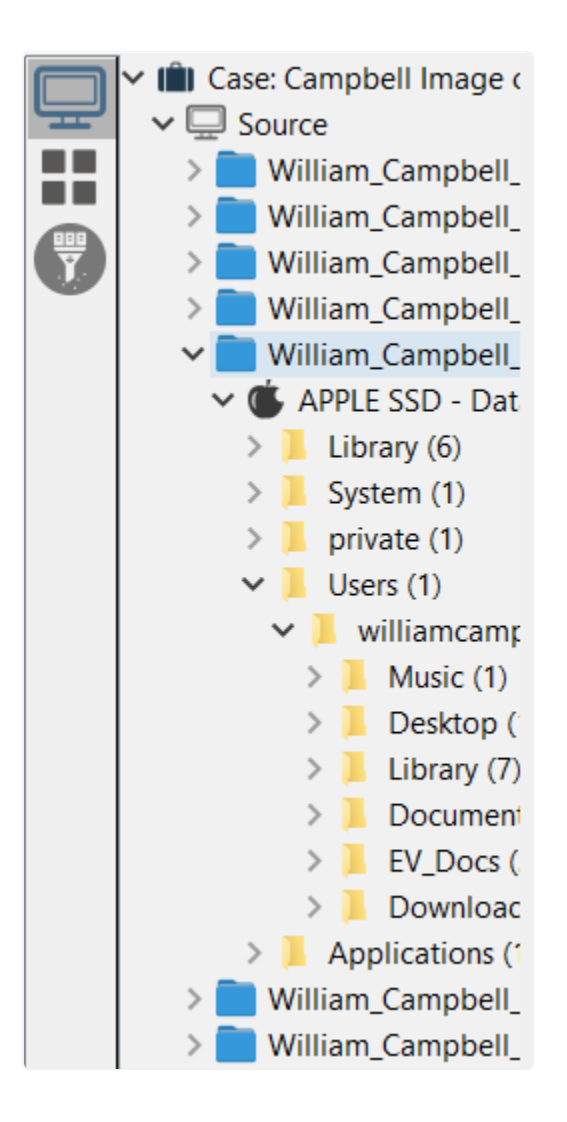

The source tab shows the exported files in a directory structure. Examiners can easily manually navigate through the directories of the exported data.

### 35.7.2 Artifacts Tab

The artifacts tab displays information from exported artifacts along with the results from Artifact Keyword searches and Artifact Timelines.

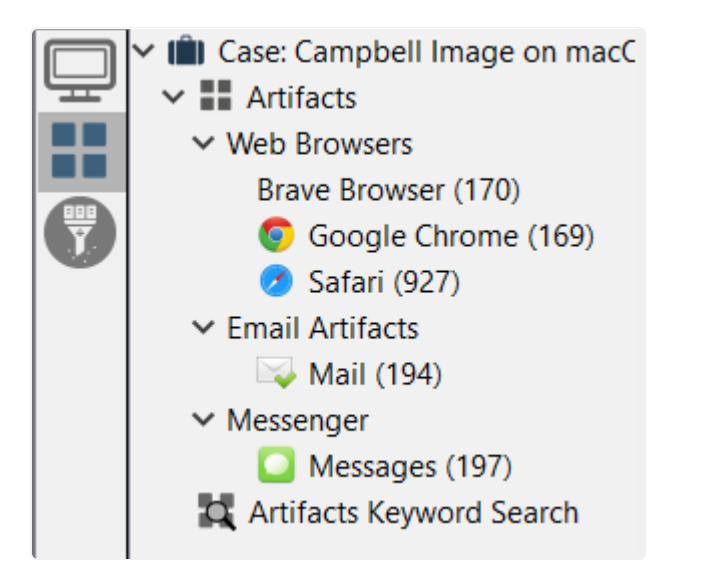

|   | Image on macC                       | « »    | Artifacts | 5       |          | ∀ Googl     | le Chrome (169) | ř.                       |                                 |                   | ~            |                     |                |             |                           | x         |
|---|-------------------------------------|--------|-----------|---------|----------|-------------|-----------------|--------------------------|---------------------------------|-------------------|--------------|---------------------|----------------|-------------|---------------------------|-----------|
| - | V III Artifacts                     | Keywo  | d Search  | 1       |          | Time Line   | Search          | Show A                   | 8                               |                   |              | 🗌 🗗 Export          | HTML           |             | 5                         | Report    |
|   | Brave Browser (170)                 | Histor | y Do      | wnioads | Topsites | Bookmarks   | Search Items    | Logins                   | Shortcuts Autofill              | Autofill Profiles | Credit Cards | Favicons            | Search Engines | Extensions  | Synced Data               | - c ()    |
| 0 | Google Chrome (169)<br>Safari (037) |        |           |         | ecord N  | stem Accou  |                 | Title                    |                                 | Visit Count       | Last V       | <b>√isited</b> Date |                | U           | IRL                       | ^         |
|   | ✓ Email Artifacts                   | 1      |           |         | 1        | williamca   | padres sch      | e <mark>dule 2021</mark> | - Google Search                 |                   | 3 2021/03/31 | 1 18:20:15 +00      | 0:00 https://  | www.google  | .com/search               | n?q=pa    |
|   | Mail (194)                          | 2      |           |         | 2        | ! williamca | San Diego       | Padres Sch               | nedule   San Die                |                   | 1 2021/03/31 | 1 18:14:58 +00      | ):00 https://  | www.mlb.co  | m/padres/s <mark>o</mark> | chedule   |
|   | Messenger                           | 3      |           |         | 3        | williamca   | San Diego       | Padres Sch               | iedule   San Die                |                   | 3 2021/04/01 | 1 11:02:39 +00      | 0:00 https://  | www.mlb.co  | m/padres/s <mark>o</mark> | chedule   |
|   | Artifacts Keyword Search            | 4      |           |         | 4        | williamca   | Tickets   Sa    | in Diego Pa              | adres vs. A <mark>riz</mark> on |                   | 2 2021/03/31 | 1 18:17:46 +00      | 0:00 https://  | www.ticketm | aster.com/e               | avent/0   |
|   |                                     | 5      |           |         | 5        | williamca   | Tickets   Sa    | in Diego Pa              | adres vs. Arizon                |                   | 2 2021/04/01 | 1 11:02:45 +00      | 0:00 https://  | www.ticketm | aster.com/e               | avent/0   |
|   |                                     | 6      |           |         | 6        | williamca   | world serie     | s 2021 - G               | oogle Search                    |                   | 3 2021/04/01 | 1 11:02:27 +00      | ):00 https://  | www.google  | .com/search               | n?q=wc    |
|   |                                     | 7      |           |         | 7        | ' williamca | world serie     | s 2021 dat               | es - Google Sea                 |                   | 3 2021/03/31 | 1 18:27:43 +00      | 0:00 https://  | www.google  | .com/search               | n?q=wc    |
|   |                                     | 8      |           |         | E        | 8 williamca | world serie     | s 2021 dat               | es - Google Sea                 |                   | 1 2021/03/31 | 1 18:27:17 +00      | 0:00 https://  | www.google  | .com/search               | n?q=wc    |
|   |                                     | 9      |           |         | 9        | ) williamca | Official San    | n Diego Pa               | dres Website                    |                   | 2 2021/04/01 | 1 11:17:02 +00      | 0:00 https://  | www.mlb.co  | m/padres/                 |           |
|   |                                     | 10     |           |         | 10       | ) williamca | Padres Ema      | ail Newslet              | ters   San Diego                |                   | 1 2021/04/01 | 1 11:17:24 +00      | 0:00 https://  | www.mlb.com | m/padres/fa               | ans/nev   |
|   |                                     | 11     |           |         | 11       | williamca   | Register for    | r Padres N               | ewsletters   San                |                   | 2 2021/04/01 | 1 11:23:59 +00      | ):00 https://  | www.mlb.co  | m/padres/fa               | ans/nev 🗸 |
|   |                                     | <      |           |         |          |             |                 |                          |                                 |                   |              |                     |                |             |                           | >         |
|   |                                     | 20     | etails    | Hex     | T[ ⊤ext  | 💰 Apple Me  | atadata         |                          |                                 |                   |              |                     |                |             |                           |           |
|   |                                     |        |           |         |          |             |                 |                          |                                 |                   |              |                     |                | 1. P. i.u.  |                           |           |
|   |                                     |        |           |         |          |             |                 |                          |                                 |                   |              |                     |                | NO PREMEW   | Available                 |           |

#### 35.7.3 File Filters

The File Filters tab contains data relating to file extensions and results from file searches. Files will be sorted by extensions or categorized by searched keywords.

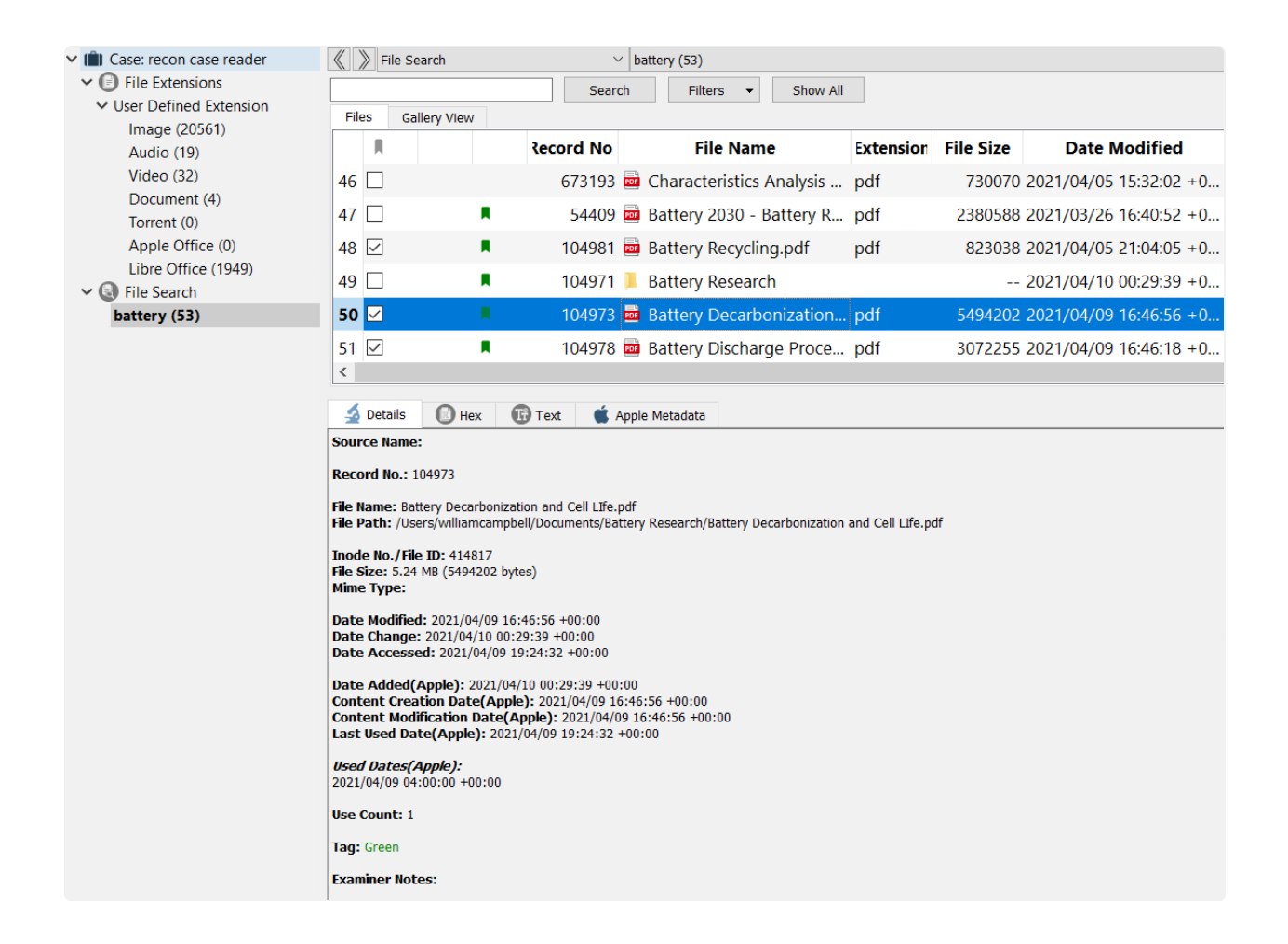

#### 35.8 Main Viewer Window

The RECON CASE Reader main view is designed to mirror the interface of RECON LAB. See section 12.6-12.8 for more information about the main view, covering the Details, Hex Viewer, Text Viewer, Apple Metadata, and more.

| ✓ IIII Case: recon case reader                                                                                                    | < > Source                                        |                                      | ~ APPL                                          | E SSD (William, | Campbell_MacBaok.cimg) |           | ت<br>ان                                         |           |           |              |                                                                                                    | X        |
|----------------------------------------------------------------------------------------------------|---------------------------------------------------|--------------------------------------|-------------------------------------------------|-----------------|------------------------|-----------|-------------------------------------------------|-----------|-----------|--------------|----------------------------------------------------------------------------------------------------|----------|
| V Source                                                                                                    | <                                                 | 2                                    |                                                 | Searc           | h Filters - S          | how All   |                                                 |           |           |              | Export                                                                                                    | as CSV 🔝 |
| Case: recon cose reader     Source     Source | Table View                                        | Gollery View                         |                                                 |                 |                        |           |                                                 |           |           |              |                                                                                                    |          |
| > Applications (14)                                                                                                    |                                                   |                                      | Record No. tode                                 | No./File I      | File Name              | Extension | File Path                                       | File Size | Mime Type | Hashset Name | MD5                                                                                                    | SF-^     |
| > Library (6) System (3)                                                                                                    | 1                                                 |                                      | 673213                                          | 383752 🖹        | 143973622_1117059      | ł., jpg   | /Users/williamcampbell/Downloads/143973622_11   | 33451     |           |              |                                                                                                    |          |
| Usors (1)                                                                                                    | 2 🗆                                               |                                      | 673208                                          | 383734 🖬        | 170806755_5630045      | i,₊ jpg   | /Users/williamcampbell/Dovmloads/170806755_56   | 189584    |           |              |                                                                                                    |          |
| > private (1)                                                                                                    | 3 🗆                                               |                                      | 673214                                          | 383745 🖹        | 170831539_7438647      | / jpg     | /Users/williamcampbell/Downloads/170831539_74   | 141299    |           |              |                                                                                                    |          |
| <ul> <li>usr (1)</li> <li>William Campbell MacRov</li> </ul>                                                                                                    | 4 🗆                                               |                                      | 673212                                          | 270878          | 2021-printable-sch     | e pdf     | /Users/williamcampbell/Downloads/2021-printabl  | 5396276   |           |              |                                                                                                    |          |
| Preboot (0)                                                                                                    | 5 🗀                                               |                                      | 673217                                          | 377154          | Beyond the State of    | fpdf      | /Users/williamcampbell/Downloads/Beyond the St  | 4026633   |           |              |                                                                                                    |          |
| William_Campbell_MacBot                                                                                                    | 6 🔲                                               |                                      | 673201                                          | 364850          | Cyberduck-7.8.5.34     | 4 zip     | /Users/williamcampbell/Downloads/Cyberduck-7    | 124652    |           |              |                                                                                                    |          |
| <ul> <li>William Campbell MacBoc</li> <li>William Campbell MacBoc</li> </ul>                                                                                                    | 7                                                 |                                      | 673211                                          | 421030          | Detail view of Space   | a png     | /Users/williamcampbell/Downloads/Detail view of | 179523    |           |              |                                                                                                    |          |
| 🗦 🧫 William_Campbell_MacBox                                                                                                    | <                                                 |                                      |                                                 |                 |                        |           |                                                 |           |           |              |                                                                                                    | , ×      |
| ) 🥪 William_Campbell_MacBoc                                                                                                    | APPLE SSD                                         | > Users +                            | willancampboll +                                | Oswatioads      | 9                      |           |                                                 |           |           |              |                                                                                                    |          |
|                                                                                                    | 🔬 Octars                                          | O 1412                               | 💮 Test 🛛 📹 Apple M                              | eindata         |                        |           |                                                 |           |           |              |                                                                                                    |          |
|                                                                                                    | Source Name                                       | 4                                    |                                                 |                 |                        |           |                                                 |           |           |              |                                                                                                    |          |
|                                                                                                    | Record No.: 6                                     | 573211                               |                                                 |                 |                        |           |                                                 |           |           |              |                                                                                                    |          |
|                                                                                                    | File Name: De<br>File Path: /Us                   | tail view of Spac<br>ecs/williamcomp | eExped Rever Long<br>bell/Downloads/Detail very | of SpaceExped   | Rever 1.png            |           |                                                 |           |           |              |                                                                                                    |          |
|                                                                                                    | Incide He./His ID: (2103)                         |                                      |                                                 |                 |                        |           |                                                 |           |           |              | 1000                                                                                                    | 1000     |
|                                                                                                    | File Size: 175.20 K8 (17652) bytes)<br>bine Type: |                                      |                                                 |                 |                        |           |                                                 |           |           |              | AR                                                                                                    |          |
|                                                                                                    | Date Modilie                                      | d: 2021/04/02 13                     | 7:40:23 +00:00                                  |                 |                        |           |                                                 |           |           |              | Server.                                                                                                    | Same and |
|                                                                                                    | Date Change<br>Date Access                        | : 2021/04/12 13<br>ed: 2021/04/12    | :13:51 ±00:00<br>13:13:45 ±00:00                |                 |                        |           |                                                 |           |           | -            | 1                                                                                                    | 1        |
|                                                                                                    |                                                   |                                      |                                                 |                 |                        |           |                                                 |           |           | -            |                                                                                                    | and a    |
|                                                                                                    | Tag:                                              |                                      |                                                 |                 |                        |           |                                                 |           |           | 3            | at the lot of the lot of the lot |          |
|                                                                                                    | Examiner Not                                      | 8552                                 |                                                 |                 |                        |           |                                                 |           |           |              |                                                                                                    |          |
|                                                                                                    |                                                   |                                      |                                                 |                 |                        |           |                                                 |           |           | ALC: NO      |                                                                                                    |          |
|                                                                                                    |                                                   |                                      |                                                 |                 |                        |           |                                                 |           |           |              |                                                                                                    |          |
|                                                                                                    |                                                   |                                      |                                                 |                 |                        |           |                                                 |           |           |              |                                                                                                    |          |
|                                                                                                    |                                                   |                                      |                                                 |                 |                        |           |                                                 |           |           |              |                                                                                                    |          |
|                                                                                                    |                                                   |                                      |                                                 |                 |                        |           |                                                 |           |           |              |                                                                                                    |          |
| c >                                                                                                    |                                                   |                                      |                                                 |                 |                        |           |                                                 |           |           | Preview      |                                                                                                    |          |
|                                                                                                    |                                                   |                                      |                                                 |                 |                        |           |                                                 |           |           |              |                                                                                                    |          |

# 36. Importing your Case into RECON LAB

Case folders exported and analyzed in RECON CASE READER can be loaded back into RECON LAB for further analysis or more robust report generation.

Simply select to Load Case when starting RECON LAB and point to the case folder used in the RECON CASE READER.

# 37. Weapon Analysis

The weapon analysis file system module allows RECON LAB to automatically identify and categorize pictures that have firearms in them. Pictures will be categorized as either Guns or Rifles and put into their own category.

## **37.1 Processing for Weapon Analysis**

Weapon Analysis is processed as a file system module and is accessed by right-clicking a file or directory in the file system. The screenshot below shows the file system module processing

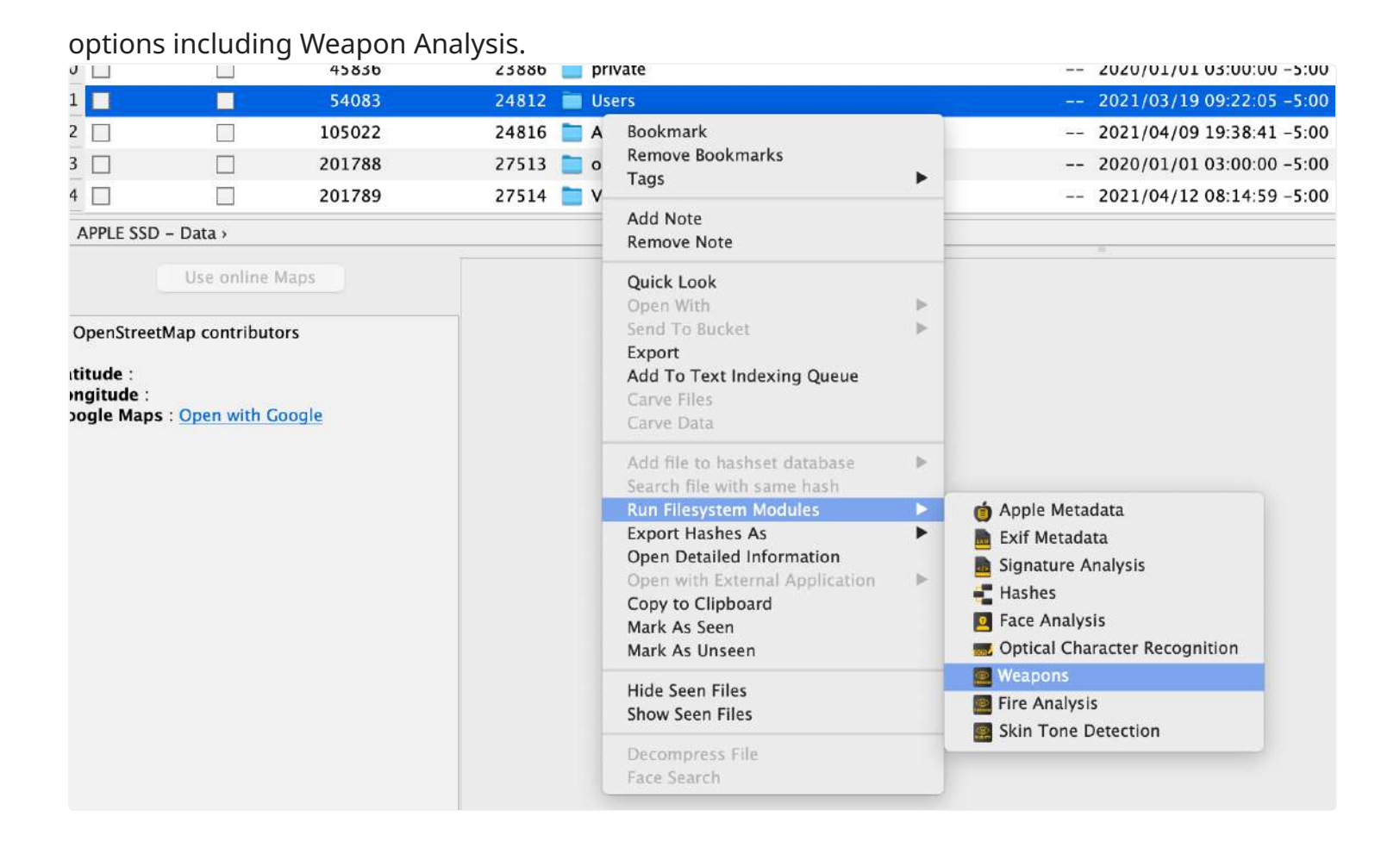

# **37.2 Weapon Analysis Results**

Results for weapon analysis are put into their own category on the left menu. The results are broken into two subcategories of Guns or Rifles.

After selecting a category results are displayed in the main pane. Results can be viewed as either a list of files or in a gallery view.

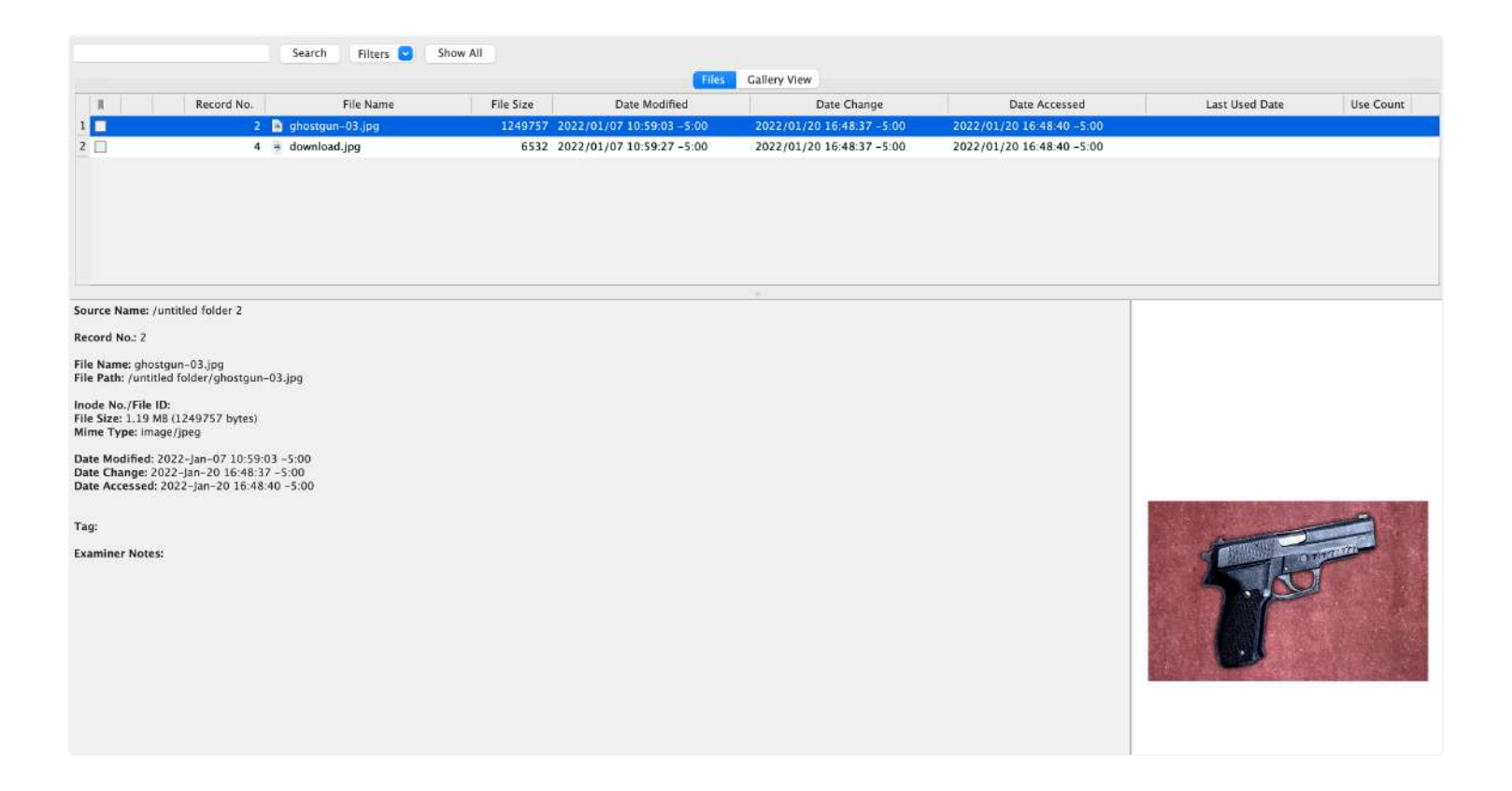

# 38. Fire Analysis

The Fire Analysis File System Module allows RECON LAB to automatically identify and categorize pictures that have fire in them. Detected pictures will be put into their own category for easy analysis.

## **38.1 Processing for Fire Analysis**

Fire Analysis is processed as a file system module and is accessed by right-clicking a file or directory in the file system. The screenshot below shows the file system module processing

#### options including Fire Analysis.

| 🔲 54083 24812 💼 Us                                                                                                    | ers                                                                                                    | 2021/03/19 09:22:0                                                                                                    |
|----------------------------------------------------------------------------------------------------|----------------------------------------------------------------------------------------------------|----------------------------------------------------------------------------------------------------|
| □ 105022 24816 <b>□</b> Ag<br>□                                                                                                    | Bookmark<br>Remove Bookmarks<br>Tags Þ                                                                                                 | 2021/04/09 19:38:4                                                                                                    |
| iam_Campbell_MacBook.dmg/APPLE SSD - Data                                                                                                    | Add Note<br>Remove Note                                                                                                    |                                                                                                    |
| 24812                                                                                                    | Quick Look<br>Open With<br>Send To Bucket<br>Export<br>Add To Text Indexing Queue<br>Carve Files<br>Carve Data                         |                                                                                                    |
| 1-Mar-19 09:22:05 -5:00<br>-Mar-19 09:22:05 -5:00<br>21-Mar-19 09:22:23 -5:00                                                                                  | Add file to hashset database<br>Search file with same hash<br>Run Filesystem Modules                                                   | n Apple Metadata                                                                                                    |
| : 2021-Mar-17 16:13:43 -5:00<br>bate(Apple): 2020-Jan-01 03:00:00 -5:00<br>on Date(Apple): 2020-Jan-01 03:00:00 -5:00<br>ple): 2021-Apr-06 18:15:57 -5:00<br>: | Export Hashes As<br>Open Detailed Information<br>Open with External Application<br>Copy to Clipboard<br>Mark As Seen<br>Mark As Unseen | <ul> <li>Exif Metadata</li> <li>Signature Analysis</li> <li>Hashes</li> <li>Face Analysis</li> <li>Optical Character Recognition</li> </ul> |
| 0:00 -5:00                                                                                                    | Hide Seen Files<br>Show Seen Files                                                                                                    | Weapons     Fire Analysis     Silin Taxa Datation                                                                                           |
|                                                                                                    | Decompress File<br>Face Search                                                                                                    | Skin Tone Detection                                                                                                    |

### **38.2 Fire Analysis Results**

Results from Fire Analysis are displayed in their own category in the left menu. After selecting Fire Analysis results are displayed in the main pane and can be viewed in a file list or a gallery view

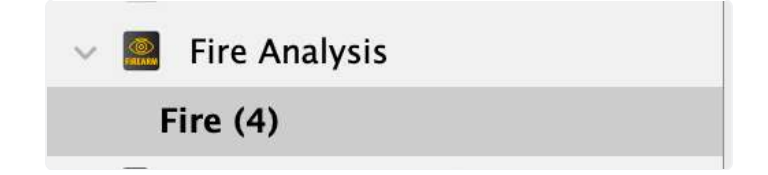

|                                                                                                    | Search Filters 💟                     | Show All  |                            |                           |                           |                |           |
|----------------------------------------------------------------------------------------------------|--------------------------------------|-----------|----------------------------|---------------------------|---------------------------|----------------|-----------|
|                                                                                                    |                                      |           | Files                      | Gallery View              |                           |                |           |
| Record No.                                                                                                    | File Name                            | File Size | Date Modified              | Date Change               | Date Accessed             | Last Used Date | Use Count |
| 1 🖂 7                                                                                                    | download-3.jpg                       | 10992     | 2022/01/07 11:00:03 -5:00  | 2022/01/20 16:48:37 -5:00 | 2022/01/20 16:48:40 -5:00 |                |           |
| 2 🔲 10                                                                                                    | download-5.jpg                       | 8164      | 2022/01/07 11:00:06 - 5:00 | 2022/01/20 16:48:37 -5:00 | 2022/01/20 16:48:40 -5:00 |                |           |
| 3 🛄 11                                                                                                    | download-4.jpg                       | 9386      | 2022/01/07 11:00:05 -5:00  | 2022/01/20 16 48:37 -5:00 | 2022/01/20 16:48:40 -5:00 |                |           |
| 4 🗌 13                                                                                                    | # download-6.jpg                     | 9829      | 2022/01/07 11:00:32 -5:00  | 2022/01/20 16:48:37 -5:00 | 2022/01/20 16:48:40 -5:00 |                |           |
|                                                                                                    |                                      |           |                            |                           |                           |                |           |
| Source Name: /untitled folder 2                                                                                                    |                                      |           |                            |                           |                           |                |           |
| Record No.: 10<br>File Name: download-5.jpg<br>File Path: /untitled folder/download<br>Inode No./File ID:<br>File Size: 7.97 KB (8164 bytes)               | I-Sjpg                               |           |                            |                           |                           |                |           |
| Mime Type: image/jpeg<br>Date Modified: 2022-jan-07 11:00<br>Date Change: 2022-jan-08 16:48<br>Date Accessed: 2022-jan-20 16:48<br>Tag:<br>Examiner Notes: | 06 - 5:00<br>7 - 5:00<br>1:40 - 5:00 |           |                            |                           |                           |                |           |

# **39. Skin Tone Detection**

The Skin Tone Analysis File System Module allows RECON LAB to automatically identify and categorize pictures that have a detected skin tone in them. Detected pictures will be put into their own category for easy analysis.

# **39.1 Processing Skin Tone Detection**

Skin Tone Analysis is processed as a file system module and is accessed by right-clicking a file or directory in the file system. The screenshot below shows the file system module processing options including Skin Tone Detection.

## **39.2 Skin Tone Detection Results**

Results from Skin Tone Detection results are displayed in their own category in the left menu. After selecting Skin Tone Detection results are split into different file types.

| Skin Tone Detection |  |  |  |  |  |  |  |  |
|---------------------|--|--|--|--|--|--|--|--|
| ✓ image             |  |  |  |  |  |  |  |  |
| image/tiff (2)      |  |  |  |  |  |  |  |  |
| image/jpeg (21)     |  |  |  |  |  |  |  |  |
| image/png (4)       |  |  |  |  |  |  |  |  |
| image/webp (2)      |  |  |  |  |  |  |  |  |

After selecting a file type results are displayed in the main pane and can be viewed in a file list or a gallery view.

|                                                                                                    |                                                                                                    |                                                                                         | Search                                                         | Filters 🖸                | Show All    |              |                 |                               |                                 |                            |                |
|----------------------------------------------------------------------------------------------------|----------------------------------------------------------------------------------------------------|-----------------------------------------------------------------------------------------|----------------------------------------------------------------|--------------------------|-------------|--------------|-----------------|-------------------------------|---------------------------------|----------------------------|----------------|
|                                                                                                    |                                                                                                    |                                                                                         |                                                                |                          |             |              |                 | Files Gallery Vi              | ew                              |                            |                |
| 1                                                                                                    |                                                                                                    | Record No.                                                                              | F                                                              | ile Name                 |             | Extension    | File Size       | Date Modified                 | Date Change                     | Date Accessed              | Last Used Date |
| 1 🗆                                                                                                    |                                                                                                    | 67696                                                                                   | 0B54CB0E1                                                      | E8684188DF               | AE32DE      |              | 69999           | 2021/04/07 19:36:47 -5:00     | 2021/04/07 19:36:47 -5:00       | 2021/04/07 19:36:47 -5:00  |                |
| 2                                                                                                    |                                                                                                    | 72451                                                                                   | ESFECF423                                                      | 2970733239               | SF7FA1      |              | 5788            | 2021/04/08 16:35:29 -5:00     | 2021/04/08 16:35:29 -5:00       | 2021/04/08 16:35:29 -5:00  |                |
| 3 🖂                                                                                                    |                                                                                                    | 72858                                                                                   | D02709FEF                                                      | 628245D681               | E7389       |              | 14875           | 2021/04/08 16:32:54 -5:00     | 2021/04/08 16:32:54 -5:00       | 2021/04/08 16:32:54 -5:00  |                |
| 4                                                                                                    |                                                                                                    | 73352                                                                                   | 9668C674                                                       | 4C99B184C0               | DE09F7      |              | 4312            | 2021/04/08 16:35:29 -5:00     | 2021/04/08 16:35:29 -5:00       | 2021/04/08 16:35:29 -5:00  |                |
| 5 🗋                                                                                                    |                                                                                                    | 73399                                                                                   | BF467BDE6                                                      | 80C0502351               | 38409       |              | 55470           | 2021/04/07 19:35:19 -5:00     | 2021/04/07 19:35:19 -5:00       | 2021/04/07 19:35:19 -5:00  |                |
| 6                                                                                                    |                                                                                                    | 73438                                                                                   | B9F0935E4                                                      | 45187090E1               | BC2666      |              | 77982           | 2021/04/07 19:35:19 -5:00     | 2021/04/07 19:35:19 -5:00       | 2021/04/07 19:35:19 -5:00  |                |
| 7                                                                                                    | t                                                                                                    | 73868                                                                                   | 500281D8                                                       | 3C27FEA452               | 08528F      |              | 14875           | 2021/04/08 16:32:54 -5:00     | 2021/04/08 16:32:54 -5:00       | 2021/04/08 16:32:54 -5:00  |                |
| 8                                                                                                    |                                                                                                    | 74385                                                                                   | 2AE1A4E6/                                                      | 836383F071               | 34040       |              | 5788            | 2021/04/08 16:35:29 -5:00     | 2021/04/08 16:35:29 -5:00       | 2021/04/08 16:35:29 -5:00  |                |
| 9                                                                                                    |                                                                                                    | 74498                                                                                   | C438887F2                                                      | 9286CAEAA8               | 0DD28       |              | \$5470          | 2021/04/07 19:35:19 -5:00     | 2021/04/07 19:35:19 -5:00       | 2021/04/07 19:35 19 -5:00  |                |
| 10                                                                                                    |                                                                                                    | 67696                                                                                   | 0B54CB0E1                                                      | E8684188DF               | AE32DE      |              | 69999           | 2021/04/07 19:36:47 -5:00     | 2021/04/07 19:36:47 -5:00       | 2021/04/07 19:36:47 -5:00  |                |
| 11                                                                                                    |                                                                                                    | 72451                                                                                   | ESFECF423                                                      | 2970733239               | SF7FA1      |              | 5788            | 2021/04/08 16:35:29 -5:00     | 2021/04/08 16:35:29 -5:00       | 2021/04/08 16:35:29 - 5:00 |                |
| 12                                                                                                    |                                                                                                    | 72858                                                                                   | D02709FEF                                                      | 6282450681               | E7389       |              | 14875           | 2021/04/08 16:32:54 -5:00     | 2021/04/08 16:32:54 -5:00       | 2021/04/08 16:32:54 -5:00  |                |
| 13 🖂                                                                                                    |                                                                                                    | 73352                                                                                   | 9668C6741                                                      | 4C998184C0               | DE09F7      |              | 4312            | 2021/04/08 16:35:29 -5:00     | 2021/04/08 16:35:29 -5:00       | 2021/04/08 16:35:29 -5:00  |                |
| Record /<br>File Nam<br>File Path<br>Inode Ni<br>File Size<br>Mime Ty<br>Date Mo<br>Date Chi<br>Date Act | No.: 73868<br>se: SDD281D83<br>s: /Users/williar<br>o./File ID: 3785<br>: 14.53 KB (148<br>rpe: image/ipes<br>dified: 2021-A<br>ange: 2021-A<br>ange: 2021-A | C27FEA452085<br>ncampbell/Libri<br>175 bytes)<br>1<br>pr-08 16:32:54<br>spr-08 16:32:54 | 528F6DF29EB5/<br>ary/Containers<br>1 -5:00<br>-5:00<br>4 -5:00 | 1892FE4B<br>/com.apple.S | afari/Data/ | Library/Cacl | nes/com.apple.S | afari/WebKRCache/Version 16/8 | ilobs/5DD281D83C27FEA45208528F6 | DF29E854892FE48            |                |
| Tag: Skir<br>Examine                                                                                     | nTone<br>r Notes:                                                                                                    |                                                                                         |                                                                |                          |             |              |                 |                               |                                 |                            |                |

# 40. Face Analysis

The Face Analysis File System Module allows RECON LAB to automatically identify and categorize pictures that have a detected face in them. Detected pictures will be put into their own category

for easy analysis. After faces are identified examiners can then search for faces using the Face Search Feature.

# 40.1 Processing for Face Analysis

Face Analysis is processed as a file system module and is accessed by right-clicking a file or directory in the file system. The screenshot below shows the file system module processing options including Face Analysis.

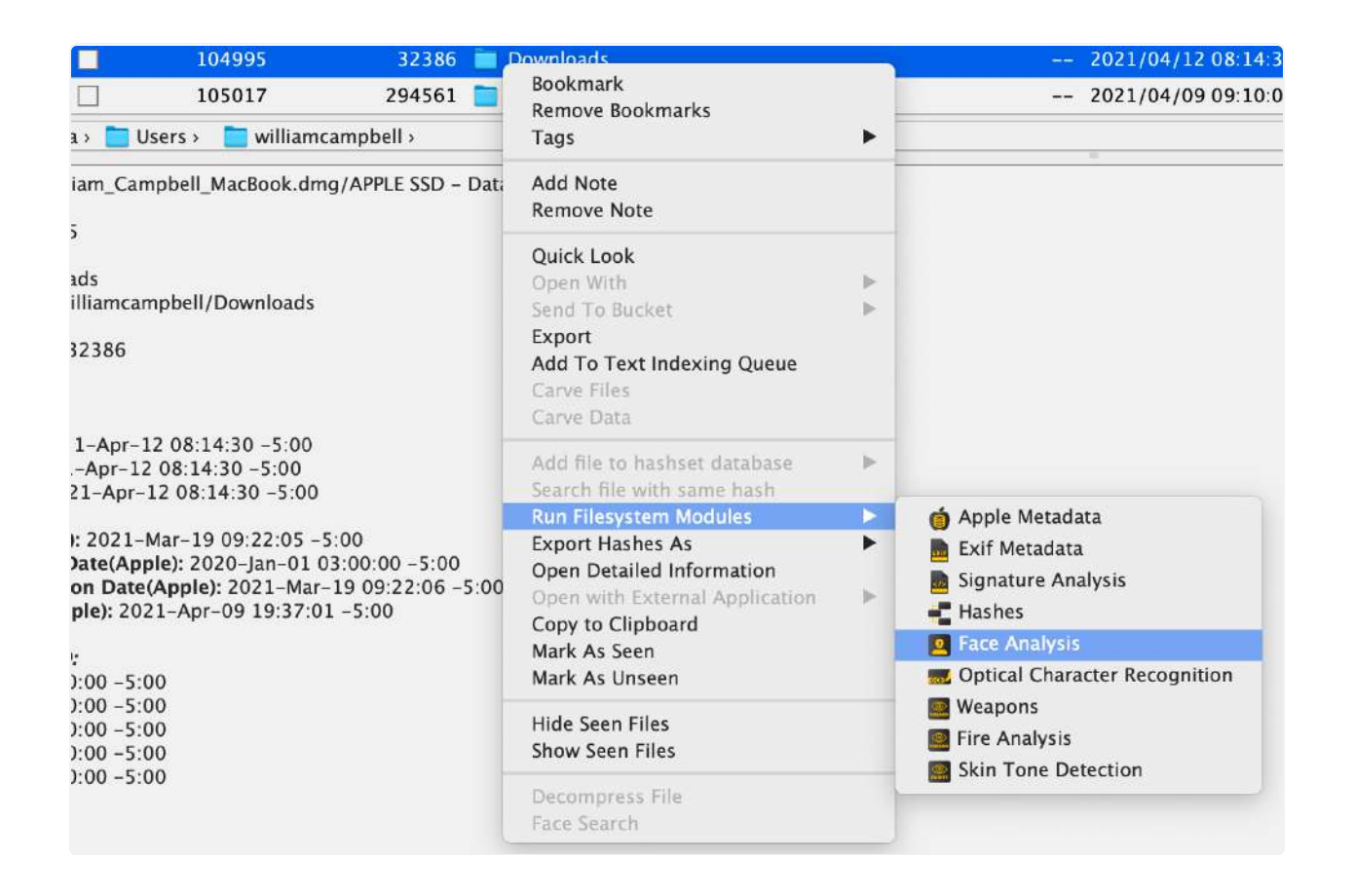

\*Note\* Faces must be indexed using the Face Analysis Feature before the Face Search Feature can be used.

## 40.2 Face Analysis Results

Results from Face Search are displayed in their own category in the left menu. After selecting Faces all of the detected faces will be displayed in one section. Files can be displayed as either a

list of files or a list of faces.

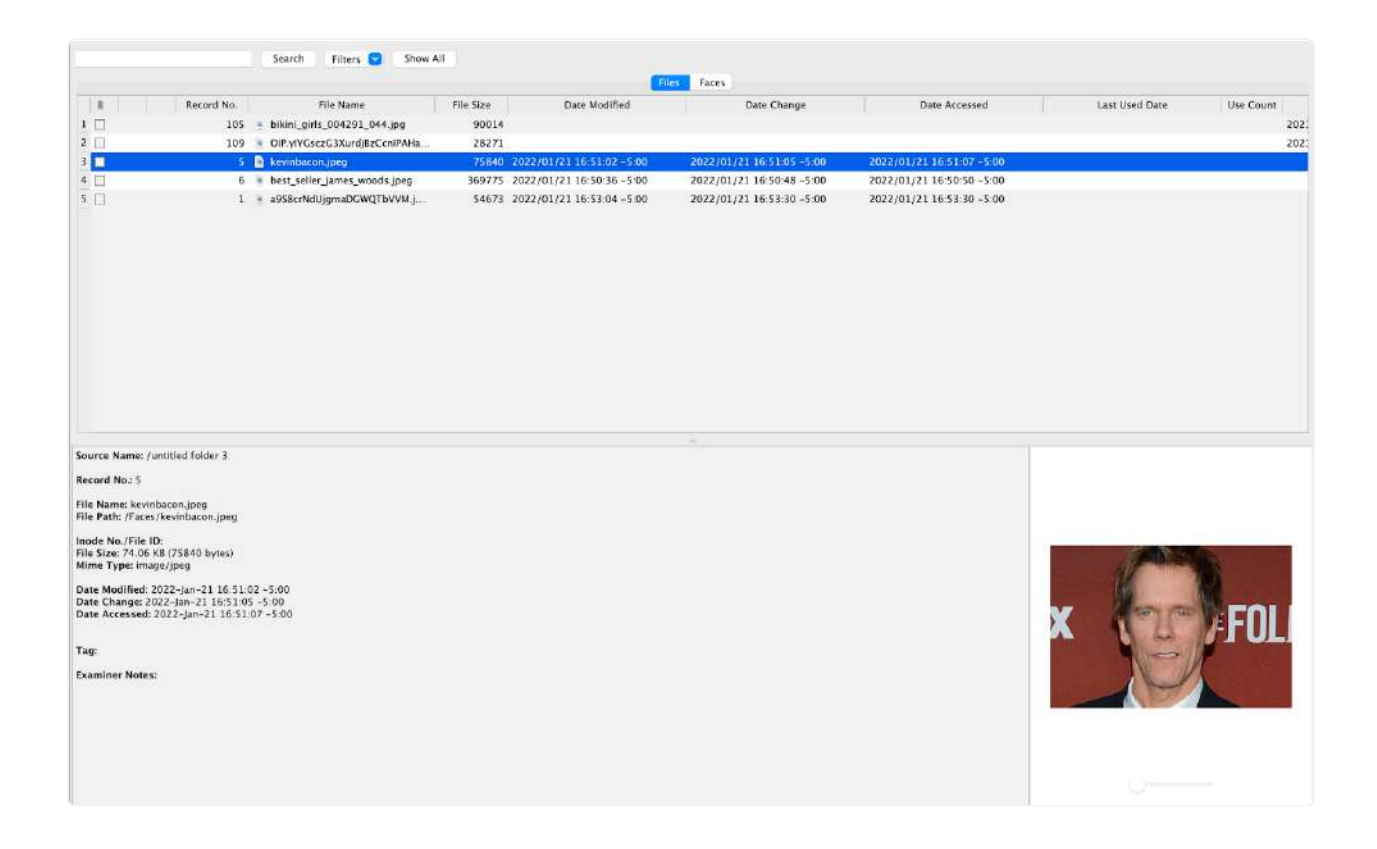

The Faces option for displaying results will show a list of faces and all images associated with each face. Simply click on each face to show a gallery of all images associated with the detected face.

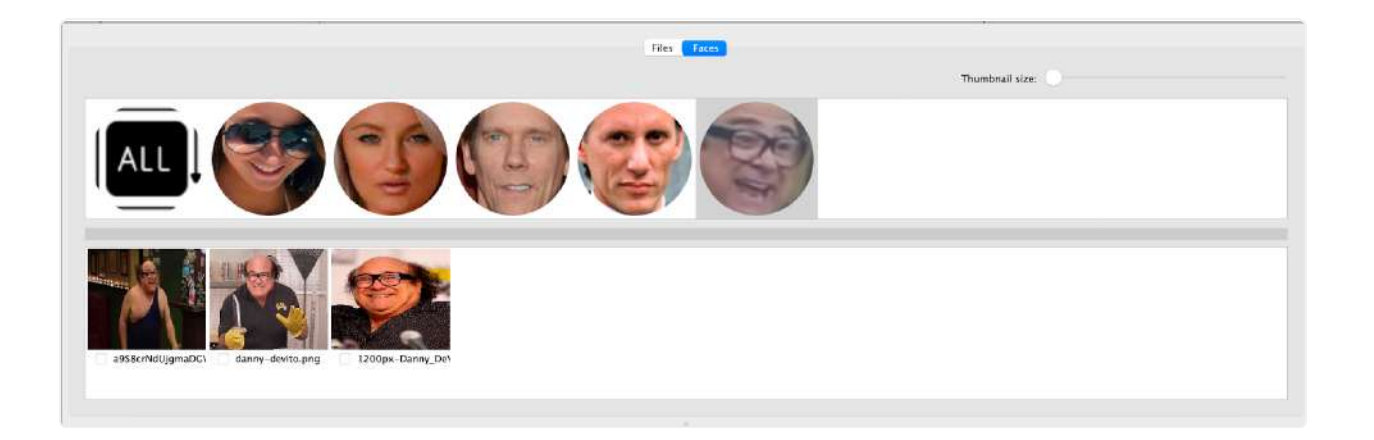

### 40.3 Face Search

After indexing faces with the Face Analysis file system module examiners can import an image and search for any pictures with that face in them.
In the Menu Bar select Search>Recognize Face.

| ć                                                                        | RECON_LAB | Process | Search                                                                                                    | Timeline | Export | t Rep    |
|--------------------------------------------------------------------------|-----------|---------|----------------------------------------------------------------------------------------------------|----------|--------|----------|
| <ul> <li>All Features</li> <li>Update (355)</li> <li>EFI (11)</li> </ul> |           |         | File Search<br>Content Search<br>Exif Metadata Search<br>Apple Metadata Search<br>Artifacts Keyword Search |          |        | Face Ana |
|                                                                          |           |         | Recogniz                                                                                                   | e Face   |        |          |

A window will pop up that allows examiners to load a file of their choosing. Click the three dots at the top of the window to open a Finder window and navigate to your desired picture. After the picture is selected click the Extract Faces button to detect the face in the picture.

After the face is detected add a name to save the results as and click Start.

| •              | Recognize Face                           |  |
|----------------|------------------------------------------|--|
| Users/john/Dov | wnloads/Danny-DeVito-e1627433269130.jpeg |  |
|                | Extract Faces                            |  |
|                |                                          |  |
| Save Result A  | As: Danny                                |  |
|                | Start                                    |  |

Face Search results will be displayed in the left menu under Face Search.

| 🗸 🙎 Face Analysis |   |  |  |  |
|-------------------|---|--|--|--|
| Faces (7)         |   |  |  |  |
| 🗸 🧧 Face Search   |   |  |  |  |
| Danny (3)         |   |  |  |  |
|                   | 1 |  |  |  |

Results will be displayed as a file list view and can be changed to a gallery view for easy analysis.

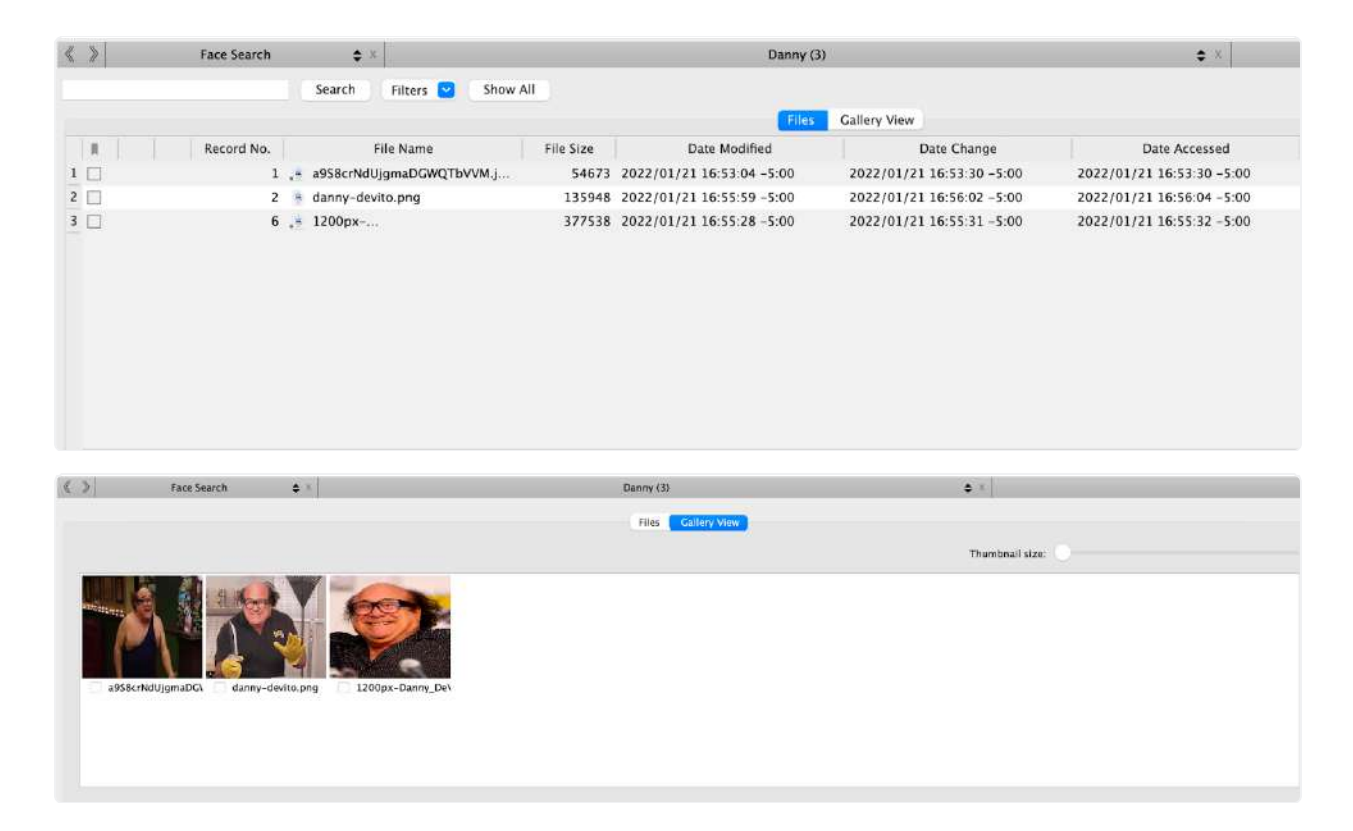

## 41. Optical Character Recognition (OCR)

The Optical Character Recognition File System Module allows RECON LAB to automatically identify and index pictures that have text in them. Detected pictures will be put into their own category for easy analysis.

### 41.1 Processing Optical Character Recognition (OCR)

Optical Character Recognition is processed as a file system module and is accessed by rightclicking a file or directory in the file system. The screenshot below shows the file system module processing options including Optical Character Recognition.

### 

### 41.2 Optical Character Recognition (OCR) Analysis

Results from Optical Character Recognition are displayed in their own category in the left menu. After selecting Images all of the pictures with extracted text will be displayed in the main pane. Files can be displayed as either a list of files or a gallery view.

| (>)                                            | Optical Character Recognition 😄                                                                                    | 8.                                  |                                                                                                    | Images                             |                                                                                 | 6 X                                                                         |                                                                                                    |                                           |
|------------------------------------------------|----------------------------------------------------------------------------------------------------|-------------------------------------|----------------------------------------------------------------------------------------------------|------------------------------------|---------------------------------------------------------------------------------|-----------------------------------------------------------------------------|----------------------------------------------------------------------------------------------------|-------------------------------------------|
|                                                | Search                                                                                                    | Filters 🕑                           | Show All                                                                                            |                                    |                                                                                 |                                                                             |                                                                                                    |                                           |
|                                                |                                                                                                    |                                     |                                                                                                    | Files                              | Gallery View                                                                    |                                                                             |                                                                                                    |                                           |
| d No.                                          | File Name                                                                                                    | File Size                           | OCR Text                                                                                            |                                    | Date Added                                                                      | Content Creation Date                                                       | Content Modification Date                                                                                                    | Mirne Typ                                 |
| 110                                            | = 1*uWTDCY6fdhe8fyHETtXhDQ                                                                                         | 112705                              | e000 ATAT & 5:21PM 7 62%                                                                            |                                    | 2021/12/29 23:45:02 -5:00                                                       | 2021/12/29 23:41:43 -5:00                                                   | 2021/12/29 23:41:43 -5:00                                                                                                    | image/png                                 |
| 113                                            | 47dc1888a95d41983042d8e2                                                                                           | 76985                               | ATE > PM                                                                                            |                                    | 2021/12/29 23:45:02 -5:00                                                       | 2021/12/29 23:41:51 -5:00                                                   | 2021/12/29 23:41:51 -5:00                                                                                                    | image/jpeg                                |
| 112                                            | <ul> <li>912968-guotes-typography</li> </ul>                                                                       | 196725                              | ABILITY IS WHAT                                                                                     |                                    | 2021/12/29 23:45:02 -5:00                                                       | 2021/12/29 23:42:09 -5:00                                                   | 2021/12/29 23:42:09 -5:00                                                                                                    | image/ipeg                                |
| 92                                             | = 5b1b82579771868c86e79781                                                                                         | 402587                              | "Why was there a piece of                                                                           |                                    | 2021/12/29 23:45:02 -5:00                                                       | 2021/12/29 23:41:36 -5:00                                                   | 2021/12/29 23:41:36 - 5:00                                                                                                    | image/jpeg                                |
|                                                |                                                                                                    |                                     |                                                                                                    |                                    |                                                                                 |                                                                             |                                                                                                    |                                           |
| urce Nan                                       | e: /ND.dmg/ND                                                                                                    |                                     |                                                                                                    |                                    |                                                                                 |                                                                             | 1                                                                                                    |                                           |
| cord No.<br>e Name:<br>e Path: /!<br>ode No./! | 92<br>5b1b82579771868c86e797810308fb4<br>b1b82579771868c86e797810308fb4<br>(le ID:<br>1 5 CF (402587 hyrac)        | d.jpg<br>d.jpg                      |                                                                                                    |                                    |                                                                                 |                                                                             |                                                                                                    |                                           |
| me Type                                        | image/jpeg                                                                                                    |                                     |                                                                                                    |                                    |                                                                                 |                                                                             |                                                                                                    |                                           |
| CR Text: "<br>te dogs bo<br>Civessace          | Why was there a piece of , ) bread crust<br>wl. So either 1) dog was like   don't war<br>sr (No riddle! )          | t in my shoe? Is<br>nt no fing brea | this a riddle or a legitimate question? Well Xo<br>d crust and put it in your shoe or Z) one of the | e dropped a pie<br>cats was like o | ice of cheese on the floor so she pu<br>loood bread crust! I'll just stash that | It the cheese and her bread crust in away for later and put it in your shoe | (Mary Mill (Mary A)<br>Sandar Annar Mary Mary<br>Mary Mary Mary Mary Mary<br>Mary Mary Mary Mary Mary Mary<br>Mary Mary Mary Mary Mary Mary Mary<br>Mary Mary Mary Mary Mary Mary Mary Mary                                                                                                    | 224L                                      |
| ate Addec<br>ontent Cri<br>ontent Mo           | (Apple): 2021-Dec-29 23:45:02 -5:00<br>sation Date(Apple): 2021-Dec-29 23:4<br>dification Date(Apple): 2021-Dec-29 | )<br>11:36 -5:00<br>23:41:36 -5:0   | 0                                                                                                   |                                    |                                                                                 |                                                                             | Construction of the second second sec | 2000 A.<br>1920 -<br>19<br>19<br>19<br>19 |
| lg:                                            |                                                                                                    |                                     |                                                                                                    |                                    |                                                                                 |                                                                             | den de l'expensione de la constante de la constant                                                                                                    | Lawyer                                    |
| kaminer N                                      | otes:                                                                                                    |                                     |                                                                                                    |                                    |                                                                                 |                                                                             |                                                                                                    |                                           |
|                                                |                                                                                                    |                                     |                                                                                                    |                                    |                                                                                 |                                                                             |                                                                                                    |                                           |

A preview of the extracted text is shown in red under the OCR Text column.

Searching the extracted OCR text is done using the Search box at the top left corner of the Optical Character Recognition Pane. To search OCR indexed text click the Filter dropdown menu and check the OCR Text option.

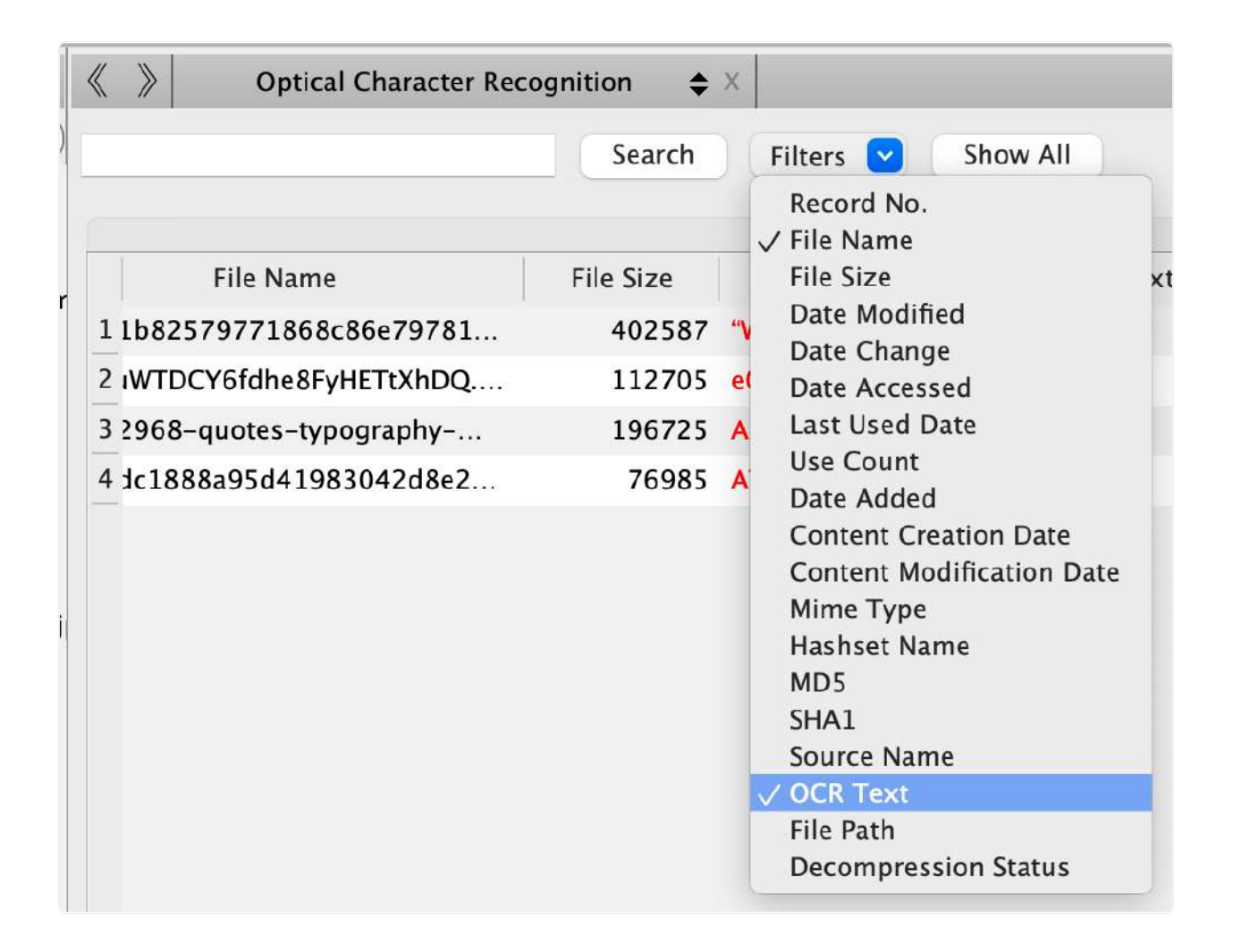

The Show All button will remove the search filter and show all indexed files again.

After selecting the file the full OCR indexed will be displayed in the Detailed Information pane under OCR Text:

# 43. Examiner Space

RECON LAB's examiner space is a feature that allows examiners to easily take notes about their case and add those notes to their final reports. The Examiner space has an Examiner comments note-taking area and a to-do list.

### 43.1 Examiner Comments

The Examiner comments tab acts as a general note-taking option where examiners can add notes about their current case. Examiners can edit their text using the options in the top left for **bold**, *italic*, <u>underline</u>, and font color.

The export button in the center of the window allows examiners to export their report in either a PDF or HTML format.

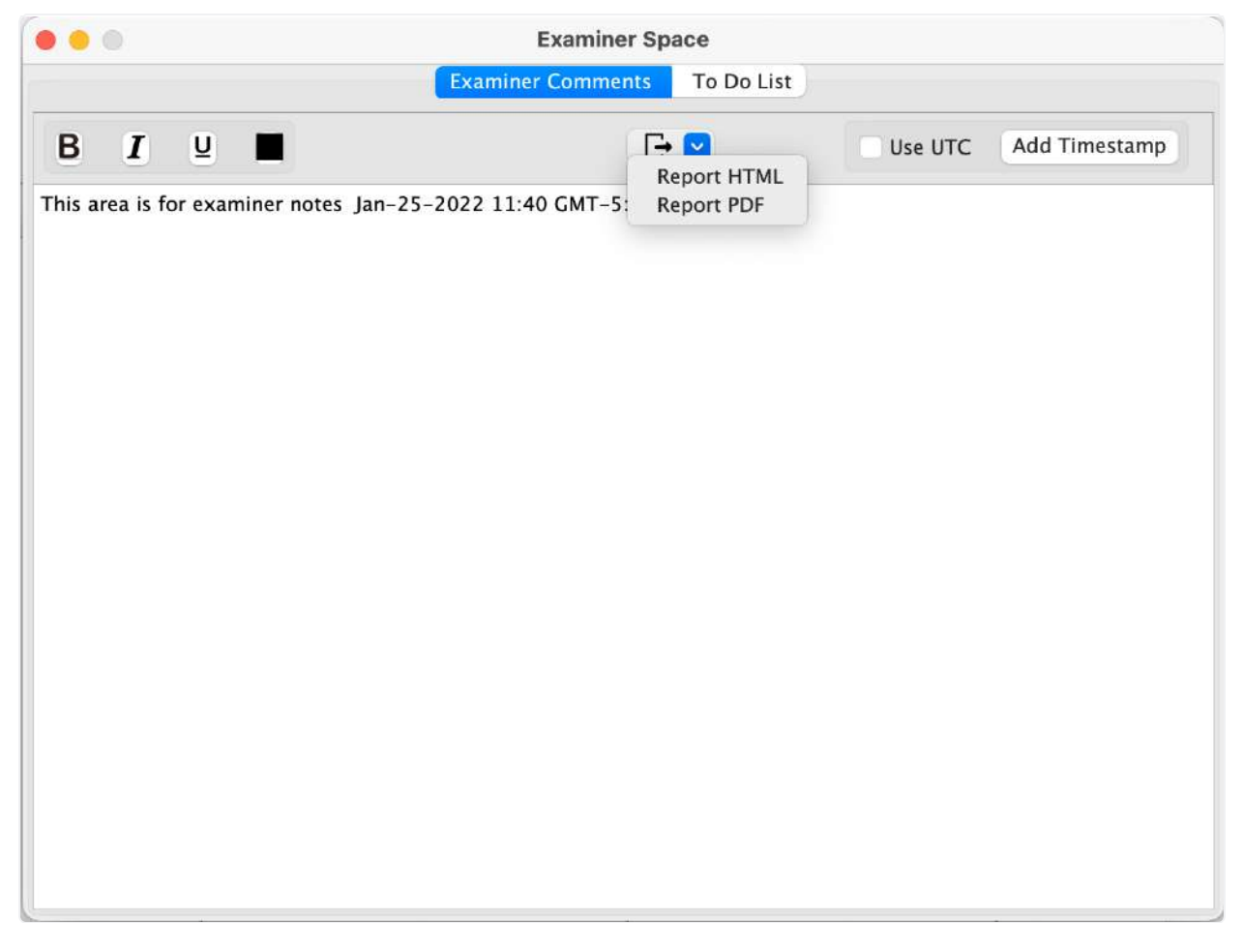

The Add Timestamp button will inset a timestamp of the current machine time as either UTC (by checking the Use UTC box) or the current timezone offset of the examination machine.

### 43.2 Adding Examiner Notes to a Report

Examiner Notes can be added to a storyboard report as their own item. Once examiners create a storyboard report (see section 31.3 for how to generate a storyboard report) the same way any other bookmark is added.

Simply choose the Examiner Space option from the dropdown menu and add the record by rightclicking and selecting Add Record.

# 44. Terms and Conditions

#### **RECON LAB**

Copyright 2013-2024 – SUMURI LLC

#### www.sumuri.com

#### IMPORTANT, PLEASE READ CAREFULLY. THIS IS A LICENSE AGREEMENT

This RECON LAB is protected by copyright laws and international copyright treaties, as well as other intellectual property laws and treaties. This RECON LAB is licensed, not sold.

#### **End-User License Agreement**

This End User License Agreement ('EULA') is a legal agreement between you (either an individual or a single entity) and SUMURI LLC with regard to the copyrighted software (herein referred to as RECON LAB or 'software') provided with this EULA. The RECON LAB includes computer software, the associated media, any printed materials, and any 'online' or electronic documentation. Use of any software and related documentation ('software') provided to you by RECON LAB in whatever form or media, will constitute your acceptance of these terms, unless separate terms are provided by the software supplier, in which case certain additional or different terms may apply. If you do not agree with the terms of this EULA, do not download, install, copy or use the software. By installing, copying or otherwise using RECON LAB, you agree to be bound by the terms of this EULA. If you do not agree to the terms of this EULA, SUMURI LLC is unwilling to license RECON LAB to you.

Eligible License – This software is available for license solely to software owners, with no right of duplication or further distribution, licensing, or sub-licensing.

License Grant – SUMURI LLC grants to you a personal, non-transferable and non-exclusive right to use the copy of the software provided with this EULA. You agree you will not copy or duplicate the

software. You agree that you may not copy the written materials accompanying the software. Modifying, translating, renting, copying, transferring or assigning all or part of the software, or any rights granted hereunder, to any other persons and removing any proprietary notices, labels or marks from the software is strictly prohibited. Furthermore, you hereby agree not to create derivative works based on the software. You may not transfer this software.

Copyright – The software is licensed, not sold. You acknowledge that no title to the intellectual property in the software is transferred to you. You further acknowledge that title and full ownership rights to the software will remain the exclusive property of SUMURI LLC and/or its suppliers, and you will not acquire any rights to the software, except as expressly set forth above. All copies of the software will contain the same proprietary notices as contained in or on the software. All title and copyrights in and to RECON LAB (including but not limited to any images, photographs, animations, video, audio, music, text and "applets," incorporated into RECON LAB), the accompanying printed materials, and any copies of RECON LAB, are owned by SUMURI LLC. RECON LAB is protected by copyright laws and international treaty provisions. You may not copy the printed materials accompanying RECON LAB.

Reverse Engineering – You agree that you will not attempt, and if you are a corporation, you will use your best efforts to prevent your employees and contractors from attempting to reverse compile, modify, translate or disassemble the Software in whole or in part. Any failure to comply with the above or any other terms and conditions contained herein will result in the automatic termination of this license and the reversion of the rights granted hereunder to SUMURI LLC.

Disclaimer of Warranty – The software is provided 'AS IS' without warranty of any kind. SUMURI LLC and its suppliers disclaim and make no express or implied warranties and specifically disclaim the warranties of merchantability, fitness for a particular purpose, and non-infringement of third-party rights. The entire risk as to the quality and performance of the software is with you. Neither SUMURI LLC nor its suppliers warrant that the functions contained in the software will meet your requirements or that the operation of the software will be uninterrupted or error-free. SUMURI LLC is not obligated to provide any updates to the software for any user who does not have a software maintenance subscription.

Limitation of Liability – SUMURI LLC's entire liability and your exclusive remedy under this EULA shall not exceed the price paid for the software, if any. In no event shall SUMURI LLC or its suppliers be liable to you for any consequential, special, incidental or indirect damages of any kind arising out of the use or inability to use the software, even if SUMURI LLC or its supplier has been advised of the possibility of such damages, or any claim by a third party.

Rental – You may not loan, rent, or lease the software.

Transfer – You may not transfer the software to a third party, without written consent from SUMURI LLC and written acceptance of the terms of this Agreement by the transferee. Your license is automatically terminated if you transfer the software without the written consent of SUMURI LLC. You are to ensure that the software is not made available in any form to anyone not subject to this Agreement.

Upgrades – If the software is an upgrade from an earlier release or previously released version, you now may use that upgraded product only in accordance with this EULA. If RECON LAB is an upgrade of a software program which you licensed as a single product, then RECON LAB may be used only as part of that single product package and may not be separated for use on more than one computer.

OEM Product Support – Product support for RECON LAB is provided by SUMURI LLC. For product support, please call SUMURI LLC. Should you have any questions concerning this, please refer to the address provided in the documentation.

No Liability for Consequential Damages – In no event shall SUMURI LLC or its suppliers be liable for any damages whatsoever (including, without limitation, incidental, direct, indirect special and consequential damages, damages for loss of business profits, business interruption, loss of business information, or other pecuniary loss) arising out of the use or inability to use this 'SUMURI LLC' product, even if SUMURI LLC has been advised of the possibility of such damages. Because some states/countries do not allow the exclusion or limitation of liability for consequential or incidental damages, the above limitation may not apply to you.

Indemnification By You – If you distribute the Software in violation of this Agreement, you agree to indemnify, hold harmless and defend SUMURI LLC and its suppliers from and against any claims or lawsuits, including attorney's fees that arise or result from the use or distribution of the software in violation of this Agreement.

Jurisdiction – The parties consent to the exclusive jurisdiction and venue of the federal and state courts located in the State of Delaware, USA, in any action arising out of or relating to this Agreement. The parties waive any other venue to which either party might be entitled by domicile or otherwise.